# **PROFILER** for NATURAL

**Note:** All references to the Profiler version in this manual are indicated by *vrs* or *v.r.s.* The current release of Profiler is version 4.3.2

Comments pertaining to this document and the PROFILER for NATURAL package are encouraged. Please direct all comments in writing to:

#### Treehouse Software, Inc. 2605 Nicholson Road, Suite 1230 Sewickley, PA 15143 Phone: 724.759.7070 Fax: 724.759.7067 e-mail: support@treehouse.com http://www.treehouse.com

Worldwide marketing of PROFILER for NATURAL and other Treehouse products is handled through the Sewickley office.

Any reproduction of any portion of this document without the written consent of Treehouse Software, Inc. is prohibited.

Copyright January 2013 by Treehouse Software, Inc., Sewickley, Pennsylvania.

Last Updated: 01/27/2014

This page intentionally left blank.

This PROFILER for NATURAL Manual explains the functions and capabilities of the Treehouse Software product PROFILER for NATURAL.

The first section of this manual introduces PROFILER and gives an overview of its functions.

Section 2, Getting Started, provides users a tutorial that takes users through the steps of How To Begin Using PROFILER. It is recommended that this section be read before using PROFILER.

The next seven sections describe the Session Maintenance, Session Execution, Session Reporting, Enhanced Reporting, Trace, Clarifications, and PROFILER Administration functions.

Section 10 describes how to use PROFILER in batch and the Section 11 presents PROFILER Education and Examples.

Section 12 explains the installation procedure for PROFILER. This section illustrates the procedure for OS and VM environments. Sample JCL is included for each environment.

Appendix A lists PROFILER messages and Appendix B lists common problems.

Throughout this manual, PROFILER refers to the Treehouse Software product PROFILER for NATURAL.

PROFILER for NATURAL is a product of Treehouse Software, Inc., and is copyright protected. ADABAS, NATURAL, NATURAL VSAM, NATURAL DB2, and COM-PLETE are products of Software AG. CICS, Z/OS, TSO and DB2 are products of IBM. TRIM, N2O, N2O/3GL, AUDITRE, AUTOLOADER, tRelational, and SECURITRE are products of Treehouse Software, Inc.

This page intentionally left blank.

# **Table of Contents**

| I. INT                                   | RODUCTION                                         | I-1   |  |  |  |
|------------------------------------------|---------------------------------------------------|-------|--|--|--|
| I.1 Introducing Application Profiling I- |                                                   |       |  |  |  |
| 1.2                                      | I.2 Benefits of Application Profiling I-2         |       |  |  |  |
| 1.2                                      | Profiling for Quality Assurance                   | I-2   |  |  |  |
| 1.2                                      | Profiling for Performance                         | I-3   |  |  |  |
| 1.2                                      | Profiling for Debugging                           | I-3   |  |  |  |
| 1.2                                      | P.4 Profiling for Testing                         | I-4   |  |  |  |
| 1.2                                      | 2.5 Profiling for Education and Evaluation        | I-4   |  |  |  |
| 1.3                                      | Overview of the PROFILER for NATURAL Environment  | I-5   |  |  |  |
| 1.3                                      | B.1 PROFILER Sessions                             | I-7   |  |  |  |
| 1.3                                      | B.2 PROFILER Enhanced Reporting Facility          | I-10  |  |  |  |
| 1.3                                      | B.3 PROFILER Performance and Usage Considerations | I-11  |  |  |  |
| 1.4                                      | The PROFILER User Interface                       | I-12  |  |  |  |
| 1.4                                      | PROFILER Screen Standards                         | I-12  |  |  |  |
| 1.4                                      | Al.2 'About' Screen                               | I-13  |  |  |  |
| 1.4                                      | A.3 Main "Session List" Menu                      | I-14  |  |  |  |
| 1.4                                      | .4 Data Entry Screens                             | I-16  |  |  |  |
| 1.4                                      | 4.5 Help Screens                                  | I-17  |  |  |  |
| 1.4                                      | b.6 Display Screens                               | I-18  |  |  |  |
| 1.4                                      | I.4.7 Report Screens I-1                          |       |  |  |  |
| I.4.8 Error ScreensI-21                  |                                                   |       |  |  |  |
| II. GE                                   | TTING STARTED                                     | II-1  |  |  |  |
| II.1                                     | Introduction                                      | II-1  |  |  |  |
| II.2                                     | How To Begin Using PROFILER                       | II-2  |  |  |  |
| III. M                                   | AIN 'SESSION LIST' MENU                           | III-1 |  |  |  |
| III.1                                    | Menu Structure                                    | III-1 |  |  |  |
| III.2                                    | Invoking PROFILER                                 | III-2 |  |  |  |
| III.3                                    | Controlling the "Session List"                    | III-3 |  |  |  |
| 111.4                                    | "Session Actions" on the "Session List"           | III-3 |  |  |  |
| III.5                                    | PF Keys on the "Session List"                     | 111-4 |  |  |  |
| III.6                                    | "Session List" Help                               | III-5 |  |  |  |
| 111.7                                    | 'About'_Screen                                    | III-5 |  |  |  |
| IV. S                                    | ESSION MAINTENANCE EXECUTION                      | IV-1  |  |  |  |
| IV.1                                     | Introduction to Session Maintenance and Execution | IV-1  |  |  |  |
| IV.2                                     | Define New Session                                | IV-3  |  |  |  |
| IV.3                                     | Display Session Definition                        | IV-7  |  |  |  |
| IV.4                                     | Modify Session Definition                         | IV-11 |  |  |  |
| IV.5                                     | Delete Existing Session                           | IV-15 |  |  |  |
| IV.6                                     | Activate Session                                  | IV-19 |  |  |  |
| IV.7                                     | Deactivate Session                                | IV-24 |  |  |  |
| IV.8                                     | Reset Session Statistics                          | IV-26 |  |  |  |

| IV.9 Shov                           | v Session Active Users                                       | IV-30 |  |  |
|-------------------------------------|--------------------------------------------------------------|-------|--|--|
| V. SESSION REPORTING                |                                                              |       |  |  |
| V.1 Introd                          | uction to Session Reporting                                  | V-1   |  |  |
| V.2 Sessi                           | on Statistics Summary Reports                                | V-5   |  |  |
| V.2.1                               | Statement Execution Count Summary Report                     | V-9   |  |  |
| V.2.2                               | CPU Time Summary Report                                      | V-11  |  |  |
| V.2.3                               | Database Elapsed Time Summary Report                         | V-13  |  |  |
| V.2.4                               | Number of Statements, CPU Time, Database Time Report         | V-15  |  |  |
| V.2.5                               | Percentage of Executions, CPU Time, and Database Time Report | V-17  |  |  |
| V.2.6                               | Percent Graph of Executions, CPU and Database Report         | V-19  |  |  |
| V.2.7                               | Database/Work File Loops Report                              | V-21  |  |  |
| V.2.8                               | Internal Subroutines/Non-Procedural Blocks Report            | V-23  |  |  |
| V.2.9                               | FOR/REPEAT Loops Report                                      | V-25  |  |  |
| V.2.10                              | IF/DECIDE Conditions Report                                  | V-27  |  |  |
| V.2.11                              | Percent Executed by Statement Type Report                    | V-29  |  |  |
| V.3 Sourc                           | e Code Listing Report for Profiled Objects                   | V-31  |  |  |
| V.4 Sourc                           | e Code Listing Report for Traced Objects                     | V-35  |  |  |
| V.5 Applic                          | ation QA Report for Profiled Libraries                       | V-37  |  |  |
| VI. ENHANG                          | CED REPORTING                                                | VI-1  |  |  |
| VI.1 Intro                          | duction to Enhanced Reporting                                | VI-1  |  |  |
| VI.2 Tag a                          | and Move Data Actions                                        | VI-2  |  |  |
| VI.2.1                              | Tag Data for Move                                            | VI-3  |  |  |
| VI.2.2                              | Untag Data for Move                                          | VI-4  |  |  |
| VI.2.3                              | Move Selected Tagged Data                                    | VI-5  |  |  |
| VI.2.4                              | List Tagged Data                                             | VI-6  |  |  |
| VI.3 Repo                           | ort Parameter Set Maintenance                                | VI-7  |  |  |
| VI.3.1                              | Report Parameter Maintenance                                 | VI-9  |  |  |
| VI.3.1.                             | 1 Define Report Parameters                                   | VI-10 |  |  |
| F                                   | ield Description                                             | VI-10 |  |  |
| VI.3.1.                             | 2 Display Report Parameters                                  | VI-13 |  |  |
| Fiel                                | d Description                                                | VI-13 |  |  |
| VI.3.1.                             | 3 Modify Report Parameters                                   | VI-15 |  |  |
| Fiel                                | d Description                                                | VI-15 |  |  |
| VI.3.1.                             | 4 Delete Report Parameters                                   | VI-17 |  |  |
| Fiel                                | d Description                                                | VI-17 |  |  |
| Field Description                   |                                                              |       |  |  |
| VI.3.1.5 Copy Report Parameters     |                                                              |       |  |  |
| Fiel                                | d Description                                                | VI-20 |  |  |
| VI.3.2 User Group Maintenance VI-22 |                                                              |       |  |  |
| VI.3.2.                             | 1 Define User Group                                          | VI-23 |  |  |
| F                                   | ield Description                                             | VI-23 |  |  |
| VI.3.2.                             | 2 Display User Group                                         | VI-25 |  |  |
| F                                   | ield Description                                             | VI-25 |  |  |
| VI.3.2.                             | 3 Modify User Group                                          | VI-26 |  |  |

|        | Field              | Description                                                     | VI-26            |
|--------|--------------------|-----------------------------------------------------------------|------------------|
|        | VI.3.2.4           | Delete User Group                                               | VI-27            |
|        | Fie                | eld Description                                                 | VI-27            |
|        | VI.3.2.5           | Copy User Groups                                                | VI-28            |
|        | Fie                | eld Description                                                 | VI-28            |
| VI     | .3.3 S             | ession Group Maintenance                                        | VI-29            |
|        | VI.3.3.1           | Define Session Group                                            | VI-30            |
|        | Fie                | eld Description                                                 | VI-30            |
|        | VI.3.3.2           | Display Session Group                                           | VI-32            |
|        | Fie                | eld Description                                                 | VI-32            |
|        | VI.3.3.3           | Modify Session Group                                            | VI-33            |
|        | Fie                | eld Description                                                 | VI-33            |
|        | VI.3.3.4           | Delete Session Group                                            | VI-34            |
|        | Fie                | ald Description                                                 | VI-34            |
|        | VI.3.3.5           | Copy Session Groups                                             | VI-35            |
|        | Fie                | ald Description                                                 | VI-35            |
| VI.4   | Introdu            | uction to Enhanced Reporting                                    | VI-37            |
| VI     | .4.1 E             | nhanced Statistics Summary Reports                              | VI-40            |
|        | VI.4.3.1           | Enhanced Statement Execution Count Summary Report               | VI-44            |
|        | VI.4.1.2           | Enhanced CPU Time Summary Report                                | VI-46            |
|        | VI.4.1.3           | Enhanced Database Elapsed Time Summary Report                   | VI-48            |
|        | VI.4.1.4           | Enhanced Number of Statements, CPU Time, Database Time R        | eportVI-50       |
|        | VI.4.1.5           | Enhanced Percentage of Executions, CPU Time, and Database       | Time Report      |
|        | VI.4.1.6           | Enhanced Percent Graph of Executions, CPU and Database Re       | portVI-54        |
|        | VI.4.1.7           | Enhanced Database/Work File Loops Report                        | VI-56            |
|        | VI.4.1.8           | Enhanced Internal Subroutines/Non-Procedural Blocks Report      | VI-58            |
|        | VI.4.1.9           | Enhanced FOR/REPEAT Loops Report                                | VI-60            |
|        | VI.4.3.10          | 0 Enhanced IF/DECIDE Conditions Report                          | VI-62            |
|        | VI.4.3.1           | 1 Enhanced Percent Executed by Statement Type Report            | VI-64            |
| VI     | .4.2 E             | nhanced Source Code Listing Report                              | VI-66            |
| VI     | .4.3 E             | nhanced Application QA Report                                   | VI-70            |
| VII B  | ACKGRO             | OUND MONITORING                                                 | VII-1            |
| VII.1  | Overv              | iew of Background Monitoring                                    | VII-1            |
| VII.2  | Backg              | ground Monitoring "Session List" Menu                           | VII-4            |
| VII.3  | Define             | e Background Monitoring Record                                  | VII-7            |
| VII.4  | Displa             | ay Background Monitoring Record                                 | VII-10           |
| VII.5  | Modify             | y Background Monitoring Record                                  | VII-12           |
| VII.6  | Delete             | e Background Monitoring Record                                  | VII-14           |
| VIII.  | CLARIFI            | CATION OF PROFILER STATISTICS DURING REPORTING                  | VIII-1           |
| VIII.′ | Ι ΝΑΤΙ             | URAL Statements Coded on the Same Line                          | VIII-1           |
| VIII.2 | 2 State            | ement Statistics Limits                                         | VIII-1           |
| VIII 3 |                    |                                                                 |                  |
| VIII.  | B Statis           | stics for Objects Migrated with SYSMAIN                         | VIII-2           |
| VIII.4 | 3 Statis<br>4 NATI | stics for Objects Migrated with SYSMAIN<br>URAL STEPLIB Objects | VIII-2<br>VIII-2 |

| VIII.6  | Statistics for PREDICT "Free" and "Automatic" Verification Rules Inclu | uded in    |
|---------|------------------------------------------------------------------------|------------|
|         | NATURAL Maps                                                           | VIII-2     |
| VIII.7  | Statistics for Subroutine Statements                                   | VIII-2     |
| VIII.8  | Statistics for IF/ELSE/END-IF                                          | VIII-3     |
| VIII.9  | Statistics for Database/Work File Statements                           | VIII-4     |
| VIII.10 | Statistics for DECIDE Statements                                       | VIII-5     |
| VIII.11 | Statistics for DEFINE DATA Statements                                  | VIII-6     |
| VIII.12 | Statistics for FIND Statements                                         | VIII-6     |
| VIII.13 | Statistics for CALL Statements                                         | VIII-7     |
| VIII.14 | Statistics for AT END OF PAGE Statements                               | VIII-7     |
| VIII.15 | Statistics for END Statements                                          | VIII-7     |
| VIII.16 | Statistics for TERMINATE Statements                                    | VIII-7     |
| VIII.17 | Defining User Group Names                                              | VIII-8     |
| VIII.18 | NATURAL OPTIMIZER COMPILER (NOC                                        | VIII-8     |
| VIII.19 | How PROFILER Calculates CPU Time                                       | VIII-8     |
| VIII.20 | Object CPU Time vs. Statement CPU Time                                 | VIII-10    |
| VIII.21 | Considerations When Using the NATURAL Review Data Collector Ir         | nterface f |
|         | or Collection of PROFILER Statistics                                   | VIII-10    |
| VIII.22 | Processing of Object Catalog Timestamps on the Enhanced Source         | Code       |
|         | Listing Report                                                         | VIII-10    |
| VIII.23 | PROFILER Statistics for NATURAL Object Types                           | VIII-12    |
| VIII.24 | PROFILER Sessions - Individual Versus Shared                           | VIII-12    |
| VIII.2  | 24.1 Individual Sessions                                               | VIII-13    |
| VIII.2  | 24.2 Shared Session                                                    | VIII-13    |
| VIII.25 | How To Use Enhanced Reporting                                          | VIII-14    |
| IX. PRO | FILER ADMINISTRATION                                                   | IX-1       |
| IX.1 I  | ntroduction to PROFILER Administration                                 | IX-1       |
| IX.2 F  | Reset Active Users                                                     | IX-3       |
| IX.3 F  | Purge All Profile Sessions                                             | IX-6       |
| IX.4 F  | Purge All Trace Sessions for One User                                  | IX-7       |
| IX.5 F  | Purge All Trace Sessions for All Users                                 | IX-7       |
| IX.6 N  | Nove Tagged Data for All Profile Sessions                              | IX-7       |
| IX.7 A  | Ask User about SYSRDC                                                  | IX-8       |
| X. USIN | IG PROFILER IN BATCH                                                   | X-1        |
| X.1 In  | ntroduction to PROFILER in Batch                                       | X-1        |
| X.2 A   | ctivate/Deactivate Session in Batch                                    | X-2        |
| X.3 R   | eset Session Statistics in Batch                                       | X-5        |
| X.4 T   | agged Data Batch Operations                                            | X-7        |
| X.4.1   | Tag Data For Move                                                      | X-7        |
| X.4.2   | Move All/Selected Tagged Data in Batch                                 | X-8        |
| X.5 B   | atch Reports                                                           | X-10       |
| X.6 B   | atch Report Programs and Parameters                                    | X-11       |
| X.6.1   | Session Statistics Summary Reports                                     | X-11       |
| X.6.2   | 2 Source Code Listing Report for Profiled Objects                      | X-14       |

| X.6.3            | Source Code Listing Report for Traced Objects                              | X-15         |
|------------------|----------------------------------------------------------------------------|--------------|
| X.6.4            | Application QA Report                                                      | X-16         |
| Х.7 Ва           | atch Enhanced Report Programs and Parameters                               | X-17         |
| X.7.1            | Enhanced Session Statistics Summary Reports                                | X-17         |
| X.7.2            | Enhanced Source Code Listing Report                                        | X-20         |
| X.7.3            | Enhanced Application QA Report                                             | X-21         |
| XI EDUC          | ATION AND EXAMPLES                                                         | XI-1         |
| XI.1 Ir          | ntroduction                                                                | XI-1         |
| XI.2 Q           | uality Assurance                                                           | XI-2         |
| XI.3 P           | erformance Analysis                                                        | XI-4         |
| XI.4 D           | ebugging                                                                   | XI-9         |
| XI.5 A           | pplication Testing                                                         | XI-10        |
| XI.6 E           | ducation and Evaluation                                                    | XI-11        |
| XII. INST        | TALLATION                                                                  | XII-1        |
| XII.1 I          | ntroduction to Installation                                                | XII-1        |
| XII.2 Z          | Z/OS Installation                                                          | XII-3        |
| XII.2.           | 1 Load Datasets From Either a Web/Email or Tape Distribution               | XII-5        |
| XII              | .2.1.1 Loading Datasets From a Web or Email Distribution                   | XII-5        |
| XII              | .2.1.2 Load datasets from a tape distribution                              | XII-9        |
| XII.2.           | 1.3 Install zaps and fixes                                                 | XII-11       |
| XII.2.2          | 2 Apply PROFILER Authorization Zap                                         | XII-12       |
| XII.2.3          | 3 Define your PROFILER configuration using the PROFCFG macro               | XII-12       |
| XII.2.4          | 4 NATLOAD the PROFILER NATURAL Modules                                     | XII-14       |
| XII              | .2.4.1 Copy the PROFILER NATURAL Library (Optional)                        | XII-15       |
| XII              | .2.7.2 SYSMAIN Modules from SYSEXT to SYSTEM                               | XII-15       |
| XII              | .2.4.3 Installing the LOGON Front-End                                      | XII-16       |
| XII              | .2.4.4 Installing the FIN Front-End                                        | XII-17       |
| XII              | .2.4.5 User-Exits                                                          | XII-17       |
| XII              | .2.4.6 Step Library changes where NATURAL SECURITY is Installed            | XII-18       |
| XII.2.           | 5 Load the PROFILER-REPORTING File DDE (optional)                          | XII-18       |
| XII.2.0          | 6 Establish the ADABAS file Where PROFILER Statistics Will Be Stor         | edXII-19     |
| XII.2.           | 7 Establish the ADABAS file For PROFILER Enhanced Reporting                | XII-20       |
| XII.2.8          | 8 Increase Sizes of Partition or Region and Possibly the NATURAL TI        | nread, and   |
| XII.2.9          | 9 Assemble NATPARMs and Relink the NATURAL Nucleus                         | XII-22       |
| XII              | .2.10 Considerations of Using the NATURAL RDC Interface                    | XII-23       |
| XII.2.           | 11 Create Reentrant ADALINKs                                               | XII-24       |
| XII.2.<br>Instal | 12 Recycle CICS and COM-PLETE/TPF (for CICS and COM-PLETE/T<br>lation only | PF<br>XII-24 |
| XII.2.           | 13 Verify the PROFILER Installation                                        | XII-25       |
| XII.3 \          | /M (SP, XA, ESA) Installation                                              | XII-26       |
| XII.3.           | 1 Allocate CMS Mini-disk Space                                             | XII-28       |
| XII.3.           | 2 Load to Allocated Mini-disk                                              | XII-28       |
| XII.3.           | 3 Apply PROFILER Authorization Zap                                         | XII-28       |
| XII.3.4          | 4 Apply GETMAIN Zap to PROFINIT (optional)                                 | XII-29       |
| XII.3.           | 5 Trace Subsystem Installation (optional)                                  | XII-30       |

| XII.3.7    | NATLOAD the PROFILER NATURAL Modules                           | XII-30       |
|------------|----------------------------------------------------------------|--------------|
| XII.3.7    | 7.1 SYSMAIN Modules from SYSEXT to SYSTEM                      | XII-32       |
| XII.3.7    | 7.2 Installing the LOGON Front-End                             | XII-32       |
| XII.3.7    | 7.3 Installing the FIN Front-End                               | XII-34       |
| XII.3.7    | 7.4 User-Exits                                                 | XII-34       |
| XII.3.7    | 7.5 Step Library changes where NATURAL SECURITY is Installed.  | XII-34       |
| XII.3.8    | Load the PROFILER-REPORTING File DDE (optional)                | XII-35       |
| XII.3.9    | Establish the ADABAS File Where PROFILER Statistics Will Be St | tored XII-36 |
| XII.3.10   | Establish the ADABAS File For PROFILER Enhanced Reporting      | XII-37       |
| XII.3.11   | Change and Assemble NATPARMs, Apply Zap(s) for PROFILER S      | Statistics   |
|            | Collection, and Relink NATURAL Executable Modules              | XII-38       |
| XII.3.     | 12 Considerations of Using the RDC Interface                   | XII-39       |
| XII.3.13   | Increase Size of the Virtual Machine                           | XII-39       |
| XII.3.14   | Verify the PROFILER Installation                               | XII-40       |
| APPENDIX A | PROFILER MESSAGES                                              | A-1          |
| APPENDIX B | PROFILER Common Problems                                       | B-1          |

# **SECTION I**

# INTRODUCTION

#### I.1 Introducing Application Profiling

Programmers have always needed methods for monitoring the performance and testing the execution of their code. These needs have led to the development of a wide variety of monitoring tools. One of the most useful of these is the application profiler.

An application profiler monitors the execution of each line of code in an application. As part of the monitoring process, the profiler confirms the actual execution of the code and accumulates statistics about the performance of the code. These statistics may be reported by user, application, object, object statement, and other categories.

The development of sophisticated languages such as NATURAL has not affected the need for application profilers. In fact, the variety of application components in NATURAL (e.g., programs, subprograms, copycode, maps, helproutines, etc.) makes applications more difficult to monitor and test. NATURAL applications may also be much easier to use, implying a greater level of execution activity and an increasing need to be concerned about performance.

Furthermore, NATURAL does not generate true object code to be executed directly by the CPU. NATURAL interpretively executes its own "object code", making it difficult to relate a particular NATURAL statement to the actual instructions executed by the CPU.

In addition, there might be differences between the amount of CPU time required to execute the same NATURAL statement under one version of NATURAL and another. Buffer pool activity, operating system differences, and teleprocessing system differences affect NATURAL performance. These make CPU usage by NATURAL somewhat unpredictable.

Programmers need to be able to test the relative performance of different NATURAL statements that accomplish the same function in order to determine which statement is the most efficient for a given function. Programmers may use the application profiler to make these determinations.

Treehouse Software's PROFILER for NATURAL is designed to meet the application profiling needs of NATURAL sites.

**Note:** All references to the Profiler version in this manual are indicated by *vrs* or *v.r.s.* **The current release of Profiler is version 4.3.1**.

#### I.2 Benefits of Application Profiling

Profiling NATURAL applications can provide a site with benefits in these and other areas:

- <u>Quality Assurance</u> Enables a site to more thoroughly test code, resulting in lower maintenance and support requirements.
- <u>Performance Analysis</u> Identifies problem objects and statements, inefficient code, poor application structure/design, and expensive database access methods.
- <u>Debugging</u> Reveals object and statement execution statistics and displays object flow through tracing.
- <u>Application Testing</u> Identifies untested objects, code not executed, weaknesses in test data and procedures, and assesses the impact of new functions and database changes.
- <u>Education and Evaluation</u> Gives insight into NATURAL internals and NATURAL statement efficiencies for performance optimization.

#### I.2.1 Profiling for Quality Assurance

Before any application is placed into production, it is given a series of formal tests. These tests use sample data to demonstrate that the application functions properly. Any errors or problems encountered during testing are corrected by the programmer. However, it is virtually impossible to manually determine that an entire object has been tested without using an application profiling tool.

It is widely acknowledged that a large percentage of object execution time is spent on a small amount of the object's code. Test procedures often perform an excellent job of testing the more frequently used portion of the code, but sometimes ignore the less frequently used portion. At some point in time, however, it is likely that data will be introduced that will cause the untested portion of the code to be executed. Any errors encountered could corrupt important production data or bring the entire application down. This is not an acceptable situation for any site with critical applications and data. Therefore, a better methodology for testing applications is required.

Profiling tools help identify an object's "hot spots", or areas where significant amounts of computing resources are being used. Profiling tools may also play an important role in the testing and quality assurance processes.

When testing NATURAL applications, sites need an effective tool, such as PROFILER, for profiling the execution of NATURAL objects. With PROFILER, sites can monitor the execution of a NATURAL application in Testing or Quality Assurance environments, identifying which objects and statements have and have not been executed. Using this information, sites can verify the effectiveness of their test data and procedures. If the statistics show that a particular object or section of an object has not been tested, the site should modify its test data and procedures so that the untested code is executed during further testing.

# I.2.2 Profiling for Performance

In order to get the most from its hardware and software investment, a site needs applications which deliver peak performance. Studies have shown that less than 4 percent of the code for an application generally accounts for more than half of its running time. Therefore, it is important for a site to determine which parts of applications consume the most resources and to tune those components for maximum efficiency.

When analyzing application performance, PROFILER may help by identifying:

- CPU intensive objects and statements
- Inefficient code
- Poor application structure and design
- Expensive database access methods

With this information, a site may quickly focus its tuning efforts on the areas which have the greatest impact on an application's performance.

Once problem objects and statements are identified, PROFILER continues to assist the site. Using PROFILER, a site may determine the performance impact of using different NATURAL statements to perform a function, using different algorithms to accomplish a function, or the effect of changes on the object's structure.

#### I.2.3 Profiling for Debugging

When debugging an application, it is helpful to know exactly what the object is doing by determining which parts of it are executing. PROFILER provides this sort of information.

Seeing the number of times a statement has executed can sometimes provide a clue to finding the bug in an object. For example, if the statements within a loop seem to have executed an excessive number of times, this could indicate that the loop has been incorrectly coded. Similarly, if a statement which should have executed during testing did not execute, this could indicate incomplete test data.

More detailed information on objects can be obtained through Trace sessions. The Trace Source Code Report lists all statements of a NATURAL object in the order they were executed.

#### I.2.4 Profiling for Testing

During application testing efforts, it is imperative to ensure that the entire application is tested. PROFILER can easily pinpoint unexecuted objects, helping to ensure better test coverage.

During testing, it is important to identify any weaknesses in test data or procedures used to test the application. By identifying unexecuted objects and statements, PROFILER can help to identify missing or incorrect test data and procedures. The test data can be adjusted, and the application profiled again to ensure that the revised test data and procedures exercise all of the application code.

Changes to parts of an application can impact the function or performance of other parts of the application. It is important to ensure that the entire application has been tested after any significant changes have been made to the application functionality or structure. PROFILER can help the site to ensure that proper testing is done.

Database modifications can have profound effects on an application. Changing the layout or physical structure of a database file can increase or decrease the performance of applications which access that file. Changing database parameters can improve or hinder performance. By comparing the elapsed time of database accessing statements before and after the database change, sites can determine the impact of those database changes.

#### I.2.5 Profiling for Education and Evaluation

The education of programmers is an ongoing process. As NATURAL grows and evolves, its internals change. Statements which may have performed poorly in a previous release of NATURAL may now perform very well. By profiling a given statement under different releases of NATURAL, programmers can gain insight into NATURAL internals and see the improvements which are being made behind the scenes. This insight can be invaluable to programming efforts.

Like any language, NATURAL provides programmers with more than one way to solve a given programming problem. There may be several different approaches, using different NATURAL statements, algorithms, etc. Each potential solution may have a different performance impact. Programmers need a way to determine, for any given situation, the most efficient solution to a programming problem. PROFILER allows programmers to evaluate the performance impact of different options.

Database access is also a very important part of most NATURAL applications. Based on the structure and content of a given database, the type of database access used can make a significant difference in the performance of the object. In some cases, a READ statement might be the most appropriate way to access the database. In others, a FIND statement might be more efficient. By profiling the results of both statements with the actual data, it is easy to see which solution is better in a given situation.

Application profiling benefits like these are all available in PROFILER for NATURAL.

## I.3 Overview of the PROFILER for NATURAL Environment

PROFILER for NATURAL is a powerful tool for monitoring and testing the execution of NATURAL objects and applications. As users test their applications, PROFILER can be instructed to monitor their testing activity and collect statistics for the objects they are executing.

The diagram below provides an overview of the PROFILER for NATURAL operating environment:

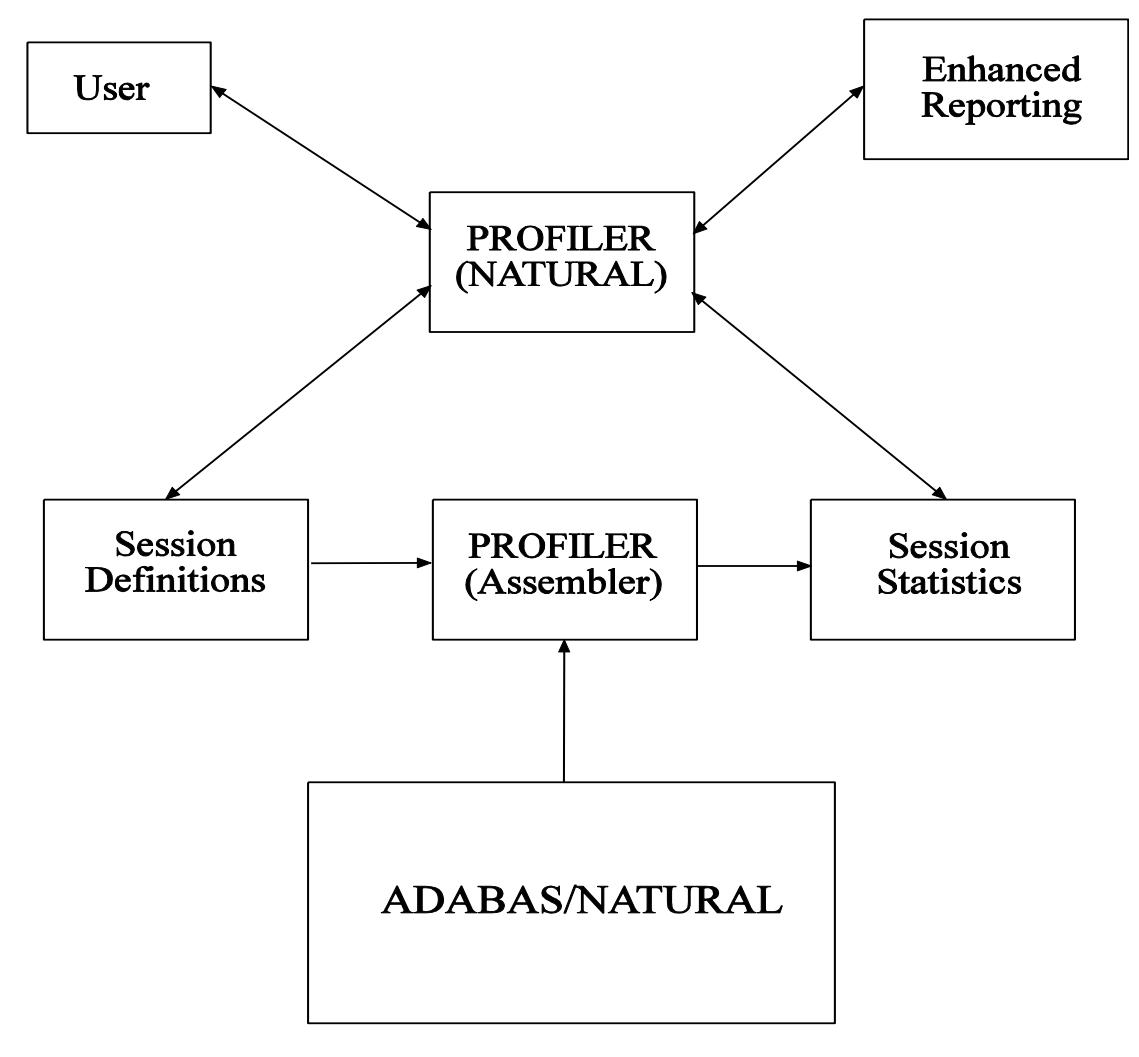

The user begins by creating a profile session on the PROFILER "session list" menu. A profile session is a repository for storing application execution statistics in an ADABAS file and is described in the next subsection. The user defines the statistics to be collected and then activates this session.

When PROFILER is activated for a user's NATURAL session, PROFILER opens an independent session with ADABAS, and establishes PROFILER control information. As the user invokes NATURAL objects, the NATURAL Dispatcher interpretively executes each line of object code. As each statement in a NATURAL object is executed, PROFILER identifies the object and statement being executed. PROFILER increments the run count, records the CPU time for the current NATURAL statement, and accumulates the CPU time for the previous NATURAL statement. For NATURAL statements resulting in database calls, the elapsed time is also accumulated. Control is then returned to NATURAL, which executes the command.

This interaction with NATURAL ensures that PROFILER provides continuous monitoring of NATURAL object and statement executions. This ensures that PROFILER collects complete, accurate statistics. Periodically, these statistics are stored in the PROFILER statistics repository, which is an ADABAS file.

The PROFILER Reporting system uses the statistics stored in the ADABAS file and the NATURAL source code (if displayed in the report) to produce a variety of on-line and batch reports of NATURAL application execution activity.

The PROFILER Enhanced Reporting system allows statistics to be moved to the PROFILER Reporting file where the statistics may be merged and manipulated to produce PROFILER Enhanced Reports and customized user-written reports.

The Trace Subsystem allows the activation and maintenance of Trace sessions, which display object statements in the order they were executed. The PROFILER Trace assembler modules maintain a buffer which may contain up to 900 traced statements. When this buffer is full, PROFILER will write the data for the 900 statements to the PROFILER repository. Trace data is also written to the PROFILER repository when the Trace is deactivated. No reporting may take place on an active Trace session.

#### I.3.1 PROFILER Sessions

In order to provide reports containing only the desired statistics, PROFILER must be able to identify related and unrelated statistics and distinguish between statistics collected by one user and those collected by another. PROFILER must also be able to relate statistics from different users, libraries, objects, etc. One way that PROFILER accomplishes these tasks is by relating statistics to a particular session and user.

Sessions can also be used to relate the testing activity of multiple users. For example, a group of users assigned to test a specific application may all use the same session. PROFILER will allow users to view their own statistics for the session independently of other users' statistics or allow them to view all users' statistics for the session on one report.

Users activate a session at the start of their testing process. PROFILER begins collecting the desired statistics and storing them in an ADABAS file. Statistics collection stops when the user deactivates the session or exits NATURAL.

The same PROFILER session may be activated many times by any number of users, each profiling the same or different applications/objects.

Much of the day-to-day use of PROFILER centers around the use of sessions. For this reason, PROFILER includes facilities that ensure the easy management of sessions.

Sessions may be defined (using PF9), 'DI'splayed, 'MO'dified, 'CO'pied, and 'PU'rged. When defining a session, the user may specify certain libraries, objects, and NATURAL object types (i.e., programs, subprograms, subroutines, maps, and helproutines) for which statistics should be collected by PROFILER.

To collect statistics about a user's testing activity, the user must 'AC'tivate a previously defined PROFILER session. Sessions may be manually activated by the user or automatically activated by the PROFILER Background Monitoring facility (accessed with PF6 from the "session list" menu).

When a user manually activates PROFILER to collect statistics for application testing activity, the user selects a session to be activated and specifies the libraries/objects for which statistics should be collected. PROFILER is then instructed to activate the session and begin collecting statistics.

Although PROFILER activation and deactivation are very simple, some sites prefer a more automated approach. The Background Monitoring facility allows authorized users, such as Project Leaders, to cause a PROFILER session to be automatically activated for themselves or others based on library/object masks, NATURAL object types, and date/time. When users LOGON to the desired NATURAL library, the specified PROFILER session is automatically activated. As the user tests the application with a PROFILER session activated, PROFILER collects the desired statistics and places them in an ADABAS file.

The statistics stored in a session may become outdated or inappropriate (e.g., objects may have been modified after they have been tested). In this case, session statistics may be reset ('RS' action) by the user for the entire session or for a specific user, library, or object.

When testing is complete, the PROFILER session is deactivated ('DA' action). At this point, PROFILER ceases collection of statistics for this user's testing activity. Reports may then be produced from the statistics using the 'S..' (Summary Statistics), 'QA' (Application Quality Assurance), or 'CU' (Customized Report) actions.

Many ADABAS/NATURAL applications have on-line and batch components. On-line components provide quick and easy access to information. Batch components provide efficiency in processing a large volume of data, enable processing to occur when on-line activities are minimal, and offer users the option of obtaining hardcopy output.

For these same reasons, PROFILER provides a number of useful reports on-line and in batch, including:

Summary statistics for a PROFILER session which display the following object information:

| · Libraries/objects execute | d |
|-----------------------------|---|
|-----------------------------|---|

| • ; | Statement Execution Count reports ( | ('SS' action) |  |
|-----|-------------------------------------|---------------|--|
|-----|-------------------------------------|---------------|--|

('SC' action)

- CPU time reports
- Database Elapsed Time reports
  ('SD' action)
- Number of Statements, CPU Time, Database ('SN' action)
- Percentage of Executions, CPU and Database ('SP' action)
- Percent Graph of Executions, CPU and Database ('SG' action)

Each of these reports may be sorted in one of four ways:

| • | Object (within library)   | (OBJ) |
|---|---------------------------|-------|
| • | Statement Execution Count | (STA) |
| • | CPU time                  | (CPU) |
| • | Database Elapsed Time     | (DAT) |

Source listing of a NATURAL Object showing execution statistics, including copycode execution statistics and the identification of NATURAL Optimized Code.

NATURAL Statement Type Statistics:

| • | Database/Work File Loops                   | ('SF' action) |
|---|--------------------------------------------|---------------|
| • | Internal Subroutines/Non-Procedural Blocks | ('SB' action) |
| • | FOR/REPEAT Loops                           | ('SR' action) |
| • | IF/DECIDE Conditions                       | ('SI' action) |
| • | Percent Executed by Statement Type         | ('ST' action) |

- Threshold Statistics, showing objects which equaled or exceeded a specific threshold(s) for object executions, statement executions, CPU time, Database Elapsed Time, etc.
- Summary for Application Library Quality Assurance ('QA' action), showing which objects in a given application library have not been tested.
- Trace Source Code Report ('S=' action), which displays object statements in the order they were executed.

The PROFILER Reports present statistics which show the following information:

For each object:

- Execution counts
- CPU time usage
- Database Elapsed Time usage
- Percent of statements tested

Within each object:

- Statement Execution counts
- CPU time used per statement
- Database Elapsed Time used per statement
- Statements not tested

For each application:

- Percent of object tested
- Percent of application tested

**Note:** Database Elapsed Time represents elapsed time for calls to databases such as ADABAS, DB2, and VSAM.

## I.3.2 PROFILER Enhanced Reporting Facility

The PROFILER Enhanced Reporting facility allows statistics to be moved to a separate ADABAS file so that PROFILER Enhanced Reports and customized user-written reports can access this data. Statistics may be combined in a variety of ways for flexible reporting.

These are some of the combinations a user may specify for the Enhanced Reports:

- One session with one User-ID
- One session with multiple User-IDs
- Group of users
- Group of sessions
- All User-IDs
- All sessions
- Library/object masks
- Multiple versions (Catalog Timestamps) of an object

In addition to these combinations, PROFILER allows a user to specify exceptions which are to be included or excluded from the report.

Consider a site where a team of users tests the same application. Each user tests a specific function or component of the application. Using the Enhanced Reporting facility, the project leader can merge individual team members' statistics on one report to verify that the entire application has been tested.

In addition to combining statistics from multiple users, sessions, etc. the Enhanced Reporting facility also provides additional options for viewing PROFILER statistics. For example, the Enhanced Source Code Listing Report automatically expands copycode in the listing.

One of the most significant aspects of the Enhanced Reporting facility is that it allows users to code their own reports to display PROFILER statistics in any desired format. This makes the reporting capabilities of PROFILER virtually unlimited.

# I.3.3 PROFILER Performance and Usage Considerations

When using a profiling tool such as PROFILER, it is important to consider the performance impact of the tool, the monitoring technique used by the tool, and the accuracy of the tool. These factors may affect the output produced.

PROFILER has been designed to have minimal impact on the systems being profiled. Continuous storage of profiling statistics on the database would dramatically affect the performance of the application being profiled. Therefore, PROFILER statistics are collected in memory and stored on the database periodically. This decreases the database access requirements and minimizes the overhead created by PROFILER. PROFILER statistics collection is performed by ASSEMBLER routines to ensure their speed and efficiency.

When using PROFILER for performance tuning, it is necessary to ensure that the profiling session allows for several executions of each object and statement in the application. NATURAL buffer activity, operating system events, and teleprocessing system events may occasionally cause some statement and object execution figures to appear abnormally large. By monitoring several executions of the object or statement, the effect of these non-object activities on the performance statistics is reduced or eliminated.

Although PROFILER is very efficient, monitoring the execution of each NATURAL statement in a production environment can generate substantial overhead. Therefore, it is recommended that sites use PROFILER in production environments on a very limited basis.

#### I.4 The PROFILER User Interface

The PROFILER user interface makes the operation of the product easy and trouble-free. PROFILER makes use of PF-keys, has an on-line help facility, and has an error trapping and reporting system.

### I.4.1 PROFILER Screen Standards

PROFILER screens have a standard format, as indicated in the generic screen below.

| 2011-11-20 | 11:38 | *** PROFILER 4.3.2<br>XXXXXXXXXXXXXXXXXXXXXXXXX | for Nat<br>XXXXXXX | ural ***<br>XXXXX | USER24    | PAYTEST |
|------------|-------|-------------------------------------------------|--------------------|-------------------|-----------|---------|
|            |       |                                                 |                    |                   |           |         |
|            |       |                                                 |                    |                   |           |         |
|            |       |                                                 |                    |                   |           |         |
|            |       |                                                 |                    |                   |           |         |
|            |       |                                                 |                    |                   |           |         |
|            |       |                                                 |                    |                   |           |         |
|            |       |                                                 |                    |                   |           |         |
|            |       |                                                 |                    |                   |           |         |
|            |       |                                                 |                    |                   |           |         |
|            |       |                                                 |                    |                   |           |         |
|            |       |                                                 |                    |                   |           |         |
|            |       |                                                 |                    |                   |           |         |
| Enter-PF1  | PF2   | -PF3PF4PF5PF6-                                  | PF7                | -PF8PF9           | -PF10PF11 | PF12    |
| Hel        | р     | End                                             | Up                 | Down              | Left Righ | t Exit  |

In the upper left corner, the screen displays the date and time. In the upper right corner, the screen displays the User-ID (USER24) and the library (PAYTEST). The top middle of the screen displays the 'PROFILER 4.3.1 for NATURAL' title and identifies the current screen under the PROFILER title.

The bottom two lines of each screen generally contain PF-key information.

PROFILER uses the following standard PF-keys throughout the product:

| PF1 | Help   |
|-----|--------|
|     | i icip |

- PF3 Returns to previous screen
- PF12 Exits PROFILER

On some screens, multiple pages of data are presented. In these situations, the PF7 and PF8 keys are used to scroll up and down through the data.

Other screens are extended beyond the standard screen width. To view all of the information on these screens, the PF10 and PF11 keys are used to scroll left and right.

Any other PF-key usage is denoted on the screen.

Pressing Enter generally confirms an action or allows the user to page forward through data.

# I.4.2 'About' Screen

Pressing PF2 on the PROFILER "session list" menu displays the PROFILER 'About' screen.

| PPPPP                  | RRRRR      | 000000     | FFFFFF   | IIIIII  | LL           | EEEEEE   | RRRRR       |         |
|------------------------|------------|------------|----------|---------|--------------|----------|-------------|---------|
| PP PP                  | RR RR      | 00 00      | FF       | II      | LL           | EE       | RR RR       |         |
| PP PP                  | RR RR      | 00 00      | FFFF     | II      | LL           | EEEE     | RR RR       |         |
| PP PP                  | RR RR      | 00 00      | FF       | II      | LL           | EE       | RR RR       |         |
| PP PP                  | RR RR      | 00 00      | FF       | II      | LL           | EE       | RR RR       |         |
| PPP                    | RR RR      | 000000     | FF       | IIIIII  | LLLLLL       | EEEEEE   | RR RR       |         |
| PP                     | RR RR      | ` <b>.</b> |          |         | '            | •'       | •'••'       |         |
| PP                     | RR. RR     | ` <b>.</b> | ` f      | o r     | · •'         | • '      | • '         |         |
| PP                     | <b>`</b> . | `.         | `        | 1       | • '          | .' .     | ' TP Mon TS | 50      |
| PP .                   | `          | •          | . NAT    | URAL    | • • •        | ' •'     | Version 4   | .3.2    |
| ,                      | •          | `•         | `• `     | '       | •' •'        | •'       | Released 01 | 1/03/13 |
|                        | ` <b>.</b> | `          | · `· `   | '.'     | .'.'         | Z        | ap Level 00 | 000     |
| COPYRIGH               | IT         | `.         | `•`•`    | · ' •   | ' <b>.</b> ' |          | ADALNK      |         |
| TREEHOUS               | E SOFTWAR  | E          | • `•`•   | `''•'   | Onl          | y Author | ized for Us | se by   |
| 2605 Nich              | olson Roa  | d Suite    | 230 *    | * '     | Li           | censee u | ntil 2013-1 | 12-31   |
| Sewickley PA 15143 USA |            |            |          |         |              |          |             |         |
| phone: (               | 724) 759   | 7070       |          |         |              |          | DBID        | FNR     |
| fax: (                 | 724) 759   | 7067       |          |         |              |          | Zap 0       | 0       |
| http\\www              | .treehous  | e.com      |          |         |              | L        | F=120 4     | 120     |
| Statistic              | s can be   | collecte   | d for up | to 1080 | stateme      | nts. L   | F=122 4     | 122     |

Pressing Enter will return you to the PROFILER "session list" menu.

### I.4.3 Main "Session List" Menu

Type the command "PRF" at the 'NEXT' prompt or in the NATURAL 'Command:' line, press Enter, and PROFILER displays the Main "session list" menu. Sessions matching the 'From', 'Owner', and 'Profile/Trace/All' settings will be displayed. With the cursor in the 'Com' field, press PF1 and a list of valid session "actions" will be displayed. These "actions" allows the user to administer profile and/or trace sessions.

| *** PROFILER 4.3.2 for Natural ***     |                              |                                |                    |                             |  |  |
|----------------------------------------|------------------------------|--------------------------------|--------------------|-----------------------------|--|--|
| 2011-11-20 11:38 Act<br>C A P Act      | ive Profile s<br>ive Trace s | Session: PAYROI<br>Session: NO | L TEST             | USER24<br>PAYTEST           |  |  |
| o c or<br>m t T Session Name           | Date 5                       | Time Owner                     | LastUser           | Page 1_ of 1<br>Description |  |  |
| * P PAYROLL TEST                       | 2011-06-12                   | 15:33 USER24                   | USER27             | Payroll Test                |  |  |
|                                        |                              |                                |                    |                             |  |  |
| From PAYROLL                           | _ 0                          | Owner                          | Profil             | e/Trace/All P               |  |  |
| Enter-PF1PF2PF3PF<br>Help About End Ad | 14PF5PF6<br>lmin Bac         | 6PF7PF8<br>ckg Up Down         | -PF9PF<br>New-S Le | 10PF11PF12<br>ft Right Exit |  |  |

If the current user has a PROFILER session active, the session name is displayed to the right of "Active Profile Session". For example, the screen above displays "PAYROLL TEST" in the session name field, indicating that USER24 has a profile session named PAYROLL TEST active. "NO" in this field indicates that no profile session is active for the current user.

If the user has an active Trace session, the name of the session will appear to the right of "Active Trace Session". If no Trace session is active, this field will display "NO".

Profile sessions and/or Trace sessions can be included in the "session list" by entering 'P', 'T', or 'A' in the "Profile/Trace/All" field. Listed sessions can be limited to those "owned" (i.e., defined) by a particular user by entering a value in the "Owner" field. The "session list" can be started from a chosen position by entering a value in the "From" field. The required page of the "session list" can be entered directly in the "Page" field.

"Session actions" are two-letter acronyms and can be entered directly beside the required session. 'AU', 'S?', 'QA' and 'CU' actions are only valid for Profile sessions:

- DI Display Session Definition
- MO Modify Session Definition
- CO Copy Session Definition
- PU Purge Session Definition and Statistics
- AC Activate Session
- DA De-Activate Session
- RS Reset Statistics for Session
- AU List Active Users for Session
- S= Statistics Report for Session (most recent report format)
- S? Statistics Help (list of available report formats)
- QA Application Quality Assurance Report for Session
- CU Customized Report for Session

The following are the standard PF-keys for the PROFILER Main menu:

| Key  | Function | Description                                            |
|------|----------|--------------------------------------------------------|
| PF1  | Help     | Provides cursor-sensitive help information             |
| PF2  | About    | Displays installation, license and environment details |
| PF3  | End      | Returns to the previous screen (NATURAL Main menu)     |
| PF4  | Admin    | Gives access to the Administrator options              |
| PF6  | Backg    | Gives access to the Background Monitoring facility     |
| PF7  | Up       | Scrolls up the "session list                           |
| PF8  | Down     | Scrolls down the "session list                         |
| PF9  | New-S    | Allows a new session                                   |
| PF10 | Left     | Scrolls left on the "session list"                     |
| PF11 | Right    | Scrolls right on the "session list"                    |
| PF12 | Exit     | Exits PROFILER and returns to the NATURAL Main menu    |

## I.4.4 Data Entry Screens

PROFILER Data Entry screens allow a user to interact with PROFILER by entering data necessary to perform PROFILER functions.

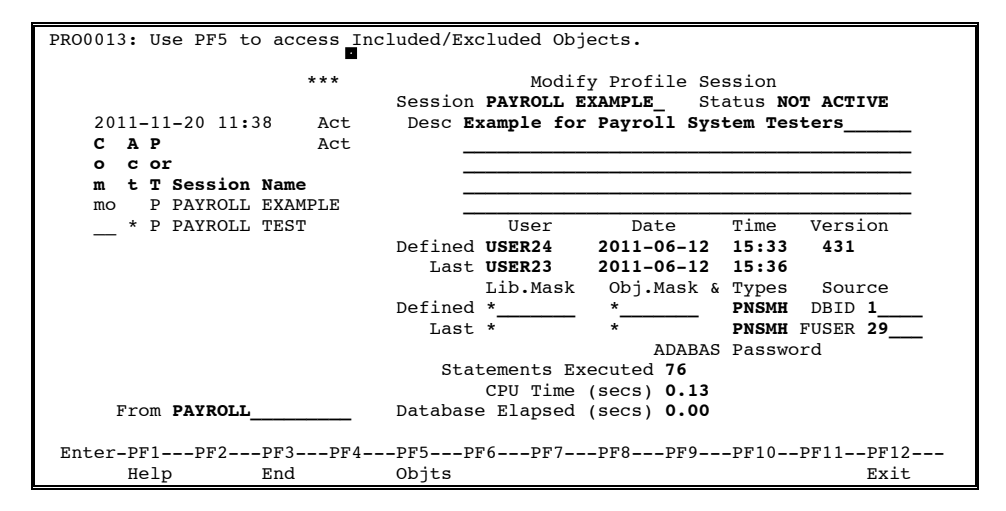

For example, in the screen above, a user has chosen to 'MO'dify the session named "PAYROLL EXAMPLE".

## I.4.5 Help Screens

PROFILER provides screen-level help on all screens and field-level help when appropriate. To invoke screen-level help, press PF1, and to invoke field-level help, enter a question mark or press PF1 while the cursor is on the field where help is desired.

**Note:** When invoking screen-level help, the cursor must not be on a field that has field-level help.

Pressing PF1 with the cursor away from an 'input' field on the "session list" menu displays screen-level help about the PROFILER "session list" menu.

|                            | 2011-11-20 11:38 Help for Session Menu USER24 PAYTEST                                                                                                    |
|----------------------------|----------------------------------------------------------------------------------------------------|
| 1<br>c<br>o<br>m<br>-<br>- | <pre>Active Name of any currently active 'Profile' session<br/>Session(s) - Number of any currently active 'Trace' session.<br/>Com (-mand) - Command (if any) to be actioned for that session.<br/>Act (-ive) - '*' in this column indicates 'active' session.<br/>Sessions - Names of defined Sessions.<br/>Date/Time - When the session was defined.<br/>Owner - User who defined the session.<br/>LastUser - User who most recently used the session.<br/>Description of the session at definition time.<br/>From - Starting point (if any) for listed sessions.<br/>Owner - Only sessions comed by this user will be listed.<br/>If blank, sessions for all users will be listed.</pre> |
| Ente                       | PF1 - Display this HelpPF7 - Scroll UpPF2 - PROFILER InstallationPF8 - Scroll DownPF3 - Exit PROFILERPF9 - Define New SessionPF4 - Administration OptionsPF10 - Scroll LeftPF6 - Background MonitoringPF12 - Exit PROFILER1212                                                                                                    |
|                            | Help About End Admin Backg Up Down New-S Left Right Exit                                                                                                    |

Entering a "?" on the 'Com' field displays the field-level help screen below for "session actions" (i.e., "session commands").

| *** PROFILER 4.3.2 for Natural ***                                                                                                    |                                                                                                    |  |  |  |  |  |
|----------------------------------------------------------------------------------------------------|----------------------------------------------------------------------------------------------------|--|--|--|--|--|
| 2011-11-20 11:38 Acti<br>C A P Acti _ DI Display<br>o c or MO Modify<br>m t T Session Name _ CO Copy _ II<br>_ P PAYROLL EXAMPLE _ PU Purge _ U<br>?_ P PAYROLL TEST AC Activate<br>_ AC Activate<br>_ RS Reset Stats | USER24<br>PAYTEST<br>Page 1_ of 1<br>LastUser Description<br>USER23 Example for<br>USER27 Payroll Test |  |  |  |  |  |
| _ AU Active User *                                                                                                    |                                                                                                    |  |  |  |  |  |
| _ S= Stats Report<br>_ S? Stats Help *<br>_ QA Applic QA *<br>_ CU Customized *                                                                                                    |                                                                                                    |  |  |  |  |  |
| From PAYROLL                                                                                                    | Profile/Trace/All P                                                                                    |  |  |  |  |  |
| Only for Profile: *                                                                                                    |                                                                                                    |  |  |  |  |  |
| Enter-PF1PF2PF3PF4PF5PF6PF7PF8<br>Help About End Admin Backg Up Down                                                                                                    | -PF9PF10PF11PF12<br>New-S Left Right Exit                                                              |  |  |  |  |  |

After using help screens, a user may press Enter to return to the screen from which a user invoked help.

#### I.4.6 Display Screens

PROFILER Display screens return PROFILER data to the user. This information may be data the user previously entered, PROFILER statistics, or PROFILER environment information.

| PR00013: Use PF5 to access Included/Excluded Objects. |                                    |                                   |                    |  |  |  |
|-------------------------------------------------------|------------------------------------|-----------------------------------|--------------------|--|--|--|
| ***                                                   | Displa<br>Session <b>PAYROLL E</b> | y Profile Sessio<br>XAMPLE Status | on<br>NOT ACTIVE   |  |  |  |
| 2011-11-20 11:38 Act                                  | Desc Example for                   | Payroll System                    | Testers            |  |  |  |
| C A P Act                                             | _                                  |                                   |                    |  |  |  |
| o c or                                                |                                    |                                   |                    |  |  |  |
| m t T Session Name                                    |                                    |                                   |                    |  |  |  |
| di P PAYROLL EXAMPLE                                  |                                    |                                   |                    |  |  |  |
| * P PAYROLL TEST                                      | User                               | Date Tim                          | ne Version         |  |  |  |
|                                                       | Defined USER24                     | 2011-06-12 15:                    | :33 431            |  |  |  |
|                                                       | Last USER23                        | 2011-06-12 15:                    | :36                |  |  |  |
|                                                       | Lib.Mask                           | Obj.Mask & Typ                    | pes Source         |  |  |  |
|                                                       | Defined *                          | * PNS                             | SMH DBID 1         |  |  |  |
|                                                       | Last *                             | * PNS                             | SMH FUSER 29       |  |  |  |
|                                                       | Statements Ex                      | ecuted 76                         |                    |  |  |  |
|                                                       | CPU Time                           | (secs) 0.13                       |                    |  |  |  |
| From <b>PAYROLL</b>                                   | Database Elapsed                   | (secs) 0.00                       |                    |  |  |  |
| Enter-PF1PF2PF3PF4<br>Help End                        | PF5PF6PF7<br>Objts                 | -PF8PF9PF1                        | 10PF11PF12<br>Exit |  |  |  |

For example, in the screen above, information about the session PAYROLL EXAMPLE is displayed. It is currently not active, and USER23 was the last user to activate the session.

# I.4.7 <u>Report Screens</u>

PROFILER Report screens, such as the Statement Execution Summary Report, display statistics that have been collected during an active PROFILER session.

| PRO0096: 'S'elect Object to see its Source Code Listing Report.                                                                     |                |           |         |       |      |        |            |
|----------------------------------------------------------------------------------------------------|----------------|-----------|---------|-------|------|--------|------------|
| Summary Report for Session<br>2011-11-20 11:38 Session PAYROLL EXAMPLE USER24 PAYTEST                                               |                |           |         |       |      |        |            |
| Report Format S    Sort Order OBJ    Types    QA? N    Page 1_ of 1      Start Library     Start Object     View/Amend Thresholds N |                |           |         |       |      |        |            |
| e                                                                                                    | Total Stmt Exe | 2CS       | 2263    | Frida | Exec | %Exec  | % Graph of |
| e                                                                                                    | У              | Run       | Stmt    | utbl  | Stmt | Stmts  | Statements |
| l Library                                                                                                    | Object p       | Count     | Execs   | Stmt  | Exec | Exec   | Executed   |
| PAYTEST                                                                                                    | PAYROLL P      | 1         | 1       | 2     | 1    | 50.00  | ****       |
| PAYTEST                                                                                                    | PAY0100M M     | 4         | 8       | 2     | 2    | 100.00 | *******    |
| PAYTEST                                                                                                    | PAY0100P P     | 1         | 59      | 26    | 20   | 76.92  | ******     |
| PAYTEST                                                                                                    | PAY0110M M     | 1         | 4       | 2     | 2    | 100.00 | *******    |
| PAYTEST                                                                                                    | PAY0125M M     | 1         | 4       | 2     | 2    | 100.00 | ******     |
| _ PAYTEST                                                                                                    | PAY0130M M     | 1         | 4       | 2     | 2    | 100.00 | *******    |
|                                                                                                    |                |           |         |       |      |        |            |
| Enter-PF1P                                                                                                    | F2PF3PF4       | lPF5P     | F6PF7-  | PF8-  | PF9- | PF10   | PF11PF12   |
| Help U                                                                                                    | ser End Str    | nts CPU D | base Up | Down  | Sour | c Left | Right Exit |

For example, in the screen above, statistics are reported for objects executed from library PAYTEST. The statistics presented in this report were stored under the session "PAYROLL EXAMPLE".

The current 'Report Format', 'Sort Order', and (shown object) 'Types' settings are shown on the next line. These values may be changed directly or by help selection windows (with PF1 or a '?'). The 'QA?' field allows direct access to the Application Quality Assurance report for the current session. The current and maximum page number of the report is located on the right of this line.

The 'Start Library' and 'Start Object' fields allow the summary report to be started from a chosen point. The 'View/Amend Thresholds?' field allows selection of various values to limit the objects included in the summary report.

| Key  | Function | Description                                                                                  |
|------|----------|----------------------------------------------------------------------------------------------|
| PF1  | Help     | Provides cursor-sensitive help information                                                   |
| PF2  | User     | Toggles between the display of the profiled library and the user who performed the profiling |
| PF3  | End      | Returns to the "session list" menu                                                           |
| PF4  | Stmts    | Changes the summary report format directly to 'S' (Statement Execution)                      |
| PF5  | CPU      | Changes the summary report format directly to 'C' (CPU Time Used)                            |
| PF6  | Dbase    | Changes the summary report format directly to 'D' (Database Elapsed Time Used)               |
| PF7  | Up       | Scrolls up through the report                                                                |
| PF8  | Down     | Scrolls down through the report                                                              |
| PF9  | Sourc    | Allows the location of source code (i.e., libraries) to be changed                           |
| PF10 | Left     | Scrolls left through the other summary report formats                                        |
| PF11 | Right    | Scrolls right through the other summary report formats                                       |
| PF12 | Exit     | Exits PROFILER                                                                               |

## I.4.8 Error Screens

PROFILER Error screens display information about an error which may occur while using PROFILER. PROFILER has a standard error-trapping program. When a NATURAL error occurs, a pop-up error window, similar to the example below, is displayed.

```
PRO0020: Error NAT0082 in Object PRF0010P on line (0310) Contact System
```

Pressing Enter after receiving a NATURAL error message returns the user to the PROFILER "session list" menu.

Occasionally, a NATURAL error message that is not trapped by the PROFILER error program is displayed. For example, this may occur if non-numeric data is entered in a numeric field. The error message may be too long to completely display, but the error message number is visible.

PROFILER also displays internal error messages which initiate from its assembler modules. For example, if PROFILER has expired, the message below displays in the top left corner of the screen.

PRO0017: PROFILER for NATURAL Trial EXPIRED..., Contact System Administrator.

Depending on the severity of the internal error message received, pressing Enter after receiving a message either exits PROFILER or allows processing to continue.

For an explanation of PROFILER error messages, refer to Appendix A.

This page intentionally left blank.

# SECTION II

# **GETTING STARTED**

## II.1 Introduction

This section is intended for users with little or no experience using PROFILER. It guides users through a step-by-step illustration of the following basic PROFILER functions:

- Listing defined sessions
- Defining a profiling session
- Displaying a session definition
- Activating a session
- Showing the active users of a session
- Deactivating a session
- Displaying several of the PROFILER reports
- Resetting session statistics
- Purging a session

After completing this section, the user should be familiar with how PROFILER is used. This familiarity will help the user to better understand the reference information in this manual.

Users who are already familiar with the usage of PROFILER may wish to skip this section of the manual.

Note that this section purposely does not demonstrate the more advanced features of PROFILER for NATURAL, such as Background Monitoring and Enhanced Reporting. Users are encouraged to learn more about these functions by referring to the appropriate sections in the manual.

#### II.2 How To Begin Using PROFILER

Enter PROFILER by typing "PRF" from any library at the NATURAL Command Line, "Next" prompt, or "More" prompt.

Press Enter to display the PROFILER Main "session list" menu.

\*\*\* PROFILER 4.3.2 for Natural \*\*\* 2011-11-20 15:04 Active Profile Session: NO USER24 Active Trace Session: NO CAP PAYTEST о c or Page 1\_ of 1 T Session Name Date Time Owner LastUser Description P PAYROLL EXAMPLE 2011-06-05 16:52 USER24 USER23 Example for m t T Session Name P PAYROLL TEST 2011-06-02 15:33 USER24 USER27 Payroll Test From PAYROLL Profile/Trace/All P Owner Enter-PF1---PF2---PF3---PF4---PF5---PF6---PF7---PF8---PF9---PF10--PF11--PF12---Help About End Admin Backg Up Down New-S Left Right Exit

Press PF9 on the "session list" menu to invoke 'Define New Profile Session', and create a profile session environment to be used for the collection of PROFILER statistics.

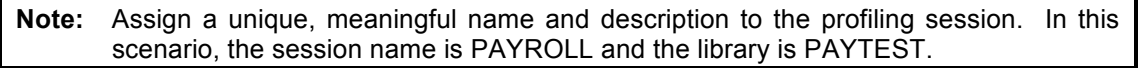

| PRO | 01  | 3:        | Us             | se PF | '5 to | acc  | ess I | ncluded/E | Excluded Ob | jects.        |         |            |  |
|-----|-----|-----------|----------------|-------|-------|------|-------|-----------|-------------|---------------|---------|------------|--|
|     |     |           |                |       |       |      | *** P | ROFILER 4 | .3.2 for N  | atural ***    |         |            |  |
|     |     |           |                |       |       |      |       |           |             |               |         |            |  |
|     | 20  | 11.       | -1:            | 1-20  | 15:0  | )6   | Acti  | ve Profil | e Session:  | NO            |         | USER24     |  |
|     |     |           |                |       |       |      | Act   |           |             |               |         |            |  |
|     | С   | A         | Р              |       |       |      |       |           | Define      | New Profile   | Sessior | 1          |  |
|     | o   | С         | 01             | r     |       |      |       | Sessio    | on payroll_ |               |         |            |  |
|     | m   | t         | т              | Sess  | ion   | Name |       | Desc      | Getting St  | arted with PF | OFILER  | 4.3.1      |  |
|     |     |           | Ρ              | PAYR  | OLL   | EXAM | PLE   |           | (Test 20 m  | ew Payroll ob | jects.  | Give       |  |
|     |     |           | Ρ              | PAYR  | OLL   | TEST |       |           | efficiency  | results to s  | upervis | or. Give_  |  |
|     |     |           |                |       |       |      |       |           | QA results  | to Quality A  | ssuranc | e team     |  |
|     |     |           |                |       |       |      |       |           | Test will   | be conducted  | by Mary | в          |  |
|     |     |           |                |       |       |      |       |           | User        | Date          | Time    | Version    |  |
|     |     |           |                |       |       |      |       | Define    | ed USER24   | 2011-11-20    | 15:06   | 431        |  |
|     |     |           |                |       |       |      |       |           | Lib.Mask    | Obi.Mask &    | Types   | Source     |  |
|     |     |           |                |       |       |      |       | Define    | d paytest   | pay*          | PNSMH   | DBID 1     |  |
|     |     |           |                |       |       |      |       |           |             |               |         | FUSER 29   |  |
|     |     | Fro       | сm             | PAYR  | OLL_  |      |       |           |             | ADABAS        | Passwo  | ord        |  |
| Ent | or  | וס        | <b>c</b> 1     | סד    | 2     | נידם | DF/   | DES       |             |               | DE10    | 11 סודם 12 |  |
| ыпс | .er | רץ –<br>ע | · 1 ·<br>- 1 · | Pr    | 2     | End  | 264   |           | -rro=Pr/-   |               |         | -rriirriz  |  |
|     |     | 110       | 드스             |       |       | Ding |       | ະມີເອ     |             |               |         | JIAU       |  |

In the screen above, objects of all types in library PAYTEST whose names begin with "PAY" will be profiled. All object types are automatically selected. Remove unwanted object types from the list or press PF1 for a help selection window.

Press PF5 to access the Included/Excluded Objects window. Include Objects and Exclude Objects allow a user to specify five libraries/objects to be included or excluded from the profiling session.

The NATURAL source code to be reported resides on DBID 1 and FUSER 29. NATURAL source code is not needed to profile an application. NATURAL source code is needed for the Source Code Listing Report and the Enhanced Source Code Listing Report, which each display source code.

NATURAL source code may reside on a different DBID and FUSER than the DBID and FUSER where NATURAL object code is being profiled and where PROFILER is installed. The DBID and FUSER fields should not be changed unless PROFILER source code resides on a different DBID and FUSER than the ones where PROFILER is installed.

Press Enter to define the new session.

The 'Define New Profile Session' window is re-displayed with all input fields protected and a message confirming that the session is defined.

| PRO0061: New Se | ession PAYROLL D | Defined successfully for | or USER24         |                |
|-----------------|------------------|--------------------------|-------------------|----------------|
|                 | *** PRC          | OFILER 4.3.2 for Natur   | al ***            |                |
|                 |                  |                          |                   |                |
| 2011 11 20      | 15.06 Active     | Drofile Seggion. NO      |                   | UCED 24        |
| 2011-11-20      | 15:00 ACLIVE     | PIOLITE SESSION: NO      |                   | USERZ4         |
|                 | ACT              |                          |                   |                |
| CAP             |                  | Define New               | Profile Session   |                |
| o cor           |                  | Session PAYROLL          |                   |                |
| m t T Sess      | sion Name        | Desc Getting Starte      | d with PROFILER   | 4.3.1          |
| P PAYE          | ROLL EXAMPLE     | (Test 20 new P           | avroll objects.   | Give           |
| P PAVE          |                  | efficiency res           | ults to supervise | or <u>Give</u> |
|                 |                  | ON meaning to            | Quality Agguments |                |
|                 |                  | QA TESUILS LO            | Quality Assulance |                |
|                 |                  | Test will be c           | onducted by Mary  | в              |
|                 |                  | User                     | Date Time         | Version        |
|                 |                  | Defined USER24 20        | 11-11-20 15:06    | 431            |
|                 |                  |                          |                   |                |
|                 |                  | Lib.Mask O               | bi.Mask & Types   | Source         |
|                 |                  | Defined PAYTEST P        | AV* PNSMH         | DBTD 1         |
|                 |                  | berrinea miribbi_        | INDIM             | FUEED 20       |
|                 |                  |                          | 1                 | FUSER 29       |
| From PAY        | ROLL             |                          | ADABAS Passwo     | ra             |
|                 |                  |                          |                   |                |
| Enter-PF1PH     | F2PF3PF4         | PF5PF6PF7PF              | '8PF9PF101        | PF11PF12       |
| Help            | End              | Objts                    |                   | Exit           |

Press Enter to continue.

| ·                                                  |                  |            |                 |           |                |  |  |  |  |
|----------------------------------------------------|------------------|------------|-----------------|-----------|----------------|--|--|--|--|
| PRO0061: New                                       | Session PAYROLL  | Defined su | ccessfully for  | USER24    |                |  |  |  |  |
| *** PROFILER 4.3.2 for Natural ***                 |                  |            |                 |           |                |  |  |  |  |
|                                                    |                  |            |                 |           |                |  |  |  |  |
| 2011-11-20 15:07 Active Profile Session: NO USER24 |                  |            |                 |           |                |  |  |  |  |
| САР                                                | Activ            | ve Trace   | Session: NO     |           | PAYTEST        |  |  |  |  |
| o cor                                              |                  |            |                 |           | Page 1 of 1    |  |  |  |  |
| m + T Se                                           | ession Name      | Date       | Time Owner      | Lastliser | Description    |  |  |  |  |
|                                                    | AVPOLI           | 2011_11_20 | 15.06 USER24    | Lubtobel  | Cetting Star   |  |  |  |  |
| D DA                                               | AVDOLI EXAMDLE   | 2011-11-20 | 16.52 USED24    | IICED23   | Example for    |  |  |  |  |
| F FF                                               | AIROLL EXAMPLE 2 | 2011-00-05 | 10.52 03ER24    | USERZJ    | Example IOI    |  |  |  |  |
| P PA                                               | AYROLL TEST 2    | 2011-06-02 | 15:33 USER24    | USER27    | Payroll Test   |  |  |  |  |
|                                                    |                  |            |                 |           |                |  |  |  |  |
|                                                    |                  |            |                 |           |                |  |  |  |  |
|                                                    |                  |            |                 |           |                |  |  |  |  |
|                                                    |                  |            |                 |           |                |  |  |  |  |
| From PA                                            | AYROLL           |            | Owner           | Profi     | le/Trace/All P |  |  |  |  |
|                                                    |                  |            |                 |           |                |  |  |  |  |
| Entor DE1                                          |                  |            |                 |           | F10 DF11 DF12  |  |  |  |  |
| Encer-Pri                                          | -PF2PF3PF4-      | PrJPr      | 0===PF/===PF8== |           | F10PF11PF12    |  |  |  |  |
| Help                                               | About End Adm    | in Ba      | ickg Up Down    | New-S Le  | eft Right Exit |  |  |  |  |

Enter action code "DI" next to session PAYROLL on the "session list" menu to invoke 'Display Profile Session Definition'.

| *** PROFILER 4.3.2 for Natural ***                            |                                        |                                          |          |                                                  |  |  |  |
|---------------------------------------------------------------|----------------------------------------|------------------------------------------|----------|--------------------------------------------------|--|--|--|
| 2011-11-20 15:07 A<br>C A P A<br>o c or<br>m t T Session Name | Active Profile<br>Active Trace<br>Date | Session: NO<br>Session: NO<br>Time Owner | LastUser | USER24<br>PAYTEST<br>Page 1_ of 1<br>Description |  |  |  |
| di P PAYROLL                                                  | 2011-11-20                             | 15:06 USER24                             |          | Getting Star                                     |  |  |  |
| P PAYROLL EXAMPL                                              | LE 2011-06-05                          | 16:52 USER24                             | USER23   | Example for                                      |  |  |  |
| P PAYROLL TEST                                                | 2011-06-02                             | 15:33 USER24                             | USER27   | Payroll Test                                     |  |  |  |
| From PAYROLL                                                  |                                        | Owner                                    | Profil   | e/Trace/All P                                    |  |  |  |
| Enter-PF1PF2PF3PF4PF5PF6PF7PF8PF9PF10PF11PF12                 |                                        |                                          |          |                                                  |  |  |  |
| Help About End                                                | Admin Ba                               | ckg Up Down                              | New-S Le | eft Right Exit                                   |  |  |  |

Press Enter to continue.

| PRODUIS. Use PF5 to access Included/Excluded Objects. |                                                          |          |    |         |      |  |                                |                              |            |            |     |        |       |       |
|-------------------------------------------------------|----------------------------------------------------------|----------|----|---------|------|--|--------------------------------|------------------------------|------------|------------|-----|--------|-------|-------|
| roovis. Use FFS to access included / Access Digetts.  |                                                          |          |    |         |      |  |                                |                              |            |            |     |        |       |       |
| •••• PROFILER 4.3.2 FOR NATURAL ***                   |                                                          |          |    |         |      |  |                                |                              |            |            |     |        |       |       |
|                                                       |                                                          |          |    |         |      |  |                                |                              | - ·        |            |     |        |       |       |
| 2011-11-20 15:06 Activ                                |                                                          |          |    |         |      |  | <i>r</i> e Profile Session: NO |                              |            |            |     |        | USER  | 24    |
| Act _                                                 |                                                          |          |    |         |      |  |                                |                              |            |            |     |        |       |       |
|                                                       | CAP                                                      |          |    |         |      |  |                                | Display Profile Session      |            |            |     |        |       |       |
|                                                       | o                                                        | С        | 01 | c       |      |  | Sessi                          | on                           | PAYROLL    |            | Sta | tus NE | VER A | CTIVE |
|                                                       | m                                                        | t        | т  | Session | Name |  | Desc                           | Ge                           | etting Sta | rted with  | PRO | FILER  | 4.3.1 |       |
|                                                       | di                                                       |          | Р  | PAYROLI |      |  |                                | C                            | Test 20 ne | w Pavroll  | obi | ects.  | Give  |       |
|                                                       | P PAYROLL EXAMPLE efficiency results to supervisor. Give |          |    |         |      |  |                                |                              | live       |            |     |        |       |       |
|                                                       | D NVDOL MECH                                             |          |    |         |      |  |                                |                              |            |            |     |        |       |       |
|                                                       | P PAIROLL TEST QA results to Quality Assurance team.     |          |    |         |      |  |                                |                              |            |            |     |        |       |       |
|                                                       |                                                          |          |    |         |      |  |                                | т                            | est will b | e conducte | αρ  | y mary | в.    |       |
|                                                       |                                                          |          |    |         |      |  |                                |                              | User       | Date       |     | Time   | Vers  | LON   |
|                                                       |                                                          |          |    |         |      |  | Defin                          | ed                           | USER24     | 2011-11-2  | 20  | 15:06  | 431   |       |
|                                                       |                                                          |          |    |         |      |  |                                |                              |            |            |     |        |       |       |
|                                                       |                                                          |          |    |         |      |  |                                |                              | Lib.Mask   | Obj.Mask   | ς & | Types  | Soui  | cce   |
|                                                       |                                                          |          |    |         |      |  | Defin                          | ed                           | PAYTEST    | PAY*       |     | PNSMH  | DBID  | 1     |
|                                                       |                                                          |          |    |         |      |  |                                |                              |            |            |     |        | FUSER | 29    |
|                                                       | Statements Executed 0                                    |          |    |         |      |  |                                |                              |            |            |     |        |       |       |
|                                                       |                                                          |          |    |         |      |  |                                |                              |            |            |     |        |       |       |
|                                                       |                                                          | <b>.</b> |    |         |      |  |                                |                              |            |            |     |        |       |       |
|                                                       | FIOM PAIROLL                                             |          |    |         |      |  |                                | Database Elapsed (secs) 0.00 |            |            |     |        |       |       |
|                                                       |                                                          |          |    |         |      |  |                                |                              |            |            |     |        |       |       |
| Enter-PF1PF2PF3PF4PF5PF6PF7PF8PF9PF10PF11PF12         |                                                          |          |    |         |      |  |                                |                              |            |            |     |        |       |       |
| Help End                                              |                                                          |          |    |         |      |  | Obits                          |                              |            |            |     |        |       | Exit  |

This screen displays an existing session definition. Because this is a newly defined session, there are no statistics and the session status is "NEVER ACTIVE".

Press Enter or PF3 to return to the "session list" menu.

Enter action code "MO" next to session PAYROLL on the "session list" menu to invoke 'Modify Profile Session Definition'.

| *** PROFILER 4.3.2 for Natural *** |                                                          |     |    |          |         |                       |       |        |                     |          |      |  |
|------------------------------------|----------------------------------------------------------|-----|----|----------|---------|-----------------------|-------|--------|---------------------|----------|------|--|
|                                    | 2011-11-20 15:08 Active Profile Session: NO USER24       |     |    |          |         |                       |       |        |                     |          |      |  |
|                                    | С                                                        | А   | Ρ  |          | Act     | ive Trace Session: NO |       |        | PAYTEST             |          |      |  |
|                                    | 0                                                        | С   | 01 | <u>-</u> |         |                       |       |        |                     | Page 1   | of 1 |  |
|                                    | m                                                        | t   | т  | Session  | Name    | Date                  | Time  | Owner  | LastUser            | Descript | tion |  |
|                                    | mo                                                       |     | Ρ  | PAYROLL  |         | 2011-06-10            | 15:06 | USER24 |                     | Getting  | Star |  |
|                                    |                                                          |     | Ρ  | PAYROLL  | EXAMPLE | 2011-06-05            | 16:52 | USER24 | USER23              | Example  | for  |  |
|                                    | _                                                        |     | Ρ  | PAYROLL  | TEST    | 2011-06-02            | 15:33 | USER24 | USER27              | Payroll  | Test |  |
| ĺ                                  |                                                          |     |    |          |         |                       |       |        |                     |          |      |  |
|                                    |                                                          |     |    |          |         |                       |       |        |                     |          |      |  |
|                                    | I                                                        | Fro | om | PAYROLL_ |         |                       | Owner |        | Profile/Trace/All P |          |      |  |
| En                                 | Enter-PF1PF2PF3PF4PF5PF6PF7PF8PF9PF10PF11PF12            |     |    |          |         |                       |       |        |                     |          |      |  |
|                                    | Help About End Admin Backg Up Down New-S Left Right Exit |     |    |          |         |                       |       |        |                     |          |      |  |

Press Enter to continue.

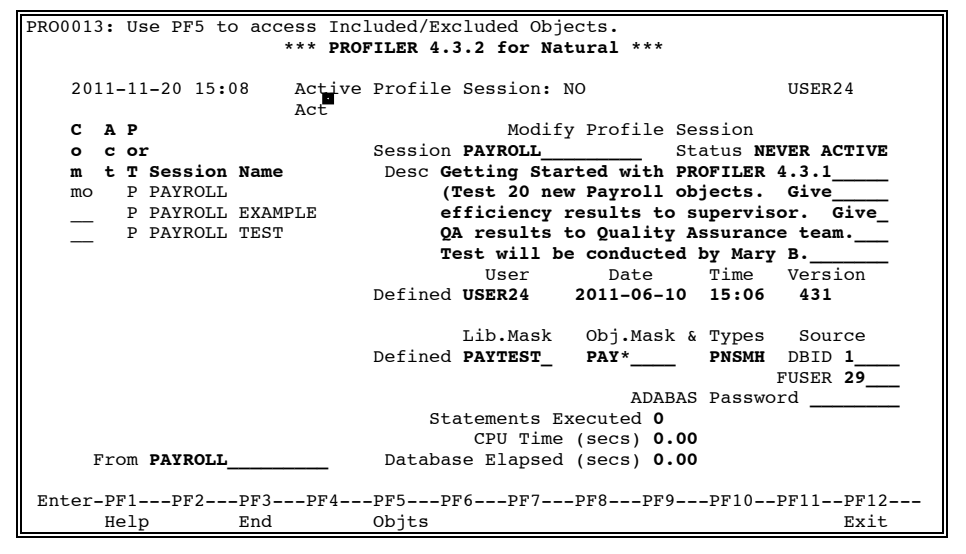

Modify the fifth comment line by changing "Mary B" to "Susan M".
Press Enter to modify the session definition.

The 'Modify Profile Session' screen is re-displayed with a message confirming that PROFILER has successfully modified the session.

| PRO002 | 7:  | Se          | ssion  | PA | YROLL<br>* | Modif<br>** <b>PRO</b> | ied Succ<br>FILER 4. | essfully.<br>3.2 for Na | tural ***  |      |         |            |
|--------|-----|-------------|--------|----|------------|------------------------|----------------------|-------------------------|------------|------|---------|------------|
| 20     | 11- | -11         | -20 15 | :0 | 8          | Active                 | Profile              | Session:                | NO         |      |         | USER24     |
|        |     |             |        |    |            | Act                    |                      |                         |            |      |         |            |
| С      | А   | Р           |        |    |            |                        |                      | Modif                   | y Profile  | Sea  | ssion   |            |
| 0      | С   | or          | :      |    |            |                        | Session              | PAYROLL                 |            | Sta  | atus NE | VER ACTIVE |
| m      | t   | т           | Sessio | n  | Name       |                        | Desc G               | etting Sta              | rted with  | PRO  | OFILER  | 4.3.1      |
| mo     |     | Ρ           | PAYROL | Ъ  |            |                        | (!                   | Test 20 ne              | w Payroll  | ob   | jects.  | Give       |
|        |     | Ρ           | PAYROL | Ъ  | EXAMP      | PLE                    | e                    | fficiency               | results to | οsι  | pervis  | or. Give_  |
|        |     | Ρ           | PAYROL | Ъ  | TEST       |                        | Q                    | A results               | to Quality | y As | ssuranc | e team     |
|        |     |             |        |    |            |                        | T                    | est will b              | e conduct  | ed l | oy Susa | in M       |
|        |     |             |        |    |            |                        |                      | User                    | Date       |      | Time    | Version    |
|        |     |             |        |    |            |                        | Defined              | USER24                  | 2011-06-   | 10   | 15:06   | 431        |
|        |     |             |        |    |            |                        |                      | Lib.Mask                | Obj.Masl   | k &  | Types   | Source     |
|        |     |             |        |    |            |                        | Defined              | PAYTEST_                | PAY*       | _    | PNSMH   | DBID 1     |
|        |     |             |        |    |            |                        |                      |                         | ADA        | BAS  | Passwo  | ord        |
|        |     |             |        |    |            |                        | St                   | atements E              | xecuted 0  |      |         |            |
|        |     |             |        |    |            |                        |                      | CPU Time                | (secs) 0   | .00  |         |            |
| 1      | Fro | om          | PAYROL | L  |            |                        | Databa               | se Elapsed              | (secs) 0   | .00  |         |            |
| Enter  | -PF | -1 <i>-</i> |        |    | PF3        |                        | -PF5P                | -<br>F6PF7              | -PF8PF     | 9    | -PF10   | -PF11PF12- |
|        | He  | elr         | ,      |    | End        | •                      | Obits                |                         |            | -    |         | Exit       |

Press Enter to return to the "session list" menu.

| *                                 | *** PROFILER 4.3.2 for Natural                         | ***                                       |
|-----------------------------------|--------------------------------------------------------|-------------------------------------------|
| 2011-11-20 15:09<br>C A P         | Active Profile Session: NO<br>Active Trace Session: NO | USER24<br>PAYTEST<br>Page 1 of 1          |
| m t T Session Name<br>P PAYROLL   | Date Time Owner<br>2011-06-10 15:06 USER24             | LastUser Description<br>Getting Star      |
| P PAYROLL EXAMP<br>P PAYROLL TEST | PLE 2011-06-05 16:52 USER24<br>2011-06-02 15:33 USER24 | USER23 Example for<br>USER27 Payroll Test |
|                                   |                                                        |                                           |
|                                   |                                                        |                                           |
| From PAYROLL                      | Owner                                                  | Profile/Trace/All P                       |
| Enter-PF1PF2PF3<br>Help About End | -PF4PF5PF6PF7PF8<br>Admin Backg Up Down                | PF9PF10PF11PF12<br>New-S Left Right Exit  |

Enter action code "AC" next to session PAYOLL on the "session list" menu to invoke 'Activate Profile Session'.

|                                    | *** PROFILER 4.3.2 for Natural          | ***                                      |
|------------------------------------|-----------------------------------------|------------------------------------------|
| 2011-11-20 15:09                   | Active Profile Session: NO              | USER24                                   |
| CAP                                | Active Trace Session: NO                | PAYTEST                                  |
| o c or                             |                                         | Page 1_ of 1                             |
| m t T Session Name                 | Date Time Owner                         | LastUser Description                     |
| ac P PAYROLL                       | 2011-06-10 15:06 USER24                 | Getting Star                             |
| P PAYROLL EXAM                     | PLE 2011-06-05 16:52 USER24             | USER23 Example for                       |
| P PAYROLL TEST                     | 2011-06-02 15:33 USER24                 | USER27 Payroll Test                      |
|                                    |                                         |                                          |
|                                    |                                         |                                          |
|                                    |                                         |                                          |
| From PAYROLL                       | Owner                                   | Profile/Trace/All P                      |
| Enter-PF1PF2PF3-<br>Help About End | PF4PF5PF6PF7PF8-<br>Admin Backg Up Dowr | PF9PF10PF11PF12<br>New-S Left Right Exit |
| Enter-PF1PF2PF3-<br>Help About End | PF4PF5PF6PF7PF8-<br>Admin Backg Up Down | PF9PF10PF11PF12<br>New-S Left Right Exit |

Press Enter to display the Activate 'Profile Session' screen.

| DDO0012, Has DEE to second In  | aludad /Eugludad Objects                 |              |  |  |  |  |  |  |  |  |  |  |
|--------------------------------|------------------------------------------|--------------|--|--|--|--|--|--|--|--|--|--|
| PRODUIS: Use PF5 to access in  | cluded/Excluded Objects.                 |              |  |  |  |  |  |  |  |  |  |  |
| *** PR                         | OFILER 4.3.2 for Natural ***             |              |  |  |  |  |  |  |  |  |  |  |
|                                |                                          |              |  |  |  |  |  |  |  |  |  |  |
| 2011-11-20 15:09 Activ         | e Profile Session: NO                    | USER24       |  |  |  |  |  |  |  |  |  |  |
| Act                            |                                          |              |  |  |  |  |  |  |  |  |  |  |
| C A P Activate Profile Session |                                          |              |  |  |  |  |  |  |  |  |  |  |
| ocor                           | Session PAYROLL Status NEVER ACTIVE      |              |  |  |  |  |  |  |  |  |  |  |
| m t T Session Name             | Desc Getting Started with PROFILER 4.3.1 |              |  |  |  |  |  |  |  |  |  |  |
| ac P PAYROLL                   | (Test 20 new Payroll objects.            | Give         |  |  |  |  |  |  |  |  |  |  |
| P PAYROLL EXAMPLE              | efficiency results to supervi            | sor. Give    |  |  |  |  |  |  |  |  |  |  |
| P PAYROLL TEST                 | OA results to Quality Assuran            | ce team.     |  |  |  |  |  |  |  |  |  |  |
|                                | Test will be conducted by Sus            | an M.        |  |  |  |  |  |  |  |  |  |  |
|                                | Usor Dato Timo                           | Version      |  |  |  |  |  |  |  |  |  |  |
|                                | Defined USER24 2011 06 10 15.06          | 421          |  |  |  |  |  |  |  |  |  |  |
|                                | Derined USER24 2011-00-10 15:00          | 431          |  |  |  |  |  |  |  |  |  |  |
|                                |                                          |              |  |  |  |  |  |  |  |  |  |  |
|                                | Lib.Mask Obj.Mask & Types                | Source       |  |  |  |  |  |  |  |  |  |  |
|                                | Defined PAYTEST_ PAY* PNSMH              | I DBID I     |  |  |  |  |  |  |  |  |  |  |
|                                |                                          | FUSER 29     |  |  |  |  |  |  |  |  |  |  |
|                                | ADABAS Passw                             | <i>l</i> ord |  |  |  |  |  |  |  |  |  |  |
|                                | Statements Executed 0                    |              |  |  |  |  |  |  |  |  |  |  |
|                                | CPU Time (secs) 0.00                     |              |  |  |  |  |  |  |  |  |  |  |
| From <b>PAYROLL</b>            | Database Elapsed (secs) 0.00             |              |  |  |  |  |  |  |  |  |  |  |
|                                | _ 、 、 ,                                  |              |  |  |  |  |  |  |  |  |  |  |
| Enter-PF1PF2PF3PF              |                                          |              |  |  |  |  |  |  |  |  |  |  |
| Help End                       | Obits                                    | Exit         |  |  |  |  |  |  |  |  |  |  |
| Help End                       | Objts                                    | Exit         |  |  |  |  |  |  |  |  |  |  |

PROFILER displays a message 'PRO0035: Warning: Other Users already active on Session. Use "AU" to list them.' if the session is currently being used and activating it may interfere with another user's reporting process.

Assign libraries, objects, and object types to be profiled. Values in the "Library Mask", "Object Mask", and "Object Types" fields are defaults from the session definition. In the example above, all object types beginning with PAY in library PAYTEST will be profiled when they are executed by USER24.

Use PF5 to access the 'Included/Excluded Objects' window. Include Objects and Exclude Objects allow a user to specify five libraries/programs to be included or excluded from the profiling session.

Statistics will be stored in DBID 1 and File Number 29.

Press Enter to activate the session and a message is displayed confirming that the session is activated.

| PRO0                                                                                                    | PRO0037: Session PAYROLL Activated successfully for USER24.<br>*** PROFILER 4.3.2 for Natural *** |     |     |          |      |        |           |                |          |          |                |        |  |  |
|----------------------------------------------------------------------------------------------------|---------------------------------------------------------------------------------------------------|-----|-----|----------|------|--------|-----------|----------------|----------|----------|----------------|--------|--|--|
|                                                                                                    | 20                                                                                                | 11- | -13 | 1-20 15: | 10   | Active | e Profile | Sessi          | on: PAYR | OLL      | USI            | ER24   |  |  |
|                                                                                                    | С                                                                                                 | А   | Р   |          |      | Active | e Trace   | Sessi          | on: NO   |          | PA             | YTEST  |  |  |
|                                                                                                    | o                                                                                                 | С   | 01  | r        |      |        |           |                |          |          | Page <b>1_</b> | of 1   |  |  |
| l                                                                                                    | m                                                                                                 | t   | т   | Session  | Name |        | Date      | Time           | Owner    | LastUser | Descript       | tion   |  |  |
|                                                                                                    |                                                                                                   | *   | Р   | PAYROLL  |      | 2      | 011-06-10 | 15:06          | USER24   | USER24   | Getting        | Star   |  |  |
|                                                                                                    |                                                                                                   |     | Р   | PAYROLL  | EXAM | PLE 2  | 011-06-05 | 16:52          | USER24   | USER23   | Example        | for    |  |  |
|                                                                                                    | _                                                                                                 |     | Ρ   | PAYROLL  | TEST | 2      | 011-06-02 | 15 <b>:</b> 33 | USER24   | USER27   | Payroll        | Test   |  |  |
|                                                                                                    | :                                                                                                 | Fro | om  | PAYROLL  |      |        |           | Owner          |          | _ Profi  | le/Trace,      | /All P |  |  |
| Enter-PF1PF2PF3PF4PF5PF6PF7PF8PF9PF10PF11PF12<br>Help About End Admin Backg Up Down New-S Left Right Exit |                                                                                                   |     |     |          |      |        |           |                |          |          |                |        |  |  |
|                                                                                                    |                                                                                                   |     |     |          |      |        |           |                |          |          |                |        |  |  |

**Note:** A user may have only one profiling session active at a time.

The screen above shows that session PAYROLL has been activated by USER24.

Enter action code "AU" on the "session list" menu to invoke 'Show Active Users for Session' screen.

| *                                                                                                    | *** PROFILER 4.3.2 for Natural ***                                                                                                    |                                                                                                 |  |  |  |  |  |  |  |  |  |  |  |
|----------------------------------------------------------------------------------------------------|----------------------------------------------------------------------------------------------------|-------------------------------------------------------------------------------------------------|--|--|--|--|--|--|--|--|--|--|--|
| 2011-11-20 15:11<br>C A P<br>o c or<br>m t T Session Name<br>au * P PAYROLL<br>P PAYROLL EXAMP<br>P PAYROLL TEST | Active Profile Session: PAYROLL<br>Active Trace Session: NO<br>Date Time Owner LastUser<br>2011-11-20 15:06 USER24 USER24<br>PLE 2011-06-05 16:52 USER24 USER23<br>2011-06-02 15:33 USER24 USER27 | USER24<br>PATTEST<br>Page 1_ of 1<br>Description<br>Getting Star<br>Example for<br>Payroll Test |  |  |  |  |  |  |  |  |  |  |  |
| From PAYROLL<br>Enter-PF1PF2PF3<br>Help About End                                                                | Owner Profi<br>PF4PF5PF6PF7PF8PF9P<br>Admin Backg Up Down New-S L                                                                                                    | le/Trace/All P<br>F10PF11PF12<br>eft Right Exit                                                 |  |  |  |  |  |  |  |  |  |  |  |

Press Enter to continue.

|    | *** PROFILER 4.3.2 for Natural ***                      |     |     |         |         |          |             |         |         |         |          |  |  |
|----|---------------------------------------------------------|-----|-----|---------|---------|----------|-------------|---------|---------|---------|----------|--|--|
|    | 2011-11-20 15:11 Active Profile Session: PAYROLL USER24 |     |     |         |         |          |             |         |         |         |          |  |  |
|    | С                                                       | А   | Ρ   |         |         |          | Show Active | e Users | for     |         |          |  |  |
|    | 0                                                       | с   | or  |         |         | 2011-11- | 20 15:12 P  | AYROLL  |         | USER24  | PAYTEST  |  |  |
|    | m                                                       | t   | т   | Session | Name    |          |             |         |         | Page    | e 1 of 1 |  |  |
|    | au                                                      | *   | Ρ   | PAYROLL |         | Active   | Active      | Active  | Library | Object  | Object   |  |  |
|    |                                                         |     | Ρ   | PAYROLL | EXAMPLE | User     | Date        | Time    | Mask -  | Mask    | Types    |  |  |
|    |                                                         |     | Ρ   | PAYROLL | TEST    | USER24   | 2011-06-1   | 0 15:09 | *       | *       | PNSMH    |  |  |
|    |                                                         |     |     |         |         |          |             |         |         |         |          |  |  |
|    |                                                         |     |     |         |         |          |             |         |         |         |          |  |  |
|    |                                                         |     |     |         |         |          |             |         |         |         |          |  |  |
|    |                                                         |     |     |         |         |          |             |         |         |         |          |  |  |
|    |                                                         |     |     |         |         |          |             |         |         |         |          |  |  |
|    |                                                         |     |     |         |         |          |             |         |         |         |          |  |  |
|    | 1                                                       | Fro | om  | PAYROLL |         |          |             |         |         |         |          |  |  |
|    |                                                         |     |     |         |         |          |             |         |         |         |          |  |  |
| En | ter                                                     | -PI | 71- |         | -PF3PF4 | PF5      | PF6PF7-     | PF8     | -PF9P   | F10PF11 | PF12     |  |  |
|    |                                                         | He  | elp | )       | End     |          | Up          | Down    |         |         | Exit     |  |  |

The screen above shows USER24 is the only user who has activated session PAYROLL.

Press PF3 to return to the "session list" menu.

A user must exit PROFILER to execute programs to be profiled. Press PF3 or PF12 to exit PROFILER.

Now a user is ready to profile the library and object(s) specified in the activated profiling session.

If not already on the required library, LOGON to the library specified on the Activate Session screen. This is the library where objects to be profiled reside.

Execute each of the specified objects at least once.

Note: Do not reSTOW programs during profiling.

When session profiling is complete (i.e., when all objects being profiled have been executed), a user may reenter PROFILER to access the statistics. Invoke PROFILER by entering "PRF" at the NATURAL Command Line, "Next" prompt, or "More" prompt.

Enter action code "DA" next to session PAYROLL on the "session list" menu to invoke 'Deactivate Profile Session'. Deactivating the session stops the collection of statistics for this user. This does not stop the collection of statistics for any other user who has the session active. When a user selects the Deactivate Session function, a user may only deactivate the session that user has active.

|     |     |     |      |          | k    | ** I | PROFII | LER 4.      | 3.2 fo  | r Natura | 1 ***     |          |         |  |
|-----|-----|-----|------|----------|------|------|--------|-------------|---------|----------|-----------|----------|---------|--|
| I   | 20  | 11- | -11  | L-20 15: | 21   | Acti | lve Pi | ofile       | Sessi   | on: PAYR | OLL       | USI      | ER24    |  |
|     | С   | À   | Ρ    |          |      | Acti | lve '  | race        | Sessi   | on: NO   |           | PA       | YTEST   |  |
|     | 0   | С   | 01   | -        |      |      |        |             |         |          |           | Page 1_  | of 1    |  |
| i i | m   | t   | т    | Session  | Name |      | Da     | ate         | Time    | Owner    | LastUser  | Descrip  | tion    |  |
|     | da  | *   | Ρ    | PAYROLL  |      |      | 2011-  | -06-10      | 15:06   | USER24   | USER24    | Getting  | Star    |  |
|     |     |     | Ρ    | PAYROLL  | EXAM | LE   | 2011-  | -06-05      | 16:52   | USER24   | USER23    | Example  | for     |  |
|     | _   |     | Ρ    | PAYROLL  | TEST |      | 2011-  | -06-02      | 15:33   | USER24   | USER27    | Payroll  | Test    |  |
|     |     |     |      |          |      |      |        |             |         |          |           |          |         |  |
|     |     |     |      |          |      |      |        |             |         |          |           |          |         |  |
|     |     |     |      |          |      |      |        |             |         |          |           |          |         |  |
|     | _   | _   |      |          |      |      |        |             | _       |          |           |          |         |  |
|     | 1   | Fro | ЭШ   | PAYROLL  |      |      |        |             | Owner   |          | _ Profi   | le/Trace | AII P   |  |
| Ent | er- | -PI | F1-  | PF2      | -PF3 | -PF4 | lPI    | 5 <b></b> P | F6PI    | 7PF8     | PF9P      | F10PF1   | 1PF12   |  |
| 1   |     | He  | ⇒1 r | About    | End  | Adn  | nin    | B           | acka II |          | n New-S L | oft Rial | ht Exit |  |

Press Enter to continue.

| *** PRO                        | FILER 4.3.2 for Natural ***  |                   |
|--------------------------------|------------------------------|-------------------|
| 2011-11-20 15:21 Active<br>Act | Profile Session: PAYROLL     | USER24            |
| CAP                            | De-Activate Profile          | e Session         |
| o c or                         | Session PAYROLL Sta          | atus NEVER ACTIVE |
| m t T Session Name             | Desc Getting Started with PR | OFILER 4.3.1      |
| da * P PAYROLL                 | (Test 20 new Payroll ob      | jects. Give       |
| P PAYROLL EXAMPLE              | efficiency results to si     | upervisor. Give   |
| P PAYROLL TEST                 | OA results to Quality A      | ssurance team.    |
|                                | Test will be conducted l     | ov Susan M.       |
|                                | User Date                    | Time Version      |
|                                | Defined USER24 2011_06_10    | 15:06 431         |
|                                | Defined Oblicit 2011 00 10   | 15.00 151         |
|                                | Lib.Mask Obj.Mask &          | Types Source      |
|                                | Defined PAYTEST PAY*         | PNSMH DBID 1      |
|                                |                              | FUSER 29          |
|                                |                              |                   |
|                                |                              |                   |
|                                |                              |                   |
| From PAYROLL                   | Owner Pro                    | file/Trace/All P  |
|                                | owner 110.                   |                   |
| Enter_PF1PF2PF3PF4             | -PF5PF6PF7PF8PF9             | -PF10PF11PF12     |
| Help End                       | 115 116 117110119            | Fyit              |
| Herb Flid                      |                              | DAIC              |

Press Enter to deactivate the session and display a message which confirms that PROFILER successfully deactivated the session.

| PRO | 04                                 | 0:  | Se  | ession P | AYROLI | De-  | Act | ivated  | succe           | ssi | fully for | r USER24 |                 |         |
|-----|------------------------------------|-----|-----|----------|--------|------|-----|---------|-----------------|-----|-----------|----------|-----------------|---------|
|     | ANA PROFILER 4.3.2 FOR NATURAL *** |     |     |          |        |      |     |         |                 |     |           |          |                 |         |
|     | 20                                 | 11- | -11 | 1-20 15: | 22     | Acti | ve  | Profile | e Sess          | ioı | n: NO     |          | US              | ER24    |
|     | С                                  | A   | Р   |          |        | Acti | ve  | Trace   | Sess            | ioı | n: NO     |          | PA              | YTEST   |
|     | o                                  | С   | 01  | r        |        |      |     |         |                 |     |           |          | Page <b>1</b> _ | of 1    |
|     | m                                  | t   | т   | Session  | Name   |      | 1   | Date    | Time            |     | Owner     | LastUser | Descrip         | tion    |
|     |                                    |     | Ρ   | PAYROLL  |        |      | 201 | 1-06-10 | 0 15:0          | 6 T | USER24    | USER24   | Getting         | Star    |
|     |                                    |     | Ρ   | PAYROLL  | EXAME  | PLE  | 201 | 1-06-0  | 5 16:5          | 2 T | USER24    | USER23   | Example         | for     |
|     |                                    |     | Ρ   | PAYROLL  | TEST   |      | 201 | 1-06-02 | 2 15 <b>:</b> 3 | 3 τ | USER24    | USER27   | Payroll         | Test    |
|     |                                    |     |     |          |        |      |     |         |                 |     |           |          |                 |         |
|     |                                    |     |     |          |        |      |     |         |                 |     |           |          |                 |         |
|     |                                    |     |     |          |        |      |     |         |                 |     |           |          |                 |         |
|     |                                    |     |     |          |        |      |     |         |                 |     |           |          |                 |         |
|     |                                    |     |     |          |        |      |     |         |                 |     |           |          |                 |         |
|     | ]                                  | Fro | om  | PAYROLL  |        |      |     |         | Owne            | r - |           | Profi    | le/Trace        | /All P  |
|     |                                    |     |     |          |        |      |     | _       |                 |     |           |          |                 |         |
| Ent | er                                 | -PI | 71- | PF2      | -PF3   | PF4  | ]   | PF51    | PF6             | PF  | 7PF8      | PF9P     | F10PF1          | 1PF12   |
|     |                                    | He  | elp | p About  | End    | Adm  | in  | 1       | Backg           | Up  | Down      | New-S L  | eft Rig         | ht Exit |

Statistics are no longer collected for the objects specified for Session PAYROLL for USER24 only.

## **Note:** A user may only deactivate the one session that the user has active.

Enter action code "S?" on the PROFILER Main "session list" menu to invoke the 'Summary Statistics Help Window'. The 'Summary Statistics' action codes allow a user to retrieve the statistics that have been calculated during an active profiling session.

| *** PROFILER 4.                 | 3.2 for Natural ***                |
|---------------------------------|------------------------------------|
| 2011-11-20 15:22 Active Profile | Session: NO USER24                 |
| C A P Active Trace              | Session: NO PAYTEST                |
| o c or                          | Page 1_ of 1                       |
| m t T Session Name Date         | Time Owner LastUser Description    |
| s? P PAYROLL 2011-06            | *                                  |
| P PAYROLL EXAMPLE 2011-06       | Mark Report Format                 |
| P PAYROLL TEST 2011-06          | x S Statement Execution Summary    |
|                                 | _ C CPU Time Used Summary          |
|                                 | D Database Elapsed Time Summary    |
|                                 | N Nums, Times: Stmts, CPU, Dbase   |
|                                 | P Percents: Stmts, CPU, Dbase      |
|                                 | G % Graphs: Stmts, CPU, Dbase      |
|                                 | =                                  |
|                                 | F Database/Work File Loops         |
|                                 | B Inline Sub/Non-proc'al Blocks    |
|                                 | R FOR and/or REPEAT Loops          |
|                                 | I IF and/or DECIDE Conditions      |
| From PAYROLL                    | T Percent Executed by Stmt Type    |
|                                 | _ I referre inceated by benc type  |
| Enter-PF1PF2PF3PF4PF5P          | F6PF7PF8PF9PF10PF11PF12            |
| Help About End Admin B          | ackg Up Down New-S Left Right Exit |
| £                               |                                    |

| PRO0096: 'S'elect Object to | o see its So                            | ource Code | Listi  | ng Rep | ort.          |                 |  |  |  |  |  |  |  |  |
|-----------------------------|-----------------------------------------|------------|--------|--------|---------------|-----------------|--|--|--|--|--|--|--|--|
|                             | Cummower Bor                            | ant fam f  |        |        |               |                 |  |  |  |  |  |  |  |  |
| 0011 11 00 15 00            | Summary Rep                             | JOIT IOI S | ession |        |               |                 |  |  |  |  |  |  |  |  |
| 2011-11-20 15:23            | ZUII-II-ZU IJ:ZJ JESSION PAIKULL USEKZA |            |        |        |               |                 |  |  |  |  |  |  |  |  |
| Report Format <b>S</b> Sor  | t Order <b>OBJ</b>                      | Types      |        | QA?    | <b>N</b> Page | e <b>1</b> of 1 |  |  |  |  |  |  |  |  |
| Start Library               | Start                                   | Object     |        | View   | /Amend 1      | Thresholds N    |  |  |  |  |  |  |  |  |
| Total Stmt E                | Total Stmt Execs 2263                   |            |        |        |               |                 |  |  |  |  |  |  |  |  |
|                             | I COME LACOD LEON                       |            |        |        |               |                 |  |  |  |  |  |  |  |  |
| S Т                         |                                         | Total      | Exec   | utbl   | -utbl         | Executable      |  |  |  |  |  |  |  |  |
| e y                         | Run                                     | Stmt       | utbl   | Stmt   | Stmts         | Statements      |  |  |  |  |  |  |  |  |
| l Library Object p          | Count                                   | Execs      | Stmt   | Exec   | Exec          | Executed        |  |  |  |  |  |  |  |  |
| PAYTEST PAYROLL P           | 1                                       | 1          | 2      | 1      | 50.00         | ****            |  |  |  |  |  |  |  |  |
| PAYTEST PAY0100M M          | 4                                       | 8          | 2      | 2      | 100.00        | *****           |  |  |  |  |  |  |  |  |
| PAYTEST PAY0100P P          | 1                                       | 59         | 26     | 20     | 76.92         | *****           |  |  |  |  |  |  |  |  |
| PAYTEST PAY0110M M          | 1                                       | 4          | 2      | 2      | 100.00        | *******         |  |  |  |  |  |  |  |  |
| PAYTEST PAY0125M M          | 1                                       | 4          | 2      | 2      | 100.00        | *******         |  |  |  |  |  |  |  |  |
| _ PAYTEST PAY0130M M        | 1                                       | 4          | 2      | 2      | 100.00        | *****           |  |  |  |  |  |  |  |  |
| —                           |                                         |            |        |        |               |                 |  |  |  |  |  |  |  |  |
|                             |                                         |            |        |        |               |                 |  |  |  |  |  |  |  |  |
|                             |                                         |            |        |        |               |                 |  |  |  |  |  |  |  |  |
|                             |                                         |            |        |        |               |                 |  |  |  |  |  |  |  |  |
|                             |                                         |            |        |        |               |                 |  |  |  |  |  |  |  |  |
| Enter-PF1PF2PF3P            | F4PF5F                                  | PF6PF7-    | PF8-   | PF9-   | PF10          | -PF11PF12       |  |  |  |  |  |  |  |  |
| Help User End S             | tmts CPU I                              | base Up    | Down   | Sour   | c Left        | Right Exit      |  |  |  |  |  |  |  |  |

Mark report format 'S' and press Enter to display the 'Statement Execution Count' Summary Report.

The Statement Execution Count Summary Report shows statement execution information about session PAYROLL. The report is sorted in library/object order (OBJ).

Sort order may be changed to Statement Execution Count order (STA), CPU time order (CPU), or Database Elapsed Time order (DAT).

The current 'Report Format', 'Sort Order', and (shown object) 'Types' settings are shown on the line below the session name. These values may be changed directly or by help selection windows (with PF1 or a '?').

The 'QA?' field allows direct access to the Application Quality Assurance report for the current session. The current and maximum page number of the report is located on the top right of this screen.

The 'Start Library' and 'Start Object' fields allow the summary report to be started from a chosen point. The 'View/Amend Thresholds?' field allows selection of various values to limit the objects included in the summary report.

| Key  | Function | Description                                                                                  |  |  |  |  |  |  |  |  |
|------|----------|----------------------------------------------------------------------------------------------|--|--|--|--|--|--|--|--|
| PF1  | Help     | Provides cursor-sensitive help information                                                   |  |  |  |  |  |  |  |  |
| PF2  | User     | Toggles between the display of the profiled library and the user who performed the profiling |  |  |  |  |  |  |  |  |
| PF3  | End      | Returns to the "session list" menu                                                           |  |  |  |  |  |  |  |  |
| PF4, | Stmts    | Changes the summary report format directly to 'S' (Statement Execution)                      |  |  |  |  |  |  |  |  |
| PF5  | CPU      | Change the summary report format directly to 'C' (CPU Time Used)                             |  |  |  |  |  |  |  |  |
| PF6  | Dbase    | Change the summary report format directly to 'D' (Database Elapsed Time Used)                |  |  |  |  |  |  |  |  |
| PF7  | Up       | Scrolls up through the summary report                                                        |  |  |  |  |  |  |  |  |
| PF8  | Down     | Scrolls down through the summary report                                                      |  |  |  |  |  |  |  |  |
| PF9  | Sourc    | Allows the location of source code (i.e., libraries) to be changed                           |  |  |  |  |  |  |  |  |
| PF10 | Left     | Scrolls left through the other summary report formats                                        |  |  |  |  |  |  |  |  |
| PF11 | Right    | Scroll right through the other summary report formats                                        |  |  |  |  |  |  |  |  |
| PF12 | Exit     | Exits PROFILER                                                                               |  |  |  |  |  |  |  |  |

All eleven Summary Report formats allow all the features and options shown on this example, including toggling/scrolling to the other report formats.

Select an object on the 'Summary Report' to invoke the Source Code Listing Report.

| PRO0096: 'S'elect Object to see its Source Code Listing Report. |                            |           |         |      |      |        |            |  |  |  |  |
|-----------------------------------------------------------------|----------------------------|-----------|---------|------|------|--------|------------|--|--|--|--|
|                                                                 | Summary Report for Session |           |         |      |      |        |            |  |  |  |  |
| 2011-11-20 15:23 Session <b>PAYROLL</b> USER24 PAYTEST          |                            |           |         |      |      |        |            |  |  |  |  |
| Report Format S Sort Order OBJ Types QA? N Page 1 of 1          |                            |           |         |      |      |        |            |  |  |  |  |
| Start Library Start Object View/Amend Thresholds N              |                            |           |         |      |      |        |            |  |  |  |  |
|                                                                 | Total Stmt Exe             | ecs       | 2263    |      |      |        |            |  |  |  |  |
|                                                                 |                            |           |         |      | Exec | %Exec  | % Graph of |  |  |  |  |
| S                                                               | Т                          |           | Total   | Exec | utbl | -utbl  | Executable |  |  |  |  |
| e                                                               | У                          | Run       | Stmt    | utbl | Stmt | Stmts  | Statements |  |  |  |  |
| l Library                                                       | Object p                   | Count     | Execs   | Stmt | Exec | Exec   | Executed   |  |  |  |  |
| PAYTEST                                                         | PAYROLL P                  | 1         | 1       | 2    | 1    | 50.00  | ****       |  |  |  |  |
| PAYTEST                                                         | PAY0100M M                 | 4         | 8       | 2    | 2    | 100.00 | ******     |  |  |  |  |
| S PAYTEST                                                       | PAY0100P P                 | 1         | 59      | 26   | 20   | 76.92  | *****      |  |  |  |  |
| PAYTEST                                                         | PAY0110M M                 | 1         | 4       | 2    | 2    | 100.00 | ******     |  |  |  |  |
| PAYTEST                                                         | PAY0125M M                 | 1         | 4       | 2    | 2    | 100.00 | ******     |  |  |  |  |
| PAYTEST                                                         | PAY0130M M                 | 1         | 4       | 2    | 2    | 100.00 | ******     |  |  |  |  |
| _                                                               |                            |           |         |      |      |        |            |  |  |  |  |
|                                                                 |                            |           |         |      |      |        |            |  |  |  |  |
|                                                                 |                            |           |         |      |      |        |            |  |  |  |  |
|                                                                 |                            |           |         |      |      |        |            |  |  |  |  |
|                                                                 |                            |           |         |      |      |        |            |  |  |  |  |
| Enter-PF1                                                       | PF2PF3PF4                  | PF5P      | F6PF7-  | PF8- | PF9- | PF10   | PF11PF12   |  |  |  |  |
| Help                                                            | Jser End Str               | nts CPU D | base Up | Down | Sour | c Left | Right Exit |  |  |  |  |

Press Enter to invoke the Source Code Listing Report.

| 2011-11-2                                                               | 20 15:25 Pi | rofile Sessio | on <b>PAYROLL</b> Object Profiled by <b>USER24</b> |
|-------------------------------------------------------------------------|-------------|---------------|----------------------------------------------------|
| Execs 2                                                                 | Total CPU A | Avg CPU >     | +1+2 PAY0100P Lib PAYTEST                          |
|                                                                         |             |               |                                                    |
|                                                                         |             | 001           | .0 * Program: PAY0100P                             |
|                                                                         |             | 002           | 20 DEFINE DATA LOCAL USING PAY0100L                |
|                                                                         |             | 003           | 30 END-DEFINE                                      |
| 1                                                                       | 0.003       | 0.003 004     | 0 INCLUDE PAY0100C                                 |
|                                                                         |             | 005           | i0 *                                               |
| 1                                                                       | 0.005       | 0.005 006     | 0 SET KEY PF8 = PGM NAMED ' +                      |
|                                                                         |             | 007           | O PF20 = PGM NAMED ' +                             |
|                                                                         |             | 008           | 30 *                                               |
| 10                                                                      | 0.326       | 0.003 009     | 0 READ EMPLOYEES BY NAME STARTING FROM PERSON      |
| <adabas< td=""><td>1005.584</td><td>100.558&gt;</td><td></td></adabas<> | 1005.584    | 100.558>      |                                                    |
| 10                                                                      | 0.030       | 0.003 010     | 00 ADD 1 TO #I                                     |
| 10                                                                      | 0.036       | 0.004 011     | 0 MOVE PERSONNEL-ID TO #ID(#I)                     |
| 10                                                                      | 0.050       | 0.005 012     | 20 COMPRESS FIRST-NAME MIDDLE-NAME INTO #NAM       |
| 10                                                                      | 0.040       | 0.004 013     | MOVE DEPT TO #DEPT(#I)                             |
| 10                                                                      | 0.036       | 0.004 014     | MOVE JOB-TITLE TO #TITLE(#I)                       |
|                                                                         |             |               |                                                    |
| PF1 ?                                                                   | PF2 COP     | Y PF3 QUIT    | PF4 SCAN PF5 SC= PF6 SHOW Page 1 of 5              |

The NATURAL source code for program PAY0100P in library PAYTEST is listed with statistics for each executable statement. If an executable statement has not executed, it is marked with a ">" immediately to the left of the source code line number. Non-executable statements such as comments and continuation lines appear in the report listing, but have no statistics and are not marked with a ">". If the first statement in a block of NATURAL Optimized Code has executed, it is marked with "O" immediately to the left of the source code line number.

The > \_\_\_\_\_ field allows a specific line number or one of the following commands to be entered. Most of these commands can be invoked by use of a PF key.

| PF2  | COPY       | Show Copycode (at cursor) |
|------|------------|---------------------------|
| PF3  | Q{UIT}     | Quit from Object Listing  |
| PF4  | SC{AN}     | SCAN for text string      |
| PF5  | SCAN=, SC= | Repeat previous SCAN      |
| PF6  | SHOW       | Show statement options.   |
|      | T{OP},     | Go to Top of Object       |
| PF7  | -P, -      | Up one Page of Object     |
| PF8  | +P, +      | Down one Page of Object   |
| PF9  | B{OT}, ++  | Go to Bottom of Object    |
|      |            | Go to line of Object      |
| PF10 | L{EFT}, <  | Scroll to Left of Page    |
| PF11 | R{IGHT}, > | Scroll to Right of Page   |
| PF12 | EXIT       | Exit from PROFILER        |
|      |            |                           |

Press PF3 to return to the 'Summary Report' format "S" (Statement Execution Summary) screen.

Press PF10 or PF11 to scroll to 'Summary Report' format "F" (Database / Work File Loops).

| PRO009                                                  | PR00096: 'S'elect Object to see its Source Code Listing Report. |                                                      |              |                                |                         |                    |                        |                   |                    |   |  |
|---------------------------------------------------------|-----------------------------------------------------------------|------------------------------------------------------|--------------|--------------------------------|-------------------------|--------------------|------------------------|-------------------|--------------------|---|--|
| 2.0                                                     | Summary Report for Session                                      |                                                      |              |                                |                         |                    |                        |                   |                    |   |  |
| 2011-11-20 13:20 Session PAIKULL USER24 PAYTEST         |                                                                 |                                                      |              |                                |                         |                    |                        |                   |                    |   |  |
| Report Format F Sort Order OBJ Types QA? N Page 1_ of 1 |                                                                 |                                                      |              |                                |                         |                    |                        |                   |                    |   |  |
|                                                         | Start Library Start Object View/Amend Thresholds N              |                                                      |              |                                |                         |                    |                        |                   |                    |   |  |
|                                                         | Total Stmt Execs 2263                                           |                                                      |              |                                |                         |                    |                        |                   |                    |   |  |
| s                                                       |                                                                 |                                                      | т            |                                | Total                   | DB/WF              | %DB/WF                 | DB/WF             | %DB/WF             |   |  |
| е                                                       |                                                                 |                                                      | v            | Run                            | DB/WF                   | Loops              | Loops                  | Bodies            | Bodies             |   |  |
| 1                                                       | Librarv                                                         | Object                                               | p            | Count                          | Loops                   | Exec               | Exec                   | Exec              | Exec               |   |  |
|                                                         | PAYTEST                                                         | PAYROLL                                              | P            | 1                              | -                       |                    |                        |                   |                    |   |  |
| _                                                       | PAYTEST                                                         | PAY0100M                                             | м            | 4                              |                         |                    |                        |                   |                    |   |  |
| —                                                       | PAYTEST                                                         | PAY0100P                                             | Р            | 1                              | 1                       | 1                  | 100.00                 | 1                 | 100.00             |   |  |
| —                                                       | PAYTEST                                                         | PAY0110M                                             | м            | 1                              |                         |                    |                        |                   |                    |   |  |
| -                                                       | PAYTEST                                                         | PAY0125M                                             | м            | 1                              |                         |                    |                        |                   |                    |   |  |
| -                                                       | PAYTEST                                                         | PAY0130M                                             | P            | 1                              | 1                       | 1                  | 100.00                 |                   |                    |   |  |
| -                                                       | 111111001                                                       | 1111015011                                           | -            | -                              | -                       | -                  | 100.00                 |                   |                    |   |  |
|                                                         |                                                                 |                                                      |              |                                |                         |                    |                        |                   |                    |   |  |
|                                                         |                                                                 |                                                      |              |                                |                         |                    |                        |                   |                    |   |  |
| Enter_PF1PF2PF3PF4PF5PF6PF7PF8PF9PF10PF11PF12           |                                                                 |                                                      |              |                                |                         |                    |                        |                   |                    |   |  |
| DILCEL                                                  |                                                                 | for End                                              | C+1          | mte CDU                        | Dhago Un                | Down               | Sourc                  | Toft Pi           | abt Evit           | - |  |
| _<br>_<br>_<br>Enter                                    | PAYTEST<br>PAYTEST<br>PAYTEST<br>-PF1P<br>Help U                | PAY0110M<br>PAY0125M<br>PAY0130M<br>F2PF3<br>ser End | M<br>P<br>PF | 1<br>1<br>1<br>4PF5<br>mts CPU | 1<br>PF6PF7<br>Dbase Up | 1<br>'PF8-<br>Down | 100.00<br>PF9<br>Sourc | PF10PF<br>Left Ri | 11PF12<br>ght Exit | _ |  |

This report shows that the one Database/Work File Loop in PAY0100P was executed and that at least one statement within the body of the loop was executed. The Database/Work File Loop in PAY0130M was executed but no statement within the body of the loop was executed.

For example:

```
FIND PAY-FILE WITH SSN = 999999999
WRITE 'RECORD IS ON FILE'
END-FIND
```

If the SSN equal to 999999999 does not exist, the entry condition of the FIND loop will be executed but the body of the FIND loop will never be entered. Therefore, no statements within the body of the loop are executed.

Press PF10 or PF11 until the 'Statement Execution Summary' format is displayed and then enter "Y" in the 'View/Amend Thresholds?' field to invoke the Session Thresholds window.

| ir                        |            |                 |          |        |         |         |                    |  |  |  |
|---------------------------|------------|-----------------|----------|--------|---------|---------|--------------------|--|--|--|
| PRO0096: 'S'elect Obje    | ct to see  | its Sour        | ce Code  | Listi  | ng Repo | ort.    |                    |  |  |  |
|                           | <b>a</b>   |                 |          |        |         |         |                    |  |  |  |
|                           | Summa      | гу керог        | t for S  | ession |         |         |                    |  |  |  |
| 2011-11-20 15:27          | Sess       | ion <b>PAYR</b> | OLL      |        |         | USER24  | PAYTEST            |  |  |  |
| Report Format S           | Sort Orde  | r OBJ T         | ypes     |        | OA? N   | I Page  | <b>1</b> of 1      |  |  |  |
| Start Library             |            | Start Ob        | iect     |        | View    | Amend T | hresholds <b>v</b> |  |  |  |
| Total Statt Exect 2263    |            |                 |          |        |         |         |                    |  |  |  |
| IOCAI SC                  | IIIC EXECS |                 | 2205     |        |         | 0       | 6 G                |  |  |  |
| _                         | _          |                 |          | _      | Exec    | *Exec   | % Graph of         |  |  |  |
| S                         | т          |                 | Total    | Exec   | utbl    | -utbl   | Executable         |  |  |  |
| e                         | У          | Run             | Stmt     | utbl   | Stmt    | Stmts   | Statements         |  |  |  |
| l Library Obje <u>c</u> t | p Co       | unt             | Execs    | Stmt   | Exec    | Exec    | Executed           |  |  |  |
| PAYTEST PAYR              | -          |                 |          |        |         |         |                    |  |  |  |
| PAYTEST PAY0              |            | v               | iew/Ame  | nd Thr | esholds | 5       |                    |  |  |  |
| PAYTEST PAYO              | Exclude 0  | hiects w        | here     |        | isl     | ess tha | n                  |  |  |  |
|                           | ENCIUGE 0  | Dun (           | Count f  | or Ohi | 0.015   |         |                    |  |  |  |
| - PATIEST PATO            | ~          | •• Ruii (       |          | or obj | ect     |         |                    |  |  |  |
| - PAYTEST PAYO            | s          | tmts Exe        | cuted f  | or Obj | ect     | 0       | statements         |  |  |  |
| _ PAYTEST PAY0            | ••         | CPU Time        | e used . | by Obj | ect     | 0.      | 0000 msecs         |  |  |  |
|                           | D'base     | Elapsed         | Time f   | or Obj | ect     | 0.      | 0000 msecs         |  |  |  |
|                           |            |                 |          |        |         |         |                    |  |  |  |
|                           | or Object  | 's Perce        | ntage o  | f      |         | is le   | ss than            |  |  |  |
|                           | 2          | . Exe           | cutable  | Stmts  | Execut  | ed 0.   | 00 %               |  |  |  |
|                           |            | Total           | Section  |        | imo uco |         | 00 %               |  |  |  |
| Enter DE1 DE2             | •          | . IOLAL I       | Cession  | Dibog  |         |         | 00 0               |  |  |  |
| Enter-PriPr2              | •          | . Total a       | session  | Das    | e Llaps | seu _0. | 00 8               |  |  |  |
| Heip User                 |            |                 |          |        |         |         |                    |  |  |  |

Enter '10' in the 'Stmts Executed for Object' field.

| PRO0103: 5 obj | jects EXCLUDED          | due to Thr       | eshold se      | ttings     | •          |             |                 |
|----------------|-------------------------|------------------|----------------|------------|------------|-------------|-----------------|
| 2011 11 20     | ) 15.20                 | ummary Rep       | ort for S      | ession     |            | 119502/     |                 |
| Report F       | Format <b>S</b> Sort    | Order <b>OBJ</b> | Types          |            | QA? N      | Page        | • <b>1</b> of 1 |
| Start Li       | brary<br>Total Stmt Exe | . Start          | Object<br>2263 |            | View/      | Amend I     | hresholds N     |
| s              | Ŧ                       |                  | Total          | Frec       | Exec       | %Exec       | % Graph of      |
| e              | Ŷ                       | Run              | Stmt           | utbl       | Stmt       | Stmts       | Statements      |
| 1 Library      | Object p                | Count            | Execs          | Stmt<br>26 | Exec<br>20 | <b>Exec</b> | Executed        |
|                | INICIOU                 | 1                | 55             | 20         | 20         | 70.52       |                 |
|                |                         |                  |                |            |            |             |                 |
|                |                         |                  |                |            |            |             |                 |
|                |                         |                  |                |            |            |             |                 |
| Enter-PF1F     | PF2PF3PF4               | PF5P             | 'F6PF7-        | PF8-       | PF9        | -PF10       | PF11PF12        |
| Help U         | Jser End Stm            | ıts CPU D        | base Up        | Down       | Sourc      | Left        | Right Exit      |

In this scenario, only program PAY0100P in library PAYTEST satisfied the threshold entered.

Message 'PRO0103: 5 objects EXCLUDED due to Threshold settings.' is displayed at the top of the screen.

Enter "Y" in the 'QA?' field on the 'Summary Report' screen to invoke the Application QA Report. Mark the library required for the QA report (i.e., PAYTEST).

| PRO0103: 5 objects EXCLUDED due to Threshold settings. |                       |             |        |              |               |               |  |  |
|--------------------------------------------------------|-----------------------|-------------|--------|--------------|---------------|---------------|--|--|
|                                                        | Summarv Re            | port for Se | ession |              |               |               |  |  |
| 2011-11-20 15:29                                       | Session P             | AYROLL      |        |              | USER24        | PAYTEST       |  |  |
| Report Format <b>S</b>                                 | Sort Order <b>OBJ</b> | Types       |        | QA? y        | <b>y</b> Page | <b>1</b> of 1 |  |  |
| Start Library                                          | Start                 | Object      |        | View/        | Amend T       | hresholds N   |  |  |
| Total Stm                                              | t Execs               | 2263        |        |              |               |               |  |  |
|                                                        | -                     | m - 1 - 1   |        | Exec         | %Exec         | % Graph of    |  |  |
| s                                                      | T Bun                 | Total       | Exec   | UTDI<br>Cimi | -utbi         | Executable    |  |  |
| l Library Object                                       | p Count               | Execs       | Stmt   | Exec         | Exec          | Executed      |  |  |
| PAYTEST PAY0100P                                       | P 1                   | 59          | 26     | 20           | 76,92         | ******        |  |  |
| —                                                      | _                     |             |        |              |               |               |  |  |
|                                                        | Mar                   | k Profiled  | Libra  | ry           |               |               |  |  |
|                                                        |                       | for Se      | ession | PAYROI       | L             |               |  |  |
|                                                        | x PAYTES              | т           |        |              |               |               |  |  |
|                                                        |                       |             |        |              |               |               |  |  |
|                                                        |                       |             |        |              |               |               |  |  |
| Entor DE1 DE2 DE3                                      |                       |             | סדפ    |              | DE10          | DE11 DE12     |  |  |
| Help User End                                          | Stmts CPU             | Dbase Up    | Down   | Sourd        | Left          | Right Exit    |  |  |

| 770000 |                                                        |     |        |    | PP00006. 'S'alast Object to see its Source Code Listing Pepert |     |        |    |            |     |        |     |          |              |      |
|--------|--------------------------------------------------------|-----|--------|----|----------------------------------------------------------------|-----|--------|----|------------|-----|--------|-----|----------|--------------|------|
| PRODUS | 96: 'S'ele                                             | ec  | t Obje | ct | to see 11                                                      | tS  | Sourc  | e  | code List: | lne | д керо | rt. | •        |              |      |
|        |                                                        |     |        |    | _                                                              |     |        |    |            |     |        |     |          |              |      |
|        |                                                        |     |        |    | Summar                                                         | Y I | Report | te | or Session | n   |        |     |          |              |      |
| 20     | )11-11-20                                              | 1   | 5:30   |    | Sessio                                                         | on  | PAYRO  | LL |            |     |        | US  | SER24 P  | AY?          | fest |
| QA     | QA Report: 52 Objects in <b>PAYTEST_</b> View Executed |     |        |    |                                                                |     |        |    |            |     |        |     |          |              |      |
|        | of which 6 ( 11.54% ) were Executed. Objects? N        |     |        |    |                                                                |     |        |    |            |     |        |     |          |              |      |
| Ob     | Objects NOT Executed starting types Page 1 of 2        |     |        |    |                                                                |     |        |    |            |     |        |     |          |              |      |
|        |                                                        |     |        |    |                                                                |     |        |    |            |     |        |     |          |              |      |
| S      |                                                        | т   | Exec   | s  |                                                                | т   | Exec   | s  |            | т   | Exec   | s   |          | т            | Exec |
| е      |                                                        | У   | utbl   | е  |                                                                | У   | utbl   | е  |            | У   | utbl   | е   |          | У            | utbl |
| 1      | Object                                                 | p   | Stmt   | 1  | Object                                                         | p   | Stmt   | 1  | Object     | p   | Stmt   | 1   | Object   | p            | Stmt |
|        | CITYTAXL                                               | L   | 1      |    | FICAM                                                          | M   | 9      |    | LIFEINSS   | s   | 3      |     | PAY0120M | M            | 3    |
| -      | CITYTAXM                                               | М   | 9      | _  | FICAP                                                          | Р   | 14     | _  | PAYBATCH   | Р   | 10     | _   | PAY0120P | Р            | 30   |
| s      | CITYTAXP                                               | Р   | 13     | _  | FICAS                                                          | s   | 3      | _  | PAYEMPL    | L   | 0      | _   | PAY0120T | М            | 2    |
|        | CITYTAXS                                               | s   | 3      | _  | KAH0100M                                                       | М   | 2      | _  | PAYKH      | Р   | 30     | _   | PAY0130P | Ρ            | 28   |
| _      | CITYTX2L                                               | L   | 0      | _  | KAH0100P                                                       | Ρ   | 26     | _  | PAYL       | L   | 0      | _   | PAY0130T | М            | 2    |
| _      | FEDTAXL                                                | L   | 1      | _  | KAH1080                                                        | Ρ   | 874    | _  | PAYLOCL    | L   | 0      | _   | PAY0140M | М            | 2    |
| _      | FEDTAXM                                                | М   | 9      | _  | KHBIBM                                                         | М   | 2      | _  | PAYROLLG   | С   | 1      | _   | PAY0140P | Ρ            | 25   |
| _      | FEDTAXP                                                | Ρ   | 15     | _  | LIFEINSL                                                       | L   | 1      | _  | PAY0100T   | М   | 2      | _   | PAY0140T | М            | 2    |
| _      | FEDTAXS                                                | s   | 3      | _  | LIFEINSM                                                       | М   | 6      | _  | PAY0110P   | Р   | 27     | _   | PENSIONL | $\mathbf{L}$ | 0    |
| _      | FICAL                                                  | L   | 1      | _  | LIFEINSP                                                       | Ρ   | 13     | _  | PAY0110T   | М   | 2      | _   | PENSIONM | М            | 6    |
|        |                                                        |     |        |    |                                                                |     |        |    |            |     |        |     |          |              |      |
| Enter  | -PF1PI                                                 | F2· | PF3    |    | -PF4PF                                                         | 5   | PF6-   | I  | PF7PF8-    |     | -PF9   | -PF | F10PF11  | 1            | ?F12 |
|        | Help                                                   |     | End    |    |                                                                |     |        | τ  | Jp Dowi    | n   | Sourc  |     |          | I            | Sxit |

For extended reporting capabilities, refer to the **Enhanced Reporting** section of the PROFILER manual.

Press PF3 to return to the PROFILER "session list" menu.

Enter action code "RS" next to session PAYROLL on the "session list" menu to invoke 'Reset Session Statistics'. Once on-line and batch reporting is complete, session statistics may be reset so the session may be used to collect new statistics and begin profiling again.

|    |          |           |            |                | ł           | *** I        | PROF       | ILER 4.          | 3.2 fo         | r Natural        | ***             |                               |
|----|----------|-----------|------------|----------------|-------------|--------------|------------|------------------|----------------|------------------|-----------------|-------------------------------|
|    | 20:<br>C | 11-<br>A  | -11<br>P   | 1-20 15:       | 32          | Acti<br>Acti | lve<br>lve | Profile<br>Trace | Sessi<br>Sessi | on: NO<br>on: NO |                 | USER24<br>PAYTEST             |
|    | 0        | С         | 01         | r              |             |              |            |                  |                |                  |                 | Page 1_ of 1                  |
|    | m        | t         | Т          | Session        | Name        |              |            | Date             | Time           | Owner            | LastUser        | Description                   |
|    | rs       |           | Ρ          | PAYROLL        |             |              | 201        | 1-06-10          | 15:06          | USER24           | USER24          | Getting Star                  |
|    |          |           | Ρ          | PAYROLL        | EXAME       | PLE          | 201        | 1-06-05          | 16:52          | USER24           | USER23          | Example for                   |
|    |          |           | Ρ          | PAYROLL        | TEST        |              | 201        | 1-06-02          | 15:33          | USER24           | USER27          | Payroll Test                  |
|    | 1        | Fro       | om         | PAYROLL        |             |              |            |                  | Owner          |                  | Profi           | le/Trace/All P                |
| En | ter      | -PI<br>He | 71-<br>elp | PF2<br>p About | -PF3<br>End | PF4<br>Adr   | l<br>nin   | PF5P<br>B        | F6P<br>ackg Uj | F7PF8-<br>p Down | PF9P<br>New-S L | F10PF11PF12<br>eft Right Exit |

| PRO0  | 116      | 5:   | Yc         | nu mav l | imit  | Reset ( | of Stats      | by User, I | ibrary. (  | Obied | rt. and | /or Type  |
|-------|----------|------|------------|----------|-------|---------|---------------|------------|------------|-------|---------|-----------|
| 1100. |          | ••   | 10         | a may 1  | LIMIC | *** 00  |               | 3 2 for Na | +ural **   | *     | , unu   | , or ribe |
|       |          |      |            |          |       | PR      | OFILER 4.     | 5.2 IOI No | icural ""  |       |         |           |
|       | 201      | 11_  | . 1 1      | _20 15.  | 32    | Activ   | a Profile     | Session.   | NO         |       |         | IISER24   |
| -     | 201      |      | . T T      | -20 15.  | 52    | ACCIV   | e iioiiie     | pession.   | NO         |       |         | ODDI(24   |
|       |          |      | _          |          |       | ACE     | <b>D</b> -    |            |            | D     |         |           |
|       | -        | A    | Р          |          |       |         | , Re          | set Statis | stics for  | Proi  | tile se | ssion     |
| (     | <b>b</b> | С    | or         |          |       |         | Session       | PAYROLL    |            | Sta   | atus NO | T ACTIVE  |
| r     | n        | t    | т          | Session  | Name  | •       | Desc <b>G</b> | etting Sta | arted with | h PRO | DFILER  | 4.3.1     |
| 1     | ſS       |      | Ρ          | PAYROLI  |       |         | (*            | Test 20 ne | ew Payrol  | l obj | jects.  | Give      |
| _     |          |      | Ρ          | PAYROLL  | EXAM  | IPLE    | e             | fficiency  | results f  | to su | ıpervis | or. Give  |
|       |          |      | Ρ          | PAYROLI  | TEST  |         | Q.            | A results  | to Quali   | ty As | ssuranc | e team.   |
| _     |          |      |            |          |       |         | Т             | est will k | e conduct  | ted k | oy Susa | n M.      |
|       |          |      |            |          |       |         | Reset         | User       | Date       |       | Time    | Version   |
|       |          |      |            |          |       |         | only for      | USER24     | 2011-06    | -10   | 15:06   | 431       |
|       |          |      |            |          |       |         | Last          | USER24     | 2011-06-   | -10   | 15:10   |           |
|       |          |      |            |          |       |         | Reset         | Lib.Mask   | Obi.Mas    | sk &  | Types   | Source    |
|       |          |      |            |          |       |         | only for      | PAYTEST    | PAY*       |       | PNSMH   | DBTD 1    |
|       |          |      |            |          |       |         | Last          | DAVTEST    | DAV*       |       | DNSMH   | FUSER 20  |
|       |          |      |            |          |       |         | Цазс          | FAILEDI    | TAL        |       | ruomi   | TODER 29  |
|       |          |      |            |          |       |         | 9+            | atomonts R | evecuted . | 2263  |         |           |
|       |          |      |            |          |       |         | 50            |            |            | 2 02  |         |           |
|       |          |      |            |          |       |         | Deteke        |            |            | 1006  | 70      |           |
|       | 1        | rc   | m          | PAIROLL  |       |         | υαταρα        | se rrapsec | i (secs).  | 1900. | . / 0   |           |
| Ento  |          | DE   | 1          | רשת      | כית   | л       |               |            |            |       |         |           |
| LULE  | =1-      | - 11 | - <u>-</u> | rrz      | -Pr3- | r       |               |            |            |       |         |           |
|       |          | Нe   | s⊤È        | )        | End   |         |               |            |            |       |         |           |

Confirm session reset by pressing Enter. Press PF3 to avoid reset of statistics.

| -    |                                                    |     |     |          |           |            |         |           |           |                     |  |  |
|------|----------------------------------------------------|-----|-----|----------|-----------|------------|---------|-----------|-----------|---------------------|--|--|
| PRO0 | 11                                                 | 5:  | 12  | 2 'Detai | l' Record | ds DELETED | for Ses | sion PAYF | ROLL      |                     |  |  |
|      |                                                    |     |     |          | * * *     | PROFILER 4 | .3.2 10 | r Natural | ***       |                     |  |  |
|      | 2011-11-20 15:33 Active Profile Session: NO USER24 |     |     |          |           |            |         |           |           |                     |  |  |
|      | С                                                  | А   | Р   |          | Act       | tive Trace | Sessi   | on: NO    |           | PAYTEST             |  |  |
|      | o                                                  | С   | 01  | r        |           |            |         |           |           | Page <b>1_</b> of 1 |  |  |
|      | m                                                  | t   | т   | Session  | Name      | Date       | Time    | Owner     | LastUser  | Description         |  |  |
|      |                                                    |     | Ρ   | PAYROLL  |           | 2011-11-2  | 0 15:06 | USER24    | USER24    | Getting Star        |  |  |
|      |                                                    |     | Ρ   | PAYROLL  | EXAMPLE   | 2011-06-0  | 5 16:52 | USER24    | USER23    | Example for         |  |  |
|      |                                                    |     | Ρ   | PAYROLL  | TEST      | 2011-06-03 | 2 15:33 | USER24    | USER27    | Payroll Test        |  |  |
|      |                                                    |     |     |          |           |            |         |           |           |                     |  |  |
|      |                                                    |     |     |          |           |            |         |           |           |                     |  |  |
|      |                                                    |     |     |          |           |            |         |           |           |                     |  |  |
|      |                                                    | Fro | om  | PAYROLL  |           | -          | Owner   |           | Profi     | le/Trace/All P      |  |  |
| Ent  | er                                                 | -PI | 71- | PF2      | -PF3PI    | F4PF51     | PF6P    | F7PF8-    | PF9P      | F10PF11PF12         |  |  |
|      |                                                    | He  | elp | p About  | End Ad    | dmin 1     | Backg U | p Dowr    | n New-S L | eft Right Exit      |  |  |

A message is displayed to confirm that PROFILER successfully reset the session statistics.

The statistics have been deleted. A user may activate the session at any time to collect new statistics.

Enter action code "PU" next to session PAYROLL on the "session list" menu to invoke 'Purge Profile Session'. If the session is no longer needed, purge (i.e., delete) the session to free PROFILER internal allocations. There is a limit to the number of profile sessions that can be defined in PROFILER at any one time.

|              | *** PROFILER 4.3.2 for Natural *** |               |                |                |                   |                          |                  |                  |                 |                                   |
|--------------|------------------------------------|---------------|----------------|----------------|-------------------|--------------------------|------------------|------------------|-----------------|-----------------------------------|
|              | 201<br>C<br>o                      | 11-<br>A<br>c | -11<br>P<br>01 | 1-20 15:3<br>r | 34 Act<br>Act     | ive Profile<br>ive Trace | Sessio<br>Sessio | on: NO<br>on: NO |                 | USER24<br>PAYTEST<br>Page 1_ of 1 |
|              | m                                  | t             | Т              | Session        | Name              | Date                     | Time             | Owner            | LastUser        | Description                       |
|              | pu                                 |               | Ρ              | PAYROLL        |                   | 2011-06-10               | 15:06            | USER24           | USER24          | Getting Star                      |
|              |                                    |               | Ρ              | PAYROLL        | EXAMPLE           | 2011-06-05               | 16:52            | USER24           | USER23          | Example for                       |
|              |                                    |               | Ρ              | PAYROLL        | TEST              | 2011-06-02               | 15:33            | USER24           | USER27          | Payroll Test                      |
| From PAYROLL |                                    |               |                |                | Owner             |                          |                  | le/Trace/All P   |                 |                                   |
| Ent          | er-                                | -PE<br>He     | 71-<br>elp     | PF2<br>p About | -PF3PF<br>End Adı | 4PF5PI<br>min Ba         | F6Pl<br>ackg Uj  | F7PF8-<br>Down   | PF9P<br>New-S L | F10PF11PF12<br>eft Right Exit     |

Press Enter to continue.

| PRO0102: Answer MUST be 'Y' or | 'N'.                               |            |
|--------------------------------|------------------------------------|------------|
| *** PROF                       | ILER 4.3.2 for Natural ***         |            |
|                                |                                    |            |
| 2011-11-20 15:34 Active        | Profile Session: NO                | USER24     |
| Act                            |                                    |            |
| CAP                            | Purge Profile Session              |            |
| ocor                           | Session PAYROLL Status             | NOT ACTIVE |
| m t T Session Name             | Desc Getting Started with PROFILE  | R 4.3.1    |
| pu P PAYROLL                   | (Test 20 new Payroll objects       | . Give     |
| P PAYROLL EXAMPLE              | efficiency results to superv       | isor. Give |
| P PAYROLL TEST                 | QA results to Quality Assura       | nce team.  |
|                                | Test will be conducted by Su       | san M.     |
|                                | User Date Time                     | Version    |
|                                | Defined USER24 2011-06-10 15:0     | 6 431      |
|                                | Last USER24 2011-06-10 15:1        | 0          |
|                                | Lib.Mask Obj.Mask & Type           | s Source   |
|                                | Defined PAYTEST PAY* PNSM          | H DBID 1   |
|                                | Last PAYTEST PAY* PNSM             | H FUSER 29 |
|                                | Proceed with PURGE of this Session | ? <b>y</b> |
|                                | Statements Executed 2263           |            |
|                                | CPU Time (secs) 2.03               |            |
| From <b>PAYROLL</b>            | Database Elapsed (secs) 1906.78    |            |
|                                |                                    |            |
| Enter-PF1PF2PF3P-              |                                    |            |
| Help End                       |                                    | Exit       |

To purge the session, enter "Y" next to the 'Proceed with PURGE of this Session?' text and press Enter.

| PRO( | 011                                | 8:  | Se  | ession PA | AYROLL F | urged, 10  | PR  | OFILER  | records | s deleted i | n total. |         |  |
|------|------------------------------------|-----|-----|-----------|----------|------------|-----|---------|---------|-------------|----------|---------|--|
|      | *** PROFILER 4.3.2 for Natural *** |     |     |           |          |            |     |         |         |             |          |         |  |
|      |                                    |     |     |           |          |            |     |         |         |             |          |         |  |
|      | 20                                 | 11- | -11 | L-20 15:3 | 35 Ac    | tive Prof: | ile | Sessio  | on: NO  |             | US       | ER24    |  |
|      | С                                  | А   | Р   |           | Ac       | tive Trad  | ce  | Sessio  | on: NO  |             | PA       | YTEST   |  |
|      | o                                  | с   | or  | c         |          |            |     |         |         |             | Page 1   | of 1    |  |
|      | m                                  | t   | т   | Session   | Name     | Date       |     | Time    | Owner   | LastUser    | Descrip  | tion    |  |
|      |                                    |     | Ρ   | PAYROLL   | EXAMPLE  | 2011-06-   | -05 | 16:52   | USER24  | USER23      | Example  | for     |  |
|      |                                    |     | Ρ   | PAYROLL   | TEST     | 2011-06-   | -02 | 15:33   | USER24  | USER27      | Payroll  | Test    |  |
|      |                                    |     |     |           |          |            |     |         |         |             |          |         |  |
|      |                                    |     |     |           |          |            |     |         |         |             |          |         |  |
|      |                                    |     |     |           |          |            |     |         |         |             |          |         |  |
|      |                                    |     |     |           |          |            |     |         |         |             |          |         |  |
|      | ļ                                  | Fro | ЭM  | PAYROLL   |          |            |     | Owner   |         | Profi       | le/Trace | /All P  |  |
|      |                                    |     |     |           |          |            |     |         |         |             |          |         |  |
| Ent  | .er                                | -PF | F1- | PF2       | -PF3F    | F4PF5      | P   | F6PH    | 7PF8    | 8PF9P       | F10PF1   | 1PF12   |  |
|      |                                    | He  | elp | About     | End P    | dmin       | В   | ackg Up | ) Dov   | wn New-S L  | eft Rig  | ht Exit |  |

A message is displayed confirming that PROFILER deleted the session. PROFILER deleted the session and all PROFILER records associated with the session.

Press PF3 or PF12 to exit PROFILER.

This page intentionally left blank.

## **SECTION III**

## MAIN "SESSION LIST" MENU

## III.1 Menu Structure

The PROFILER menu structure consists of a "session list" with a number of "session actions" available for each session.

|     |          |          |          |                    | r             | *** PRO      | FILER | 4.3.2 1 | for Na | tural | ***              |                    |               |
|-----|----------|----------|----------|--------------------|---------------|--------------|-------|---------|--------|-------|------------------|--------------------|---------------|
|     | 20:<br>C | 11-<br>a | -11<br>P | L-20 16:           | 42            | Acti<br>Acti | Mark  | Commar  | nd     |       |                  | US                 | ER24<br>VTEST |
|     | 0        | с        | 01       | <b>c</b>           |               | 11001        | мс    | Modify  | 7      |       |                  | Page 1             | of 1          |
|     | m        | t        | т        | Session            | Name          |              | x co  | Copy    |        |       | LastUser         | Descrip            | tion          |
|     | co       |          | P<br>P   | PAYROLL<br>PAYROLL | EXAMI<br>TEST | PLE          | _ PU  | Purge   |        |       | USER23<br>USER27 | Example<br>Payroll | for<br>Test   |
|     |          |          |          |                    |               |              | AC    | Activa  | ate    |       |                  | -                  |               |
|     |          |          |          |                    |               |              | DA    | De-Act  | tivate |       |                  |                    |               |
|     |          |          |          |                    |               |              | RS    | Reset   | Stats  |       |                  |                    |               |
|     |          |          |          |                    |               |              | _ AU  | Active  | e User | *     |                  |                    |               |
|     |          |          |          |                    |               |              | S=    | Stats   | Repor  | t     |                  |                    |               |
|     |          |          |          |                    |               |              | s?    | Stats   | Help   | *     |                  |                    |               |
|     |          |          |          |                    |               |              | QA    | Applic  | QA S   | *     |                  |                    |               |
|     |          |          |          |                    |               |              | CU    | Custor  | nized  | *     |                  |                    |               |
|     | 1        | Fro      | om       | PAYROLL            |               |              |       |         |        |       | Profi            | le/Trace           | /All P        |
|     |          |          |          |                    |               | -            | Only  | for Pro | ofile: | *     |                  |                    |               |
| Ent | er       | -PF      | 71-      | PF2                | -PF3          | PF4          | -PF5  | -PF6    | -PF7   | -PF8- | PF9P             | F10PF1             | 1PF12         |
|     |          | He       | elp      | p About            | End           | Admin        |       | Backg   | Up     | Down  | New-S L          | eft Rig            | ht Exit       |

Profile sessions and/or Trace sessions can be included in the "session ". Listed sessions can be limited to those "owned" (i.e., defined) by a particular user. The "session list" can be started from a chosen position. PF keys are provided for scrolling through the "session list".

"Session actions" are two-letter acronyms and can be entered directly beside the required session. Some actions are only valid for Profile sessions. PF keys are available to access help, environment, administrator, and background monitoring functions.

## III.2 Invoking PROFILER

Enter PROFILER by typing "PRF" from any library at the NATURAL Command Line, "Next" prompt, or "More" prompt. Press Enter to display the PROFILER Main "session list" menu.

\*\*\* PROFILER 4.3.2 for Natural \*\*\* 2011-11-20 16:44 Active Profile Session: PAYROLL TEST USER24 CAP Active Trace Session: NO PAYTEST Page 1\_ of 1 о c or T Session Name Date Time Owner LastUser Description P PAYROLL EXAMPLE 2011-06-05 16:52 USER24 USER23 Example for m t T Session Name \* P PAYROLL TEST 2011-06-12 15:33 USER24 USER27 Payroll Test From PAYROLL Profile/Trace/All P Owner Enter-PF1---PF2---PF3---PF4---PF5---PF6---PF7---PF8---PF9---PF10--PF11--PF12---Help About End Admin Backg Up Down New-S Left Right Exit

This is the main menu for PROFILER. All functions can be accessed from this screen via "session actions" or PF keys. After performing any function, the user is returned by default to this menu. Basic information about the user's current PROFILER environment is shown at the head of this menu.

If the current user has a PROFILER session active, the session name is displayed to the right of "Active Profile Session". For example, the screen above displays "PAYROLL TEST" in the session name field, indicating that USER24 has a profile session named PAYROLL TEST active. "NO" in this field indicates that no profile session is active for the current user.

If the user has an active Trace session, the name of the session will appear to the right of "Active Trace Session". If no Trace session is active, this field will display "NO".

PROFILER can be invoked directly from any library (on the database where it has been installed). When PROFILER is invoked, it immediately establishes PROLIB as a step library (using Software AG subprogram USR1025N). In this way, the PROFILER software can be used without moving the user from their original library.

On first invoking PROFILER, only sessions owned by that user-id will be displayed. However, PROFILER records each user's most recent PROFILER settings and options. Upon re-entering PROFILER, these settings and options are restored so that the user returns to the same "place".

## III.3 Controlling the "Session List"

Sessions matching the 'From', 'Owner', and 'Profile/Trace/All' settings will be displayed on the Main "session list" menu.

Listed sessions can be limited to those "owned" (i.e., defined) by a particular user by entering a value in the "Owner" field. Leave the "Owner" field blank to list sessions "owned" by all users.

The "session list" can be started from a chosen position by entering a value in the "From" field. Leave the "From" field blank to list all sessions matching the other settings.

Profile sessions and/or Trace sessions can be included in the "session list" by entering 'P', 'T', or 'A' in the "Profile/Trace/All" field.

The required page of the "session list" can be entered directly in the "Page" field. The entered value must not be less than one (1) or greater than the last page of the listing.

## III.4 "Session Actions" on the "Session List"

"Session actions" are two-letter acronyms and can be entered in the 'Com' field beside the session that is to be processed. (Please note that actions 'AU', 'S?', 'QA', and 'CU' actions are only valid for Profile sessions).

Entering a "?" on the 'Com' field displays the field-level help screen below for "session actions" (i.e., "session commands").

| *** PROF                                                                                                    | FILER 4.3.2 for Natural                                                       | * * *                                                                                                  |
|----------------------------------------------------------------------------------------------------|-------------------------------------------------------------------------------|----------------------------------------------------------------------------------------------------|
| 2011-11-20 16:48 Acti<br>C A P Acti<br>o c or<br>m t T Session Name<br>P PAYROLL EXAMPLE<br>? P PAYROLL TEST | Mark Command<br>DI Display<br>MO Modify<br>CO Copy<br>PU Purge<br>AC Activate | USER24<br>PAYTEST<br>Page 1_ of 1<br>LastUser Description<br>USER23 Example for<br>USER27 Payroll Test |
|                                                                                                    | _ DA De-Activate<br>_ RS Reset Stats<br>_ AU Active User *                    |                                                                                                    |
|                                                                                                    | _ S= Stats Report<br>_ S? Stats Help *<br>_ QA Applic QA *<br>CU Customized * |                                                                                                    |
| From PAYROLL                                                                                                 | _                                                                             | Profile/Trace/All P                                                                                    |
| Enter-PF1PF2PF3PF4                                                                                           | Only for Profile: *<br>-PF5PF6PF7PF8                                          | PF9PF10PF11PF12                                                                                        |
| Help About End Admin                                                                                         | Backg Up Down                                                                 | New-S Left Right Exit                                                                                  |

Mark the command that is required and press enter. The marked command will be copied into the 'Com' field ready for processing.

Refer to the **Session Maintenance and Execution** section for more information about the following "session actions":

- DI Display Session Definition
- MO Modify Session Definition
- CO Copy Session Definition
- PU Purge Session Definition and Statistics
- AC Activate Session
- DA De-Activate Session
- RS Reset Statistics for Session
- AU List Active Users for Session

Refer to the **Session Reporting** section for more information about the following "session actions":

- S= Statistics Report for Session (most recent report format)
- S? Statistics Help (list of available report formats)
- SS Statement Execution Count Summary Report
- SC CPU Time Used Summary Report
- SD Database Elapsed Time Summary Report
- SN Number of Statements, CPU Time, Database Summary
- SP Percentage of Executions, CPU and Database Summary
- SG Percent Graph of Executions, CPU and Database Summary
- SF Database/Work File Loops Summary Report
- SB Internal Subroutines/Non-Procedural Blocks Summary
- SR FOR/REPEAT Loops Summary Report
- SI IF/DECIDE Conditions Summary Report
- ST Percent Executed by Statement Type Summary Report
- QA Application Quality Assurance Report for Session
- CU Customized Report for Session

## III.5 PF Keys on the "Session List"

The following are the standard PF-keys for the PROFILER Main "session list" menu:

| Key  | Function | Description                                                                                                    |
|------|----------|----------------------------------------------------------------------------------------------------|
| PF1  | Help     | Provides cursor-sensitive help information (refer to the <b>"Session</b><br>List" Help section for more information)              |
| PF2  | About    | Displays installation, license, and environment details (refer to the <b>About Screen</b> section for more information)           |
| PF3  | End      | Returns to the previous screen (NATURAL Main menu)                                                                                |
| PF4  | Admin    | Gives access to the Administrator options (refer to the <b>PROFILER Administration</b> section for more information)              |
| PF6  | Backg    | Gives access to the Background Monitoring facility (refer to the <b>Background Monitoring</b> section for more information)       |
| PF7  | Up       | Scrolls up the "session list"                                                                                                    |
| PF8  | Down     | Scrolls down the "session list"                                                                                                   |
| PF9  | New-S    | Allows a new session to be defined (refer to the <b>Session</b><br><b>Maintenance and Execution</b> section for more information) |
| PF10 | Left     | Scrolls left on the "session list"                                                                                                |
| PF11 | Right    | Scrolls right on the "session list"                                                                                               |
| PF12 | Exit     | Exits PROFILER and returns to the NATURAL Main menu                                                                               |

## III.6 "Session List" Help

PROFILER provides screen-level help on all screens and field-level help when appropriate. To invoke screen-level help, press PF1, and to invoke field-level help, enter a question mark or press PF1 while the cursor is on the field where help is desired.

**Note:** When invoking screen-level help, the cursor must not be on a field that has field-level help.

Pressing PF1 with the cursor away from an 'input' field on the "session list" menu displays screen-level help about the PROFILER "session list" menu.

```
2011-11-20 16:49
                                 Help for Session Menu
                                                                  USER24
                                                                             PAYTEST
   Active ... - Name of any currently active 'Profile' session
       Session(s) - Number of any currently active 'Trace' session.
      Com (-mand) - Command (if any to be actioned for that session.
Act (-ive) - '*' in this column indicates 'active' session.
Sessions - Names of defined Sessions.
Date/Time - When the session was defined.
1
С
ο
m

    Owner
    - User who defined the session.

    LastUser
    - User who most recently used the session.

      Description - ... of the session at definition time.
       From - Starting point (if any) for listed sessions.
       Owner
                      - Only sessions owned by this user will be listed.
                        If blank, sessions for all users will be listed.
           PF1 - Display this Help
PF2 - PROFILER Installation
                                                     PF7 - Scroll Up
PF8 - Scroll Down
           PF3 - Exit PROFILER
                                                     PF9 - Define New Session
           PF4 - Administration Options
                                                     PF10 - Scroll Left
                                                      PF11 - Scroll Right
                                                                                             Ρ
           PF6 - Background Monitoring
                                                     PF12 - Exit PROFILER
```

## III.7 'About' Screen

Pressing PF2 on the PROFILER "session list" menu displays the PROFILER 'About' screen.

| PPF  | PP       | RRRRR     | 000000   | FFFFFF    | IIIIII  | LL                     | EEEEEE   | RRRRR        |        |
|------|----------|-----------|----------|-----------|---------|------------------------|----------|--------------|--------|
| PP   | PP       | RR RR     | 00 00    | FF        | II      | LL                     | EE       | RR RR        |        |
| PP   | PP       | RR RR     | 00 00    | FFFF      | II      | LL                     | EEEE     | RR RR        |        |
| PP   | PP       | RR RR     | 00 00    | FF        | II      | LL                     | EE       | RR RR        |        |
| PP   | PP       | RR RR     | 00 00    | FF        | II      | $\mathbf{L}\mathbf{L}$ | EE       | RR RR        |        |
| PPF  | <b>)</b> | RR RR     | 000000   | FF        | IIIIII  | LLLLLL                 | EEEEEE   | RR RR        |        |
| PP   |          | RR RR     | `.       | ~         |         |                        | • '      | .'.'         |        |
| PP   |          | RR. RF    | ۲Ì.      | ` f       | or      | ' .'                   | • '      | • '          |        |
| PP   |          | `.        | `.       | ~         |         | • '                    | •' •     | ' TP Mon TS  | 0      |
| PP   |          | `         | •        | `. NАТ    | URAL    | ' .                    | ' .'     | Version 4.   | 3.1    |
|      | `        | •         | `•       | `• `      |         | •' •'                  | • '      | Released 04  | /02/12 |
|      |          | `.        | -        | • `• `    | ' •'    | .'.'                   | 2        | ap Level 00  | 000    |
| COF  | YRIGH    | т         | `•       | `•`•`     | · · .   | ' <b>.</b> '           |          | ADALNK       |        |
| TRE  | EHOUS    | E SOFTWAR | RE       | `•`•`•    | `''•'   | Onl                    | y Author | ized for Us  | se by  |
| 2605 | Nich     | olson Roa | ad Suite | 230 *     | * '     | Li                     | censee u | intil 2012-1 | 2-31   |
| Sew  | vickle   | y PA 1514 | 13 USA   |           |         |                        |          |              |        |
| pho  | one: (   | 724) 759  | 7070     |           |         |                        |          | DBID         | FNR    |
| f    | ax: (    | 724) 759  | 7067     |           |         |                        |          | Zap O        | 0      |
| http | v//www   | .treehous | se.com   |           |         |                        | I        | F=120 4      | 120    |
| Stat | istic    | s can be  | collect  | ed for up | to 1080 | stateme                | nts. I   | F=122 4      | 122    |
|      |          |           |          |           |         |                        |          |              |        |

PROFILER "session list" menu.

4.3.1Pressing Enter will return the user to the

This page intentionally left blank.

# **SECTION IV**

# SESSION MAINTENANCE AND EXECUTION

## IV.1 Introduction to Session Maintenance and Execution

This section describes the PROFILER functions used to define sessions, to manage sessions, and to manage the collection of PROFILER statistics. A session defines an environment where users may establish parameters that PROFILER uses to collect statistics about NATURAL applications and objects. These statistics are saved in a PROFILER repository by session.

Profiling and Tracing are based on a library, a range of objects, and either object types (to be profiled) or statement types (to be traced) specified at session activation. Statistics are only calculated when the objects specified for the session are executed by a user for whom that session is active.

Profile sessions report which object statements were executed, how many times they were executed, how much CPU and Database time they used, which statements were not executed, and which statements were not executable. A range of summary reports are available for Profile sessions, as well as the detailed 'Source Code Listing' report for each object executed.

Trace sessions only report object statements in the order they were executed. No CPU or Database time usage is collected during Tracing.

When a session is manually activated by a user, PROFILER collects session statistics when the user activates the session and stops collecting statistics when the user deactivates the session. PROFILER also stops collecting statistics when the user's NATURAL session is terminated.

The Background Monitoring function (refer to the **Background Monitoring** section for more information) allows a Profile session to be automatically activated for a user by the user or by a third party, based on library/object masks, NATURAL object types, and date/time. Use of the Background Monitoring function is optional and does not prevent users from manually activating Profile sessions.

When Background Monitoring is in effect for a particular user or library, the specified session is activated when a user logs on to a library specified in the Background Monitoring parameters. The session remains active until the user logs off that library or the NATURAL session is terminated.

Note: Use of the NATURAL Debugging Facility during profiling or tracing can interfere with the collection of statistics by PROFILER. For more information, refer to the Considerations When Using the NATURAL Statement Interface for Collection of PROFILER Statistics sub-section of the Clarification of PROFILER Statistics section. PROFILER provides the following functions that allow users to control session definition and execution:

(PF9) Define New Session Adds and defines a new session.

(DI) Display Session Definition Displays information about a session that a user has previously defined.

(MO) Modify Session Definition Changes the definition of a previously defined session.

(CO) Copy Session Definition Copies the definition of a previously defined session to a new session.

(PU) Delete Existing Session Deletes a session and all PROFILER statistics associated with the session.

(AC) Activate Session Activates a session to begin collecting statistics.

(DA) Deactivate Session Deactivates a session to stop collecting statistics.

(RS) Reset Session Statistics

Resets the statistics for a session. Resetting statistics for a session deletes the statistics but not the session definition from the PROFILER repository. The session may be re-activated to collect new statistics.

(AU) Show Session Active Users

Displays all users who are active on a particular session.

**Note:** A user may have only one Profile session AND one Trace session active at a time.

"Session actions" are two-letter acronyms and can be entered directly beside the required session. (The 'AU' action is only valid for Profile sessions.) Apart from 'Define New Session', the session maintenance and execution functions are available on the Main "session list" menu either by direct entry of the "session action" or by use of the help selection window shown below.

|        |       |          | *     | ** PRO | FILER | 4.3.2 for Na | tural | * * *    |          |          |
|--------|-------|----------|-------|--------|-------|--------------|-------|----------|----------|----------|
|        |       |          |       |        |       |              |       |          |          |          |
| 20     | 11-11 | -20 16:4 | 48    | Acti   | Mark  | Command      |       |          | US       | ER24     |
| С      | ΑP    |          |       | Acti   | _ DI  | Display      |       |          | PA       | YTEST    |
| 0      | c or  | •        |       |        | MO    | Modify       |       |          | Page 1_  | of 1     |
| m      | tΤ    | Session  | Name  |        | X CO  | Сору         |       | LastUser | Descrip  | tion     |
|        | Р     | PAYROLL  | EXAMP | LE     | PU    | Purge        |       | USER23   | Example  | for      |
| co     | Р     | PAYROLL  | TEST  |        | -     |              |       | USER27   | Payroll  | Test     |
|        |       |          |       |        | AC    | Activate     |       |          | -        |          |
|        |       |          |       |        | DA    | De-Activate  |       |          |          |          |
|        |       |          |       |        | RS    | Reset Stats  |       |          |          |          |
|        |       |          |       |        | AU    | Active User  | *     |          |          |          |
|        |       |          |       |        | _     |              |       |          |          |          |
|        |       |          |       |        | S=    | Stats Repor  | t     |          |          |          |
|        |       |          |       |        |       | Stats Help   | *     |          |          |          |
|        |       |          |       |        | OA    | Applic OA    | *     |          |          |          |
|        |       |          |       |        | - cu  | Customized   | *     |          |          |          |
|        | From  | PAYROLL  |       |        |       |              |       | Profi    | le/Trace | /All P   |
|        |       |          |       |        | Only  | for Profile: | *     |          |          |          |
| Enter  | _PF1_ | PF2      | -PF3  | _PF4   | -PF5  | -PF6PF7      | _PF8  | PF91     | PF10_PF  | 11PF12   |
| Lincer | Helr  |          | End   | Admin  | 115   | Backg Up     | Down  | New-S L  | oft Rio  | tht Exit |
|        | нетр  | ADOUT    | ъna   | Aumin  |       | васку Ор     | DOwn  | New-S L  | ert Rig  | HIT EXIT |

Refer to the Main "Session List" Menu section for more details about this screen.

## IV.2 Define New Session

The Define New Session function allows a user to add a new Profile or Trace session. A user must define a session using the Define New Session function before activating the session to collect statistics.

Users may create up to 64 Profile sessions on each NATURAL FUSER file where PROFILER is installed and up to 255 Profile sessions if an alternate FUSER file is used. Each user may have up to 65,535 Trace sessions, with up to 13,500 executed statements and 200 programs per session.

The following information identifies a session: a unique session name, description, owner (creator), and the date and time the owner created the session.

This function also allows a user to specify a library or range of libraries, an object or range of objects, and either object types to be profiled or statement types to be traced. If the PROFILER file where PROFILER stores statistics is protected by ADABAS security, the ADABAS Password may also be entered on this screen. These values will become the default parameters for the Activate Session function.

For Profile sessions only, a user may also specify five libraries/objects to be included in the session and/or five libraries/objects to be excluded from the session. These libraries/objects may be specified when defining a Profile session, and may be changed when a Profile session is activated.

The default values for DBID (Database ID) and FUSER (NATURAL FUSER File Number) where PROFILER is installed appear in the Source Code DBID and FUSER fields. A user may change the Source Code DBID and FUSER if NATURAL source code resides on a different DBID and FUSER. NATURAL source code is only used by the Source Code Listing Report, the Enhanced Source Code Listing Report, and the Trace Source Code Report.

Note: When defining a session, it is important to consider if the session will be shared by multiple users or used exclusively by one individual. For more information, refer to the **PROFILER Sessions - Individual Versus Shared** sub-section of the **Clarification of PROFILER Statistics** section.

To define a new session, press PF9 (New-S) on the Main "Session List" menu.

If the 'Profile/Trace/All' field on the "session list" menu is:

- 'P' then the 'Define New Profile Session' screen is displayed
- 'T' then the 'Define New Trace Session' screen is displayed
- 'A' then the following screen is displayed

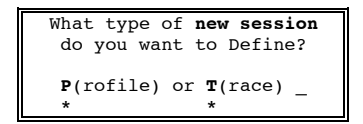

If 'P' is entered, the 'Define New Profile Session' screen is displayed.

If 'T' is entered, the 'Define New Trace Session' screen is displayed.

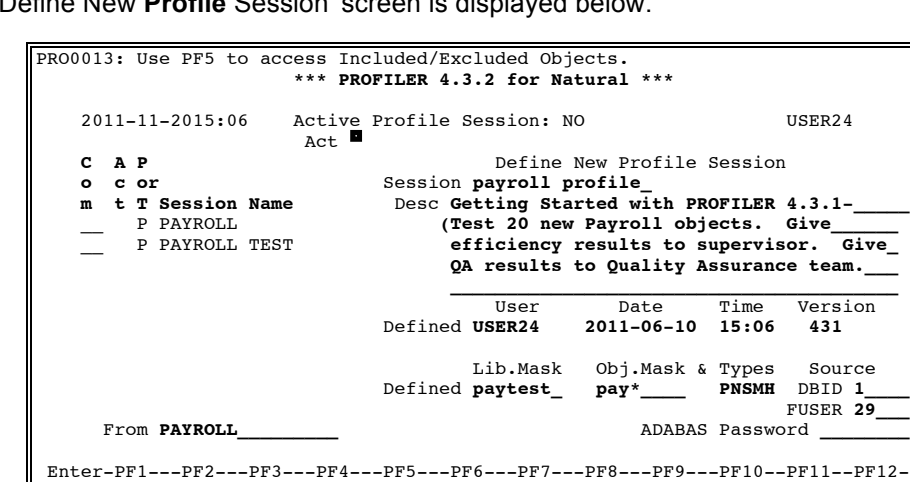

Objts

The 'Define New Profile Session' screen is displayed below.

The 'Define New Trace Session' screen is displayed below.

End

Help

| 2011-11-2015:06    | Active Profile S | Session: N | 10           | τ         | JSER24   |
|--------------------|------------------|------------|--------------|-----------|----------|
| CAP                |                  | Define     | e New Trace  | Session   |          |
| o c or             | Session          | payroll t  | race         |           |          |
| m t T Session Name | e Desc Tr        | ace the e  | execution of | three ne  | ≥w       |
| P PAYROLL          | Pa               | ayroll ob  | jects. Exam  | ine resul | ts.      |
| P PAYROLL TEST     | ·                |            |              |           |          |
|                    |                  |            |              |           |          |
|                    |                  | User       | Date         | Time      | Version  |
|                    | Defined          | USER24     | 2011-06-10   | 15:06     | 431      |
|                    |                  |            | S            | tatement  |          |
|                    |                  | Lib.Mask   | Obj.Mask     | Types     | Source   |
|                    | Defined          | paytest_   | pay*         | DIXCPFRO  | DBID 1   |
| From PAYROLL       |                  | Statement  | ts to        |           | FUSER 29 |

Description

| Session                    | The name the user assigns to the session. The name must begin with an alphanumeric character and contain 1 to 16 characters. |
|----------------------------|----------------------------------------------------------------------------------------------------|
| Desc(ription)              | A description of the session. Upper and lower case may be used.                                                              |
| (Defined) User, Date, Time | The user, date, and time at session definition.                                                                              |
| (Defined) Library Mask     | The NATURAL library or libraries to be profiled or traced. Mask options include the following:                               |
|                            | * Matches any character in remainder of string                                                                               |
|                            | ? Matches any single character                                                                                               |
|                            | . Matches any numeric character                                                                                              |
|                            | @ Matches any non-numeric character                                                                                          |
| (Defined) Object Mask      | The NATURAL object or objects to be profiled or traced.                                                                      |

Exit

Field

| Field                                              | Description                                                                                                    |
|----------------------------------------------------|----------------------------------------------------------------------------------------------------|
| (Defined) Object Types<br>(Profile Sessions Only)  | The NATURAL object types to be profiled.                                                                                                    |
|                                                    | PProgramNSubprogramSSubroutineMMapHHelproutinePress PF1 on this field to access a help selection<br>window.                                                                                                    |
| (Defined) Statement Types<br>(Trace Sessions Only) | The NATURAL statement types to be traced.DDatabaseII/OXCallsCCallNatPPerformFFetchRFor/RepeatOOtherPress PF1 to access a help selection window.                                                                                                    |
| Source DBID / FUSER                                | The number of the database and FUSER where<br>PROFILER accesses NATURAL source code.<br>These fields default to the DBID and FUSER where<br>PROFILER is installed.<br>These fields should not be changed unless source<br>code resides on a different DBID/FUSER. These<br>fields are only used by PROFILER for the Source<br>Code Listing Report the Enhanced Source Code<br>Listing Report, and the Trace Source Code Report. |
| Statements to<br>(Trace Sessions Only)             | If only one library/object is to be traced, the 'from'<br>and 'to' statement numbers may be specified in<br>order to reduce the amount of Trace output.                                                                                                    |
| ADABAS PASSWORD<br>(Profile Sessions Only)         | A non-display field that is required if the PROFILER File (FNR) is protected by ADABAS security.                                                                                                    |

(continued from the previous page)

| (containded from the previous page)         |                                                                                           |  |  |  |  |  |
|---------------------------------------------|-------------------------------------------------------------------------------------------|--|--|--|--|--|
| Field                                       | Description                                                                               |  |  |  |  |  |
| Included Objects                            | Allows a user to specify five libraries/objects to be                                     |  |  |  |  |  |
| Press PF5 to view/amend                     | include the following:                                                                    |  |  |  |  |  |
| these settings                              | * Matches any character in remainder of string                                            |  |  |  |  |  |
| (Profile Sessions Only)                     | ? Matches any single character                                                            |  |  |  |  |  |
|                                             | . Matches any numeric character                                                           |  |  |  |  |  |
|                                             | @ Matches any non-numeric character                                                       |  |  |  |  |  |
| Excluded Objects<br>(Profile Sessions Only) | Allows a user to specify five libraries/ objects to be excluded from the Profile session. |  |  |  |  |  |

(continued from the previous page)

The following PF-keys are provided for the Define New Session screens.

| Key  | Function | Description                                                             |
|------|----------|-------------------------------------------------------------------------|
| PF1  | Help     | Provides help information about Define New Session                      |
| PF3  | End      | Returns to the "session list" menu (and the new session is NOT defined) |
| PF5  | Objts    | Access to the 'Included / Excluded Objects' window                      |
| PF12 | Exit     | Exits PROFILER                                                          |

Pressing Enter adds a new session definition and displays a message "PRO0061: New Session {name} Defined successfully for (user}" confirming that PROFILER successfully defined the session. The user is returned to the "session list" menu and is positioned at the entry for the newly defined session.

If users attempt to define more than the maximum number of sessions, PROFILER displays the message "PRO0058: Maximum {current-maximum} sessions used. Delete one before adding another." at the top of the screen.

## IV.3 Display Session Definition

The Display Session Definition function allows a user to display information about a previously defined session. To Display a session's definition, enter action code "DI" next to the session that is to be displayed.

| 20 | 01 | 1-1 | 1-2015:0 | 7 Acti | ve Profile : | Session | n: NO  |          | USER24                |
|----|----|-----|----------|--------|--------------|---------|--------|----------|-----------------------|
| С  | 1  | A P |          | Act    | ive Trace    | Sessio  | on: NO |          | PAYTEST               |
| o  | •  | c o | r        |        |              |         |        |          | Page <b>1_</b> of 1   |
| m  | 1  | tт  | Session  | Name   | Date         | Time    | Owner  | LastUser | Description           |
| d: | i  | Ρ   | PAYROLL  |        | 2011-06-05   | 16:52   | USER24 | USER23   | Example for           |
|    |    | Р   | PAYROLL  | TEST   | 2011-06-02   | 15:33   | USER24 | USER27   | Payroll Test          |
| _  | _  | Т   | PAYROLL  | TRACE  | 2011-06-10   | 15:06   | USER24 |          | Payroll Trace         |
|    | F  | rom | PAYROLL  |        | _            | Owner   |        | Profi    | le/Trace/All <b>A</b> |

Pressing Enter displays the 'Display Profile Session' screen or the 'Display Trace Session' screen depending on the type of session selected. The 'Display ... Session' fields are not modifiable.

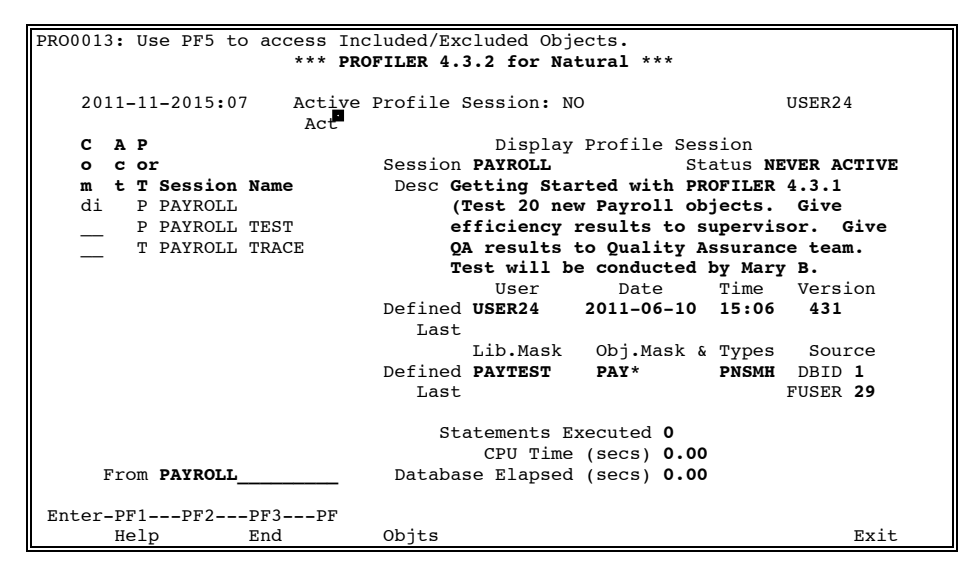

| *** PRO                | FILER 4.3.2 for Natu     | ıral ***                                     |                |
|------------------------|--------------------------|----------------------------------------------|----------------|
| 2011-11-2015:07 Active | Profile Session: NO      | U                                            | SER24          |
| CAP                    | Display                  | Trace Session                                |                |
| o c or                 | Session PAYROLL TRA      | ACE                                          |                |
| m t T Session Name     | Desc Trace the exe       | ecution of three new                         | Ň              |
| P PAYROLL              | Payroll objec            | ts. Examine result                           | ts.            |
| P PAYROLL TEST         |                          |                                              |                |
| di T PAYROLL TRACE     |                          |                                              |                |
|                        | User<br>Defined USER24 2 | Date Time V<br>2011-06-10 15:06<br>Statement | Version<br>431 |
|                        | Lib.Mask C               | )bj.Mask Types                               | Source         |
|                        | Defined PAYTEST F        | PAY* DIXCPFRO                                | DBID 1         |
|                        | Statements               | to I                                         | FUSER 29       |
| From PAYROLL           | 0 Statements             | have been TRACEd so                          | o far.         |
| Enter-PF1PF2PF3PF4     | -PF5PF6PF7P              | PF8PF9PF10PI                                 | F11PF12        |
| Help End               |                          |                                              | Exit           |

| Field |
|-------|
|-------|

| Field                                              | Description                                                                                                    |
|----------------------------------------------------|----------------------------------------------------------------------------------------------------|
| Session                                            | The name the user assigns to the session. The name must begin with an alphanumeric character and contain 1 to 16 characters.                                    |
| Session Status<br>(Profile Sessions Only)          | The status of this session. Valid values include the following: ACTIVE, NOT ACTIVE, or NEVER ACTIVE.                                                            |
| Desc(ription)                                      | A description of the session. Upper and lower case may be used.                                                                                                 |
| (Defined) User, Date, Time                         | The user, date, and time at session definition.                                                                                                    |
| (Last) User, Date, Time<br>(Profile Sessions Only) | The user, date, and time at the last session activation. (These fields are blank if the session has never been activated.)                                      |
| (Defined) Library Mask                             | The NATURAL library or libraries to be profiled or traced. Mask options include the following: <ul> <li>Matches any character in remainder of string</li> </ul> |
|                                                    | ? Matches any single character                                                                                                    |
|                                                    | . Matches any numeric character                                                                                                    |
|                                                    | @ Matches any non-numeric character                                                                                                    |
| (Defined) Object Mask                              | The NATURAL object or objects to be profiled or traced.                                                                                                    |

| Field                                              | Description                                                                                                    |
|----------------------------------------------------|----------------------------------------------------------------------------------------------------|
| (Defined) Object Types<br>(Profile Sessions Only)  | The NATURAL object types to be profiled.                                                                                                    |
|                                                    | PProgramNSubprogramSSubroutineMMapHHelproutine                                                                                                    |
|                                                    | Press PF1 on this field to access a help selection window.                                                                                                |
| (Defined) Statement Types<br>(Trace Sessions Only) | The NATURAL statement types to be traced.                                                                                                    |
|                                                    | DDatabaseII/OXCallsCCallNatPPerformFFetchRFor/RepeatOOtherPress PE1 to access a help selection window.                                                    |
| (PROFILER) Version                                 | The PROFILER version installed when the session was defined.                                                                                              |
| (Last) Library Mask<br>(Profile Sessions Only)     | The library mask used when the session was last activated.                                                                                                |
| (Last) Object Mask<br>(Profile Sessions Only)      | The object mask used when the session was last activated.                                                                                                 |
| (Last) Object Types<br>(Profile Sessions Only)     | The object types used when the session was last activated.                                                                                                |
| Source DBID / FUSER                                | The number of the database and FUSER where PROFILER accesses NATURAL source code. These fields default to the DBID and FUSER where PROFILER is installed. |
| Statements to<br>(Trace Sessions Only)             | If only one library/object is to be traced, the 'from'<br>and 'to' statement numbers may be specified in<br>order to reduce the amount of Trace output.   |

| Field                                                         | Description                                                                                                    |  |  |  |
|---------------------------------------------------------------|----------------------------------------------------------------------------------------------------|--|--|--|
| Included Objects<br>Press PF5 to view/amend<br>these settings | Allows a user to specify five libraries/objects to be included in the Profile session. Mask options include the following:                                                                       |  |  |  |
| (Profile Sessions Only)                                       | <ul> <li>* Matches any character in remainder of string</li> <li>? Matches any single character</li> <li>. Matches any numeric character</li> <li>@ Matches any non-numeric character</li> </ul> |  |  |  |
| Excluded Objects<br>(Profile Sessions Only)                   | Allows a user to specify five libraries/objects to be excluded from the Profile session.                                                                                                    |  |  |  |
| Statements Exec<br>(Profile Sessions Only)                    | The number of statements executed for this session<br>by all session users. This field is blank if the session<br>has never been activated.                                                      |  |  |  |
| CPU Time (sec)<br>(Profile Sessions Only)                     | The total CPU time in seconds that this session has used. This field is blank if the session has never been activated.                                                                           |  |  |  |
| Database Elapsed (sec)<br>(Profile Sessions Only)             | The total Database Elapsed Time in seconds that this session has used. This field is blank if the session has never been activated.                                                              |  |  |  |
| Statements TRACEd so far<br>(Trace Sessions Only)             | The number of statements traced for this session.<br>This field is zero if the session has never been activated.                                                                                 |  |  |  |

(continued from the previous page)

The following PF-keys are provided for the 'Display ... Session' screens.

| Key  | Function | Description                                        |
|------|----------|----------------------------------------------------|
| PF1  | Help     | Provides help information about 'Display Session'  |
| PF3  | End      | Returns to the "session list" menu                 |
| PF5  | Objts    | Access to the 'Included / Excluded Objects' window |
| PF12 | Exit     | Exits PROFILER                                     |

Pressing Enter returns to the "session list" menu.

## IV.4 Modify Session Definition

The Modify Session Definition function allows a user to change information about a previously defined session.

This function also allows a user to modify a library or range of libraries, an object or range of objects, and object types to be profiled. If the PROFILER file where PROFILER stores statistics is protected by ADABAS security, the ADABAS Password may also be modified. These values will become the default parameters for the Activate Session function.

A user may change the Source Code DBID and FUSER where PROFILER accesses NATURAL source code. NATURAL source code is only used by the Source Code Listing Report, the Enhanced Source Code Listing Report, and the Trace Source Code Report.

To Modify a session's definition, enter action code "MO" next to the session that is to be modified.

|                                                                                                    | *** PROFILER 4.3.2 for Natural                                                                                                    | ***                                                                                                    |
|----------------------------------------------------------------------------------------------------|----------------------------------------------------------------------------------------------------|----------------------------------------------------------------------------------------------------|
| 2011-11-2015:08<br>C A P<br>o c or<br>m t T Session Nam<br>mo P PAYROLL<br>P PAYROLL TES<br>T PAYROLL TRA | Active Profile Session: NO<br>Active Trace Session: NO<br>e Date Time Owner<br>2011-06-05 16:52 USER24<br>T 2011-06-02 15:33 USER24<br>CE 2011-06-10 15:06 USER24 | USER24<br>PAYTEST<br>Page 1_ of 1<br>LastUser Description<br>USER23 Example for<br>USER27 Payroll Test<br>Payroll Trace |
| From PAYROLL                                                                                              | Owner<br>PF4PF5PF6PF7PF8                                                                                                    | Profile/Trace/All A<br>PF9PF10PF11PF12                                                                                  |

If the session is already active (for any user) the message "PRO0011: Warning - Session is ACTIVE. Press <enter> to execute your command." is displayed.

Pressing Enter displays the 'Modify Profile Session' screen or the 'Modify Trace Session' screen depending on the type of session selected.

| PRO | 013 | 3:  | Us  | e PF5  | to | access      | Inc | cluded/Exc | cluded Obj | ects.            |          |             |
|-----|-----|-----|-----|--------|----|-------------|-----|------------|------------|------------------|----------|-------------|
|     |     |     |     |        |    |             | PR  | JFILER 4.  | 5.2 IOI NA | culal """        |          |             |
|     | 201 | 11- | -11 | -2015: | 09 | Act.<br>Act | ive | Profile \$ | Session: N | 0                |          | USER24      |
|     | С   | A   | Р   |        |    |             |     |            | Modify     | Profile Se       | ssion    |             |
|     | 0   | С   | or  |        |    |             |     | Session    | PAYROLL    | S                | tatus NI | EVER ACTIVE |
|     | m   | t   | т   | Sessio | n  | Name        |     | Desc G     | etting Sta | rted with P      | ROFILER  | 4.3.1       |
|     | mo  |     | Ρ   | PAYROI | Ъ  |             |     | ('         | Cest 20 ne | w Payroll o      | bjects.  | Give        |
|     |     |     | Ρ   | PAYROI | Ъ  | TEST        |     | e          | ficiency   | results to       | supervis | sor. Give   |
|     |     |     | т   | PAYROI | Ъ  | TRACE       |     | Q          | A results  | to Quality       | Assuranc | ce team. –  |
|     |     |     |     |        |    |             |     | Ť          | est will b | e conducted      | by Mary  | у В.        |
|     |     |     |     |        |    |             |     |            | User       | Date             | Time     | Version     |
|     |     |     |     |        |    |             |     | Defined    | USER24     | 2011-06-10       | 15:06    | 431         |
|     |     |     |     |        |    |             |     | Last       |            |                  |          |             |
|     |     |     |     |        |    |             |     |            | Lib.Mask   | Obj.Mask         | & Types  | Source      |
|     |     |     |     |        |    |             |     | Defined    | PAYTEST    | PAY*             | PNSMH    | DBID 1      |
|     |     |     |     |        |    |             |     | Last       | -          |                  |          | FUSER 29    |
|     |     |     |     |        |    |             |     |            |            | ADABA            | S Passwo | ord —       |
|     |     |     |     |        |    |             |     | Sta        | atements E | xecuted <b>0</b> |          |             |
|     |     |     |     |        |    |             |     |            | CPU Time   | (secs) 0.0       | 0        |             |
|     | I   | rc  | om  | PAYROI | Ŀ  |             |     | Databas    | se Elapsed | (secs) 0.0       | 0        |             |
|     |     |     |     |        | -  |             | -   |            | 1          | ` '              |          |             |
| Ent | er- | -PF | 71- |        |    | PF3P        | -   |            |            |                  |          |             |
|     |     | He  | elp | )      |    | End         |     | Objts      |            |                  |          | Exit        |

| *** PR(                   | OFILER 4.3.2 for Natural ***             |                             |
|---------------------------|------------------------------------------|-----------------------------|
| 2011-11-2015:09 Active    | Profile Session: NO                      | USER24                      |
| CAP                       | Modify Trace Sess                        | sion                        |
| o c or                    | Session PAYROLL TRACE                    |                             |
| m t T Session Name        | Desc Trace the execution of              | three new                   |
| P PAYROLL                 | Payroll objects. Exami                   | ne results                  |
| P PAYROLL TEST            |                                          |                             |
| mo T PAYROLL TRACE        |                                          |                             |
|                           | User Date                                | Time Version                |
|                           | Defined USER24 2011-06-10<br>St          | 15:06 431                   |
|                           | Lib.Mask Obj.Mask                        | Types Source                |
|                           | Defined PAYTEST_ PAY* I<br>Statements to | DIXCPFRO DBID 1<br>FUSER 29 |
| From PAYROLL              | 0 Statements have been                   | TRACEd so far.              |
| Enter-PF1PF2PF3PF<br>Exit | Help                                     | En                          |

Description

|                                                    | Becchption                                                                                                    |
|----------------------------------------------------|----------------------------------------------------------------------------------------------------|
| Session                                            | The name the user assigns to the session. The name must begin with an alphanumeric character and contain 1 to 16 characters. |
| Session Status<br>(Profile Sessions Only)          | The status of this session. Valid values include the following: ACTIVE, NOT ACTIVE, or NEVER ACTIVE.                         |
| Desc(ription)                                      | A description of the session. Upper and lower case may be used.                                                              |
| (Defined) User, Date, Time                         | The user, date, and time at session definition.                                                                              |
| (Last) User, Date, Time<br>(Profile Sessions Only) | The user, date, and time at the last session activation. (These fields are blank if the session has never been activated.)   |
| (Defined) Library Mask                             | The NATURAL library or libraries to be profiled or traced. Mask options include the following:                               |
|                                                    | * Matches any character in remainder of string                                                                               |
|                                                    | ? Matches any single character                                                                                               |
|                                                    | . Matches any numeric character                                                                                              |
|                                                    | @ Matches any non-numeric character                                                                                          |
| (Defined) Object Mask                              | The NATURAL object or objects to be profiled or traced.                                                                      |

| Field                                              | Description                                                                                                    |  |
|----------------------------------------------------|----------------------------------------------------------------------------------------------------|--|
| (Defined) Object Types                             | The NATURAL object types to be profiled.                                                                                                    |  |
| (Frome Sessions Only)                              | <ul> <li>P Program</li> <li>N Subprogram</li> <li>S Subroutine</li> <li>M Map</li> <li>H Helproutine</li> </ul>                                              |  |
|                                                    | Press PF1 on this field to access a help selection window.                                                                                                   |  |
| (Defined) Statement Types<br>(Trace Sessions Only) | The NATURAL statement types to be traced.                                                                                                    |  |
|                                                    | <ul> <li>D Database</li> <li>I I/O</li> <li>X Calls</li> <li>C CallNat</li> <li>P Perform</li> <li>F Fetch</li> <li>R For/Repeat</li> <li>O Other</li> </ul> |  |
|                                                    | Press PF1 to access a help selection window.                                                                                                    |  |
| (PROFILER) Version                                 | The PROFILER version installed when the session was defined.                                                                                                 |  |
| (Last) Library Mask<br>(Profile Sessions Only)     | The library mask used when the session was last activated.                                                                                                   |  |
| (Last) Object Mask<br>(Profile Sessions Only)      | The object mask used when the session was last activated.                                                                                                    |  |
| (Last) Object Types<br>(Profile Sessions Only)     | The object types used when the session was last activated.                                                                                                   |  |
| Source DBID / FUSER                                | The number of the database and FUSER where PROFILER accesses NATURAL source code. These fields default to the DBID and FUSER where PROFILER is installed.    |  |
| Statements to<br>(Trace Sessions Only)             | If only one library/object is to be traced, the 'from'<br>and 'to' statement numbers may be specified in<br>order to reduce the amount of Trace output.      |  |
| ADABAS PASSWORD<br>(Profile Sessions Only)         | A non-display field that is required if the PROFILER<br>File (FNR) is protected by ADABAS security.                                                          |  |

(continued from the previous page)

| Field                                                                                    | Description                                                                                                    |
|------------------------------------------------------------------------------------------|----------------------------------------------------------------------------------------------------|
| Included Objects<br>Press PF5 to view/amend<br>these settings<br>(Profile Sessions Only) | <ul> <li>Allows a user to specify five libraries/objects to be included in the Profile session. Mask options include the following:</li> <li>* Matches any character in remainder of string</li> <li>? Matches any single character</li> <li>. Matches any numeric character</li> <li>@ Matches any non-numeric character</li> </ul> |
| Excluded Objects<br>(Profile Sessions Only)                                              | Allows a user to specify five libraries/objects to be excluded from the Profile session.                                                                                                    |
| Statements Exec<br>(Profile Sessions Only)                                               | The number of statements executed for this session<br>by all session users. This field is blank if the session<br>has never been activated.                                                                                                    |
| CPU Time (sec)<br>(Profile Sessions Only)                                                | The total CPU time in seconds that this session has used. This field is blank if the session has never been activated.                                                                                                    |
| Database Elapsed (sec)<br>(Profile Sessions Only)                                        | The total Database Elapsed Time in seconds that this session has used. This field is blank if the session has never been activated.                                                                                                    |
| Statements TRACEd so far<br>(Trace Sessions Only)                                        | The number of statements traced for this session.<br>This field is zero if the session has never been<br>activated.                                                                                                    |

(continued from the previous page)

The following PF-keys are provided for the 'Modify ... Session' screens.

| Кеу  | Function | Description                                                          |
|------|----------|----------------------------------------------------------------------|
| PF1  | Help     | Provides help information about 'Modify Session'                     |
| PF3  | End      | Returns to the "session list" menu (and the session is NOT modified) |
| PF5  | Objts    | Access to the 'Included / Excluded Objects' window                   |
| PF12 | Exit     | Exits PROFILER                                                       |

Pressing Enter modifies the session definition and displays a message "PRO0027: Session {name} Modified Successfully. " confirming that PROFILER successfully modified. Pressing Enter again returns to the "session list" menu.

## IV.5 Delete Existing Session

The Delete Existing Session function allows a user to delete a defined Profile or Trace session and all PROFILER statistics and data associated with the session. To delete a session's definition and statistics, enter action code "PU" next to the session that is to be deleted.

When a session is active, PROFILER displays the message "PRO0084: Can NOT Purge an Active Session. De-Activate Session and then Purge." to indicate that the session is currently being used and may not be deleted while any user is active on the session.

If a user other than the owner tries to delete a session, the message "PRO0083: Command ONLY available to Session Owner (i.e., ...). " will be displayed.

| *** PROFILER 4.3.2 for Natural ***                                                                                       |                                                                                                    |                                                                                                    |  |
|----------------------------------------------------------------------------------------------------|----------------------------------------------------------------------------------------------------|----------------------------------------------------------------------------------------------------|--|
| 2011-11-2015:10 Activ<br>C A P Acti<br>o c or<br>m t T Session Name<br>pu P PAYROLL<br>P PAYROLL TEST<br>T PAYROLL TRACE | <pre>ve Profile Session: N0<br/>ve Trace Session: N0<br/>Date Time Owner<br/>2011-06-05 16:52 USER24<br/>2011-06-02 15:33 USER24<br/>2011-06-10 15:06 USER24</pre> | USER24<br>PAYTEST<br>Page 1_ of 1<br>LastUser Description<br>USER23 Example for<br>USER27 Payroll Test<br>Payroll Trace |  |
| From PAYROLL                                                                                                    | Owner                                                                                                    | Profile/Trace/All A                                                                                                    |  |
| Enter-PF1PF2PF3PF4PF5PF6PF7PF8PF9PF10PF11PF12                                                                            |                                                                                                    |                                                                                                    |  |

Pressing Enter displays the 'Purge Profile Session' screen or the 'Purge Trace Session' screen depending on the type of session selected. The 'Purge ... Session' fields are not modifiable, apart from the 'Proceed with PURGE' field.

| DD00012  |            | T             |                        | -                        |
|----------|------------|---------------|------------------------|--------------------------|
| PR00013: | Use PF5 1  | to access inc | luded/Excluded Object  | .S.                      |
|          |            | *** PRC       | FILER 4.3.2 for Natur  | al ***                   |
|          |            |               |                        |                          |
| 2011     | -11-2015:  | 10 Active H   | rofile Session: NO     | USER24                   |
|          |            | Act           |                        |                          |
| СА       | Р          |               | Purge Pro              | file Session             |
| o c      | or         |               | Session <b>PAYROLL</b> | Status NEVER ACTIVE      |
| m t      | T Session  | n Name        | Desc Getting Starte    | d with PROFILER 4.3.1    |
| pu       | P PAYROLI  | L             | (Test 20 new P         | ayroll objects. Give     |
| -        | P PAYROL   | L TEST        | efficiency res         | ults to supervisor. Give |
|          | T PAYROLI  | L TRACE       | OA results to          | Ouality Assurance team.  |
|          |            |               | Test will be c         | onducted by Mary B.      |
|          |            |               | Ilser                  | Date Time Version        |
|          |            |               | Defined USER24 20      |                          |
|          |            |               | Logt                   | 11-00-10 15:00 451       |
|          |            |               | Last                   |                          |
|          |            |               | LiD.Mask O             | DJ.Mask & Types Source   |
|          |            |               | Defined PAYTEST P      | AY* PNSMH DBID 1         |
|          |            |               | Last                   | FUSER 29                 |
|          |            |               | Proceed with PURGE o   | of this Session? _       |
|          |            |               | Statements Exec        | uted O                   |
|          |            |               | CPU Time (s            | ecs) 0.00                |
| Fr       | om PAYROLI | L             | Database Elapsed (s    | ecs) 0.00                |
|          |            |               | Diapboa (b             | ,                        |
| Enter-P  | F1PF2      | PF3 P         |                        |                          |
| uncer-r  |            | Fnd           | Obite                  | Evi+                     |
| H        | етр        | Ellu          | ODJUS                  | EXIt                     |

| ***                                           | PROFILER 4.3.2 for Natural *** |                   |
|-----------------------------------------------|--------------------------------|-------------------|
| 2011-11-2015:10 Acti<br>Act                   | ve Profile Session: NO         | USER24            |
| CAP                                           | Purge Trace Se                 | ssion             |
| o c or                                        | Session PAYROLL TRACE          |                   |
| m t T Session Name                            | Desc Trace the execution       | of three new      |
| P PAYROLL                                     | Payroll objects. Ex            | amine results.    |
| P PAYROLL TEST                                |                                |                   |
| pu T PAYROLL TRACE                            |                                |                   |
|                                               | Proceed with PURGE of this     | Session?          |
|                                               | User Date                      | Time Version      |
|                                               | Defined USER24 2011-06-        | 10 15:06 431      |
|                                               |                                | Statement         |
|                                               | Lib.Mask Obj.Mask              | Types Source      |
|                                               | Defined PAYTEST PAY*           | DIXCPFRO DBID 1   |
|                                               | Statements to                  | FUSER 29          |
| From PAYROLL                                  | 0 Statements have be           | en TRACEd so far. |
| Enter-PF1PF2PF3PF4PF5PF6PF7PF8PF9PF10PF11PF12 |                                |                   |
| Help End                                      |                                | Exit              |

## Field

Description

| Session                                            | The name the user assigns to the session. The name must begin with an alphanumeric character and contain 1 to 16 characters. |
|----------------------------------------------------|----------------------------------------------------------------------------------------------------|
| Session Status<br>(Profile Sessions Only)          | The status of this session. Valid values include the following: ACTIVE, NOT ACTIVE, or NEVER ACTIVE.                         |
| Desc(ription)                                      | A description of the session. Upper and lower case may be used.                                                              |
| Proceed with PURGE ?                               | Answer 'Y' or 'N'.                                                                                                    |
| (Defined) User, Date, Time                         | The user, date, and time at session definition.                                                                              |
| (Last) User, Date, Time<br>(Profile Sessions Only) | The user, date, and time at the last session activation. (These fields are blank if the session has never been activated.)   |
| (Defined) Library Mask                             | The NATURAL library or libraries to be profiled or traced. Mask options include the following:                               |
|                                                    | * Matches any character in remainder of string                                                                               |
|                                                    | ? Matches any single character                                                                                               |
|                                                    | . Matches any numeric character                                                                                              |
|                                                    | @ Matches any non-numeric character                                                                                          |
| (Defined) Object Mask                              | The NATURAL object or objects to be profiled or traced.                                                                      |
| Field                                          | Description                                                                                                    |  |  |  |  |
|------------------------------------------------|----------------------------------------------------------------------------------------------------|--|--|--|--|
| (Defined) Object Types                         | The NATURAL object types to be profiled.                                                                                                    |  |  |  |  |
| (Profile Sessions Only)                        | <ul> <li>P Program</li> <li>N Subprogram</li> <li>S Subroutine</li> <li>M Map</li> <li>H Helproutine</li> <li>Press PF1 on this field to access a help selection</li> </ul> |  |  |  |  |
|                                                | window.                                                                                                    |  |  |  |  |
| (Defined) Statement Types                      | The NATURAL statement types to be traced.                                                                                                    |  |  |  |  |
| (Trace Sessions Only)                          | DDatabaseII/OXCallsCCallNatPPerformFFetchRFor/RepeatOOther                                                                                                    |  |  |  |  |
|                                                | Press PF1 to access a help selection window.                                                                                                    |  |  |  |  |
| (PROFILER) Version                             | The PROFILER version installed when the session was defined.                                                                                                    |  |  |  |  |
| (Last) Library Mask<br>(Profile Sessions Only) | The library mask used when the session was last activated.                                                                                                    |  |  |  |  |
| (Last) Object Mask<br>(Profile Sessions Only)  | The object mask used when the session was last activated.                                                                                                    |  |  |  |  |
| (Last) Object Types<br>(Profile Sessions Only) | The object types used when the session was last activated.                                                                                                    |  |  |  |  |
| Source DBID / FUSER                            | The number of the database and FUSER where PROFILER accesses NATURAL source code. These fields default to the DBID and FUSER where PROFILER is installed.                   |  |  |  |  |
| Statements to<br>(Trace Sessions Only)         | If only one library/object is to be traced, the 'from'<br>and 'to' statement numbers may be specified in<br>order to reduce the amount of Trace output.                     |  |  |  |  |

| Field                                             | Description                                                                                                    |  |  |  |
|---------------------------------------------------|----------------------------------------------------------------------------------------------------|--|--|--|
| Included Objects<br>Press PF5 to view/amend       | Allows a user to specify five libraries/objects to be included in the Profile session. Mask options include the following:                  |  |  |  |
| (Profile Sessions Only)                           | <ul><li>* Matches any character in remainder of string</li><li>? Matches any single character</li></ul>                                     |  |  |  |
|                                                   | . Matches any numeric character                                                                                                    |  |  |  |
|                                                   | @ Matches any non-numeric character                                                                                                    |  |  |  |
| Excluded Objects<br>(Profile Sessions Only)       | Allows a user to specify five libraries/objects to be excluded from the Profile session.                                                    |  |  |  |
| Statements Exec<br>(Profile Sessions Only)        | The number of statements executed for this session<br>by all session users. This field is blank if the session<br>has never been activated. |  |  |  |
| CPU Time (sec)<br>(Profile Sessions Only)         | The total CPU time in seconds that this session has used. This field is blank if the session has never been activated.                      |  |  |  |
| Database Elapsed (sec)<br>(Profile Sessions Only) | The total Database Elapsed Time in seconds that<br>this session has used. This field is blank if the<br>session has never been activated.   |  |  |  |
| Statements TRACEd so far<br>(Trace Sessions Only) | The number of statements traced for this session.<br>This field is zero if the session has never been activated.                            |  |  |  |

The following PF-keys are provided for the 'Purge ... Session' screens.

| Key  | Function | Description                                                    |
|------|----------|----------------------------------------------------------------|
| PF1  | Help     | Provides help information about 'Purge Session'                |
| PF3  | End      | Returns to the "session list" menu (and session is not purged) |
| PF5  | Objts    | Access to the 'Included / Excluded Objects' window             |
| PF12 | Exit     | Exits PROFILER                                                 |

Entering "N" in the 'Proceed with Purge' field or pressing PF3 cancels the delete function and returns to the "session list" menu.

Entering "Y" in the 'Proceed with Purge' field continues the process of deleting a session. The user is returned to the "session list" menu with the message " " at the top of the screen. (The deleted session will have been removed from the "session list".)

## IV.6 Activate Session

The Activate Session function allows a user to define activation parameters and start a Profile or Trace session to collect statistics during the execution of a set of NATURAL objects in a NATURAL application.

One user or many users may activate a Profile session, each specifying a different set of activation parameters. PROFILER allows 84 users to be active on each of 64 (FUSER used) or 255 (alternate FUSER used) Profile sessions. A user may have only one Profile session active at a time, and this session is active during the user's current NATURAL session.

Only the owner of a Trace session may activate it. Each user may have 65,535 Trace sessions. A user may have only one Trace session active at a time, and this session is active during the user's current NATURAL session.

When a user exits NATURAL, statistics are no longer collected. The user may reactivate a specific session after logging on to NATURAL and reentering PROFILER.

When a user activates a session, the user specifies a library or range of libraries, an object or range of objects, and either object types (to be profiled) or statement types (to be traced). PROFILER collects statistics for an object in the specified library/object range when the object is executed during the active session. In addition to the library/object masks, a user may specify five libraries/objects to be included in a Profile session and five libraries/objects to be excluded from a Profile session.

PROFILER collects statistics for objects executed by the user who activated the session. PROFILER also collects statistics for objects executed by the user who has an active Profile session as a result of Background Monitoring. Statistics are not collected for objects executed by users who do not have an active session.

Profile sessions report which object statements were executed, how many times they were executed, how much CPU and Database time they used, which statements were not executed, and which statements were not executable. A range of summary reports are available for Profile sessions, as well as the detailed 'Source Code Listing' report for each object executed.

Trace sessions only report object statements in the order they were executed. No CPU or Database time usage is collected during Tracing.

**Note:** It is recommended that a user enter a library and a range of objects to avoid collecting statistics on objects that are executed outside the scope of the application. For example, if a user does not specify a library or objects, PROFILER collects statistics on all activity performed by the user, except for objects which execute from library PROLIB and from libraries beginning with SYS.

To activate a session, enter action code "AC" next to the session that is to be activated.

If the session is already active for that user, PROFILER displays the message "PRO0038: Can NOT Activate. Session is ALREADY active.". If the user already has another active session, PROFILER displays the message "PRO0031: You have {session-name} active already. You can NOT activate another session." Note that a user can have an active Profile session and an active Trace session at the one time. If other user(s) already have the session active, PROFILER displays the message "PRO0035: Warning: Other Users already active on Session. Use "AU" to list them. If you want to know which users are active, use the 'AU' action code on the session. Otherwise, press enter to continue with the activation. If more than one user activates the same session, statistics are collected based on the library/object mask and object types defined by each user. Statistics for each user are stored in a PROFILER repository based on the User-ID and session.

| 2011-11-2015:11       Active Profile Session: NO       USER24         C A P       Active Trace Session: NO       PAYTEST         o c or       Page 1_ of 1         m t T Session Name       Date       Time Owner       LastUser Description         ac       P PAYROLL       2011-06-05       16:52       USER24       USER23       Example for         P PAYROLL TEST       2011-06-02       15:33       USER24       USER27       Payroll Test | *** PROFILER 4.3.2 for Natural *** |          |        |         |             |         |           |     |     |
|----------------------------------------------------------------------------------------------------|------------------------------------|----------|--------|---------|-------------|---------|-----------|-----|-----|
| C A P Active Trace Session: NO PAYTEST<br>o c or Page 1_ of 1<br>m t T Session Name Date Time Owner LastUser Description<br>ac P PAYROLL 2011-06-05 16:52 USER24 USER23 Example for<br>P PAYROLL TEST 2011-06-02 15:33 USER24 USER27 Payroll Test                                                                                                    | USER24                             |          | n: NO  | Session | e Profile : | l Activ | L-2015:11 | -11 | 201 |
| o c or Page 1_of 1<br>m t T Session Name Date Time Owner LastUser Description<br>ac P PAYROLL 2011-06-05 16:52 USER24 USER23 Example for<br>P PAYROLL TEST 2011-06-02 15:33 USER24 USER27 Payroll Test                                                                                                    | PAYTEST                            |          | on: NO | Sessio  | ve Trace    | Acti    |           | Р   | C . |
| mt T Session NameDateTimeOwnerLastUserDescriptionacP PAYROLL2011-06-0516:52USER24USER23Example forP PAYROLL TEST2011-06-0215:33USER24USER27Payroll Test                                                                                                    | Page 1_ of 1                       |          |        |         |             |         | 5         | 01  | )   |
| ac P PAYROLL 2011-06-05 16:52 USER24 USER23 Example for<br>P PAYROLL TEST 2011-06-02 15:33 USER24 USER27 Payroll Test                                                                                                    | Description                        | LastUser | Owner  | Time    | Date        | Name    | Session   | т   | n   |
| P PAYROLL TEST 2011-06-02 15:33 USER24 USER27 Payroll Test                                                                                                    | Example for                        | USER23   | USER24 | 16:52   | 2011-06-05  |         | PAYROLL   | Ρ   | ac  |
|                                                                                                    | Payroll Test                       | USER27   | USER24 | 15:33   | 2011-06-02  | TEST    | PAYROLL   | Ρ   |     |
| T PAYROLL TRACE 2011-06-10 15:06 USER24 Payroll Trace                                                                                                    | Payroll Trace                      |          | USER24 | 15:06   | 2011-06-10  | TRACE   | PAYROLL   | Т   |     |
| From PAYROLL Owner Profile/Trace/All A                                                                                                    | e/Trace/All A                      | Profi    |        | Owner   |             |         | PAYROLL   | om  | F   |

Pressing Enter displays the 'Activate Profile Session' screen or the 'Activate Trace Session' screen depending on the type of session selected.

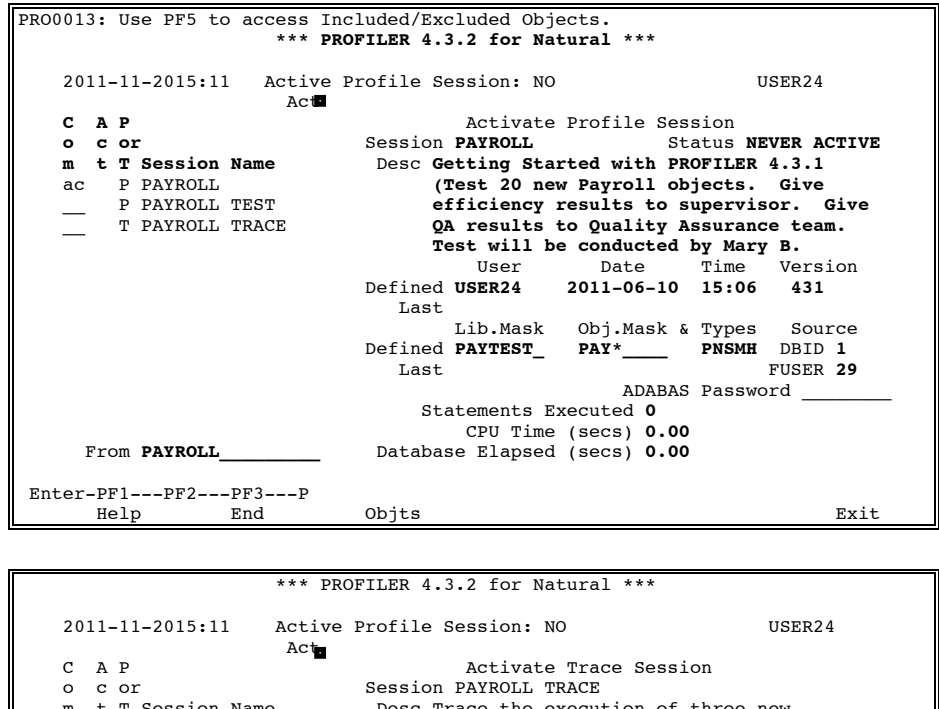

| m<br><br>ac | t         | T<br>P<br>P<br>T | Session<br>PAYROLL<br>PAYROLL<br>PAYROLL | Name<br>TEST<br>TRACE | Desc T:<br>Pa | race the ex<br>ayroll obje | xecution o:<br>ects. Exam | f three ne<br>nine resul | ew<br>Lts. |
|-------------|-----------|------------------|------------------------------------------|-----------------------|---------------|----------------------------|---------------------------|--------------------------|------------|
|             |           |                  |                                          |                       |               | User                       | Date                      | Time                     | Version    |
|             |           |                  |                                          |                       | Defined       | USER24                     | 2011-06-1                 | 0 15:06                  | 431        |
|             |           |                  |                                          |                       |               |                            | :                         | Statement                |            |
|             |           |                  |                                          |                       |               | Lib.Mask                   | Obj.Mask                  | Types                    | Source     |
|             |           |                  |                                          |                       | Defined       | PAYTEST                    | PAY*                      | DIXCPFRO                 | DBID 1     |
|             |           |                  |                                          |                       |               | Statements                 | s to                      |                          | FUSER 29   |
| F           | Fro       | m                | PAYROLL_                                 |                       |               |                            | ADAI                      | BAS Passwo               | ord        |
| Enter-      | -PF<br>He | 1-               | PF2                                      | ·PF3P<br>End          |               |                            |                           |                          | Exit       |

If the Profile session already has statistics collected, the message "PRO0032: Statistics exist: <pf3> & reset stats (RS) OR <enter> & add to them." will be displayed. Press enter to continue with the activation, or press PF3 and use the 'RS' action code on the session to reset the statistics prior to activation.

| Field                                              | Description                                                                                                    |  |  |  |  |
|----------------------------------------------------|----------------------------------------------------------------------------------------------------|--|--|--|--|
| Session                                            | The name the user assigns to the session. The name must begin with an alphanumeric character and contain 1 to 16 characters. |  |  |  |  |
| Session Status<br>(Profile Sessions Only)          | The status of this session. Valid values include the following: ACTIVE, NOT ACTIVE, or NEVER ACTIVE.                         |  |  |  |  |
| Desc(ription)                                      | A description of the session. Upper and lower case may be used.                                                              |  |  |  |  |
| (Defined) User, Date, Time                         | The user, date, and time at session definition.                                                                              |  |  |  |  |
| (Last) User, Date, Time<br>(Profile Sessions Only) | The user, date, and time at the last session activation. (These fields are blank if the session has never been activated.)   |  |  |  |  |
| (Defined) Library Mask                             | The NATURAL library or libraries to be profiled or traced. Mask options include the following:                               |  |  |  |  |
|                                                    | * Matches any character in remainder of string                                                                               |  |  |  |  |
|                                                    | ? Matches any single character                                                                                               |  |  |  |  |
|                                                    | . Matches any numeric character                                                                                              |  |  |  |  |
|                                                    | @ Matches any non-numeric character                                                                                          |  |  |  |  |
| (Defined) Object Mask                              | The NATURAL object or objects to be profiled or traced.                                                                      |  |  |  |  |
| (Defined) Object Types                             | The NATURAL object types to be profiled.                                                                                     |  |  |  |  |
|                                                    | P Program                                                                                                    |  |  |  |  |
|                                                    | N Subprogram                                                                                                    |  |  |  |  |
|                                                    | S Subroutine                                                                                                    |  |  |  |  |
|                                                    | М Мар                                                                                                    |  |  |  |  |
|                                                    | H Helproutine                                                                                                    |  |  |  |  |
|                                                    | Press PF1 on this field to access a help selection window.                                                                   |  |  |  |  |

| Field                                                                                    | Description                                                                                                    |  |  |  |  |
|------------------------------------------------------------------------------------------|----------------------------------------------------------------------------------------------------|--|--|--|--|
| (Defined) Statement Types                                                                | The NATURAL statement types to be traced.                                                                                                    |  |  |  |  |
| (Trace Sessions Only)                                                                    | DDatabaseII/OXCallsCCallNatPPerformFFetchRFor/RepeatOOther                                                                                                    |  |  |  |  |
| (PROFILER) Version                                                                       | The PROFILER version installed when the session was defined                                                                                                    |  |  |  |  |
| (Last) Library Mask<br>(Profile Sessions Only)                                           | The library mask used when the session was last activated.                                                                                                    |  |  |  |  |
| (Last) Object Mask<br>(Profile Sessions Only)                                            | The object mask used when the session was last activated.                                                                                                    |  |  |  |  |
| (Last) Object Types<br>(Profile Sessions Only)                                           | The object types used when the session was last activated.                                                                                                    |  |  |  |  |
| Source DBID / FUSER                                                                      | The number of the database and FUSER where<br>PROFILER accesses NATURAL source code.<br>These fields default to the DBID and FUSER where<br>PROFILER is installed.                 |  |  |  |  |
| Statements to<br>(Trace Sessions Only)                                                   | If only one library/object is to be traced, the 'from'<br>and 'to' statement numbers may be specified in<br>order to reduce the amount of Trace output.                            |  |  |  |  |
| ADABAS PASSWORD                                                                          | A non-display field that is required if the PROFILER File (FNR) is protected by ADABAS security.                                                                                   |  |  |  |  |
| Included Objects<br>Press PF5 to view/amend<br>these settings<br>(Profile Sessions Only) | Allows a user to specify five libraries/objects to be<br>included in the Profile session. Mask options include<br>the following:<br>* Matches any character in remainder of string |  |  |  |  |
|                                                                                          | ? Matches any single character                                                                                                    |  |  |  |  |
|                                                                                          | . Matches any numeric character                                                                                                    |  |  |  |  |
|                                                                                          | @ Matches any non-numeric character                                                                                                    |  |  |  |  |

| Field                                             | Description                                                                                                    |
|---------------------------------------------------|----------------------------------------------------------------------------------------------------|
| Excluded Objects<br>(Profile Sessions Only)       | Allows a user to specify five libraries/objects to be excluded from the Profile session.                                                    |
| Statements Exec<br>(Profile Sessions Only)        | The number of statements executed for this session<br>by all session users. This field is blank if the session<br>has never been activated. |
| CPU Time (sec)<br>(Profile Sessions Only)         | The total CPU time in seconds that this session has used. This field is blank if the session has never been activated.                      |
| Database Elapsed (sec)<br>(Profile Sessions Only) | The total Database Elapsed Time in seconds that this session has used. This field is blank if the session has never been activated.         |

The following PF-keys are provided for the 'Activate ... Session' screens.

| Key  | Function | Description                                                       |
|------|----------|-------------------------------------------------------------------|
| PF1  | Help     | Provides help information about 'Activate Session'                |
| PF3  | End      | Returns to the "session list" menu (and session is not activated) |
| PF5  | Objts    | Access to the 'Included / Excluded Objects' window                |
| PF12 | Exit     | Exits PROFILER                                                    |

Pressing enter will activate the session and the message " PRO0037: Session ... Activated successfully for ..." will be displayed upon return to the "session list" menu.

## IV.7 Deactivate Session

The Deactivate Session function allows a user to stop a Profile session from collecting statistics during the execution of a set of NATURAL objects in a NATURAL application. PROFILER also stops collecting a user's statistics when that user's NATURAL session is terminated. To begin collecting statistics again, a user must reactivate the session.

Users may only deactivate sessions they have activated. A user may not deactivate another user's active session.

To Deactivate a session, enter action code "DA" next to the session that is to be deactivated. If the session is not active for the user, PROFILER will display the message "PRO0039: Can NOT De-Activate. Session is NOT active for you.".

| *** P]                                                                                                    | PROFILER 4.3.2 for Natura                                                                                                    | 1 ***                                                                                                    |
|----------------------------------------------------------------------------------------------------|----------------------------------------------------------------------------------------------------|----------------------------------------------------------------------------------------------------|
| 2011-11-2015:12 Activ<br>C A P Activ<br>o c or<br>m t T Session Name<br>da * P PAYROLL<br>P PAYROLL TEST<br>* T PAYROLL TRACE | e Profile Session: PAYRO<br>ve Trace Session: PAYRO<br>Date Time Owner<br>2011-06-05 16:52 USER24<br>2011-06-02 15:33 USER24<br>2011-11-2015:06 USER24 | LL USER24<br>OLL TRACE PATTEST<br>Page 1_ of 1<br>LastUser Description<br>USER24 Example for<br>USER27 Payroll Test<br>USER24 Payroll Trace |
| From PAYROLL                                                                                                    | Owner                                                                                                    | _ Profile/Trace/All A                                                                                                    |
| Enter-PF1PF2PF3PF4                                                                                                    | PF5PF6PF7PF8                                                                                                    | PF9PF10PF11PF12                                                                                                    |

Pressing Enter displays the 'De-Activate Profile Session' screen or the 'De-Activate Trace Session' screen depending on the type of session selected. The 'De-Activate ... Session' fields are not modifiable.

| -    |     |     |       |           |        |               |           |                |         |             |
|------|-----|-----|-------|-----------|--------|---------------|-----------|----------------|---------|-------------|
| PRO0 | 013 | 3:  | Us    | se PF5 to | access | s Included/Ex | cluded Ob | ojects.        |         |             |
|      |     |     |       |           | ***    | PROFILER 4.   | 3.2 for N | latural ***    |         |             |
|      |     |     |       |           |        |               |           |                |         |             |
|      | 201 | 1 1 | 1 1   | 2015.17   | ) ]a+  | ine Destile   | Consion   |                |         | UCED 24     |
|      | 201 |     | . 1 1 | -2015:12  | Z ACT  | tve Profile a | session:  | PAIROLL        |         | USER24      |
|      |     |     |       |           | Ac     | ct.           |           |                |         |             |
|      | С   | A   | Р     |           |        |               | De-Act    | ivate Profile  | Sessio  | on          |
|      | o   | с   | or    |           |        | Session       | PAYROLL   | St             | atus AC | CTIVE       |
|      | m   | t   | т     | Session   | Name   | Desc G        | etting St | arted with PR  | OFILER  | 4.3.1       |
|      | da  | *   | Р     | PAYROLL   |        | (!            | Test 20 r | new Payroll ob | jects.  | Give        |
|      |     |     | Р     | PAYROLL   | TEST   | e             | fficiency | results to s   | upervis | sor. Give   |
|      |     | *   | т     | PAYROLL   | TRACE  | 0             | A results | to Ouality A   | ssuranc | ce team.    |
|      |     |     |       |           |        |               | ee+ will  | be conducted   | hy Mary | 7 B         |
|      |     |     |       |           |        |               | COC WIII  | De conducced   | Dy Mary | , <b>D.</b> |
|      |     |     |       |           |        |               | User      | Date           | Time    | version     |
|      |     |     |       |           |        | Defined       | USER24    | 2011-06-10     | 15:06   | 431         |
|      |     |     |       |           |        | Last          | USER24    | 2011-06-10     | 15:11   |             |
|      |     |     |       |           |        |               | Lib.Mask  | . Obj.Mask &   | Types   | Source      |
|      |     |     |       |           |        | Defined       | PAYTEST   | PAY*           | PNSMH   | DBID 1      |
|      |     |     |       |           |        | Last          | PAYTEST   | PAY*           | PNSMH   | FUSER 29    |
|      | Ŧ   | rc  | m     | PAYROLL   |        |               |           |                |         |             |
|      |     |     |       |           |        |               |           |                |         |             |
| Ent  | er- | -PF | 1-    | PF2       | -PF3P  | PF4PF5P       | F6PF7-    |                | -PF10   | -PF11PF12   |
|      |     | He  | elp   | )         | End    | Objts         |           |                |         | Exit        |

| *** PROFILER 4.3.2 for Natural ***                                                                                                    |  |  |  |  |  |  |
|----------------------------------------------------------------------------------------------------|--|--|--|--|--|--|
| 2011-11-2015:12 Active Profile Session: NO USER24<br>Act                                                                                                    |  |  |  |  |  |  |
| C A P De-Activate Trace Session                                                                                                    |  |  |  |  |  |  |
| o c or Session PAYROLL TRACE                                                                                                    |  |  |  |  |  |  |
| m t T Session Name Desc Trace the execution of three new                                                                                                    |  |  |  |  |  |  |
| P PAYROLL Payroll objects. Examine results.                                                                                                    |  |  |  |  |  |  |
| P PAYROLL TEST                                                                                                    |  |  |  |  |  |  |
| da * T PAYROLL TRACE                                                                                                    |  |  |  |  |  |  |
| User Date Time Version<br>Defined USER24 2011-06-10 15:06 431<br>Statement<br>Lib.Mask Obj.Mask Types Source<br>Defined PAYTEST PAY* DIXCPFRO DBID 1<br>Statements to FUSER 29 |  |  |  |  |  |  |
| From PAYROLL 154 Statements have been TRACEd so far.                                                                                                    |  |  |  |  |  |  |
| Enter-PF1PF2PF3PF4PF5PF6PF7PF8PF9PF10PF11PF12                                                                                                    |  |  |  |  |  |  |
| Help End Exit                                                                                                    |  |  |  |  |  |  |

| Key  | Function | Description                                                                  |
|------|----------|------------------------------------------------------------------------------|
| PF1  | Help     | Provides help information about 'De-Activate Session'                        |
| PF3  | END      | Cancels the deactivation of a session and returns to the "session list" menu |
| PF5  | Objts    | Access to the 'Included / Excluded Objects' window                           |
| PF12 | Exit     | Exits PROFILER                                                               |

Pressing Enter deactivates the session and returns to the "session list" menu with the message "PRO0040: Session ... De-Activated successfully for ...".

#### IV.8 Reset Session Statistics

The Reset Session function allows a user to reset session statistics without affecting the session definition. A user may then activate the session and collect new statistics.

To Reset Statistics for a session, enter action code "RS" next to the session that is to have is statistics reset. If the session is active (for any user), the message "PRO0011: Warning - Session is ACTIVE. Press <enter> to execute your command." is displayed. Resetting statistics while users are collecting statistics will give unpredictable report results.

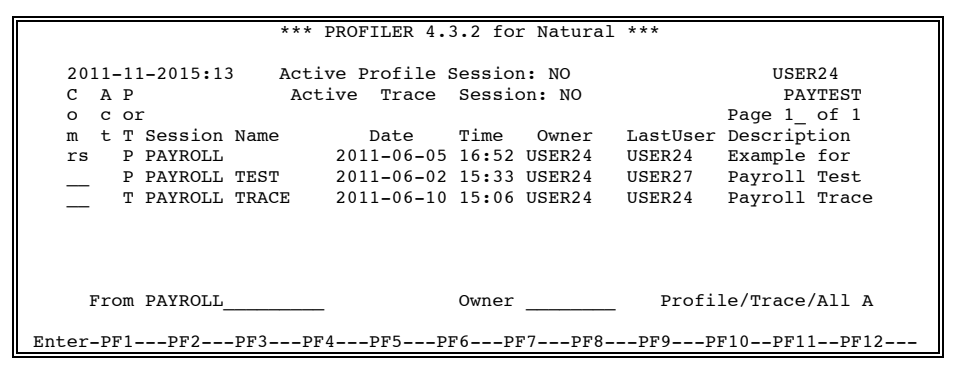

Pressing Enter displays the 'Reset Statistics for Profile Session' screen or the 'Reset Statistics for Trace Session' screen depending on the type of session selected.

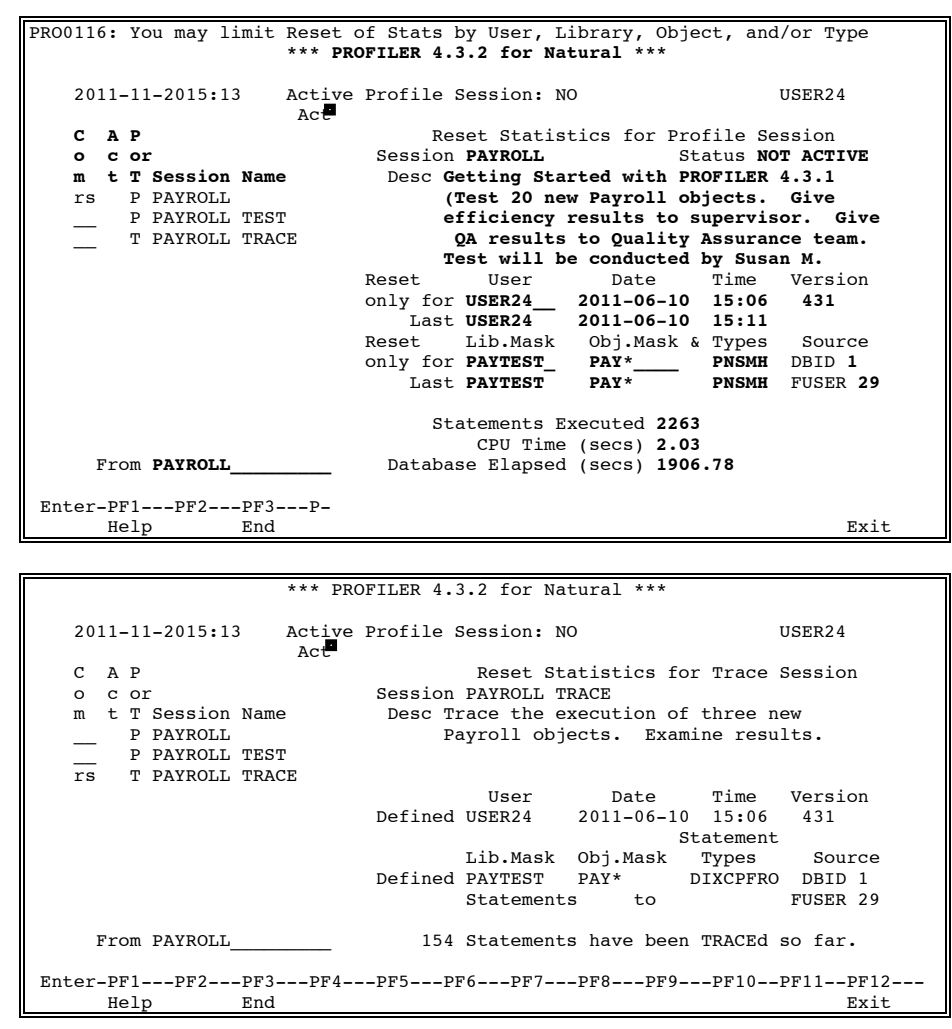

| Field                                                 | Description                                                                                                    |
|-------------------------------------------------------|----------------------------------------------------------------------------------------------------|
| Session                                               | The name the user assigns to the session. The name must begin with an alphanumeric character and contain 1 to 16 characters.    |
| Session Status<br>(Profile Sessions Only)             | The status of this session. Valid values include the following: ACTIVE, NOT ACTIVE, or NEVER ACTIVE.                            |
| Desc(ription)                                         | A description of the session. Upper and lower case may be used.                                                                 |
| Reset only for User<br>(Profile Sessions Only)        | The user for which Profile statistics are to be reset.<br>If blank, statistics for all users for this session will be<br>reset. |
| (Last) User, Date, Time<br>(Profile Sessions Only)    | The user, date, and time at the last session activation. (These fields are blank if the session has never been activated.)      |
| Reset only for Lib. Mask<br>(Profile Sessions Only)   | The NATURAL library or libraries for which statistics are to be reset. Mask options include the following:                      |
|                                                       | * Matches any character in remainder of string                                                                                  |
|                                                       | ? Matches any single character                                                                                                  |
|                                                       | . Matches any numeric character                                                                                                 |
|                                                       | @ Matches any non-numeric character                                                                                             |
| Reset only for Object Mask<br>(Profile Sessions Only) | The NATURAL object or objects for which statistics are to be reset.                                                             |
| Reset only for Obj. Types<br>(Profile Sessions Only)  | The NATURAL object types for which statistics are to be reset.                                                                  |
|                                                       | P Program                                                                                                    |
|                                                       | N Subprogram                                                                                                    |
|                                                       | S Subroutine                                                                                                    |
|                                                       | M Map                                                                                                    |

H Helproutine

Press PF1 on this field to access a help selection window.

| Field                                              | Description                                                                                                    |  |  |
|----------------------------------------------------|----------------------------------------------------------------------------------------------------|--|--|
| (Defined) Statement Types<br>(Trace Sessions Only) | The NATURAL statement types to be traced.                                                                                                    |  |  |
| (Trace coolons emy)                                | DDatabaseII/OXCallsCCallNatPPerformFFetchRFor/RepeatOOther                                                                                                    |  |  |
|                                                    | Press PF1 to access a help selection window.                                                                                                    |  |  |
| (PROFILER) Version                                 | The PROFILER version installed when the session was defined.                                                                                                    |  |  |
| (Last) Library Mask<br>(Profile Sessions Only)     | The library mask used when the session was last activated.                                                                                                    |  |  |
| (Last) Object Mask<br>(Profile Sessions Only)      | The object mask used when the session was last activated.                                                                                                    |  |  |
| (Last) Object Types<br>(Profile Sessions Only)     | The object types used when the session was last activated.                                                                                                    |  |  |
| Source DBID / FUSER                                | The number of the database and FUSER where<br>PROFILER accesses NATURAL source code.<br>These fields default to the DBID and FUSER where<br>PROFILER is installed. |  |  |
| Statements to<br>(Trace Sessions Only)             | If only one library/object is to be traced, the 'from'<br>and 'to' statement numbers may be specified in<br>order to reduce the amount of Trace output.            |  |  |
| Statements Exec<br>(Profile Sessions Only)         | The number of statements executed for this session<br>by all session users. This field is blank if the session<br>has never been activated.                        |  |  |
| CPU Time (sec)<br>(Profile Sessions Only)          | The total CPU time in seconds that this session has used. This field is blank if the session has never been activated.                                             |  |  |
| Database Elapsed (sec)<br>(Profile Sessions Only)  | The total Database Elapsed Time in seconds that<br>this session has used. This field is blank if the<br>session has never been activated.                          |  |  |
| Statements TRACEd so far<br>(Trace Sessions Only)  | The number of statements traced for this session.<br>This field is zero if the session has never been<br>activated.                                                |  |  |

| Key  | Functio | Description                                             |
|------|---------|---------------------------------------------------------|
|      | n       |                                                         |
| PF1  | Help    | Provides help information about 'Reset Statistics for ' |
| PF3  | End     | Returns to the "session list menu                       |
|      |         | (and session statistics are not reset)                  |
| PF12 | Exit    | Exits PROFILER                                          |

The following PF-keys are provided for the 'Reset Statistics' for ... Session' screens.

Pressing enter will reset the statistics nominated and the message "PRO0113: Statistics for ... Reset successfully by ..." will be displayed upon return to the "session list menu.

If statistics in the session have been tagged for move to the Enhanced Reporting facility, the message "PRO0114: Warning - "Reset" may stop "tagged" objects being moved to 'Enhanced Reporting'." is displayed, indicating that resetting this session may prevent some of these objects from being moved.

## IV.9 Show Session Active Users

The Show Session Active Users function displays all active users for a Profile session, the date and time a user activated a session, the library and objects masks, and the object types that are being used to collect PROFILER statistics for the Profile session. Note that this function is not available for Trace sessions because they can only be active for one user (i.e., the owner of the Trace Session).

To Show the Active Users for a Profile session, enter action code "AU" on the "session list" menu beside the required Profile session.

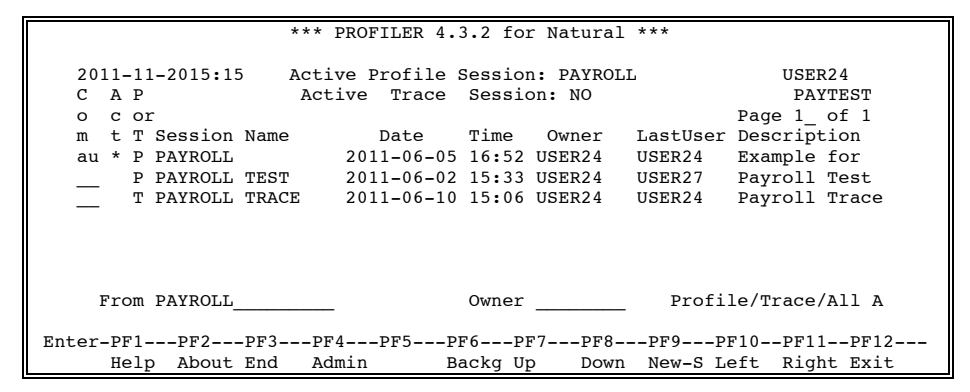

Press Enter to continue.

| *                                | ** PROFILER 4.3                | .2 for Natural             | * * *                              |                 |
|----------------------------------|--------------------------------|----------------------------|------------------------------------|-----------------|
| 2011-11-2015:15 A                | ctive Profile S<br>Ac <b>u</b> | ession: PAYROLI            | USE                                | R24             |
| C A P<br>o c or                  | Sh<br>2011-11-20               | ow Active Users            | for<br>USER24                      | PAYTEST         |
| au * P PAYROLL<br>P PAYROLL TEST | Active A<br>User D             | active Active<br>Date Time | Pag<br>Library Object<br>Mask Mask | Object<br>Types |
| T PAYROLL TRACE                  | USER24 2                       | 011-06-10 15:14            | * *                                | PNSMH           |
|                                  |                                |                            |                                    |                 |
| From PAYROLL                     |                                |                            |                                    |                 |
| Enter-PF1PF2PF3<br>Help End      | -PF4PF5PF                      | '6PF7PF8<br>Up Down        | PF9PF10PF1                         | 1PF12<br>Exit   |

The screen above shows USER24 is the only user who has activated session PAYROLL. Press PF3 to return to the "session list" menu.

| Field        | Description                                                                             |
|--------------|-----------------------------------------------------------------------------------------|
| Active User  | The User-ID of the active user for the session.                                         |
| Active Date  | The date the user activated the session.                                                |
| Active Time  | The time the user activated the session                                                 |
| Library Mask | The NATURAL library or libraries to be profiled.<br>Mask options include the following: |
|              | <ul> <li>Matches any character in remainder of string</li> </ul>                        |
|              | ? Matches any single character                                                          |
|              | . Matches any numeric character                                                         |
|              | @ Matches any non-numeric character                                                     |
| Object Mask  | The NATURAL object or objects to be profiled.                                           |
| Object Types | The NATURAL object types to be profiled.<br>Valid values are as follows:                |
|              | P Program                                                                               |
|              | N Subprogram                                                                            |
|              | S Subroutine                                                                            |
|              | М Мар                                                                                   |
|              | H Helproutine                                                                           |

The following PF-keys are provided for the Show Session Active Users function.

| Key  | Function | Description                                               |
|------|----------|-----------------------------------------------------------|
| PF1  | Help     | Provides help information about Show Session Active Users |
| PF3  | End      | Returns to the "session list" menu                        |
| PF7  | Up       | Pages backward                                            |
| PF8  | Down     | Pages forward                                             |
| PF12 | Exit     | Exits PROFILER                                            |

Pressing Enter or PF8 on the last page of the report returns to the first page of the report.

This page intentionally left blank.

# **SECTION V**

# SESSION REPORTING

## V.1 Introduction to Session Reporting

The PROFILER Reporting facility allows a user to display the statistics that have been calculated during an active profile or trace session. PROFILER retrieves these statistics from the PROFILER repository. Reports that display these statistics may be obtained on-line or in batch. There are four types of PROFILER Session reports: Profile Session Statistics Summary, Source Code Listing for Profiled Objects, Source Code Listing for Traced Objects, and Application QA (Quality Assurance) for Profiled Libraries.

#### Profile Session Statistics Summary Reports

Provide information about statement executions, CPU time, Database Elapsed Time, and type of NATURAL statement executed for NATURAL objects executed during an active profile session. There are eleven different summary report formats available directly from the "session list" menu. While viewing a particular report format, another report format can be selected using a pop-up menu or by use of PF keys:

| • | Statement Execution Count                     | ('SS' action) |
|---|-----------------------------------------------|---------------|
| • | CPU time                                      | ('SC' action) |
| • | Database Elapsed Time                         | ('SD' action) |
| • | Number of Statements, CPU Time, Database      | ('SN' action) |
| • | Percentage of Executions, CPU and Database    | ('SP' action) |
| • | Percent Graph of Executions, CPU and Database | ('SG' action) |
| • | Database/Work File Loops                      | ('SF' action) |
| • | Internal Subroutines/Non-Procedural Blocks    | ('SB' action) |
| • | FOR/REPEAT Loops                              | ('SR' action) |
| • | IF/DECIDE Conditions                          | ('SI' action) |
| • | Percent Executed by Statement Type            | ('ST' action) |
|   |                                               |               |

The scope of any of these report formats can be limited by starting library/object, object type(s), and several threshold settings. Any objects that have statistics greater than the relevant threshold setting will be included in the summary report. Thresholds may be entered for the following object statistics:

- Run Count
- Statement Executions
- CPU time
- Database Elapsed Time
- Percent of Statement Executions
- Percent of CPU time
- Percent of Database Elapsed Time

The summary reports may also be sorted in one of four ways (without leaving the report):

| • | Object (within | Library) order | (ascending) |
|---|----------------|----------------|-------------|
|---|----------------|----------------|-------------|

- Statement Execution Count order (descending)
  - CPU time order (descending)
- Database Elapsed Time order (descending)

## Source Code Listing Report (for Profiled Objects)

Displays the source code, including copycode, for an individual NATURAL object, and gives statistics for run count. Also displays CPU and database usage for the object, as well as for each individual executed, un-executed, and non-executable statement within the object. The source code listing can be limited to any combination of executed, un-executed, and non-executable statements required. The source code can also be scanned for particular text.

#### Source Code Listing Report (for Traced Objects)

Lists each statement that was executed during the Trace statistics collection. Statements are listed in the exact order in which they were executed, showing the Library name, Object name, Statement number, and source code for the statement. The source code can also be scanned for particular text. A Trace session can report up to 13,500 executed statements relating to at most 200 objects.

#### Application QA Report for Profiled Libraries

Provides the percentage of a NATURAL library, or for a range of objects in a library, that has been tested. It also shows a listing of which objects have not been tested at all. The source code of these untested objects can be viewed directly from this listing. Direct access is provided to the 'Statement Execution Count' Summary report which shows the percentage of each object tested.

Notes about Session Reporting

When reporting on PROFILER statistics for numerous objects, it is recommended that reports be run in batch. The eleven Profile Session Statistics Summary Report formats show up to 500 profiled objects on-line.

The Application QA Report shows up to 4,000 untested objects for one library on-line. The Source Code Listing Report (for Profiled Objects) allows 2,500 object statements and 2,500 copycode statements to be displayed on-line. The Source Code Listing Report (for Traced Objects) allows 13,500 object statements to be displayed on-line. (This is the maximum number of traced statements that can be collected in a Trace session.)

In batch, an unlimited number of lines and pages may be displayed.

Database Elapsed Time represents elapsed time for calls to databases, such as ADABAS, DB2, and VSAM.

All statistics on the PROFILER reports are rounded.

Object code must exist on the NATURAL FUSER where PROFILER is installed. To create the object code, NATURAL objects must be STOWed before profiling.

It is recommended that the object code be cataloged in the library from which it is to be profiled. For more information, refer to the **PROFILER Statistics for Objects Migrated with SYSMAIN** section.

Source code is only necessary for the Source Code Listing Reports.

PROFILER does not collect statistics on objects executed from library PROLIB or from a library that begins with SYS.

It is recommended that all users of a profile session deactivate the profile session before reporting begins on that session. This will prevent statistics from changing and reduce overhead while reporting. When a user deactivates a session, only that user's current session is deactivated. If another user has the same session active, this user's session is not deactivated. This may cause statistics to change during the reporting process.

There is overhead for a user who is reporting on an active session. When a user has a session active, PROFILER is invoked every time any NATURAL module is executed by this active user. This causes overhead which may slow down the reporting process for the active user.

When a session is active, the message "PRO0011: Warning - Session is ACTIVE. Press <enter> to execute your command." is displayed indicating that the session is currently being used and statistics may change during the reporting process.

**Note:** It is recommended that all users of a profile session deactivate the profile session before reporting begins on that session. If all users do not deactivate a session, statistics may change if users are actively profiling during the reporting process.

**Note:** If an object has been STOWed since profiling began on a session involving that object, statistics for that object may be inaccurate. If an object has been reSTOWed, use the 'RS' action to reset statistics for the object, and then activate the session. Then re-profile the object.

## How to Invoke Session Reporting

Enter '?' in a 'Com" field (or press PF1 while the cursor is in a 'Com' field) on the Main "session list" menu to access a help selection window of available "session actions".

| *** PRO                                                                                                    | FILER 4.3.2 for Natural                                                         | ***                                                                                                    |
|----------------------------------------------------------------------------------------------------|---------------------------------------------------------------------------------|----------------------------------------------------------------------------------------------------|
| 2011-06-12 16:48 Acti<br>C A P Acti<br>o c or<br>m t T Session Name<br>P PAYROLL EXAMPLE<br>2 P DAVROLT FEST | Mark Command<br>_ DI Display<br>_ MO Modify<br>_ CO Copy<br>_ PU Purge          | USER24<br>PAYTEST<br>Page 1_ of 1<br>LastUser Description<br>USER23 Example for<br>USER27 Payroll Test |
|                                                                                                    | _ AC Activate<br>_ DA De-Activate<br>_ RS Reset Stats<br>_ AU Active User *     | oble, Tajion rot                                                                                       |
|                                                                                                    | _ S= Stats Report<br>x S? Stats Help *<br>_ QA Applic QA *<br>_ CU Customized * |                                                                                                    |
| From PAYROLL                                                                                                 | Only for Profile, *                                                             | Profile/Trace/All P                                                                                    |
| Enter-PF1PF2PF3PF4                                                                                           | only for Frontie: "                                                             | PF9PF10PF11PF12                                                                                        |
| Help About End Admin                                                                                         | Backg Up Dowr                                                                   | New-S Left Right Exit                                                                                  |

For a Profile session, the action 'S=' will invoke the most recently used 'Summary Report' format. For a Trace session, the action 'S=' will invoke the 'Trace Source Code Report'.

The 'QA' action is only available for Profile sessions and will invoke the 'Application QA' report.

## V.2 <u>Session Statistics Summary Reports</u>

The 'S?' action is only available for Profile sessions and will display the following help selection window of available 'Summary Report' formats.

| *** PROFILER 4.                                                 | 3.2 for Natural ***                                                                                                    |
|-----------------------------------------------------------------|----------------------------------------------------------------------------------------------------|
| 2011-11-20 16:22 Active Profile<br>C A P Active Trace<br>o c or | Session: NO USER24<br>Session: NO PAYTEST<br>Page 1_ of 1                                                                                                    |
| m t T Session Name Date<br>s? P PAYROLL 2011-06                 | Time Owner LastUser Description                                                                                                    |
| P PAYROLL EXAMPLE 2011-06<br>P PAYROLL TEST 2011-06             | Mark Report Format<br>x S Statement Execution Summary<br>C CPU Time Used Summary<br>D Database Elapsed Time Summary<br>N Nums,Times: Stmts, CPU, Dbase<br>P Percents: Stmts, CPU, Dbase<br>G % Graphs: Stmts, CPU, Dbase<br>F Database/Work File Loops |
| From PAYROLL                                                    | <pre>_ B Inline Sub/Non-proc'al Blocks<br/>_ R FOR and/or REPEAT Loops<br/>_ I IF and/or DECIDE Conditions<br/>_ T Percent Executed by Stmt Type</pre>                                                                                                 |
| Enter-PF1PF2PF3PF4PF5-F12-<br>Help About End Admin Ba           | <br>ackg Up Down New-S Left Right Exit                                                                                                    |

The two-letter action codes (e.g., 'SS', 'SC', 'SD', etc.) may be used directly in the 'Com' field to invoke the required 'Summary Report' format.

| PAYTEST         |
|-----------------|
| e <b>1</b> of 1 |
| hresholds N     |
|                 |
| % Graph of      |
| Executable      |
| Statements      |
| Executed        |
| ****            |
| *******         |
| *****           |
| *******         |
| *****           |
| *****           |
|                 |
|                 |
|                 |
|                 |
|                 |
| DF11DF12        |
| Dight Evit      |
|                 |

For example, in the screen above, statistics are reported for objects executed from library PAYTEST. The statistics presented in this report were stored under the session "PAYROLL EXAMPLE".

The current 'Report Format', 'Sort Order', and (shown object) 'Types' settings are shown on the next line. These values may be changed directly or by help selection windows (with PF1 or a '?'). The 'QA?' field allows direct access to the 'Application QA' report for the current session. The current and maximum page number of the report is located on the right side of this line.

The 'Start Library' and 'Start Object' fields allow the summary report to be started from a chosen point. The 'View/Amend Thresholds?' field allows selection of various values to limit the objects included in the summary report.

There are eleven Session Statistics Summary Report formats and all have a very similar layout and options. These reports provide information about NATURAL objects executed during an active profile session.

Each of these report formats shows the session, User-ID, library, object, object type, and run count (the number of times an object executed). Statistics that round to zero display as blank. For example, a CPU time of 0.00003 milliseconds displays as blank.

| Key  | Function | Description                                                                                  |
|------|----------|----------------------------------------------------------------------------------------------|
| PF1  | Help     | Provides cursor-sensitive help information                                                   |
| PF2  | User     | Toggles between the display of the profiled library and the user who performed the profiling |
| PF3  | End      | Returns to the "session list" menu                                                           |
| PF4  | Stmts    | Changes the summary report format directly to 'S' (Statement Execution)                      |
| PF5  | CPU      | Changes the summary report format directly to 'C' (CPU Time Used)                            |
| PF6  | Dbase    | Changes the summary report format directly to 'D' (Database Elapsed Time Used)               |
| PF7  | Up       | Scrolls up through the report                                                                |
| PF8  | Down     | Scrolls down through the report                                                              |
| PF9  | Sourc    | Allows the location of source code (i.e., libraries) to be changed                           |
| PF10 | Left     | Scrolls left through the other summary report formats                                        |
| PF11 | Right    | Scrolls right through the other summary report formats                                       |
| PF12 | Exit     | Exits PROFILER                                                                               |

Each of these report formats uses the following PF keys:

#### Statement Execution Count Summary Report ('SS' action)

Returns statement execution statistics, percent of statements executed, and a statement graph.

CPU Time Summary Report ('SC' action)

Returns statistics on CPU time used, percent of CPU time used, and a CPU graph.

Database Elapsed Time Summary Report ('SD' action)

Returns statistics on Database Elapsed Time used, percent of Database Elapsed Time used, and a Database graph.

Number of Statements, CPU Time, Database Time Report ('SN' action)

Returns statement execution statistics, CPU time used, and Database Elapsed time used.

Percentage of Executions, CPU Time, and Database Time Report ('SP' action)

Returns percent of statements executed, percent of CPU time used, and percent of Database Elapsed time used.

## Percent Graph of Executions, CPU and Database Report ('SG' action)

Returns percent graph of statements executed. percent graph of CPU time used, and percent graph of Database Elapsed time used.

Database/Work File Loops Report ('SF' action)

Returns execution counts and execution percentages for the Database Loops (i.e., READ, FIND, HISTOGRAM) and Work File Loops in each object.

Internal Subroutines/Non-Procedural Blocks Report ('SB' action)

Returns execution counts and execution percentages for the internal subroutines and non-procedural blocks (i.e., break processing) in each object. A Non-Procedural Block is one in which execution depends on an event, not on where the statement is located in an object. The non-procedural NATURAL statements are AT BREAK, AT END OF DATA, AT END OF PAGE, AT START OF DATA, AT TOP OF PAGE, BEFORE BREAK PROCESSING, IF NO RECORDS FOUND, and ON ERROR.

#### FOR/REPEAT Loops Report ('SR' action)

Returns execution counts and execution percentages for the FOR/REPEAT loops in each object.

#### IF/DECIDE Conditions Report ('SI' action)

Returns execution counts and execution percentages for the IF/DECIDE conditions in each object.

#### Percent Executed by Statement Type Report ('ST' action)

Returns execution percentages for the Database Loops/Work File Loops, internal subroutines/non-procedural blocks, FOR/REPEAT loops, and IF/DECIDE conditions in each object.

Each report format may be retrieved in one of four sort orders.

- <u>Object within Library (OBJ)</u> Returns statistics by library/object in alphabetical order.
- <u>Statement Execution Count (STA)</u> Returns statistics sorted by total statement executions in descending order.
- <u>CPU Time (CPU)</u> Returns statistics sorted by CPU time in descending order.
- <u>Database Elapsed Time (DAT)</u> Returns statistics sorted by Database Elapsed Time in descending order.

The objects included in these summary reports can be limited using several criteria. Enter "Y" in the 'View/Amend Thresholds?' field to invoke the Session Thresholds window.

| PR00096: 'S'elect Object to see its Source Code Listing Report. |                                                        |                                          |           |        |              |          |                    |  |
|-----------------------------------------------------------------|--------------------------------------------------------|------------------------------------------|-----------|--------|--------------|----------|--------------------|--|
|                                                                 | Summary Report for Session                             |                                          |           |        |              |          |                    |  |
| 2011-11-20 15                                                   | 2011-11-20 15:27 Session <b>PAYROLL</b> USER24 PAYTEST |                                          |           |        |              |          |                    |  |
| Report Form                                                     | at <b>S</b> Sort                                       | Order <b>OBJ</b>                         | Types     |        | QA? 1        | I Page   | • <b>1</b> of 1    |  |
| Start Libra                                                     | rv                                                     | Start                                    | Object    |        | View         | /Amend T | hresholds <b>v</b> |  |
| Tot                                                             | al Stmt Ex                                             |                                          | 2263      |        |              |          | 1                  |  |
| 100                                                             | ar bene hk                                             | 000                                      | 2205      |        | Evec         | *Fyer    | % Graph of         |  |
| G                                                               |                                                        |                                          | Total     | Free   | 1+h1         | _u+b1    | Frocutable         |  |
| 5                                                               | -                                                      | B                                        | Ctmt      | EACC   | CLDI<br>CLDI | -ucbi    | Statements         |  |
| e                                                               | У                                                      | Run                                      | Stmt      | utbi   | Stmt         | Stats    | Statements         |  |
| I Library O                                                     | bject p                                                | Count                                    | Execs     | Stmt   | Exec         | Exec     | Executed           |  |
| _ PAYTEST PA                                                    | YR ·                                                   |                                          |           |        |              |          |                    |  |
| _ PAYTEST PA                                                    | Y0                                                     |                                          | View/Ame  | nd Thr | esholds      | 5        |                    |  |
| _ PAYTEST PA                                                    | YO Excl                                                | ude Objects                              | where     |        | is l         | less tha | in                 |  |
| PAYTEST PA                                                      | Y0                                                     | Ru                                       | n Count f | or Obj | ect          | 0        | runs               |  |
| PAYTEST PA                                                      | Y0                                                     | 0 Stmts Executed for Object 0 statements |           |        |              |          |                    |  |
| PAYTEST PA                                                      | Y0                                                     | СРИ Т                                    | ime used  | bv Obi | ect —        | o.       | 0000 msecs         |  |
| -                                                               | D                                                      | 'base Elaps                              | ed Time f | or Obi | ect          | 0.       | 0000 msecs         |  |
|                                                                 |                                                        | <u>-</u> <u>-</u>                        |           | ,      |              |          |                    |  |
|                                                                 | or 0                                                   | biect's Per                              | centage o | f      |              | is le    | ess than           |  |
|                                                                 | 01 0                                                   | 5,000 D 101<br>F                         | vocutablo | S+m+c  | Evecut       | ed 0     | 00 %               |  |
|                                                                 |                                                        | •• Ц.<br>Пота                            |           |        | imo ugo      |          | 00 9               |  |
| Enter DE1 DE2                                                   |                                                        | IOLA                                     | l Session | Dibog  |              |          |                    |  |
| Enter-PF1PF2-                                                   |                                                        | Tota                                     | I Session | Das    | e Llaps      | seu _0.  | 00 8               |  |
| Help User                                                       |                                                        |                                          |           |        |              |          |                    |  |

Enter '10' in the 'Stmts Executed for Object' field and press Enter.

| PRO0103: 5 objects EXCLUDED due to Threshold settings. |                   |          |               |        |      |       |         |                 |
|--------------------------------------------------------|-------------------|----------|---------------|--------|------|-------|---------|-----------------|
| Summary Report for Session                             |                   |          |               |        |      |       |         |                 |
| 2011-11                                                | -20 15:29         | Ses      | sion PAY      | ROLL   |      |       | USER24  | PAYTEST         |
| Repor                                                  | t Format <b>S</b> | Sort Ord | er <b>OBJ</b> | Types  |      | QA? N | Page    | • <b>1</b> of 1 |
| Start                                                  | Library           |          | Start C       | bject  |      | View/ | Amend T | hresholds N     |
|                                                        | Total Stm         | t Execs  |               | 2263   |      |       |         |                 |
|                                                        |                   |          |               |        |      | Exec  | %Exec   | % Graph of      |
| S                                                      |                   | т        |               | Total  | Exec | utbl  | -utbl   | Executable      |
| e                                                      |                   | У        | Run           | Stmt   | utbl | Stmt  | Stmts   | Statements      |
| l Libra                                                | ry Object         | p C      | ount          | Execs  | Stmt | Exec  | Exec    | Executed        |
| PAYTE                                                  | ST PAY0100P       | P        | 1             | 59     | 26   | 20    | 76.92   | * * * * * *     |
|                                                        |                   |          |               |        |      |       |         |                 |
|                                                        |                   |          |               |        |      |       |         |                 |
|                                                        |                   |          |               |        |      |       |         |                 |
|                                                        |                   |          |               |        |      |       |         |                 |
|                                                        |                   |          |               |        |      |       |         |                 |
|                                                        |                   |          |               |        |      |       |         |                 |
| Enter-PF1-                                             | PF2PF3-           | PF4      | PF5PF         | '6PF7  | PF8- | PF9   | -PF10   | PF11PF12        |
| Help                                                   | User End          | Stmts    | CPU DŁ        | ase Up | Down | Sourc | Left    | Right Exit      |

Only program PAY0100P in library PAYTEST satisfied the threshold entered. Message 'PRO0103: 5 objects EXCLUDED due to Threshold settings.' is displayed at the top of the screen.

## V.2.1 Statement Execution Count Summary Report

The Statement Execution Count Summary Report lists statistics about statement executions for each object executed within a profile session that satisfies the report parameters.

This report identifies the extent to which an object has been tested and which objects have excessive statement executions. The report also helps to identify poorly-designed objects.

Use action code 'SS' in the 'Com' field for the desired Profile session on the "session list" menu.

| 2011-11-20 16:23 Session PAYROLL EXAMPLE USER24 PAYTEST                            |         |   |       |       |      |      |       |                          |
|------------------------------------------------------------------------------------|---------|---|-------|-------|------|------|-------|--------------------------|
| Report Format <b>S</b> Sort Order <b>OBJ</b> Types QA? <b>N</b> Page <b>1</b> of 1 |         |   |       |       |      |      |       |                          |
| Start Library Start Object View/Amend Thresholds N                                 |         |   |       |       |      |      |       |                          |
| Total Stmt Execs 80                                                                |         |   |       |       |      |      |       |                          |
| Exec<br>S T Total Exec utbl                                                        |         |   |       |       |      |      |       | % Graph of<br>Executable |
| e                                                                                  |         | У | Run   | Stmt  | utbl | Stmt | Stmts | Statements               |
| l Library                                                                          | Object  | р | Count | Execs | Stmt | Exec | Exec  | Executed                 |
| NATLIB1                                                                            | PROG001 | Р | 3     | 114   | 45   | 40   | 88.9  | *******                  |
| NATLIB1                                                                            | PROG090 | Ρ | 1     | 110   | 55   | 12   | 21.8  | **                       |
| - NATLIB1                                                                          | PROG012 | Р | 2     | 99    | 50   | 27   | 54.0  | ****                     |
| NATLIB1                                                                            | PROG003 | Р | 4     | 83    | 33   | 1    | 3.0   |                          |
| - NATLIB1                                                                          | PROG055 | Р | 1     | 76    | 25   | 15   | 60.0  | *****                    |
| NATLIB1                                                                            | PROG110 | Р | 1     | 54    | 97   | 42   | 43.3  | ****                     |
| _ NATLIB1                                                                          | PROG008 | Ρ | 2     | 23    | 15   | 11   | 73.3  | ******                   |
|                                                                                    |         |   |       |       |      |      |       |                          |
|                                                                                    |         |   |       |       |      |      |       |                          |

| Field                          | Description                                                                                                    |
|--------------------------------|----------------------------------------------------------------------------------------------------|
| Total Stmt Execs               | The total number of statements executed by objects during a profiling session.                                                                                                    |
| Sel                            | An "S" in the Sel field next to a library/object invokes<br>the Source Code Listing Report, which lists statistics<br>and source code for that individual object. Pressing<br>PF3 from the Source Code Listing Report returns to<br>this report. |
| User-ID<br>(Use PF2 to toggle) | The User-ID of the user who profiled the object.                                                                                                    |
| Library<br>(Use PF2 to toggle) | The library containing the profiled object.                                                                                                    |
| Object                         | The profiled object.                                                                                                    |
| Тур                            | The NATURAL object type of the profiled object. Valid values are as follows:                                                                                                    |
|                                | P Program                                                                                                    |
|                                | S Subroutine                                                                                                    |
|                                | M Map                                                                                                    |
|                                | H Helproutine                                                                                                    |

| (continued from the previous p |
|--------------------------------|
|--------------------------------|

| Field                                   | Description                                                                                                    |  |  |  |  |
|-----------------------------------------|----------------------------------------------------------------------------------------------------|--|--|--|--|
| Run Count                               | The number of times the object executed.                                                                                                    |  |  |  |  |
| Total Stmt Execs                        | The number of statement executions for the object during a profile session.                                                                                                    |  |  |  |  |
| Executbl Stmt                           | The number of executable statements in the object.<br>NATURAL includes executable statements as part of<br>its object code. PROFILER only collects statistics<br>on these executable statements. Non-executable<br>statements, such as comments and continuation<br>lines, are not included in these statistics. |  |  |  |  |
| Executbl Stmt Exec                      | The number of executable statements executed at least once during object profiling and counted only once.                                                                                                    |  |  |  |  |
| %Executbl Stmts Exec                    | This percentage points out the extent to which an object has been tested.                                                                                                    |  |  |  |  |
| %Graph of Executable Statement Executed | s The visual representation of the percent of<br>Executable Statement Executions. Each *<br>represents 10 percent or greater of the executable<br>statements executed.                                                                                                    |  |  |  |  |

## V.2.2 CPU Time Summary Report

The CPU Time Summary Report lists statistics for CPU time usage for each object executed within a profile session that satisfies the report parameters.

This report may be used to determine which objects have excessive CPU time and may be affecting system performance.

Use action code 'SC' in the 'Com' field for the desired Profile session on the "session list" menu.

| PR00096: 'S'elect Object to see its Source Code Listing Report. |                     |                  |               |            |                  |  |  |  |
|-----------------------------------------------------------------|---------------------|------------------|---------------|------------|------------------|--|--|--|
| Summary Report for Session                                      |                     |                  |               |            |                  |  |  |  |
| 2011-11-20 16:23 Session PAYROLL EXAMPLE USER24 PAYTEST         |                     |                  |               |            |                  |  |  |  |
| Report Form                                                     | nat <b>C</b> Sort ( | Order <b>OBJ</b> | Types         | QA? N Pag  | ge <b>1</b> of 1 |  |  |  |
| Start Libra                                                     | ary                 | Start (          | Object        | View/Amend | Thresholds N     |  |  |  |
| Tot                                                             | al CPU Time         | 14               | 12.9120 msecs |            |                  |  |  |  |
| S                                                               | т                   |                  |               |            | Graph of         |  |  |  |
| e                                                               | У                   | Run              | CPU           | % of CPU   | % of CPU         |  |  |  |
| l Library C                                                     | )bject p            | Count            | Time (msec)   | Time Used  | Time Used.       |  |  |  |
| _ PAYTEST PA                                                    | AYROLL P            | 1                | 2.1760        | 1.52       |                  |  |  |  |
| _ PAYTEST PA                                                    | AY0100M M           | 4                | 38.7200       | 27.09      | **               |  |  |  |
| _ PAYTEST PA                                                    | AY0100P P           | 1                | 29.0560       | 20.33      | **               |  |  |  |
| _ PAYTEST PA                                                    | AY0110M M           | 1                | 26.5600       | 18.58      | *                |  |  |  |
| _ PAYTEST PA                                                    | AY0125M M           | 1                | 17.3440       | 12.14      | *                |  |  |  |
| _ PAYTEST PA                                                    | AY0130M M           | 1                | 29.0560       | 20.33      | **               |  |  |  |
|                                                                 |                     |                  |               |            |                  |  |  |  |
|                                                                 |                     |                  |               |            |                  |  |  |  |
|                                                                 |                     |                  |               |            |                  |  |  |  |
|                                                                 |                     |                  |               |            |                  |  |  |  |
| Enter-PF1PF2-                                                   | PF3PF4-             | PF5PI            | 56PF7PF8      | -PF9PF10-  | -PF11PF12        |  |  |  |
| Help User                                                       | End Stmt            | s CPU Di         | base Up Down  | Sourc Left | Right Exit       |  |  |  |

| Field                          | Description                                                                                                    |  |  |  |  |
|--------------------------------|----------------------------------------------------------------------------------------------------|--|--|--|--|
| Total CPU Time                 | The total number of milliseconds of CPU time used<br>by all objects in the session that satisfy the report<br>parameters.                                                                                                    |  |  |  |  |
| Sel                            | An "S" in the Sel field next to a library/object invokes<br>the Source Code Listing Report, which lists statistics<br>and source code for that individual object. Pressing<br>PF3 from the Source Code Listing Report returns to<br>this report. |  |  |  |  |
| User-ID<br>(Use PF2 to toggle) | The User-ID of the user who profiled the object.                                                                                                    |  |  |  |  |
| Library<br>(Use PF2 to toggle) | The library containing the profiled object.                                                                                                    |  |  |  |  |
| Object                         | The profiled object.                                                                                                    |  |  |  |  |
| Тур                            | The NATURAL object type of the profiled object. Valid values are as follows:                                                                                                    |  |  |  |  |
|                                | PProgramNSubprogramSSubroutineMMapHHelproutine                                                                                                    |  |  |  |  |

| (continued from the | previous page) |
|---------------------|----------------|
|---------------------|----------------|

| Field                       | Description                                                                                                    |
|-----------------------------|----------------------------------------------------------------------------------------------------|
| Run Count                   | The number of times the object executed.                                                                                        |
| CPU Time (msec)             | The number of milliseconds of CPU time used by each object during a profile session.                                            |
| % of CPU Time Used          | The percent of the total CPU time for all objects that satisfy the report parameters used by an object.                         |
| Graph of % of CPU Time Used | The visual representation of the percent CPU time used by each object. Each * represents 10 percent or greater of the CPU time. |

# V.2.3 Database Elapsed Time Summary Report

The Database Elapsed Time Summary Report lists statistics for Database Elapsed Time usage for each object executed within a profile session that satisfies the report parameters.

This report may be used to determine which objects have excessive Database Elapsed Time and may be using inefficient database access methods.

Use action code 'SD' in the 'Com' field for the desired Profile session on the "session list" menu.

| PR00096: 'S'elect Object to see its Source Code Listing Report. |                            |                |                       |                 |  |  |  |  |
|-----------------------------------------------------------------|----------------------------|----------------|-----------------------|-----------------|--|--|--|--|
|                                                                 | Summary Report for Session |                |                       |                 |  |  |  |  |
| 2011-11-20 16:23                                                | Session PA                 | AYROLL EXAMPLE | USER2                 | 4 PAYTEST       |  |  |  |  |
| Report Format <b>D</b> Sc                                       | ort Order <b>OBJ</b>       | Types          | QA? N Pag             | e <b>1</b> of 1 |  |  |  |  |
| Start Library                                                   | Start                      | Object         | View/Amend            | Thresholds N    |  |  |  |  |
| Total Datab                                                     | ase Elapsed                | 1005.5840      | msecs                 |                 |  |  |  |  |
| s 1                                                             | 2                          | Database       |                       | Graph of        |  |  |  |  |
| e y                                                             | Run                        | Elapsed        | <pre>% of Dbase</pre> | % of Dbase      |  |  |  |  |
| l Library Object p                                              | o Count                    | Time (msec)    | Elaps Time            | Elaps Time      |  |  |  |  |
| _ PAYTEST PAYROLL F                                             | · 1                        |                |                       |                 |  |  |  |  |
| _ PAYTEST PAY0100M M                                            | 1 4                        |                |                       |                 |  |  |  |  |
| _ PAYTEST PAY0100P F                                            | · 1                        | 1005.5840      | 100.00                | *****           |  |  |  |  |
| _ PAYTEST PAY0110M M                                            | 1 1                        |                |                       |                 |  |  |  |  |
| _ PAYTEST PAY0125M M                                            | 1 1                        |                |                       |                 |  |  |  |  |
| _ PAYTEST PAY0130M M                                            | 1 1                        |                |                       |                 |  |  |  |  |
|                                                                 |                            |                |                       |                 |  |  |  |  |
|                                                                 |                            |                |                       |                 |  |  |  |  |
|                                                                 |                            |                |                       |                 |  |  |  |  |
|                                                                 |                            |                |                       |                 |  |  |  |  |
| Enter-PF1PF2PF3                                                 | ·PF4PF5F                   | PF6PF7PF8      | -PF9PF10-             | -PF11PF12       |  |  |  |  |
| Help User End                                                   | Stmts CPU I                | Dbase Up Down  | Sourc Left            | Right Exit      |  |  |  |  |

| Field                          | Description                                                                                                    |
|--------------------------------|----------------------------------------------------------------------------------------------------|
| Total Database Elapsed         | The total number of milliseconds of Database Elapsed Time used by all objects in the session that satisfy the report parameters.                                                                                                    |
| Sel                            | An "S" in the Sel field next to a library/object invokes<br>the Source Code Listing Report, which lists statistics<br>and source code for that individual object. Pressing<br>PF3 from the Source Code Listing Report returns to<br>this report. |
| User-ID<br>(Use PF2 to toggle) | The User-ID of the user who profiled the object.                                                                                                    |
| Library<br>(Use PF2 to toggle) | The library containing the profiled object.                                                                                                    |
| Object                         | The profiled object.                                                                                                    |
| Тур                            | The NATURAL object type of the profiled object. Valid values are as follows:                                                                                                    |
|                                | <ul> <li>Program</li> <li>N Subprogram</li> <li>S Subroutine</li> <li>M Map</li> <li>H Helproutine</li> </ul>                                                                                                    |

| (continued from the previous page) | ( | continued | from | the | previous | page) |
|------------------------------------|---|-----------|------|-----|----------|-------|
|------------------------------------|---|-----------|------|-----|----------|-------|

| Field                          | Description                                                                                                    |
|--------------------------------|----------------------------------------------------------------------------------------------------|
| Run Count                      | The number of times the object executed.                                                                                                    |
| Database Elapsed Time (msec)   | The number of milliseconds of Database Elapsed Time used by each object during a profile session.                                                       |
| % of Dbase Elaps Time          | The percent of the total Database Elapsed Time for all objects that satisfy the report parameters used by an object.                                    |
| Graph of % of Dbase Elaps Time | The visual representation of the Database Elapsed<br>Time used by each object. Each * represents 10<br>percent or greater of the Database Elapsed Time. |

# V.2.4 Number of Statements, CPU Time, Database Time Report

The Number of Statements, CPU Time, Database Time Report lists statistics for number of Statement Executions, CPU Time usage, and Database Elapsed Time usage for each object executed within a profile session that satisfies the report parameters.

This report may be used to determine which objects have excessive Statement Executions, CPU Time, and/or Database Elapsed Time and may be using inefficient design or database access methods.

Use action code 'SN' in the 'Com' field for the desired Profile session on the "session list" menu.

| PRO00 | 96: 'S'el | ect Objec       | t to | see its So       | ource Co  | de Lis | ting Report.   |                  |
|-------|-----------|-----------------|------|------------------|-----------|--------|----------------|------------------|
|       |           |                 | :    | Summary Rep      | port for  | Sessi  | on             |                  |
| 2     | 011-11-20 | 16:23           |      | Session PA       | AYROLL EX | XAMPLE | USER2          | 24 PAYTEST       |
|       | Report F  | 'ormat <b>N</b> | Sort | Order <b>OBJ</b> | Types _   |        | QA? N Pag      | ge <b>1</b> of 1 |
|       | Start Li  | brary           |      | _ Start          | Object _  |        | View/Amend     | Thresholds N     |
|       | Total St  | mt Execs        | 80   |                  |           | Exec   | Total CPU 142. | .9120            |
| S     |           |                 | т    |                  | Total     | utbl   |                | Database         |
| е     |           |                 | У    | Run              | Stmt      | Stmt   | CPU Time       | Elapsed          |
| 1     | Library   | Object          | р    | Count            | Execs     | Exec   | Used (msec)    | Time (msec)      |
| _     | PAYTEST   | PAYROLL         | Р    | 1                | 1         | 1      | 2.176          |                  |
| _     | PAYTEST   | PAY0100M        | М    | 4                | 8         | 2      | 38.720         |                  |
|       | PAYTEST   | PAY0100P        | Р    | 1                | 59        | 20     | 29.056         | 1005.5840        |
| _     | PAYTEST   | PAY0110M        | М    | 1                | 4         | 2      | 26.560         |                  |
|       | PAYTEST   | PAY0125M        | М    | 1                | 4         | 2      | 17.344         |                  |
| _     | PAYTEST   | PAY0130M        | М    | 1                | 4         | 2      | 29.056         |                  |
|       |           |                 |      |                  |           |        |                |                  |
|       |           |                 |      |                  |           |        |                |                  |
|       |           |                 |      |                  |           |        |                |                  |
|       |           |                 |      |                  |           |        |                |                  |
| Ente  | r-PF1F    | F2PF3-          | PF   | 4PF5I            | PF6PF     | 7PF    | 8PF9PF10-      | PF11PF12         |
|       | Help U    | Jser End        | Sti  | nts CPU I        | Dbase Up  | Do     | wn Sourc Left  | Right Exit       |
|       |           |                 |      |                  |           |        |                |                  |

| Field                          | Description                                                                                                    |
|--------------------------------|----------------------------------------------------------------------------------------------------|
| Total Stmt Execs               | The total number of statements executed by objects during a profiling session.                                                                                                    |
| Total CPU                      | The total number of milliseconds of CPU time used<br>by all objects in the session that satisfy the report<br>parameters.                                                                                                    |
| Sel                            | An "S" in the Sel field next to a library/object invokes<br>the Source Code Listing Report, which lists statistics<br>and source code for that individual object. Pressing<br>PF3 from the Source Code Listing Report returns to<br>this report. |
| User-ID<br>(Use PF2 to toggle) | The User-ID of the user who profiled the object.                                                                                                    |
| Library<br>(Use PF2 to toggle) | The library containing the profiled object.                                                                                                    |
| Object                         | The profiled object.                                                                                                    |

| 1 | continued | from | tho | nrovious | 0000) |
|---|-----------|------|-----|----------|-------|
| 1 | continueu | nom  | uie | previous | paye) |

| Field                        | Description                                                                                                   |
|------------------------------|----------------------------------------------------------------------------------------------------|
| Тур                          | The NATURAL object type of the profiled object. Valid values are as follows:                                  |
|                              | <ul> <li>Program</li> <li>N Subprogram</li> <li>S Subroutine</li> <li>M Map</li> <li>H Helproutine</li> </ul> |
| Run Count                    | The number of times the object executed.                                                                      |
| Total Stmt Execs             | The number of statement executions for the object during a profile session.                                   |
| Executbl Stmt Exec           | The number of executable statements executed at least once during object profiling and counted only once.     |
| CPU Time (msec)              | The number of milliseconds of CPU time used by each object during a profile session.                          |
| Database Elapsed Time (msec) | The number of milliseconds of Database Elapsed<br>Time used by each object during a profile session.          |

# V.2.5 Percentage of Executions, CPU Time, and Database Time Report

The Percentage of Executions, CPU Time, and Database Time Report lists percentage statistics for Executable Statement Executed, CPU Time usage, and Database Elapsed Time usage for each object executed within a profile session that satisfies the report parameters.

This report may be used to determine which objects have insufficent statements tested, and/or excessive CPU Time, and/or excessive Database Elapsed Time and may be using inefficient design or database access methods.

Use action code 'SP' in the 'Com' field for the desired Profile session on the "session list" menu.

| PR00096        | : 'S'ele | ect Object | t to    | see its S | Source Code L | isting Report.  |              |
|----------------|----------|------------|---------|-----------|---------------|-----------------|--------------|
|                |          | 5          | s       | ummarv Re | eport for Ses | sion            |              |
| 201            | 1-11-20  | 16:23      | -       | Session I | PAYROLL EXAMP | LE USEF         | 24 PAYTEST   |
| R              | eport Fo | ormat P    | Sort    | Order OB  | T Types       | 0A? N Pa        | are 1 of 1   |
| S              | tart Lik | orary      | 5010    | Start     | 0 Object      | View/Amend      | Thresholds N |
| т.<br>Т.       | otal Str | t Evere    | 80      | . Dear    | Total CPII    | 142 9120        |              |
| e T            | ocur ben | IC BACCS   | -<br>-  |           | % Executable  | 142.9120        |              |
| 9              |          |            | v       | Run       | Statements    | % of CPU        | % of Dhase   |
| 1 1            | ibrary   | Object     | r<br>r  | Count     | Executed      | Time Used       | Flang Time   |
|                | AVTEST   | DAVROLL    | P       |           | 50 00         | 1 52            | Elaps lime   |
| - <sup>1</sup> | ATTEST   | DAVO100M   | г<br>м  | 1         | 100.00        | 27 00           |              |
| - P.           | AIILOI   | PAIO100M   | PI<br>D | 4         | 76.02         | 27.09           | 100 00       |
| - P.           | ATTEST   | PAYOIOOP   | P       | 1         | /0.92         | 20.33           | 100.00       |
| - P.           | AYTEST   | PAYOIIOM   | M       | 1         | 100.00        | 18.58           |              |
| - P.           | AYTEST   | PAY0125M   | M       | 1         | 100.00        | 12.14           |              |
| - P.           | AYTEST   | PAY0130M   | М       | 1         | 100.00        | 20.33           |              |
|                |          |            |         |           |               |                 |              |
|                |          |            |         |           |               |                 |              |
|                |          |            |         |           |               |                 |              |
|                |          |            |         |           |               |                 |              |
| Enter-         | PF1PF    | 2PF3       | PF4     | PF5       | -PF6PF7       | PF8PF9PF10      | PF11PF12     |
| 1              | Help Us  | ser End    | Stm     | ts CPU    | Dbase Up      | Down Sourc Left | : Right Exit |
|                |          |            |         |           |               |                 |              |

Description

| Total Stmt Execs               | The total number of statements executed by objects during a profiling session.                                                                                                    |
|--------------------------------|----------------------------------------------------------------------------------------------------|
| Total CPU                      | The total number of milliseconds of CPU time used<br>by all objects in the session that satisfy the report<br>parameters.                                                                                                    |
| Sel                            | An "S" in the Sel field next to a library/object invokes<br>the Source Code Listing Report, which lists statistics<br>and source code for that individual object. Pressing<br>PF3 from the Source Code Listing Report returns to<br>this report. |
| User-ID<br>(Use PF2 to toggle) | The User-ID of the user who profiled the object.                                                                                                    |
| Library<br>(Use PF2 to toggle) | The library containing the profiled object.                                                                                                    |
| Object                         | The profiled object.                                                                                                    |

Field

| Field                 | Description                                                                                                    |
|-----------------------|----------------------------------------------------------------------------------------------------|
| Тур                   | The NATURAL object type of the profiled object. Valid values are as follows:                                         |
|                       | <ul> <li>Program</li> <li>N Subprogram</li> <li>S Subroutine</li> <li>M Map</li> <li>H Helproutine</li> </ul>        |
| Run Count             | The number of times the object executed.                                                                             |
| %Executbl Stmts Exec  | This percentage points out the extent to which an object has been tested.                                            |
| % of CPU Time Used    | The percent of the total CPU time for all objects that satisfy the report parameters used by an object.              |
| % of Dbase Elaps Time | The percent of the total Database Elapsed Time for all objects that satisfy the report parameters used by an object. |

# V.2.6 Percent Graph of Executions, CPU and Database Report

Field

The Percent Graph of Executions, CPU Time, and Database Time Report lists percent graph statistics for Executable Statement Executed, CPU Time usage, and Database Elapsed Time usage for each object executed within a profile session that satisfies the report parameters.

This report may be used to determine which objects have insufficent statements tested, and/or excessive CPU Time, and/or excessive Database Elapsed Time and may be using inefficient design or database access methods.

Use action code 'SG' in the 'Com' field for the desired Profile session on the "session list" menu.

| PRO0096: 'S'elect Obje | ect to see i | ts Source  | Code Listi | .ng Report.  |                 |
|------------------------|--------------|------------|------------|--------------|-----------------|
|                        | Summar       | y Report f | or Session | L            |                 |
| 2011-11-20 16:23       | Sessi        | on PAYROLL | EXAMPLE    | USER24       | 4 PAYTEST       |
| Report Format <b>G</b> | Sort Order   | OBJ Type   | 3          | QA? N Page   | e <b>1</b> of 1 |
| Start Library          | S            | tart Objec | t          | View/Amend 1 | Thresholds N    |
| Total Stmt Execs       | \$ 80        | Tota       | L CPU 142. | 9120         |                 |
| S                      | т            | % Gr       | aph of     | Graph of     | Graph of        |
| e                      | y R          | un Exec    | utable     | % of CPU     | % of Dbase      |
| l Library Object       | p Cou        | nt Stmt    | 5 Exec     | Time Used    | Elaps Time      |
| PAYTEST PAYROLL        | P            | 1 ****     | ŧ.         |              | -               |
| PAYTEST PAY0100        | м м          | 4 ****     | *****      | **           |                 |
| PAYTEST PAY0100        | P P          | 1 ****     | ***        | **           | *****           |
| PAYTEST PAY0110        | м м          | 1 ****     | *****      | *            |                 |
| PAYTEST PAY0125        | м м          | 1 ****     | *****      | *            |                 |
| PAYTEST PAY0130        | м м          | 1 ****     | *****      | **           |                 |
| —                      |              |            |            |              |                 |
|                        |              |            |            |              |                 |
|                        |              |            |            |              |                 |
|                        |              |            |            |              |                 |
| Enter-PF1PF2PF3        | PF4PF        | 5PF6       | PF7PF8-    | PF9PF10      | -PF11PF12       |
| Help User End          | l Stmts CP   | U Dbase    | Jp Down    | Sourc Left   | Right Exit      |
| -                      |              |            | -          |              | -               |

Description

|                                | Beechpaion                                                                                                    |
|--------------------------------|----------------------------------------------------------------------------------------------------|
| Total Stmt Execs               | The total number of statements executed by objects during a profiling session.                                                                                                    |
| Total CPU                      | The total number of milliseconds of CPU time used<br>by all objects in the session that satisfy the report<br>parameters.                                                                                                    |
| Sel                            | An "S" in the Sel field next to a library/object invokes<br>the Source Code Listing Report, which lists statistics<br>and source code for that individual object. Pressing<br>PF3 from the Source Code Listing Report returns to<br>this report. |
| User-ID<br>(Use PF2 to toggle) | The User-ID of the user who profiled the object.                                                                                                    |
| Library<br>(Use PF2 to toggle) | The library containing the profiled object.                                                                                                    |
| Object                         | The profiled object.                                                                                                    |

| Field                                    | Description                                                                                                    |
|------------------------------------------|----------------------------------------------------------------------------------------------------|
| Тур                                      | The NATURAL object type of the profiled object.<br>Valid values are as follows:                                                                             |
|                                          | PProgramNSubprogramSSubroutineMMapHHelproutine                                                                                                    |
| Run Count                                | The number of times the object executed.                                                                                                    |
| %Graph of Executable Statements Executed | The visual representation of the percent of Executable Statement Executions. Each * represents 10 percent or greater of the executable statements executed. |
| Graph of % of CPU Time Used              | The visual representation of the percent CPU time used by each object. Each * represents 10 percent or greater of the CPU time.                             |
| Graph of % of Dbase Elaps Time           | The visual representation of the Database Elapsed<br>Time used by each object. Each * represents 10<br>percent or greater of the Database Elapsed Time.     |
## V.2.7 Database/Work File Loops Report

The Database/Work File Loops Report lists statistics about the Database/Work File Loops for objects executed during an active profile session. This report may help identify weaknesses in test data and incorrect search criteria.

For example:

```
FIND AUTOMOBILE-FILE WITH COLOR = 'RED'
WRITE MAKE MODEL YEAR
END-FIND
```

If there are no red automobiles on the AUTOMOBILE file, the "FIND" entry condition is tested, but the body of the "FIND" loop is never entered.

Use action code 'SF' in the 'Com' field for the desired Profile session on the "session list" menu.

| PR00096: 'S'elect Object to see its Source Code Listing Report. |                            |         |         |                 |           |       |        |               |           |
|-----------------------------------------------------------------|----------------------------|---------|---------|-----------------|-----------|-------|--------|---------------|-----------|
|                                                                 | Summary Report for Session |         |         |                 |           |       |        |               |           |
| 2011-                                                           | 11-20 10                   | 5:23    | Se      | ession P        | AYROLL EX | AMPLE |        | USER24        | PAYTEST   |
| Rep                                                             | ort Form                   | nat F   | Sort 01 | rder <b>OBJ</b> | Types _   |       | QA? N  | Page <b>1</b> | of 1      |
| Sta                                                             | rt Libra                   | ary     |         | Start           | Object _  |       | View/A | mend Thr      | esholds N |
|                                                                 | Tot                        | tal Stm | t Execs | 5 80            |           |       |        |               |           |
| S                                                               |                            |         | т       |                 | Total     | DB/WF | %DB/WF | DB/WF         | %DB/WF    |
| е                                                               |                            |         | У       | Run             | DB/WF     | Loops | Loops  | Bodies        | Bodies    |
| l Use                                                           | r-ID (                     | Object  | р       | Count           | Loops     | Exec  | Exec   | Exec          | Exec      |
| USE                                                             | R24 PI                     | ROG001  | P       | 3               | 12        | 6     | 50.00  | 3             | 25.00     |
| USE                                                             | R23 PI                     | ROG002  | Р       | 1               | 9         | 9     | 100.00 | 9             | 100.00    |
| USE                                                             | R23 PI                     | ROG003  | Р       | 2               | 18        | 9     | 50.00  | 6             | 33.33     |
| USE USE                                                         | R22 PI                     | ROG004  | Р       | 4               | 4         | 4     | 100.00 | 2             | 50.00     |
| - USE                                                           | R19 PI                     | ROG005  | N       | 1               |           |       |        |               |           |
| _ USE                                                           | R17 PI                     | 206006  | N       | 1               | 1         |       |        |               |           |
| - 001                                                           | 1021 II                    | 200007  | D       | 2               |           | 0     | 100 00 | 4             | 50 00     |
| - <sup>05E</sup>                                                | KZI PI                     | KUGUU7  | P       | 2               | 0         | 0     | 100.00 | 4             | 50.00     |
|                                                                 |                            |         |         |                 |           |       |        |               |           |
|                                                                 |                            |         |         |                 |           |       |        |               |           |
|                                                                 |                            |         |         | _               |           | _     |        |               |           |
| Enter-PF                                                        | 1PF2-                      | PF3-    | PF4     | PF5             | PF6PF7    | PF8-  | PF9    | PF10PF        | 11PF12    |
| He                                                              | lp Use                     | r End   | Stmts   | s CPU           | Dbase Up  | Down  | Sourc  | Left Ri       | ght Exit  |

Description

| Total Stmt Execs               | The total number of statements executed by objects during a profiling session.                                                                                                    |
|--------------------------------|----------------------------------------------------------------------------------------------------|
| Sel                            | An "S" in the Sel field next to a library/object invokes<br>the Source Code Listing Report, which lists statistics<br>and source code for that individual object. Pressing<br>PF3 from the Source Code Listing Report returns to<br>this report. |
| User-ID<br>(Use PF2 to toggle) | The User-ID of the user who profiled the object.                                                                                                    |
| Library<br>(Use PF2 to toggle) | The library containing the profiled object.                                                                                                    |
| Object                         | The profiled object.                                                                                                    |

(continued from the previous page)

| Field              | Description                                                                                                    |
|--------------------|----------------------------------------------------------------------------------------------------|
| Тур                | The NATURAL object type of the profiled object. Valid values are as follows:                                                                                                    |
|                    | <ul> <li>P Program</li> <li>N Subprogram</li> <li>S Subroutine</li> <li>M Map</li> <li>H Helproutine</li> </ul>                                                                                                    |
| Run Count          | The number of times the object executed.                                                                                                    |
| Total DB/WF Loops  | The number of Database (i.e., READ, FIND,<br>HISTOGRAM) and Work File (i.e., READ WORK<br>FILE) Loops in an object.                                                                                                    |
| DB/WF Loops Exec   | The number of Database and Work File Loops in an object that were tested.                                                                                                    |
| %DB/WF Loops Exec  | The percent of Database and Work File Loops in an object that were tested.                                                                                                    |
| DB/WF Bodies Exec  | The number of Database and Work File Loops in an object in which at least one statement within the body of the loop was executed. The statement that ends the loop is also considered to be part of the body of the loop. |
| %DB/WF Bodies Exec | The percent of Database and Work File Loops in an<br>object in which at least one statement within the<br>body of the loop was executed.                                                                                  |

## V.2.8 Internal Subroutines/Non-Procedural Blocks Report

The Internal Subroutines/Non-Procedural Blocks Report lists statistics about the internal subroutines and the non-procedural blocks for each object within a profile session.

This report may be used to ensure that all automatic break processing statements have executed. If break processing does not occur in an object that contains internal subroutines or non-procedural blocks, then an object has not been tested thoroughly. Test data which causes all breaks to occur and all internal subroutines to be performed should be used.

Use action code 'SB' in the 'Com' field for the desired Profile session on the "session list" menu.

| PRO009                                        | 6: 'S'el       | ect Objec      | ct to | see its So  | ource Code | Listing   | Report.    |                  |
|-----------------------------------------------|----------------|----------------|-------|-------------|------------|-----------|------------|------------------|
|                                               |                |                | :     | Summary Rej | port for S | ession    |            |                  |
| 20                                            | 11-11-20       | 16:23          |       | Session P   | AYROLL EXA | MPLE      | USER2      | 4 PAYTEST        |
|                                               | Report F       | ormat <b>B</b> | Sort  | Order OBJ   | Types      | Q         | A? N Pag   | ge <b>1</b> of 1 |
|                                               | Start Li       | brary          |       | Start       | Object     | V         | iew/Amend  | Thresholds N     |
|                                               | Total St       | mt Execs       | 80    |             | Total CP   | U 142.912 | 0          |                  |
| S                                             |                |                | т     | :           | Inline Sub | routines/ | Non-Proced | lural Blocks:    |
| е                                             |                |                | У     | Run         | Total      | Blocks    | %Blocks    | Graph of         |
| 1                                             | <b>User-ID</b> | <b>Object</b>  | р     | Count       | Blocks     | Exec      | Exec       | Blocks Exec      |
| _                                             | USER24         | PROG001        | Ρ     | 3           | 12         | 6         | 50.00      | ****             |
|                                               | USER22         | PROG002        | Р     | 1           | 9          | 5         | 55.56      | ****             |
|                                               | USER23         | PROG003        | Р     | 2           | 18         | 18        | 100.00     | *****            |
| _                                             | USER19         | PROG004        | Р     | 4           | 4          | 2         | 50.00      | * * * * *        |
|                                               | USER21         | PROG005        | N     | 1           |            |           |            |                  |
|                                               | USER17         | PROG006        | N     | 1           | 14         | 9         | 64.29      | *****            |
|                                               | USER18         | PROG007        | Р     | 2           | 8          | 4         | 50.00      | ****             |
| _                                             |                |                |       |             |            |           |            |                  |
|                                               |                |                |       |             |            |           |            |                  |
|                                               |                |                |       |             |            |           |            |                  |
| Enter-PF1PF2PF3PF4PF5PF6PF7PF8PF9PF10PF11PF12 |                |                |       |             |            |           |            |                  |
|                                               | Help U         | ser End        | Sti   | nts CPU I   | Dbase Up   | Down S    | ourc Left  | Right Exit       |
|                                               |                |                |       |             |            |           |            |                  |

| Field                          | Description                                                                                                    |
|--------------------------------|----------------------------------------------------------------------------------------------------|
| Total Stmt Execs               | The total number of statements executed by objects during a profiling session.                                                                                                    |
| Total CPU                      | The total number of milliseconds of CPU time used<br>by all objects in the session that satisfy the report<br>parameters.                                                                                                    |
| Sel                            | An "S" in the Sel field next to a library/object invokes<br>the Source Code Listing Report, which lists statistics<br>and source code for that individual object. Pressing<br>PF3 from the Source Code Listing Report returns to<br>this report. |
| User-ID<br>(Use PF2 to toggle) | The User-ID of the user who profiled the object.                                                                                                    |
| Library<br>(Use PF2 to toggle) | The library containing the profiled object.                                                                                                    |
| Object                         | The profiled object.                                                                                                    |

(continued from the previous page)

| Field                              | Description                                                                                                    |
|------------------------------------|----------------------------------------------------------------------------------------------------|
| Тур                                | The NATURAL object type of the profiled object. Valid values are as follows:                                                               |
|                                    | PProgramNSubprogramSSubroutineMMapHHelproutine                                                                                             |
| Run Count                          | The number of times the object executed.                                                                                                   |
| IS/NP Blocks: Total Blocks         | The number of Internal Subroutines and Non-Procedural Blocks within an object.                                                             |
| IS/NP Blocks: Blocks Exec          | The number of Internal Subroutines and Non-Procedural Blocks that were executed at least once for each object in a profile session.        |
| IS/NP Blocks: %Blocks Exec         | The percent of Internal Subroutines and Non-Procedural Blocks that were executed at least once for each object in a profile session.       |
| IS/NP Blocks: Graph of Blocks Exec | The percent graph of Internal Subroutines and Non-Procedural Blocks that were executed at least once for each object in a profile session. |

# V.2.9 FOR/REPEAT Loops Report

Field

The FOR/REPEAT Loops Report lists statistics about the number and execution percentages of the FOR and REPEAT Loops for objects executed during an active profile session.

Use action code 'SR' in the 'Com' field for the desired Profile session on the "session list" menu.

| PRO0096: 'S'elect Ob | ject to | see its Sc       | ource Code I | Listing R | eport.   |                  |
|----------------------|---------|------------------|--------------|-----------|----------|------------------|
|                      | S       | ummary Rep       | ort for Se   | ssion     |          |                  |
| 2011-11-20 16:23     | 3       | Session PA       | YROLL EXAM   | PLE       | USER2    | 24 PAYTEST       |
| Report Format        | R Sort  | Order <b>OBJ</b> | Types        | QA        | .? N Paq | ge <b>1</b> of 1 |
| Start Library        |         | Start            | Object       | Vi        | ew/Amend | Thresholds N     |
| Total Stmt Exe       | ecs 80  |                  | Total CPU    | 142.9120  |          |                  |
| S                    | т       |                  | FOR          | / REPEAT  | Loops:   |                  |
| e                    | У       | Run              | Total        | Loops     | %Loops   | Graph of         |
| l Library Obje       | ect p   | Count            | Loops        | Exec      | Exec     | Loops Exec       |
| NATLIB1 PROGO        | 001 P   | 2                | 2            | 2         | 100.00   | *****            |
| NATLIB1 PROGO        | 02 P    | 4                | 4            | 4         | 100.00   | *****            |
| NATLIB1 PROGO        | 03 P    | 1                | 11           | 6         | 54.55    | ****             |
| NATLIB1 PROGO        | 04 P    | 1                | 5            | 4         | 80.00    | ******           |
| - NATLIB1 PROGO      | 05 N    | 6                | 24           | 20        | 83.33    | ******           |
| NATLIB1 PROG(        | 06 N    | 2                |              |           |          |                  |
| - NATLIB1 PROGO      | 07 P    | 1                | 3            |           |          |                  |
| _                    |         |                  |              |           |          |                  |
|                      |         |                  |              |           |          |                  |
|                      |         |                  |              |           |          |                  |
| Enter-PF1PF2F        | PF3PF4  | PF5F             | PF6PF7       | -PF8PF    | 9PF10-   | PF11PF12         |
| Help User H          | Ind Str | nts CPU D        | base Up      | Down Sc   | urc Left | Right Exit       |
|                      |         |                  |              |           |          |                  |

Description

|                                | •                                                                                                    |
|--------------------------------|----------------------------------------------------------------------------------------------------|
| Total Stmt Execs               | The total number of statements executed by objects during a profiling session.                                                                                                    |
| Total CPU                      | The total number of milliseconds of CPU time used by all objects in the session that satisfy the report parameters.                                                                                                    |
| Sel                            | An "S" in the Sel field next to a library/object invokes<br>the Source Code Listing Report, which lists statistics<br>and source code for that individual object. Pressing<br>PF3 from the Source Code Listing Report returns to<br>this report. |
| User-ID<br>(Use PF2 to toggle) | The User-ID of the user who profiled the object.                                                                                                    |
| Library<br>(Use PF2 to toggle) | The library containing the profiled object.                                                                                                    |
| Object                         | The profiled object.                                                                                                    |
| Тур                            | The NATURAL object type of the profiled object. Valid values are as follows:                                                                                                    |
|                                | P Program                                                                                                    |
|                                | N Subprogram                                                                                                    |
|                                | S Subroutine                                                                                                    |
|                                | M Map                                                                                                    |
|                                | H Helproutine                                                                                                    |

(continued from the previous page)

| Field                                    | Description                                                                                        |
|------------------------------------------|----------------------------------------------------------------------------------------------------|
| Run Count                                | The number of times the object executed.                                                           |
| FOR/REPEAT Loops: Total Loops            | The number of FOR Loops and REPEAT Loops in the object.                                            |
| FOR/REPEAT Loops: Loops Exec             | The number of FOR Loops and REPEAT Loops in<br>an object which executed at least once.             |
| FOR/REPEAT Loops: %Loops Exec            | The percent of FOR Loops and REPEAT Loops in<br>an object which executed at least once.            |
| FOR/REPEAT Loops: Graph of<br>Loops Exec | The percent graph of FOR Loops and REPEAT Loops in an object program which executed at least once. |

# V.2.10 IF/DECIDE Conditions Report

The IF/DECIDE Conditions Report lists statistics about the IF/DECIDE conditions in objects executed during an active session. This report can be used to determine if all of the conditional statements in an object have been executed.

Use action code 'SI' in the 'Com' field for the desired Profile session on the "session list" menu.

| Summary Report for Session           2011-11-20 16:23         Session PAYROLL EXAMPLE         USER24         PAYTEST |  |
|----------------------------------------------------------------------------------------------------|--|
| 2011-11-20 16:23 Session PAYROLL EXAMPLE USER24 PAYTEST                                                              |  |
|                                                                                                    |  |
| Report Format I Sort Order OBJ Types QA? N Page 1 of 1                                                               |  |
| Start Library Start Object View/Amend Thresholds N                                                                   |  |
| Total Stmt Execs 80 Total CPU 142.9120                                                                               |  |
| S T IF / DECIDE Conditions/Bodies:                                                                                   |  |
| e y Run Total Conds %Cond Total Body %Body                                                                           |  |
| l Library Object p Count Conds Exec Exec Body Exec Exec                                                              |  |
| NATLIB1 PROG001 P 3 10 5 50.0 10 1 10.0                                                                              |  |
| NATLIB1 PROG002 P 1 1 1 100.0 2 2100.0                                                                               |  |
| _ NATLIB1 PROG003 P 2 8 7 87.5 8 2 25.0                                                                              |  |
| NATLIB1 PROG004 P 4 16 6 37.5 17 2 11.7                                                                              |  |
| _ NATLIB1 PROG005 N 1                                                                                                |  |
| NATLIB1 PROG006 N 1 4 4 100.0 4 4 100.0                                                                              |  |
| _ NATLIB1 PROG007 P 2 6 6 100.0 8 8 100.0                                                                            |  |
|                                                                                                    |  |
|                                                                                                    |  |
|                                                                                                    |  |
| Enter-PF1PF2PF3PF4PF5PF6PF7PF8PF9PF10PF11PF12-                                                                       |  |
| Help User End Stmts CPU Dbase Up Down Sourc Left Right Exit                                                          |  |

| Field                          | Description                                                                                                    |
|--------------------------------|----------------------------------------------------------------------------------------------------|
| Total Stmt Execs               | The total number of statements executed by objects during a profiling session.                                                                                                    |
| Total CPU                      | The total number of milliseconds of CPU time used<br>by all objects in the session that satisfy the report<br>parameters.                                                                                                    |
| Sel                            | An "S" in the Sel field next to a library/object invokes<br>the Source Code Listing Report, which lists statistics<br>and source code for that individual object. Pressing<br>PF3 from the Source Code Listing Report returns to<br>this report. |
| User-ID<br>(Use PF2 to toggle) | The User-ID of the user who profiled the object.                                                                                                    |
| Library<br>(Use PF2 to toggle) | The library containing the profiled object.                                                                                                    |
| Object                         | The profiled object.                                                                                                    |

(continued from the previous page)

| Field                  | Description                                                                                                    |  |  |  |  |  |
|------------------------|----------------------------------------------------------------------------------------------------|--|--|--|--|--|
| Тур                    | The NATURAL object type of the profiled object. Valid values are as follows:                                                                                                    |  |  |  |  |  |
|                        | PProgramNSubprogramSSubroutineMMapHHelproutine                                                                                                    |  |  |  |  |  |
| Run Count              | The number of times the object executed.                                                                                                    |  |  |  |  |  |
| IF/DECIDE: Total Conds | The number of IF conditions and DECIDE conditions<br>in an object. An IF condition is counted as one<br>IF/DECIDE condition. An ELSE condition that is part<br>of an IF statement is not counted as a separate<br>IF/DECIDE condition. Each VALUE/WHEN clause,<br>except NONE IGNORE, in a DECIDE statement is<br>counted as one IF/DECIDE condition.                          |  |  |  |  |  |
| IF/DECIDE: Conds Exec  | The number of IF conditions and DECIDE conditions<br>in an object which executed at least once. IF<br>statements that are executed are counted as one<br>Condition Executed. An ELSE statement that is part<br>of an IF statement is not counted as a Condition<br>Executed. Each VALUE/WHEN that is executed,<br>except NONE IGNORE, is counted as one Condition<br>Executed. |  |  |  |  |  |
| IF/DECIDE: %Cond Exec  | The percent of IF conditions and DECIDE conditions in an object which executed at least once.                                                                                                    |  |  |  |  |  |
| IF/DECIDE: Total Body  | The number of IF bodies, ELSE bodies, and VALUE/WHEN bodies (except NONE IGNORE) in an object. A body is the action statement(s) associated with an IF condition, an ELSE condition, or a VALUE/WHEN clause (except NONE IGNORE).                                                                                                    |  |  |  |  |  |
| IF/DECIDE: Body Exec   | The number of IF Bodies, ELSE Bodies, and VALUE/WHEN Bodies (except NONE IGNORE) which executed at least once.                                                                                                    |  |  |  |  |  |
| IF/DECIDE: %BodyS Exec | The percent of IF Bodies and DECIDE Bodies in an object which executed at least once.                                                                                                    |  |  |  |  |  |

# V.2.11 Percent Executed by Statement Type Report

The Percent Executed by Statement Type Report lists execution percentages for the Database Loops/Work File Loops, Internal Subroutines/Non-Procedural Blocks, FOR/REPEAT loops, and IF/DECIDE conditions in objects executed during an active session. This report can be used to determine if all important statement types in an object have been executed.

Use action code 'ST' in the 'Com' field for the desired Profile session on the "session list" menu.

| PRO00                                                                                 | PRO0096: 'S'elect Object to see its Source Code Listing Report. |          |    |         |         |          |          |          |         |                |
|---------------------------------------------------------------------------------------|-----------------------------------------------------------------|----------|----|---------|---------|----------|----------|----------|---------|----------------|
| Summary Report for Session<br>2011-11-20 16.23 Session PAYROLL EXAMPLE USER24 PAYTEST |                                                                 |          |    |         |         |          |          |          |         |                |
| -                                                                                     | Report Format T Sort Order OBJ Types OA? N Page 1 of 1          |          |    |         |         |          |          |          |         |                |
|                                                                                       | Start Li                                                        | brary    |    | Star    | t Objec | ct       | vi       | iew/Amen | d Thres | holds <b>N</b> |
|                                                                                       | Total St                                                        | mt Execs | 80 | _       | Tota    | al CPU 1 | 142.9120 | )        |         |                |
| S                                                                                     | S T %DB/Work %IS/NP %F/R %IF/DECIDE                             |          |    |         |         |          |          |          |         |                |
| e                                                                                     | <b>)</b>                                                        |          | У  | Run     | Loops   | Bodys    | Block    | Loops    | Conds   | Bodys          |
| 1                                                                                     | l Library                                                       | Object   | р  | Count   | Exec    | Exec     | Exec     | Exec     | Exec    | Exec           |
| _                                                                                     | USER24                                                          | PROG001  | Ρ  | 3       | 50.00   | 25.00    | 50.00    | 100.00   | 50.0    | 10.0           |
| _                                                                                     | USER23                                                          | PROG002  | Ρ  | 1       | 100.00  | 100.00   | 55.56    | 100.00   | 100.0   | 100.0          |
| _                                                                                     | USER23                                                          | PROG003  | Ρ  | 2       | 50.00   | 33.33    | 100.00   | 54.55    | 87.5    | 25.0           |
|                                                                                       | USER22                                                          | PROG004  | Ρ  | 4       | 100.00  | 50.00    | 50.00    | 80.00    | 37.5    | 11.7           |
|                                                                                       | USER19                                                          | PROG005  | N  | 1       |         |          |          | 83.33    |         |                |
| _                                                                                     | USER17                                                          | PROG006  | N  | 1       |         |          | 64.29    |          | 100.0   | 100.0          |
|                                                                                       | USER21                                                          | PROG007  | Ρ  | 2       | 100.00  | 50.00    | 50.00    |          | 100.0   | 100.0          |
| _                                                                                     | -                                                               |          |    |         |         |          |          |          |         |                |
| Ente                                                                                  | er-PF1P                                                         | F2PF3-   | PF | 4PF5    |         | -PF71    | PF8PH    | 9PF1     | 0PF11   | PF12           |
|                                                                                       | Help U                                                          | ser End  | St | mts CPU | Dbase   | Up I     | Down So  | ourc Lef | t Righ  | t Exit         |

| Field                          | Description                                                                                                    |
|--------------------------------|----------------------------------------------------------------------------------------------------|
| Total Stmt Execs               | The total number of statements executed by objects during a profiling session.                                                                                                    |
| Total CPU                      | The total number of milliseconds of CPU time used<br>by all objects in the session that satisfy the report<br>parameters.                                                                                                    |
| Sel                            | An "S" in the Sel field next to a library/object invokes<br>the Source Code Listing Report, which lists statistics<br>and source code for that individual object. Pressing<br>PF3 from the Source Code Listing Report returns to<br>this report. |
| User-ID<br>(Use PF2 to toggle) | The User-ID of the user who profiled the object.                                                                                                    |
| Library<br>(Use PF2 to toggle) | The library containing the profiled object.                                                                                                    |
| Object                         | The profiled object.                                                                                                    |

(continued from the previous page)

| Field                         | Description                                                                                                    |  |  |  |  |  |
|-------------------------------|----------------------------------------------------------------------------------------------------|--|--|--|--|--|
| Тур                           | The NATURAL object type of the profiled object.<br>Valid values are as follows:                                                          |  |  |  |  |  |
|                               | <ul> <li>P Program</li> <li>N Subprogram</li> <li>S Subroutine</li> <li>M Map</li> <li>H Helproutine</li> </ul>                          |  |  |  |  |  |
| Run Count                     | The number of times the object executed.                                                                                                 |  |  |  |  |  |
| %DB/WF Loops Exec             | The percent of Database and Work File Loops in an object that were tested.                                                               |  |  |  |  |  |
| %DB/WF Bodies Exec            | The percent of Database and Work File Loops in an<br>object in which at least one statement within the<br>body of the loop was executed. |  |  |  |  |  |
| %IS/NP Blocks: %Blocks Exec   | The percent of Internal Subroutines and Non-Procedural Blocks that were executed at least once for each object in a profile session.     |  |  |  |  |  |
| FOR/REPEAT Loops: %Loops Exec | The percent of FOR Loops and REPEAT Loops in<br>an object which executed at least once.                                                  |  |  |  |  |  |
| IF/DECIDE: %Cond Exec         | The percent of IF conditions and DECIDE conditions in an object which executed at least once.                                            |  |  |  |  |  |
| IF/DECIDE: %Body Exec         | The percent of IF Bodies and DECIDE Bodies in an<br>object which executed at least once.                                                 |  |  |  |  |  |

## V.3 Source Code Listing Report for Profiled Objects

The Source Code Listing Report gives statistics for an individual NATURAL object, displays the source code for an individual NATURAL object, and lists PROFILER statistics for each executable statement in the object. The report also indicates executable statements that did not execute.

NATURAL includes executable statements as part of its object code. PROFILER only collects statistics on these executable statements. Non-executable statements such as comments and continuation lines do not have statistics but are included in the report.

To display a 'Source Code Listing Report', enter 'S' beside any object on any 'Summary Report'.

| PRO009  | PRO0096: 'S'elect Object to see its Source Code Listing Report. |                |         |                |           |      |      |              |                 |  |
|---------|-----------------------------------------------------------------|----------------|---------|----------------|-----------|------|------|--------------|-----------------|--|
|         | Summary Benort for Session                                      |                |         |                |           |      |      |              |                 |  |
| 20      | 2011-11-20 15:23 Session PAYROLL USER24 PAYTEST                 |                |         |                |           |      |      |              |                 |  |
|         | Report F                                                        | ormat <b>s</b> | Sort Or | der <b>OBJ</b> | Types     |      | QA?  | N Page       | e <b>1</b> of 1 |  |
|         | Start Li                                                        | brary          |         | Start          | Object    |      | View | /Amend 1     | hresholds N     |  |
|         |                                                                 | Total Stmt     | E Execs | 3              | 2263      |      |      |              |                 |  |
|         |                                                                 |                |         |                | _         |      | Exec | %Exec        | % Graph of      |  |
| s       |                                                                 |                | т       |                | Total     | Exec | utbl | -utbl        | Executable      |  |
| e       |                                                                 |                | У       | Run            | Stmt      | utbl | Stmt | Stmts        | Statements      |  |
| 1       | Library                                                         | Object         | р       | Count          | Execs     | Stmt | Exec | Exec         | Executed        |  |
| _       | PAYTEST                                                         | PAYROLL        | Р       | 1              | 1         | 2    | 1    | 50.00        | ****            |  |
|         | PAYTEST                                                         | PAY0100M       | М       | 4              | 8         | 2    | 2    | 100.00       | ******          |  |
| s       | PAYTEST                                                         | PAY0100P       | Р       | 1              | 59        | 26   | 20   | 76.92        | *****           |  |
| _       | PAYTEST                                                         | PAY0110M       | М       | 1              | 4         | 2    | 2    | 100.00       | ******          |  |
|         | PAYTEST                                                         | PAY0125M       | М       | 1              | 4         | 2    | 2    | 100.00       | ******          |  |
| _       | PAYTEST                                                         | PAY0130M       | М       | 1              | 4         | 2    | 2    | 100.00       | ******          |  |
|         |                                                                 |                |         |                |           |      |      |              |                 |  |
|         |                                                                 |                |         |                |           |      |      |              |                 |  |
|         |                                                                 |                |         |                |           |      |      |              |                 |  |
|         |                                                                 |                |         |                |           |      |      |              |                 |  |
| Tradica |                                                                 |                | 554     | <b>DDC</b>     | DD( DD7   | 550  | 550  | <b>DD1</b> 0 | DE11 DE10       |  |
| Enter   | C-REJE                                                          | PF2PF3         | PF4     | PF.2           | PF.0PF./- | PF8- | PF9- | PF10         | -PF11PF12       |  |
|         | Help U                                                          | Jser End       | Stmts   | s CPU          | Dbase Up  | Down | Sour | c Left       | Right Exit      |  |

This report will not be displayed if the object selected has been SAVEd, CATALOGed, or STOWed since profiling began. Such objects are marked with a (lower case) 's' or 'c' immediately to the right of the object type. Message "PRO0094: ... has been SAVED after Profiling. Reset Stats & Re-Profile." or "PRO0095: ... has been CATALOGed after Profiling. Reset Stats & Re-Profile." will be displayed at the top of the screen. Statistics for the object should be reset using the 'RS' session action and the object should then be re-profiled.

This report can not be displayed if the source code or object code for the selected object can not be found. Such objects are marked with an (upper case) 'S' or 'C' immediately to the right of the object type. Message "PRO0091: Object Code does not exist for ... in Library ... ." or "PRO0093: Source NOT Found in LIB ... on ... . Use PF9 to Alter." will be displayed at the top of the screen. Use PF9 (Sourc) to temporarily amend the location of source code for this report.

The maximum number of statements for which statistics may be accumulated for an object is based on the GETMAIN size. GETMAIN values may range from 10K (312 statements) to 50K (2,018 statements). If the statement limit is reached during the execution of the Source Code Listing Report, the message ">> Statistics Limit of ... stmts Reached <<" appears in the report.

PROFILER records individual statistics for Database Elapsed Time usage for the first 44 different database accessing statements in any NATURAL object. If the 44 database access limit is reached during the execution of the Source Code Listing Report, the message ">> Statistics Limit of 44 database stmts Reached <<" appears in the report.

After these statement limits are reached, PROFILER continues to collect statistics at the object level. Total Statement Executions, CPU time, and Database Elapsed Time are still accumulated and are accurate for the object.

Statistics for NATURAL copycode are collected separately from the object source code which contains the INCLUDE statement. Statistics for copycode are collected for up to 15 copycodes per object. Copycode statistics are available as part of the NATURAL source code listing. The Source Code Listing Report expands copycode through the use of PF2. If a user attempts to display more than 15 copycodes in the Source Code Listing Report, the message, "COPYCODE STATISTICS NOT KEPT FOR MORE THAN 15 INCLUDE STATEMENTS" appears on the screen.

Press Enter to display the 'Source Code Listing Report' with statistics for each individual line.

| 2011-11-20                                                                       | ) 15:25 Pro | ofile Sess | ion <b>PAYRO</b> | OLL Object Profiled by USER24             |
|----------------------------------------------------------------------------------|-------------|------------|------------------|-------------------------------------------|
| Execs                                                                            | Total CPU   | Avg CPU >  |                  | .+1+2 PAY0100P Lib PAYTEST                |
|                                                                                  |             |            |                  |                                           |
|                                                                                  |             |            | 0010 * H         | Program: PAY0100P                         |
|                                                                                  |             |            | 0020 DEB         | FINE DATA LOCAL USING PAY0100L            |
|                                                                                  |             |            | 0030 ENI         | D-DEFINE                                  |
| 1                                                                                | 0.003       | 0.003      | 0040 INC         | CLUDE PAY0100C                            |
|                                                                                  |             |            | 0050 *           |                                           |
| 1                                                                                | 0.005       | 0.005      | 0060 SE1         | r KEY PF8 = PGM NAMED ' +                 |
|                                                                                  |             |            | 0070             | PF20 = PGM NAMED ' +                      |
|                                                                                  |             |            | 0080 *           |                                           |
| 10                                                                               | 0.326       | 0.003      | 0090 REA         | AD EMPLOYEES BY NAME STARTING FROM PERSON |
| <d'base< td=""><td>1005.584</td><td>100.558&gt;</td><td></td><td></td></d'base<> | 1005.584    | 100.558>   |                  |                                           |
| 10                                                                               | 0.030       | 0.003      | 0100 A           | ADD 1 TO #I                               |
| 10                                                                               | 0.036       | 0.004      | 0110 M           | 10VE PERSONNEL-ID TO #ID(#I)              |
| 10                                                                               | 0.050       | 0.005      | 0120 0           | COMPRESS FIRST-NAME MIDDLE-NAME INTO #NAM |
| 10                                                                               | 0.040       | 0.004      | 0130 N           | 10VE DEPT TO #DEPT(#I)                    |
| 10                                                                               | 0.036       | 0.004      | 0140 M           | 10VE JOB-TITLE TO #TITLE(#I)              |
|                                                                                  |             |            |                  |                                           |
| PF1 ?                                                                            | PF2 COP     | PF3 QU     | IT PF4 S         | SCAN PF5 SC= PF6 SHOW Page 1 of 5         |

Statistics that round to zero display as 0.000.

| Field              | Description                                                                                                    |
|--------------------|----------------------------------------------------------------------------------------------------|
| Profile Session    | The profiled session.                                                                                                    |
| Object Profiled by | The User-ID of the user who profiled the object.                                                                                                    |
| Execs              | The number of times each statement executed during a profile session.                                                                                           |
| Total CPU          | The number of milliseconds of CPU Time used by each statement during a profile session.                                                                         |
| Avg CPU            | The average number of milliseconds of CPU Time<br>used by each statement during a profile session.<br>This value is calculated by total CPU/statement<br>count. |

| Field                   | Description                                                                                                    |                                      |  |  |  |  |
|-------------------------|----------------------------------------------------------------------------------------------------|--------------------------------------|--|--|--|--|
| >                       | Allows a specific line number or one of the following commands to be entered. Most of these commands can be invoked by use of a PF key.                                                                                     |                                      |  |  |  |  |
|                         | COPY                                                                                                    | Show Copycode (at cursor)            |  |  |  |  |
|                         | Q{UIT}                                                                                                    | Quit from Object Listing             |  |  |  |  |
|                         | SC{AN}                                                                                                    | SCAN for text string                 |  |  |  |  |
|                         | SCAN=, SC=                                                                                                    | Repeat previous SCAN                 |  |  |  |  |
|                         | SHOW                                                                                                    | Show statement options               |  |  |  |  |
|                         | T{OP},                                                                                                    | Go to Top of Object                  |  |  |  |  |
|                         | -P, -                                                                                                    | Up one Page of Object                |  |  |  |  |
|                         | +P, +                                                                                                    | Down one Page of Object              |  |  |  |  |
|                         | B{OT}, ++                                                                                                    | Go to Bottom of Object               |  |  |  |  |
|                         | L{EFT}, <                                                                                                    | Scroll to Left of Page               |  |  |  |  |
|                         | R{IGHT}, >                                                                                                    | Scroll to Right of Page              |  |  |  |  |
|                         | EXIT                                                                                                    | Exit from PROFILER                   |  |  |  |  |
| +1+2                    | The column po                                                                                                    | ositions of the source code line.    |  |  |  |  |
| Lib                     | The object na object.                                                                                                    | ame and library name of the profiled |  |  |  |  |
| Line markings (>, O, S) | If an executable statement has not executed, it is<br>marked with a ">". Non-executable statements such<br>as comments and continuation lines appear in the<br>report listing but have no statistics and are not<br>marked. |                                      |  |  |  |  |
|                         | statement in a block of NATURAL ode has executed, it is marked with "O".                                                                                                    |                                      |  |  |  |  |
|                         | If the text scan is used, lines contair marked with an "S".                                                                                                    |                                      |  |  |  |  |
| 0010                    | The NATURAI                                                                                                    | The NATURAL statement line number.   |  |  |  |  |

(continued from the previous page)

| (continued from th | e previous | page) |
|--------------------|------------|-------|
|--------------------|------------|-------|

| Field                                    | Description                                                                                                    |
|------------------------------------------|----------------------------------------------------------------------------------------------------|
| <d'base 100.558="" 1005.584=""></d'base> | The total number of milliseconds and the average number of milliseconds of Database Elapsed Time used by a statement during a profile session.                                                                                                    |
|                                          | The average number of milliseconds of Database<br>Elapsed Time used by each statement is calculated<br>by Total Database Elapsed Time/Statement Count.                                                                                                  |
|                                          | If the NATURAL statement accesses the database<br>(i.e., READ, FIND, GET, HISTOGRAM, UPDATE,<br>DELETE, STORE, END TRANSACTION, and<br>BACKOUT TRANSACTION), database statistics are<br>shown in brackets on the line directly below this<br>statement. |
| <d'base 100.558="" 1005.584=""></d'base> | The total number of milliseconds and the average number of milliseconds of Database Elapsed Time used by a statement during a profile session.                                                                                                    |

The following PF-keys are provided for the Source Code Listing Report:

| Key  | Function      | Description                                                                                                    |
|------|---------------|----------------------------------------------------------------------------------------------------|
| PF1  | HELP          | Provides help information about Source Code Listing Report                                                           |
| PF2  | COPY          | Displays copycode when the cursor is on a line that contains an INCLUDE statement                                    |
| PF3  | Q{UIT}        | Quit from Object Listing (Returns to the 'Summary Session Report' menu)                                              |
| PF4  | SC{AN}        | SCAN for text string.                                                                                                |
| PF5  | SCAN=,<br>SC= | Repeat previous SCAN                                                                                                 |
| PF6  | SHOW          | Show statement options (report can be limited to any combination of executed, un-executed, and non-executable lines) |
| PF7  | -P, -         | Pages backward                                                                                                    |
| PF8  | +P, +         | Pages forward                                                                                                    |
| PF9  | B{OT}, ++     | Go to Bottom of Object                                                                                               |
| PF10 | L{EFT}, <     | Scrolls left                                                                                                    |
| PF11 | R{IGHT}, >    | Scrolls right                                                                                                    |
| PF12 | EXIT          | Exits PROFILER                                                                                                    |

# V.4 Source Code Listing Report for Traced Objects

The Source Code Listing Report for Traced Objects lists each statement that was executed during the Trace statistics collection. Statements are listed in the exact order in which they were executed, showing the Library name, Object name, Statement number, and source code for the statement. The source code can also be scanned for particular text. A Trace session can report up to 13,500 executed statements relating to 200 objects at most.

NATURAL includes executable statements as part of its object code. PROFILER only collects statistics on these executable statements. Non-executable statements, such as comments and continuation lines, and un-executed statements are not included in the report.

To display the 'Source Code Listing Report' for a Trace session, enter 'S=' beside the required Trace session on the main "session list" menu. If there are no traced statements for the session, the message "PRO0087: No Trace data Exists for Session {session-name}" will be displayed.

|                                                           | *** PROFILER 4.3.2 for Natural *** |           |             |                               |               |                   |                                                                             |                         |                            |                            |                                                  |
|-----------------------------------------------------------|------------------------------------|-----------|-------------|-------------------------------|---------------|-------------------|-----------------------------------------------------------------------------|-------------------------|----------------------------|----------------------------|--------------------------------------------------|
| 2011-11-20 15:07<br>C A P<br>o c or<br>m t T Session Name |                                    |           |             |                               | )7<br>Name    | Active<br>Active  | ctive Profile Session: NO<br>ctive Trace Session: NO<br>Date Time Owner Las |                         |                            | LastUser                   | USER24<br>PAYTEST<br>Page 1_ of 1<br>Description |
|                                                           |                                    |           | P<br>P<br>T | PAYROLL<br>PAYROLL<br>PAYROLL | TEST<br>TRACE | 201<br>201<br>201 | 1-06-05<br>1-06-02<br>1-11-20                                               | 16:52<br>15:33<br>15:06 | USER24<br>USER24<br>USER24 | USER23<br>USER27<br>USER24 | Example for<br>Payroll Test<br>Payroll Trace     |
|                                                           | 1                                  | Fro       | om          | PAYROLL_                      |               |                   |                                                                             | Owner                   |                            | Profi                      | le/Trace/All A                                   |
| Ent                                                       | er.                                | -PI<br>He | 71-<br>21p  | PF2                           | -PF3<br>End   | -PF4              | PF5Pl<br>Objts                                                              | F6P1                    | F7PF8-                     | PF9P                       | F10PF11PF12<br>Exit                              |

Pressing Enter displays the 'Source Code Listing' report for the Trace session.

The maximum number of statements for which statistics may be accumulated is 13,500. If the statement limit is reached during the execution of the Source Code Listing Report, the message "PRO0086: Trace data NOT accumulated for more than 13,500 statements." is displayed.

Statements executed from NATURAL copycode are marked with a "C" (to the left of the source code line number) and the name of the copycode object is shown immediately above the lines of executed copycode.

| 2011-1       | 1-20 15:25 Report on Trace Session PAYROLL TRAC            | E USER24     | PAYTEST  |
|--------------|------------------------------------------------------------|--------------|----------|
| 0050         | Lines 1 to 15 of 2045 +3+4+                                | PAYROLL Lik  | PAYTEST  |
| 0050         | +1+2+3+4+                                                  | PAY0100P Lik | PAYTEST  |
| C 0010       | +1+2+3+4+                                                  | PAY0100C Lik | PAYTEST  |
| 0060         | +1+2+3+4+                                                  | PAY0100P Lik | PAYTEST  |
| 0070         | INPUT USING MAP 'PAY0100M'                                 |              |          |
| 0012         | INPUT ( IP=OFF HE='PAY0100H'                               | )            | PAITEST  |
| 0058         | END<br>+1+2+3+4+                                           | PAY0100P Lik | PAYTEST  |
| 0080         | DECIDE ON FIRST *PF-KEY<br>VALUE 'ENTR'                    |              |          |
| 0120<br>1320 | PERFORM INPUT-CHECK<br>IF #VALUE = ' '                     |              |          |
| 1330<br>1370 | REINPUT 'Please enter a Value.' MARK *#VALUE ALA<br>END-IF | ARM          |          |
| 0070         | INPUT USING MAP 'PAY0100M'<br>+1+2+3+4+                    | PAY0100M Lik | PAYTEST  |
| 0012         | INPUT ( IP=OFF HE='PAY0100H'                               | )            |          |
| Star         | t from Line and/or Scan for                                |              | pf1 Help |

| Field                      | Description                                                                                                    |
|----------------------------|----------------------------------------------------------------------------------------------------|
| Report on Trace Session    | The name of the traced session.                                                                                                    |
| Lines to of                | The relative number of the first traced line on the screen, the last traced line on the screen, and the total number of traced lines for the session.                |
| +3+4+                      | The column positions of the source code line.                                                                                                    |
| Lib                        | The object name and library name of the traced object (whose source code lines appear immediatley below).                                                            |
| Line markings (C, L, S, W) | If the traced statement was part of copycode, it is marked with a "C".                                                                                               |
|                            | If the traced statement was longer than 72 characters, it is marked with an "L".                                                                                     |
|                            | If the text scan is used, lines containing the text are marked with an "S".                                                                                          |
|                            | If the object that the traced statement comes from was SAVEd after the tracing was performed, it is marked with a "W".                                               |
| 0010                       | The NATURAL statement line number.                                                                                                    |
| Start from Line            | Display the trace source code report from the relative trace line number specified.                                                                                  |
| and/or Scan for            | Scan the trace source code report for the text specified and display the page of the report holding the next occurrence of the text. The scan is an 'absolute' scan. |

The following PF-keys are provided for the Source Code Listing Report:

| Key  | Function | Description                                                   |
|------|----------|---------------------------------------------------------------|
| PF1  | Help     | Provides help information about Source Code Listing Report    |
| PF3  | End      | Quit from Object Listing (Returns to the "session list" menu) |
| PF7  | Up       | Pages backward                                                |
| PF8  | Down     | Pages forward                                                 |
| PF12 | Exit     | Exits PROFILER                                                |

# V.5 Application QA Report for Profiled Libraries

The Application QA (Quality Assurance) Report returns the percentages of an application library or a range of objects in a library that has been tested. It also shows a listing of which objects have not been tested at all. The source code of these untested objects can be viewed directly from this listing. Direct access is provided to the 'Statement Execution Count' Summary report, which shows the percentage of each object that has been tested. This report may be used as a quality assurance tool to show that an application has been thoroughly tested before it is migrated to a production environment.

Use action 'QA' on the main "session list" menu or enter "Y" in the 'QA?' field on any 'Summary Report' screen to invoke the Application QA Report. The library required for the QA report will then need to be chosen, which in this case is PAYTEST.

|                                                 | Summary Repo                                           | ort for S | ession |        |         |             |  |  |  |  |
|-------------------------------------------------|--------------------------------------------------------|-----------|--------|--------|---------|-------------|--|--|--|--|
| 2011-11-20 15:29 Session PAYROLL USER24 PAYTEST |                                                        |           |        |        |         |             |  |  |  |  |
| Report Format S                                 | Report Format S Sort Order OBJ Types QA? y Page 1 of 1 |           |        |        |         |             |  |  |  |  |
| Start Library                                   | Start (                                                | Dbject    |        | View/  | Amend T | hresholds N |  |  |  |  |
| Total Stm                                       | t Execs                                                | 2263      |        |        |         |             |  |  |  |  |
|                                                 |                                                        |           |        | Exec   | %Exec   | % Graph of  |  |  |  |  |
| S                                               | Т                                                      | Total     | Exec   | utbl   | -utbl   | Executable  |  |  |  |  |
| e                                               | y Run                                                  | Stmt      | utbl   | Stmt   | Stmts   | Statements  |  |  |  |  |
| l Library Object                                | p Count                                                | Execs     | Stmt   | Exec   | Exec    | Executed    |  |  |  |  |
| _ PAYTEST PAY0100P                              | P 1                                                    | 59        | 26     | 20     | 76.92   | * * * * * * |  |  |  |  |
|                                                 | -                                                      |           |        |        |         |             |  |  |  |  |
|                                                 | Mark                                                   | Profiled  | Libra  | ry     |         |             |  |  |  |  |
|                                                 |                                                        | for S     | ession | PAYROI | L       |             |  |  |  |  |
|                                                 | x PAYTEST                                              |           |        |        |         |             |  |  |  |  |
|                                                 |                                                        |           |        |        |         |             |  |  |  |  |
|                                                 |                                                        |           |        |        |         |             |  |  |  |  |
|                                                 |                                                        |           |        |        |         |             |  |  |  |  |
| Enter-PF1PF2PF3PF4PF5PF6PF7PF8PF9PF10PF11PF12   |                                                        |           |        |        |         |             |  |  |  |  |
| Help User End                                   | Stmts CPU Db                                           | oase Up   | Down   | Sourc  | c Left  | Right Exit  |  |  |  |  |

Press Enter and the Application QA Report will be displayed.

| PRC | 0009 | 96: 'S'ele | ec.          | t Obje | ct  | to see it         | ts  | Sourc  | e ( | Code List: | in           | g Repoi | rt.          | •             |    |      |
|-----|------|------------|--------------|--------|-----|-------------------|-----|--------|-----|------------|--------------|---------|--------------|---------------|----|------|
|     |      |            |              |        |     | Summary           | y 1 | Report | f   | or Session | n            |         |              |               |    |      |
|     | 20   | 011-11-20  | 1            | 5:30   |     | Sessio            | on  | PAYRO  | LL  |            |              |         | US           | SER24 P       | AY | rest |
|     | QA   | A Report:  |              | 52     | 0b- | jects in <b>B</b> | PA  | YTEST  |     |            |              | View 1  | Exe          | ecuted        |    |      |
|     |      | of which   |              | 6      | (   | 11.54%)           | we  | ere Ex | eci | ited.      |              | Obje    | ect          | s? N          |    |      |
|     | Ob   | jects NO   | r 1          | Execut | ed  | starting          |     |        |     | types      |              |         |              | Page <b>1</b> | o  | E 2  |
|     |      | -          |              |        |     | -                 |     |        |     |            | _            |         |              |               |    |      |
|     | s    |            | т            | Exec   | s   |                   | т   | Exec   | s   |            | т            | Exec    | $\mathbf{S}$ |               | т  | Exec |
|     | е    |            | У            | utbl   | е   |                   | У   | utbl   | е   |            | У            | utbl    | е            |               | У  | utbl |
|     | 1    | Object     | р            | Stmt   | 1   | Object            | р   | Stmt   | 1   | Object     | р            | Stmt    | 1            | Object        | р  | Stmt |
|     | _    | CITYTAXL   | L            | 1      | _   | FICAM             | М   | 9      | _   | LIFEINSS   | s            | 3       | _            | PAY0120M      | М  | 3    |
|     | _    | CITYTAXM   | М            | 9      | _   | FICAP             | Ρ   | 14     | _   | PAYBATCH   | Ρ            | 10      | _            | PAY0120P      | Ρ  | 30   |
|     | s    | CITYTAXP   | Ρ            | 13     | _   | FICAS             | s   | 3      | _   | PAYEMPL    | L            | 0       | _            | PAY0120T      | М  | 2    |
|     | _    | CITYTAXS   | s            | 3      | _   | KAH0100M          | М   | 2      | _   | PAYKH      | Ρ            | 30      | _            | PAY0130P      | Ρ  | 28   |
|     | _    | CITYTX2L   | $\mathbf{L}$ | 0      | _   | KAH0100P          | Ρ   | 26     | _   | PAYL       | $\mathbf{L}$ | 0       | _            | PAY0130T      | М  | 2    |
|     | _    | FEDTAXL    | L            | 1      | _   | KAH1080           | Ρ   | 874    | _   | PAYLOCL    | L            | 0       | _            | PAY0140M      | М  | 2    |
|     | _    | FEDTAXM    | М            | 9      | _   | KHBIBM            | М   | 2      | _   | PAYROLLG   | С            | 1       | _            | PAY0140P      | Ρ  | 25   |
|     | _    | FEDTAXP    | Ρ            | 15     | _   | LIFEINSL          | L   | 1      | _   | PAY0100T   | М            | 2       | _            | PAY0140T      | М  | 2    |
|     | _    | FEDTAXS    | s            | 3      | _   | LIFEINSM          | М   | 6      | _   | PAY0110P   | Ρ            | 27      | _            | PENSIONL      | L  | 0    |
|     | _    | FICAL      | L            | 1      | _   | LIFEINSP          | Ρ   | 13     | _   | PAY0110T   | М            | 2       | _            | PENSIONM      | М  | 6    |
|     |      |            |              |        |     |                   |     |        |     |            |              |         |              |               |    |      |
| En  | nter | -PF1PI     | F2·          | PF3    |     | -PF4PF5           | 5   | PF6-   | ]   | PF7PF8-    |              | -PF9    | -PI          | F10PF11       | 1  | PF12 |
|     |      | Help       |              | End    |     |                   |     |        | τ   | Jp Dowi    | n            | Sourc   |              |               | I  | Exit |

| Field Descri                        | ption                                                                                                    |  |  |  |  |
|-------------------------------------|----------------------------------------------------------------------------------------------------|--|--|--|--|
| Session                             | The profiled session.                                                                                                    |  |  |  |  |
| Objects in {library}                | The total number of objects determined by the library, starting and ending objectprogram range, User-ID, and object types specified on the pop-up window.                                                                                                    |  |  |  |  |
| of which (%) were Executed          | The total number of objects (and the percentage) determined by the library, starting and ending object program range, User-ID, and object types specified on the pop-up window that executed at least once. This statistic indicates that at least one statement in an object program was executed. |  |  |  |  |
| View Executed Objects?              | Allows direct access to the 'Statement Execution<br>Count' summary report for this session and library.<br>This report shows which objects were at least<br>partially executed.                                                                                                    |  |  |  |  |
| Objects NOT Executed starting types | The user may choose a starting object name for the QA report and/or choose which object types are to be included in the QA report.                                                                                                    |  |  |  |  |
| Page of                             | The current and maximum page of the report.                                                                                                    |  |  |  |  |
| Sel                                 | An "S" in the Sel field next to an object invokes the<br>Source Code Listing Report, which lists the source<br>code for that individual object. Pressing PF3 from<br>the Source Code Listing Report returns to this<br>report.                                                                      |  |  |  |  |
| Object                              | The profiled object.                                                                                                    |  |  |  |  |
| Тур                                 | The NATURAL object type of the unexecuted object. Valid values are as follows:                                                                                                    |  |  |  |  |
|                                     | PProgramNSubprogramSSubroutineMMapHHelproutine                                                                                                    |  |  |  |  |
| Executbl Stmt                       | The number of executable statements in each object. NATURAL includes executable statements as part of its object code. PROFILER only collects statistics on these executable statements. Non-executable statements, such as comments and continuation lines, are not included in these statistics.  |  |  |  |  |

| Key  | Function | Description                                                         |
|------|----------|---------------------------------------------------------------------|
| PF1  | Help     | Provides help information about the Application QA Report           |
| PF3  | End      | Returns to the pop-up window                                        |
| PF7  | Up       | Pages backward                                                      |
| PF8  | Down     | Pages forward                                                       |
| PF9  | Sourc    | Allows the location of source code (i.e., libraries) to be changed. |
| PF12 | Exit     | Exits PROFILER                                                      |

The following PF-keys are provided for the Application QA Report:

This page intentionally left blank.

# **SECTION VI**

# ENHANCED REPORTING

## VI.1 Introduction to Enhanced Reporting

The Enhanced Reporting facility allows a user to report on statistics that have been moved from the PROFILER repository to the PROFILER Reporting file. This facility allows a user to report on statistics that have been combined for multiple users and sessions. Enhanced reports with combined statistics help to determine if an entire application has been fully tested.

The Enhanced Reporting facility also enables a user to customize reports. The layout of the PROFILER Reporting File is provided to facilitate the development of site-specific reports which display PROFILER statistics in any desired format.

Enhanced Reporting includes the following functions:

#### Tag and Move Data Actions

Allows users to move PROFILER data from the PROFILER repository to the PROFILER Reporting file.

#### **Report Parameter Set Maintenance**

Allows users to create report parameter sets for the PROFILER Enhanced Reports.

#### Enhanced Summary Reports

Allows users to display the statistics stored on the PROFILER Reporting file.

#### Enhanced Customized Reports

Allows a site to write custom reports using the PROFILER-REPORTING file and PROFILER User-exit PRFUE1P.

## VI.2 Tag and Move Data Actions

The Tag and Move Data Actions allow users to move PROFILER data from the PROFILER repository to the PROFILER Reporting file. This facility also allows users to delete data from the PROFILER Reporting file.

The PROFILER repository is the ADABAS file where PROFILER collects and stores statistics. The PROFILER Reporting file is a separate ADABAS file where users move data for Enhanced Reporting.

**Note:** When a user moves data from the PROFILER repository to the PROFILER Reporting file, the data is deleted from the PROFILER repository and may only be accessed through Enhanced Reporting.

#### How to Invoke Tag and Move Data Actions

Enter '?' in a 'Com" field (or press PF1 while the cursor is in a 'Com' field) on the Main "session list" menu to access a help selection window of available "session actions". Mark the 'T?' (Tag / Move) action and press enter.

| *** PRO                                                                                                    | FILER 4.3.2 for Natural                                                                         | ***                                                                                                    |
|----------------------------------------------------------------------------------------------------|-------------------------------------------------------------------------------------------------|----------------------------------------------------------------------------------------------------|
| 2011-11-20 16:48 Ati<br>C A P Acti<br>o c or<br>m t T Session Name<br>P PAYROLL EXAMPLE<br>? P PAYROLL TEST | Mark Command<br>DI Display<br>MO Modify<br>CO Copy<br>PU Purge<br>AC Activate<br>DA De-Activate | USER24<br>PAYTEST<br>Page 1_ of 1<br>LastUser Description<br>USER23 Example for<br>USER27 Payroll Test                   |
|                                                                                                    | _ RS Reset Stats<br>AU Active User *                                                            |                                                                                                    |
|                                                                                                    | -<br>                                                                                           | Mark Tag Command<br>_ TG Tag Data for Move<br>_ UT UnTag Data for Move<br>_ LT List Tagged Data<br>_ MT Move Tagged Data |
| From PAYROLL                                                                                                |                                                                                                 | Profile/Trace/All P                                                                                                    |
|                                                                                                    | Only for Profile: *                                                                             |                                                                                                    |
| Enter-PF1PF2PF3PF4                                                                                          |                                                                                                 | PF9PF10PF11PF12                                                                                                    |
| Help About End Admin                                                                                        | E-Rep Backg Up Down                                                                             | New-S Left Right Exit                                                                                                    |

Select the required 'Tag Command' from the small window. Alternatively, the tag command (i.e., 'TG', 'UT', 'LT', or 'MT') can be entered directly against the required session on the "session list" menu.

## VI.2.1 Tag Data for Move

The Tag Data for Move (TG) function allows a user to mark records on the PROFILER repository for transfer to the PROFILER Reporting file. These records may be moved to the PROFILER Reporting file with the Move Tagged Data (MT) function.

To Tag a session's data, enter action code 'TG' next to the session that is to be moved. Enter the optional parameters User-ID, library mask, object mask, and object types in the pop-up window.

| *** PROFILER 4.3.2 for Natural ***                 |                   |
|----------------------------------------------------|-------------------|
| 2011-11-20 15:06 Active Profile Session: NO<br>Act | USER24<br>PAYTEST |
| C A P Tag Data for Move                            | 1_ of 1           |
| o c or Session PAYROLL                             | _                 |
| m t T Session Name                                 | iption            |
| tg P PAYROLL Enter optional parameters below:      | le for            |
| P PAYROLL TEST                                     | ll Test           |
| User-ID:                                           |                   |
| Library Mask:                                      |                   |
| Object Mask:                                       |                   |
| Object Types:                                      |                   |
|                                                    |                   |
| Mask Options:                                      |                   |
| * Matches any remaining characters                 |                   |
| ? Matches a single character                       |                   |
| . Matches any numeric character                    |                   |
| <pre>@ Matches any non-numeric character</pre>     |                   |
| From PAYROLL                                       |                   |
|                                                    |                   |
| Enter-PF1PF2PF3P-PF11PF12                          |                   |
| Help End                                           | Exit              |

The following PF-keys are provided for the pop-up window:

| Key  | Function | Description                                       |
|------|----------|---------------------------------------------------|
| PF1  | Help     | Provides help information about the pop-up window |
| PF3  | End      | Returns to the "session list" menu                |
| PF12 | Exit     | Exits PROFILER                                    |

Pressing Enter executes the Tag Data for Move function. During the tagging process, the Tag Data for Move function displays the message "Tagging in Progress ... records Tagged ". **Do not press any key on the keyboard while this message appears on the screen or an error (NAT 1016) will occur.** When the Tag Data for Move function is complete, the message "PRO0136: ... records have been Tagged for Move for Session ..." is displayed on return to the "session list" menu. If some data for a session has been tagged for move, then a 't' is shown next to that session in the 'Act' column on the "session list" menu.

### VI.2.2 Untag Data for Move

The Untag Data (UT) function allows a user to remove tags placed on PROFILER repository records by the Tag Data for Move (TG) function.

To Untag a session's data, enter action code 'UT' next to the session required. Enter the optional parameters User-ID, library mask, object mask, and object types in the pop-up window.

|                                      | *** PROFILER 4.3.2 for Natural ***                                                                                                    |                   |
|--------------------------------------|----------------------------------------------------------------------------------------------------|-------------------|
| 2011-11-20 15:06                     | Active Profile Session: NO<br>Act                                                                                                    | USER24<br>PAYTEST |
| C A P<br>o c or                      | Untag Data for Move<br>Session PAYROLL                                                                                                    | 1_ of 1           |
| m t T Session Name<br>ut t P PAYROLL | Enter optional parameters below:                                                                                                    | iption<br>le for  |
| P PAYROLL TEST                       | User-ID:<br>Library Mask:<br>Object Mask:<br>Object Types:<br>Mask Options:<br>* Matches any remaining characters<br>? Matches a single character<br>. Matches any numeric character<br>@ Matches any non-numeric character | 11 Test           |
| From PAYROLL                         |                                                                                                    |                   |
| Enter-PF1PF2PF3<br>Help End          | PPF11PF12                                                                                                    | Exit              |

The following PF-keys are provided for the pop-up window:

| Key  | Function | Description                                       |
|------|----------|---------------------------------------------------|
| PF1  | Help     | Provides help information about the pop-up window |
| PF3  | End      | Returns to the "session list" menu                |
| PF12 | Exit     | Exits PROFILER                                    |

Pressing Enter executes the Untag Data function. During the untagging process, the Untag Data function displays the message "Un-Tagging in Progress ... records Un-Tagged". **Do not press any key on the keyboard while this message appears on the screen or an error (NAT 1016) will occur.** When the Untag Data function is complete, the message "PRO0140: ... records have been Un-Tagged from Move for Session ..." is displayed on return to the "session list" menu. If some data for the session remains tagged for move, then a 't' is shown next to the session in the 'Act' column on the "session list" menu.

## VI.2.3 Move Selected Tagged Data

The Move Selected Tagged Data function allows a user to transfer selected records that have been tagged on the PROFILER repository to the PROFILER Reporting file.

To move selected tagged data for a session, enter action code 'MT' next to the session required. Enter the optional parameters User-ID, library mask, and object mask in the pop-up window.

| ***                              | * PROFILER 4.3.2 for Natural ***                     |                   |
|----------------------------------|------------------------------------------------------|-------------------|
| 2011-11-20 15:06 Ac              | ctive Profile Session: NO                            | USER24<br>PAYTEST |
| C A P                            | Move Tagged Records                                  | 1_ of 1           |
| m t T Session Name               | Session PATROLL                                      | iption            |
| mt t P PAYROLL<br>P PAYROLL TEST | Enter optional parameters below:                     | le for<br>11 Test |
| —                                | User-ID:                                             |                   |
|                                  | Library Mask:                                        |                   |
|                                  | Object Mask:                                         |                   |
|                                  | Object Types:                                        |                   |
|                                  |                                                      |                   |
|                                  | Mask Options:                                        |                   |
|                                  | <ul> <li>Matches any remaining characters</li> </ul> |                   |
|                                  | ? Matches a single character                         |                   |
|                                  | . Matches any numeric character                      |                   |
|                                  | <pre>@ Matches any non-numeric character</pre>       |                   |
| From PAYROLL                     | -                                                    |                   |
|                                  |                                                      |                   |
| Enter-PF1PF2PF3F                 | 20PF11PF12                                           |                   |
| Help End                         |                                                      | Exit              |

The following PF-keys are provided for the pop-up window:

| Key | Function | Description                                       |
|-----|----------|---------------------------------------------------|
| PF1 | Help     | Provides help information about the pop-up window |
| PF3 | End      | Returns to the "session list" menu                |
| PF5 | Exit     | Exits PROFILER                                    |

Pressing Enter executes the Move Selected Tagged Data function. During the move process, the Move Selected Tagged Data function displays the message "Move of Tagged Data in Progress ... objects Moved". Do not press any key on the keyboard while this message appears on the screen or an error (NAT 1016) will occur. When the Move Selected Tagged Data function is complete, the message "PRO0141: Statistics for ... objects have been Moved for Session ..." is displayed on return to the "session list" menu. If some data for the session remains tagged (i.e., not moved), then a 't' is shown next to the session in the 'Act' column on the "session list" menu.

# VI.2.4 List Tagged Data

The List Tagged Data function allows a user to identify records that have been tagged on the PROFILER repository for transfer to the PROFILER Reporting file.

To list tagged data for a session, enter action code 'LT' next to the session required.

Press Enter to display the List Tagged Data Report.

|                                  | *** PROFILER 4.3                                                                                                    | 3.2 for Natural                                                     | * * *     |            |               |
|----------------------------------|----------------------------------------------------------------------------------------------------|---------------------------------------------------------------------|-----------|------------|---------------|
| 2011-11-20 15:06                 | Active Profile                                                                                                    | Session: NO                                                         |           | USER       | 24            |
| C A P<br>o c or<br>m t T Session | List<br>2011-11-20 15:07                                                                                                    | Records Tagged<br>Session PAYROLL                                   | for Move. | <br>USER24 | PROLIB        |
| lt t P PAYROLL<br>P PAYROLL      | Library Object<br>PAYTEST PAYROLL<br>PAYTEST PAYROLL<br>PAYTEST PAYROLL<br>PAYTEST PAYROLL<br>PAYTEST PAYROLL<br>PAYTEST PAYROLL | User-ID<br>USER24<br>USER24<br>USER24<br>USER24<br>USER24<br>USER24 | Library   | Object     | User-ID       |
| From PAYROLL                     |                                                                                                    |                                                                     |           |            |               |
| Enter-PF1PF2PF<br>Help En        | 3PF4PF5PI<br>d                                                                                                    | F6PF7PF8<br>Up Down                                                 | -PF9PF1   | 0PF11-     | -PF12<br>Exit |

| Field   | Description                                                                   |
|---------|-------------------------------------------------------------------------------|
| Session | The name the user assigned to the session in the Define New Session function. |
| Library | The library containing the profiled object.                                   |
| Object  | The profiled object.                                                          |
| User-ID | The User-ID of the user who profiled the object.                              |

The following PF-keys are provided for the List Tagged Data function:

| Key  | Function | Description                                      |
|------|----------|--------------------------------------------------|
| PF1  | Help     | Provides help information about List Tagged Data |
| PF3  | End      | Returns to the "session list" menu               |
| PF7  | Up       | Pages backward                                   |
| PF8  | Down     | Pages forward                                    |
| PF12 | Exit     | Exits PROFILER                                   |

## VI.3 Report Parameter Set Maintenance

The Report Parameter Set Maintenance facility allows users to create report parameter sets for the PROFILER Enhanced Reports. Most Enhanced Reports require a report parameter set. User groups and session groups are optional for Enhanced Reports.

A report parameter set defines the selection criteria to be used for PROFILER Enhanced Reports. A user group defines a set of users to be included in a report parameter set. A session group defines a set of sessions to be included in a report parameter set.

Press PF5 (E-Rep) on the main "session list" menu.

|                                                        | *** PROFILER 4.3.2 for Natural                                                  | ***                                                            |
|--------------------------------------------------------|---------------------------------------------------------------------------------|----------------------------------------------------------------|
| 2011-11-20 16:44<br>C A P                              | Active Profile Session: NO<br>Active Trace Session: NO                          | USER24<br>PAYTEST<br>Page 1 of 1                               |
| m t T Session Name<br>P PAYROLL EXAM<br>P PAYROLL TEST | Date Time Owner L<br>PLE 2011-06-05 16:52 USER24 U<br>2011-06-12 15:33 USER24 U | astUser Description<br>SER23 Example for<br>SER27 Payroll Test |
| From PAYROLL                                           | Owner                                                                           | Profile/Trace/All P                                            |
| Enter-PF1PF2PF3-<br>Help About End                     | PF4PF5PF6PF7PF8<br>Admin E-Rep Backg Up Down                                    | PF9PF10PF11PF12<br>New-S Left Right Exit                       |

The "report parameter list" menu will be displayed.

|                                                                                                    | *** PROFILE                                                                     | R 4.3.2 f                                                  | or Natural ***                                              |                                                                                   |
|----------------------------------------------------------------------------------------------------|---------------------------------------------------------------------------------|------------------------------------------------------------|-------------------------------------------------------------|-----------------------------------------------------------------------------------|
| 2011-11-20 16:45<br>C A P<br>o c or<br>m Report Parameter<br>ALL SESSIONS<br>PAY-PARAM<br>TEST REP PARM | Active Prof<br>Active Tra<br>Last Mod<br>2011-06-03<br>2011-06-03<br>2011-06-02 | ile Sess<br>ce Sess<br>Owner<br>USER24<br>USER27<br>USER24 | ion: NO<br>ion: NO<br>User [Group]<br>*<br>PAY-TESTERS<br>* | USER24<br>PAYTEST<br>Page 1_ of 1<br>Session [Group]<br>*<br>*<br>PAYROLL TESTING |
| From<br>Enter-PF1PF2PF3<br>Help About End                                                               | Owner<br>PF4 PF5-<br>Admin Prof                                                 | PF6I<br>l Backg (                                          | Amend Groups? _<br>PF7PF8PF9<br>Jp Down New-F               | Amend Groups? _<br>PF10PF11PF12<br>? Left Right Exit                              |

All Enhanced Reporting functions can be accessed from this screen via "report parameter actions" or PF keys. After performing any enhanced reporting function, the user is returned by default to this menu. Basic information about the user's current PROFILER environment is shown at the head of this menu.

Enter 'Y' against the 'Amend Groups?' field to invoke 'User Group' or 'Session Group' maintenance. Refer to the **User Group Maintenance** and **Session Group Maintenance** section for more information.

Report parameters matching the 'From' and 'Owner' settings will be displayed on the "report parameter list" menu. Listed report parameters can be limited to those "owned" (i.e., defined) by a particular user by entering a value in the "Owner" field. Leave the "Owner" field blank to list report parameters "owned" by all users. The "report parameter list" can be started from a chosen position by entering a value in the "From" field. Leave the "From" field blank to list all report parameters (matching the other settings). The required page of the "report parameter list" can be entered directly in the "Page" field. The entered value must not be less than one (1) or greater than the last page of the listing.

"Report parameter actions" are two-letter acronyms and can be entered in the 'Com' field beside the report parameter that is to be processed. Entering a "?" on the 'Com' field displays the field-level help screen below for "report parameter actions" (i.e., "report parameter commands").

|                                                                                                    | *** PROFILER                                                           | 4.3.2 for Natural **                                                                               | *                                                                                   |
|----------------------------------------------------------------------------------------------------|------------------------------------------------------------------------|----------------------------------------------------------------------------------------------------|-------------------------------------------------------------------------------------|
| 2011-11-20 16:45<br>C A P<br>o c or<br>m Report Parameter<br>?_ ALL SESSIONS<br>PAY-PARAM<br>TEST REP PARM | Acti Mark<br>DI<br>Las MO<br>2011 CO<br>2011 PU<br>2011 E=<br>E?<br>EQ | Command<br>Display<br>Modify roup<br>Copy<br>Purge TERS<br>Stats Report<br>Stats Help<br>Applic QA | USER24<br>PAYTEST<br>Page 1_ of 1<br>] Session [Group]<br>*<br>*<br>PAYROLL TESTING |
| From                                                                                                    | Owner _                                                                | Amend Groups                                                                                       | ? _ Amend Groups? _                                                                 |
| Enter-PF1PF2PF3<br>Help About End                                                                          | PF4 PF5<br>Admin Profl                                                 | -PF6PF7PF8PF<br>Backg Up Down Ne                                                                   | F9PF10PF11PF12                                                                      |

Mark the command that is required and press enter. The marked command will be copied into the 'Com' field ready for processing.

Refer to the **Report Parameter Maintenance** section for more information about the following "report parameter actions":

- DI Display Report Parameter Definition
- MO Modify Report Parameter Definition
- CO Copy Report Parameter Definition
- PU Purge Report Parameter Definition

Refer to the **Enhanced Summary Reports** and **Enhanced Customized Reports** sections for more information about the following "report parameter actions":

- E= Statistics Report for Report Parameter (most recent report format)
- E? Statistics Help (list of available report formats)
- ES Statement Execution Count Summary Report
- EC CPU Time Used Summary Report
- ED Database Elapsed Time Summary Report
- EN Number of Statements, CPU Time, Database Summary
- EP Percentage of Executions, CPU and Database Summary
- EG Percent Graph of Executions, CPU and Database Summary
- EF Database/Work File Loops Summary Report
- EB Internal Subroutines/Non-Procedural Blocks Summary
- ER FOR/REPEAT Loops Summary Report
- EI IF/DECIDE Conditions Summary Report
- ET Percent Executed by Statement Type Summary Report
- EQ Application Quality Assurance Report for Report Parameter

The following are the standard PF-keys for the "report parameter list" menu:

| Key  | <b>Function</b> | Description                                                                                                    |
|------|-----------------|----------------------------------------------------------------------------------------------------|
| PF1  | Help            | Provides cursor-sensitive help information                                                                                  |
| PF2  | About           | Displays installation, license, and environment details (refer to the <b>'About' Screen</b> section for more details)       |
| PF3  | End             | Returns to the previous screen (NATURAL Main menu)                                                                          |
| PF4  | Admin           | Gives access to the Administrator options (refer to the <b>PROFILER Administration</b> for more information)                |
| PF5  | Profl           | Returns to the main "session list" menu                                                                                     |
| PF6  | Backg           | Gives access to the Background Monitoring facility (refer to the <b>Background Monitoring</b> section for more information) |
| PF7  | Up              | Scrolls up the "report parameter list"                                                                                      |
| PF8  | Down            | Scrolls down the "report parameter list"                                                                                    |
| PF9  | New-P           | Allows a new report parameter to be defined                                                                                 |
| PF10 | Left            | Scrolls left on the "report parameter list"                                                                                 |
| PF11 | Right           | Scrolls right on the "report parameter list"                                                                                |
| PF12 | Exit            | Exits PROFILER and returns to the NATURAL Main menu                                                                         |

## VI.3.1 Report Parameter Maintenance

The Report Parameter Maintenance facility allows a user to specify selection criteria to be used for Enhanced Reports. Report parameter sets are stored on the PROFILER Reporting file by a unique report parameter name.

The following "report parameter actions" make up the Report Parameter Maintenance facility:

- PF9 (New-P) Define New Report Parameter Definition
- DI Display Report Parameter Definition
- MO Modify Report Parameter Definition
- CO Copy Report Parameter Definition
- PU Purge Report Parameter Definition

These actions will be described in the following sub-sections.

## VI.3.1.1 Define Report Parameters

The Define Report Parameters function allows a user to add a report parameter set. A user must first define a report parameter set before executing an Enhanced Report.

This function allows a user to specify a group of User-IDs, a group of sessions, a library or range of libraries, an object or range of objects, and object types to be used as report parameters. Users may define up to 1,000 report parameter sets.

Press PF9 (New-P) on the "Report Parameter list" menu to display the Define New Report Parameter Set screen.

| ***                        | PROFILER 4.3.2 for Natural ***               |
|----------------------------|----------------------------------------------|
| 2011-11-20 16:45           |                                              |
| САР                        | Define New Report Parameter Set              |
| o c or                     | Report Parameter Name                        |
| m Report Parameter         |                                              |
| ALL SESSIONS               | All Users _ or User [Group]                  |
| PAY-PARAM<br>TEST REP PARM | All Sessions _ or Session [Group]            |
| —                          | Library Mask * Object Mask *<br>Object Types |
|                            | Combine statistics                           |
|                            | for same object/library/catalog timestamp? _ |
| From                       | Owner Amend Groups? _ Amend Groups? _        |
| ter-PF1PF2PF3              |                                              |
| Help End                   | Exit                                         |

#### Field

Description

| Report Parameter Name     | The name the user assigns to the report parameter set. The name must begin with an alphanumeric character and contain 1 to 16 characters.                                                                                                    |
|---------------------------|----------------------------------------------------------------------------------------------------|
| All Users or User [Group] | The User group to be included in a report parameter<br>set. Entering "?" in the 'User [Group]' field displays a<br>list of defined user groups and allows a user to select<br>a user group. When a user selects a group, it<br>automatically appears in the field. |
|                           | A user has two options when defining User-IDs to include in a report parameter set:                                                                                                    |
|                           | Entering "X" in the 'All Users' field                                                                                                    |

Entering a user group in the 'User [Group]' field

| Field                                                | Description                                                                                                    |
|------------------------------------------------------|----------------------------------------------------------------------------------------------------|
| All Sessions or Session [Group]                      | The session group to be included in a report<br>parameter set. Entering "?" in the 'Session [Group]'<br>field displays a list of defined sessions and allows a<br>user to select a session group. When a user selects<br>a group, it automatically appears in the field. |
|                                                      | A user has two options when defining sessions to include in a report parameter set:                                                                                                    |
|                                                      | Entering "X" in the 'All Sessions' field                                                                                                    |
|                                                      | <ul> <li>Entering a session group in the 'Session [Group]'<br/>field</li> </ul>                                                                                                    |
| Library Mask                                         | The NATURAL library or libraries to be included in a report parameter set. Mask options include the following:                                                                                                    |
|                                                      | * Matches any character in remainder of string                                                                                                    |
|                                                      | ? Matches any single character                                                                                                    |
|                                                      | . Matches any numeric character                                                                                                    |
|                                                      | @ Matches any non-numeric character                                                                                                    |
| Object Mask                                          | The NATURAL object or objects to be included in a report parameter set.                                                                                                    |
| Combine Statistics                                   | "Y" in this field confirms that PROFILER Reporting<br>file statistics will be combined for objects with the<br>same name in the same library and with the same<br>catalog timestamp.                                                                                     |
|                                                      | "N" in this field indicates that PROFILER Reporting file statistics will not be combined for objects with the same name in the same library and with the same catalog timestamp.                                                                                         |
| Object Types                                         | The NATURAL object types to be included in a report parameter set.                                                                                                    |
|                                                      | PProgramNSubprogramSSubroutineMMapHHelproutine                                                                                                    |
|                                                      | Press PF1 on this field to access a help selection window.                                                                                                    |
| Note: Entering a library mask time during Enhanced R | and an object mask substantially reduces processing eporting.                                                                                                    |

(continued from the provinue page)

The following PF-keys are provided for the Define Report Parameters screen:

| Key  | Function | Description                                                         |
|------|----------|---------------------------------------------------------------------|
| PF1  | Help     | Provides help information about the Define Report Parameters screen |
| PF3  | End      | Returns to the "Report Parameter list" menu                         |
| PF12 | Exit     | Exits PROFILER                                                      |

Enter the values required and press Enter to execute the Define Report Parameter function. The message "PRO0163: New Report Parameter Set ... Defined successfully." is displayed upon return to the "report parameter list" menu to confirm that PROFILER successfully defined the report parameter set.

### VI.3.1.2 Display Report Parameters

The Display Report Parameters function allows a user to display a report parameter set.

To display a report parameter set's definition, enter action code 'DI' next to the report parameter set that is to be displayed.

| *** PROFILER 4.3.2 for Natural *** |                                              |  |
|------------------------------------|----------------------------------------------|--|
| 2011-11-20 16:45                   |                                              |  |
| CAP                                | Display Report Parameter Set                 |  |
| o cor                              | Report Parameter Name PAY-PARAM              |  |
| m Report Parameter                 |                                              |  |
| ALL SESSIONS                       | All Users or User [Group] PAY-TESTERS        |  |
| di PAY-PARAM                       | All Sessions X or Session [Group]            |  |
| TEST REP PARM                      |                                              |  |
|                                    | Library Mask PAY* Object Mask *              |  |
|                                    | Object Types PNSMH                           |  |
|                                    | Combine statistics                           |  |
|                                    | for same object/library/catalog timestamp? Y |  |
| From                               | Owner Amend Groups? _ Amend Groups? _        |  |
| Enter-PF1PF2PF3                    |                                              |  |
| Help End                           | Exit                                         |  |

| Field                           | Description                                                                                                    |
|---------------------------------|----------------------------------------------------------------------------------------------------|
| Report Parameter Name           | The name the user assigns to the report parameter set. The name must begin with an alphanumeric character and contain 1 to 16 characters.                                                                                                    |
| All Users or User [Group]       | The User-IDs to be included in a report parameter<br>set. Entering "?" in the 'User [Group]' field displays a<br>list of defined user groups and allows a user to<br>select a user group. When a user selects a group, it<br>automatically appears in the field.    |
|                                 | A user has three options when defining User-IDs to include in a report parameter set:                                                                                                    |
|                                 | <ul> <li>Entering "X" in the 'All Users' field</li> </ul>                                                                                                    |
|                                 | Entering a user group in the 'User [Group] ' field                                                                                                    |
| All Sessions or Session [Group] | The sessions to be included in a report parameter<br>set. Entering "?" in the 'Session [Group]' field<br>displays a list of defined sessions and allows a user<br>to select a session group. When a user selects a<br>group, it automatically appears in the field. |
|                                 | A user has three options when defining sessions to include in a report parameter set:                                                                                                    |
|                                 | Entering "X" in the 'All Sessions' field                                                                                                    |
|                                 | <ul> <li>Entering a session group in the 'Session<br/>[Group]' field</li> </ul>                                                                                                    |

(continued from the previous page)

| Field              | Description                                                                                                    |
|--------------------|----------------------------------------------------------------------------------------------------|
| Library Mask       | The NATURAL library or libraries to be included in a report parameter set. Mask options include the following:                                                                       |
|                    | * Matches any character in remainder of string                                                                                                    |
|                    | ? Matches any single character                                                                                                    |
|                    | . Matches any numeric character                                                                                                    |
|                    | @ Matches any non-numeric character                                                                                                    |
| Object Mask        | The NATURAL object or objects to be included in a report parameter set.                                                                                                    |
| Object Types       | The NATURAL object types to be included in a report parameter set.                                                                                                    |
|                    | P Program                                                                                                    |
|                    | N Subprogram                                                                                                    |
|                    | S Subroutine                                                                                                    |
|                    | М Мар                                                                                                    |
|                    | H Helproutine                                                                                                    |
|                    | Press PF1 on this field to access a help selection window.                                                                                                    |
| Combine Statistics | "Y" in this field confirms that PROFILER Reporting<br>file statistics will be combined for objects with the<br>same name in the same library and with the same<br>catalog timestamp. |
|                    | "N" in this field indicates that PROFILER Reporting file statistics will not be combined for objects with the same name in the same library and with the same catalog timestamp.     |

The following PF-keys are provided for the Display Report Parameters screen:

| Key  | Function | Description                                                          |
|------|----------|----------------------------------------------------------------------|
| PF1  | Help     | Provides help information about the Display Report Parameters screen |
| PF3  | End      | Returns to the "Report Parameter list" menu                          |
| PF12 | Exit     | Exits PROFILER                                                       |

# VI.3.1.3 Modify Report Parameters

The Modify Report Parameters function allows a user to modify a report parameter set.

To modify a report parameter set's definition, enter action code MO next to the report parameter set that is to be modified.

| ***                                                                                                    | PROFILER 4.3.2 for Natural ***                                                                                                    |
|----------------------------------------------------------------------------------------------------|----------------------------------------------------------------------------------------------------|
| 2011-11-20 16:45<br>C A P<br>o c or<br>m Report Parameter<br>ALL SESSIONS<br>mo PAY-PARAM<br>TEST REP PARM | Modify Report Parameter Set<br>Report Parameter Name PAY-PARAM<br>All Users x or User [Group]<br>All Sessions X or Session [Group]<br>Library Mask paytest_ Object Mask *<br>Object Types NSMH |
|                                                                                                    | for same object/library/catalog timestamp? Y                                                                                                    |
| From                                                                                                    | Owner Amend Groups? _ Amend Groups? _                                                                                                    |
| Enter-PF1PF2PF3<br>Help End                                                                                | Exit                                                                                                    |

| Field                           | Description                                                                                                    |
|---------------------------------|----------------------------------------------------------------------------------------------------|
| Report Parameter Name           | The name the user assigns to the report parameter set. The name must begin with an alphanumeric character and contain 1 to 16 characters.                                                                                                    |
| All Users or User [Group]       | The User-IDs to be included in a report parameter<br>set. Entering "?" in the 'User [Group]' field displays a<br>list of defined user groups and allows a user to<br>select a user group. When a user selects a group, it<br>automatically appears in the field.    |
|                                 | A user has three options when defining User-IDs to include in a report parameter set:                                                                                                    |
|                                 | Entering "X" in the 'All Users' field                                                                                                    |
|                                 | <ul> <li>Entering a user group in the 'User<br/>[Group]' field</li> </ul>                                                                                                    |
| All Sessions or Session [Group] | The sessions to be included in a report parameter<br>set. Entering "?" in the 'Session [Group]' field<br>displays a list of defined sessions and allows a user<br>to select a session group. When a user selects a<br>group, it automatically appears in the field. |
|                                 | A user has three options when defining sessions to include in a report parameter set:                                                                                                    |
|                                 | Entering "X" in the 'All Sessions' field                                                                                                    |
|                                 | <ul> <li>Entering a session group in the 'Session<br/>[Group]' field</li> </ul>                                                                                                    |
|                                 |                                                                                                    |

(continued from the previous page)

| Field              | Description                                                                                                    |
|--------------------|----------------------------------------------------------------------------------------------------|
| Library Mask       | The NATURAL library or libraries to be included in a report parameter set. Mask options include the following:                                                                       |
|                    | * Matches any character in remainder of string                                                                                                    |
|                    | ? Matches any single character                                                                                                    |
|                    | . Matches any numeric character                                                                                                    |
|                    | @ Matches any non-numeric character                                                                                                    |
| Object Mask        | The NATURAL object or objects to be included in a report parameter set.                                                                                                    |
| Object Types       | The NATURAL object types to be included in a report parameter set.                                                                                                    |
|                    | PProgramNSubprogramSSubroutineMMapHHelproutine                                                                                                    |
|                    | Press PF1 on this field to access a help selection window.                                                                                                    |
| Combine Statistics | "Y" in this field confirms that PROFILER Reporting<br>file statistics will be combined for objects with the<br>same name in the same library and with the same<br>catalog timestamp. |
|                    | "N" in this field indicates that PROFILER Reporting file statistics will not be combined for objects with the same name in the same library and with the same catalog timestamp.     |

The following PF-keys are provided for the Modify Report Parameters screen:

| Key   | Function        | Description                                                         |
|-------|-----------------|---------------------------------------------------------------------|
| PF1   | Help            | Provides help information about the Modify Report Parameters screen |
| PF3   | End             | Returns to the "Report Parameter list" menu                         |
| PF12  | Exit            | Exits PROFILER                                                      |
| Chang | e the values re | equired and press Enter to execute the Modify Report Parameter      |

Change the values required and press Enter to execute the Modify Report Parameter function. The message "PRO0165: Report Parameter Set ... Modified successfully." is displayed upon return to the "report parameter list" menu to confirm that PROFILER successfully modified the report parameter set.
## VI.3.1.4 Delete Report Parameters

The Delete Report Parameters function allows a user to delete a report parameter set.

To delete a report parameter set's definition, enter action code 'PU' next to the report parameter set that is to be deleted.

| ***                | PROFILER 4.3.2 for Natural ***               |
|--------------------|----------------------------------------------|
| 2011-11-20 16:45   |                                              |
| CAP                | Purge Report Parameter Set                   |
| o cor              | Report Parameter Name PAY-PARAM              |
| m Report Parameter | Proceed with PURGE of this Set?              |
| ALL SESSIONS       | All Users or User [Group] PAY-TESTERS        |
| pu PAY-PARAM       | All Sessions X or Session [Group]            |
| TEST REP PARM      |                                              |
|                    | Library Mask * Object Mask *                 |
|                    | Object Types PNSMH                           |
|                    | Combine statistics                           |
|                    | for same object/library/catalog timestamp? Y |
| From               | Owner Amend Groups? _ Amend Groups? _        |
| Enter-PF1PF2PF3P   | F4 PF5PF6PF7PF8PF9PF10PF11PF12               |
| Help End           | Exit                                         |
|                    |                                              |

| Field                           | Description                                                                                                    |  |
|---------------------------------|----------------------------------------------------------------------------------------------------|--|
| Report Parameter Name           | The name the user assigns to the report parameters set. The name must begin with an alphanumeric character and contain 1 to 16 characters.                                                                                                    |  |
| Proceed with PURGE of this Set? | Enter "N" or press PF3 to end the delete function and return to the "Report Parameter list".                                                                                                    |  |
|                                 | Enter "Y" to continue the process of deleting a report parameter.                                                                                                    |  |
| All Users or User [Group]       | The User-IDs to be included in a report parameter<br>set. Entering "?" in the 'User [Group]' field displays a<br>list of defined user groups and allows a user to<br>select a user group. When a user selects a group, it<br>automatically appears in the field. |  |
|                                 | A user has three options when defining User-IDs to include in a report parameter set:                                                                                                    |  |
|                                 | Entering "X" in the 'All Users' field                                                                                                    |  |
|                                 | <ul> <li>Entering a user group in the 'User<br/>[Group]' field</li> </ul>                                                                                                    |  |

(continued from the previous page)

| Field                           | Description                                                                                                    |
|---------------------------------|----------------------------------------------------------------------------------------------------|
| All Sessions or Session [Group] | The sessions to be included in a report parameter<br>set. Entering "?" in the 'Session [Group]' field<br>displays a list of defined sessions and allows a user<br>to select a session group. When a user selects a<br>group, it automatically appears in the field.<br>A user has three options when defining sessions to<br>include in a report parameter set: |
|                                 | Entering "X" in the 'All Sessions' field                                                                                                    |
|                                 | <ul> <li>Entering a session group in the 'Session [Group]'<br/>field</li> </ul>                                                                                                    |
| Library Mask                    | The NATURAL library or libraries to be included in a report parameter set. Mask options include the following:                                                                                                    |
|                                 | * Matches any character in remainder of string                                                                                                    |
|                                 | ? Matches any single character                                                                                                    |
|                                 | . Matches any numeric character                                                                                                    |
|                                 | @ Matches any non-numeric character                                                                                                    |
| Object Mask                     | The NATURAL object or objects to be included in a report parameter set.                                                                                                    |
| Object Types                    | The NATURAL object types to be included in a report parameter set.                                                                                                    |
|                                 | <ul> <li>P Program</li> <li>N Subprogram</li> <li>S Subroutine</li> <li>M Map</li> <li>H Helproutine</li> </ul>                                                                                                    |
|                                 | Press PF1 on this field to access a help selection window.                                                                                                    |
| Combine Statistics              | "Y" in this field confirms that PROFILER Reporting<br>file statistics will be combined for objects with the<br>same name in the same library and with the same<br>catalog timestamp.                                                                                                    |
|                                 | "N" in this field indicates that PROFILER Reporting file statistics will not be combined for objects with the same name in the same library and with the same catalog timestamp.                                                                                                    |

| Key Fu | nction | Description                                                         |
|--------|--------|---------------------------------------------------------------------|
| PF1    | Help   | Provides help information about the Delete Report Parameters screen |
| PF3    | END    | Returns to the Report Parameter Maintenance menu                    |
| PF12   | Exit   | Exits PROFILER                                                      |

The following PF-keys are provided for the Modify Report Parameters screen:

After entering "Y", press Enter, and the message "PRO0166: Report Parameter Set ... Deleted successfully." will be displayed upon return to the "report parameter list" menu to confirm that PROFILER successfully deleted the report parameter set.

# VI.3.1.5 Copy Report Parameters

The Copy Report Parameters function allows a user to copy a report parameter set.

To copy a report parameter set's definition, enter action code 'CO' next to the report parameter set that is to be copied.

| **:                                                                                                    | * PROFILER 4.3.2 for Natural ***                                                                                                   |
|----------------------------------------------------------------------------------------------------|----------------------------------------------------------------------------------------------------|
| 2011-11-20 16:45<br>C A P<br>o c or<br>m Report Parameter<br>ALL SESSIONS<br>co PAY-PARAM<br>TEST REP PARM | Copy Report Parameter Set<br>Report Parameter Name<br>All Users _ or User [Group] PAY-TESTERS<br>All Sessions X or Session [Group] |
|                                                                                                    | Library Mask * Object Mask *<br>Object Types PNSMH<br>Combine statistics<br>for same object/library/catalog timestamp? Y           |
| From                                                                                                    | Owner Amend Groups? _ Amend Groups? _                                                                                              |
| Enter-PF1PF2PF3-                                                                                           |                                                                                                    |
| Help End                                                                                                   | Exit                                                                                                    |

| Field                           | Description                                                                                                    |
|---------------------------------|----------------------------------------------------------------------------------------------------|
| Report Parameter Name           | The name the user assigns to the report parameter set. The name must begin with an alphanumeric character and contain 1 to 16 characters.                                                                                                    |
| All Users or User [Group]       | The User-IDs to be included in a report parameter<br>set. Entering "?" in the 'User [Group]' field displays a<br>list of defined user groups and allows a user to<br>select a user group. When a user selects a group, it<br>automatically appears in the field.    |
|                                 | A user has three options when defining User-IDs to include in a report parameter set:                                                                                                    |
|                                 | Entering "X" in the 'All Users' field                                                                                                    |
|                                 | Entering a user group in the 'User [Group]' field                                                                                                    |
| All Sessions or Session [Group] | The sessions to be included in a report parameter<br>set. Entering "?" in the 'Session [Group]' field<br>displays a list of defined sessions and allows a user<br>to select a session group. When a user selects a<br>group, it automatically appears in the field. |
|                                 | A user has three options when defining sessions to include in a report parameter set:                                                                                                    |
|                                 | Entering "X" in the 'All Sessions' field                                                                                                    |
|                                 | <ul> <li>Entering a session group in the 'Session [Group]'<br/>field</li> </ul>                                                                                                    |

| Field              | Description                                                                                                    |  |  |
|--------------------|----------------------------------------------------------------------------------------------------|--|--|
| Library Mask       | The NATURAL library or libraries to be included in a report parameter set. Mask options include the following:                                                                       |  |  |
|                    | * Matches any character in remainder of string                                                                                                    |  |  |
|                    | ? Matches any single character                                                                                                    |  |  |
|                    | . Matches any numeric character                                                                                                    |  |  |
|                    | @ Matches any non-numeric character                                                                                                    |  |  |
| Object Mask        | The NATURAL object or objects to be included in a report parameter set.                                                                                                    |  |  |
| Object Types       | The NATURAL object types to be included in a report parameter set.                                                                                                    |  |  |
|                    | PProgramNSubprogramSSubroutineMMapHHelproutine                                                                                                    |  |  |
|                    | Press PF1 on this field to access a help selection window.                                                                                                    |  |  |
| Combine Statistics | "Y" in this field confirms that PROFILER Reporting<br>file statistics will be combined for objects with the<br>same name in the same library and with the same<br>catalog timestamp. |  |  |
|                    | "N" in this field indicates that PROFILER Reporting file statistics will not be combined for objects with the same name in the same library and with the same catalog timestamp.     |  |  |

ntinued from the provinue pe

The following PF-keys are provided for the Modify Report Parameters screen:

| Key  | Function | Description                                                       |
|------|----------|-------------------------------------------------------------------|
| PF1  | Help     | Provides help information about the Copy Report Parameters screen |
| PF3  | End      | Returns to the "Report Parameter list" menu                       |
| PF12 | Exit     | Exits PROFILER                                                    |

Change the values required, and press Enter to execute the Copy Report Parameter function. The message "PRO0163: New Report Parameter Set ... Defined successfully." is displayed upon return to the "report parameter list" menu to confirm that PROFILER successfully defined the new report parameter set.

#### VI.3.2 User Group Maintenance

The User Group Maintenance facility allows a user to specify a set of users to be included in a user group. The user group may be included in a report parameter set. User groups are stored in the PROFILER Reporting file by a unique user group name.

On the "report parameter list" menu there are two 'Amend Groups?' field, one below the 'User [Group]' heading and one below the 'Session [Group]' heading.

Enter 'Y' against the 'Amend Groups?' field below the 'User [Group]' heading to invoke 'User Group' maintenance.

|                                                                                                    | *** PROFILER                                                        | 4.3.2 fo                                                     | r Natural ***                                             |                                                                                   |
|----------------------------------------------------------------------------------------------------|---------------------------------------------------------------------|--------------------------------------------------------------|-----------------------------------------------------------|-----------------------------------------------------------------------------------|
| 2011-11-20 16:45<br>C A P<br>o c or<br>m Report Parameter<br>ALL SESSIONS<br>PAY-PARAM<br>TEST REP PARM | Active Prof.<br>Active Trac<br>Last Mod<br>2011-06-03<br>2011-06-02 | ile Sessi<br>Ce Sessi<br>Owner<br>USER24<br>USER27<br>USER24 | on: NO<br>on: NO<br>User [Group]<br>*<br>PAY-TESTERS<br>* | USER24<br>PAYTEST<br>Page 1_ of 1<br>Session [Group]<br>*<br>*<br>PAYROLL TESTING |
| From<br>Enter-PF1PF2PF3<br>Help About End                                                               | Owner<br>PF4 PF5<br>Admin Prof.                                     | PF6P<br>l Backq U                                            | Amend Groups? y<br>F7PF8PF9<br>p Down New-P               | Amend Groups? _<br>-PF10PF11PF12<br>Left Right Exit                               |

Press Enter to display the 'Amend User Groups' window.

|                                                                                                    | *** PROFILER                                                                    | 4.3.2 f                                                    | or Natural                                       | ***                                                                |
|----------------------------------------------------------------------------------------------------|---------------------------------------------------------------------------------|------------------------------------------------------------|--------------------------------------------------|--------------------------------------------------------------------|
| 2011-11-20 16:45<br>C A P<br>o c or<br>m Report Parameter<br>ALL SESSIONS<br>PAY-PARAM<br>TEST REP PARM | Active Prof<br>Active Tra<br>Last Mod<br>2011-06-03<br>2011-06-03<br>2011-06-02 | ile Sess<br>ce Sess<br>Owner<br>USER24<br>USER27<br>USER24 | ion: NO<br>ion: NO<br>User [<br>*<br>PAY-TE<br>* | Amend User Groups<br>Com User Groups<br>ALL-TESTERS<br>PAY-TESTERS |
|                                                                                                    |                                                                                 |                                                            |                                                  | From                                                               |
| From                                                                                                    | Owner                                                                           |                                                            | Amend Gr                                         | oups? y Amend Groups? _                                            |
| Enter-PF1PF2PF3-                                                                                        | PF4 PF5-                                                                        | PF6                                                        | PF7PF8-                                          | PF9PF10PF11PF12                                                    |
| Help End                                                                                                |                                                                                 |                                                            | Up Down                                          | New-G Exit                                                         |

To choose a command to process against a user group, enter '?' in any 'Com' field. Available commands are: 'DI' (Display), 'MO' (Modify), 'CO' (Copy), and 'PU' (Purge). These commands can be entered directly against any existing user group. To start the list of user groups from a particular point, enter a value in the 'From' field.

The following PF-keys are provided for the 'Amend User Groups' window:

| Key   | Function      | Description                                                    |
|-------|---------------|----------------------------------------------------------------|
| PF1   | Help          | Provides help information about the 'Amend User Groups' window |
| PF3   | End           | Returns to the "Report Parameter list" menu                    |
| PF7   | Up            | Pages up through the list of user groups                       |
| PF8   | Down          | Pages down through the list of user groups                     |
| PF9   | New-G         | Define a new user group                                        |
| PF12  | Exit          | Exits PROFILER                                                 |
| Note: | A User-ID sho | uld never be used as the name of a user group.                 |
|       |               |                                                                |

## VI.3.2.1 Define User Group

The Define User Group function allows a user to add a user group. User groups define a group of up to 120 NATURAL User-IDs. The user group may be included in a report parameter set or may be specified during Enhanced Reporting.

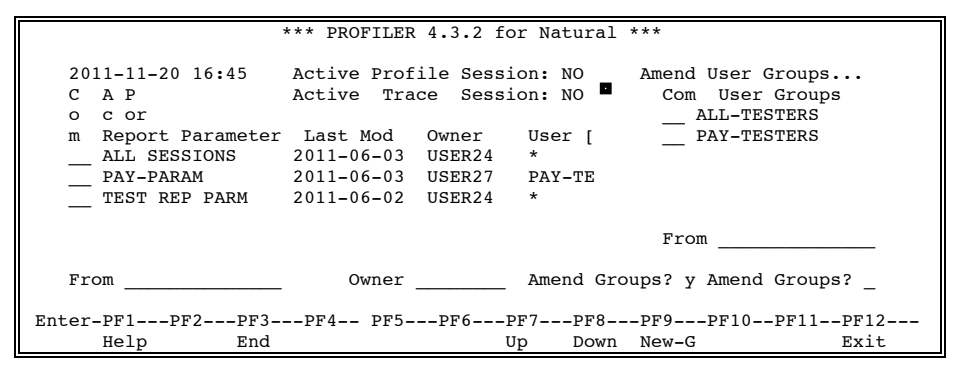

Press 'PF9' (New-G) on the 'Amend User Groups' window to display the 'Define New User Group' screen.

| Define New User Group                     |      |
|-------------------------------------------|------|
| User Group Name                           |      |
| User-IDs to Include in User Group:        |      |
| · · · · · · · · · · · · · · · · · · ·     |      |
|                                           | _    |
|                                           |      |
|                                           |      |
|                                           | _    |
|                                           |      |
|                                           |      |
|                                           |      |
|                                           | _    |
| Enter_PF1PF2PF3PF4PF5PF6PF7PF8PF9PF11PF11 |      |
| Help End                                  | Exit |

| Field                             | Description                                                                                                    |
|-----------------------------------|----------------------------------------------------------------------------------------------------|
| User Group Name                   | The name the user assigns to the user group. The name must begin with an alphanumeric character and contain 1 to 16 characters. A User-ID should never be used as the name of a user group. |
| User-IDs to Include in User Group | The User-ID or User-IDs to be included in a user group. Each User-ID entered must be unique.                                                                                                |
|                                   | If a User-ID is entered more than once, the message<br>"PRO0157: This value provided more than once."<br>displays in the top left corner of the screen.                                     |

| Key      | Function | Description                                                      |
|----------|----------|------------------------------------------------------------------|
| PF1      | Help     | Provides help information about the Define New User Group screen |
| PF3      | End      | Returns to the 'Amend User Groups' Window                        |
| PF1<br>2 | Exit     | Exits PROFILER                                                   |

Pressing Enter on the 'Define New User Group' screen defines the user group that includes the specified User-IDs and displays the message 'PRO0158: New Group ... Defined successfully.' on return to the 'Amend User Groups' window, confirming that PROFILER successfully defined the user group.

## VI.3.2.2 Display User Group

The Display User Group function allows a user to display a user group.

Enter command 'DI' on the 'Amend User Groups' window next to the user group that is to be displayed.

|                                                                                                    | *** PROFILER                                                                    | 4.3.2 fo                                                     | r Natural                                      | * * *                                                                 |
|----------------------------------------------------------------------------------------------------|---------------------------------------------------------------------------------|--------------------------------------------------------------|------------------------------------------------|-----------------------------------------------------------------------|
| 2011-11-20 16:45<br>C A P<br>o c or<br>m Report Parameter<br>ALL SESSIONS<br>PAY-PARAM<br>TEST REP PARM | Active Prof<br>Active Tra<br>Last Mod<br>2011-06-03<br>2011-06-03<br>2011-06-02 | ile Sessi<br>ce Sessi<br>Owner<br>USER24<br>USER27<br>USER24 | on: NO<br>on: NO<br>User [<br>*<br>PAY-TE<br>* | Amend User Groups<br>Com User Groups<br>ALL-TESTERS<br>di PAY-TESTERS |
|                                                                                                    |                                                                                 |                                                              |                                                | From                                                                  |
| From                                                                                                    | Owner .                                                                         |                                                              | Amend Gro                                      | oups? y Amend Groups? _                                               |
| Enter-PF1PF2PF3-                                                                                        | PF4 PF5-                                                                        | PF6P                                                         | F7PF8                                          | -PF9PF10PF11PF12                                                      |
| петр ппа                                                                                                |                                                                                 | 0                                                            | p DOWII                                        | New-O DAIC                                                            |

Press Enter to display the 'Display User Group' screen.

| Display User Group                                                                   |               |
|--------------------------------------------------------------------------------------|---------------|
| User Group Name PAY-TESTERS                                                          |               |
| User-IDs to Include in User Group:<br>USER24<br>USER27<br>USER01<br>USER23<br>USER21 |               |
| Enter-PF1PF2PF3PF4PF5PF6PF7PF8PF9PF10PF11<br>Help End                                | -PF12<br>Exit |

#### Description

Field

| User Group Name                   | The name the user assigned to the user group.           |
|-----------------------------------|---------------------------------------------------------|
| User-IDS to Include in User Group | The User-ID or User-IDs to be included in a user group. |

The following PF-keys are provided for the 'Display User Group' screen:

| Key  | Function | Description                                                     |
|------|----------|-----------------------------------------------------------------|
| PF1  | Help     | Provides help information about the 'Display User Group' screen |
| PF3  | End      | Returns to the 'Amend User Groups' window                       |
| PF12 | Exit     | Exits PROFILER                                                  |

# VI.3.2.3 Modify User Group

The Modify User Group function allows a user to modify a user group.

Enter command 'MO' on the 'Amend User Groups' window next to the user group that is to be modified.

|                                                                                                    | *** PROFILER                                                                    | 4.3.2 f                                                    | or Natural                                     | ***                                                                   |
|----------------------------------------------------------------------------------------------------|---------------------------------------------------------------------------------|------------------------------------------------------------|------------------------------------------------|-----------------------------------------------------------------------|
| 2011-11-20 16:45<br>C A P<br>o c or<br>m Report Parameter<br>ALL SESSIONS<br>PAY-PARAM<br>TEST REP PARM | Active Prof<br>Active Tra<br>Last Mod<br>2011-06-03<br>2011-06-03<br>2011-06-02 | ile Sess<br>ce Sess<br>Owner<br>USER24<br>USER27<br>USER24 | ion: NO<br>ion: NO<br>User [<br>*<br>PAY-<br>* | Amend User Groups<br>Com User Groups<br>ALL-TESTERS<br>mo PAY-TESTERS |
|                                                                                                    |                                                                                 |                                                            |                                                | From                                                                  |
| From                                                                                                    | Owner                                                                           |                                                            | Amend Gr                                       | coups? y Amend Groups? _                                              |
| Enter-PF1PF2PF3<br>Help End                                                                             | PF4 PF5-                                                                        | PF6                                                        | PF7PF8-<br>Up Down                             | PF9PF10PF11PF12<br>New-G Exit                                         |

Press Enter to display the 'Modify User Group' screen.

| Modify User Group                        |
|------------------------------------------|
| User Group Name PAY-TESTERS              |
| User-IDs to Include in User Group.       |
| USER24                                   |
| USER27                                   |
| USER01                                   |
| USER23                                   |
| USER21                                   |
|                                          |
|                                          |
|                                          |
|                                          |
|                                          |
|                                          |
|                                          |
|                                          |
|                                          |
|                                          |
| Enter-PfiPf2Pf3Pf3Pf3Pf3Pf10Pf10Pf10Pf12 |
| nerp End EXIC                            |

| Field                             | Description                                                                                                    |  |  |
|-----------------------------------|----------------------------------------------------------------------------------------------------|--|--|
| User Group Name                   | The name the user assigned to the user group.                                                                                                    |  |  |
| User-IDS to Include in User Group | The User-ID or User-IDs to be included in a user group. Each User-ID entered must be unique.                                                            |  |  |
|                                   | If a User-ID is entered more than once, the message<br>"PRO0157: This value provided more than once."<br>displays in the top left corner of the screen. |  |  |

The following PF-keys are provided for the 'Modify User Group' screen:

| Key | Function | Description                                                    |
|-----|----------|----------------------------------------------------------------|
| PF1 | Help     | Provides help information about the 'Modify User Group' screen |
| PF3 | End      | Returns to the 'Amend User Groups' window                      |
| F12 | Exit     | Exits PROFILER                                                 |

Make the changes required and press Enter. The message 'PRO0159: Group ... Modified successfully.' will be displayed on return to the 'Amend User Groups' window, confirming that PROFILER successfully modified the user group.

## VI.3.2.4 Delete User Group

The Delete User Group function allows a user to delete a user group.

Enter command 'PU' on the 'Amend User Groups' window next to the user group that is to be deleted.

|                                                                                                    | *** PROFILER                                                                    | 4.3.2 fo                                                     | r Natural *                                   | * * *                                                                 |
|----------------------------------------------------------------------------------------------------|---------------------------------------------------------------------------------|--------------------------------------------------------------|-----------------------------------------------|-----------------------------------------------------------------------|
| 2011-11-20 16:45<br>C A P<br>o c or<br>m Report Parameter<br>ALL SESSIONS<br>PAY-PARAM<br>TEST REP PARM | Active Prof<br>Active Tra<br>Last Mod<br>2011-06-03<br>2011-06-03<br>2011-06-02 | ile Sessi<br>ce Sessi<br>Owner<br>USER24<br>USER27<br>USER24 | on: NO<br>on: NO<br>User [<br>*<br>PAY-T<br>* | Amend User Groups<br>Com User Groups<br>ALL-TESTERS<br>pu PAY-TESTERS |
|                                                                                                    |                                                                                 |                                                              |                                               | From                                                                  |
| From                                                                                                    | Owner _                                                                         |                                                              | Amend Grou                                    | aps? y Amend Groups? _                                                |
| Enter-PF1PF2PF3                                                                                         | PF4 PF5-                                                                        | PF6P                                                         | F7PF8                                         | -PF9PF10PF11PF12                                                      |
| Help End                                                                                                |                                                                                 | U                                                            | p Down                                        | New-G Exit                                                            |

Press Enter to display the 'Purge User Group' screen.

| Purge User Group                                                                     |              |
|--------------------------------------------------------------------------------------|--------------|
| User Group Name PAY-TESTERS                                                          |              |
| User-IDs to Include in User Group:<br>USER24<br>USER27<br>USER01<br>USER23<br>USER21 |              |
| Enter-PF1PF2PF3PF4PF5PF6PF7PF8PF9PF10PF11<br>Help End                                | PF12<br>Exit |

#### Description

| User Group Name                   | The name the user assigned to the user group.           |
|-----------------------------------|---------------------------------------------------------|
| User-IDS to Include in User Group | The User-ID or User-IDs to be included in a user group. |

The following PF-keys are provided for the 'Purge User Group' screen:

| Key      | Function | Description                                                   |
|----------|----------|---------------------------------------------------------------|
| PF1      | Help     | Provides help information about the 'Purge User Group' screen |
| PF3      | End      | Returns to the 'Amend User Groups' window                     |
| PF1<br>2 | Exit     | Exits PROFILER                                                |

Press Enter, and the message 'PRO0160: Group ... Purged successfully.' will be displayed on return to the 'Amend User Groups' window, confirming that PROFILER successfully deleted the user group.

Field

# VI.3.2.5 Copy User Groups

The Copy User Group function allows a user to copy a user group.

Enter command 'CO' on the 'Amend User Groups' window next to the user group that is to be copied.

|                                                                                                    | *** PROFILER                                                                    | 4.3.2 fo                                                     | or Natural                                     | ***                                                                   |
|----------------------------------------------------------------------------------------------------|---------------------------------------------------------------------------------|--------------------------------------------------------------|------------------------------------------------|-----------------------------------------------------------------------|
| 2011-11-20 16:45<br>C A P<br>o c or<br>m Report Parameter<br>ALL SESSIONS<br>PAY-PARAM<br>TEST REP PARM | Active Prof<br>Active Tra<br>Last Mod<br>2011-06-03<br>2011-06-03<br>2011-06-02 | ile Sessi<br>ce Sessi<br>Owner<br>USER24<br>USER27<br>USER24 | Lon: NO<br>Lon: NO<br>User [<br>*<br>PAY-<br>* | Amend User Groups<br>Com User Groups<br>ALL-TESTERS<br>co PAY-TESTERS |
|                                                                                                    |                                                                                 |                                                              |                                                | From                                                                  |
| From                                                                                                    | Owner                                                                           |                                                              | Amend Gro                                      | oups? y Amend Groups? _                                               |
| Enter-PF1PF2PF3-<br>Help End                                                                            | PF4 PF5-                                                                        | PF6I<br>U                                                    | PF7PF8<br>Jp Down                              | PF9PF10PF11PF12<br>New-G Exit                                         |

Press Enter to display the 'Copy User Group' screen.

| Сору                               | User Group | )         |           |
|------------------------------------|------------|-----------|-----------|
| User Group Name                    |            |           |           |
| User-IDs to Include in User Group: |            |           |           |
| USER24                             |            |           |           |
| USER27                             |            |           |           |
| USER01                             |            |           |           |
| USER23                             |            |           |           |
| USER21                             |            |           |           |
|                                    |            |           |           |
|                                    |            |           |           |
|                                    |            |           |           |
|                                    |            |           |           |
|                                    |            |           |           |
|                                    |            |           |           |
|                                    |            |           |           |
|                                    |            | ·····     |           |
|                                    |            |           |           |
|                                    |            |           |           |
|                                    |            |           |           |
| $Fn+cr_DF1DF2DF3DF4DF5DF$          |            | DF8DF0DF1 | 0PF11PF12 |
| Uncer-frizerfj==-rfj==-rfj==-rf    |            |           | Evit      |
| петр вна                           |            |           | EXIL      |

#### Field

Description

| User Group Name                   | The name the user assigns to the user group. The<br>name must begin with an alphanumeric character<br>and contain 1 to 16 characters. A User-ID should<br>never be used as the name of a user group. |
|-----------------------------------|----------------------------------------------------------------------------------------------------|
| User-IDs to Include in User Group | The User-ID or User-IDs to be included in a user group. Each User-ID entered must be unique.                                                                                                    |
|                                   | If a User-ID is entered more than once, the message<br>"PRO0157: This value provided more than once."<br>displays in the top left corner of the screen.                                              |

The following PF-keys are provided for the 'Copy User Group' screen:

| Key  | Function | Description                                                  |
|------|----------|--------------------------------------------------------------|
| PF1  | Help     | Provides help information about the 'Copy User Group' screen |
| PF3  | End      | Returns to the 'Amend User Groups' window                    |
| PF12 | Exit     | Exits PROFILER                                               |
|      |          |                                                              |

Make the changes required, and press Enter. The message 'PRO0158: New Group ... Defined successfully.' will be displayed on return to the 'Amend User Groups' window, confirming that PROFILER successfully defined the new user group.

## VI.3.3 Session Group Maintenance

The Session Group Maintenance facility allows a user to specify a set of sessions to be included in a session group. The session group may be included in a report parameter or specified during Enhanced Reporting. Session groups are stored in the PROFILER Reporting file by a unique session group name.

On the "report parameter list" menu there are two 'Amend Groups?' field, one below the 'User [Group]' heading and one below the 'Session [Group]' heading.

Enter 'Y' against the 'Amend Groups?' field below the 'Session [Group]' heading to invoke 'Session Group' maintenance.

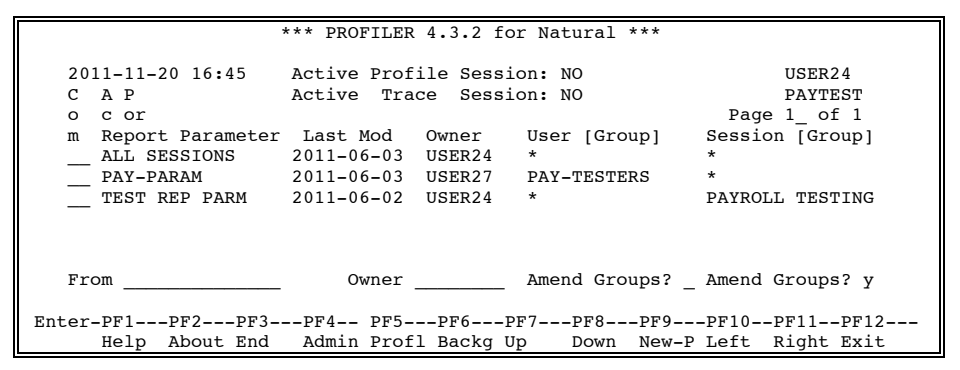

Press Enter to display the 'Amend Session Groups' window.

| ;                                                                                                    | *** PROFILER                                                                    | 4.3.2 fc                                                   | or Natural                                     | ***                                                                           |
|----------------------------------------------------------------------------------------------------|---------------------------------------------------------------------------------|------------------------------------------------------------|------------------------------------------------|-------------------------------------------------------------------------------|
|                                                                                                    |                                                                                 |                                                            |                                                |                                                                               |
| 2011-11-20 16:45<br>C A P<br>o c or<br>m Report Parameter<br>ALL SESSIONS<br>PAY-PARAM<br>TEST REP PARM | Active Prof<br>Active Tra<br>Last Mod<br>2011-06-03<br>2011-06-03<br>2011-06-02 | ile Sess<br>ce Sess<br>Owner<br>USER24<br>USER27<br>USER24 | ion: NO<br>ion: NO<br>User [<br>*<br>PAY-<br>* | Amend Session Groups<br>Com Session Groups<br>ALL SESSIONS<br>PAYROLL TESTING |
|                                                                                                    |                                                                                 |                                                            |                                                |                                                                               |
|                                                                                                    |                                                                                 |                                                            |                                                | From                                                                          |
| From                                                                                                    | Owner                                                                           |                                                            | Amond Gr                                       | ouns? Amend Groups? v                                                         |
| 110m                                                                                                    | Owner .                                                                         |                                                            | Ameria or                                      | oups: _ Ameria Groups: y                                                      |
| Enter-PF1PF2PF3<br>Help End                                                                             | PF4 PF5-                                                                        | PF61<br>t                                                  | PF7PF8-<br>Jp Down                             | PF9PF10PF11PF12<br>New-G Exit                                                 |

To choose a command to process against a user group, enter '?' in any 'Com' field. Available commands are: 'DI' (Display), 'MO' (Modify), 'CO' (Copy), and 'PU' (Purge). These commands can be entered directly against any existing user group. To start the list of user groups from a particular point, enter a value in the 'From' field.

The following PF-keys are provided for the 'Amend Session Groups' window:

| Key  | Function | Description                                                       |  |  |  |
|------|----------|-------------------------------------------------------------------|--|--|--|
| PF1  | Help     | Provides help information about the 'Amend Session Groups' window |  |  |  |
| PF3  | End      | Returns to the "Report Parameter list" menu                       |  |  |  |
| PF7  | Up       | Pages up through the list of session groups                       |  |  |  |
| PF8  | Down     | Pages down through the list of session groups                     |  |  |  |
| PF9  | New-G    | Define a new session group                                        |  |  |  |
| PF12 | Exit     | Exits PROFILER                                                    |  |  |  |

# VI.3.3.1 Define Session Group

The Define Session Group function allows a user to add a session group. Session groups define a group of up to 60 profiling sessions. The session group may be included in a report parameter set or may be specified during Enhanced Reporting.

| ,                                                                                                    | *** PROFILER                                                                    | 4.3.2 f                                                    | or Natural                                       | ***                                                                           |
|----------------------------------------------------------------------------------------------------|---------------------------------------------------------------------------------|------------------------------------------------------------|--------------------------------------------------|-------------------------------------------------------------------------------|
| 2011-11-20 16:45<br>C A P<br>o c or<br>m Report Parameter<br>ALL SESSIONS<br>PAY-PARAM<br>TEST REP PARM | Active Prof<br>Active Tra<br>Last Mod<br>2011-06-03<br>2011-06-03<br>2011-06-02 | ile Sess<br>ce Sess<br>Owner<br>USER24<br>USER27<br>USER24 | ion: NO<br>ion: NO<br>User [<br>*<br>PAY-TE<br>* | Amend Session Groups<br>Com Session Groups<br>ALL SESSIONS<br>PAYROLL TESTING |
|                                                                                                    |                                                                                 |                                                            |                                                  | From                                                                          |
| From                                                                                                    | Owner                                                                           |                                                            | Amend Gr                                         | oups? _ Amend Groups? y                                                       |
| Enter-PF1PF2PF3<br>Help End                                                                             | PF4 PF5-                                                                        | PF6                                                        | PF7PF8-<br>Up Down                               | PF9PF10PF11PF12<br>New-G Exit                                                 |

Press 'PF9' (New-G) on the 'Amend Session Groups' window to display the 'Define New Session Group' screen.

| Define New Session Group                           |                  |
|----------------------------------------------------|------------------|
| Session Group Name                                 |                  |
| Sessions to Include in Session Group:              |                  |
|                                                    |                  |
|                                                    |                  |
|                                                    |                  |
|                                                    |                  |
|                                                    |                  |
|                                                    |                  |
|                                                    |                  |
|                                                    |                  |
|                                                    |                  |
| Enter-PF1PF2PF3PF4PF5PF6PF7PF8PF9PF10-<br>Help End | PF11PF12<br>Exit |

| Field                                | Description                                                                                                    |
|--------------------------------------|----------------------------------------------------------------------------------------------------|
| Session Group Name                   | The name the user assigns to the session group.<br>The name must begin with an alphanumeric<br>character and contain 1 to 16 characters.                  |
| Sessions to Include in Session Group | The session or sessions to be included in a session group. Each session entered must be unique.                                                           |
|                                      | If the same session is entered more than once, the message "PRO0157: This value provided more than once. " displays in the top left corner of the screen. |

| The following PF-keys are provided for the Define New Session Group screen. | The following | PF-keys are | provided for the | 'Define New | Session | Group' screen. |
|-----------------------------------------------------------------------------|---------------|-------------|------------------|-------------|---------|----------------|
|-----------------------------------------------------------------------------|---------------|-------------|------------------|-------------|---------|----------------|

| Key  | Function | Description                                                           |
|------|----------|-----------------------------------------------------------------------|
| PF1  | Help     | Provides help information about the 'Define New Session Group' screen |
| PF3  | End      | Returns to the 'Amend Session Groups' window                          |
| PF12 | Exit     | Exits PROFILER                                                        |

Pressing Enter on the 'Define New Session Group' screen defines the session group that includes the specified sessions and displays the message 'PRO0158: New Group ... Defined successfully.' on return to the 'Amend Session Groups' window, confirming that PROFILER successfully defined the session group.

# VI.3.3.2 Display Session Group

The Display Session Group function allows a user to display a session group.

Enter command 'DI' on the 'Amend Session Groups' window next to the user group that is to be displayed.

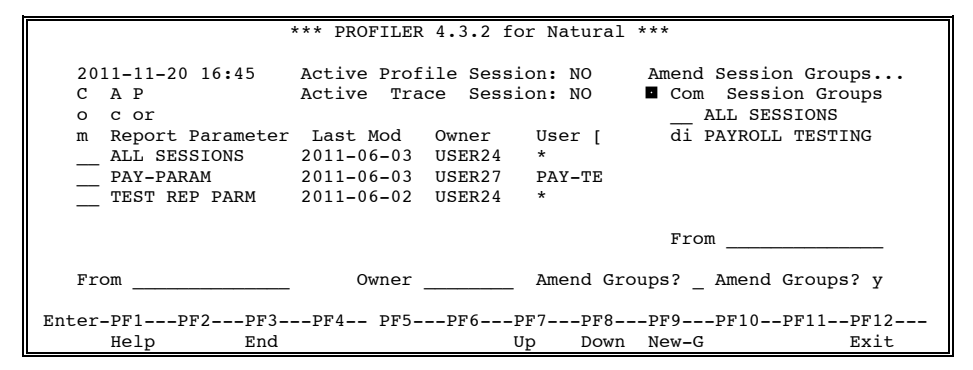

Press Enter to display the 'Display Session Group' screen.

| Display Session Group                         |
|-----------------------------------------------|
| Session Group Name PAYROLL TESTING            |
| Sessions to Include in Session Group:         |
| PAYROLL PHASE 1                               |
| PAYROLL PHASE 2                               |
| PAYROLL PHASE 3                               |
| PAYROLL PHASE 4                               |
|                                               |
|                                               |
|                                               |
|                                               |
|                                               |
|                                               |
| Enter-PF1PF2PF3PF4PF5PF6PF7PF8PF9PF10PF11PF12 |
| Help End Exit                                 |

Field

Description

Session Group Name The name the user assigned to the session group.

Sessions to Include in Session Group The session or sessions to be included in a session group.

The following PF-keys are provided for the Display Session Group screen:

| Key  | Function | Description                                                        |
|------|----------|--------------------------------------------------------------------|
| PF1  | Help     | Provides help information about the 'Display Session Group' screen |
| PF3  | End      | Returns to the 'Amend Session Groups' window                       |
| PF12 | Exit     | Exits PROFILER                                                     |

## VI.3.3.3 Modify Session Group

The Modify Session Group function allows a user to modify a session group.

Enter command 'MO' on the 'Amend Session Groups' window next to the session group that is to be modified.

|                                                                  | *** PROFILER                                       | 4.3.2 fo                            | or Natural                 | ***                                                        |
|------------------------------------------------------------------|----------------------------------------------------|-------------------------------------|----------------------------|------------------------------------------------------------|
| 2011-11-20 16:45<br>C A P<br>o c or                              | Active Prof.<br>Active Tra                         | ile Sessi<br>ce Sessi               | on: NO                     | Amend Session Groups<br>Com Session Groups<br>ALL SESSIONS |
| m Report Parameter<br>ALL SESSIONS<br>PAY-PARAM<br>TEST REP PARM | Last Mod<br>2011-06-03<br>2011-06-03<br>2011-06-02 | Owner<br>USER24<br>USER27<br>USER24 | User [<br>*<br>PAY-TE<br>* | mo PAYROLL TESTING                                         |
|                                                                  |                                                    |                                     |                            | From                                                       |
| From                                                             | Owner                                              |                                     | Amend Gro                  | oups? _ Amend Groups? y                                    |
| Enter-PF1PF2PF3-<br>Help End                                     | PF4 PF5-                                           | PF6E                                | PF7PF8<br>Jp Down          | PF9PF10PF11PF12<br>New-G Exit                              |

Press Enter to display the 'Modify Session Group' screen.

| Modify Session Group                                            |  |
|-----------------------------------------------------------------|--|
| Session Group Name PAYROLL TESTING                              |  |
| Sessions to Include in Session Group:         PAYROLL PHASE 1   |  |
| Enter-PF1PF2PF3PF4PF5PF6PF7PF8PF9PF10PF11PF12-<br>Help End Exit |  |

#### Field

Description

| Session Group Name                   | The name the user assigned to the session group.                                                                                                    |  |
|--------------------------------------|----------------------------------------------------------------------------------------------------|--|
| Sessions to Include in Session Group | The session or sessions to be included in a session group. Each session entered must be unique.                                                          |  |
|                                      | If the same session is entered more than once, the message "PRO0157: This value provided more than once." displays in the top left corner of the screen. |  |

The following PF-keys are provided for the 'Modify Session Group' screen:

| Key   | Functior | n Description                                                     |
|-------|----------|-------------------------------------------------------------------|
| PF1   | Help     | Provides help information about the 'Modify Session Group' screen |
| PF3   | End      | Returns to the 'Amend Session Groups' Window                      |
| F12   | Exit     | Exits PROFILER                                                    |
| W/bop | Entor ic | proceed the massage 'PPO0150' Group Modified successfully ' is    |

When Enter is pressed, the message 'PRO0159: Group ... Modified successfully.' is displayed on return to the 'Amend Session Groups' window, confirming that PROFILER successfully modified the session group.

# VI.3.3.4 Delete Session Group

The Delete Session Group function allows a user to delete a session group.

Enter command 'PU' on the 'Amend Session Groups' window next to the user group that is to be deleted.

| *** PROFILER 4.3.2 for Natural ***                                                                      |                                                                                 |                                                            |                                                  |                                                                                  |  |
|----------------------------------------------------------------------------------------------------|---------------------------------------------------------------------------------|------------------------------------------------------------|--------------------------------------------------|----------------------------------------------------------------------------------|--|
| 2011-11-20 16:45<br>C A P<br>o c or<br>m Report Parameter<br>ALL SESSIONS<br>PAY-PARAM<br>TEST REP PARM | Active Prof<br>Active Tra<br>Last Mod<br>2011-06-03<br>2011-06-03<br>2011-06-02 | ile Sess<br>ce Sess<br>Owner<br>USER24<br>USER27<br>USER24 | ion: NO<br>ion: NO<br>User [<br>*<br>PAY-TE<br>* | Amend Session Groups<br>Com Session Groups<br>ALL SESSIONS<br>pu PAYROLL TESTING |  |
|                                                                                                    |                                                                                 |                                                            |                                                  | From                                                                             |  |
| From                                                                                                    | Owner                                                                           |                                                            | Amend Gr                                         | oups? _ Amend Groups? y                                                          |  |
| Enter-PF1PF2PF3-<br>Help End                                                                            | PF4 PF5-                                                                        | PF6                                                        | PF7PF8-<br>Jp Down                               | PF9PF10PF11PF12<br>New-G Exit                                                    |  |

Press Enter to display the 'Purge Session Group' screen.

| Purge Session Group                           |  |
|-----------------------------------------------|--|
| Session Group Name PAYROLL TESTING            |  |
| Sessions to Include in Session Group:         |  |
| PAYROLL PHASE 1                               |  |
| PAYROLL PHASE 2                               |  |
| PAYROLL PHASE 3                               |  |
| PAYROLL PHASE 4                               |  |
|                                               |  |
|                                               |  |
|                                               |  |
|                                               |  |
|                                               |  |
|                                               |  |
|                                               |  |
| Enter-PF1PF2PF3PF4PF5PF6PF7PF8PF9PF10PF11PF12 |  |
| Help End Exit                                 |  |

Field

Description

Session Group Name The name the user assigned to the session group.

Sessions to Include in Session Group The session or sessions to be included in a session group.

The following PF-keys are provided for the 'Purge Session Group' screen:

| Key  | Function | Description                                                      |
|------|----------|------------------------------------------------------------------|
| PF1  | Help     | Provides help information about the 'Purge Session Group' screen |
| PF3  | End      | Returns to the 'Amend Session Groups' window                     |
| PF12 | Exit     | Exits PROFILER                                                   |

Press Enter, and the message 'PRO0160: Group ... Purged successfully.' will be displayed on return to the 'Amend Session Groups' window, confirming that PROFILER successfully deleted the session group.

## VI.3.3.5 Copy Session Groups

The Copy Session Group function allows a user to copy a session group.

Enter command 'CO' on the 'Amend Session Groups' window next to the session group that is to be copied.

|                                     | *** PROFILER              | 4.3.2 fc              | or Natural       | * * *                                                      |
|-------------------------------------|---------------------------|-----------------------|------------------|------------------------------------------------------------|
| 2011-11-20 16:45<br>C A P<br>o c or | Active Prof<br>Active Tra | ile Sessi<br>ce Sessi | on: NO<br>on: NO | Amend Session Groups<br>Com Session Groups<br>ALL SESSIONS |
| m Report Parameter                  | Last Mod                  | Owner                 | User [           | CO PAYROLL TESTING                                         |
| ALL SESSIONS                        | 2011-06-03                | USER24                | *                |                                                            |
| PAY-PARAM                           | 2011-06-03                | USER27                | PAY-T            |                                                            |
| TEST REP PARM                       | 2011-06-02                | USER24                | *                |                                                            |
|                                     |                           |                       |                  | From                                                       |
| From                                | Owner                     |                       | Amend Gro        | ups? _ Amend Groups? y                                     |
| Enter-PF1PF2PF3-                    | PF4 PF5-                  | PF6F                  | PF7PF8           | -PF9PF10PF11PF12                                           |
| Help End                            |                           | Ŭ                     | Jp Down          | New-G Exit                                                 |

Press Enter to display the 'Copy Session Group' screen.

| Copy Session Group                    |                                        |
|---------------------------------------|----------------------------------------|
| Session Group Name                    |                                        |
| Sessions to Include in Session Group: |                                        |
| PAYROLL PHASE 2                       |                                        |
| PAYROLL PHASE 3                       |                                        |
| PAYROLL PHASE 4                       |                                        |
|                                       |                                        |
|                                       |                                        |
|                                       |                                        |
|                                       |                                        |
|                                       |                                        |
|                                       |                                        |
|                                       |                                        |
|                                       |                                        |
|                                       |                                        |
|                                       | ਿ 11 1 1 1 1 1 1 1 1 1 1 1 1 1 1 1 1 1 |
| Help End                              | Exit                                   |

#### Field

Description

| Session Group Name                   | The name the user assigned to the session group.<br>The name must begin with an alphanumeric<br>character and contain 1 to 16 characters.                |  |  |
|--------------------------------------|----------------------------------------------------------------------------------------------------|--|--|
| Sessions to Include in Session Group | The session or sessions to be included in a session group. Each session entered must be unique.                                                          |  |  |
|                                      | If the same session is entered more than once, the message "PRO0157: This value provided more than once." displays in the top left corner of the screen. |  |  |

The following PF-keys are provided for the 'Copy Session Group' screen:

| Key  | Function | Description                                                     |
|------|----------|-----------------------------------------------------------------|
| PF1  | Help     | Provides help information about the 'Copy Session Group' screen |
| PF3  | End      | Returns to the 'Amend Session Groups' window                    |
| PF12 | Exit     | Exits PROFILER                                                  |

When Enter is pressed, the message 'PRO0158: New Group ... Defined successfully.' is displayed on return to the 'Amend Session Groups' window, confirming that PROFILER successfully defined the session group.

# VI.4 Introduction to Enhanced Reporting

The PROFILER Enhanced Reports facility allows users to display the statistics stored on the PROFILER Reporting file. Reports that display these statistics may be obtained on-line or in batch. There are three types of PROFILER Enhanced Reports: Enhanced Statistics Summary, Enhanced Source Code Listing, and Enhanced Application QA (Quality Assurance).

## Enhanced Statistics Summary Reports

For a nominated "report parameter set", these reports provide information about statement executions, CPU time, Database Elapsed Time, and type of NATURAL statement executed for NATURAL objects stored on the PROFILER Reporting file. There are eleven different summary report formats available directly from the "report parameter list" menu. While viewing a particular report format, another report format can be selected using a pop-up menu or by use of PF keys:

| • | Statement Execution Count                     | ('ES' action) |
|---|-----------------------------------------------|---------------|
| • | CPU Time                                      | ('EC' action) |
| • | Database Elapsed Time                         | ('ED' action) |
| • | Number of Statements, CPU Time, Database      | ('EN' action) |
| • | Percentage of Executions, CPU and Database    | ('EP' action) |
| • | Percent Graph of Executions, CPU and Database | ('EG' action) |
| • | Database/Work File Loops                      | ('EF' action) |
| • | Internal Subroutines/Non-Procedural Blocks    | ('EB' action) |
| • | FOR/REPEAT Loops                              | ('ER' action) |
| • | IF/DECIDE Conditions                          | ('EI' action) |
| • | Percent Executed by Statement Type            | ('ET' action) |

The scope of any of these report formats can be limited with several threshold settings. Any objects whose statistics are greater than the relevant threshold setting will be included in the summary report. Thresholds may be entered for the following object statistics:

- Run Count
- Statement Executions
- CPU Time
- Database Elapsed Time
- Percent of Statement Executions
- Percent of CPU Time
- Percent of Database Elapsed Time

The enhanced summary reports may also be sorted in one of four ways (without leaving the report):

| • | Object (within Library) order   | (ascending)  |
|---|---------------------------------|--------------|
| • | Statement Execution Count order | (descending) |
| • | CPU Time order                  | (descending) |
| • | Database Elapsed Time order     | (descending) |

# Enhanced Source Code Listing Report

Displays the source code, including copycode, for an individual NATURAL object and gives statistics for run count. Also displays CPU and database usage for the object, as well as for each individual executed, un-executed, and non-executable statement within the object. The source code listing can be limited to any combination of executed, un-executed, and non-executable statements required. The source code can also be scanned for particular text.

#### Enhanced Application QA Report

Provides the percentage of a NATURAL library or for a range of objects in a library that has been tested. It also shows a listing of which objects have not been tested at all. The source code of these untested objects can be viewed directly from this listing. Direct access is provided to the Enhanced 'Statement Execution Count' Summary report which shows the percentage of each object tested.

#### Notes about Enhanced Reporting

When reporting on PROFILER statistics for numerous objects, it is recommended that reports be run in batch. The eleven Enhanced Statistics Summary Report formats show up to 500 profiled objects on-line.

The Enhanced Application QA Report shows up to 4,000 untested objects for one library on-line. The Enhanced Source Code Listing Report allows 2500 object statements and 2500 copycode statements to be displayed on-line.

In batch, an unlimited number of lines and pages may be displayed.

Database Elapsed Time represents elapsed time for calls to databases, such as ADABAS, DB2, and VSAM.

All statistics on the PROFILER reports are rounded.

For Enhanced Reporting functions that are run on-line, processing time may be reduced by entering a specific User-ID, session, and library/object range, rather than selecting all users, all sessions, and all libraries/objects.

Object code must exist on the NATURAL FUSER where PROFILER is installed. To create the object code, NATURAL objects must be STOWed before profiling.

It is recommended that the object code be cataloged in the library from which it is to be profiled. For more information, refer to the **PROFILER Statistics for Objects Migrated with SYSMAIN** section.

Source code is only necessary for the Enhanced Source Code Listing Reports.

How to Invoke Enhanced Reporting

Enter '?' in a 'Com" field (or press PF1 while the cursor is in a 'Com' field) on the Main "report parameter list" menu to access a help selection window of available "report parameter actions".

|                                                                                                    | *** PROFILER                                                                       | 4.3.2 for Natural ***                                                                                             |                                                                                   |
|----------------------------------------------------------------------------------------------------|------------------------------------------------------------------------------------|----------------------------------------------------------------------------------------------------|-----------------------------------------------------------------------------------|
| 2011-11-20 16:45<br>C A P<br>o c or<br>m Report Parameter<br>?_ ALL SESSIONS<br>PAY-PARAM<br>TEST REP PARM | Acti ■<br>Acti Mark<br><br>Las MC<br>2011 C0<br>2011 PU<br>2011 E=<br><br>EQ<br>EU | Command<br>Display<br>Modify roup]<br>Copy<br>Purge TERS<br>Stats Report<br>Stats Help<br>Applic QA<br>Customized | USER24<br>PAYTEST<br>Page 1_ of 1<br>Session [Group]<br>*<br>*<br>PAYROLL TESTING |
| From                                                                                                    | Owner _                                                                            | Amend Groups? _                                                                                                   | Amend Groups? _                                                                   |
| Enter-PF1PF2PF3<br>Help About End                                                                          | PF4 PF5<br>Admin Profl                                                             | -PF6PF7PF8PF9<br>Backg Up Down New-P                                                                              | -PF10PF11PF12<br>Left Right Exit                                                  |

The action 'E=' will invoke the most recently used Enhanced 'Summary Report' format. The 'EQ' action will invoke the 'Application QA' report.

## VI.4.1 Enhanced Statistics Summary Reports

The 'E?' action will display this help selection window of available Enhanced 'Summary Report' formats:

|                                       | *** PROFILER                                                                                                    | 4.3.2           | for Natural ***                                                                                                    |                                   |
|---------------------------------------|----------------------------------------------------------------------------------------------------|-----------------|----------------------------------------------------------------------------------------------------|-----------------------------------|
| 2011-11-20 16:22<br>C<br>o            | Active Profi<br>Active Trac                                                                                                    | le Ses<br>e Ses | sion: NO<br>sion: NO                                                                                                    | USER24<br>PAYTEST<br>Page 1_ of 1 |
| m Report Parameter<br>e? ALL SESSIONS | Last Mod<br>2011-06-0                                                                                                    | Owner           | User [Group]                                                                                                    | Session [Group]                   |
| PAY-PARAM                             | 2011-06-03                                                                                                    |                 | Mark Report Form                                                                                                    | nat                               |
| TEST REP PARM                         | 2011-06-03<br>2011-06-02<br>Mark Report For<br>x S Statement Execut<br>C CPU Time Used Su<br>D Database Elapsed<br>N Nums,Times: Stmt<br>P Percents: Stmt<br>G % Graphs: Stmt<br>F Database/Work Fi<br>B Inline Sub/Non-p<br>P POR and/or PEPEA |                 | ion Summary<br>mmary<br>Time Summary<br>s, CPU, Dbase<br>s, CPU, Dbase<br>s, CPU, Dbase<br>le Loops<br>coc'al Blocks<br>f Loops |                                   |
| From PAYROLL                          |                                                                                                    | _ T             | Percent Executed                                                                                                    | by Stmt Type                      |
| Enter-PF1PF2PF3-                      | PF4PF12-                                                                                                    |                 |                                                                                                    |                                   |
| Help About End                        | Admin                                                                                                    | Backg           | Up Down New-S                                                                                                    | S Left Right Exit                 |

The two-letter action codes (e.g., 'ES', 'EC', 'ED', etc.) may be used directly in the 'Com' field to invoke the required Enhanced 'Summary Report' format.

| PR00096: 'S'elect Object to see its Source Code Listing Report. |                                                                   |             |       |      |          |                 |  |  |  |
|-----------------------------------------------------------------|-------------------------------------------------------------------|-------------|-------|------|----------|-----------------|--|--|--|
| Enhanced Summary Report                                         |                                                                   |             |       |      |          |                 |  |  |  |
| 2011-11-20 16:23 R                                              | 2011-11-20 16:23 Report Parameter <b>PAY-PARAM</b> USER24 PAYTEST |             |       |      |          |                 |  |  |  |
| Report Format <b>S</b>                                          | Sort Order OB                                                     | J Types PNS | SMH   | QA?  | N Page   | e <b>1</b> of 1 |  |  |  |
| Library Mask PAY                                                | * 0bje                                                            | ect Mask *  |       | View | /Amend 1 | hresholds N     |  |  |  |
| Total Stm                                                       | t Execs                                                           | 80          |       |      |          |                 |  |  |  |
|                                                                 |                                                                   |             |       | Exec | %Exec    |                 |  |  |  |
| s                                                               | т                                                                 | Total       | Exec  | utbl | -utbl    |                 |  |  |  |
| e                                                               | v Run                                                             | Stmt        | utbl  | Stmt | Stmts    | Date Obit       |  |  |  |
| l Library Object                                                | n Count                                                           | Execs       | Stmt  | Exec | Exec     | Cataloged       |  |  |  |
| PAYTEST PAYROLL                                                 | P 1                                                               | 1           | 2     | 1    | 50.00    | 2011-06-06      |  |  |  |
| PAYTEST PAY0100M                                                | M 1                                                               | 8           | 2     | 2    | 100 00   | 2011-06-03      |  |  |  |
|                                                                 | п т<br>п 1                                                        | 50          | 26    | 20   | 76 02    | 2011-00-05      |  |  |  |
| _ PATIEST PATOTOP                                               | P 1                                                               | 59          | 20    | 20   | 100.92   | 2011-00-05      |  |  |  |
| _ PATIEST PATOTIOM                                              | M I                                                               | 4           | 2     | 2    | 100.00   | 2011-00-00      |  |  |  |
| _ PAYTEST PAYU125M                                              | M I                                                               | 4           | 2     | 2    | 100.00   | 2011-06-01      |  |  |  |
| _ PAYTEST PAY0130M                                              | M 1                                                               | 4           | 2     | 2    | 100.00   | 2011-06-06      |  |  |  |
|                                                                 |                                                                   |             |       |      |          |                 |  |  |  |
|                                                                 |                                                                   |             |       |      |          |                 |  |  |  |
|                                                                 |                                                                   |             |       |      |          |                 |  |  |  |
|                                                                 |                                                                   |             |       |      |          |                 |  |  |  |
|                                                                 |                                                                   |             |       |      |          |                 |  |  |  |
| Enter-PF1PF2PF3-                                                | PF4PF5                                                            | -PF6PF7     | -PF8- | PF9- | PF10     | -PF11PF12       |  |  |  |
| Help User End                                                   | Stmts CPU                                                         | Dbase Up    | Down  | Sour | c Left   | Right Exit      |  |  |  |

For example, in the screen above, statistics are reported for objects executed from library PAYTEST. The statistics presented in this report were collected using the criteria defined in report parameter "PAY-PARAM".

The current 'Report Format' and 'Sort Order' settings are shown on the next line. These values may be changed directly or by help selection windows (with PF1 or a '?'). The 'QA' field allows direct access to the 'Application QA' report for the current report parameter. The current and maximum page number of the report is located on the right side of this line.

The '(Object) Types', 'Library Mask', and 'Object Mask' fields are those defined in the report parameter "PAY-PARAM" and can not be altered directly on this screen. The 'View/Amend Thresholds?' field allows selection of various values to limit the objects included in the summary report.

There are eleven Enhanced Statistics Summary Report formats and all have a very similar layout and very similar options. These reports provide information about NATURAL objects stored on the PROFILER Reporting file.

Each of these report formats shows the library, object, object type, and run count (the number of times an object executed). Statistics that round to zero display as blank. For example, a CPU time of 0.00003 milliseconds displays as blank.

| Key  | Function | Description                                                                                  |  |  |  |  |  |
|------|----------|----------------------------------------------------------------------------------------------|--|--|--|--|--|
| PF1  | Help     | Provides cursor-sensitive help information                                                   |  |  |  |  |  |
| PF2  | User     | Toggles between the display of the profiled library and the user who performed the profiling |  |  |  |  |  |
| PF3  | End      | Returns to the "report parameter list" menu                                                  |  |  |  |  |  |
| PF4  | Stmts    | Changes the summary report format directly to 'S' (Statement Execution                       |  |  |  |  |  |
| PF5  | CPU      | Changes the summary report format directly to 'C' (CPU Time Used)                            |  |  |  |  |  |
| PF6  | Dbase    | Changes the summary report format directly to 'D' (Database Elapsed Time Used)               |  |  |  |  |  |
| PF7  | Up       | Scrolls up through the report                                                                |  |  |  |  |  |
| PF8  | Down     | Scrolls down through the report                                                              |  |  |  |  |  |
| PF9  | Sourc    | Allows the location of source code (i.e., libraries) to be changed                           |  |  |  |  |  |
| PF10 | Left     | Scrolls left through the other summary report formats                                        |  |  |  |  |  |
| PF11 | Right    | Scrolls right through the other summary report formats                                       |  |  |  |  |  |
| PF12 | Exit     | Exits PROFILER                                                                               |  |  |  |  |  |

Each of these report formats uses the following PF keys:

Statement Execution Count Summary Report ('ES' action)

Returns statement execution statistics, percent of statements executed, and date object was cataloged.

#### CPU Time Summary Report ('EC' action)

Returns statistics on CPU time used, percent of CPU time used, a CPU graph, and date object was cataloged.

## Database Elapsed Time Summary Report ('ED' action)

Returns statistics on Database Elapsed Time used, percent of Database Elapsed Time used, a Database graph, and date object was cataloged

Number of Statements, CPU Time, Database Time Report ('EN' action) Returns statement execution statistics, CPU time used, and Database Elapsed time used.

# Percentage of Executions, CPU Time, and Database Time Report ('EP' action)

Returns percent of statements executed, percent of CPU time used, percent of Database Elapsed time used, and date object was cataloged

## Percent Graph of Executions, CPU and Database Report ('EG' action)

Returns percent graph of statements executed, percent graph of CPU time used, percent graph of Database Elapsed time used, and date object was cataloged

## Database/Work File Loops Report ('EF' action)

Returns execution counts and execution percentages for the Database Loops (i.e., READ, FIND, HISTOGRAM) and Work File Loops in each object.

# Internal Subroutines/Non-Procedural Blocks Report ('EB' action)

Returns execution counts and execution percentages for the internal subroutines and non-procedural blocks (i.e., break processing) in each object and date object was cataloged. A Non-Procedural Block is one in which execution depends on an event, not on where the statement is located in an object. The non-procedural NATURAL statements are AT BREAK, AT END OF DATA, AT END OF PAGE, AT START OF DATA, AT TOP OF PAGE, BEFORE BREAK PROCESSING, IF NO RECORDS FOUND, and ON ERROR.

## FOR/REPEAT Loops Report ('ER' action)

Returns execution counts and execution percentages for the FOR/REPEAT loops in each object and date object was cataloged.

#### IF/DECIDE Conditions Report ('EI' action)

Returns execution counts and execution percentages for the IF/DECIDE conditions in each object.

#### Percent Executed by Statement Type Report ('ET' action)

Returns execution percentages for the Database Loops/Work File Loops, internal subroutines/non-procedural blocks, FOR/REPEAT loops, and IF/DECIDE conditions in each object.

Each report format may be retrieved in one of four sort orders.

- Object within Library (OBJ) Returns statistics by library/object in alphabetical order.
- Statement Execution Count (STA) Returns statistics sorted by total statement executions in descending order.
- CPU Time (CPU) Returns statistics sorted by CPU time in descending order.
- Database Elapsed Time (DAT) Returns statistics sorted by Database Elapsed Time in descending order.

The objects included in these summary reports can be limited using several criteria. Enter "Y" in the 'View/Amend Thresholds?' field to invoke the Thresholds window.

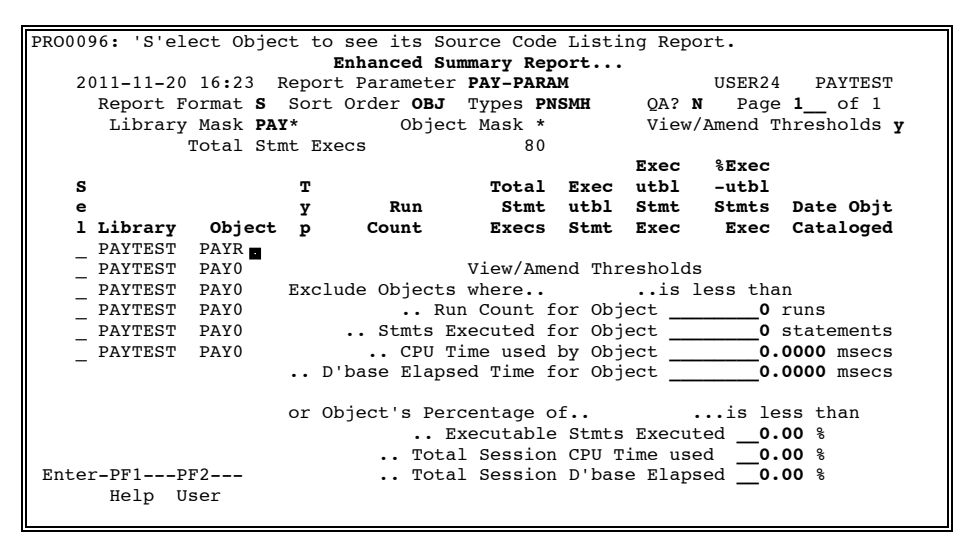

Enter '10' in the 'Stmts Executed for Object' field and press Enter.

| PRO0103: 5 obj | ects EXCLUDED           | due to Thr       | eshold se | ttings | •     |               |                 |  |
|----------------|-------------------------|------------------|-----------|--------|-------|---------------|-----------------|--|
|                | Enhanced Summary Report |                  |           |        |       |               |                 |  |
| 2011-11-20     | 16:23 Report            | Parameter        | PAY-PARA  | м      |       | USER24        | PAYTEST         |  |
| Report F       | ormat <b>S</b> Sort     | Order <b>OBJ</b> | Types PN  | SMH    | QA? 1 | <b>I</b> Page | • <b>1</b> of 1 |  |
| Library        | Mask <b>PAY</b> *       | Objec            | t Mask *  |        | View/ | Amend I       | hresholds N     |  |
| _              | Total Stmt Exe          | CS               | 80        |        |       |               |                 |  |
|                |                         |                  |           |        | Exec  | %Exec         |                 |  |
| S              | т                       |                  | Total     | Exec   | utbl  | -utbl         |                 |  |
| е              | У                       | Run              | Stmt      | utbl   | Stmt  | Stmts         | Date Objt       |  |
| l Library      | Object p                | Count            | Execs     | Stmt   | Exec  | Exec          | Cataloged       |  |
| _ PAYTEST      | PAY0100P P              | 1                | 59        | 26     | 20    | 76.92         | 2011-06-05      |  |
| _              |                         |                  |           |        |       |               |                 |  |
|                |                         |                  |           |        |       |               |                 |  |
|                |                         |                  |           |        |       |               |                 |  |
|                |                         |                  |           |        |       |               |                 |  |
|                |                         |                  |           |        |       |               |                 |  |
| Enter-PF1P     | F2PF3PF4                | PF5P             | F6PF7-    | PF8-   | PF9   | PF10          | PF11PF12        |  |
| Help U         | ser End Stm             | ts CPU D         | base Up   | Down   | Sourc | : Left        | Right Exit      |  |

Only program PAY0100P in library PAYTEST satisfied the threshold entered. Message 'PRO0103: 5 objects EXCLUDED due to Threshold settings.' is displayed at the top of the screen.

# VI.4.3.1 Enhanced Statement Execution Count Summary Report

The Enhanced Statement Execution Count Summary Report lists statistics about statement executions for each object meeting the criteria of the nominated 'report parameter set' and the threshold settings.

This report identifies the extent to which an object has been tested and which objects have excessive statement executions. The report also helps to identify poorly-designed objects.

Use action code 'ES' in the 'Com' field for the desired report parameter the "report parameter list" menu.

| PR00096: 'S'elect Object to see its Source Code Listing Report. |                         |       |                  |          |      |       |               |               |
|-----------------------------------------------------------------|-------------------------|-------|------------------|----------|------|-------|---------------|---------------|
|                                                                 | Enhanced Summary Report |       |                  |          |      |       |               |               |
| 2011-11-20 16:23 Report Parameter PAY-PARAM USER24 PAYTEST      |                         |       |                  |          |      |       |               | PAYTEST       |
| Report F                                                        | ormat <b>s</b>          | Sort  | Order <b>OBJ</b> | Types PN | SMH  | QA? 1 | <b>N</b> Page | <b>1</b> of 1 |
| Library                                                         | Mask <b>PAY</b>         | *     | Objec            | t Mask * |      | View, | /Amend T      | hresholds _   |
|                                                                 | Total Stm               | t Exe | ecs              | 80       |      |       |               |               |
|                                                                 |                         |       |                  |          |      | Exec  | %Exec         |               |
| s                                                               |                         | т     |                  | Total    | Exec | utbl  | -utbl         |               |
| e                                                               |                         | У     | Run              | Stmt     | utbl | Stmt  | Stmts         | Date Objt     |
| l Library                                                       | Object                  | р     | Count            | Execs    | Stmt | Exec  | Exec          | Cataloged     |
| _ NATLIB1                                                       | PROG001                 | Р     | 3                | 114      | 45   | 40    | 88.9          | 2011-06-09    |
| _ NATLIB1                                                       | PROG090                 | Р     | 1                | 110      | 55   | 12    | 21.8          | 2011-06-01    |
| NATLIB1                                                         | PROG012                 | Ρ     | 2                | 99       | 50   | 27    | 54.0          | 2011-06-07    |
| _ NATLIB1                                                       | PROG003                 | Р     | 4                | 83       | 33   | 1     | 3.0           | 2011-06-05    |
| _ NATLIB1                                                       | PROG055                 | Р     | 1                | 76       | 25   | 15    | 60.0          | 2011-06-05    |
| NATLIB1                                                         | PROG110                 | Ρ     | 1                | 54       | 97   | 42    | 43.3          | 2011-06-01    |
| NATLIB1                                                         | PROG008                 | Р     | 2                | 23       | 15   | 11    | 73.3          | 2011-06-03    |
|                                                                 |                         |       |                  |          |      |       |               |               |
|                                                                 |                         |       |                  |          |      |       |               |               |
|                                                                 |                         |       |                  |          |      |       |               |               |
|                                                                 |                         |       |                  |          |      |       |               |               |
| Enter-PF1PF2PF3PF4PF5PF6PF7PF8PF9PF10PF11PF12                   |                         |       |                  |          |      |       |               |               |
| Help U                                                          | ser End                 | Str   | nts CPU D        | base Up  | Down | Sourc | c Left        | Right Exit    |
|                                                                 |                         |       |                  |          |      |       |               |               |

| Field            | Description                                                                                                    |  |  |  |  |
|------------------|----------------------------------------------------------------------------------------------------|--|--|--|--|
| Total Stmt Execs | The total number of statements executed by objects included in the 'report parameter set'.                                                                                                    |  |  |  |  |
| Sel              | An "S" in the Sel field next to a library/object invokes<br>the Source Code Listing Report, which lists statistics<br>and source code for that individual object. Pressing<br>PF3 from the Source Code Listing Report returns to<br>this report. |  |  |  |  |
| Library          | The library containing the profiled object.                                                                                                    |  |  |  |  |
| Object           | The profiled object.                                                                                                    |  |  |  |  |
| Тур              | The NATURAL object type of the profiled object. Valid values are as follows:                                                                                                    |  |  |  |  |
|                  | P Program                                                                                                    |  |  |  |  |
|                  | N Subprogram                                                                                                    |  |  |  |  |
|                  | S Subroutine                                                                                                    |  |  |  |  |
|                  | М Мар                                                                                                    |  |  |  |  |
|                  | H Helproutine                                                                                                    |  |  |  |  |
| Run Count        | The number of times the object executed.                                                                                                    |  |  |  |  |

| Field                | Description                                                                                                    |
|----------------------|----------------------------------------------------------------------------------------------------|
| Total Stmt Execs     | The number of statement executions for the object.                                                                                                    |
| Executbl Stmt        | The number of executable statements in the object.<br>NATURAL includes executable statements as part of<br>its object code. PROFILER only collects statistics<br>on these executable statements. Non-executable<br>statements, such as comments and continuation<br>lines, are not included in these statistics. |
| Executbl Stmt Exec   | The number of executable statements executed at least once during object profiling and counted only once.                                                                                                    |
| %Executbl Stmts Exec | This percentage points out the extent to which an object has been tested.                                                                                                    |
| Date Objt Cataloged  | The date the object was cataloged.                                                                                                    |

(continued from the previous page)

# VI.4.1.2 Enhanced CPU Time Summary Report

The Enhanced CPU Time Summary Report lists statistics for CPU time usage for each object meeting the criteria of the nominated 'report parameter set' and the threshold settings.

This report may be used to determine which objects have excessive CPU time and may be affecting system performance.

Use action code 'EC' in the 'Com' field for the desired report parameter the "report parameter list" menu.

| PR00096: 'S'elect Object to see its Source Code Listing Rep | port.                |  |  |  |  |
|-------------------------------------------------------------|----------------------|--|--|--|--|
| Enhanced Summary Report                                     |                      |  |  |  |  |
| 2011-11-20 16:23 Report Parameter PAY-PARAM                 | USER24 PAYTEST       |  |  |  |  |
| Report Format C Sort Order OBJ Types PNSMH QA?              | N Page 1 of 1        |  |  |  |  |
| Library Mask <b>PAY</b> * Object Mask * View                | W/Amend Thresholds _ |  |  |  |  |
| Total CPU Time 142.9120 msecs                               | _                    |  |  |  |  |
| S T                                                         | Graph of             |  |  |  |  |
| e y Run CPU % CPU                                           | % of CPU Date Objt   |  |  |  |  |
| l Library Object p Count Time (msec) Time                   | Time Used. Cataloged |  |  |  |  |
| _ PAYTEST PAYROLL P 1 2.1760 1.52                           | 2011-06-06           |  |  |  |  |
| PAYTEST PAY0100M M 4 38.7200 27.09                          | ** 2011-06-03        |  |  |  |  |
| PAYTEST PAY0100P P 1 29.0560 20.33                          | ** 2011-06-05        |  |  |  |  |
| PAYTEST PAY0110M M 1 26.5600 18.58                          | * 2011-06-06         |  |  |  |  |
| PAYTEST PAY0125M M 1 17.3440 12.14                          | * 2011-06-01         |  |  |  |  |
| PAYTEST PAY0130M M 1 29.0560 20.33                          | ** 2011-06-06        |  |  |  |  |
|                                                             |                      |  |  |  |  |
|                                                             |                      |  |  |  |  |
|                                                             |                      |  |  |  |  |
| Enter-PF1PF2PF3PF4PF5PF6PF7PF8PF9-                          | PF10PF11PF12         |  |  |  |  |
| Help User End Stmts CPU Dbase Up Down Sour                  | rc Left Right Exit   |  |  |  |  |

| Field           | Description                                                                                                    |  |  |  |
|-----------------|----------------------------------------------------------------------------------------------------|--|--|--|
| Total CPU Time  | The total number of milliseconds of CPU time used by all objects that satisfy the report parameters.                                                                                                    |  |  |  |
| Sel             | An "S" in the Sel field next to a library/object invokes<br>the Source Code Listing Report, which lists statistics<br>and source code for that individual object. Pressing<br>PF3 from the Source Code Listing Report returns to<br>this report. |  |  |  |
| Library         | The library containing the profiled object.                                                                                                    |  |  |  |
| Object          | The profiled object.                                                                                                    |  |  |  |
| Тур             | The NATURAL object type of the profiled object. Valid values are as follows:                                                                                                    |  |  |  |
|                 | P Program                                                                                                    |  |  |  |
|                 | N Subprogram                                                                                                    |  |  |  |
|                 | S Subroutine                                                                                                    |  |  |  |
|                 | М Мар                                                                                                    |  |  |  |
|                 | H Helproutine                                                                                                    |  |  |  |
| Run Count       | The number of times the object executed.                                                                                                    |  |  |  |
| CPU Time (msec) | The number of milliseconds of CPU time used by each object that satisfies the report parameters.                                                                                                    |  |  |  |

| Field                       | Description                                                                                                    |
|-----------------------------|----------------------------------------------------------------------------------------------------|
| % of CPU Time Used          | The percent of the total CPU time for all objects that satisfy the report parameters used by an object.                         |
| Graph of % of CPU Time Used | The visual representation of the percent CPU time used by each object. Each * represents 10 percent or greater of the CPU time. |
| Date Objt Cataloged         | The date the object was cataloged.                                                                                              |

Treehouse Software, Inc. PROFILER for NATURAL Manual

# VI.4.1.3 Enhanced Database Elapsed Time Summary Report

The Enhanced Database Elapsed Time Summary Report lists statistics for Database Elapsed Time usage for each object meeting the criteria of the nominated 'report parameter set' and the threshold settings.

This report may be used to determine which objects have excessive Database Elapsed Time and may be using inefficient database access methods.

Use action code 'ED' in the 'Com' field for the desired report parameter the "report parameter list" menu.

| PRO009 | 96: 'S'e | lect Objec        | t to s | see its Sc       | ource Code Lis     | sting Rep | port.       |            |
|--------|----------|-------------------|--------|------------------|--------------------|-----------|-------------|------------|
|        |          |                   | Eı     | nhanced Su       | mmary Report.      | ••        |             |            |
| 20     | 011-11-2 | 0 16:23 R         | eport  | Parameter        | PAY-PARAM          |           | USER24      | PAYTEST    |
|        | Report 1 | Format <b>D</b>   | Sort ( | Order <b>OBJ</b> | Types <b>PNSMH</b> | QA?       | N Page 1    | of 1       |
|        | Librar   | y Mask <b>PAY</b> | *      | Objec            | t Mask *           | Viev      | /Amend Thre | esholds _  |
|        |          | Total Dat         | abase  | Elapsed          | 1005.58            | 40 msecs  | 3           | _          |
| S      |          |                   | т      |                  | Database           |           | Graph of    |            |
| е      |          |                   | У      | Run              | Elapsed            | %Dbase    | % of Dbase  | Date Objt  |
| 1      | Library  | Object            | р      | Count            | Time (msec)        | Elaps     | Elaps Time  | Cataloged  |
| _      | PAYTEST  | PAYROLL           | Р      | 1                |                    |           |             | 2011-06-06 |
|        | PAYTEST  | PAY0100M          | М      | 4                |                    |           |             | 2011-06-03 |
|        | PAYTEST  | PAY0100P          | Р      | 1                | 1005.5840          | 100.00    | ********    | 2011-06-05 |
| _      | PAYTEST  | PAY0110M          | М      | 1                |                    |           |             | 2011-06-06 |
| _      | PAYTEST  | PAY0125M          | М      | 1                |                    |           |             | 2011-06-01 |
|        | PAYTEST  | PAY0130M          | М      | 1                |                    |           |             | 2011-06-06 |
| _      |          |                   |        |                  |                    |           |             |            |
|        |          |                   |        |                  |                    |           |             |            |
|        |          |                   |        |                  |                    |           |             |            |
|        |          |                   |        |                  |                    |           |             |            |
| Enter  | -PF1     | PF2PF3-           | PF4-   | PF5P             | PF6PF7PF           | '8PF9-    | PF10PF      | 11PF12     |
|        | Help     | User End          | Stm    | ts CPU D         | base Up Do         | wn Soui   | c Left Rig  | ght Exit   |

| Field                  | Description                                                                                                    |  |  |  |
|------------------------|----------------------------------------------------------------------------------------------------|--|--|--|
| Total Database Elapsed | The total number of milliseconds of Database<br>Elapsed Time used by all objects that satisfy the<br>report parameters.                                                                                                    |  |  |  |
| Sel                    | An "S" in the Sel field next to a library/object invokes<br>the Source Code Listing Report, which lists statistics<br>and source code for that individual object. Pressing<br>PF3 from the Source Code Listing Report returns to<br>this report. |  |  |  |
| Library                | The library containing the profiled object.                                                                                                    |  |  |  |
| Object                 | The profiled object.                                                                                                    |  |  |  |
| Тур                    | The NATURAL object type of the profiled object.<br>Valid values are as follows:                                                                                                    |  |  |  |
|                        | PProgramNSubprogramSSubroutineMMapHHelproutine                                                                                                    |  |  |  |
| Run Count              | The number of times the object executed.                                                                                                    |  |  |  |

| Field                          | Description                                                                                                    |
|--------------------------------|----------------------------------------------------------------------------------------------------|
| Database Elapsed Time (msec)   | The number of milliseconds of Database Elapsed<br>Time used by each object that satisfies the report<br>parameters.                                     |
| % of Dbase Elaps Time          | The percent of the total Database Elapsed Time for all objects that satisfy the report parameters used by an object.                                    |
| Graph of % of Dbase Elaps Time | The visual representation of the Database Elapsed<br>Time used by each object. Each * represents 10<br>percent or greater of the Database Elapsed Time. |
| Date Objt Cataloged            | The date the object was cataloged.                                                                                                    |

ontinued fre m th 1. -Nio ~~`

# VI.4.1.4 Enhanced Number of Statements, CPU Time, Database Time Report

The Enhanced Number of Statements, CPU Time, Database Time Report lists statistics for number of Statement Executions, CPU Time usage, and Database Elapsed Time usage for each object meeting the criteria of the nominated 'report parameter set' and the threshold settings.

This report may be used to determine which objects have excessive Statement Executions, CPU Time, and/or Database Elapsed Time and may be using inefficient design or database access methods.

Use action code 'EN' in the 'Com' field for the desired report parameter the "report parameter list" menu.

| PRO0096: 'S'elect Object to see its Source Code Listing Report. |                                                            |                 |      |                  |         |       |              |                   |
|-----------------------------------------------------------------|------------------------------------------------------------|-----------------|------|------------------|---------|-------|--------------|-------------------|
| Enhanced Summary Report                                         |                                                            |                 |      |                  |         |       |              |                   |
| 2                                                               | 2011-11-20 16:23 Report Parameter PAY-PARAM USER24 PAYTEST |                 |      |                  |         |       |              |                   |
|                                                                 | Report F                                                   | ormat N S       | Sort | Order <b>OBJ</b> | Types 1 | PNSMH | QA? N P      | age <b>1</b> of 1 |
|                                                                 | Library                                                    | Mask <b>PAY</b> | *    | Object           | : Mask  | k     | View/Amen    | d Thresholds      |
|                                                                 | Total St                                                   | mt Execs a      | 80   |                  |         | Exec  | Total CPU 14 | 2.9120 -          |
| S                                                               |                                                            |                 | т    |                  | Total   | utbl  |              | Database          |
| е                                                               |                                                            |                 | У    | Run              | Stmt    | Stmt  | CPU Time     | Elapsed           |
| 1                                                               | Library                                                    | Object          | p    | Count            | Execs   | Exec  | Used (msec)  | Time (msec)       |
|                                                                 | PAYTEST                                                    | PAYROLL         | P    | 1                | 1       | 1     | 2.176        |                   |
| _                                                               | PAYTEST                                                    | PAY0100M        | М    | 4                | 8       | 2     | 38.720       |                   |
| _                                                               | PAYTEST                                                    | PAY0100P        | Р    | 1                | 59      | 20    | 29.056       | 1005.5840         |
| _                                                               | PAYTEST                                                    | PAY0110M        | М    | 1                | 4       | 2     | 26.560       |                   |
| _                                                               | PAYTEST                                                    | PAY0125M        | М    | 1                | 4       | 2     | 17.344       |                   |
| _                                                               | PAYTEST                                                    | PAY0130M        | М    | 1                | 4       | 2     | 29.056       |                   |
| _                                                               |                                                            |                 |      |                  |         |       |              |                   |
|                                                                 |                                                            |                 |      |                  |         |       |              |                   |
|                                                                 |                                                            |                 |      |                  |         |       |              |                   |
|                                                                 |                                                            |                 |      |                  |         |       |              |                   |
| Ente                                                            | r-PF1P                                                     | F2PF3           | PF4  | PF5PF            | 6PF     | 7PF   | 8PF9PF1      | 0PF11PF12         |
|                                                                 | Help U                                                     | ser End         | Stm  | nts CPU Dh       | base Up | Do    | wn Sourc Lef | t Right Exit      |

| Field            | Description                                                                                                    |
|------------------|----------------------------------------------------------------------------------------------------|
| Total Stmt Execs | The total number of statements executed by all objects that satisfy the report parameters.                                                                                                    |
| Total CPU        | The total number of milliseconds of CPU time used by all objects that satisfy the report parameters.                                                                                                    |
| Sel              | An "S" in the Sel field next to a library/object invokes<br>the Source Code Listing Report, which lists statistics<br>and source code for that individual object. Pressing<br>PF3 from the Source Code Listing Report returns to<br>this report. |
| Library          | The library containing the profiled object.                                                                                                    |
| Object           | The profiled object.                                                                                                    |
| Тур              | The NATURAL object type of the profiled object. Valid values are as follows:                                                                                                    |
|                  | <ul> <li>P Program</li> <li>N Subprogram</li> <li>S Subroutine</li> <li>M Map</li> <li>H Helproutine</li> </ul>                                                                                                    |

| (continued from the previous page)<br>Field | Description                                                                                                    |
|---------------------------------------------|----------------------------------------------------------------------------------------------------|
| Run Count                                   | The number of times the object executed.                                                                            |
| Total Stmt Execs                            | The number of statement executions for each object that satisfies the report parameters.                            |
| Executbl Stmt Exec                          | The number of executable statements executed at least once during object profiling and counted only once.           |
| CPU Time (msec)                             | The number of milliseconds of CPU time used by each object that satisfies the report parameters.                    |
| Database Elapsed Time (msec)                | The number of milliseconds of Database Elapsed<br>Time used by each object that satisfies the report<br>parameters. |

# VI.4.1.5 Enhanced Percentage of Executions, CPU Time, and Database Time Report

The Enhanced Percentage of Executions, CPU Time, and Database Time Report lists percentage statistics for Executable Statement Executed, CPU Time usage, and Database Elapsed Time usage for each object meeting the criteria of the nominated 'report parameter set' and the threshold settings.

This report may be used to determine which objects have insufficient statements tested, and/or excessive CPU Time, and/or excessive Database Elapsed Time and may be using inefficient design or database access methods.

Use action code 'EP' in the 'Com' field for the desired report parameter the "report parameter list" menu.

| PRO00 | 96: 'S'ele | ect Object | to s   | see its Sou      | irce Code  | Listing Re | eport.       |            |
|-------|------------|------------|--------|------------------|------------|------------|--------------|------------|
|       |            |            | En     | hanced Sur       | nmary Repo | ort        |              |            |
| 2     | 011-11-20  | 16:23 Re   | port   | Parameter        | PAY-PARAM  | 1          | USER24       | PAYTEST    |
|       | Report Fo  | ormat P S  | Sort C | Order <b>OBJ</b> | Types PNS  | SMH QA3    | N Page 1     | L of 1     |
|       | Library    | Mask PAY   | r i    | Object           | t Mask *   | Vie        | ew/Amend Thr | resholds   |
|       | Total St   | nt Execs 8 | 30     | -                | Total CPU  | J 142.9120 |              | -          |
| S     |            |            | т      | ş                | Executbl   |            |              |            |
| е     |            |            | У      | Run              | Stmts      | % of CPU   | % of Dbase   | Date Objt  |
| 1     | Library    | Object     | p      | Count            | Executed   | Time Used  | Elaps Time   | Cataloged  |
|       | PAYTEST    | PAYROLL    | Р      | 1                | 50.00      | 1.52       |              | 2011-06-06 |
| _     | PAYTEST    | PAY0100M   | М      | 4                | 100.00     | 27.09      |              | 2011-06-03 |
| _     | PAYTEST    | PAY0100P   | Р      | 1                | 76.92      | 20.33      | 100.00       | 2011-06-05 |
| _     | PAYTEST    | PAY0110M   | М      | 1                | 100.00     | 18.58      |              | 2011-06-06 |
| _     | PAYTEST    | PAY0125M   | М      | 1                | 100.00     | 12.14      |              | 2011-06-01 |
| _     | PAYTEST    | PAY0130M   | М      | 1                | 100.00     | 20.33      |              | 2011-06-06 |
| _     |            |            |        |                  |            |            |              |            |
|       |            |            |        |                  |            |            |              |            |
|       |            |            |        |                  |            |            |              |            |
|       |            |            |        |                  |            |            |              |            |
| Ente  | r-PF1PI    | F2PF3      | PF4-   |                  | F6PF7      | -PF8PF9    | 9PF10PH      | F11PF12    |
|       | Help U     | ser End    | Stmt   | s CPU Di         | oase Up    | Down Sou   | irc Left Ri  | ight Exit  |

| Field            | Description                                                                                                    |  |  |  |
|------------------|----------------------------------------------------------------------------------------------------|--|--|--|
| Total Stmt Execs | The total number of statements executed by all objects that satisfy the report parameters.                                                                                                    |  |  |  |
| Total CPU        | The total number of milliseconds of CPU time used by all objects that satisfy the report parameters.                                                                                                    |  |  |  |
| Sel              | An "S" in the Sel field next to a library/object invokes<br>the Source Code Listing Report, which lists statistics<br>and source code for that individual object. Pressing<br>PF3 from the Source Code Listing Report returns to<br>this report. |  |  |  |
| Library          | The library containing the profiled object.                                                                                                    |  |  |  |
| Object           | The profiled object.                                                                                                    |  |  |  |
| Тур              | The NATURAL object type of the profiled object. Valid values are as follows:                                                                                                    |  |  |  |
|                  | <ul> <li>P Program</li> <li>N Subprogram</li> <li>S Subroutine</li> <li>M Map</li> <li>H Holproutino</li> </ul>                                                                                                    |  |  |  |
| Field                 | Description                                                                                                    |
|-----------------------|----------------------------------------------------------------------------------------------------|
| Run Count             | The number of times the object executed.                                                                                   |
| %Executbl Stmts Exec  | This percentage points out the extent to which an object has been tested.                                                  |
| % of CPU Time Used    | The percent of the total CPU time for all objects that satisfy the report parameters used by an object.                    |
| % of Dbase Elaps Time | The percent of the total Database Elapsed Time for<br>all objects that satisfy the report parameters used by<br>an object. |
| Date Objt Cataloged   | The date the object was cataloged.                                                                                         |

## VI.4.1.6 Enhanced Percent Graph of Executions, CPU and Database Report

The Enhanced Percent Graph of Executions, CPU Time, and Database Time Report lists percent graph statistics for Executable Statement Executed, CPU Time usage, and Database Elapsed Time usage for each object meeting the criteria of the nominated 'report parameter set' and the threshold settings.

This report may be used to determine which objects have insufficient statements tested, and/or excessive CPU Time, and/or excessive Database Elapsed Time and may be using inefficient design or database access methods.

Use action code 'EG' in the 'Com' field for the desired report parameter the "report parameter list" menu.

| PRO00 | 96: 'S'e                | lect Objec        | t to se | e its  | Source  | e Code | e List | ting R | eport.       |            |
|-------|-------------------------|-------------------|---------|--------|---------|--------|--------|--------|--------------|------------|
|       | Enhanced Summary Report |                   |         |        |         |        |        |        |              |            |
| 2     | 011-11-2                | 0 16:23 R         | eport P | aramet | er PA   | - PAR  | AM     |        | USER24       | PAYTEST    |
|       | Report                  | Format <b>G</b>   | Sort Or | der OE | зл Тур  | pes Pl | ISMH   | QA     | ? N Page 1   | L of 1     |
|       | Librar                  | y Mask <b>PAY</b> | *       | 0b-    | ject Ma | ask *  |        | Vi     | ew/Amend Thi | cesholds _ |
|       | Total S                 | tmt Execs         | 80      |        | Tot     | tal CI | PU 142 | 2.9120 |              |            |
| S     |                         |                   | т       |        | % Graj  | ph of  | Grapl  | h of   | Graph of     |            |
| e     |                         |                   | У       | Run    | Execu   | table  | % of   | CPU    | % of Dbase   | Date Objt  |
| 1     | Library                 | 0bject            | p       | Count  | Stmts   | Exec   | Time   | Used   | Elaps Time   | Cataloged  |
|       | PAYTEST                 | PAYROLL           | P       | 1      | ****    |        |        |        | -            | 2011-06-06 |
| _     | PAYTEST                 | PAY0100M          | М       | 4      | *****   | ****   | **     |        |              | 2011-06-03 |
| _     | PAYTEST                 | PAY0100P          | Р       | 1      | *****   | * *    | **     |        | *******      | 2011-06-05 |
| _     | PAYTEST                 | PAY0110M          | М       | 1      | *****   | ****   | *      |        |              | 2011-06-06 |
| _     | PAYTEST                 | PAY0125M          | М       | 1      | *****   | ****   | *      |        |              | 2011-06-01 |
| _     | PAYTEST                 | PAY0130M          | М       | 1      | *****   | ****   | **     |        |              | 2011-06-06 |
|       |                         |                   |         |        |         |        |        |        |              |            |
|       |                         |                   |         |        |         |        |        |        |              |            |
|       |                         |                   |         |        |         |        |        |        |              |            |
|       |                         |                   |         |        |         |        |        |        |              |            |
| Ente  | r-PF1                   | PF2PF3-           | PF4     | -PF5   | PF6     | PF7-   | PF8    | 8PF    | 9PF10PH      | F11PF12    |
|       | Help                    | User End          | Stmts   | CPU    | Dbase   | e Up   | Dot    | wn So  | urc Left Ri  | ight Exit  |

| Field            | Description                                                                                                    |  |  |  |  |
|------------------|----------------------------------------------------------------------------------------------------|--|--|--|--|
| Total Stmt Execs | The total number of statements executed by all objects that satisfy the report parameters.                                                                                                    |  |  |  |  |
| Total CPU        | The total number of milliseconds of CPU time used by all objects that satisfy the report parameters.                                                                                                    |  |  |  |  |
| Sel              | An "S" in the Sel field next to a library/object invokes<br>the Source Code Listing Report, which lists statistics<br>and source code for that individual object. Pressing<br>PF3 from the Source Code Listing Report returns to<br>this report. |  |  |  |  |
| Library          | The library containing the profiled object.                                                                                                    |  |  |  |  |
| Object           | The profiled object.                                                                                                    |  |  |  |  |
| Тур              | The NATURAL object type of the profiled object. Valid values are as follows:                                                                                                    |  |  |  |  |
|                  | <ul> <li>P Program</li> <li>N Subprogram</li> <li>S Subroutine</li> <li>M Map</li> <li>H Helproutine</li> </ul>                                                                                                    |  |  |  |  |

| Field                                    | Description                                                                                                    |  |  |  |  |  |  |
|------------------------------------------|----------------------------------------------------------------------------------------------------|--|--|--|--|--|--|
| Run Count                                | The number of times the object executed.                                                                                                    |  |  |  |  |  |  |
| %Graph of Executable Statements Executed | The visual representation of the percent of Executable Statement Executions. Each * represents 10 percent or greater of the executable statements executed. |  |  |  |  |  |  |
| Graph of % of CPU Time Used              | The visual representation of the percent CPU time used by each object. Each * represents 10 percent or greater of the CPU time.                             |  |  |  |  |  |  |
| Graph of % of Dbase Elaps Time           | The visual representation of the Database Elapsed<br>Time used by each object. Each * represents 10<br>percent or greater of the Database Elapsed Time.     |  |  |  |  |  |  |
| Date Objt Cataloged                      | The date the object was cataloged.                                                                                                    |  |  |  |  |  |  |

## VI.4.1.7 Enhanced Database/Work File Loops Report

The Enhanced Database/Work File Loops Report lists statistics about the Database/Work File Loops for objects meeting the criteria of the nominated 'report parameter set' and the threshold settings. This report may help identify weaknesses in test data and incorrect search criteria.

For example:

```
FIND AUTOMOBILE-FILE WITH COLOR = 'RED'
WRITE MAKE MODEL YEAR
END-FIND
```

If there are no red automobiles on the AUTOMOBILE file, the "FIND" entry condition is tested but the body of the "FIND" loop is never entered.

Use action code 'EF in the 'Com' field for the desired report parameter the "report parameter list" menu.

| PRO | PR00096: 'S'elect Object to see its Source Code Listing Report.   |                |                |      |                  |          |       |        |               |           |   |
|-----|-------------------------------------------------------------------|----------------|----------------|------|------------------|----------|-------|--------|---------------|-----------|---|
|     | Enhanced Summary Report                                           |                |                |      |                  |          |       |        |               |           |   |
|     | 2011-11-20 16:23 Report Parameter <b>PAY-PARAM</b> USER24 PAYTEST |                |                |      |                  |          |       |        |               |           |   |
|     |                                                                   | Report F       | ormat <b>F</b> | Sort | Order <b>OBJ</b> | Types 1  | PNSMH | QA? N  | Page <b>1</b> | of 1      |   |
|     |                                                                   | Library        | Mask PAY       | *    | Objec            | t Mask   | *     | View/A | mend Thr      | esholds _ |   |
|     |                                                                   | Total St       | mt Execs       | 80   |                  |          |       |        |               | _         |   |
|     | s                                                                 |                |                | т    |                  | Total    | DB/WF | %DB/WF | DB/WF         | %DB/WF    |   |
|     | е                                                                 |                |                | У    | Run              | DB/WF    | Loops | Loops  | Bodies        | Bodies    |   |
|     | 1                                                                 | <b>User-ID</b> | Object         | р    | Count            | Loops    | Exec  | Exec   | Exec          | Exec      |   |
|     | _                                                                 | USER24         | PROG001        | Ρ    | 3                | 12       | 6     | 50.00  | 3             | 25.00     |   |
|     | _                                                                 | USER23         | PROG002        | Ρ    | 1                | 9        | 9     | 100.00 | 9             | 100.00    |   |
|     |                                                                   | USER23         | PROG003        | Ρ    | 2                | 18       | 9     | 50.00  | 6             | 33.33     |   |
|     | _                                                                 | USER22         | PROG004        | Ρ    | 4                | 4        | 4     | 100.00 | 2             | 50.00     |   |
|     | _                                                                 | USER19         | PROG005        | N    | 1                |          |       |        |               |           |   |
|     | _                                                                 | USER17         | PROG006        | N    | 1                | 1        |       |        |               |           |   |
|     | Ξ                                                                 | USER21         | PROG007        | Ρ    | 2                | 8        | 8     | 100.00 | 4             | 50.00     |   |
|     |                                                                   |                |                |      |                  |          |       |        |               |           |   |
|     |                                                                   |                |                |      |                  |          |       |        |               |           |   |
|     |                                                                   |                |                |      |                  |          |       |        |               |           |   |
| Ent | ce:                                                               | r-PF1P         | F2PF3-         | PF   | '4PF5B           | PF6PF    | 7PF8- | PF9    | PF10PF        | 11PF12    | - |
|     |                                                                   | Help U         | ser End        | St   | mts CPU I        | Dbase Up | Down  | Sourc  | Left Ri       | ght Exit  |   |

| Field            | Description                                                                                                    |
|------------------|----------------------------------------------------------------------------------------------------|
| Total Stmt Execs | The total number of statements executed by all objects that satisfy the report parameters.                                                                                                    |
| Sel              | An "S" in the Sel field next to a library/object invokes<br>the Source Code Listing Report, which lists statistics<br>and source code for that individual object. Pressing<br>PF3 from the Source Code Listing Report returns to<br>this report. |
| Library          | The library containing the profiled object.                                                                                                    |
| Object           | The profiled object.                                                                                                    |

| Field              | Description                                                                                                    |  |  |  |  |
|--------------------|----------------------------------------------------------------------------------------------------|--|--|--|--|
| Тур                | The NATURAL object type of the profiled object. Valid values are as follows:                                                                                                    |  |  |  |  |
|                    | PProgramNSubprogramSSubroutineMMapHHelproutine                                                                                                    |  |  |  |  |
| Run Count          | The number of times the object executed.                                                                                                    |  |  |  |  |
| Total DB/WF Loops  | The number of Database (i.e., READ, FIND, HISTOGRAM) and Work File (i.e., READ WORK FILE) Loops in an object.                                                                                                    |  |  |  |  |
| DB/WF Loops Exec   | The number of Database and Work File Loops in an object that were tested.                                                                                                    |  |  |  |  |
| %DB/WF Loops Exec  | The percent of Database and Work File Loops in an object that were tested.                                                                                                    |  |  |  |  |
| DB/WF Bodies Exec  | The number of Database and Work File Loops in an object in which at least one statement within the body of the loop was executed. The statement that ends the loop is also considered to be part of the body of the loop. |  |  |  |  |
| %DB/WF Bodies Exec | The percent of Database and Work File Loops in an object in which at least one statement within the body of the loop was executed.                                                                                        |  |  |  |  |

## VI.4.1.8 Enhanced Internal Subroutines/Non-Procedural Blocks Report

The Enhanced Internal Subroutines/Non-Procedural Blocks Report lists statistics about the internal subroutines and the non-procedural blocks for objects meeting the criteria of the nominated 'report parameter set' and the threshold settings.

This report may be used to ensure that all automatic break processing statements have executed. If break processing does not occur in an object that contains internal subroutines or non-procedural blocks, then an object has not been tested thoroughly. Test data which causes all breaks to occur and all internal subroutines to be performed should be used.

Use action code 'EB' in the 'Com' field for the desired report parameter the "report parameter list" menu.

| PRO00 | 96: '                                         | S'el | ect Ob  | ject to | o see its        | Source (       | Code Li | sting I      | Report.     |               |
|-------|-----------------------------------------------|------|---------|---------|------------------|----------------|---------|--------------|-------------|---------------|
|       | Enhanced Summary Report                       |      |         |         |                  |                |         |              |             |               |
| 2     | 011-1                                         | 1-20 | 16:23   | Repor   | t Paramet        | er <b>PAY-</b> | PARAM   |              | USER24      | PAYTEST       |
|       | Repo                                          | rt F | ormat 1 | Sort    | : Order <b>O</b> | 3J Types       | S PNSMH | Qž           | A? N Page   | <b>1</b> of 1 |
|       | Lib                                           | rary | Mask 1  | PAY*    | Ob               | ject Masl      | κ *     | V            | iew/Amend T | hresholds     |
|       | Tota                                          | l St | mt Exec | cs 80   |                  | Tota           | L CPU 1 | 42.9120      | 0           | -             |
| S     |                                               |      |         | т       |                  | Inline         | Subrou  | tines/1      | Non-Procedu | ral Blocks:   |
| е     |                                               |      |         | v       | Run              | Total          | Blocks  | <b>%Blks</b> | Graph of    | Date Objt     |
| 1     | User                                          | -ID  | Obje    | t p     | Count            | Blocks         | Exec    | Exec         | Blks Exec   | Cataloged     |
|       | USER                                          | 24   | PROG0   | )1 P    | 3                | 12             | 6       | 50.0         | ****        | 2011-06-09    |
| _     | USER                                          | 22   | PROG0   | )2 P    | 1                | 9              | 5       | 55.5         | ****        | 2011-06-01    |
| _     | USER                                          | 23   | PROG0   | )3 P    | 2                | 18             | 18      | 100.0        | *******     | 2011-06-07    |
| _     | USER                                          | 19   | PROG0   | )4 P    | 4                | 4              | 2       | 50.0         | ****        | 2011-06-05    |
| _     | USER                                          | 21   | PROG0   | )5 N    | 1                |                |         |              |             | 2011-06-05    |
| _     | USER                                          | 17   | PROG0   | 06 N    | 1                | 14             | 9       | 64.2         | *****       | 2011-06-01    |
| _     | USER                                          | 18   | PROG0   | )7 P    | 2                | 8              | 4       | 50.0         | ****        | 2011-06-03    |
| _     |                                               |      |         |         |                  |                |         |              |             |               |
|       |                                               |      |         |         |                  |                |         |              |             |               |
|       |                                               |      |         |         |                  |                |         |              |             |               |
| Ente  | Enter-PF1PF2PF3PF4PF5PF6PF7PF8PF9PF10PF11PF12 |      |         |         |                  |                |         |              |             |               |
|       | Hel                                           | рU   | ser Ei  | nd St   | mts CPU          | Dbase          | Up De   | own So       | ourc Left   | Right Exit    |

| Description                                                                                                    |  |  |  |  |
|----------------------------------------------------------------------------------------------------|--|--|--|--|
| The total number of statements executed by all objects that satisfy the report parameters.                                                                                                    |  |  |  |  |
| The total number of milliseconds of CPU time used by all objects that satisfy the report parameters.                                                                                                    |  |  |  |  |
| An "S" in the Sel field next to a library/object invokes<br>the Source Code Listing Report, which lists statistics<br>and source code for that individual object. Pressing<br>PF3 from the Source Code Listing Report returns to<br>this report. |  |  |  |  |
| The library containing the profiled object.                                                                                                    |  |  |  |  |
| The profiled object.                                                                                                    |  |  |  |  |
| The NATURAL object type of the profiled object. Valid values are as follows:                                                                                                    |  |  |  |  |
| <ul> <li>P Program</li> <li>N Subprogram</li> <li>S Subroutine</li> <li>M Map</li> <li>H Helproutine</li> </ul>                                                                                                    |  |  |  |  |
|                                                                                                    |  |  |  |  |

| Field                              | Description                                                                                                    |
|------------------------------------|----------------------------------------------------------------------------------------------------|
| Run Count                          | The number of times the object executed.                                                                                                    |
| IS/NP Blocks: Total Blocks         | The number of Internal Subroutines and Non-Procedural Blocks within an object.                                                                                      |
| IS/NP Blocks: Blocks               | The number of Internal Subroutines and                                                                                                    |
| Exec                               | Non-Procedural Blocks that were executed at least<br>once for each object that satisfies the report<br>parameters.                                                  |
| IS/NP Blocks: %Blocks Exec         | The percent of Internal Subroutines and<br>Non-Procedural Blocks that were executed at least<br>once for each object that satisfies the report<br>parameters.       |
| IS/NP Blocks: Graph of Blocks Exec | The percent graph of Internal Subroutines and<br>Non-Procedural Blocks that were executed at least<br>once for each object that satisfies the report<br>parameters. |
| Date Objt Cataloged                | The date the object was cataloged.                                                                                                    |

# VI.4.1.9 Enhanced FOR/REPEAT Loops Report

The Enhanced FOR/REPEAT Loops Report lists statistics about the number and execution percentages of the FOR and REPEAT Loops for objects meeting the criteria of the nominated 'report parameter set' and the threshold settings.

Use action code 'ER' in the 'Com' field for the desired report parameter the "report parameter list" menu.

| PRO0096: | 'S'ele | ect Objec      | ct to      | see its  | Source   | Code Li | isting H | Report.     |               |
|----------|--------|----------------|------------|----------|----------|---------|----------|-------------|---------------|
|          |        |                |            | Enhanced | Summary  | Report  |          |             |               |
| 2011-    | 11-20  | 16:23 F        | Repor      | t Parame | ter PAY- | PARAM   |          | USER24      | PAYTEST       |
| Rep      | ort Fo | ormat <b>R</b> | Sort       | Order O  | BJ Type  | s PNSME | I QA     | A? N Page   | <b>1</b> of 1 |
| Li       | brary  | Mask PAY       | <u>[</u> * | Ob       | ject Mas | k *     | V        | iew/Amend T | hresholds _   |
| Tot      | al Stm | nt Execs       | 80         |          | Tota     | 1 CPU 1 | L42.9120 | 0           |               |
| S        |        |                | т          |          |          | FOR /   | REPEAT   | Loops:      |               |
| e        |        |                | У          | Run      | Total    | Loops   | %Loops   | Graph of    | Date Objt     |
| l Lib    | rary   | Object         | р          | Count    | Loops    | Exec    | Exec     | Loops Exec  | Cataloged     |
| NAT      | LIB1   | PROG001        | Ρ          | 2        | 2        | 2       | 100.00   | *******     | 2011-06-09    |
| NAT      | LIB1   | PROG002        | Р          | 4        | 4        | 4       | 100.00   | *******     | 2011-06-01    |
| NAT      | LIB1   | PROG003        | Р          | 1        | 11       | 6       | 54.55    | ****        | 2011-06-07    |
| NAT      | LIB1   | PROG004        | Ρ          | 1        | 5        | 4       | 80.00    | ******      | 2011-06-05    |
| NAT      | LIB1   | PROG005        | N          | 6        | 24       | 20      | 83.33    | ******      | 2011-06-05    |
| NAT      | LIB1   | PROG006        | N          | 2        |          |         |          |             | 2011-06-01    |
| NAT      | LIB1   | PROG007        | Ρ          | 1        | 3        |         |          |             | 2011-06-03    |
| _        |        |                |            |          |          |         |          |             |               |
|          |        |                |            |          |          |         |          |             |               |
|          |        |                |            |          |          |         |          |             |               |
| Enter-PF | 1PF    | '2PF3-         | PF         | 4PF5-    | PF6      | PF7E    | PF8PH    | F9PF10      | PF11PF12      |
| He       | lp Us  | er End         | St         | mts CPU  | Dbase    | Up I    | Down So  | ourc Left   | Right Exit    |
|          |        |                |            |          |          |         |          |             |               |

| Field            | Description                                                                                                    |
|------------------|----------------------------------------------------------------------------------------------------|
| Total Stmt Execs | The total number of statements executed by all objects that satisfy the report parameters.                                                                                                    |
| Total CPU        | The total number of milliseconds of CPU time used by all objects that satisfy the report parameters.                                                                                                    |
| Sel              | An "S" in the Sel field next to a library/object invokes<br>the Source Code Listing Report, which lists statistics<br>and source code for that individual object. Pressing<br>PF3 from the Source Code Listing Report returns to<br>this report. |
| Library          | The library containing the profiled object.                                                                                                    |
| Object           | The profiled object.                                                                                                    |
| Тур              | The NATURAL object type of the profiled object. Valid values are as follows:                                                                                                    |
|                  | PProgramNSubprogramSSubroutineMMapHHelproutine                                                                                                    |
| Run Count        | The number of times the object executed.                                                                                                    |

| Field                                 | Description                                                                                |
|---------------------------------------|--------------------------------------------------------------------------------------------|
| FOR/REPEAT Loops: Total Loops         | The number of FOR Loops and REPEAT Loops in the object.                                    |
| FOR/REPEAT Loops: Loops Exec          | The number of FOR Loops and REPEAT Loops in an object which executed at least once.        |
| FOR/REPEAT Loops: %Loops Exec         | The percent of FOR Loops and REPEAT Loops in an object which executed at least once.       |
| FOR/REPEAT Loops: Graph of Loops Exec | The percent graph of FOR Loops and REPEAT Loops in an object which executed at least once. |
| Date Objt Cataloged                   | The date the object was cataloged.                                                         |

## VI.4.3.10 Enhanced IF/DECIDE Conditions Report

The Enhanced IF/DECIDE Conditions Report lists statistics about the IF/DECIDE conditions in objects meeting the criteria of the nominated 'report parameter set' and the threshold settings. This report can be used to determine if all of the conditional statements in an object have been executed.

Use action code 'EI' in the 'Com' field for the desired report parameter the "report parameter list" menu.

| Enhanced Summary Report<br>2011-11-20 16:23 Report Parameter PAY-PARAM USER24 PAYTEST<br>Report Format I Sort Order OBJ Types PNSMH QA? N Page 10f 1<br>Library Mask PAY* Object Mask * View/Amend Thresholds _<br>Total Stmt Execs 80 Total CPU 142.9120<br>S T IF / DECIDE Conditions/Bodies:<br>e y Run Total Conds %Cond Total Body %Body<br>1 Library Object p Count Conds Exec Exec Body Exec Exec<br>_ NATLIB1 PROG001 P 3 10 5 50.0 10 1 10.0<br>_ NATLIB1 PROG003 P 2 8 7 87.5 8 2 25.0<br>_ NATLIB1 PROG004 P 4 16 6 37.5 17 2 11.7<br>_ NATLIB1 PROG005 N 1<br>_ NATLIB1 PROG006 N 1 4 4 100.0 4 4 100.0<br>_ NATLIB1 PROG007 P 2 6 6 100.0 8 8 100.0<br>_ NATLIB1 PROG007 P 2 6 6 100.0 8 8 100.0                                                                                                    | PRO00 | 96: 'S'el | ect Objec       | t to  | see its S        | ource Co | ode Lis      | sting Re | eport.     |         |        |
|----------------------------------------------------------------------------------------------------|-------|-----------|-----------------|-------|------------------|----------|--------------|----------|------------|---------|--------|
| 2011-11-20 16:23 Report Parameter PAY-PARAMUSER24 PAYTESTReport Format I Sort Order OBJ Types PNSMHQA? N Page 1_ of 1Library Mask PAY*Object Mask *View/Amend Thresholds _Total Stmt Execs 80Total CPU 142.9120STIF / DECIDE Conditions/Bodies:eYRun Total Conds %Cond Total Body %BodyLibrary Object pCount CondsExec Exec Body Exec ExecNATLIB1 PROG001 P310550.010110.0NATLIB1 PROG002 P111100.022100.0NATLIB1 PROG003 P28787.58225.0NATLIB1 PROG004 P416637.517211.7NATLIB1 PROG005 N144100.044100.0NATLIB1 PROG006 N144100.088100.0NATLIB1 PROG007 P266100.088100.0NATLIB1 PROG007 P266100.088100.0Enter-PF1PF2PF3PF4PF5PF6PF7PF8PF9PF10PF11PF12Help User End Stmts CPU Dbase Up Down Sourc Left Right Exit                                                                                                    |       |           |                 | 1     | Enhanced S       | ummary 1 | Report       | • • •    |            |         |        |
| Report Format I Sort Order OBJ Types PNSMH QA? N Page 1_ of 1<br>Library Mask PAY* Object Mask * View/Amend Thresholds<br>Total Stmt Execs 80 Total CPU 142.9120TIF / DECIDE Conditions/Bodies:eyRun Total Conds %Cond Total Body %BodyLibrary Object pCount CondsExec ExecNATLIBI PROG001 P310550.010100.0NATLIBI PROG002 P111100.0NATLIBI PROG003 P287172100.0NATLIBI PROG003 P287172NATLIBI PROG003 P287172NATLIBI PROG004 P4166100.0NATLIBI PROG005 N1NATLIBI PROG006 N14100.0NATLIBI PROG007 P2666100.0NATLIBI PROG007 P266100.0NATLIBI PROG007 P <td< td=""><td>2</td><td>011-11-20</td><td>16:23 F</td><td>Repor</td><td>t Paramete</td><td>r PAY-PA</td><td>ARAM</td><td></td><td>USER24</td><td>1 PAY</td><td>TEST</td></td<>                                                                                                    | 2     | 011-11-20 | 16:23 F         | Repor | t Paramete       | r PAY-PA | ARAM         |          | USER24     | 1 PAY   | TEST   |
| Library Mask PAY* Object Mask * View/Amend Thresholds _<br>Total Stmt Execs 80 Total CPU 142.9120 S T T TF / DECIDE Conditions/Bodies: P T TF / DECIDE Conditions/Bodies: P TF / DECIDE Conditions/Bodies: DATLIB1 PROG001 P T T TF / DECIDE Conditions/Bodies: DATLIB1 PROG002 P T T T T NATLIB1 PROG003 P T T T NATLIB1 PROG003 P T T T NATLIB1 PROG004 P T T T T NATLIB1 PROG005 N T T T T NATLIB1 PROG005 N T T T T T T T T T T T T T T T T T T T                                                                                                    |       | Report F  | ormat <b>I</b>  | Sort  | Order <b>OBJ</b> | Types    | PNSMH        | QA       | ? N Page   | e 1_ c  | of 1   |
| Total Stmt Execs 80       Total CPU 142.9120         S       T       IF / DECIDE Conditions/Bodies:         e       y       Run       Total       Conds %Cond       Total       Body %Body         l Library       Object p       Count       Conds       %Cond       Total       Body %Body         I Library       Object p       Count       Conds       %Cond       Total       Body %Exec       Exec         _NATLIB1       PR06001       P       3       10       5       50.0       10       1       10.0         _NATLIB1       PR06002       P       1       1       100.0       2       2       10.0         _NATLIB1       PR06003       P       2       8       7       87.5       8       2       25.0         _NATLIB1       PR06004       P       4       16       6       37.5       17       2       11.7         _NATLIB1       PR06005       N       1       4       4       100.0       4       4       100.0         _NATLIB1       PR06007       P       2       6       6       100.0       8       100.0         _NATLIB1       PR06007       P <t< td=""><td></td><td>Library</td><td>Mask <b>PAY</b></td><td>*</td><td>Obje</td><td>ct Mask</td><td>*</td><td>Vie</td><td>ew/Amend 1</td><td>Thresho</td><td>olds _</td></t<>                                                                                                    |       | Library   | Mask <b>PAY</b> | *     | Obje             | ct Mask  | *            | Vie      | ew/Amend 1 | Thresho | olds _ |
| S         T         IF / DECIDE Conditions/Bodies:           e         y         Run         Total         Conds         %Cond         Total         Body         %Body           I         Library         Object         p         Count         Conds         Exec         Exec         Body         %Exec         Exec         Exec <td></td> <td>Total St</td> <td>mt Execs</td> <td>80</td> <td></td> <td>Total</td> <td>CPU 14</td> <td>12.9120</td> <td></td> <td></td> <td></td> |       | Total St  | mt Execs        | 80    |                  | Total    | CPU 14       | 12.9120  |            |         |        |
| e         y         Run         Total         Conds         %Cond         Total         Body         %Body           1         Library         Object         p         Count         Conds         Exec         Exec         Body         Exec         Exec         Exe                                                                                                    | s     |           |                 | т     |                  | IF       | / DECI       | DE Cone  | ditions/Bo | odies:  |        |
| 1         Library         Object         p         Count         Conds         Exec         Exec         Body         Exec         Exec           _         NATLIB1         PROG001         P         3         10         5         50.0         10         1         10.0           _         NATLIB1         PROG002         P         1         1         100.0         2         2         100.0           _         NATLIB1         PROG003         P         2         8         7         87.5         8         2         25.0           _         NATLIB1         PROG004         P         4         16         6         37.5         17         2         11.7           _         NATLIB1         PROG005         N         1         4         4         100.0         4         4         100.0           _         NATLIB1         PROG006         N         1         4         4         100.0         8         8         100.0           _         NATLIB1         PROG007         P         2         6         6         100.0         8         8         100.0           _         Enter-PF1PF2PF3PF4                                                                                                    | e     |           |                 | У     | Run              | Total    | Conds        | %Cond    | Total      | Body    | %Body  |
| <pre>NATLIB1 PROG001 P 3 10 5 50.0 10 1 10.0<br/>NATLIB1 PROG002 P 1 1 1 100.0 2 2 100.0<br/>NATLIB1 PROG003 P 2 8 7 87.5 8 2 25.0<br/>NATLIB1 PROG004 P 4 16 6 37.5 17 2 11.7<br/>NATLIB1 PROG005 N 1<br/>NATLIB1 PROG006 N 1 4 4 100.0 4 4 100.0<br/>NATLIB1 PROG007 P 2 6 6 100.0 8 8 100.0</pre>                                                                                                    | 1     | Library   | Object          | р     | Count            | Conds    | Exec         | Exec     | Body       | Exec    | Exec   |
| NATLIB1 PROG002 P 1 1 1 100.0 2 2100.0<br>NATLIB1 PROG003 P 2 8 7 87.5 8 225.0<br>NATLIB1 PROG004 P 4 16 637.5 17 211.7<br>NATLIB1 PROG005 N 1<br>NATLIB1 PROG006 N 1 4 4100.0 4 4100.0<br>NATLIB1 PROG007 P 2 6 6100.0 8 8100.0<br>NATLIB1 PROG007 P 2 6 6100.0 8 8100.0<br>NATLIB1 PROG007 P 2 6 6100.0 8 8100.0                                                                                                    | _     | NATLIB1   | PROG001         | Р     | 3                | 10       | 5            | 50.0     | 10         | 1       | 10.0   |
| NATLIB1 PROG003 P 2 8 7 87.5 8 2 25.0<br>NATLIB1 PROG004 P 4 16 6 37.5 17 2 11.7<br>NATLIB1 PROG005 N 1<br>NATLIB1 PROG006 N 1 4 4 100.0 4 4 100.0<br>NATLIB1 PROG007 P 2 6 6 100.0 8 8 100.0<br>NATLIB1 PROG007 P 2 6 6 100.0 8 8 100.0<br>NATLIB1 PROG007 P 2 6 6 100.0 8 8 100.0                                                                                                    | _     | NATLIB1   | PROG002         | Ρ     | 1                | 1        | 1            | 100.0    | 2          | 2       | 100.0  |
| NATLIB1 PROG004 P 4 16 6 37.5 17 2 11.7<br>NATLIB1 PROG005 N 1<br>NATLIB1 PROG006 N 1 4 4 100.0 4 4 100.0<br>NATLIB1 PROG007 P 2 6 6 100.0 8 8 100.0<br>Enter-PF1PF2PF3PF4PF5PF6PF7PF8PF9PF10PF11PF12<br>Help User End Stmts CPU Dbase Up Down Sourc Left Right Exit                                                                                                    | _     | NATLIB1   | PROG003         | Ρ     | 2                | 8        | 7            | 87.5     | 8          | 2       | 25.0   |
| NATLIB1 PROG005 N 1<br>NATLIB1 PROG006 N 1 4 4 100.0 4 4 100.0<br>NATLIB1 PROG007 P 2 6 6 100.0 8 8 100.0<br>Enter-PF1PF2PF3PF4PF5PF6PF7PF8PF9PF10PF11PF12<br>Help User End Stmts CPU Dbase Up Down Sourc Left Right Exit                                                                                                    |       | NATLIB1   | PROG004         | Ρ     | 4                | 16       | 6            | 37.5     | 17         | 2       | 11.7   |
| NATLIB1 PROG006 N 1 4 4 100.0 4 4 100.0<br>NATLIB1 PROG007 P 2 6 6 100.0 8 8 100.0<br>Enter-PF1PF2PF3PF4PF5PF6PF7PF8PF9PF10PF11PF12<br>Help User End Stmts CPU Dbase Up Down Sourc Left Right Exit                                                                                                    |       | NATLIB1   | PROG005         | N     | 1                |          |              |          |            |         |        |
| _ NATLIB1 PROG007 P 2 6 6 100.0 8 8 100.0<br>Enter-PF1PF2PF3PF4PF5PF6PF7PF8PF9PF10PF11PF12<br>Help User End Stmts CPU Dbase Up Down Sourc Left Right Exit                                                                                                    |       | NATLIB1   | PROG006         | N     | 1                | 4        | 4            | 100.0    | 4          | 4       | 100.0  |
| Enter-PF1PF2PF3PF4PF5PF6PF7PF8PF9PF10PF11PF12<br>Help User End Stmts CPU Dbase Up Down Sourc Left Right Exit                                                                                                    |       | NATLIB1   | PROG007         | Ρ     | 2                | 6        | 6            | 100.0    | 8          | 8       | 100.0  |
| Enter-PF1PF2PF3PF4PF5PF6PF7PF8PF9PF10PF11PF12<br>Help User End Stmts CPU Dbase Up Down Sourc Left Right Exit                                                                                                    |       |           |                 |       |                  |          |              |          |            |         |        |
| Enter-PF1PF2PF3PF4PF5PF6PF7PF8PF9PF10PF11PF12<br>Help User End Stmts CPU Dbase Up Down Sourc Left Right Exit                                                                                                    |       |           |                 |       |                  |          |              |          |            |         |        |
| Enter-PF1PF2PF3PF4PF5PF6PF7PF8PF9PF10PF11PF12<br>Help User End Stmts CPU Dbase Up Down Sourc Left Right Exit                                                                                                    |       |           |                 |       |                  |          |              |          |            |         |        |
| Help User End Stmts CPU Dbase Up Down Sourc Left Right Exit                                                                                                    | Ente  | r-PF1P    | F2PF3-          | PF    | 4PF5             | PF6PI    | 7 <b></b> PI | 78PF     | 9PF10      | -PF11   | -PF12  |
|                                                                                                    |       | Help U    | ser End         | St    | mts CPU          | Dbase U  | p Do         | own Sou  | irc Left   | Right   | Exit   |

| Field            | Description                                                                                                    |  |  |  |
|------------------|----------------------------------------------------------------------------------------------------|--|--|--|
| Total Stmt Execs | The total number of statements executed by all objects that satisfy the report parameters.                                                                                                    |  |  |  |
| Total CPU        | The total number of milliseconds of CPU time used by all objects that satisfy the report parameters.                                                                                                    |  |  |  |
| Sel              | An "S" in the Sel field next to a library/object invokes<br>the Source Code Listing Report, which lists statistics<br>and source code for that individual object. Pressing<br>PF3 from the Source Code Listing Report returns to<br>this report. |  |  |  |
| Library          | The library containing the profiled object.                                                                                                    |  |  |  |
| Object           | The profiled object.                                                                                                    |  |  |  |
| Тур              | The NATURAL object type of the profiled object. Valid values are as follows:                                                                                                    |  |  |  |
|                  | <ul> <li>P Program</li> <li>N Subprogram</li> <li>S Subroutine</li> <li>M Map</li> <li>H Helproutine</li> </ul>                                                                                                    |  |  |  |
| Run Count        | The number of times the object executed.                                                                                                    |  |  |  |

| Field                  | Description                                                                                                    |
|------------------------|----------------------------------------------------------------------------------------------------|
| IF/DECIDE: Total Conds | The number of IF conditions and DECIDE conditions<br>in an object. An IF condition is counted as one<br>IF/DECIDE condition. An ELSE condition that is part<br>of an IF statement is not counted as a separate<br>IF/DECIDE condition. Each VALUE/WHEN clause,<br>except NONE IGNORE, in a DECIDE statement is<br>counted as one IF/DECIDE condition.                          |
| IF/DECIDE: Conds Exec  | The number of IF conditions and DECIDE conditions<br>in an object which executed at least once. IF<br>statements that are executed are counted as one<br>Condition Executed. An ELSE statement that is part<br>of an IF statement is not counted as a Condition<br>Executed. Each VALUE/WHEN that is executed,<br>except NONE IGNORE, is counted as one Condition<br>Executed. |
| IF/DECIDE: %Cond Exec  | The percent of IF conditions and DECIDE conditions in an object which executed at least once.                                                                                                    |
| IF/DECIDE: Total Body  | The number of IF bodies, ELSE bodies, and VALUE/WHEN bodies (except NONE IGNORE) in an object. A body is the action statement(s) associated with an IF condition, an ELSE condition, or a VALUE/WHEN clause (except NONE IGNORE).                                                                                                    |
| IF/DECIDE: Body Exec   | The number of IF Bodies, ELSE Bodies, and VALUE/WHEN Bodies (except NONE IGNORE) which executed at least once.                                                                                                    |
| IF/DECIDE: %BodyS Exec | The percent of IF Bodies and DECIDE Bodies in an<br>object which executed at least once.                                                                                                    |

# VI.4.3.11 Enhanced Percent Executed by Statement Type Report

The Enhanced Percent Executed by Statement Type Report lists execution percentages for the Database Loops / Work File Loops, Internal Subroutines / Non-Procedural Blocks, FOR/REPEAT loops, and IF/DECIDE conditions in objects meeting the criteria of the nominated 'report parameter set' and the threshold settings. This report can be used to determine if all important statement types in an object have been executed.

Use action code 'ET' in the 'Com' field for the desired report parameter the "report parameter list" menu.

| PRO0 | 096: 'S'el | ect Objec.      | t to  | see its   | Source         | Code L:        | isting F | Report.   |              |        |  |
|------|------------|-----------------|-------|-----------|----------------|----------------|----------|-----------|--------------|--------|--|
|      |            |                 | 1     | Enhanced  | Summary        | Report         | t        |           |              |        |  |
|      | 2011-11-20 | 16:23 R         | eport | t Paramet | er PAY-        | -PARAM         |          | USEI      | R24 P        | AYTEST |  |
|      | Report F   | 'ormat <b>T</b> | Sort  | Order OF  | <b>зј</b> Туре | es <b>PNSM</b> | HI QA    | A? N Pa   | age <b>1</b> | of 1   |  |
|      | Library    | Mask <b>PAY</b> | *     | 0b-       | ject Mas       | sk *           | Vi       | ew/Ameno  | d Thres      | holds  |  |
|      | Total St   | mt Execs        | 80    |           | Tota           | al CPU I       | 142.9120 | )         |              | -      |  |
|      | S          |                 | т     |           | %DB/           | /Work          | %IS/NP   | %F/R      | %IF/D        | ECIDE  |  |
|      | e          |                 | У     | Run       | Loops          | Bodys          | Block    | Loops     | Conds        | Bodys  |  |
|      | l Library  | Object          | p     | Count     | Exec           | Exec           | Exec     | Exec      | Exec         | Exec   |  |
|      | USER24     | PROG001         | Р     | 3         | 50.00          | 25.00          | 50.00    | 100.00    | 50.0         | 10.0   |  |
|      | USER23     | PROG002         | Ρ     | 1         | 100.00         | 100.00         | 55.56    | 100.00    | 100.0        | 100.0  |  |
|      | USER23     | PROG003         | Р     | 2         | 50.00          | 33.33          | 100.00   | 54.55     | 87.5         | 25.0   |  |
|      | USER22     | PROG004         | Р     | 4         | 100.00         | 50.00          | 50.00    | 80.00     | 37.5         | 11.7   |  |
|      | USER19     | PROG005         | N     | 1         |                |                |          | 83.33     |              |        |  |
|      | USER17     | PROG006         | N     | 1         |                |                | 64.29    |           | 100.0        | 100.0  |  |
|      | USER21     | PROG007         | Р     | 2         | 100.00         | 50.00          | 50.00    |           | 100.0        | 100.0  |  |
|      | _          |                 |       |           |                |                |          |           |              |        |  |
|      |            |                 |       |           |                |                |          |           |              |        |  |
|      |            |                 |       |           |                |                |          |           |              |        |  |
| Ent  | er-PF1P    | PF2PF3-         | PF    | 4PF5      | PF6            | -PF71          | PF8PF    | 9PF1      | 0PF11        | PF12   |  |
|      | Help U     | Jser End        | Sti   | mts CPU   | Dbase          | Up I           | Down Sc  | ourc Left | t Righ       | t Exit |  |

| Field            | Description                                                                                                    |
|------------------|----------------------------------------------------------------------------------------------------|
| Total Stmt Execs | The total number of statements executed by all objects that satisfy the report parameters.                                                                                                    |
| Total CPU        | The total number of milliseconds of CPU time used by all objects that satisfy the report parameters.                                                                                                    |
| Sel              | An "S" in the Sel field next to a library/object invokes<br>the Source Code Listing Report, which lists statistics<br>and source code for that individual object. Pressing<br>PF3 from the Source Code Listing Report returns to<br>this report. |
| Library          | The library containing the profiled object.                                                                                                    |
| Object           | The profiled object.                                                                                                    |
| Тур              | The NATURAL object type of the profiled object. Valid values are as follows:                                                                                                    |
|                  | <ul> <li>P Program</li> <li>N Subprogram</li> <li>S Subroutine</li> <li>M Map</li> <li>H Helproutine</li> </ul>                                                                                                    |

| Field                         | Description                                                                                                    |
|-------------------------------|----------------------------------------------------------------------------------------------------|
| Run Count                     | The number of times the object executed.                                                                                                    |
| %DB/WF Loops Exec             | The percent of Database and Work File Loops in an object that were tested.                                                                           |
| %DB/WF Bodies Exec            | The percent of Database and Work File Loops in an object in which at least one statement within the body of the loop was executed.                   |
| %IS/NP Blocks: %Blocks Exec   | The percent of Internal Subroutines and Non-Procedural Blocks that were executed at least once for each object that satisfies the report parameters. |
| FOR/REPEAT Loops: %Loops Exec | The percent of FOR Loops and REPEAT Loops in<br>an object which executed at least once.                                                              |
| IF/DECIDE: %Cond Exec         | The percent of IF conditions and DECIDE conditions in an object which executed at least once.                                                        |
| IF/DECIDE: %Body Exec         | The percent of IF Bodies and DECIDE Bodies in an<br>object which executed at least once.                                                             |

### VI.4.2 Enhanced Source Code Listing Report

The Enhanced Source Code Listing Report gives statistics for an individual NATURAL object, displays the source code for an individual NATURAL object, and lists combined PROFILER statistics for each executable statement in the object. PROFILER statistics meeting the criteria defined for the chosen 'report parameter' are combined for each executable statement of the object. The report also indicates executable statements that did not execute.

NATURAL includes executable statements as part of its object code. PROFILER only collects statistics on these executable statements. Non-executable statements, such as comments and continuation lines, do not have statistics but are included in the report.

To display an Enhanced 'Source Code Listing Report' enter 'S' beside any object on any Enhanced 'Summary Report'.

| PRO | 200 | 96: 'S'el | ect Objec      | t to | see its So         | urce Code | Listi | ng Rep | ort.     |                 |
|-----|-----|-----------|----------------|------|--------------------|-----------|-------|--------|----------|-----------------|
|     |     |           |                |      | Enhanced Su        | mmary Rep | ort   |        |          |                 |
|     | 20  | )11-11-20 | 16:23 R        | epor | t Parameter        | PAY-PARA  | м     |        | USER24   | PAYTEST         |
|     |     | Report F  | ormat <b>s</b> | Sort | . Order <b>OBJ</b> | Types PN  | SMH   | QA?    | N Page   | • <b>1</b> of 1 |
|     |     | Library   | Mask PAY       | *    | 0bjec              | t Mask *  |       | View   | /Amend 1 | hresholds _     |
|     |     |           | Total Stm      | t Ex | ecs                | 2263      |       |        |          | _               |
|     |     |           |                |      |                    |           |       | Exec   | %Exec    |                 |
|     | s   |           |                | т    |                    | Total     | Exec  | utbl   | -utbl    |                 |
|     | е   |           |                | У    | Run                | Stmt      | utbl  | Stmt   | Stmts    | Date Objt       |
|     | 1   | Library   | Object         | р    | Count              | Execs     | Stmt  | Exec   | Exec     | Cataloged       |
|     | _   | PAYTEST   | PAYROLL        | Ρ    | 1                  | 1         | 2     | 1      | 50.00    | 2011-06-06      |
|     | _   | PAYTEST   | PAY0100M       | М    | 4                  | 8         | 2     | 2      | 100.00   | 2011-06-03      |
|     | s   | PAYTEST   | PAY0100P       | Ρ    | 1                  | 59        | 26    | 20     | 76.92    | 2011-06-05      |
|     | _   | PAYTEST   | PAY0110M       | М    | 1                  | 4         | 2     | 2      | 100.00   | 2011-06-06      |
|     | _   | PAYTEST   | PAY0125M       | М    | 1                  | 4         | 2     | 2      | 100.00   | 2011-06-01      |
|     | _   | PAYTEST   | PAY0130M       | М    | 1                  | 4         | 2     | 2      | 100.00   | 2011-06-06      |
|     |     |           |                |      |                    |           |       |        |          |                 |
|     |     |           |                |      |                    |           |       |        |          |                 |
|     |     |           |                |      |                    |           |       |        |          |                 |
|     |     |           |                |      |                    |           |       |        |          |                 |
|     |     |           |                |      |                    |           |       |        |          |                 |
| En  | teı | -PF1P     | F2PF3          | PF   | '4PF5P             | F6PF7-    | PF8-  | PF9-   | PF10     | PF11PF12        |
|     |     | Help U    | ser End        | St   | mts CPU D          | base Up   | Down  | Sour   | c Left   | Right Exit      |

This report will not be displayed if the object selected has been SAVEd, CATALOGed, or STOWed since profiling began. Such objects are marked with a (lower case) 's' or 'c' immediately to the right of the object type. Message "PRO0094: ... has been SAVED after Profiling. Reset Stats & Re-Profile." or "PRO0095: ... has been CATALOGed after Profiling. Reset Stats & Re-Profile." will be displayed at the top of the screen. Statistics for the object should be regenerated and then moved to the PROFILER Reporting file again.

This report can not be displayed if the source code or object code for the selected object can not be found. Such objects are marked with an (upper case) 'S' or 'C' immediately to the right of the object type. Message "PRO0091: Object Code does not exist for ... in Library ... ." or "PRO0093: Source NOT Found in LIB ... on ... . Use PF9 to Alter." will be displayed at the top of the screen. Use PF9 (Sourc) to temporarily amend the location of source code for this report.

The maximum number of statements for which statistics may be accumulated for an object is based on the GETMAIN size. GETMAIN values may range from 10K (312 statements) to 50K (2,018 statements). If the statement limit is reached during the execution of the Source Code Listing Report, the message ">> Statistics Limit of ... stmts Reached <<" appears in the report.

PROFILER records individual statistics for database elapsed time usage for the first 44 different database accessing statements in any NATURAL object. If the 44 database access limit is reached during the execution of the Source Code Listing Report, the message ">> Statistics Limit of 44 database stmts Reached <<" appears in the report.

After these statement limits are reached, PROFILER continues to collect statistics at the object level. Total Statement Executions, CPU time, and Database Elapsed Time are still accumulated and are accurate for the object.

Statistics for NATURAL copycode are collected separately from the object source code which contains the INCLUDE statement. Statistics for copycode are collected for up to 15 copycodes per object. Copycode statistics are available as part of the NATURAL source code listing. The Source Code Listing Report expands copycode through the use of PF2. If a user attempts to display more than 15 copycodes in the Source Code Listing Report, the message, "COPYCODE STATISTICS NOT KEPT FOR MORE THAN 15 INCLUDE STATEMENTS" appears on the screen.

Press Enter to display the Enhanced 'Source Code Listing Report' with statistics for each individual line.

| 2011-11-                                                                         | 20 15 <b>:</b> 25 | Report Pa | rameter <b>PAY-PARAM</b> | Cataloged on <b>2011-06-06</b>  |
|----------------------------------------------------------------------------------|-------------------|-----------|--------------------------|---------------------------------|
| Execs                                                                            | Total CPU         | Avg CPU > | • ••••+••••1••           | +2 PAY0100P Lib PAYTEST         |
|                                                                                  |                   |           |                          |                                 |
|                                                                                  |                   |           | 0010 * Program: P        | AY0100P                         |
|                                                                                  |                   |           | 0020 DEFINE DATA         | LOCAL USING PAY0100L            |
|                                                                                  |                   |           | 0030 END-DEFINE          |                                 |
| 1                                                                                | 0.003             | 0.003     | 0040 INCLUDE PAY0        | 100C                            |
|                                                                                  |                   |           | 0050 *                   |                                 |
| 1                                                                                | 0.005             | 0.005     | 0060 SET KEY PF8         | = PGM NAMED ' +                 |
|                                                                                  |                   |           | 0070 PF20                | = PGM NAMED ' +                 |
|                                                                                  |                   |           | 0080 *                   |                                 |
| 10                                                                               | 0.326             | 0.003     | 0090 READ EMPLOYE        | ES BY NAME STARTING FROM PERSON |
| <d'base< td=""><td>1005.584</td><td>100.558&gt;</td><td></td><td></td></d'base<> | 1005.584          | 100.558>  |                          |                                 |
| 10                                                                               | 0.030             | 0.003     | 0100 ADD 1 TO #          | I                               |
| 10                                                                               | 0.036             | 0.004     | 0110 MOVE PERSO          | NNEL-ID TO #ID(#I)              |
| 10                                                                               | 0.050             | 0.005     | 0120 COMPRESS F          | IRST-NAME MIDDLE-NAME INTO #NAM |
| 10                                                                               | 0.040             | 0.004     | 0130 MOVE DEPT           | TO #DEPT(#I)                    |
| 10                                                                               | 0.036             | 0.004     | 0140 MOVE JOB-T          | ITLE TO #TITLE(#I)              |
|                                                                                  |                   |           |                          |                                 |
| PF1 ?                                                                            | PF2 CO            | PY PF3 QU | VIT PF4 SCAN PF5         | SC= PF6 SHOW Page 1 of 5        |

Statistics that round to zero display as 0.000.

\_\_\_\_

| Field            | Description                                                                                                    |
|------------------|----------------------------------------------------------------------------------------------------|
| Report Parameter | The chosen 'report parameter set'.                                                                                                    |
| Cataloged on     | The date the object was last cataloged.                                                                                                    |
| Execs            | The number of times each statement executed (based on the PROFILER statistics stored on the PROFILER Reporting file which meet the criteria defined in the chosen 'report parameter set').                               |
| Total CPU        | The number of milliseconds of CPU Time used by<br>each statement (based on the PROFILER statistics<br>stored on the PROFILER Reporting file which meet<br>the criteria defined in the chosen 'report parameter<br>set'). |

. ...

| Field                   | Description                                                                                                    |                                                                                                    |  |  |  |
|-------------------------|----------------------------------------------------------------------------------------------------|----------------------------------------------------------------------------------------------------|--|--|--|
| Avg CPU                 | The average number of milliseconds of CPU Time<br>used by each statement (based on the PROFILER<br>statistics stored on the PROFILER Reporting file<br>which meet the criteria defined in the chosen 'report<br>parameter set'). This value is calculated by total<br>CPU / statement count. |                                                                                                    |  |  |  |
| >                       | Allows a specif<br>commands to b<br>can be invoked                                                                                                    | ic line number or one of the following<br>be entered. Most of these commands<br>by use of a PF key.                                                                                                    |  |  |  |
|                         | COPY<br>Q{UIT}<br>SC{AN}<br>SCAN=, SC=<br>SHOW<br>T{OP},<br>-P, -<br>+P, +<br>B{OT}, ++<br>L{EFT}, <<br>R{IGHT}, ><br>EXIT                                                                                                    | Show Copycode (at cursor)<br>Quit from Object Listing<br>SCAN for text string<br>Repeat previous SCAN<br>Show statement options<br>Go to Top of Object<br>Up one Page of Object<br>Down one Page of Object<br>Go to Bottom of Object<br>Scroll to Left of Page<br>Scroll to Right of Page<br>Exit from PROFILER |  |  |  |
| +1+2                    | The column po                                                                                                    | sitions of the source code line.                                                                                                    |  |  |  |
| Lib                     | The object nan object.                                                                                                    | me and library name of the profiled                                                                                                    |  |  |  |
| Line markings (>, O, S) | If an executable statement has not executed, it is<br>marked with a ">". Non-executable statements,<br>such as comments and continuation lines, appear in<br>the report listing but have no statistics and are not<br>marked with an asterisk.                                               |                                                                                                    |  |  |  |
|                         | If the first st<br>Optimized Code                                                                                                    | atement in a block of NATURAL has executed, it is marked with "O".                                                                                                    |  |  |  |
|                         | If the text scan marked with an                                                                                                    | is used, lines containing the text are "S".                                                                                                    |  |  |  |
| 0010                    | The NATURAL                                                                                                    | statement line number.                                                                                                    |  |  |  |

| Field                                    | Description                                                                                                    |
|------------------------------------------|----------------------------------------------------------------------------------------------------|
| <d'base 100.558="" 1005.584=""></d'base> | The total number of milliseconds and the average<br>number of milliseconds of Database Elapsed Time<br>used by a statement (based on the PROFILER<br>statistics stored on the PROFILER Reporting file<br>which meet the criteria defined in the chosen 'report<br>parameter set'). |
|                                          | The average number of milliseconds of Database<br>Elapsed Time used by each statement is calculated<br>by Total Database Elapsed Time/Statement Count.                                                                                                    |
|                                          | If the NATURAL statement accesses the database<br>(i.e., READ, FIND, GET, HISTOGRAM, UPDATE,<br>DELETE, STORE, END TRANSACTION, and<br>BACKOUT TRANSACTION), database statistics are<br>shown in brackets on the line directly below this<br>statement.                            |

The following PF-keys are provided for the Enhanced Source Code Listing Report:

| Key  | Function   | Description                                                                                                    |  |  |  |  |  |  |
|------|------------|----------------------------------------------------------------------------------------------------|--|--|--|--|--|--|
| PF1  | HELP       | Provides help information about Enhanced Source Code Listing Report                                                  |  |  |  |  |  |  |
| PF2  | COPY       | Displays copycode when the cursor is on a line that contains an INCLUDE statement                                    |  |  |  |  |  |  |
| PF3  | Q{UIT}     | uit from Object Listing (returns to the Enhanced 'Summary Report' enu)                                               |  |  |  |  |  |  |
| PF4  | SC{AN}     | SCAN for text string                                                                                                 |  |  |  |  |  |  |
| PF5  | SCAN=, SC= | Repeat previous SCAN                                                                                                 |  |  |  |  |  |  |
| PF6  | SHOW       | Show statement options (report can be limited to any combination of executed, un-executed, and non-executable lines) |  |  |  |  |  |  |
| PF7  | -P, -      | Pages backward                                                                                                    |  |  |  |  |  |  |
| PF8  | +P, +      | Pages forward                                                                                                    |  |  |  |  |  |  |
| PF9  | B{OT}, ++  | Go to Bottom of Object                                                                                               |  |  |  |  |  |  |
| PF10 | L{EFT}, <  | Scrolls left                                                                                                    |  |  |  |  |  |  |
| PF11 | R{IGHT}, > | Scrolls right                                                                                                    |  |  |  |  |  |  |
| PF12 | EXIT       | Exits PROFILER                                                                                                    |  |  |  |  |  |  |
|      |            |                                                                                                    |  |  |  |  |  |  |

#### VI.4.3 Enhanced Application QA Report

The Enhanced Application QA (Quality Assurance) Report returns the percentages of an application library or a range of objects in a library that has been tested. It also shows a listing of which objects have not been tested at all. The source code of these untested objects can be viewed directly from this listing. Direct access is provided to the Enhanced 'Statement Execution Count' Summary report which shows the percentage of each object which has been tested. This report may be used as a quality assurance tool to show that an application has been thoroughly tested before it is migrated to a production environment.

Use action 'EQ' on the main "report parameter list" menu or enter "Y" in the 'QA?' field on any Enhanced 'Summary Report' screen to invoke the Enhanced Application QA Report. The library required for the QA report will then need to be chosen, in this case PAYTEST.

| PR00096: 'S'elect Object to see its Source Code Listing Report. |                      |            |       |        |         |               |  |  |  |
|-----------------------------------------------------------------|----------------------|------------|-------|--------|---------|---------------|--|--|--|
| Enhanced Summary Report                                         |                      |            |       |        |         |               |  |  |  |
| 2011-11-20 16:23 Report Parameter PAY-PARAM USER24 PAYTEST      |                      |            |       |        |         |               |  |  |  |
| Report Format <b>S</b>                                          | ort Order <b>OBJ</b> | Types PNS  | MH    | QA? y  | ' Page  | <b>1</b> of 1 |  |  |  |
| Library Mask <b>PAY</b> *                                       | 0bject               | : Mask *   |       | View/  | Amend T | hresholds     |  |  |  |
| Total Stmt                                                      | Execs                | 2263       |       |        |         | _             |  |  |  |
|                                                                 |                      |            |       | Exec   | %Exec   |               |  |  |  |
| S                                                               | т                    | Total      | Exec  | utbl   | -utbl   |               |  |  |  |
| e                                                               | y Run                | Stmt       | utbl  | Stmt   | Stmts   | Date Objt     |  |  |  |
| l Library Object                                                | p Count              | Execs      | Stmt  | Exec   | Exec    | Cataloged     |  |  |  |
| _ PAYTEST PAY0100P                                              | P 1                  | 59         | 26    | 20     | 76.92   | 2011-06-06    |  |  |  |
| _                                                               |                      |            |       |        |         |               |  |  |  |
|                                                                 | Mark                 | Profiled 3 | Libra | ry     |         |               |  |  |  |
|                                                                 |                      | for Se     | ssion | PAYROL | .L      |               |  |  |  |
| x PAYTEST                                                       |                      |            |       |        |         |               |  |  |  |
|                                                                 |                      |            |       |        |         |               |  |  |  |
|                                                                 |                      |            |       |        |         |               |  |  |  |
|                                                                 |                      |            |       |        |         |               |  |  |  |
| Enter-PF1PF2PF3PF4PF5PF6PF7PF8PF9PF10PF11PF12                   |                      |            |       |        |         |               |  |  |  |
| Help User End                                                   | Stmts CPU Db         | ase Up     | Down  | Sourc  | Left    | Right Exit    |  |  |  |

Press Enter and the Enhanced Application QA Report will be displayed.

| PRO0 | PR00096: 'S'elect Object to see its Source Code Listing Report. |           |              |        |    |                   |              |        |     |          |              |        |     |          |   |      |
|------|-----------------------------------------------------------------|-----------|--------------|--------|----|-------------------|--------------|--------|-----|----------|--------------|--------|-----|----------|---|------|
|      | Summary Report for Session                                      |           |              |        |    |                   |              |        |     |          |              |        |     |          |   |      |
|      | 2011-11-20 15:30 Session <b>PAYROLL</b> USER24 PAYTEST          |           |              |        |    |                   |              |        |     |          |              |        |     |          |   |      |
|      | QĮ                                                              | A Report: |              | 52     | 0b | jects in <b>1</b> | PA           | TEST_  |     |          |              | View H | Exe | ecuted   |   |      |
|      |                                                                 | of which  |              | 6      | (  | 11.54%)           | we           | ere Ex | ecı | ited.    |              | Obj€   | ect | ts? N    |   |      |
|      | Oł                                                              | jects NO  | Г 1          | Execut | ed | starting          |              |        |     | types    | _            |        |     | Page 1   | 0 | E 2  |
|      |                                                                 |           |              |        |    |                   |              |        |     |          |              |        |     |          |   |      |
|      | s                                                               |           | т            | Exec   | s  |                   | т            | Exec   | s   |          | т            | Exec   | s   |          | т | Exec |
|      | е                                                               |           | У            | utbl   | е  |                   | У            | utbl   | е   |          | У            | utbl   | е   |          | У | utbl |
|      | 1                                                               | Object    | р            | Stmt   | 1  | Object            | р            | Stmt   | 1   | Object   | р            | Stmt   | 1   | Object   | р | Stmt |
|      | _                                                               | CITYTAXL  | $\mathbf{L}$ | 1      | _  | FICAM             | М            | 9      | _   | LIFEINSS | s            | 3      | _   | PAY0120M | М | 3    |
|      | _                                                               | CITYTAXM  | М            | 9      | _  | FICAP             | Ρ            | 14     | _   | PAYBATCH | Ρ            | 10     | _   | PAY0120P | Ρ | 30   |
|      | s                                                               | CITYTAXP  | Ρ            | 13     | _  | FICAS             | s            | 3      | _   | PAYEMPL  | $\mathbf{L}$ | 0      | _   | PAY0120T | М | 2    |
|      | _                                                               | CITYTAXS  | s            | 3      | _  | KAH0100M          | М            | 2      | _   | PAYKH    | Ρ            | 30     | _   | PAY0130P | Ρ | 28   |
|      | _                                                               | CITYTX2L  | L            | 0      | _  | KAH0100P          | Ρ            | 26     | _   | PAYL     | $\mathbf{L}$ | 0      | _   | PAY0130T | М | 2    |
|      | _                                                               | FEDTAXL   | $\mathbf{L}$ | 1      | _  | KAH1080           | Ρ            | 874    | _   | PAYLOCL  | $\mathbf{L}$ | 0      | _   | PAY0140M | М | 2    |
|      | _                                                               | FEDTAXM   | М            | 9      | _  | KHBIBM            | М            | 2      | _   | PAYROLLG | С            | 1      | _   | PAY0140P | Ρ | 25   |
|      | _                                                               | FEDTAXP   | Ρ            | 15     | _  | LIFEINSL          | $\mathbf{L}$ | 1      | _   | PAY0100T | М            | 2      | _   | PAY0140T | М | 2    |
|      | _                                                               | FEDTAXS   | s            | 3      | _  | LIFEINSM          | М            | 6      | _   | PAY0110P | Ρ            | 27     | _   | PENSIONL | L | 0    |
|      | _                                                               | FICAL     | L            | 1      | _  | LIFEINSP          | Ρ            | 13     | _   | PAY0110T | М            | 2      | _   | PENSIONM | М | 6    |
|      |                                                                 |           |              |        |    |                   |              |        |     |          |              |        |     |          |   |      |
| Ent  | eı                                                              | -PF1PI    | 72.          | PF3    |    | -PF4PF5           | 5            | PF6-   | ]   | PF7PF8   |              | -PF9   | -PI | F10PF11  | 1 | PF12 |
|      |                                                                 | Help      |              | End    |    |                   |              |        | τ   | Jp Dow   | n            | Sourc  |     |          | ] | Exit |

| Field                                       | Description                                                                                                    |  |  |  |  |  |
|---------------------------------------------|----------------------------------------------------------------------------------------------------|--|--|--|--|--|
| Report Parameter                            | The chosen 'report parameter set' chosen from the "report parameter list" menu.                                                                                                    |  |  |  |  |  |
| Objects in {library}                        | The total number of objects for the library and for the criteria defined in the chosen 'report parameter set'.                                                                                                    |  |  |  |  |  |
| of which (%) were Executed                  | The total number of objects (and the percentage) for<br>the library and for the criteria defined in the chosen<br>'report parameter set' that executed at least once.<br>This statistic indicates that at least one statement in<br>an object was executed.                                        |  |  |  |  |  |
| View Executed Objects?                      | Allows direct access to the Enhanced 'Statement<br>Execution Count' summary report for this 'report<br>parameter set' and library. This report shows which<br>objects were at least partially executed.                                                                                            |  |  |  |  |  |
| Objects NOT Executed for Library Mask Types | The chosen 'report parameter' may limit this report with a Library Mask and by object types.                                                                                                    |  |  |  |  |  |
| Page of                                     | The current and maximum page of the report.                                                                                                    |  |  |  |  |  |
| Sel                                         | An "S" in the Sel field next to an object invokes the<br>Enhanced Source Code Listing Report, which lists<br>the source code for that individual object. Pressing<br>PF3 from the Enhanced Source Code Listing Report<br>returns to this report.                                                   |  |  |  |  |  |
| Object                                      | The profiled object.                                                                                                    |  |  |  |  |  |
| Тур                                         | The NATURAL object type of the unexecuted object. Valid values are as follows:                                                                                                    |  |  |  |  |  |
|                                             | PProgramNSubprogramSSubroutineMMapHHelproutine                                                                                                    |  |  |  |  |  |
| Executbl Stmt                               | The number of executable statements in each object. NATURAL includes executable statements as part of its object code. PROFILER only collects statistics on these executable statements. Non-executable statements, such as comments and continuation lines, are not included in these statistics. |  |  |  |  |  |

| Key  | Function | Description                                                         |  |  |  |  |  |  |
|------|----------|---------------------------------------------------------------------|--|--|--|--|--|--|
| PF1  | Help     | Provides help information about the Enhanced Application QA Report  |  |  |  |  |  |  |
| PF3  | End      | Returns to the pop-up window                                        |  |  |  |  |  |  |
| PF7  | Up       | Pages backward                                                      |  |  |  |  |  |  |
| PF8  | Down     | Pages forward                                                       |  |  |  |  |  |  |
| PF9  | Sourc    | Allows the location of source code (i.e., libraries) to be changed. |  |  |  |  |  |  |
| PF12 | Exit     | Exits PROFILER                                                      |  |  |  |  |  |  |

The following PF-keys are provided for the Enhanced Application QA Report:

# **SECTION VII**

# BACKGROUND MONITORING

#### VII.1 Overview of Background Monitoring

Users normally activate PROFILER at the start of a profiling session and deactivate PROFILER at the end of profiling. Although PROFILER activation and deactivation are very simple, some sites prefer a more automated approach.

The Background Monitoring function allows a profiling session to be automatically activated for a user by the user or by a third party, based on library/object masks, NATURAL object types, and date/time at log on to a NATURAL library.

PROFILER requires the user to supply a password to access the Background Monitoring function. The default password is "PROFPROF". The default may be changed after PROFILER is installed. The new password must be within 1 - 8 alphanumeric characters. The Background Monitoring password is kept separately from the PROFILER Administration password.

The Background Monitoring function allows the authorized user to set parameters that control PROFILER activation and deactivation when a user logs on to a NATURAL library. Parameters such as library/object masks, object types, and date/time determine the statistics to be collected. These parameters are written to the PROFILER repository as Background Monitoring records.

An existing profiling session must be specified when a Background Monitoring record is defined. The specified session must have been previously defined using the Define New Session function. This session is activated during Background Monitoring. The same profiling session may be specified for multiple Background Monitoring records.

The activation parameters specified during session definition, except for the ADABAS password, will become the default activation parameters for the session when it is activated by the Background Monitoring function. These default activation parameters may be overridden by specifying new values for those parameters on the Background Monitoring record. These new values will be in effect only when the session is activated by that particular Background Monitoring record and will not modify the values stored in the session definition.

If the ADABAS file where PROFILER statistics are stored is protected by ADABAS security, the ADABAS password must have been entered during session definition using the Define New Session function or modified using the Modify Session Definition function. PROFILER obtains the ADABAS password from the session definition record when a session is activated as a result of Background Monitoring.

There are two types of Background Monitoring records: User and Library.

User Background Monitoring records are based on a single User-ID, and there may be only one user record per User-ID. Activation/deactivation based on a User Background Monitoring record occurs at logon to a NATURAL library if the library and current time are within the range of the activation parameters specified on the User Background Monitoring record. Statistics collection will be based on activation parameters specified on the User Background Monitoring record.

Library Background Monitoring records are based on a single NATURAL library, and there may be only one library record per NATURAL library. Activation/deactivation based on a Library Background Monitoring record occurs at logon to the library if the current time is within the range of the activation parameters specified on the Library Background Monitoring record. Statistics collection will be based on activated through Background Monitoring, the PROFILER Trace function will include or exclude objects listed in the Session Definition for the session being activated.

At logon to a NATURAL library, a PROFILER front-end program checks to see if a user has an active profiling session. Activation or deactivation based on a Background Monitoring record is prioritized by PROFILER as follows:

- Activation by a user through the use of the Activate Session function takes priority over activation based on a Background Monitoring record. If a user has an active session as a result of the Activate Session function, PROFILER does not access the Background Monitoring function. If a user attempts to activate a session using the Activate Session function and the session is already active due to Background Monitoring, the user receives the message "PRO0031: You have ... active already. You can NOT activate another session. ".
- Activation/deactivation as a result of a User Background Monitoring record takes priority over activation/deactivation based on a Library Background Monitoring record.
- If a user does not have an active session or if a user has an active session as a result of the Background Monitoring function, PROFILER looks for a User Background Monitoring record. If a User Background Monitoring record exists for the user and if the library and current time are within the range of the activation parameters specified on the user record, activation occurs or continues; otherwise, deactivation occurs.
- If a User Background Monitoring record is not found for the user or if the library and current time are not within the range of the activation parameters specified on the user record, PROFILER looks for a Library Background Monitoring record. If a Library Background Monitoring record exists and if the library and current time are within the range of the activation parameters specified on the library record, activation occurs or continues; otherwise, deactivation occurs.
- If none of the situations above are encountered, PROFILER passes control directly to the standard LOGON program.

A user may deactivate the user's own session using the Deactivate Session function if the session was activated with the Activate Session function or with the Background Monitoring function.

When a profiling session is deleted using the Delete Existing Session function, any Background Monitoring records that use the session will also be deleted.

When a Background Monitoring record is deleted using the Delete Background Monitoring Record function, any users who have active profiling sessions as a result of that Background Monitoring record will remain active until they issue the NATURAL LOGON command. Background Monitoring records are accessed by PROFILER at NATURAL LOGON in on-line and batch modes. Maintenance on a Background Monitoring record may only be done in on-line mode.

Reporting on statistics collected as a result of Background Monitoring occurs through the use of the PROFILER Reporting and Enhanced Reporting facilities based on the session specified on the Background Monitoring record.

### VII.2 Background Monitoring "Session List" Menu

Pressing PF6 on the PROFILER Main "session list" menu displays the Background Monitoring pop-up window.

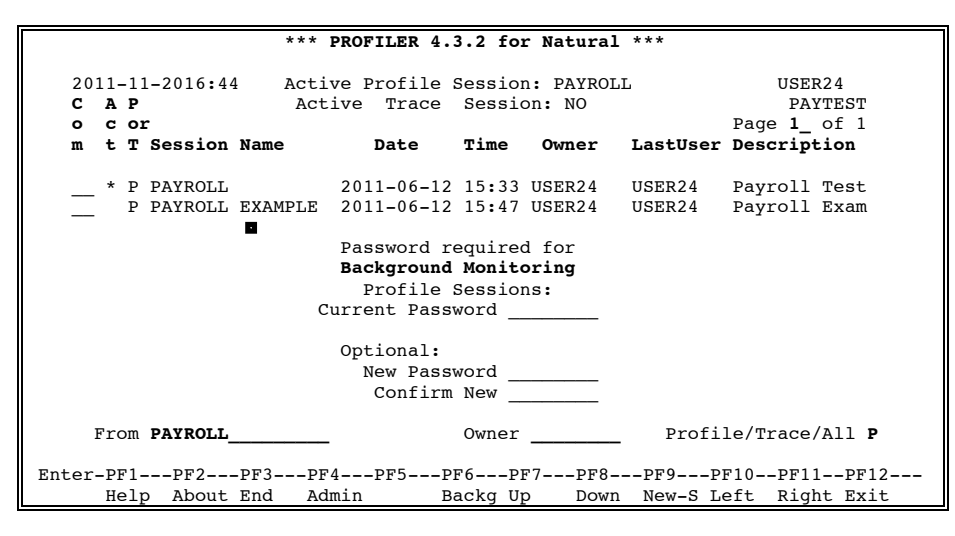

If a user does not enter a password, PROFILER displays the message "PRO0062: Password must be supplied." in the top of the screen. If a user enters an invalid password, the message "PRO0065: Password you have supplied is NOT correct." or the message "PRO0063: Password must be alphanumeric." appears in the top of the screen.

The following PF-keys are provided for the Background Monitoring pop-up window:

| Key  | Function | Description                        |
|------|----------|------------------------------------|
| PF3  | End      | Returns to the "session list" menu |
| PF12 | Exit     | Exits PROFILER                     |

This pop-up window allows a user to change the PROFILER Background Monitoring password. A user is required to enter the current password (Current Password) and the new password (New Password). The first time the password is changed, "PROFPROF" should be entered for the current password. A user must also enter a NEW PASSWORD.

If "New Password" and "Confirm New" do <u>not</u> match, then the message "PRO0066: New Password and Confirmation do NOT match." will displayed in the top of the screen. The user should type "New Password" and "Confirm New" again and press enter. If "New Password" and "Confirm New" do match, then the message "PRO0067: Password change was Successful." will displayed in the top of the screen.

The Background Monitoring "session list" menu is displayed after the correct password is entered.

|           |                                                                                                    | **                         | * PROFILER               | 4.3.2 for N              | atural *           | **               |                |                |              |          |
|-----------|----------------------------------------------------------------------------------------------------|----------------------------|--------------------------|--------------------------|--------------------|------------------|----------------|----------------|--------------|----------|
| 201<br>C  | 2011-11-2016:44     Active Profile Session: PAYROLL     USER24       C     Active Trace Session: NO     PAYTEST       o     User or Background Monitoring     Page 1 of 1 |                            |                          |                          |                    |                  |                |                |              |          |
| m<br>Obj. | Library<br>Mask                                                                                                    | Profile Sessio             | ns Date                  | Time                     | Owner              | Start            | Mon.           | Stop           | Mon. I       | lib.Mask |
| _         | U USER24<br>L PAYTEST                                                                                                    | PAYROLL<br>PAYROLL EXAMPLE | 2011-06-12<br>2011-06-12 | 15:33 USER<br>15:47 USER | 24 2011<br>24 2011 | -06-14<br>-06-16 | 2011-<br>2011- | 06-20<br>06-20 | PAYTEST<br>* | PAY*     |

This is the main menu for 'Background Monitoring' in PROFILER. All 'Background Monitoring' functions can be accessed from this screen via "session actions" or PF keys. After performing any function, the user is returned by default to this menu. Basic information about the user's current PROFILER environment is shown at the head of this menu.

If the current user has a PROFILER session active, the session name is displayed to the right of "Active Profile Session". For example, the screen above displays "PAYROLL" in the session name field, indicating that USER24 has a profile session named "PAYROLL" active. "NO" in this field indicates that no profile session is active for the current user.

If the user has an active Trace session, the name of the session will appear to the right of "Active Trace Session". If no Trace session is active, this field will display "NO".

Sessions matching the 'From' and 'Owner' settings will be displayed on the Background Monitoring "session list" menu.

Listed sessions can be limited to those "owned" (i.e., defined) by a particular user by entering a value in the "Owner" field. Leave the "Owner" field blank to list 'Background Monitoring' sessions "owned" by all users.

The Background Monitoring "session list" can be started from a chosen position by entering a value in the "From" field. Leave the "From" field blank to list all sessions matching the other settings.

The required page of the Background Monitoring "session list" can be entered directly in the "Page" field. The entered value must not be less than one (1) or greater than the last page of the listing.

"Session actions" are two-letter acronyms and can be entered in the 'Com' field beside the session that is to be processed. (Please note that actions 'AU', 'S?', 'QA' and 'CU' actions are only valid for Profile sessions).

Entering a "?" on the 'Com' field displays the field-level help screen below for Background Monitoring "session actions" (i.e., "session commands").

| *** PROFILER 4.3.2 for Natural *** |                                                                    |                                                                             |                                |                                |                     |  |  |  |
|------------------------------------|--------------------------------------------------------------------|-----------------------------------------------------------------------------|--------------------------------|--------------------------------|---------------------|--|--|--|
| 2011-11-2016:44<br>c               | Active Profile S<br>Active Trace                                   | ession: PAYROLI<br>Session: NO                                              | U U                            | SER24<br>PAYTEST               |                     |  |  |  |
| o User or                          | Background Monitorin                                               | g                                                                           | Page 1                         | _ of 1                         |                     |  |  |  |
| m Library                          | Profile Sessions                                                   | Date Time                                                                   | Owner Start M                  | on. Stop Mon.                  | Lib.Mask Obj.Mask   |  |  |  |
| ? U USER24<br>L PAYTEST            | PAYROLL 201<br>PAYROLL EXAMPLE 201<br>Mark<br>_ DI<br>_ MO<br>_ PU | 1-11-2015:33 US<br>1-11-2015:47 US<br>Command<br>Display<br>Modify<br>Purge | ER24 2011-06-<br>ER24 2011-06- | 14 2011-06-20<br>16 2011-06-20 | PAYTEST PAY*<br>* * |  |  |  |
| From PAYROLL Owner                 |                                                                    |                                                                             |                                |                                |                     |  |  |  |
| Enter-PF1PF2                       | 2PF3PF4PF5                                                         | -PF6PF7PF                                                                   | 8PF9PF10                       | PF11PF12                       |                     |  |  |  |
| Help Abo                           | out End Admin                                                      | Proti Up Do                                                                 | wn New-S Left                  | Right Exit                     |                     |  |  |  |

Mark the command that is required and press enter. The marked command will be copied into the 'Com' field ready for processing.

The following "session actions" will be described later in this section:

- DI Display Background Monitoring Session Definition
- MO Modify Background Monitoring Session Definition
- PU Purge Background Monitoring Session Definition

The following are the standard PF-keys for the PROFILER Background Monitoring "session list" menu:

| Key  | Function | Description                                                                                                    |
|------|----------|----------------------------------------------------------------------------------------------------|
| PF1  | Help     | Provides cursor-sensitive help information                                                                                             |
| PF2  | About    | Diszplays installation, license, and environment details                                                                               |
| PF3  | End      | Exits PROFILER and returns to the NATURAL Main menu                                                                                    |
| PF4  | Admin    | Gives access to the Administrator options (refer to the <b>PROFILER Administration</b> section for more information)                   |
| PF6  | Profl    | Gives access to normal Profile and Trace Session functions (refer to the <b>Main "Session List" Menu</b> section for more information) |
| PF7  | Up       | Scrolls up the "session list"                                                                                                    |
| PF8  | Down     | Scrolls down the "session list"                                                                                                    |
| PF9  | New-S    | Allows a new Background Monitoring session to be defined                                                                               |
| PF10 | Left     | Scrolls left on the "session list"                                                                                                    |
| PF11 | Right    | Scrolls right on the "session list"                                                                                                    |
| PF12 | Exit     | Exits PROFILER and returns to the NATURAL Main menu                                                                                    |

## VII.3 Define Background Monitoring Record

The Define Background Monitoring Record function allows a user to add a new background monitoring record based on a User-ID or a library. Background Monitoring records control PROFILER activation and deactivation at logon to a NATURAL library.

Parameters, such as library/object masks, object types, start date/time, and stop date/time, may be specified to restrict statistics collection. An existing profiling session must be specified when defining the Background Monitoring record. The session must have been previously defined using the Define New Session function.

Press PF9 (New-S) on the Background Monitoring "session list" menu to invoke the 'Define New Background Monitoring Session' screen.

| PRO0013: U | se PF5 to | o access Ir | ncluded/Ex        | cluded Ob  | jects.              |               |         |
|------------|-----------|-------------|-------------------|------------|---------------------|---------------|---------|
|            |           | *** PI      | ROFILER 4.        | 3.2 for Na | atural ***          |               |         |
| 2011-1     | 1-2016:44 | 4 Active    | e Profile         | Session: H | PAYROLL             | USER          | 24      |
|            |           | Act         |                   |            |                     |               |         |
| с          |           |             | Defin             | e New Bac} | ground Mon          | itoring Detai | ls      |
| <b>o</b> 1 | User or   | Backgro     | Monitori          | ng will be | e for <b>u</b> Use: | r-ID user27   |         |
| m :        | Library   | Profile     | Session j<br>Desc | payroll    | S <sup>.</sup>      | tatus         |         |
| U          | USER24    | PAYROLL     |                   |            |                     |               |         |
| L 1        | PAYTEST   | PAYROLL     |                   |            |                     |               |         |
|            |           |             |                   | User       | Date                | Time Ver:     | sion    |
|            |           |             | Defined           |            |                     |               |         |
|            |           |             | Last              |            |                     |               |         |
|            |           |             | Backgrnd          |            |                     |               |         |
|            |           |             |                   | Lib.Mask   | Obj.Mask            | & Types So    | urce    |
|            |           |             | Defined           |            |                     | DBI           | D       |
|            |           |             | Last              |            |                     | FUSE          | R       |
|            |           |             | Backgrnd          |            |                     | >             |         |
|            |           |             | Monito            | r          |                     | ADABAS P      | assword |
|            |           |             | from              |            | to                  |               |         |
| From       | PAYROLL   |             |                   | YYYY MM I  | DD HH:II            | YYYY MM DD HI | H:II    |
| Enter-PF1  | PF2       | -PF3P       |                   |            |                     |               |         |
| Hel        | р         | End         | Objts             |            |                     |               | Exit    |

For the field 'Monitoring will be for...', enter either 'U' (for User-ID based monitoring) or 'L' (for Library based monitoring). If a user does not enter 'U' or 'L', the message " PRO0068: Must be "L"ibrary or "U"ser-Id." displays at the top of the screen.

The next field (to the the right of the 'U'/'L' selection) requires a valid User-ID or Library to be entered (depending on whether 'U' or 'L' was chosen). If left blank, the message "PRO0069: A value MUST be provided." will be displayed. Wildcards (e.g., '\*') may NOT be used in the User-ID or Library.

An existing profile session name must be provided in the field 'Session'. If a user enters a session that has not been defined, the message "PRO0070: No existing Profile Session with this name." displays at the top of the screen. If a Background Monitoring record has already been defined for the chosen User-ID or Library, the message "PRO0077: Session {othersession-name} already has Monitoring defined for {chosen-user/library}" will be displayed.

After supplying the 'U'/'L' selection, the User-ID or Library, and the session name, press enter and the current settings for that session will be displayed. The default activation parameters are those specified for the existing profile session. These parameters may be modified for Background Monitoring.

| PR00013 • 1 | IISP PF5 + | O ACCESS Tr | ncluded/Excluded Objects                              |
|-------------|------------|-------------|-------------------------------------------------------|
| 1100015.    | 056 115 0  | *** DE      | POFILER 4 3 2 for Natural ***                         |
|             |            | FF FF       | ROFILER 4.5.2 IOI NACULAI                             |
| 2011-       | 11-2016:4  | 4 Active    | e Profile Session: PAYROLL USER24                     |
| 2011        |            | Act         |                                                       |
| с           |            |             | Define New Background Monitoring Details              |
| 0           | User or    | Backgro     | Monitoring will be for <b>U</b> User-ID <b>USER27</b> |
| m           | Librarv    | Profile     | Session PAYROLL Status ACTIVE                         |
|             | -          |             | Desc Getting Started with PROFILER 4.3.1              |
| U           | USER24     | PAYROLL     | (Test 20 new Payroll objects. Give                    |
| L           | PAYTEST    | PAYROLL     | efficiency results to supervisor. Give                |
|             |            |             | QA results to Quality Assurance team.                 |
|             |            |             | Test will be conducted by Mary B.                     |
|             |            |             |                                                       |
|             |            |             | User Date Time Version                                |
|             |            |             | Defined USER24 2011-06-12 15:33 431                   |
|             |            |             | Last USER24 2011-06-12 15:35                          |
|             |            |             | Backgrnd USER24 2011-06-12 16:45                      |
|             |            |             | Lib.Mask Obj.Mask & Types Source                      |
|             |            |             | Defined PAYTEST PAY* PNSMH DBID 1                     |
|             |            |             | Last PAYTEST PAY* PNSMH FUSER 29                      |
|             |            |             | Backgrnd PAYTEST_ PAY* PNSMH >                        |
|             |            |             | Monitor ADABAS Password                               |
|             |            |             | from to to                                            |
| From        | m PAYROLL  |             | YYYY MM DD HH:II YYYY MM DD HH:II                     |
|             |            |             |                                                       |
| Enter-PF    | 1PF2       | -PF3P-      |                                                       |
| He.         | Ip         | End         | Objts Exit                                            |

| Field                    | Description                                                                                                    |
|--------------------------|----------------------------------------------------------------------------------------------------|
| Session                  | The name of the existing profile session upon which this Background Monitoring record is based.                                                                                              |
|                          | This session gets activated during Background Monitoring.                                                                                                    |
| Library Mask             | The NATURAL library or libraries to be profiled. Mask options include the following:                                                                                                    |
|                          | <ul> <li>Matches any character in remainder of string.</li> <li>Matches any single character.</li> <li>Matches any numeric character.</li> <li>Matches any non-numeric character.</li> </ul> |
| Object Mask              | The NATURAL object or objects to be profiled.                                                                                                    |
| Object Types             | The NATURAL object types to be profiled. Press PF1 to access a help selection window.                                                                                                    |
| Monitor from {date time} | The date (yyyymmdd)/time (hhmm) PROFILER is to start collecting statistics.                                                                                                    |
| Monitor to {date time}   | The date (yyyymmdd)/time (hhmm) PROFILER is to stop collecting statistics.                                                                                                    |

| The foll | owing PF | F-keys | are   | provided | for | the | Define | New | Background | Monitoring | Details |
|----------|----------|--------|-------|----------|-----|-----|--------|-----|------------|------------|---------|
| screen:  |          |        |       |          |     |     |        |     |            |            |         |
| Kau      | Fun atio |        | !.    |          |     |     |        |     |            |            |         |
| ney      | FUNCTIO  | n Des  | scrij | ption    |     |     |        |     |            |            |         |

| Ney  | 1 unction | Description                                                                   |
|------|-----------|-------------------------------------------------------------------------------|
| PF1  | Help      | Provides help information for the Define Background Monitoring Details screen |
| PF3  | End       | Returns to the Background Monitoring "session list" menu                      |
| PF5  | Objts     | Allows Included/Excluded Objects to be viewed                                 |
| PF12 | Exit      | Exits PROFILER                                                                |

## VII.4 Display Background Monitoring Record

The Display Background Monitoring Record function allows a user to display information about a previously defined User or Library Background Monitoring record.

Enter action code "DI" next to the required record on the Background Monitoring "session list" menu.

```
*** PROFILER 4.3.2 for Natural ***
                              Active Profile Session: PAYROLL
Active Trace Session: NO PAYTEST
Page 1_01
2011-11-2016:46 Active Profile Session: PAYROLL
С
                                                                                                   PAYTEST
          User or Background Monitoring
ο
                                                           Date Time Owner Start Mon. Stop Mon. Lib.Mask
           Library Profile Sessions
m
Obj.Mask

        U USER24
        PAYROLL
        2011-06-12
        15:33
        USER24
        2011-06-20
        PAYTEST
        PAY*

        di
        U USER27
        PAYROLL
        2011-06-12
        15:33
        USER24
        2011-06-20
        2011-06-27
        PAYTEST
        PAY*

     U USER27 PAYROLL 2011-06-12 15:33 USER24 2011-06-20 2011-06-27 PAYTEST PAY*
L PAYTEST PAYROLL EXAMPLE 2011-06-12 15:47 USER24 2011-06-16 2011-06-20 * *
                 From PAYROLL
                                                                     Owner
Enter-PF1---PF2---PF3---PF4---PF5---PF6---PF7---PF8---PF9---PF10--PF11--PF12---
Help About End Admin Profl Up Down New-S Left Right Exit
                                                                        Down New-S Left Right Exit
                                                    Profl Up
```

Press Enter and the Display Background Monitoring Details screen is displayed.

| PRO0013: | Use PF5 t           | o access In | ncluded/Excluded Objects.                             |
|----------|---------------------|-------------|-------------------------------------------------------|
|          |                     | *** PR      | ROFILER 4.3.2 for Natural ***                         |
|          |                     |             |                                                       |
| 2011     | -11-2016 <b>:</b> 4 | 6 Active    | e Profile Session: PAYROLL USER24                     |
|          |                     | Act.        |                                                       |
| С        |                     |             | Display Background Monitoring Details                 |
| 0        | User or             | Backgro     | Monitoring will be for <b>U</b> User-ID <b>USER27</b> |
| m        | Library             | Profile     | Session PAYROLL Status ACTIVE                         |
|          |                     |             | Desc Getting Started with PROFILER 4.3.1              |
|          | U USER24            | PAYROLL     | (Test 20 new Payroll objects. Give                    |
| di       | U USER27            | PAYROLL     | efficiency results to supervisor. Give                |
|          | L PAYTEST           | PAYROLL     | QA results to Quality Assurance team.                 |
|          |                     |             | Test will be conducted by Mary B.                     |
|          |                     |             | Neer Dete Mine Version                                |
|          |                     |             | Defined USED24 2011 11 20 15:22 421                   |
|          |                     |             | Defined USER24 2011-11-20 15:35 451                   |
|          |                     |             | LdSt USER24 2011-11-20 15:35                          |
|          |                     |             | Backgrind USER24 2011-11-20 16:45                     |
|          |                     |             | Lib.Mask Obi.Mask & Types Source                      |
|          |                     |             | Defined PAYTEST PAY* PNSMH DBID 1                     |
|          |                     |             | Last PAYTEST PAY* PNSMH FUSER 29                      |
|          |                     |             | Backgrnd PAYTEST PAY* PNSMH                           |
|          |                     |             | Monitor                                               |
| Fr       | om <b>PAYROLL</b>   |             | from 2011-06-20 01:00 to 2011-06-27 23:00             |
|          |                     |             |                                                       |
| Enter-P  | F1PF2               | -PF3PF4-    | PF5PF6PF7PF8PF9PF10PF11PF12                           |
| Н        | elp                 | End         | Objts Exit                                            |

| Field                    | Description                                                                                                    |  |  |  |  |
|--------------------------|----------------------------------------------------------------------------------------------------|--|--|--|--|
| Session                  | The name of the existing profile session upon which this Background Monitoring record is based. This session gets activated during Background Monitoring.                                |  |  |  |  |
| Library Mask             | The NATURAL library or libraries to be profiled. Mask options include the following:                                                                                                    |  |  |  |  |
|                          | <ul> <li>Matches any character in remainder of string</li> <li>Matches any single character</li> <li>Matches any numeric character</li> <li>Matches any non-numeric character</li> </ul> |  |  |  |  |
| Object Mask              | The NATURAL object or objects to be profiled.                                                                                                    |  |  |  |  |
| Object Types             | The NATURAL object types to be profiled.                                                                                                    |  |  |  |  |
| Monitor from {date time} | The date (yyyymmdd)/time (hhmm) PROFILER is to start collecting statistics.                                                                                                    |  |  |  |  |
| Monitor to {date time}   | The date (yyyymmdd)/time (hhmm) PROFILER is to stop collecting statistics.                                                                                                    |  |  |  |  |

The following PF-keys are provided for the Display Background Monitoring Details screen.

| <u>Key</u><br>PF1 | <u>Function</u><br>Help | Description<br>Provides help information for the Display Background Monitoring<br>Record |
|-------------------|-------------------------|------------------------------------------------------------------------------------------|
| PF3               | End                     | Returns to the Background Monitoring "session list" menu                                 |
| PF5               | Objts                   | Allows Included/Excluded Objects to be viewed                                            |
| PF12              | Exit                    | Exits PROFILER                                                                           |

# VII.5 Modify Background Monitoring Record

The Modify Background Monitoring Record function allows a user to modify information about a previously defined User or Library Background Monitoring record.

Enter action code "MO" next to the required record on the Background Monitoring "session list" menu .

|                              |                                         | *** PROFILI                                                   | ER 4.3.2 for 1                                        | Natural ***                               |                                  |                                     |                                     |                               |                   |
|------------------------------|-----------------------------------------|---------------------------------------------------------------|-------------------------------------------------------|-------------------------------------------|----------------------------------|-------------------------------------|-------------------------------------|-------------------------------|-------------------|
| 2011<br>C<br>o<br>m<br>Obj.M | 11-2016:4<br>User or<br>Library<br>Mask | 7 Active Pros<br>Active Tr<br>Background Mons<br>Profile Sess | file Session:<br>race Session<br>itoring<br>ions Date | PAYROLL<br>: NO<br>Time                   | Page<br><b>Owner S</b>           | USER24<br>PAYTE<br>1_ of<br>Start 1 | 4<br>SST<br>1<br>Mon. Stoj          | p Mon. L                      | ib.Mask           |
| <br>                         | U USER24<br>U USER27<br>L PAYTEST       | PAYROLL<br>PAYROLL<br>PAYROLL EXAMPLI                         | 2011-06-12<br>2011-06-12<br>2011-06-12                | 15:33 USER2<br>15:33 USER2<br>15:47 USER2 | 4 2011-0<br>4 2011-0<br>4 2011-0 | 06-14 2<br>06-20 2<br>06-16 2       | 2011-06-2<br>2011-06-2<br>2011-06-2 | 0 PAYTEST<br>7 PAYTEST<br>0 * | PAY*<br>PAY*<br>* |
|                              | Fro                                     | m PAYROLL                                                     |                                                       | Owner                                     |                                  | 0                                   |                                     |                               |                   |
| Ente                         | r-PFIPF<br>Help Ab                      | out End Admin                                                 | PF5PF6<br>Profl !                                     | PF7PF8<br>Up Down                         | New-S Lef                        | t Rig                               | ght Exit                            |                               |                   |

Press Enter and the Modify Background Monitoring Details screen displays:

| PRO00 | 13:  | Us | e PF5       | to | access      | Ind      | cluded/Ex     | clude  | d Ol  | bjed | cts.  |             |     |        |      |          |     |       |   |
|-------|------|----|-------------|----|-------------|----------|---------------|--------|-------|------|-------|-------------|-----|--------|------|----------|-----|-------|---|
|       |      |    |             |    | ***         | PR       | OFILER 4.     | 3.2 f  | or 1  | Nati | ural  | ***         |     |        |      |          |     |       |   |
| 20    | 011- | 11 | -2016:      | 47 | Act:<br>Act | ive<br>t | Profile :     | Sessi  | on:   | PA   | YROL  | L           |     |        |      | USE      | R24 | 1     |   |
| С     |      |    |             |    |             | •        | Moo           | dify 1 | Bacl  | kgro | ound  | Moni        | ito | oring  | g De | etai     | ls  |       |   |
| 0     |      |    | User o      | or | Backgro     | D        | Monitor       | ing w  | i11   | be   | for   | <b>U</b> Us | ser | -ID    | USI  | ER27     |     |       |   |
| m     |      |    | Librar      | У  | Profile     | е        | Session       | PAYR   | oll   |      |       |             | St  | atus   | 5 AC | CTIV     | Е   |       |   |
|       |      |    |             |    |             |          | Desc <b>G</b> | ettin  | g St  | tar  | ted   | with        | PF  | ROFII  | LER  | 4.3      | .1  |       |   |
|       | _    | U  | USER24      | ł  | PAYROL      | L        | ('            | Test : | 20 1  | new  | Pay   | roll        | oł  | oject  | ts.  | Gi       | ve  |       |   |
| mo    | 0    | U  | USER27      | 7  | PAYROL      | L        | e             | ffici  | ency  | y re | esul  | ts to       | o s | supei  | rvis | sor.     | 0   | Jive  |   |
|       | _    | L  | PAYTES      | т  | PAYROL      | L        | Q             | A res  | ults  | s to | o Qu  | ality       | y P | Assui  | rand | ce t     | ear | n.    |   |
|       |      |    |             |    |             |          | T             | est w  | i11   | be   | con   | ducte       | ed  | by M   | lary | γВ.      |     |       |   |
|       |      |    |             |    |             |          |               | Us     | er    |      | D     | ate         |     | Tir    | ne   | Ve       | rs  | Lon   |   |
|       |      |    |             |    |             |          | Defined       | USER   | 24    | :    | 2011  | -11-2       | 20  | 15:3   | 33   | 43       | 1   |       |   |
|       |      |    |             |    |             |          | Last          | USER   | 24    | 2    | 2011  | -11-2       | 20  | 15:3   | 35   |          |     |       |   |
|       |      |    |             |    |             |          | Backgrnd      | USER   | 24    | 2    | 2011  | -11-2       | 20  | 16:4   | 15   |          |     |       |   |
|       |      |    |             |    |             |          |               | Lib.   | Masl  | k    | Obj   | .Masł       | k٤  | . Typ  | bes  | S        | oui | cce   |   |
|       |      |    |             |    |             |          | Defined       | PAYT   | EST   |      | PAY   | *           |     | PNS    | SMH  | DE       | ID  | 1     |   |
|       |      |    |             |    |             |          | Last          | PAYT   | EST   |      | PAY   | *           |     | PNS    | SMH  | FUS      | ER  | 29    |   |
|       |      |    |             |    |             |          | Backgrnd      | PAYT   | EST_  | _    | PAY   | *           | _   | PNS    | SMH  | >        |     |       | _ |
|       |      |    |             |    |             |          | Monito        | r      |       | _    |       |             |     | 1      | ADAI | BAS      | Pas | sswor | d |
|       |      |    |             |    |             |          | from          | 2011   | 06    | 20   | 01    | 00 to       | o 2 | 2011   | 06   | 27       | 23  | 00    |   |
|       | Fro  | m  | PAYROL      | .L |             | _        |               | YYYY   | MM    | DD   | HH:   | II          | 7   | YYYY   | MM   | DD       | HH  | II    |   |
| Dates |      | 1  | <b>DE</b> 2 |    | ים כים      | - 4      |               |        | 087   | ,    | 0.00  | ספר         | •   | זיינים | 10   | ותת      | 1   | 0010  |   |
| вите  | L-PF | 1- | PF2-        |    | rsPl        | - 4      | ProP          |        | Pr /- |      | Pr 8- | PF9         | 9   | PF1    | 10   | - P.E. I | 1   | -PF12 |   |
|       | не   | тħ | 1           | ľ  | siiu        |          | UDJES         |        |       |      |       |             |     |        |      |          |     | DXIT  |   |

For the field 'Monitoring will be for...', enter either 'U' (for User-ID based monitoring) or 'L' (for Library based monitoring). If a user does not enter 'U' or 'L', the message " PRO0068: Must be "L"ibrary or "U"ser-Id." displays at the top of the screen.

The next field (to the right of the 'U'/'L' selection) requires a valid User-ID or Library to be entered (depending on whether 'U' or 'L' was chosen). If left blank, the message "PRO0069: A value MUST be provided." will be displayed. Wildcards (e.g., '\*') may NOT be used in the User-ID or Library.

An existing profile session name must be provided in the field 'Session'. If a user enters a session that has not been defined, the message "PRO0070: No existing Profile Session with this name." displays at the top of the screen. If a Background Monitoring record has already been defined for the chosen User-ID or Library, the message "PRO0077: Session {othersession-name} already has Monitoring defined for {chosen-user/library}" will be displayed.

After modifying the 'U'/'L' selection, the User-ID or Library, or the session name, press enter, and the current settings for that session will be displayed. The other activation parameters may then be modified.

| Field                     | Description                                                                                                    |
|---------------------------|----------------------------------------------------------------------------------------------------|
| Session                   | The name of the existing profile session upon which this Background Monitoring record is based.                                                                                          |
|                           | This session gets activated during Background Monitoring.                                                                                                    |
| Library Mask              | The NATURAL library or libraries to be profiled. Mask options include the following:                                                                                                    |
|                           | <ul> <li>Matches any character in remainder of string</li> <li>Matches any single character</li> <li>Matches any numeric character</li> <li>Matches any non-numeric character</li> </ul> |
| Object Mask               | The NATURAL object or objects to be profiled.                                                                                                    |
| Object Types              | The NATURAL object types to be profiled.                                                                                                    |
| Monitor from {date /time} | The date (yyyymmdd)/time (hhmm) PROFILER is to start collecting statistics.                                                                                                    |
| Monitor to {date /time}   | The date (yyyymmdd)/time (hhmm) PROFILER is to stop collecting statistics.                                                                                                    |

The following PF-keys are provided for the Modify Background Monitoring Details screen:

| Key  | Function | Description                                                                   |
|------|----------|-------------------------------------------------------------------------------|
| PF1  | Help     | Provides help information for the Modify Background Monitoring Details screen |
| PF3  | End      | Returns to the Background Monitoring "session list" menu                      |
| PF5  | Objts    | Allows Included/Excluded Objects to be viewed                                 |
| PF12 | Exit     | Exits PROFILER                                                                |

When a user presses Enter, message "PRO0074: Background Monitor for PAYROLL Modified successfully by USER24" is displayed to confirm that PROFILER successfully modified the Background Monitoring Record.

# VII.6 Delete Background Monitoring Record

The Delete Background Monitoring Record function allows a user to delete a Background Monitoring record. When a Background Monitoring record is deleted, any users who have active profiling sessions as a result of that Background Monitoring record will remain active until they issue the NATURAL LOGON command.

Enter action code "PU" on the Background Monitoring "session list" menu.

|               |                                   | *** PROFILER                                     | 4.3.2 for Na                           | atural ***                                |                                              |                                           |                               |                   |
|---------------|-----------------------------------|--------------------------------------------------|----------------------------------------|-------------------------------------------|----------------------------------------------|-------------------------------------------|-------------------------------|-------------------|
| 201<br>C<br>o | 1-11-2016:43<br>User or           | 8 Active Profi<br>Active Tra<br>Background Monit | le Session: 1<br>ce Session:<br>oring  | PAYROLL<br>NO                             | USEI<br>PAY<br>Page <b>1</b> _ (             | R24<br>YTEST<br>of 1                      |                               |                   |
| m             | Library                           | Profile Sessio                                   | ns Date                                | Time                                      | Owner Star                                   | t Mon. Stoj                               | p Mon. L                      | ib.Mask           |
| Obj.          | Mask                              |                                                  |                                        |                                           |                                              | -                                         | -                             |                   |
| <br>          | U USER24<br>U USER27<br>L PAYTEST | PAYROLL<br>PAYROLL<br>PAYROLL EXAMPLE            | 2011-06-12<br>2011-06-12<br>2011-06-12 | 15:33 USER2<br>15:33 USER2<br>15:47 USER2 | 4 2011-06-14<br>4 2011-06-20<br>4 2011-06-10 | 4 2011-06-2<br>0 2011-06-2<br>5 2011-06-2 | 0 PAYTEST<br>7 PAYTEST<br>0 * | PAY*<br>PAY*<br>* |
|               | Fro                               | m PAYROLL                                        | _                                      | Owner                                     |                                              |                                           |                               |                   |
| Ent           | er-PF1PF:<br>Help Abo             | 2PF3PF4F<br>out End Admin                        | F5PF6P<br>Profl U                      | F7PF8<br>p Down I                         | PF9PF10]<br>New-S Left ]                     | PF11PF12-<br>Right Exit                   |                               |                   |

Press Enter to display the Delete Background Monitoring Details screen.

| PRO0013: | Use PF  | '5 to  | access In | ncluded/Exe   | cluded Obj | ects.               |          |           | ; |
|----------|---------|--------|-----------|---------------|------------|---------------------|----------|-----------|---|
|          |         |        | *** Pl    | ROFILER 4.3   | 3.2 for Na | tural ***           |          |           |   |
|          |         |        |           |               |            |                     |          |           |   |
| 2011     | -11-201 | 6:48   | Active    | e Profile S   | Session: P | AYROLL              |          | USER24    |   |
|          |         |        | Act       |               |            |                     |          |           |   |
| с        |         |        |           | De.           | lete Backg | round Monito        | oring De | etails    |   |
| 0        | User    | or     | Backgro   | Monitor       | ing will b | e for <b>U</b> User | -ID USE  | R27       |   |
| m        | Libr    | ary    | Profile   | Session       | PAYROLL    | St                  | atus AC  | TIVE      |   |
|          |         |        |           | Desc <b>G</b> | etting Sta | rted with PR        | OFILER   | 4.3.1     |   |
|          | U USER  | 24     | PAYROLL   | (!            | rest 20 ne | w Payroll ob        | jects.   | Give      |   |
| pu       | U USER  | 27     | PAYROLL   | e             | fficiency  | results to s        | upervis  | or. Give  |   |
|          | L PAYI  | EST    | PAYROLL   | Qž            | A results  | to Quality A        | ssuranc  | e team.   |   |
|          |         |        |           | т             | est will b | e conducted         | by Mary  | в.        |   |
|          |         |        |           |               | User       | Date                | Time     | Version   |   |
|          |         |        |           | Defined       | USER24     | 2011-06-12          | 15:33    | 431       |   |
|          |         |        |           | Last          | USER24     | 2011-06-12          | 15:35    |           |   |
|          |         |        |           | Backgrnd      | USER24     | 2011-06-12          | 16:45    |           |   |
|          |         |        |           |               | Lib Mask   | Obi Mask &          | Types    | Source    |   |
|          |         |        |           | Defined       | PAYTEST    | PAV*                | PNSMH    | DBID 1    |   |
|          |         |        |           | Last          | PAYTEST    | PAY*                | PNSMH    | FUSER 29  |   |
|          |         |        |           | Backgrnd      | PAYTEST    | PAV*                | PNSMH    | 100211 20 |   |
|          |         |        |           | Monitor       | r          |                     |          |           |   |
| Fr       | OT PAYR | 201.1. |           | from          | 2011-06-2  | 0 01:00 to 2        | 011-06-  | 27 23:00  |   |
|          |         |        |           | 1101          |            |                     |          |           |   |
| Enter-P  | F1PF    | '2I    | PF3PF4    | PF5PI         | F6PF7      | -PF8PF9             | -PF10    | PF11PF12  | 2 |
| H        | elp     | F      | End       | Objts         |            |                     |          | Exi       | t |

Pressing PF3 ends the delete function and returns to the Background Monitoring "session list " menu.

Pressing Enter continues the process of deleting the Background Monitoring record.

| Key  | Function | Description                                                                   |
|------|----------|-------------------------------------------------------------------------------|
| PF1  | Help     | Provides help information for the Delete Background Monitoring Details screen |
| PF3  | End      | Returns to the Background Monitoring "session list" menu                      |
| PF5  | Objts    | Allows Included/Excluded Objects to be viewed                                 |
| PF12 | Exit     | Exits PROFILER                                                                |

The following PF-keys are provided for the Delete Background Monitoring Details screen:

After pressing Enter, message "PRO0075: Background Monitor for PAYROLL Deleted successfully by USER24" is displayed, confirming that PROFILER successfully deleted the Background Monitoring record.

This page intentionally left blank.
# SECTION VIII

# CLARIFICATION OF PROFILER STATISTICS DURING REPORTING

This section explains how PROFILER collects and reports on statistics for various NATURAL statements and reporting conditions. This section also describes how PROFILER operates with the NATURAL OPTIMIZER COMPILER and how CPU time is calculated in Batch/TSO, COM-PLETE/TPF, and CICS.

#### VIII.1 NATURAL Statements Coded on the Same Line

If multiple NATURAL statements are coded on the same line, they have the same line number in the NATURAL object code. PROFILER accumulates statistics for each statement, but statistics are totaled by line number and are displayed by line number on the Source Code Listing Report and the Enhanced Source Code Listing Report.

#### VIII.2 Statement Statistics Limits

PROFILER collects statistics on executable statements only. Non-executable statements, such as comments and continuation lines, are not included in the statistics but are included in the Source Code Listing Report and the Enhanced Source Code Listing Report.

The maximum number of statements for which statistics may be accumulated for an object is based on the PROFILER GETMAIN size. The default GETMAIN size is 28K, which allows for statistics for 1,080 executable statements. The GETMAIN size may be changed with a zap (refer to the **PROFILER Installation** section for more information). GETMAIN values may range from 10K (312 statements) to 50K (2,018 statements). If the statement limit is ever reached a message appears in the Source Code Listing Report and the Enhanced Source Code Listing Report.

PROFILER records statistics for database elapsed time for the first 44 different database accessing statements in any NATURAL object. If the 44 database access limit is reached, the message ">> Statistics Limit of 44 database stmts Reached <<" appears in the Source Code Listing Report and the Enhanced Source Code Listing Report.

After statement limits and/or database access statement limits are reached, PROFILER continues to collect object statistics. Total Statement Executions, CPU time, and Database Elapsed Time are still accumulated and are accurate for the object.

Statistics for NATURAL copycode are collected separately from the object which contains the INCLUDE statement. Statistics for copycode are collected for up to 15 copycodes per object. For objects that contain more than 15 copycodes, results may be unpredictable. Copycode statistics are available as part of the NATURAL source code listing. The Source Code Listing Report expands copycode through the use of a PF-key. The Enhanced Source Code Listing Report displays copycode after the corresponding INCLUDE statement in the object source code.

If NATURAL has been invoked with the parameter MT=0, PROFILER stops recording statistics after one hour of CPU time.

# VIII.3 Statistics for Objects Migrated with SYSMAIN

For best results, object code should be CATALOGed in the library where it will be profiled. If a NATURAL object is CATALOGEd in one library, then moved to another library, statistics relate to the original library when the object is profiled. When N<sub>2</sub>O or SYSMAIN is used to migrate an object from one library to another, the object code contains the original library unless the object is reCATALOGEd in the new library.

For example, program PAY0001P is CATALOGed in library PAYTEST. Program PAY0001P is migrated to library PAYPROD and is not reCATALOGed. When program PAY0001P in library PAYPROD is profiled, statistics indicate that PAY0001P was executed from library PAYTEST.

# VIII.4 NATURAL STEPLIB Objects

When executing objects from a NATURAL STEPLIB, PROFILER records the objects with the STEPLIB Library-ID.

# VIII.5 Statistics for PROLIB, SYS, and SYSTEM Objects

PROFILER prevents the profiling of objects executed from library PROLIB (e.g., PROFILER code). PROFILER also prevents profiling of objects executed from any library beginning with SYS (e.g., Software AG code).

#### VIII.6 <u>Statistics for PREDICT "Free" and "Automatic" Verification Rules Included in</u> <u>NATURAL Maps</u>

If a NATURAL map contains a PREDICT "free" or "automatic" verification rule, an additional executable statement is included in the map. Under the RULEVAR for that rule is the statement INCDIC <rulename>. The PREDICT rule does not become part of the source code but becomes part of the object code at compile time. The PREDICT rule retains its original statement line numbers from the PREDICT verification rule editor in the NATURAL object code. This may cause rule line numbers to be the same as map line numbers in PROFILER's reports.

Statistics for statements with the same line number are accumulated and reported by line number. Statements in a map which are not executable may have execution statistics shown beside them in the report. This indicates that PREDICT verification rules with the same line numbers as un-executable map statements were executed.

#### VIII.7 <u>Statistics for Subroutine Statements</u>

The DEFINE SUBROUTINE statement does not display individual statistics in the Source Code Listing Report and the Enhanced Source Code Listing Report because it is not an executable statement. The PERFORM statement will show statistics if executed.

| PRO0101 | l: St | atements  | shown: Ex  | kecuted | l, Un-exe | ecuted a | and Non-1 | Executable | •     |         |  |
|---------|-------|-----------|------------|---------|-----------|----------|-----------|------------|-------|---------|--|
| 2011-   | -11-2 | 2016:25 P | rofile Sea | ssion I | ESTPROF   |          | Object    | E Profiled | by U  | SER24   |  |
|         |       |           |            |         |           |          |           |            |       |         |  |
| Exe     | ecs I | otal CPU  | Avg CPU 🔅  | >       | +         |          | +2        | . PAYPROG6 | Lib : | PAYTEST |  |
|         |       |           |            | 0110    | DEFINE :  | SUBROUT  | INE PAYI  | C          |       |         |  |
|         | 1     | 0.013     | 0.013      | 0120    | WRITE     | 'THIS    | IS PAYIT  |            |       |         |  |
|         | 1     | 0.004     | 0.004      | 0130    | END-SUB   | ROUTINE  |           |            |       |         |  |
|         | 1     | 0.000     | 0.000      | 0140    | END       |          |           |            |       |         |  |
|         |       |           |            |         |           |          |           |            |       |         |  |
|         |       |           |            |         |           |          |           |            |       |         |  |
|         |       |           |            |         |           |          |           |            |       |         |  |
| PF1     | ?     | PF2 CO    | PY PF3 Q   | JIT PF  | 4 SCAN    | PF5 SC   | = PF6 \$  | SHOW Pag   | ge    | 1 of 5  |  |

# VIII.8 Statistics for IF/ELSE/END-IF

Statistics for the NATURAL IF/ELSE/END-IF conditional statement sets may not always report statistics for the ELSE statement. This is because the ELSE may act as a branch at the end of the "IF true condition" or as a marker to start the "IF false condition". The following explanation shows how the IF true/false condition is executed.

IF conditional statements consist of the following parts:

- IF statement
- true condition
- ELSE statement
- false condition
- END-IF statement

When the IF condition is true, statistics on the Source Code Listing Report and the Enhanced Source Code Listing Report appear as follows:

| PRO0101: 5 | Statements  | shown: Execu- | ed, Un-exe  | ecuted and | d Non-Execu | table.         |     |
|------------|-------------|---------------|-------------|------------|-------------|----------------|-----|
| 2011-11-   | -2016:25 Pr | ofile Session | n TESTPROF  |            | Object Pro  | filed by USER2 | 4   |
|            |             |               |             |            |             |                |     |
| Execs      | Total CPU   | Avg CPU >     | +           | 1+         | 2 PAY       | PROG6 Lib PAYT | EST |
| 1          | 0.010       | 0.010 004     | 10 MOVE 'A' | ' TO #X    |             |                |     |
| 1          | 0.003       | 0.003 00      | 50 IF #X =  | 'A'        |             |                |     |
| 1          | 0.069       | 0.069 00      | 50 WRITE    | 'THIS IS   | A TEST'     |                |     |
| 1          | 0.001       | 0.001 00      | 70 ELSE     |            |             |                |     |
|            |             | > 00          | 30 WRITE    | 'THIS IS   | B TEST'     |                |     |
|            |             | 00            | 90 END-IF   |            |             |                |     |
|            |             |               |             |            |             |                |     |
| PF1 ?      | PF2 COE     | PY PF3 QUIT   | PF4 SCAN    | PF5 SC=    | PF6 SHOW    | Page 1 of      | 5   |

In the example above, the IF statement and the true statement each display statistics. The ELSE statement signifies the end of the IF true condition and displays statistics. In this case, the ELSE is a branch around the false condition to the END-IF. The run count for the ELSE statement will be the same as the run count for the prior executable (true) statement in the IF condition.

When the IF condition is false, statistics on the Source Code Listing Report and the Enhanced Source Code Listing Report appear as follows:

| PRO0101: S<br>2011-11-2 | tatements s<br>2016:25 Pro | hown: Execu<br>file Sessio | ted, Un-ex<br>n TESTPROF | ecuted and | l Non-Executa<br>Object Profi | able.<br>led by | USER24  |
|-------------------------|----------------------------|----------------------------|--------------------------|------------|-------------------------------|-----------------|---------|
| Execs '                 | Total CPU A                | vg CPU >                   | +                        | 1+         | 2 PAYPF                       | ROG6 Lib        | PAYTEST |
| 1                       | 0.010                      | 0.010 00                   | 40 MOVE 'A               | ' TO #X    |                               |                 |         |
| 1                       | 0.003                      | 0.003 00                   | 50 IF #X =               | 'A'        |                               |                 |         |
|                         |                            | > 00                       | 60 WRITE                 | 'THIS IS   | A TEST'                       |                 |         |
| 1                       | 0.069                      | 0.069 00                   | 70 ELSE<br>80 WRITE      | 'THIS IS   | B TEST'                       |                 |         |
|                         |                            | 00                         | 90 END-IF                |            |                               |                 |         |
| PF1 ?                   | PF2 COPY                   | PF3 QUIT                   | PF4 SCAN                 | PF5 SC=    | PF6 SHOW                      | Page            | 1 of 5  |

In the example above, the IF statement shows statistics, while the true statement and ELSE statement do not. The false statement following the ELSE has statistics reported. In this case, the ELSE is a marker to signal the start of the false condition. The NATURAL Dispatcher uses this marker to locate the false portion. Therefore, the ELSE is not an executable statement.

The END-IF statement may be viewed as a marker, and is therefore not an executable statement.

Note that on the NATURAL Statement Type Reports and the Enhanced NATURAL Statement Type Reports for IF/DECIDE CONDITIONS, an IF statement and its related ELSE statement are counted as one IF condition. For IF/DECIDE bodies, the action statement(s) associated with each IF statement is counted as one IF body and the action statement(s) associated with each ELSE statement is also counted as one IF body.

# VIII.9 Statistics for Database/Work File Statements

In the 'Database and/or Work File' Report Format (within the 'Summary Report for (Profile) Session' action command), the Bodies Executed count is incremented if there is at least one statement inside of the loop (other than the IF NO RECORDS FOUND clause) that executes. The IF NO RECORDS FOUND clause does not count as a database body but does count as one internal subroutine/non-procedural block.

Examples:

/\*PROGRAM1: in this example there is one database/work file loop, but no database/work file bodies.

```
FIND EMPL WITH NAME = #NAME
IF NO RECORDS FOUND
WRITE 'NO RECORDS FOUND'
ESCAPE
END-NOREC
END-FIND
```

/\*PROGRAM2: in this example there is one database/work file loop, and one database/work file body.

```
FIND EMPL WITH NAME = #NAME
IF NO RECORDS FOUND
WRITE 'NO RECORDS FOUND'
ESCAPE
END-NOREC
WRITE 'FOUND A RECORD'
END-FIND
```

In the 'Database and/or Work File' Report Format, statistics for PROGRAM1 and PROGRAM2 would appear as follows:

|                    | Summary Repor | rt for Sess | ion     |           |           |         |
|--------------------|---------------|-------------|---------|-----------|-----------|---------|
| 2011-11-2010:24    | Session T     | ESTPROF     |         | US        | SER24 E   | AYTEST  |
| Report Format F    | Sort Order OB | J Types     |         | QA? N H   | age 1     | of 1    |
| Start Library NAT  | LIB1_ Star    | t Object    |         | View/Amer | nd Thresh | olds N  |
| Total Stmt Execs   | 80            | Total CPU   | J 142.9 | 120       |           |         |
|                    |               |             |         |           |           |         |
| S                  | Т             | Datab       | base an | d/or Work | Files:    |         |
| e                  | y Run         | Total       | Loops   | %Loops    | Bodies    | %Bodies |
| l Library Object   | p Count       | Loops       | Exec    | Exec      | Exec      | Exec    |
|                    |               |             |         |           |           |         |
| _ NATLIB1 PROGRAM1 | P 1           | 1           | 1       | 100.00    |           |         |
| _ NATLIB1 PROGRAM2 | P 1           | 1           | 1       | 100.00    | 1         | 100.00  |
|                    |               |             |         |           |           |         |
|                    |               |             |         |           |           |         |
|                    |               |             |         |           |           |         |
| Enter-PF1PF2PF3-   | PF4PF5        | -PF6PF7     | PF8     | -PF9PF1   | 10PF11-   | -PF12   |
| Help User End      | Stmts CPU     | Dbase Up    | Down    | Sourc Lei | ft Right  | : Exit  |

# VIII.10 Statistics for DECIDE Statements

In the 'IF/DECIDE Conditions/Bodies' Report Format (within the 'Summary Report for (Profile) Session' action command), for IF/DECIDE CONDITIONS, each VALUE/WHEN clause (except NONE IGNORE) is counted as one DECIDE condition; for IF/DECIDE bodies, the action statement(s) associated with each VALUE/WHEN clause (except NONE IGNORE) is counted as one DECIDE body. The NONE VALUE statement is not counted if its action is IGNORE.

On the Source Code Listing Report and the Enhanced Source Code Listing Report screens, statistics for the first VALUE statement of a DECIDE statement are included in the statistics for the DECIDE STATEMENT.

| PRO0101 | Sta      | tements s | hown: Exe | ecuted | 1. Un-executed and Non-Executable.   |
|---------|----------|-----------|-----------|--------|--------------------------------------|
| 2011-1  | 1-20     | 16:25 Pro | file Ses  | sion 7 | TESTPROF Object Profiled by USER24   |
|         |          |           |           |        |                                      |
| Exec    | s To     | tal CPU A | va CPU >  |        | +1+2 PAYPROG8 Lib PAYTEST            |
|         |          |           | 5         | 0010   | DEFINE DATA LOCAL                    |
|         |          |           |           | 0020   | 1 #X (A1)                            |
|         |          |           |           | 0030   | END-DEFINE                           |
|         |          |           |           | 0040   | *                                    |
|         | 1        | 0.014     | 0.014     | 0050   | DECIDE ON FIRST VALUE OF #X          |
|         |          |           |           | 0060   | VALUE 'A'                            |
|         |          |           | >         | 0070   | FETCH 'PRO0000P'                     |
|         | 1        | 0.003     | 0.003     | 0080   | VALUE 'B'                            |
|         |          |           | >         | 0090   | FETCH 'PRO1000P'                     |
|         | 1        | 0.001     | 0.001     | 0100   | VALUE 'C'                            |
|         |          |           | >         | 0110   | FETCH 'PRO2000P'                     |
|         | 1        | 0.001     | 0.001     | 0120   | VALUE 'D'                            |
|         |          |           | >         | 0130   | FETCH 'PRO3000P'                     |
|         | 1        | 0.001     | 0.001     | 0140   | NONE VALUE                           |
|         | 1        | 0.068     | 0.068     | 0150   | WRITE 'ENTER A VALID CODE'           |
|         |          |           |           | 0160   | END-DECIDE                           |
|         |          |           |           | 0170   | *                                    |
|         | 1        | 0.000     | 0.000     | 0180   | END                                  |
|         |          |           |           |        |                                      |
| PF1 3   | <b>,</b> | PF2 COPY  | PF3 QU    | IT PE  | F4 SCAN PF5 SC= PF6 SHOW Page 1 of 5 |

The NONE VALUE statement with an IGNORE action has no statistics. The NONE VALUE statement with an action does have statistics.

Note that there may be differences in the IF/DECIDE bodies statistics between the IF/DECIDE Conditions report and the Enhanced IF/DECIDE Conditions report. This occurs because of a difference in the processing of the VALUE IGNORE clause between the two reports. On the IF/DECIDE Conditions report, the next statement following a VALUE IGNORE clause is counted as an IF/DECIDE body. This extra calculation does not occur on the Enhanced IF/DECIDE Conditions report.

# VIII.11 Statistics for DEFINE DATA Statements

On the Source Code Listing Report and the Enhanced Source Code Listing Report, statistics are reported for a DEFINE DATA statement with a GLOBAL clause.

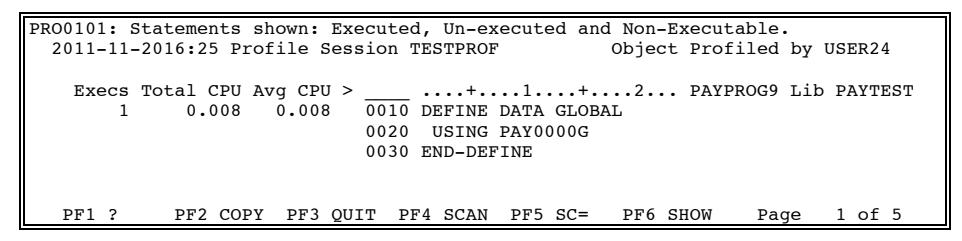

Statistics are not reported for a DEFINE DATA statement with any other clause, as shown below.

| PRO0101: | State  | nents  | shown:   | Execu  | ted,  | Un-ex  | ecute | ed and | l Non- | -Execut | able.     |           |  |
|----------|--------|--------|----------|--------|-------|--------|-------|--------|--------|---------|-----------|-----------|--|
| 2011-1   | 1-2016 | 25 P   | rofile : | Sessio | n TE  | STPROF |       |        | Obje   | ct Prof | filed by  | USER24    |  |
|          |        |        |          |        |       |        |       |        |        |         |           |           |  |
| Exec     | s Tota | L CPU  | Avg CP   | u >    | _ ·   | •••+•• | 1.    | •••+•  | 2.     | . PAYI  | PROG8 Lil | D PAYTEST |  |
|          |        |        |          | 00     | 10 DI | EFINE  | DATA  | LOCAI  |        |         |           |           |  |
|          |        |        |          | 00     | 20 1  | #X (A  | 1)    |        |        |         |           |           |  |
|          |        |        |          | 00     | 30 El | ND-DEF | INE   |        |        |         |           |           |  |
|          |        |        |          |        |       |        |       |        |        |         |           |           |  |
|          |        |        |          |        |       |        |       |        |        |         | _         |           |  |
| PF1 ?    | P Pl   | F2 CO. | PY PF3   | QUIT   | PF4   | SCAN   | PF5   | SC=    | PF6    | SHOW    | Page      | 1 of 5    |  |

# VIII.12 Statistics for FIND Statements

In the 'Database and/or Work File' Report Format (within the 'Summary Report for (Profile) Session' action command), the FIND/END-FIND statement, including the SORTED BY clause, the RETAIN clause, the WHERE clause, and the IF NO RECORDS FOUND clause, is considered a database/work file loop.

If the FIND/END-FIND entry condition is never tested (e.g., the FIND/END-FIND is in a subroutine that is never performed), the 'Total (DB/WF) Loops' count is incremented, but the '(DB/WF) Loops Exec' and the '(DB/WF) Bodies Exec' counts are not incremented.

If the FIND/END-FIND entry condition is tested, but the body of the loop is never entered, the 'Total (DB/WF) Loops' and the '(DB/WF) Loops Exec' counts are incremented.

If the FIND/END-FIND entry condition is tested and the body of the loop is entered, the 'Total (DB/WF) Loops', the '(DB/WF) Loops Exec', and the '(DB/WF) Bodies Exec' counts are all incremented.

FIND FIRST, FIND UNIQUE, and FIND NUMBER statements are not processed by the Database/Work File Loops Report because they do not initiate processing loops.

In the 'Inline Subroutines/Non-Procedural Blocks' Report Format (within the 'Summary Report for (Profile) Session' action command), the IF NO RECORDS FOUND clause of the FIND statement is considered a non-procedural block and is counted in the 'Total (IS/NP) Blocks' field.

If the FIND statement that contains the IF NO RECORDS FOUND clause is executed, the '(IS/NP) Blocks Exec' count is incremented only if no records are found. The IF NO RECORDS FOUND clause is not considered to be executable. However, the END-NOREC statement is executable.

On the Source Code Listing Report, statistics are reported for a FIND statement with an IF NO RECORDS FOUND clause.

| PRO0101:                                                                                  | Statemen | ts show | wn: Exec | uted | d, Un-executed and Non-Executable.   |
|-------------------------------------------------------------------------------------------|----------|---------|----------|------|--------------------------------------|
| 2011-11                                                                                   | -2016:25 | Profi   | le Sessi | on 1 | TESTPROF Object Profiled by USER24   |
|                                                                                           |          |         |          |      |                                      |
| Execs                                                                                     | Total C  | PU Avg  | CPU > _  |      | +1+2 PROG090 Lib PAYTEST             |
| 1                                                                                         | 0.0      | 75 0    | .075 0   | 080  | INPUT #NAME                          |
| 2                                                                                         | 0.0      | 42 0    | .042 0   | 090  | FIND EMPL. WITH NAME = #NAME         |
| <d'base< td=""><td>745.7</td><td>76 372</td><td>.888&gt;</td><td></td><td></td></d'base<> | 745.7    | 76 372  | .888>    |      |                                      |
|                                                                                           |          |         | 0        | 100  | IF NO RECORDS FOUND                  |
| 1                                                                                         | 0.0      | 11 0    | .011 0   | 110  | WRITE 'NO RECORDS FOUND'             |
| 1                                                                                         | 0.0      | 05 0    | .005 0   | 120  | ESCAPE                               |
| 1                                                                                         | 0.0      | 06 0    | .006 0   | 130  | END-NOREC                            |
|                                                                                           | 0.0      | 09 0    | .009 0   | 140  | WRITE 'FOUND RECORD'                 |
| 1                                                                                         | 0.0      | 03 0    | .003 0   | 150  | END-FIND                             |
| 1                                                                                         | 0.0      | 00 0    | .000 0   | 160  | END                                  |
|                                                                                           |          |         |          |      |                                      |
|                                                                                           |          |         |          |      |                                      |
| PF1 ?                                                                                     | PF2      | COPY    | PF3 QUIT | PF   | F4 SCAN PF5 SC= PF6 SHOW Page 1 of 5 |

# VIII.13 Statistics for CALL Statements

When a non-NATURAL module is called from a NATURAL object, the NATURAL CPU time required to complete the CALL is recorded for the CALL statement. This CPU time is shown beside the CALL statement in the Source Code Listing Report and the Enhanced Source Code Listing Report. The CPU time is added to the total CPU time for the object that contains the CALL statement.

There is an Administrator option which allows the user to be asked if SYSRDC is to be turned off whenever a session is deactivated. The user may want SYSRDC to remain on for other tracing or debugging software. By default, this option is turned off. That is, SYSRDC will be turned off when a session is deactivated without asking the user first.

# VIII.14 Statistics for AT END OF PAGE Statements

If an object contains an AT END OF PAGE Statement, run count for the object will be incremented when the AT END OF PAGE condition is encountered at the end of the object. The AT END OF PAGE condition is checked once after the END Statement. For example, when an object that contains an AT END OF PAGE Statement is executed one time, the run count will be 2.

# VIII.15 Statistics for END Statements

CPU time for END statements can vary depending on whether an END statement results in control being passed back to NATURAL. END statements that cause an object to complete and control to be passed back to NATURAL may have higher CPU than END statements for objects where control returns to another NATURAL object (e.g., sub-programs).

If Background Monitoring is active for a user and the user leaves the library being monitored, the last END statement executed does not get counted in the Statement Count.

# VIII.16 Statistics for TERMINATE Statements

When PROFILER encounters a TERMINATE statement in a NATURAL object, the PROFILER session is terminated. PROFILER statistics include the TERMINATE statement.

Because the user exited NATURAL, the user's session is closed and must be restarted when the user reenters NATURAL. It is recommended that users convert TERMINATE statements to comment lines before profiling objects that contain such statements.

# VIII.17 Defining User Group Names

A User-ID should never be used as the name of a user group. If a user group is the same as a User-ID, unexpected results may occur during PROFILER Enhanced Reporting.

# VIII.18 NATURAL OPTIMIZER COMPILER (NOC

PROFILER may be used with objects that have been CATALOGed in a NATURAL OPTIMIZER COMPILER (NOC) environment. However, NOC generates direct machine code, which often executes as a group of statements in one dispatching action (e.g., the NATURAL Dispatcher and PROFILER do not get control at the start of every statement). The effect is that a group of source statements is generated into a block of contiguous object code. PROFILER attributes the NOC execution and the CPU time for the group of statements against the first source code statement in the group. This statement is identified by an "O" immediately to the left of the source code line number in the Source Code Listing Report and the Enhanced Source Code Listing Report. Other statements in the NOC group of code will not show accumulated statistics and are marked with a ">" immediately to the left of the source code line number in the left of the source code line number in the left of the source code line number in the NOC group of code will not show accumulated statistics and are marked with a ">" immediately to the left of the source code line number in the left of the source code line number in the left of the source code line number in the NOC group of code will not show accumulated statistics and are marked with a ">" immediately to the left of the source code line number in the left of the source code line number in the NOC group of code will not show accumulated statistics and are marked with a ">" immediately to the left of the source code line number in the left of the source code line number in the left of the source code line number in the left of the source code line number in the left of the source code line number in the left of the source code line number in the left of the source code line number in the left of the source code line number in the left of the source code line number in the left of the source code line number in the left of the source code line number in the left of the source code line number in the left of the source code line

PROFILER is an excellent tool for measuring the effectiveness of the NATURAL OPTIMIZER COMPILER. However, for detailed object analysis during application development, NOC should be disabled. NOC may be disabled during a NATURAL session by entering the NATURAL command GLOBALS MCG=OFF. Objects may then be reSTOWed and profiled with NOC disabled. Once the objects have been profiled, enable NOC by issuing the command GLOBALS MCG=ON, and reSTOW the objects.

# VIII.19 How PROFILER Calculates CPU Time

To calculate CPU time, PROFILER queries the CPU timer under which NATURAL is running. PROFILER measures CPU time by issuing the TTIMER macro, which assembles to an SVC call. On entry to the PROFILER assembler module, which calculates PROFILER statistics, PROFILER issues the TTIMER SVC, which returns the CPU time remaining before the CPU timer expires.

PROFILER has done this same calculation on its previous exit from the assembler module. PROFILER then subtracts the current time remaining from the previous time remaining. The difference is the CPU time spent executing the NATURAL statement plus the *overhead* of issuing the TTIMER SVC and a few other machine instructions. PROFILER estimates this *overhead* before starting a session and subtracts the overhead during CPU time calculations to obtain statement CPU time.

If NATURAL is invoked with the parameter MT=O, which normally suppresses CPU timing checks in NATURAL, PROFILER detects this and issues a CPU timer to expire after 3600 CPU seconds. In this case, PROFILER stops recording statistics for a session after one hour of CPU time.

In Batch/TSO and COM-PLETE/TPF, each user runs in the user's own TCB, which makes CPU calculation very straightforward and accurate.

In the CICS environment, since all users share a single task and a single CPU timer, CPU calculation is more involved. CICS continuously runs a CPU timer. This is the timer used by PROFILER in CICS. In a CICS environment, PROFILER is able to accurately measure CPU time for a NATURAL statement, unless a different user gets dispatched during the execution of that statement. When another user is given control of the CPU, PROFILER detects this and will indicate in its reports that the CPU time for the given statement may be skewed and may not accurately reflect the true resource usage for a particular object. Detected situations that may cause this include:

- The NATURAL screen I/O count for the user has changed
- The NATURAL database call count for the user has changed
- The NATURAL total roll count for the user has changed
- A NATURAL thread switch has occurred
- The terminal ID of the user has changed

In all cases under CICS, PROFILER accurately records the following statistics:

- all object and Statement Execution Counts
- all Database Elapsed Time
- almost all statement CPU time

In non-CICS environments, the CPU time recorded against each statement is accurate.

Although the system's CPU reporting is very good, it is not exact. If the same job is run multiple times, slightly different CPU times may be recorded for each run. For example, one run might take 60.00 milliseconds, another run might take 59.33 milliseconds, and another run might take 61.20 milliseconds.

Much depends on system load, the speed of the system, and the number of interrupts relative to the resolution and frequency of updates to the system CPU counters. Jobs may also incur CPU time in processing interrupts for other address spaces.

When timings vary, a small sample will show greater variability than a large sample. For samples of this kind, the variability typically decreases at a rate that is inversely proportional to the square root of the number of samples. In other words, the variability seems to decrease rapidly at first as the number of samples increases, and then it levels off. The sample variation will seem large when:

- The number of samples is small.
- The time taken to execute a NATURAL statement is small in comparison to the effective CPU timer resolution (i.e., how often the CPU timer is updated). This means that NATURAL OPTIMIZED statements, which take very little time, show greater variations.
- Samples are executed on a faster machine, which spends a smaller portion of its time updating the CPU timer.

# VIII.20 Object CPU Time vs. Statement CPU Time

The total CPU time for an object is stored in the PROFILER repository in units of 64 microseconds. Statement CPU time is stored in microseconds. CPU time is stored differently for objects and statements in order to allow large CPU times for long-running objects. Because of the difference in the way that CPU time is stored, the total CPU time for an object may vary from the sum of individual statement CPU times within a given object. CPU times on the PROFILER reports are displayed in milliseconds.

Database Elapsed Time is stored in units of 16 microseconds for objects and for statements. Database Elapsed Time is displayed on PROFILER reports in milliseconds.

#### VIII.21 <u>Considerations When Using the NATURAL Review Data Collector Interface for</u> <u>Collection of PROFILER Statistics</u>

The NATURAL Review Data Collector Interface (RDC) from Software AG is used to collect PROFILER statistics. PROFILER makes use of the internal trace call--statement tracing option of RDC to call PROFILER during the execution of any NATURAL object. Because of this, it is recommended that a user not issue the NATURAL command "%TRI-" or "SET CONTROL TRI-" while a profiling session is active or no profiling data will be recorded. When activating/deactivating profiling sessions, PROFILER automatically issues the appropriate "%TRI+/%TRI-" command.

There is an Administration option which allows the user to be asked if SYSRDC is to be turned off whenever a session is deactivated. The user may want SYSRDC to remain on for other tracing or debugging software. By default, this option is turned off. That is, SYSRDC will be turned off when a session is deactivated without asking the user first.

#### VIII.22 <u>Processing of Object Catalog Timestamps on the Enhanced Source Code</u> <u>Listing Report</u>

The Enhanced Source code Listing Report uses data that is stored in the PROFILER Reporting file. The PROFILER Reporting file has statement records that contain statistics about NATURAL statements collected during profiling for a User-ID/library/object/object catalog timestamp session. The PROFILER Reporting file also has object records for each library/object/object catalog timestamp which contain information, such as statement numbers, executable statements and NATURAL statement types, about each profiled object. These statement and object records are related by library/object/object catalog timestamp.

Input parameters to the Enhanced Source code Listing Report consist of library, object, session/session group/all sessions, and User-ID/user group/all users. The Enhanced Source code Listing displays NATURAL source code and profiling statistics related to this source code. Since the only object source code available to the report is that residing on the FUSER file, the Enhanced Source code Listing Report selects the object data on the PROFILER Reporting file with an object catalog timestamp that is closest to the save timestamp of the NATURAL source object on the FUSER file.

One problem that may occur is that the catalog timestamp of the NATURAL object may be greater than the save timestamp of the NATURAL object (e.g., in a CATALL situation). It is also possible that a user wants to match old object data with newer NATURAL source code.

The Enhanced Source code Listing Report will attempt to match object data to the most recent statement data when a specific user or a specific session is selected as report parameters.

The Enhanced Source code Listing Report will obtain object data on the PROFILER Reporting file in the following order of priority when all users and all sessions are selected as report parameters:

- OBJECT data whose catalog timestamp matches the save timestamp of the NATURAL source object
- OBJECT data whose catalog timestamp is greater than, but closest to, the save timestamp of the NATURAL source object
- OBJECT data whose catalog timestamp is closest to the save timestamp of the NATURAL source object

The Enhanced Source code Listing Report will then obtain statement data based on the catalog timestamp of the selected object data.

If no object data is found to match the NATURAL source object, PROFILER displays the message "OBJECT DATA NOT FOUND ON REPORTING FILE" and does not display the Enhanced Source code Listing Report.

If the catalog timestamp of the object data matches the save timestamp of the NATURAL source object, PROFILER displays the Enhanced Source Code Listing Report.

If the catalog timestamp of the object data is greater than the save timestamp of the NATURAL source object, PROFILER displays the message "SOURCE AND OBJECT HAVE DIFFERENT TIMESTAMPS. STATISTICS MAY NOT BE ACCURATE FOR THIS SOURCE" on the Enhanced Source code Listing Report.

If the save timestamp of the NATURAL source object is greater than the catalog timestamp of the object data, PROFILER displays the message "OBJECT HAS BEEN SAVED SINCE DATA WAS COLLECTED. STATISTICS MAY NOT BE ACCURATE FOR THIS SOURCE" on the Enhanced Source code Listing Report.

Once the object data that is the best match for the NATURAL source object has been selected, PROFILER looks for corresponding statement data on the PROFILER Reporting file. If there is no statement data to match the object data, PROFILER displays the message "NO STATEMENT DATA WAS FOUND TO MATCH CRITERIA" and does not display the Enhanced Source code Listing Report. This could happen if the user profiled an object, moved the statistics to the PROFILER Reporting file, subsequently SAVEd and CATALOGed the object, re-profiled the object, and moved the new statistics to the PROFILER Reporting file. To see the old statistics, the user must use one of the other Enhanced Reports that lists statistics by catalog timestamp.

If a user selects an object from one of the other Enhanced Reports, the Enhanced Source code Listing Report will report differently. This is because the user is provided with a list of object catalog timestamps and can select a specific version. The library, object, catalog timestamp, session/session group/all sessions and User-ID/user group/all users are passed to the Enhanced Source code Listing Report. In this way, the user may choose to see mismatched information. Warning messages will be displayed if the catalog timestamp of the object data and the save timestamp of the NATURAL source object do not match.

# VIII.23 PROFILER Statistics for NATURAL Object Types

An asterisk in the Object Type field on a PROFILER Enhanced Report indicates that no object record exists on the PROFILER Reporting file for the object whose statistics are being displayed. Statistics could be unreliable. The statistics for this object should be deleted from the PROFILER Reporting file using the Delete Selected Data function. The session should be reactivated, the object should be re-profiled, and the statistics should be tagged and moved to the PROFILER Reporting file.

#### VIII.24 PROFILER Sessions - Individual Versus Shared

Many applications require more than one person to test the objects involved. PROFILER has the flexibility to allow either an individual user or multiple users to log statistics under a single session when testing an application.

The following example of the development of a new Payroll application illustrates the difference between individual and shared sessions.

The project leader (User 1) must fully test each of the objects which make up the Payroll application. User 1 plans to have two other programmers, User 2 and User 3, help with the testing using PROFILER. Assume that all of the objects, named PAY1000P through PAY3999P, are stored in a library called PAYROLL. After User 1 divides the objects among the three testers, User 1 has two options for collecting PROFILER statistics on the Payroll application:

- 1. Each programmer may log statistics into individual sessions by User-ID.
- 2. Each programmer may log statistics into a shared session by User-ID.

Either method is acceptable, depending on the goal of the testing efforts. A discussion of each method follows.

# VIII.24.1 Individual Sessions

If User 1 decides to have each programmer log statistics using individual sessions, then User 1, User 2, and User 3 would each define a new session using the Define New Session (PF9) function. In the example below, User 1 defines a session and names it PAYROLL1. Similarly, User 2 and User 3 define sessions named PAYROLL2 and PAYROLL3.

| Session Name:<br>PAYROLL3 | PAYROLL1 | PAYROLL2 |         |
|---------------------------|----------|----------|---------|
| User:                     | User 1   | User 2   | User 3  |
| Library Mask:             | PAYROLL  | PAYROLL  | PAYROLL |
| Object Mask:              | PAY1*    | PAY2*    | PAY3*   |

When User 1 activates session PAYROLL1, PROFILER collects statistics whenever User 1 executes objects in the range PAY1000P through PAY1999P in library PAYROLL.

The programmers then execute their group of Payroll objects and collect PROFILER statistics in their three individual sessions: PAYROLL1, PAYROLL2, and PAYROLL3. Statistics are not accumulated for objects executed outside the range of the user's object and library masks. When finished, the programmers may deactivate their sessions. A user may then review the statistics in each of the three individual sessions, one section at a time, by using the Session Reporting facility. The Enhanced Reporting facility may be used to combine and report on statistics for multiple users and multiple sessions.

Alternatively, any of the three programmers may use library mask = PAYROLL and object mask = PAY\* to collect statistics for the objects they are testing. For example, User 1 may collect statistics on Programs PAY1000P-PAY1999P by executing objects in this range.

# VIII.24.2 Shared Session

Another approach to testing the Payroll application is to define a single session and name it PAYTEST. User 1, User 2, and User 3 may each activate the PAYTEST session, specify a range of objects to be profiled, and test their objects in the PAYROLL library. Statistics will be collected in a single session by User-ID for all object executions by each user. A user may review the results separated by User-ID using the Session Reporting facility. A user may combine and review the statistics for multiple users using the Enhanced Reporting facility.

| Session Name: |         | PAYTEST |         |
|---------------|---------|---------|---------|
| User:         | User 1  | User 2  | User 3  |
| Library Mask: | PAYROLL | PAYROLL | PAYROLL |
| Object Mask:  | PAY1*   | PAY2*   | PAY3*   |

Each programmer may activate the same session concurrently. When users have finished testing, they may deactivate their own execution of the session without affecting the other users. Each user may reset session statistics based on session, User-ID, library, object, and/or object types.

# VIII.25 How To Use Enhanced Reporting

The PROFILER Enhanced Reporting facility allows statistics which have been collected in the PROFILER repository to be tagged and moved to the PROFILER Reporting file where they can be combined in a variety of ways for flexible reporting.

The following is a sample scenario of how the PROFILER Enhanced Reporting Facility might be used by a site to ensure that an application has been thoroughly tested.

The ABC Company has completed a new personnel system which is ready for quality assurance testing. A project leader and three application programmers have been working on this project. The project leader wants to ensure that every line of NATURAL code has been tested. The project leader needs to provide management with a report that proves the testing has been completed.

The three application programmers have used PROFILER to individually test their NATURAL objects as follows:

| PROGRAMMER1 | PROGRAMMER2 | PROGRAMMER3 |
|-------------|-------------|-------------|
| USER-ID1    | USER-ID2    | USER-ID3    |
| SESSION1    | SESSION2    | SESSION3    |
| LIBRARY1    | LIBRARY1    | LIBRARY1    |
| PROGRAM1    | PROGRAM1    | PROGRAM6    |
| PROGRAM2    | PROGRAM2    | PROGRAM7    |
| PROGRAM3    | PROGRAM3    | PROGRAM8    |
| PROGRAM4    | PROGRAM4    | PROGRAM9    |
| PROGRAM5    | PROGRAM5    | PROGRAMA    |
| PROGRAM6    | PROGRAMB    | PROGRAMG    |
| PROGRAM7    | PROGRAMC    | PROGRAMH    |
| PROGRAM8    | PROGRAMD    | PROGRAMI    |
| PROGRAM9    | PROGRAME    | PROGRAMJ    |
| PROGRAMA    | PROGRAMF    | PROGRAMK    |

Statistics from this testing are stored in the PROFILER repository and may be displayed individually using the PROFILER Reporting facility. To display the statistics combined on one report, they must be moved to the PROFILER Reporting file.

# **SECTION IX**

# **PROFILER ADMINISTRATION**

#### IX.1 Introduction to PROFILER Administration

The PROFILER Administration facility is designed to be used by the Database Administrator (DBA) or PROFILER Administrator. This facility allows a DBA or PROFILER Administrator to reset active users, to remove PROFILER records from the database and ADABAS file on which they reside, and to display the site's PROFILER environment.

PROFILER requires a password to access the PROFILER Administration function. The default password is "PROFPROF". The site may change this default after PROFILER is installed. The new password must be from 1 - 8 alphanumeric characters in length.

Pressing PF4 on the PROFILER Main menu displays this pop-up window.

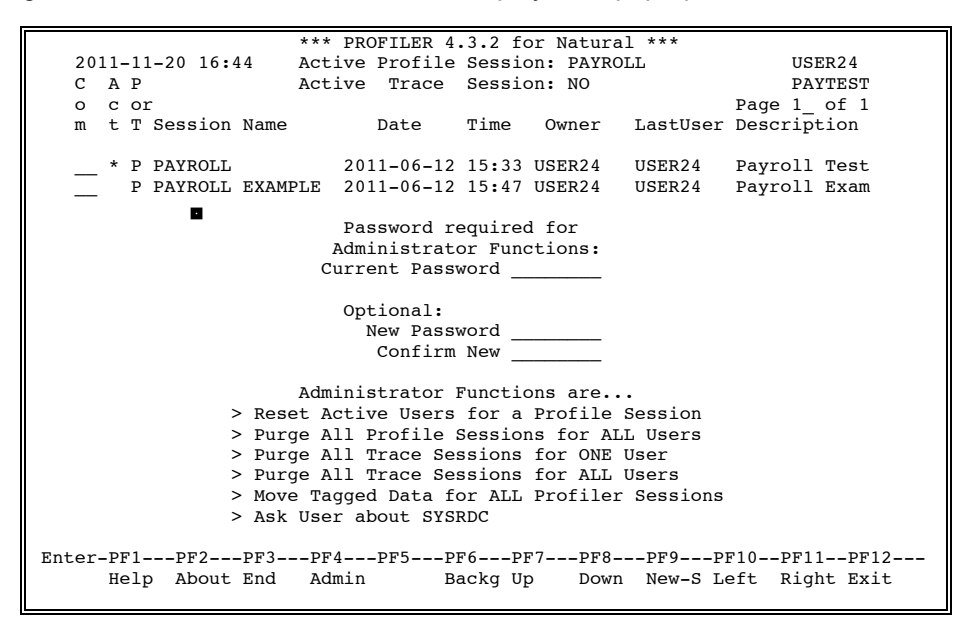

If a user does not enter a password, PROFILER displays the message "PRO0062: Password must be supplied." at the top of the screen. If a user enters an invalid password, the message "PRO0065: Password you have supplied is NOT correct." or the message "PRO0063: Password must be alphanumeric." appears at the top of the screen.

The following PF-keys are provided for the PROFILER Administration pop-up window:

| Key  | Function | Description                       |
|------|----------|-----------------------------------|
| PF3  | End      | Returns to the PROFILER Main menu |
| PF12 | Exit     | Exits PROFILER                    |

This pop-up window allows a user to change the PROFILER Administration password. A user is required to enter the current password (Current Password) and the new password (New Password) and confirm the new password (Confirm New). The first time the password is changed, "PROFPROF" should be entered for the current password.

If "New Password" and "Confirm New" do <u>not</u> match, then the message "PRO0066: New Password and Confirmation do NOT match." will displayed at the top of the screen. The user should type "New Password" and "Confirm New" again and press enter. If "New Password" and "Confirm New" do match, then the message "PRO0067: Password change was Successful." will displayed at the top of the screen.

After the correct current password is entered or after a successful password change, the four Administration options become available for selection. These four options are described on the following pages.

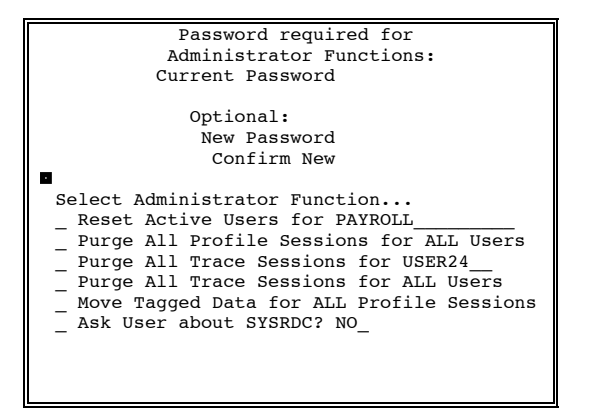

# IX.2 Reset Active Users

The Reset Active Users function should be used to remove one or more active user indicators.

PROFILER activates a GETMAIN area for each user who has an active session. If a user terminates a NATURAL session using a NATURAL TERMINATE statement, or if the system crashes, that user's GETMAIN area is no longer available. Statistics are no longer collected, but an indicator that a user is active may remain. When a user reenters PROFILER, this indicator is normally reset.

If for some reason, the user cannot reenter PROFILER, it may be necessary for the DBA or PROFILER Administrator to reset the active user indicator to inactive.

For example, a user has a profiling session active and the system crashes. The user leaves for vacation. The user is no longer collecting PROFILER statistics, but PROFILER indicates this user is still active. Since the user is on vacation and cannot reenter PROFILER, the DBA may reset the active user using the System Administration Reset Active Users function.

**Note:** An active user should only be reset when circumstances prohibit the user from reentering PROFILER.

The Reset Active Users function provides a list of active users on a session, the date and time of activation, the library and object masks, and the object types in use.

| Password required for                                                                                                    |
|----------------------------------------------------------------------------------------------------|
| Administrator Functions:                                                                                                    |
| Current Password                                                                                                    |
| Optional:                                                                                                    |
| New Password                                                                                                    |
| Confirm New                                                                                                    |
| Select Administrator Function<br><b>s Reset Active Users for PAYROLL</b><br>Purge All Profile Sessions for ALL Users<br>Purge All Trace Sessions for USER24<br>Purge All Trace Sessions for ALL Users<br>Move Tagged Data for ALL Profile Sessions<br>Ask User about SYSRDC? NO_ |

Select the "Reset Active Users" option and enter the required Session Name. The session name will default to your most recently used session.

Valid sessions are sessions that have been defined to PROFILER. If a user does not enter a session, PROFILER displays the message "PRO0028: Session Name MUST be provided." at the top of the screen. When a user enters an undefined session, PROFILER displays the message "PRO0070: No existing Profile Session with this name." at the top of the screen.

The following PF-keys are provided for the pop-up window:

| Key  | Function | Description                       |
|------|----------|-----------------------------------|
| PF3  | End      | Returns to the PROFILER Main menu |
| PF12 | Exit     | Exits PROFILER                    |

If no users are active on a session, the message "PRO0109: No users currently ACTIVE on Profile Session ... ." appears at the top of the screen.

Entering a valid session name in the pop-up window and pressing Enter displays the Reset Active Users screen.

| 2011-06-12 16:45 PAYROLL USER24 PAYTEST |                                                          |                                                                                  |                                                                                |                                                                |                                                           |                                    |
|-----------------------------------------|----------------------------------------------------------|----------------------------------------------------------------------------------|--------------------------------------------------------------------------------|----------------------------------------------------------------|-----------------------------------------------------------|------------------------------------|
| S<br>e ž<br>l l                         | Active<br>User                                           | Active<br>Date                                                                   | Active<br>Time                                                                 | Library<br>Mask                                                | Page 1<br>Object (<br>Mask                                | of 1<br>Object<br>Types            |
|                                         | JSER20<br>JSER21<br>JSER22<br>JSER23<br>JSER24<br>JSER25 | 1999-03-19<br>1999-03-19<br>1999-03-19<br>1999-02-19<br>1999-03-19<br>1999-03-19 | <pre>0 09:45<br/>0 07:20<br/>0 09:54<br/>0 09:17<br/>0 08:41<br/>0 06:36</pre> | PAYTEST<br>PAYTEST<br>PAYTEST<br>PAYTEST<br>PAYTEST<br>PAYTEST | PAY*<br>PAY1000P<br>PAY3*<br>PAY?000P<br>PAY4000N<br>PAY* | PNSMH<br>P<br>M<br>P<br>N<br>PNSMH |

| Field        | Description                                                                          |  |  |
|--------------|--------------------------------------------------------------------------------------|--|--|
| Sel          | Any non-blank character in this field indicates that the active user is to be reset. |  |  |
| Active User  | The User-ID of the active user for the session.                                      |  |  |
| Active Date  | The date the user activated the session.                                             |  |  |
| Active Time  | The time the user activated the session.                                             |  |  |
| Library Mask | The NATURAL library mask the user specified at session activation.                   |  |  |
| Object MASK  | The NATURAL object mask the user specified at session activation.                    |  |  |
| Object Types | The NATURAL object types the user specified at session activation.                   |  |  |
|              | Valid values are as follows:                                                         |  |  |
|              | P Program                                                                            |  |  |
|              | N Subprogram                                                                         |  |  |
|              | S Subroutine                                                                         |  |  |
|              | М Мар                                                                                |  |  |
|              | H Helproutine                                                                        |  |  |

The following PF-keys are provided for the Reset Active Users screen:

| Key  | Function | Description                                          |
|------|----------|------------------------------------------------------|
| PF1  | Help     | Provides help information about Reset Active Users   |
| PF2  | Reset    | Resets all users marked with any non-blank character |
| PF3  | End      | Returns to the PROFILER Main menu                    |
| PF7  | Up       | Pages backward                                       |
| PF8  | Down     | Pages forward                                        |
| PF12 | Exit     | Exits PROFILER                                       |
| D    |          |                                                      |

Pressing Enter or PF8 on the last page of the report returns to the first page of the report.

Pressing PF2 after marking user(s) displays the Reset Active Users confirmation pop-up window. If no users were marked, PROFILER will display the message "PRO0110: No users have been MARKED for "Reset". Mark User(s) and Press PF2."

|                  | 2      | PAYI<br>User(s) cu:<br>User(s) hav<br>Procee | ROLL<br>crently<br>ve beer<br>ed with | y Active<br>n Marked<br>n RESET? | for Session<br>for RESET<br>Y | on<br>   |
|------------------|--------|----------------------------------------------|---------------------------------------|----------------------------------|-------------------------------|----------|
|                  | USER20 | 2011-03-19                                   | 09:45                                 | PAYTEST                          | PAY*                          | PNSMH    |
| x                | USER21 | 2011-03-19                                   | 07:20                                 | PAYTEST                          | PAY1000P                      | P        |
|                  | USER22 | 2011-03-19                                   | 09:54                                 | PAYTEST                          | PAY3*                         | М        |
| x                | USER23 | 2011-02-19                                   | 09:17                                 | PAYTEST                          | PAY?000P                      | P        |
|                  | USER24 | 2011-03-19                                   | 08:41                                 | PAYTEST                          | PAY4000N                      | N        |
|                  | USER25 | 2011-03-19                                   | 06:36                                 | PAYTEST                          | PAY*                          | PNSMH    |
|                  |        |                                              |                                       |                                  |                               |          |
|                  |        |                                              |                                       |                                  |                               |          |
| Enter-PF1PF2PF3- | PF4P   | F5PF61                                       | PF71                                  | PF8PF9                           | )PF101                        | PF11PF12 |
| Help Reset End   |        | τ                                            | Jp I                                  | Down                             |                               | Exit     |

Entering "N" cancels the Reset Active Users function and returns to the list of Active Users.

Entering "Y" and pressing Enter continues the Reset Active Users function. The user will then be returned to the Administration options window and the message "PRO0111: 2 Active Users have been "Reset" for Session PAYROLL" will be shown at the top of the screen.

# IX.3 Purge All Profile Sessions

The Purge All Profile Sessions function may be run on the PROFILER repository to remove all Profile Sessions. It does not remove PROFILER objects from the NATURAL library PROLIB. All Profile session definitions and corresponding statistics are deleted. This function may be run in batch if desired. The Purge All Profile Sessions function may be used to delete PROFILER data from a database if a site is moving PROFILER records from that database to another.

**Note:** If a large number of PROFILER records are to be deleted, it is recommended that this function be performed in batch mode. Refer to "Using PROFILER in Batch" for details.

| Password required for                                                                                                    |  |  |
|----------------------------------------------------------------------------------------------------|--|--|
| Administrator Functions:                                                                                                    |  |  |
| Current Password                                                                                                    |  |  |
| Optional:                                                                                                    |  |  |
| New Password                                                                                                    |  |  |
| Confirm New                                                                                                    |  |  |
| <pre>Select Administrator Function Reset Active Users for PAYROLL s Purge All Profile Sessions for ALL Users _ Purge All Trace Sessions for ALL Users _ Move Tagged Data for ALL Profile Sessions _ Ask User about SYSRDC? NO</pre> |  |  |

Select the "Purge All Profile Sessions for ALL Users" option. The following confirmation window will be displayed.

```
2011-06-12 16:47 USER24 PAYTEST
Purge ALL Profile Sessions for ALL Users
53 Profile Sessions will be purged,
along with 'Password', 'Maintenance',
'Detail', 'Tag', 'Background' and
'User' PROFILER records..
..Proceed with PURGE? _
```

Entering "N" or pressing PF3 cancels the Purge All Profile Sessions function and returns to the PROFILER Administration options window.

Entering "Y" and pressing Enter continues the Purge All Profile Sessions function.

KeyFunctionDescriptionPF1HelpProvides help information about Purge All Profile SessionsPF3ENDCancels the removal of records and returns to the PROFILER<br/>Administration menuPF12ExitExits PROFILER

The following PF-keys are provided for the Purge All Profile Sessions confirmation window:

After entering "Y", press Enter and message "PRO0112: 53 Sessions Purged. 834 PROFILER records deleted in total." will be displayed upon returning to the Administration options window.

IX.4 Purge All Trace Sessions for One User

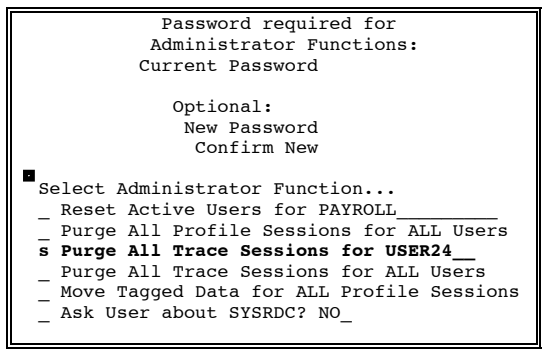

Select the "Purge All Trace Sessions for One User" option and enter a User-ID. If no User-ID is entered, message "PRO0069: A value MUST be provided." will be displayed at the top of the screen. After providing a User-ID, press Enter and all Trace sessions for that user will be purged. Message "PRO0107: 13 Sessions Purged for User USER24." will be displayed upon returning to the Administration options window.

# IX.5 Purge All Trace Sessions for All Users

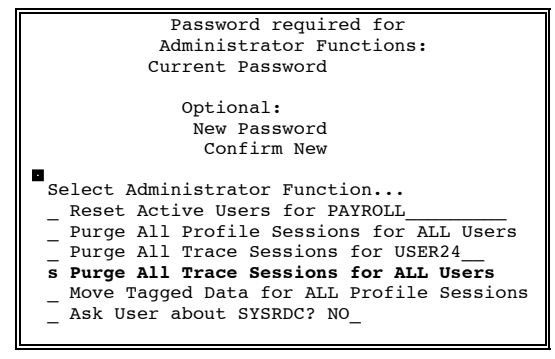

Select the "Purge All Trace Sessions for All Users" option. Press Enter and all Trace sessions for all users will be purged. Message "PRO0108: 57 Sessions Purged for All Users." will be displayed upon returning to the Administration options window.

#### IX.6 Move Tagged Data for All Profile Sessions

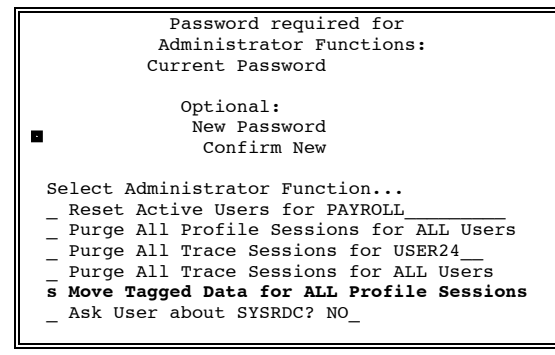

Select the "Move Tagged Data for ALL Profile Sessions" option. Press Enter and all tagged data for all Profile sessions will be moved to the Enhanced Reporting repository. Message "PRO0141: Statistics for ... objects have been Moved for ALL Sessions." will be displayed upon returning to the Administration options window.

# IX.7 Ask User about SYSRDC

SYSRDC is the 'Review Data Collector' functionality provided by Software AG. This option allows the user to be asked if SYSRDC is to be turned off whenever a session is deactivated. The user may want SYSRDC to remain on for other tracing or debugging software. By default, this option is turned off. That is, SYSRDC will be turned off when a session is deactivated, without asking the user first.

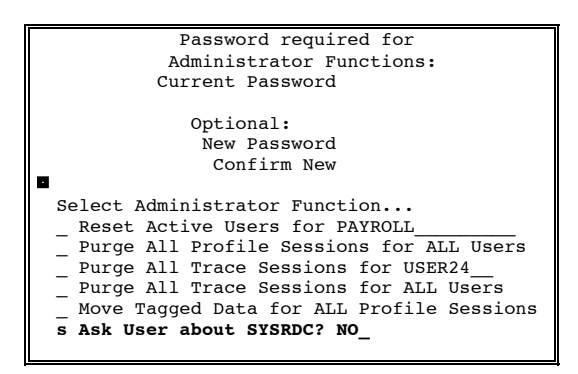

Select the "Ask User About SYSRDC" option and enter 'YES' or 'NO'.

If 'YES' is entered, whenever a session is deactivated, the user will be asked if SYSRDC is to be turned off (or left on).

If 'NO' is entered, whenever a session is deactivated, SYSRDC will be turned off without reference to the user.

'NO' is the default setting when PROFILER is installed.

# SECTION X

# USING PROFILER IN BATCH

# X.1 Introduction to PROFILER in Batch

PROFILER includes batch and on-line components, providing users with a high level of flexibility. Statistics collected during batch processing are saved in the same PROFILER repository, by session name and User-ID, as those collected during on-line processing. All statistics may be retrieved using the PROFILER on-line and batch reporting facilities.

Profiling/tracing batch objects with PROFILER is very similar to profiling/tracing on-line applications. The batch job activates a profile or trace session, executes the NATURAL object(s) to be monitored by PROFILER and deactivates the session. Optionally, the batch job may perform other functions, such as resetting session statistics, moving PROFILER statistics to the Enhanced Reporting File, or generating reports.

When a profile or trace session is activated as a batch job, PROFILER collects statistics for the batch NATURAL objects that are executed during the same batch job (i.e., the same NATURAL session). A profile or trace session must be activated before a NATURAL object is executed in order for statistics collection to occur. Statistics are only collected for the objects executed during the batch job in which the profile or trace session is activated.

A profile or trace session that is activated during a batch job should be deactivated at the end of the batch job. Statistics are not collected after the batch job has ended. But if the session is not deactivated, PROFILER may contain indicators that the session is active.

**Note:** PROFILER permits statistics for batch objects to be viewed on-line, as well as in batch reports. PROFILER also permits statistics for on-line activity to be viewed on-line and in batch reports. Batch and on-line statistics may also be viewed in the same report.

#### X.2 Activate/Deactivate Session in Batch

The Batch Activate Session function allows a user to define activation parameters and start a profiling session in order to collect statistics during the execution of a batch NATURAL object.

The Batch Deactivate Session function allows a user to stop the collection of PROFILER statistics after the execution of a batch NATURAL object.

A user may not designate additional objects to be included or excluded when activating a session in batch. However, the PROFILER Trace function will include or exclude objects listed in the Session Definition for the session being activated.

#### Sample MVS JCL

The following JCL is an example of typical JCL used to support the Activate and Deactivate Session functions in batch for MVS. Actual JCL differs, depending on processing environment factors.

Required parameters are enclosed {...} while optional parameters are enclosed [...].

//PROBATCH JOB (20000), 'PROFILER SESSION' //\* //PROFILE EXEC NATURAL //\* //CMPRT01 SYSOUT=\* DD //CMSYNIN DD LOGON USERLIB /\* USER LIBRARY WHICH CONTAINS THE OBJECT TO BE PROFILED PRF AC {Session Name} [Library Mask] [Object Mask] [Object Types] [Password] USERPGM /\* THE OBJECT TO BE PROFILED PRF DA {Session Name} FIN /\* 11

#### Sample VM EXECs

The following EXEC is an example of a typical EXEC used to support the Activate and Deactivate Session functions in batch for VM. The actual EXEC differs depending on processing environment factors.

/\* Sample REXX EXEC for using PROFILER in batch \*/
address 'COMMAND'
'FILEDEF CMSYNIN DISK PROF CMSYNIN A'
'FILEDEF CMPRINT PRINTER'

'EXEC NATURAL' exit

#### Sample PROF CMSYNIN A

Required parameters are enclosed {...} while optional parameters are enclosed [...].

LOGON USERLIB (USER LIBRARY WHICH CONTAINS THE OBJECT TO BE PROFILED) PRF AC {Session Name} [Library Mask] [Object Mask] [Object Types] [Password] USERPGM (THE OBJECT TO BE PROFILED) PRF DA {Session Name} FIN

# Activate Profile Session

When activating a profile session in batch, it is necessary to replace the required and optional parameters after the 'PRF AC' command with values suitable to the user's purpose. Parameters should be provided in the exact order described, separated by the delimiter character (the default is comma: ",").

| Command:          | PRF AC                                                                                                    |  |  |
|-------------------|----------------------------------------------------------------------------------------------------|--|--|
| Parameters:       | Session Name,Library Mask,Object Mask,Object Types, ADABAS Password                                                                           |  |  |
| Parameter Format: |                                                                                                    |  |  |
| Session Name      | The 16-character alphanumeric field that represents the profiled session. {Required}                                                          |  |  |
| Library Mask      | An 8-character alphanumeric field that defines the NATURAL library or libraries to be profiled.                                               |  |  |
| Object Mask       | An 8-character alphanumeric field that defines the NATURAL object or objects to be profiled.                                                  |  |  |
|                   | Refer to the <b>Activate Session</b> sub-section of the <b>Session Maintenance and Execution</b> section for applicable Library/Object masks. |  |  |
| Object Types      | A 5-character alphabetic field that contains the NATURAL object types to be profiled. Valid values are as follows:                            |  |  |
|                   | <ul> <li>P Program</li> <li>N Subprogram</li> <li>S Subroutine</li> <li>M Map</li> <li>H Helproutine</li> </ul>                               |  |  |
|                   | One or more object types may be specified. If no object type is specified, all object types are automatically selected.                       |  |  |
| ADABAS Password   | An 8-character password required only if the PROFILER File is protected by ADABAS Security.                                                   |  |  |
| Activate Example: | LOGON USERLIB<br>PRF AC PAYSESSION,PAYTEST,PAY0000P,P                                                                                         |  |  |
|                   | PAYSESSION will be activated to collect statistics for<br>program PAY0000P in library PAYTEST.                                                |  |  |

# **Deactivate Profile Session**

When deactivating a profile session in batch, it is necessary to replace the session name with a value suitable to the user's purpose. The named, currently active profile session will be deactivated.

| Command :           | PRF DA {Session Name} |
|---------------------|-----------------------|
| Deactivate Example: | LOGON USERLIB         |
|                     | PRF DA PAYSESSION     |

The user's active session will be deactivated to stop the collection of statistics.

# **Activate Trace Session**

To run the Activate Trace Session function in batch, the following parameters are used:

| Command:                  | PRF AC                                                                                                    |  |  |  |
|---------------------------|----------------------------------------------------------------------------------------------------|--|--|--|
| Parameters:               | Session Name,Library Mask,Object Mask,Statement Types,ADABAS password,Starting Statement,Ending Statement.                                                      |  |  |  |
| Parameter Format:         |                                                                                                    |  |  |  |
| Session Name              | The 16-character alphanumeric field that represents the profiled session. {Required}                                                                            |  |  |  |
| Library Mask              | An 8-character alphanumeric field that defines the NATURAL library or libraries to be traced.                                                                   |  |  |  |
| Object Mask               | An 8-character alphanumeric field that defines th<br>NATURAL object or objects to be traced.                                                                    |  |  |  |
|                           | Refer to the <b>Activate Session</b> sub-section of the <b>Session</b><br><b>Maintenance and Execution</b> section for applicable<br>Library/Object masks.      |  |  |  |
| Statement Types           | An 8-character alphabetic field that contains the NATURAL statement types to be traced. Valid values are as follows:                                            |  |  |  |
|                           | D Database                                                                                                    |  |  |  |
|                           | I I/O                                                                                                    |  |  |  |
|                           | X Calls                                                                                                    |  |  |  |
|                           | C CallNat                                                                                                    |  |  |  |
|                           | P Perform                                                                                                    |  |  |  |
|                           | F Fetch                                                                                                    |  |  |  |
|                           | R For/Repeat                                                                                                    |  |  |  |
|                           | O Other                                                                                                    |  |  |  |
|                           | One or more statement types may be specified. If no statement type is specified, all statement types are automatically selected.                                |  |  |  |
| ADABAS Password           | An 8-character password required only if the PROFILER File is protected by ADABAS Security.                                                                     |  |  |  |
| Starting/Ending Statement | If only one library/object is to be traced, the 'starting' and<br>'ending' statement numbers may be specified in order to<br>reduce the amount of Trace output. |  |  |  |
| Activate Trace Example:   | LOGON USERLIB                                                                                                    |  |  |  |
|                           | PRF AC PAYTRACE, PAYTEST, PAY*                                                                                                    |  |  |  |

A trace session will be activated to collect Trace data for all objects beginning with PAY and library PAYTEST.

#### **DeactivateTrace Session**

To run the Deactivate Trace Session function in batch, replace the session name with a value suitable to the user's purpose. The named, currently active trace session will be deactivated:

| Command:                  | PRF DA {Session Name} |
|---------------------------|-----------------------|
| Deactivate Trace Example: | LOGON USERLIB         |
|                           | FRF DA FATIRAGE       |

The user's active session will be deactivated to stop the collection of statistics.

# X.3 Reset Session Statistics in Batch

The Reset Session Statistics function allows a user to reset profile or trace session statistics, but not affect the session definition.

#### Sample MVS JCL

The following JCL is an example of typical JCL used to support the Reset Session Statistics function in batch for MVS. Actual JCL differs, depending on processing environment factors.

```
//PROBATCH JOB (20000),'PROFILER SESSION'
//*
//PROFILE EXEC NATURAL
//*
//CMPRT01 DD SYSOUT=*
//CMSYNIN DD *
LOGON USERLIB
PRF RS {Session Name} [User-ID] [Library Mask] [Object Mask] [Object Types]
FIN
/*
//
```

#### Sample VM EXEC

The following EXEC is an example of a typical EXEC used to support the Reset Session Statistics function in batch for VM. Actual EXEC differs depending on processing environment factors.

/\* Sample REXX EXEC for using PROFILER in batch\*/
address 'COMMAND'
'FILEDEF CMSYNIN DISK PROF CMSYNIN A'
'FILEDEF CMPRINT PRINTER'

'EXEC NATURAL' exit

#### Sample PROF CMSYNIN A:

LOGON USERLIB PRF RS {Session Name} [User-ID] [Library Mask] [Object Mask] [Object Types] FIN

# **Reset Profile Session Statistics**

When resetting profile session statistics in batch, it is necessary to replace the required and optional parameters with values suitable to the user's purpose in the exact order described, separated by the delimiter character (the default is comma ",").

| Command:                                                  | PRF RS                                                                                                    |  |  |  |
|-----------------------------------------------------------|----------------------------------------------------------------------------------------------------|--|--|--|
| Parameters:                                               | Session Name,User-ID,Library Mask,Object Mask,Object Types                                                              |  |  |  |
| Parameter Format:<br>Required Parameters:<br>Session Name | The 16-character alphanumeric field that represents the profiled session.                                               |  |  |  |
| <u>Optional Parameters:</u><br>User-ID                    | An 8-character field that represents the user who profiled the object.                                                  |  |  |  |
| Library Mask                                              | An 8-character alphanumeric field that defines the profiled library or libraries.                                       |  |  |  |
| Object Mask                                               | An 8-character alphanumeric field that defines the profiled object or objects.                                          |  |  |  |
| Object Types                                              | A 5-character alphabetic field that contains the NATURAL object types to be profiled. Valid values are as follows:      |  |  |  |
|                                                           | PProgramNSubprogramSSubroutineMMapHHelproutine                                                                          |  |  |  |
|                                                           | One or more object types may be specified. If no object type is specified, all object types are automatically selected. |  |  |  |
| Reset Session Statistics<br>Example:                      | LOGON USERLIB<br>PRF RS PAYSESSION,USER24,PAYTEST,PAY1000P                                                              |  |  |  |
|                                                           | Statistics for program PAY1000P in library PAYTEST in PAYSESSION for USER24 will be reset.                              |  |  |  |

#### **Reset Trace Session Statistics**

To reset trace session statistics in batch, replace the session name with a value suitable to the user's purpose. The named trace session will have all its statistics reset:

| Command:                  | PRF RS {Session Name}            |
|---------------------------|----------------------------------|
| Deactivate Trace Example: | LOGON USERLIB<br>PRF RS PAYTRACE |

The user's active session will be deactivated to stop the collection of statistics.

# X.4 Tagged Data Batch Operations

# X.4.1 Tag Data For Move

The Tag Data for Move (TG) function allows a user to mark records on the PROFILER repository for transfer to the PROFILER Reporting file. These records may be moved to the Reporting file with the Move Tagged Data (MT) function.

Sample MVS JCL

The following JCL is an example of JCL used to support the Tag Data function in batch for MVS. Actual JCL differs depending on processing environment factors.

```
//PROBATCH JOB (20000),'PROFILER SESSION'
//*
//PROFILE EXEC NATURAL
//*
//CMPRT01 DD SYSOUT=*
//CMSYNIN DD *
LOGON USERLIB
PRF TG {Session Name|*},[User-ID|*],[Library Mask|*],[Object Mask|*],[Object Types|*]
FIN
/*
//
```

# Sample VM EXECs

The following EXEC is an example of a typical EXEC used to support the Tag Data For Move function in batch for VM. Actual EXEC differs depending on processing environment factors.

```
/* Sample REXX EXEC for using PROFILER in batch */
address 'COMMAND'
'FILEDEF CMSYNIN DISK PROF CMSYNIN A'
'FILEDEF CMPRINT PRINTER'
'EXEC NATURAL'
```

exit

#### Sample PROF CMSYNIN A:

```
LOGON USERLIB
PRF TG {Session Name |*},[User-ID |*],[Library Mask |*],[Object Mask |*],[Object Types |*]
FIN
```

| Command:             | PRF TG                                                                                                    |
|----------------------|----------------------------------------------------------------------------------------------------|
| Parameters:          | Session Name,User-ID,Library Mask,Object Mask,Object Types                                                                                                    |
| Parameter Format:    |                                                                                                    |
| Required Parameters: |                                                                                                    |
| Session Name         | The 16-character alphanumeric field that represents the profiled session.                                                                                         |
| Optional Parameters: |                                                                                                    |
| User-ID              | An 8-character field that represents the user who profiled the object. An astrisk (*) may also be used to specify all users (this is the default).                |
| Library Mask         | An 8-character alphanumeric field that defines the profiled library or libraries. An astrisk (*) may also be used to specify all libraries (this is the default). |
| Object Mask          | An 8-character alphanumeric field that defines the profiled object or objects. An astrisk (*) may also be used to specify all Objects (this is the default).      |

| Object Types               | A 5-character alphabetic field that contains the NATURAL object types to be profiled. Valid values are as follows: |                                                                                                  |  |
|----------------------------|----------------------------------------------------------------------------------------------------|--------------------------------------------------------------------------------------------------|--|
|                            | Р                                                                                                    | Program                                                                                          |  |
|                            | Ν                                                                                                    | Subprogram                                                                                       |  |
|                            | S                                                                                                    | Subroutine                                                                                       |  |
|                            | Μ                                                                                                    | Мар                                                                                              |  |
|                            | Н                                                                                                    | Helproutine                                                                                      |  |
|                            | *                                                                                                    | All Objects                                                                                      |  |
|                            | One or<br>type is<br>selected                                                                                      | more object types may be specified. If no object specified, all object types are automatically . |  |
| Tag Data For Move Example: | LOGON<br>PRF TG                                                                                                    | USERLIB<br>PAYSESSION,USER24,PAYTEST,PAY1000P                                                    |  |
|                            | Statistics<br>PAYSES                                                                                               | s for program PAY1000P in library PAYTEST in SSION for USER24 will be tagged for move.           |  |

#### X.4.2 Move All/Selected Tagged Data in Batch

The Move All/Selected Tagged Data functions allow a user to transfer records that have been tagged on the PROFILER repository to the PROFILER Reporting file.

Sample MVS JCL

The following JCL is an example of typical JCL used to support the Move All/Selected Tagged Data functions in batch for MVS. Actual JCL differs depending on processing environment factors.

```
//PROBATCH JOB (20000),'PROFILER SESSION'
//*
//PROFILE EXEC NATURAL
//*
//CMPRT01 DD SYSOUT=*
//CMSYNIN DD *
LOGON USERLIB
PRF MT {Session Name|*}, [Library Mask], [Object Mask], [User-ID]
FIN
/*
//
```

# Sample VM EXECs

The following EXEC is an example of a typical EXEC used to support the Move All/Selected Tagged Data functions in batch for VM. Actual EXEC differs depending on processing environment factors.

/\* Sample REXX EXEC for using PROFILER in batch \*/
address 'COMMAND'
'FILEDEF CMSYNIN DISK PROF CMSYNIN A'
'FILEDEF CMPRINT PRINTER'

'EXEC NATURAL' exit

#### Sample PROF CMSYNIN A:

```
LOGON USERLIB
PRF MT {Session Name |*}, [Library Mask], [Object Mask], [User-ID]
FIN
```

# Move All Tagged Data

When resetting profile session statistics in batch, it is necessary to replace the

| Command:    | PRF RS           |                      |             |             |
|-------------|------------------|----------------------|-------------|-------------|
| Parameters: | Session<br>Types | Name,User-ID,Library | Mask,Object | Mask,Object |

When moving all tagged data in batch, it is necessary to replace the required and optional parameters with values suitable to the user's purpose in the exact order described, separated by the delimiter character (the default is comma ",").

| Command:    | PRF MT                                |
|-------------|---------------------------------------|
| Parameters: | *, Library Mask, Object Mask, User-ID |

All records that have been tagged on the PROFILER repository will be transferred to the PROFILER Reporting file.

# Move SelectedTagged Data

When moving selected tagged data in batch, it is necessary to replace the required and optional parameters with values suitable to the user's purpose in the exact order described, separated by the delimiter character (the default is comma ",").

| Command:                              | PRF MT                                                                                                    |
|---------------------------------------|----------------------------------------------------------------------------------------------------|
| Parameters:                           | Session Name,Library Mask,Object Mask,User-ID                                                                                                    |
| Parameter Format:                     |                                                                                                    |
| Session Name                          | The 16-character alphanumeric field that represents the profiled session. {Required}                                                                 |
| Library Mask                          | An 8-character alphanumeric field that defines the profiled library or libraries.                                                                    |
| Object Mask                           | An 8-character alphanumeric field that defines the profiled object or objects.                                                                       |
| User-ID                               | An 8-character field that represents the user who profiled the object.                                                                               |
| Move Selected Tagged<br>Data Example: | LOGON USERLIB<br>PRF MT PAYSESSION,PAYTEST,PAY0000P,USER24                                                                                           |
|                                       | Data for program PAY0000P in library PAYTEST in PAYSESSION for USER24 will be moved from the PROFILER Reporting file to the PROFILER Reporting file. |

#### X.5 Batch Reports

All of the on-line reports may be run in batch. To execute PROFILER reports in batch, use a working copy of a NATURAL PROC.

Batch reporting is recommended when reports access statistics for a large number of objects.

Sample MVS JCL

The following JCL is an example of JCL used to support the Batch Reporting process for MVS. Actual JCL differs, depending on processing environment factors.

# **Note:** The following parameters in the JCL/EXEC below must be replaced with the values suitable to the user's purpose.

```
//PROBATCH JOB (20000),'PRO BATCH REPORT'
//*
//REPORT EXEC NATURAL
//*
//CMPRT01 DD SYSOUT=*
//CMSYNIN DD *
LOGON USERLIB
PRF {Session Action} {Session Name} [Sort Order] [Object Types] [Starting Library]
                      [Starting Object] [Ending Object] [User-ID] [Thresholds]...7
FIN
/*
//
```

#### Sample VM EXECs

The following EXEC is an example of an EXEC used to support the Batch Reporting process for VM. The EXEC should be tailored to accommodate site-specific needs.

```
/* Sample REXX EXEC for PROFILER batch reports */
address 'COMMAND'
'FILEDEF CMSYNIN DISK PROF CMSYNIN A'
'FILEDEF CMPRINT PRINTER'
'EXEC NATURAL'
exit
```

#### Sample PROF CMSYNIN A

LOGON PROLIB PRF {Session Action} {Session Name} [Sort Order] [Object Types] [Starting Library] [Starting Object] [Ending Object] [User-ID] [Thresholds]...7

FINSort datasets must be specified in the MVS JCL or the VM EXEC when the Session Statistics Summary Reports and the Enhanced Session Statistics Summary Reports are executed.

When submitting a PROFILER report in batch, it is necessary to replace the report parameters in the exact order described, separated by the delimiter character (the default is comma ","). Optional parameters may be omitted but must be designated with the delimiter character if other parameters follow.

The first parameter in the example below is session name PAYSESSION followed by the delimiter character, which is a comma. The second parameter is sort order PGM followed by a comma. The next four commas represent four optional parameters not entered. USER24 is the last parameter.

LOGON USERLIB PRF SS PAYSESSION,OBJ,,,,USER24

Multiple reports may be run in the same job stream.

# X.6 Batch Report Programs and Parameters

# X.6.1 Session Statistics Summary Reports

There are eleven Session Statistics Summary Report formats. These reports provide information about NATURAL objects executed during an active profile session.

| • | Statement Execution Count                     | ('SS' action) |
|---|-----------------------------------------------|---------------|
| • | CPU time                                      | ('SC' action) |
| • | Database Elapsed Time                         | ('SD' action) |
| • | Number of Statements, CPU Time, Database      | ('SN' action) |
| • | Percentage of Executions, CPU and Database    | ('SP' action) |
| • | Percent Graph of Executions, CPU and Database | ('SG' action) |
| • | Database/Work File Loops                      | ('SF' action) |
| • | Internal Subroutines/Non-Procedural Blocks    | ('SB' action) |
| • | FOR/REPEAT Loops                              | ('SR' action) |
| • | IF/DECIDE Conditions                          | ('SI' action) |
| • | Percent Executed by Statement Type            | ('ST' action) |

#### Statement Execution Count Summary Report ('SS' action)

Returns statement execution statistics, percent of statements executed, and a statement graph.

#### CPU Time Summary Report ('SC' action)

Returns statistics on CPU time used, percent of CPU time used, and a CPU graph.

#### Database Elapsed Time Summary Report ('SD' action)

Returns statistics on Database Elapsed Time used, percent of Database Elapsed Time used, and a Database graph.

#### Number of Statements, CPU Time, Database Time Report ('SN' action)

Returns statement execution statistics, CPU time used, and Database Elapsed time used.

#### Percentage of Executions, CPU Time, and Database Time Report ('SP' action)

Returns percent of statements executed, percent of CPU time used, and percent of Database Elapsed time used.

#### Percent Graph of Executions, CPU and Database Report ('SG' action)

Returns percent graph of statements executed, percent graph of CPU time used, and percent graph of Database Elapsed time used.

#### Database/Work File Loops Report ('SF' action)

Returns execution counts and execution percentages for the Database Loops (i.e., READ, FIND, HISTOGRAM) and Work File Loops in each object.

#### Internal Subroutines/Non-Procedural Blocks Report ('SB' action)

Returns execution counts and execution percentages for the internal subroutines and non-procedural blocks (i.e., break processing) in each object. A Non-Procedural Block is one in which execution depends on an event, not on where the statement is located in an object. The non-procedural NATURAL statements are AT BREAK, AT END OF DATA, AT END OF PAGE, AT START OF DATA, AT TOP OF PAGE, BEFORE BREAK PROCESSING, IF NO RECORDS FOUND, and ON ERROR.

#### FOR/REPEAT Loops Report ('SR' action)

Returns execution counts and execution percentages for the FOR/REPEAT loops in each object.

#### IF/DECIDE Conditions Report ('SI' action)

Returns execution counts and execution percentages for the IF/DECIDE conditions in each object.

#### Percent Executed by Statement Type Report ('ST' action)

Returns execution percentages for the Database Loops/Work File Loops, internal subroutines/non-procedural blocks, FOR/REPEAT loops, and IF/DECIDE conditions in each object.

The remaining parameters are the same for all these report formats.

| Command:                             | PRF {Session Action}                                                                                       |
|--------------------------------------|----------------------------------------------------------------------------------------------------|
| Parameters:                          | Session Name,Sort Order,Object Types,Starting Library,<br>Starting Object,Ending Object,User-ID,Thresholds |
| Required Parameters:<br>Session Name | The 16-character name that represents the profiled session.                                                |
| Sort Order                           | A 3-character alphabetic field that represents the report sort order. Valid sort orders are:               |
|                                      | OBJ (Library/Object)<br>STA (Statement Execution Count)<br>CPU (CPU time)<br>DAT (Database Elapsed Time)   |

| Optional Parameters: |                                                           |
|----------------------|-----------------------------------------------------------|
| Starting Library     | An 8-character field that represents the profiled library |

| Starting Object | An 8-character field that represents the profiled object with which reporting is to begin.                                                                                                    |
|-----------------|----------------------------------------------------------------------------------------------------|
| Ending Object   | An 8-character field that represents the profiled object with which reporting is to end.                                                                                                    |
| User-ID         | An 8-character field that represents the user who profiled the object.                                                                                                    |
| Object Types    | A 5-character alphabetic field that contains the NATURAL object types to be profiled. Valid values are as follows:                                                                                                    |
|                 | <ul> <li>P Program</li> <li>N Subprogram</li> <li>S Subroutine</li> <li>M Map</li> <li>H Helproutine</li> </ul>                                                                                                    |
|                 | One or more object types may be specified. If no object type is specified, all object types are automatically selected.                                                                                                    |
| Thresholds      | Seven thresholds may be supplied to limit the objects<br>included in the report. Objects will be excluded from the<br>report if their statistics are less than the supplied<br>threshold values. The seven thresholds relate to: |
|                 | Run Count for Object                                                                                                    |
|                 | Statements Executed for Object                                                                                                    |
|                 | CPU Time used by Object (msecs)                                                                                                    |
|                 | <ul> <li>Database Elapsed Time for Object (msecs)</li> </ul>                                                                                                    |
|                 | Object's Percentage of Executable Statements     Executed                                                                                                    |
|                 | <ul> <li>Object's Percentage of Total Session CPU Time<br/>used</li> </ul>                                                                                                    |
|                 | <ul> <li>Object's Percentage of Total Session Database<br/>Elapsed</li> </ul>                                                                                                    |
| Report Example: | LOGON USERLIB<br>PRF SS PAYSESSION,STA,,,,,USER24                                                                                                    |
|                 | The Statement Execution Count Summary Report will be executed for session PAYSESSION, for USER24, for all profiled libraries and object types, and sorted in statement execution order.                                          |

# X.6.2 Source Code Listing Report for Profiled Objects

This report gives statistics for an individual NATURAL object, displays the source code for an individual NATURAL object, and lists PROFILER statistics for each executable statement in the object.

| Command:                                    | PRF SL                                                                                                    |
|---------------------------------------------|----------------------------------------------------------------------------------------------------|
| Parameters:                                 | Session Name, User-ID, Library, Object, Source DBID, Source FUSER, Source Library, copycode STEPLIB                                                  |
| <u>Required Parameters:</u><br>Session Name | The 16-character name that represents the profiled session.                                                                                          |
| User-ID                                     | An 8-character field that represents the user who profiled the object.                                                                               |
| Library                                     | An 8-character field that represents the profiled library.                                                                                           |
| Object                                      | An 8-character field that represents the profiled object.                                                                                            |
| <u>Optional Parameters:</u><br>Source DBID  | The number of the database where PROFILER accesses NATURAL source code.                                                                              |
|                                             | This field should not be specified unless source code resides on a different database than the database where PROFILER is installed.                 |
| Source FUSER                                | The number of the FUSER where PROFILER accesses NATURAL source code.                                                                                 |
|                                             | This field should not be specified unless source code resides on a different FUSER than the FUSER where PROFILER is installed.                       |
| Source Library                              | An 8-character field that represents the library that contains the NATURAL source code.                                                              |
|                                             | This field should not be specified unless source code<br>resides in a different library than the library which<br>contains the profiled object code. |
| Copycode STEPLIB                            | An additional library where PROFILER should look for copycode source if the copycode is not found in the same library as the object source.          |
| Report Example:                             | LOGON USERLIB<br>PRF SL PAYSESSION,USER24,PAYTEST,PAY2000P                                                                                           |
|                                             | The Source Code Listing Report will be executed for session PAYSESSION, USER24, the library PAYTEST, and the program PAY2000P.                       |
# X.6.3 Source Code Listing Report for Traced Objects

This report displays the Trace data that has been collected for a Trace session.

To run the Trace Source Code Report in batch, the parameters for PROFILER Batch Reports are used, along with the following additional parameters:

| Command:                                    | PRF SL                                                           |  |  |  |  |  |  |
|---------------------------------------------|------------------------------------------------------------------|--|--|--|--|--|--|
| Parameters:                                 | Session Name,Source Code DBID and FUSER                          |  |  |  |  |  |  |
| Required Parameters:<br>Session Name        | The 16-character name that represents the Trace session.         |  |  |  |  |  |  |
| <u>Optional Fields:</u><br>Source Code DBID | Identifies the database in which source code is to be retrieved. |  |  |  |  |  |  |
| Source Code FUSER                           | Identifies the FUSER in which source code is to be retrieved.    |  |  |  |  |  |  |

# X.6.4 Application QA Report

This report returns the percentages of an application library or a range of objects in a library tested and the names of objects un-tested during a profile session.

| Command:                                | PRF QA                                                                                                    |
|-----------------------------------------|----------------------------------------------------------------------------------------------------|
| Parameters:                             | Session Name, Library, Starting Object, Ending Object, User-ID, Object Types                                                                   |
| Required Parameters:<br>Session Name    | The 16-character name that represents the profiled session.                                                                                    |
| Library                                 | An 8-character field that represents the profiled library.                                                                                     |
| Optional Parameters:<br>Starting Object | An 8-character field that represents the profiled object with which reporting is to begin.                                                     |
| Ending Object                           | An 8-character field that represents the profiled object with which reporting is to end.                                                       |
| User-ID                                 | An 8-character field that represents the user who profiled the object.                                                                         |
| Object Types                            | A 5-character field that represents all NATURAL object types to be reported. Valid object types are:                                           |
|                                         | <ul> <li>Program</li> <li>Map</li> <li>Helproutine</li> <li>N Subprogram</li> <li>S Subroutine</li> </ul>                                      |
|                                         | Object types may be in any order and in any combination<br>in the Object Type field. At least one object type is<br>required.                  |
| Report Example:                         | LOGON USERLIB<br>PRF QA PAYSESSION,PAYTEST,,,,PNS                                                                                              |
|                                         | The Application QA Report will be executed for session PAYSESSION, all users, library PAYTEST, and all programs, subprograms, and subroutines. |

# X.7 Batch Enhanced Report Programs and Parameters

#### X.7.1 Enhanced Session Statistics Summary Reports.

There are eleven Enhanced Session Statistics Summary Report formats. These reports provide information about NATURAL objects executed during an active profile session. Profile statistics have to be moved from the PROFILER repository to the Enhanced Reporting repository to make use of these Enhanced Reports.

| • | Statement Execution Count                     | ('ES' action) |
|---|-----------------------------------------------|---------------|
| • | CPU time                                      | ('EC' action) |
| • | Database Elapsed Time                         | ('ED' action) |
| • | Number of Statements, CPU Time, Database      | ('EN' action) |
| • | Percentage of Executions, CPU and Database    | ('EP' action) |
| • | Percent Graph of Executions, CPU and Database | ('EG' action) |
| • | Database/Work File Loops                      | ('EF' action) |
| • | Internal Subroutines/Non-Procedural Blocks    | ('EB' action) |
| • | FOR/REPEAT Loops                              | ('ER' action) |
| • | IF/DECIDE Conditions                          | ('EI' action) |
| • | Percent Executed by Statement Type            | ('ET' action) |

Statement Execution Count Summary Report ('ES' action)

Returns statement execution statistics, percent of statements executed, and a statement graph.

#### CPU Time Summary Report ('EC' action)

Returns statistics on CPU time used, percent of CPU time used, and a CPU graph.

#### Database Elapsed Time Summary Report ('ED' action)

Returns statistics on Database Elapsed Time used, percent of Database Elapsed Time used, and a Database graph.

#### Number of Statements, CPU Time, Database Time Report ('EN' action)

Returns statement execution statistics, CPU time used, and Database Elapsed time used.

#### Percentage of Executions, CPU Time, and Database Time Report ('EP' action)

Returns percent of statements executed, percent of CPU time used, and percent of Database Elapsed time used.

#### Percent Graph of Executions, CPU and Database Report ('EG' action)

Returns percent graph of statements executed, percent graph of CPU time used, and percent graph of Database Elapsed time used.

#### Database/Work File Loops Report ('EF' action)

Returns execution counts and execution percentages for the Database Loops (i.e., READ, FIND, HISTOGRAM) and Work File Loops in each object.

#### Internal Subroutines/Non-Procedural Blocks Report ('EB' action)

Returns execution counts and execution percentages for the internal subroutines and non-procedural blocks (i.e., break processing) in each object. A Non-Procedural Block is one in which execution depends on an event, not on where the statement is located in an object. The non-procedural NATURAL statements are AT BREAK, AT END OF DATA, AT END OF PAGE, AT START OF DATA, AT TOP OF PAGE, BEFORE BREAK PROCESSING, IF NO RECORDS FOUND, and ON ERROR.

#### FOR/REPEAT Loops Report ('ER' action)

Returns execution counts and execution percentages for the FOR/REPEAT loops in each object.

#### IF/DECIDE Conditions Report ('EI' action)

Returns execution counts and execution percentages for the IF/DECIDE conditions in each object.

Percent Executed by Statement Type Report ('ET' action)

Returns execution percentages for the Database Loops/Work File Loops, internal subroutines/non-procedural blocks, FOR/REPEAT loops, and IF/DECIDE conditions in each object.

The remaining parameters are the same for all these report formats.

| Command:              | PRF {Report Parameter Action}                                                                |  |  |  |  |  |  |  |
|-----------------------|----------------------------------------------------------------------------------------------|--|--|--|--|--|--|--|
| Parameters:           | Report Parameter Name, Sort Order, Thresholds                                                |  |  |  |  |  |  |  |
| Required Parameters:  |                                                                                              |  |  |  |  |  |  |  |
| Report Parameter Name | The 16-character name that represents the Report Parameter.                                  |  |  |  |  |  |  |  |
| Sort Order            | A 3-character alphabetic field that represents the report sort order. Valid sort orders are: |  |  |  |  |  |  |  |
|                       | OBJ (Library/Object)                                                                         |  |  |  |  |  |  |  |
|                       | STA (Statement Execution Count)                                                              |  |  |  |  |  |  |  |
|                       | CPU (CPU time)                                                                               |  |  |  |  |  |  |  |
|                       | DAT (Database Elapsed Time)                                                                  |  |  |  |  |  |  |  |

# **Optional Parameters:**

Thresholds

Seven thresholds may be supplied to limit the objects included in the report. Objects will be excluded from the report if their statistics are less than the supplied threshold values. The seven thresholds relate to:

- Run Count for Object
- Statements Executed for Object
- CPU Time used by Object (msecs)
- Database Elapsed Time for Object (msecs)
- Object's Percentage of Executable Statements
   Executed
- Object's Percentage of Total Report Parameter CPU Time used
- Object's Percentage of Total Report Parameter
   Database Elapsed

Report Example:

PRF ES PAY-PARAM, STA

LOGON USERLIB

The Enhanced Statement Execution Count Summary Report will be executed for report parameter PAY-PARAM sorted in statement execution count order.

# X.7.2 Enhanced Source Code Listing Report

This report gives statistics for an individual NATURAL object, displays the source code for an individual NATURAL object, and lists PROFILER statistics for each executable statement in the object.

| Command:              | PRF EL                                                                                                    |  |  |  |  |  |  |
|-----------------------|----------------------------------------------------------------------------------------------------|--|--|--|--|--|--|
| Parameters:           | Report Parameter Name, Library, Object, Source DBID,<br>Source FUSER, Source Library, copycode STEPLIB                                                                                                    |  |  |  |  |  |  |
| Required Parameters:  |                                                                                                    |  |  |  |  |  |  |
| Report Parameter Name | The 16-character name that represents the Report Parameter.                                                                                                    |  |  |  |  |  |  |
| Library               | An 8-character field that represents the profiled library.                                                                                                    |  |  |  |  |  |  |
| Object                | An 8-character field that represents the profiled object.                                                                                                    |  |  |  |  |  |  |
| Optional Parameters:  |                                                                                                    |  |  |  |  |  |  |
| Source DBID           | The number of the database where PROFILER accesses NATURAL source code.                                                                                                    |  |  |  |  |  |  |
|                       | This field should not be specified unless source code resides on a different database than the database where PROFILER is installed.                                                                                                    |  |  |  |  |  |  |
| Source FUSER          | The number of the FUSER where PROFILER accesses<br>NATURAL source code.<br>This field should not be specified unless source code<br>resides on a different FUSER than the FUSER where<br>PROFILER is installed.                                    |  |  |  |  |  |  |
| Source Library        | An 8-character field that represents the library that contains<br>the NATURAL source code.<br>This field should not be specified unless source code<br>resides in a different library than the library which<br>contains the profiled object code. |  |  |  |  |  |  |
| Copycode STEPLIB      | An additional library where PROFILER should look for copycode source if the copycode is not found in the same library as the object source.                                                                                                    |  |  |  |  |  |  |
| Report Example:       | LOGON USERLIB<br>PRF EL PAY-PARAM,PAYTEST,PAY2000P                                                                                                    |  |  |  |  |  |  |
|                       | The Enhanced Source Code Listing Report will be executed for report parameter PAY-PARAM for the library PAYTEST and program PAY2000P.                                                                                                    |  |  |  |  |  |  |

# X.7.3 Enhanced Application QA Report

This report returns the percentages of an application library or a range of objects in a library tested and the names of objects un-tested during a profile sessions included in the chosen report parameter.

| Command:              | PRF EQ                                                                                                  |
|-----------------------|----------------------------------------------------------------------------------------------------|
| Parameters:           | Report Parameter Name, Library, Starting Object, Ending Object                                          |
| Required Parameters:  |                                                                                                    |
| Report Parameter Name | The 16-character name that represents the profiled Report Parameter.                                    |
| Library               | An 8-character field that represents the profiled library.                                              |
| Optional Parameters:  |                                                                                                    |
| Starting Object       | An 8-character field that represents the profiled object with which reporting is to begin.              |
| Ending Object         | An 8-character field that represents the profiled object with which reporting is to end.                |
| Report Example:       | LOGON USERLIB<br>PRF EQ PAY-PARAM,PAYTEST                                                               |
|                       | The Enhanced Application QA Report will be executed for report parameter PAY-PARAM for library PAYTEST. |

This page intentionally left blank.

# **SECTION XI**

# EDUCATION AND EXAMPLES

#### XI.1 Introduction

This section provides instructions detailing the use of PROFILER to assist in:

- Quality Assurance
- Performance Analysis
- Debugging
- Application Testing
- Education and Evaluation

PROFILER can help pinpoint poor coding techniques, compare different coding techniques, learn how NATURAL statements work internally, and identify insufficient test data.

Various factors in the application environment determine which coding techniques and NATURAL statements are the most efficient. It is the programmer's responsibility to understand the environment and the data being used in order to write efficient NATURAL code. Using PROFILER in a development environment allows a programmer to try different NATURAL statements and alternative coding techniques to determine which are best for a specific application.

Examples in this section also show a programmer how to use the PROFILER reports to identify when insufficient test data has been used. Learning to use the PROFILER reports to determine which statements in an object were not executed leads to the development of data which tests every condition in an object.

Such education and testing leads to better code, better educated programmers, thoroughly tested programs, and less maintenance once an object is migrated to a production environment.

# XI.2 Quality Assurance

Quality Assurance (QA) is one of the primary uses for PROFILER. This is achieved using the 'Summary Report' and 'Application QA Report' for a Profile Session. The Application QA Report shows the percentage of an application tested, while the Summary Report shows the percentage of each object in the library tested. The following Application QA Report indicates that 11.54% of the objects in the library have been tested.

| 20  | 011-06-10 | 16           | 5:38   |    | Sessi      | on           | PAYRO  | LL  |          |     |       | U   | SER24 PA | AY           | TEST |
|-----|-----------|--------------|--------|----|------------|--------------|--------|-----|----------|-----|-------|-----|----------|--------------|------|
| QA  | Report:   |              | 52     | 0b | jects in 1 | PA           | YTEST_ |     |          |     | View  | Exe | ecuted   |              |      |
|     | of which  |              | 6      | (  | 11.54%)    | we           | ere Ex | ecu | ited.    |     | Ob    | ect | ts? N    |              |      |
| Ob  | jects NO1 | ΓĒ           | Execut | ed | starting   | ••           |        |     | _ types. | • _ |       |     | Page 1   | 0            | £ 2  |
| s   |           | т            | Exec   | s  |            | т            | Exec   | s   |          | т   | Exec  | s   |          | т            | Exec |
| е   |           | У            | utbl   | е  |            | У            | utbl   | е   |          | У   | utbl  | е   |          | У            | utbl |
| 1   | Object    | р            | Stmt   | 1  | Object     | р            | Stmt   | 1   | Object   | р   | Stmt  | 1   | 0bject   | р            | Stmt |
| _   | CITYTAXL  | $\mathbf{L}$ | 1      | _  | FICAM      | М            | 9      | _   | LIFEINS  | s s | 3     | _   | PAY0120M | М            | 3    |
| _   | CITYTAXM  | М            | 9      | _  | FICAP      | Ρ            | 14     | _   | PAYBATC  | ΗP  | 10    | _   | PAY0120P | Ρ            | 30   |
| s   | CITYTAXP  | Ρ            | 13     |    | FICAS      | s            | 3      |     | PAYEMPL  | L   | 0     | _   | PAY0120T | М            | 2    |
| _   | CITYTAXS  | s            | 3      | _  | KAH0100M   | М            | 2      | _   | PAYKH    | Ρ   | 30    | _   | PAY0130P | Ρ            | 28   |
| _   | CITYTX2L  | $\mathbf{L}$ | 0      |    | KAH0100P   | Ρ            | 26     |     | PAYL     | L   | 0     | _   | PAY0130T | М            | 2    |
| _   | FEDTAXL   | L            | 1      |    | KAH1080    | Ρ            | 874    |     | PAYLOCL  | L   | 0     | _   | PAY0140M | М            | 2    |
| _   | FEDTAXM   | М            | 9      | _  | KHBIBM     | М            | 2      | _   | PAYROLL  | GC  | 1     | _   | PAY0140P | Ρ            | 25   |
| _   | FEDTAXP   | Ρ            | 15     |    | LIFEINSL   | $\mathbf{L}$ | 1      | _   | PAY0100  | тМ  | 2     | _   | PAY0140T | М            | 2    |
| _   | FEDTAXS   | s            | 3      |    | LIFEINSM   | М            | 6      |     | PAY0110  | ΡP  | 27    | _   | PENSIONL | $\mathbf{L}$ | 0    |
| _   | FICAL     | L            | 1      | _  | LIFEINSP   | Ρ            | 13     | _   | PAY0110  | ТМ  | 2     | _   | PENSIONM | М            | 6    |
| cer | -PF1PH    | 72-          | PF3    | 3  | -PF4PF!    | 5            | PF6-   | 1   | PF7PF    | 8   | -PF9  |     | F10PF11- | 1            | PF12 |
|     | Help      |              | Enc    | 1  |            |              |        | τ   | Jp Do    | wn  | Sourc | :   |          | 1            | Exit |

The %Executbl Stmts Exec (Percent of Executable Statements Executed) on the Summary Report shows the percentage of each object that has been tested. Note that only 76.92% of the executable statements in program PAY0100P were executed.

| PRO0096: 'S'elect Object to see its Source Code Listing Report. |                                              |           |          |      |      |          |             |  |  |  |
|-----------------------------------------------------------------|----------------------------------------------|-----------|----------|------|------|----------|-------------|--|--|--|
| Summary Report for Session                                      |                                              |           |          |      |      |          |             |  |  |  |
| 2011-06-10 16:23 Session PAYROLL USER24 PAYTEST                 |                                              |           |          |      |      |          |             |  |  |  |
| Report 1                                                        | Format S Sort                                | Order OBJ | Types    |      | QA?  | N Page   | 1 of 1      |  |  |  |
| Start L:                                                        | ibrary                                       | _ Start   | Object   |      | View | /Amend T | hresholds N |  |  |  |
|                                                                 | Total Stmt Execs 2263 Exec % Exec % Graph of |           |          |      |      |          |             |  |  |  |
| S                                                               | Т                                            |           | Total    | Exec | utbl | -utbl    | Executable  |  |  |  |
| e                                                               | У                                            | Run       | Stmt     | utbl | Stmt | Stmts    | Statements  |  |  |  |
| l Library                                                       | Object p                                     | Count     | Execs    | Stmt | Exec | Exec     | Executed    |  |  |  |
| PAYTEST                                                         | PAYROLL P                                    | 1         | 1        | 2    | 1    | 50.00    | ****        |  |  |  |
| PAYTEST                                                         | PAY0100M M                                   | 4         | 8        | 2    | 2    | 100.00   | ******      |  |  |  |
| PAYTEST                                                         | PAY0100P P                                   | 1         | 159      | 104  | 80   | 76.92    | *****       |  |  |  |
| PAYTEST                                                         | PAY0110M M                                   | 1         | 4        | 2    | 2    | 100.00   | ******      |  |  |  |
| PAYTEST                                                         | PAY0125M M                                   | 1         | 4        | 2    | 2    | 100.00   | ******      |  |  |  |
| _ PAYTEST                                                       | PAY0130M M                                   | 1         | 4        | 2    | 2    | 100.00   | ********    |  |  |  |
|                                                                 |                                              |           |          |      |      |          |             |  |  |  |
|                                                                 |                                              |           |          |      |      |          |             |  |  |  |
|                                                                 |                                              |           |          |      |      |          |             |  |  |  |
| Entor DE1                                                       |                                              |           |          |      |      |          |             |  |  |  |
| Help W                                                          | Jser End Sti                                 | nts CPU   | )base Up | Down | Sour | c Left   | Right Exit  |  |  |  |

The Source Code Listing Report may be used to determine which statements in program PAY0100P were not executed. Identifying statements which did not execute may pinpoint poor coding techniques and insufficient test data.

In the screen excerpt, executable statements that did not execute are marked with a ">".

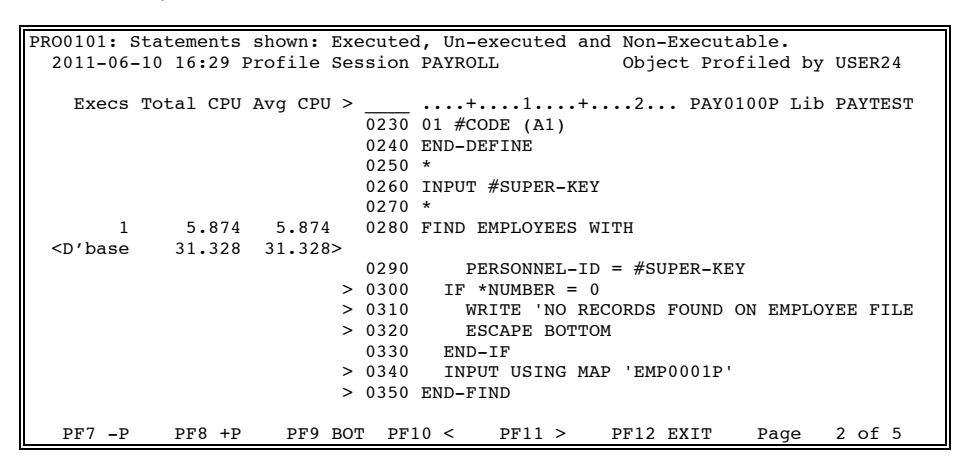

Lines 0300, 0310, 0320, 0340 and 0350 were never executed because the FIND loop was never entered. PERSONNEL-ID did not equal #SUPER-KEY. This report identifies a poor coding technique. Code to warn a user that no records have been found has been placed inside of a loop that will not be entered if no records are found. When program PAY0100P executed, the INPUT statement was not executed and the message "NO RECORDS FOUND ON EMPLOYEE FILE" was not displayed.

The program PAY0100P may be re-coded as follows to correct this logic error.

| PRO0101: 8                                                                    | Statements | shown: 1  | Execute | ed, Un-executed and Non-Executable.        |
|-------------------------------------------------------------------------------|------------|-----------|---------|--------------------------------------------|
| 2011-06-                                                                      | -10 16:29  | Profile : | Sessior | n PAYROLL Object Profiled by USER24        |
|                                                                               |            |           |         |                                            |
| Execs                                                                         | Total CPU  | Avg CPU   | >       | +1+2 PAY0100P Lib PAYTEST                  |
|                                                                               |            |           | 0230    | ) 01 #CODE (A1)                            |
|                                                                               |            |           | 0240    | ) END-DEFINE                               |
|                                                                               |            |           | 0250    | ) *                                        |
|                                                                               |            |           | 0260    | ) INPUT #SUPER-KEY                         |
|                                                                               |            |           | 0270    | ) *                                        |
| 1                                                                             | 5.075      | 5.075     | 0280    | ) FIND EMPLOYEES WITH                      |
| <d'base< td=""><td>36.128</td><td>36.128</td><td>&gt;</td><td></td></d'base<> | 36.128     | 36.128    | >       |                                            |
|                                                                               |            |           | 0290    | ) PERSONNEL-ID = #SUPER-KEY                |
|                                                                               |            |           | 0300    | ) IF NO RECORDS FOUND                      |
| 1                                                                             | 2.059      | 2.059     | 0310    | ) WRITE 'NO RECORDS FOUND ON EMPLOYEE FILE |
| 1                                                                             | 0.000      | 0.000     | 0320    | ) ESCAPE BOTTOM                            |
|                                                                               |            |           | > 0330  | ) END-NOREC                                |
|                                                                               |            |           | > 0340  | ) INPUT USING MAP 'EMP0001P'               |
|                                                                               |            |           | > 0350  | ) END-FIND                                 |
|                                                                               |            |           |         |                                            |
| PF7 -P                                                                        | PF8 +P     | PF9       | BOT PI  | F10 < PF11 > PF12 EXIT Page 2 of 5         |

The IF NO RECORDS FOUND clause is executed once if no records are found. Then, if the message "NO RECORDS FOUND ON EMPLOYEE FILE" is displayed and the INPUT statement is not executed, the programmer knows that #SUPER-KEY did not contain a valid PERSONNEL-ID.

This may point to a problem in the way that #SUPER-KEY was constructed or may point to insufficient test data.

# XI.3 Performance Analysis

The Session Statistics Summary Reports provide the tools to measure the performance of an application. A project manager or Database Administrator (DBA) may easily identify which objects use the most resources. The user may toggle between the following eleven reports:

- Statement Execution Summary
- CPU Time Used Summary
- Database Elapsed Time Summary
- Number of Statements, CPU Time, Database Time
- Percentage of Statements Executed, CPU and Database Time Used
- Percent Graph of Statements Executed, CPU and Database Time Used
- Database/Work File Loops
- Inline Subroutine/Non-procedural Blocks
- FOR and/or REPEAT Loops
- IF and/or DECIDE Conditions
- Percent Executed by Statement Type

Each report may be presented in one of four orders:

- Library/Object
- Statement Execution Count
- CPU time
- Database Elapsed Time

For example, the following report shows the Statement Execution Count Summary Report sorted in library/object (OBJ) order.

| PR00096: 'S'elect Object to see its Source Code Listing Report. |                |          |      |      |          |             |  |  |  |
|-----------------------------------------------------------------|----------------|----------|------|------|----------|-------------|--|--|--|
| ,                                                               |                |          |      | 5 2  |          |             |  |  |  |
| Summary Report for Session                                      |                |          |      |      |          |             |  |  |  |
| 2011-06-10 16:23                                                | Session PA     | AYROLL   |      |      | USER     | 24 PAYTEST  |  |  |  |
| Report Format S S                                               | Sort Order OBJ | Types    |      | QA?  | N Page   | 1 of 1      |  |  |  |
| Start Library                                                   | Start          | Object   |      | View | /Amend T | hresholds N |  |  |  |
|                                                                 |                |          |      |      |          |             |  |  |  |
| Total Stmt                                                      | Execs          | 2263     |      | Exec | %Exec    | % Graph of  |  |  |  |
| S                                                               | Т              | Total    | Exec | utbl | -utbl    | Executable  |  |  |  |
| e                                                               | y Run          | Stmt     | utbl | Stmt | Stmts    | Statements  |  |  |  |
| l Library Object                                                | p Count        | Execs    | Stmt | Exec | Exec     | Executed    |  |  |  |
| _ PAYTEST PAYROLL                                               | P 1            | 1        | 2    | 1    | 50.00    | ****        |  |  |  |
| PAYTEST PAY0100M                                                | M 4            | 8        | 2    | 2    | 100.00   | *****       |  |  |  |
| PAYTEST PAY0100P                                                | P 1            | 159      | 104  | 80   | 76.92    | * * * * * * |  |  |  |
| PAYTEST PAY0110M                                                | M 1            | 4        | 2    | 2    | 100.00   | *****       |  |  |  |
| PAYTEST PAY0125M                                                | M 1            | 4        | 2    | 2    | 100.00   | *****       |  |  |  |
| _ PAYTEST PAY0130M                                              | M 1            | 4        | 2    | 2    | 100.00   | ******      |  |  |  |
| —                                                               |                |          |      |      |          |             |  |  |  |
|                                                                 |                |          |      |      |          |             |  |  |  |
|                                                                 |                |          |      |      |          |             |  |  |  |
|                                                                 |                |          |      |      |          |             |  |  |  |
|                                                                 |                |          |      |      |          |             |  |  |  |
| Enter-PF1PF2PF3                                                 | -PF4PF51       | PF6PF7-  | PF8- | PF9- | PF10     | PF11PF12    |  |  |  |
| Help User End                                                   | Stmts CPU I    | Dbase Up | Down | Sour | c Left   | Right Exit  |  |  |  |

| PRO0096: 'S'elect Object to see its Source Code Listing Report. |               |           |              |            |              |  |  |  |  |
|-----------------------------------------------------------------|---------------|-----------|--------------|------------|--------------|--|--|--|--|
| Summary Poport for Socion                                       |               |           |              |            |              |  |  |  |  |
| 2011 06 12 10.17 Concern DAVDOLL                                |               |           |              |            |              |  |  |  |  |
| 2011-06-12 10:17 Session PAROLL USER24 PAYTEST                  |               |           |              |            |              |  |  |  |  |
| Report F                                                        | format C Sort | Order OBJ | Types        | QA? N Pac  | ge I OI I    |  |  |  |  |
| Start Li                                                        | Drary         | Start (   | Dbject       | view/Amend | Thresholds N |  |  |  |  |
|                                                                 | Total         | CPU Time  | 142.9120     | msecs      |              |  |  |  |  |
| S                                                               | Т             |           |              |            | Graph of     |  |  |  |  |
| e                                                               | У             | Run       | CPU          | % of CPU   | % of CPU     |  |  |  |  |
| l Library                                                       | Object p      | Count     | Time (msec)  | Time Used  | Time Used.   |  |  |  |  |
| PAYTEST                                                         | PAYROLL P     | 1         | 2.1760       | 1.52       |              |  |  |  |  |
| PAYTEST                                                         | PAY0100M M    | 4         | 38.7200      | 27.09      | **           |  |  |  |  |
| PAYTEST                                                         | PAY0100P P    | 1         | 29.0560      | 20.33      | **           |  |  |  |  |
| PAYTEST                                                         | PAY0110M M    | 1         | 26.5600      | 18.58      | *            |  |  |  |  |
| PAYTEST                                                         | PAY0125M M    | 1         | 17.3440      | 12.14      | *            |  |  |  |  |
| PAYTEST                                                         | PAY0130M M    | 1         | 29.0560      | 20.33      | **           |  |  |  |  |
|                                                                 |               |           |              |            |              |  |  |  |  |
|                                                                 |               |           |              |            |              |  |  |  |  |
|                                                                 |               |           |              |            |              |  |  |  |  |
|                                                                 |               |           |              |            |              |  |  |  |  |
| Enter-PF1F                                                      | PF2PF3PF4     | PF5PI     |              | -PF9PF10-  |              |  |  |  |  |
| Help U                                                          | Jser End Stm  | ts CPU Di | base Up Down | Sourc Left | Right Exit   |  |  |  |  |

Pressing PF5 toggles to the CPU Time Summary Report.

Pressing PF10 (Left) and PF11 (Right) allows you to toggle or cycle through all eleven report formats.

| PRO0096: 'S'elect Object to see its Source Code Listing Report.               |                    |                     |      |                         |                           |  |  |  |
|-------------------------------------------------------------------------------|--------------------|---------------------|------|-------------------------|---------------------------|--|--|--|
| Summary Report for Session<br>2011-06-12 10:18 Session PAYROLL USER24 PAYTEST |                    |                     |      |                         |                           |  |  |  |
| Report Format N Sort<br>Start Library                                         | Order OBJ<br>Start | Types _<br>Object _ |      | QA? N Pac<br>View/Amend | ge 1 of 1<br>Thresholds N |  |  |  |
| Total Stmt Execs 580                                                          |                    |                     | Exec | Total CPU 142           | .9120                     |  |  |  |
| S T                                                                           |                    | Total               | utbl |                         | Database                  |  |  |  |
| е у                                                                           | Run                | Stmt                | Stmt | CPU Time                | Elapsed                   |  |  |  |
| l Library Object p                                                            | Count              | Execs               | Exec | Used (msec)             | Time (msec)               |  |  |  |
| _ PAYTEST PAYROLL P                                                           | 1                  | 1                   | 1    | 2.176                   |                           |  |  |  |
| PAYTEST PAY0100M M                                                            | 4                  | 8                   | 2    | 38.720                  |                           |  |  |  |
| PAYTEST PAY0100P P                                                            | 1                  | 59                  | 20   | 29.056                  |                           |  |  |  |
| PAYTEST PAY0110M M                                                            | 1                  | 4                   | 2    | 26.560                  |                           |  |  |  |
| PAYTEST PAY0125M M                                                            | 1                  | 4                   | 2    | 17.344                  |                           |  |  |  |
| _ PAYTEST PAY0130M M                                                          | 1                  | 4                   | 2    | 29.056                  |                           |  |  |  |
|                                                                               |                    |                     |      |                         |                           |  |  |  |
|                                                                               |                    |                     |      |                         |                           |  |  |  |
|                                                                               |                    |                     |      |                         |                           |  |  |  |
|                                                                               |                    |                     |      |                         |                           |  |  |  |
| Enter-PF1PF2PF3PF                                                             | 4PF51              | PF6PF7              | 7PF  | 8PF9PF10                | PF11PF12                  |  |  |  |
| Help User End St                                                              | mts CPU I          | Dbase Up            | Do   | own Sourc Left          | Right Exit                |  |  |  |

#### **Excessive CPU Time**

The CPU Time Summary Report indicates that the CPU time for program PROG001 is 91.16 milliseconds, which is 50.32% of the total CPU time for the profiling session.

| PRO0096: 'S'elect Object to see its Source Code Listing Report. |               |           |              |            |              |  |  |  |  |
|-----------------------------------------------------------------|---------------|-----------|--------------|------------|--------------|--|--|--|--|
| Summary Report for Session                                      |               |           |              |            |              |  |  |  |  |
| 2011-06-12 10:17 Session PAYROLL USER24 PAYTEST                 |               |           |              |            |              |  |  |  |  |
| Report F                                                        | 'ormat C Sort | Order OBJ | Types        | OA? N Pac  | rel of 1     |  |  |  |  |
| Start Li                                                        | brarv         | Start     | Object       | View/Amend | Thresholds N |  |  |  |  |
|                                                                 | Total         | CPU Time  | 142,9120     | msecs      |              |  |  |  |  |
| S                                                               | T             | 010 1100  | 11019100     |            | Graph of     |  |  |  |  |
| e                                                               | v             | Run       | CPU          | % of CPU   | % of CPU     |  |  |  |  |
| l Library                                                       | Object p      | Count     | Time (msec)  | Time Used  | Time Used.   |  |  |  |  |
|                                                                 |               |           |              |            |              |  |  |  |  |
| s PAYTEST                                                       | PROG001 P     | 1         | 91.16        | 50.32      | ****         |  |  |  |  |
| PAYTEST                                                         | PROG002 P     | 1         | 50.00        | 27.60      | * *          |  |  |  |  |
| PAYTEST                                                         | PROG003 P     | 1         | 10.00        | 5.52       |              |  |  |  |  |
| PAYTEST                                                         | PROG004 P     | 1         | 10.00        | 5.52       |              |  |  |  |  |
| PAYTEST                                                         | PROG005 P     | 1         | 20.00        | 11.04      | *            |  |  |  |  |
|                                                                 |               |           |              |            |              |  |  |  |  |
|                                                                 |               |           |              |            |              |  |  |  |  |
| Enter-PF1PF2PF3PF4PF5PF6PF7PF8PF9PF10PF11PF12                   |               |           |              |            |              |  |  |  |  |
| Help U                                                          | Iser End St   | mts CPU D | base Up Down | Sourc Left | Right Exit   |  |  |  |  |

The Sel field on the CPU Time Summary Report allows a programmer to view a source listing of the object to see which statements accounted for the most CPU time.

| PRO0101: St | atements   | shown: Exe  | cuted                        | l, Un-exe                                      | cuted a                              | nd Non- | Executable | ••    |         |
|-------------|------------|-------------|------------------------------|------------------------------------------------|--------------------------------------|---------|------------|-------|---------|
| 2011-06-1   | .2 10:18 H | Profile Ses | sion                         | PAYROLL                                        |                                      | Obje    | ct Profile | ed by | USER24  |
| Execs I     | Cotal CPU  | Avg CPU >   | 0010<br>0020<br>0030<br>0040 | DEFINE DA<br>1 #I (P3<br>1 #A (A1,<br>END-DEFI | .1+<br>ATA LOC.<br>)<br>/1:20)<br>NE | 2<br>AL | . PROG001  | Lib   | PAYTEST |
|             |            |             | 0050                         | *                                              |                                      |         |            |       |         |
| 21          | 33.577     | 1.599       | 0060                         | FOR #I 1                                       | 20                                   |         |            |       |         |
| 20          | 31.446     | 1.572       | 0070                         | ASSIGN                                         | #A (#I                               | ) = 4   |            |       |         |
| 20          | 26.137     | 1.307       | 0080                         | END-FOR                                        |                                      |         |            |       |         |
| 1           | 0.000      | 0.000       | 0090                         | END                                            |                                      |         |            |       |         |
|             |            |             |                              |                                                |                                      |         |            |       |         |
| PF7 -P      | PF8 +P     | PF9 BOI     | PF1                          | LO < PI                                        | F11 >                                | PF12    | EXIT Pa    | ıge   | 1 of 1  |

In this simple program, the 3 statements in the FOR loop used 91.16 milliseconds of CPU time and accounted for all of the CPU time in program PROG001. PROFILER allows a programmer to code and test alternate methods for accomplishing the same task (in this case, populating array #A).

Other coding techniques that populate array #A are shown below.

| PRO0101: Statements shown: Ex | ecuted, Un-executed and | Non-Executable.           |
|-------------------------------|-------------------------|---------------------------|
| 2011-06-12 10:19 Profile Se   | ssion PAYROLL           | Object Profiled by USER24 |
|                               |                         |                           |
| Execs Total CPU Avg CPU >     | +1+                     | 2 PROG01A Lib PAYTEST     |
| -                             | 0010 DEFINE DATA LOCAL  |                           |
|                               | 0020 1 #A (A1/1:20)     |                           |
|                               | 0030 END-DEFINE         |                           |
|                               | 0040 *                  |                           |
| 1 2.007 2.007                 | 0050 ASSIGN #A(1:20) =  | 4                         |
| 1 0.000 0.000                 | 0060 END                |                           |
|                               |                         |                           |
|                               |                         |                           |
| PF7 -P PF8 +P PF9 BO          | T PF10 < PF11 > 1       | PF12 EXIT Page 1 of 1     |

In program PROG01A, the code to populate array #A used 2.007 milliseconds of CPU time, compared to 91.16 milliseconds used by the FOR loop in PROG001.

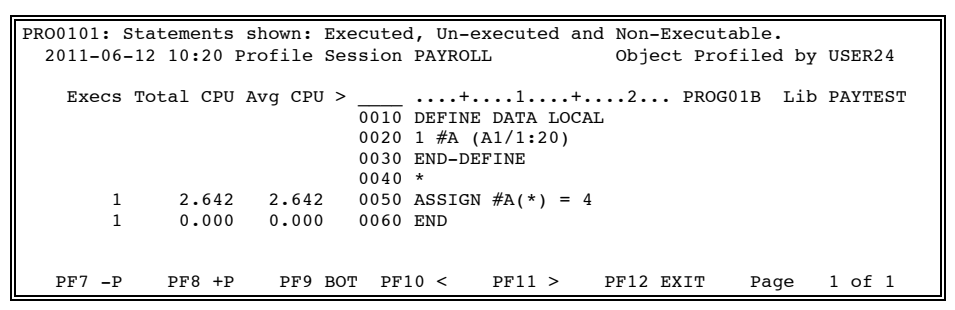

In program PROG01B, the code to populate array #A used 2.642 milliseconds of CPU time.

In this test, when using three different methods for populating an array, PROG01A would have been the best choice for the programmer, saving 89.153 milliseconds of CPU time.

#### Excessive Database Elapsed Time

The Number of Statements, CPU Time, Database Time Report shows that PROG20P used over 3700 milliseconds of Database Elapsed Time, indicating a possible coding problem.

| PRO | 096:  | : 'S'ele         | ect Objec         | ct to      | see its So         | urce Coo         | de Lis    | ting Report.               |                         |
|-----|-------|------------------|-------------------|------------|--------------------|------------------|-----------|----------------------------|-------------------------|
|     |       |                  |                   | 5          | Summary Rep        | ort for          | Sessi     | on                         |                         |
|     | 2011  | L-06-12          | 10:21             |            | Session PA         | YROLL            |           | USE                        | R24 PAYTEST             |
|     | Re    | eport Fo         | ormat N           | Sort       | Order OBJ          | Types            |           | QA? N Pag                  | e 1 of 1                |
|     | St    | art Lil          | brary PAN         | TEST       | Start              | Object 1         | PROG20    | P View/Amend               | Thresholds N            |
|     | Тс    | otal Sti         | mt Execs          | 580        | -                  | -                | Exec      | Total CPU 142.             | 9120                    |
|     | S     |                  |                   | т          |                    | Total            | utbl      |                            | Database                |
|     | е     |                  |                   | У          | Run                | Stmt             | Stmt      | CPU Time                   | Elapsed                 |
|     | l Li  | ibrary           | 0bject            | р          | Count              | Execs            | Exec      | Used (msec)                | Time (msec)             |
|     | s PA  | AYTEST           | PROG20P           | Ρ          | 1                  | 303              | 364       | 1.14                       | 3750.11                 |
|     |       |                  |                   |            |                    |                  |           |                            |                         |
|     |       |                  |                   |            |                    |                  |           |                            |                         |
| Ent | cer-H | PF1PI<br>Help Us | F2PF3-<br>ser End | PF4<br>Str | 1PF5P<br>nts CPU D | F6PF'<br>base Up | 7PF<br>Do | 8PF9PF10-<br>wn Sourc Left | -PF11PF12<br>Right Exit |

Looking at the source code listing for program PROG20P may indicate the reason for the high Database Elapsed Time.

| PR00101: Statements shown: Executed, Un-executed and Non-Executable. |    |
|----------------------------------------------------------------------|----|
| 2011-06-12 10:22 Profile Session PAYROLL Object Profiled by USER2    | 4  |
|                                                                      |    |
| Execs Total CPU Avg CPU >+1+2 PROG20P Lib PAYTE                      | ST |
| 0010 DEFINE DATA LOCAL                                               |    |
| 0020 1 #TOTAL-EMPLOYEES (P7)                                         |    |
| 0030 END-DEFINE                                                      |    |
| 0040 *                                                               |    |
| 0050 *                                                               |    |
| 101 730.607 7.234 0060 READ (100) EMPLOYEES                          |    |
| <d'base 37.130="" 3750.112=""></d'base>                              |    |
| 0070 WHERE BIRTH > 500101                                            |    |
| 100 245.660 2.457 0080 ADD 1 TO #TOTAL-EMPLOYEES                     |    |
| 100 148.743 1.487 0090 END-READ                                      |    |
| 1 2.655 2.655 0100 DISPLAY #TOTAL-EMPLOYEES                          |    |
| 1 0.000 0.000 0110 END                                               |    |
|                                                                      |    |
|                                                                      |    |
| PF7 -P PF8 +P PF9 BOT PF10 < PF11 > PF12 EXIT Page 1 of              | 1  |

If the intention of the programmer who coded program PROG20P was to read only 100 records, the READ statement with a WHERE clause may have been a poor choice to use. When a processing limit is specified in a READ statement with a WHERE clause, records that are rejected as a result of the WHERE clause are not counted against the limit. The program reads records until it finds 100 records which satisfy the condition specified in the WHERE clause. This may cause a considerable number of records to be read. In this example, 208 records were actually read. Since this is not readily apparent to the programmer, the high Database Elapsed Time is an indication that this program may have a problem. A better choice for the programmer who wanted to read only 100 records may be the following code:

| PRO0101:                                                               | Statements | shown: Exe  | ecuted, Un-executed and Non-Executable. |
|------------------------------------------------------------------------|------------|-------------|-----------------------------------------|
| 2011-06                                                                | -12 10:23  | Profile Ses | ssion PAYROLL Object Profiled by USER24 |
|                                                                        |            |             | 5 1                                     |
| Execs                                                                  | Total CPU  | Avg CPU >   | +1+2 PROG21P Lib PAYTEST                |
|                                                                        |            | -           | 0010 DEFINE DATA LOCAL                  |
|                                                                        |            |             | 0020 1 #TOTAL-EMPLOYEES (P7)            |
|                                                                        |            |             | 0030 END-DEFINE                         |
|                                                                        |            |             | 0040 *                                  |
|                                                                        |            | (           | 0050 *                                  |
| 101                                                                    | 464.725    | 4.601       | 0060 READ (100) EMPLOYEES               |
| <d'base< td=""><td>1947.552</td><td>19.283&gt;</td><td></td></d'base<> | 1947.552   | 19.283>     |                                         |
| 100                                                                    | 144.593    | 1.446       | 0070 ACCEPT IF BIRTH > 500101           |
| 46                                                                     | 119.316    | 2.594       | 0080 ADD 1 TO #TOTAL-EMPLOYEES          |
| 46                                                                     | 63.640     | 1.383       | 0090 END-READ                           |
| 1                                                                      | 2.018      | 2.018       | 0100 DISPLAY #TOTAL-EMPLOYEES           |
| 1                                                                      | 0.000      | 0.000       | 0110 END                                |
|                                                                        |            |             |                                         |
|                                                                        |            |             |                                         |
| PF7 -P                                                                 | PF8 +P     | PF9 BOT     | F PF10 < PF11 > PF12 EXIT Page 1 of 1   |

PROG21P reads 101 records, processes 46 records, and saves 1,802.56 milliseconds of Database Elapsed Time.

# XI.4 Debugging

The Source Code Listing Report is an effective tool for debugging a NATURAL object. It displays the number of times each NATURAL statement executed and how much CPU time and Database Elapsed Time each statement used. It also shows which statements were not executed.

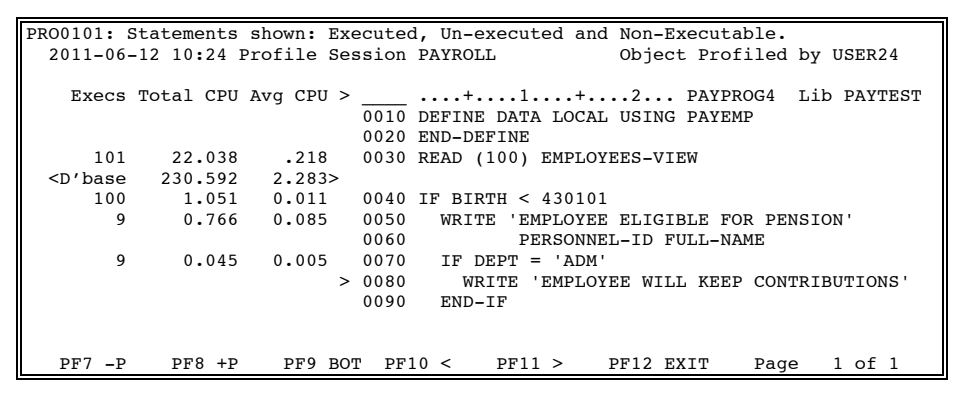

The IF statement at line 0070 was tested 9 times but the condition DEPT = "ADM" was never met. Therefore, the WRITE statement at line 0080 was never executed. This is indicated by the '>' beside line 0080.

# XI.5 Application Testing

The NATURAL Statement Type Reports assist in application testing. There are five types of reports:

- Database/Work File Loops
- Inline Subroutine/Non-procedural Blocks
- FOR and/or REPEAT Loops
- IF and/or DECIDE Conditions
- Percent Executed by Statement Type

Each report indicates the number of occurrences of the statement type in an object and the percent of the statement type tested.

| PR00096: 'S'elect Object to see its Source Code Listing Report. |               |          |          |             |           |         |  |  |  |  |
|-----------------------------------------------------------------|---------------|----------|----------|-------------|-----------|---------|--|--|--|--|
| Summary Report for Session                                      |               |          |          |             |           |         |  |  |  |  |
| 2011-06-12 10:25                                                | Session '     | TESTPROF |          |             | USER24    | PAYTEST |  |  |  |  |
| Report Format I                                                 | Sort Order OB | J Types  |          | QA? N       | Page 1    | of 1    |  |  |  |  |
| Start Library                                                   | Star          | t Object |          | View/Ame    | nd Thresh | olds N  |  |  |  |  |
|                                                                 |               |          |          |             |           |         |  |  |  |  |
| S                                                               | Т             | IF       | / DECIDE | E Condition | s/Bodies: |         |  |  |  |  |
| e                                                               | y Run         | Total    | Conds %C | Cond Tota   | l Body    | %Body   |  |  |  |  |
| l Library Object                                                | p Count       | Conds    | Exec E   | Exec Bod    | ly Exec   | Exec    |  |  |  |  |
| NATLIB1 PAY10001                                                | PP 3          | 10       | 5 5      | 50.0 1      | 0 1       | 10.0    |  |  |  |  |
| NATLIB1 PAY20001                                                | PP 1          | 1        | 1 10     | 0.0         | 2 2       | 100.0   |  |  |  |  |
| NATLIB1 PAY30001                                                | PP 2          | 8        | 78       | 37.5        | 8 2       | 25.0    |  |  |  |  |
| NATLIB1 PAY40001                                                | PP 4          | 16       | 63       | 37.5 1      | 7 2       | 11.8    |  |  |  |  |
| NATLIB1 PAY50001                                                | PN 1          |          |          |             |           |         |  |  |  |  |
| NATLIB1 PAY60001                                                | PN 1          | 4        | 4 10     | 0.0         | 4 4       | 100.0   |  |  |  |  |
| NATLIB1 PAY70001                                                | PP 2          | 6        | 6 10     | 0.0         | 8 8       | 100.0   |  |  |  |  |
|                                                                 |               |          |          |             |           |         |  |  |  |  |
|                                                                 |               |          |          |             |           |         |  |  |  |  |
| Enter-PF1PF2PF3-                                                |               | -PF6PF   | 7PF8-    | PF9PF       | 10PF11-   | -PF12   |  |  |  |  |
| Help User End                                                   | Stmts CPU     | Dbase Up | Down     | n Sourc Le  | ft Right  | Exit    |  |  |  |  |

The IF DECIDE Conditions Report displays the following statistics in each object: the number of IF/DECIDE conditions, the Percent of Execution of the IF/DECIDE conditions, the number of IF/DECIDE Bodies, and the Percent of Execution of the IF/DECIDE Bodies.

The View/Amend Thresholds option may also be used as an application testing tool to ensure that application resource usage falls within acceptable limits.

#### XI.6 Education and Evaluation

The Source Code Listing Report and the Enhanced Source Code Listing Report enable programmers to determine which NATURAL statements are the most efficient in a particular NATURAL object.

#### EXAMINE vs. FOR

The following screen excerpts use the Source Code Listing Report to compare the EXAMINE and the FOR statements.

#### EXAMINE:

| PRO0101: S | tatements  | shown: Exe | cuted | , Un-ex | ecuted a  | nd Non-  | Executable | ≥.    |         |
|------------|------------|------------|-------|---------|-----------|----------|------------|-------|---------|
| 2011-06-   | 12 10:26 F | rofile Ses | sion  | PAYROLL |           | 0bje     | ct Profile | ed by | USER24  |
|            |            |            |       |         |           |          |            |       |         |
| Execs      | Total CPU  | Avg CPU >  |       | +       | •••1••••+ | · 2      | . PROG1001 | ? Lib | PAYTEST |
|            |            |            | 0010  | DEFINE  | DATA LOC  | AL       |            |       |         |
|            |            |            | 0020  | 1 #ARRA | Y (A5/50  | ))       |            |       |         |
|            |            |            | 0030  | 1 #NUMB | ER(P2)    |          |            |       |         |
|            |            |            | 0040  | END-DEF | INE       |          |            |       |         |
| 1          | 0.099      | 0.099      | 0050  | EXAMINE | #ARRAY (  | *) FOR   | 'MONEY'    |       |         |
| 1          | 0.002      | 0.002      | 0060  | IF #NUM | BER = 0   |          |            |       |         |
| 1          | 0.069      | 0.069      | 0070  | WRITE   | 'NO MON   | IEY FOUN | D'         |       |         |
| 1          | 0.000      | 0.000      | 0800  | ELSE    |           |          |            |       |         |
|            |            | >          | 0090  | WRITE   | 'YOU AR   | RE RICH! |            |       |         |
|            |            |            | 0100  | END-IF  |           |          |            |       |         |
|            |            |            |       |         |           |          |            |       |         |
| PF7 -P     | PF8 +P     | PF9 BOI    | PF1   | 0 < 1   | PF11 >    | PF12     | EXIT Pa    | age   | 1 of 1  |

FOR:

| PRO01<br>201 | 101: S     | Statements<br>-12 10:27 | shown: Ex<br>Profile Se | ecuted, Un-executed and Non-Executable.<br>ession PAYROLL Object Profiled by USER24                                     |
|--------------|------------|-------------------------|-------------------------|----------------------------------------------------------------------------------------------------|
| E            | Execs      | Total CPU               | Avg CPU >               | <pre>&gt;+1+2 PROG101P Lib PAYTEST 0010 DEFINE DATA LOCAL 0020 1 #ARRAY (A5/50) 0030 1 #NUMBER(P2) 0040 1 #I (P2)</pre> |
|              | <b>F</b> 1 | 0 205                   | 0.000                   | 0050 END-DEFINE                                                                                                    |
|              | 51         | 0.285                   | 0.006                   | 0060  FOR  #1 = 1  TO  50                                                                                               |
|              | 50         | 0.337                   | 0.007                   | 0070 IF #ARRAY(#I) = 'MONEY'                                                                                            |
|              |            |                         | >                       | > 0080 WRITE 'YOU ARE RICH!'                                                                                            |
|              |            |                         | >                       | > 0090 ADD 1 TO #NUMBER                                                                                                 |
|              |            |                         | >                       | > 0100 ESCAPE BOTTOM                                                                                                    |
|              |            |                         |                         | 0110 END-IF                                                                                                    |
|              |            |                         |                         | 0120 END-FOR                                                                                                    |
|              | 1          | 0.002                   | 0.002                   | 0130 IF #NUMBER = 0                                                                                                    |
|              | 1          | 0.069                   | 0.069                   | 0140 WRITE 'NO MONEY FOUND'                                                                                             |
|              |            |                         |                         | 0150 END-IF                                                                                                    |
| PI           | F7 -P      | PF8 +P                  | PF9 BO                  | DT PF10 < PF11 > PF12 EXIT Page 1 of 1                                                                                  |

The EXAMINE statement was more efficient in this test. It used 0.099 milliseconds of CPU Time, compared to 0.622 milliseconds used by the FOR statement. It took 1 statement execution to use the EXAMINE statement and 101 to use the FOR/IF statements. Both programs obtained the same results.

#### **NATURAL Internals**

The Source Code Listing Report may be used to teach programmers how certain NATURAL statements work internally. The following example illustrates how the FOR statement works.

| PR00101: Statements shown: Executed, Un-executed and Non-Executable. |
|----------------------------------------------------------------------|
| 2011-06-12 10:28 Profile Session PAYROLL Object Profiled by USER24   |
|                                                                      |
| Execs Total CPU Avg CPU >+1+2 PROG102P Lib PAYTEST                   |
| 0010 DEFINE DATA LOCAL                                               |
| 0020 1 #I (P3)                                                       |
| 0030 END-DEFINE                                                      |
| 100 169.454 1.695 0040 FOR #I 1 99                                   |
| 99 357.720 3.613 0050 FETCH RETURN 'PROG30P'                         |
| 99 187.903 1.898 0060 END-FOR                                        |
| 1 0.000 0.000 0070 END                                               |
|                                                                      |
| PF7 -P PF8 +P PF9 BOT PF10 < PF11 > PF12 EXIT Page 1 of 1            |

Even though the FOR statement specifies 99 iterations of the loop, NATURAL must execute the FOR statement 100 times to verify that it has satisfied the loop criteria. A common programming problem is to define the loop control variable (#I) as "P2" and specify the loop criteria as "#I 1 99". Because #I is incremented each time the FOR loop is processed, #I becomes 100 and a NAT1301 (Intermediate result too large) is received. Using PROFILER to learn how NATURAL statements work internally may eliminate this kind of programming error.

#### **COMPUTE vs. ARITHMETIC**

In the following screen excerpts, the Source Code Listing Report shows that the use of the COMPUTE statement was nearly 4 times faster than the use of 4 arithmetic statements to accomplish the same function.

| PRO( | 0101: | Sta<br>6-12 | temen<br>10•1 | nts<br>29 I | show | m: E  | xec | uteo<br>ion | d, Un-e      | xecuto<br>T. | ed a | nd     | Non- | -Exe | ecuta | ble. | bv   | USER  | 24  |
|------|-------|-------------|---------------|-------------|------|-------|-----|-------------|--------------|--------------|------|--------|------|------|-------|------|------|-------|-----|
| 2.   |       | 0 12        | 10.           |             | 1011 |       | 000 | 1011        | IIIIKOL      | -            |      |        | 00)0 |      | 1101  | LICU | , DJ | ODLIG |     |
|      | Exec  | s To        | tal (         | CPU         | Avg  | CPU   | > _ | 010         | +.<br>DEFINE | 1.<br>DATA   | LOC  | <br>AL | .2   | F    | PROG1 | 03P  | Lib  | PAYT  | EST |
|      |       |             |               |             |      |       | 0   | 020         | 1 #I (       | P3.2)        |      |        |      |      |       |      |      |       |     |
|      |       |             |               |             |      |       | 0   | 030         | 1 #J (       | P3.2)        |      |        |      |      |       |      |      |       |     |
|      |       |             |               |             |      |       | 0   | 040         | 1 #K (       | P3.2)        |      |        |      |      |       |      |      |       |     |
|      |       |             |               |             |      |       | 0   | 050         | 1 #L (       | P3.2)        |      |        |      |      |       |      |      |       |     |
|      |       |             |               |             |      |       | 0   | 060         | END-DE       | FINE         |      |        |      |      |       |      |      |       |     |
|      |       |             |               |             |      |       | 0   | 070         | *            |              |      |        |      |      |       |      |      |       |     |
|      |       | 1           | 2.            | 655         | 2.   | 655   | 0   | 080         | ADD #I       | #I G         | IVIN | G #    | J    |      |       |      |      |       |     |
|      |       | 1           | 2.            | 011         | 2.   | 011   | 0   | 090         | SUBTRA       | СТ #К        | FRO  | М #    | J    |      |       |      |      |       |     |
|      |       | 1           | 2.            | 023         | 2.   | 023   | 0   | 100         | MULTIP       | LY #J        | BY   | #L     | GIVI | ING  | #J    |      |      |       |     |
|      |       | 1           | 2.            | 024         | 2.   | 024   | 0   | 110         | DIVIDE       | #K I         | NTO  | #J     | GIVI | ING  | #J    |      |      |       |     |
|      |       |             |               |             |      |       | 0   | 120         | *            |              |      |        |      |      |       |      |      |       |     |
|      |       | 1           | 0.            | 000         | 0.   | 000   | 0   | 130         | END          |              |      |        |      |      |       |      |      |       |     |
|      |       |             |               |             |      |       |     |             |              |              |      |        |      |      |       |      |      |       |     |
| 1    | ?F7 - | Р           | PF8           | +P          | I    | PF9 B | от  | PF1         | 10 <         | PF11         | >    | Р      | F12  | EXI  | Т     | Pag  | e    | 1 of  | 1   |

PRO0101: Statements shown: Executed, Un-executed and Non-Executable. 2011-06-12 10:30 Profile Session PAYROLL Object Profiled by USER24 ....+...l.....PROG104P Lib PAYTEST 0010 DEFINE DATA LOCAL Execs Total CPU Avg CPU > 0020 1 #I (P3.2) 0030 1 #J (P3.2) 0040 1 #K (P3.2) 0050 1 #L (P3.2) 0060 END-DEFINE 0070 \* 1 2.019 2.019 0080 COMPUTE #J = (#I + #I - #K) 0090 \* #L / #K 0100 \* 1 0.000 0.000 0110 END PF9 BOT PF10 < PF11 > PF7 -P PF8 +P PF12 EXIT 1 of 1 Page

#### FIND (1) vs. READ (1)

The following screen excerpts illustrate the difference between the use of the FIND (1) statement and the READ (1) statement. The programmer wants to locate one record on the EMPLOYEES file that satisfies the search criteria of "BIRTH >= 500101". The programmer codes one program using a FIND (1) statement, one program using a READ (1) statement, and then compares the two programs.

| PRO0101: 3                                                                                        | Statements  | shown: Exe  | cute | d, Un-executed an | nd Non-Executabl | e.           |
|---------------------------------------------------------------------------------------------------|-------------|-------------|------|-------------------|------------------|--------------|
| 2011-06                                                                                           | -12 10:31 1 | Profile Ses | sion | PAYROLL           | Object Profil    | ed by USER24 |
|                                                                                                   |             |             |      |                   |                  |              |
| Execs                                                                                             | Total CPU   | Avg CPU >   |      | +1+.              | 2 PROG40F        | LIB PAYTEST  |
| 2                                                                                                 | 688.704     | 344.352     | 0010 | FIND (1) EMPLOYE  | ES               |              |
| <d'base< td=""><td>700.080</td><td>350.040&gt;</td><td></td><td></td><td></td><td></td></d'base<> | 700.080     | 350.040>    |      |                   |                  |              |
|                                                                                                   |             |             | 0020 | WITH BIRTH >      | >= 500101        |              |
| 1                                                                                                 | 2.059       | 2.059       | 0030 | DISPLAY BIRTH     |                  |              |
| 1                                                                                                 | 0.000       | 0.000       | 0040 | END-FIND          |                  |              |
| 1                                                                                                 | 0.000       | 0.000       | 0050 | DISPLAY *NUMBER   | (0010)           |              |
| 1                                                                                                 | 0.000       | 0.000       | 0060 | END               |                  |              |
|                                                                                                   |             |             |      |                   |                  |              |
| PF7 -P                                                                                            | PF8 +P      | PF9 BOT     | PF   | 10 < PF11 >       | PF12 EXIT F      | Page 1 of 1  |

The FIND (1) statement builds an ISN list of all records that satisfy the search criteria even though only one record is displayed. The number of records placed into the ISN list may be displayed in \*NUMBER. The FIND (1) statement then processes the loop statements until it determines that it has satisfied the processing limit.

In this example PROG40P, only one record is displayed in the FIND (1) loop, but \*NUMBER contains a value of 1105, indicating that 1,105 records which satisfied the search criteria were found.

The READ (1) statement in PROG41P begins reading with the first record that is equal to or greater than the search criteria and stops reading when it determines that it has satisfied the processing limit of (1). In this example, only one record is displayed in the READ (1) loop and \*COUNTER contains a value of 1, indicating that 1 record which satisfied the search criteria was found.

| PRO0101: 3                                                                                                    | Statements | shown: Exe  | cuted | l, Un-execu | ted and | l Non-Exe | cutable. |      |         |
|----------------------------------------------------------------------------------------------------|------------|-------------|-------|-------------|---------|-----------|----------|------|---------|
| 2011-06-                                                                                                    | -12 10:32  | Profile Ses | sion  | PAYROLL     |         | Object    | Profiled | l by | USER24  |
|                                                                                                    |            |             |       |             |         |           |          |      |         |
| Execs                                                                                                    | Total CPU  | Avg CPU >   |       | ····+····1  | +       | 2 F       | ROG41P   | Lib  | PAYTEST |
| 2                                                                                                    | 63.881     | 31.941      | 0010  | READ (1) E  | MPLOYEE | IS        |          |      |         |
| <d'base< td=""><td>67.952</td><td>33.976&gt;</td><td></td><td></td><td></td><td></td><td></td><td></td><td></td></d'base<> | 67.952     | 33.976>     |       |             |         |           |          |      |         |
|                                                                                                    |            |             | 0020  | WITH B      | IRTH =  | 500101    |          |      |         |
| 1                                                                                                    | 2.059      | 2.059       | 0030  | DISPLAY     | BIRTH   |           |          |      |         |
| 1                                                                                                    | 0.000      | 0.000       | 0040  | END-READ    |         |           |          |      |         |
| 1                                                                                                    | 0.000      | 0.000       | 0050  | DISPLAY *C  | OUNTER  | (0010)    |          |      |         |
| 1                                                                                                    | 0.000      | 0.000       | 0060  | END         |         |           |          |      |         |
|                                                                                                    |            |             |       |             |         |           |          |      |         |
| PF7 -P                                                                                                    | PF8 +P     | PF9 BOT     | PF1   | 10 < PF1    | 1 >     | PF12 EXI  | T Pag    | je   | 1 of 1  |

PROFILER has illustrated how the FIND (1) and the READ (1) statements work internally. Knowing the difference could save a tremendous amount of CPU Time and Database Elapsed Time in many cases. In this example, use of the READ (1) statement displayed the same record as the FIND (1) statement, but saved 624.823 milliseconds of CPU Time and 632.128 milliseconds of Database Elapsed Time.

# **SECTION XII**

# INSTALLATION

#### XII.1 Introduction to Installation

<u>GENERAL</u>

This section describes the installation process for PROFILER and is divided into two subsections, one for each operating system: OS and VM. PROFILER may be installed in the following environments: z/OS, z/VSE and z/VM.

PROFILER requires no zaps to any operating system, teleprocessing system, or to ADABAS. Use of the NATURAL Review Data Collector Interface (RDC) is required. The Review Data Collector Interface is part of the NATURAL nucleus.

PROFILER will only run under NATURAL versions 4.2.2 and above and can only profile programs that have been cataloged under NATURAL 2.2 and above. PROFILER does not collect statistics on programs cataloged under NATURAL 2.1 and below.

The PROFILER NATURAL modules must reside on the FUSER that contains the object code to be profiled. PROFILER needs to be installed in each NATURAL where profiling will occur.

#### PROFILER OVERHEAD

There is some overhead when a profiling session is active. This overhead affects only the user who has activated profiling. The overhead is greater when a large number of NATURAL programs are run (this includes maps, programs, etc.). When a user has an active session, PROFILER is invoked every time any NATURAL module is executed by the active user. PROFILER writes collected statistics to an ADABAS file if the executing module matches the defined library/program masks and object types specified by a user at session activation.

A PROFILER assembler program responsible for collecting statistics is invoked by the NATURAL Review Data Collector Interface (RDC). When no Profiling session is active, there is no overhead caused by PROFILER unless the user has requested that RDC statement trace remain active after deactivating a profiling session; then the overhead is approximately 12 instructions per NATURAL statement (not including NATURAL's RDC processing).

#### BACKGROUND

A PROFILER assembler program accumulates statistics in a GETMAINed area. The assembler program writes records to an ADABAS file used later when running the PROFILER report programs. The statistics are available to any user, not just the user who activated PROFILER.

The maximum number of statements for which statistics may be accumulated for a program is based on the PROFILER GETMAIN size. The default GETMAIN size is 28K, which allows for statistics for 1,080 executable statements. The GETMAIN size may be changed with definition in the PROFILER configuration . GETMAIN values may range from 10K (312 statements) to 50K (2,018 statements).

If the PROFILER Trace Option is to be used (default is **enabled**), PROFILER will perform an additional GETMAIN of 10K per user. This 10K should not be included when calculating the GETMAIN size zap to PROFINIT (described above).

By default, PROFILER acquires its GETMAIN storage from the NATURAL User Buffer (USERBUF). Therefore, unless PROFILER has been configured to acquire its GETMAIN from a different source, NATURAL must be configured such that the User Buffer area (USERBUF) is large enough to accommodate PROFILER'S GETMAIN size. PROFILER also requires a NATURAL DATSIZE (local buffer area) of at least 90K and RDSIZE of at least 2.

PROFILER requires a NATURAL DATSIZE (local buffer area) of at least 90K and a DSIZE (debug buffer area) of at least 2K.

PROFILER statistics may be stored on the NATURAL FUSER file where PROFILER is installed or on a separate ADABAS file with the same layout (FDT) as the FUSER. A second ADABAS file is required for PROFILER Enhanced Reporting.

The NATURAL object code to be profiled must reside on the database and NATURAL FUSER file where PROFILER is installed. NATURAL source code is not needed to profile an application. NATURAL source code is needed for the Program Listing Report and Enhanced Program Listing Report, which display source code. NATURAL source code may reside on a different DBID and FUSER than the DBID and FUSER where NATURAL object code is being profiled.

# XII.2 Z/OS Installation

PROFILER is distributed on a cartridge with standard labels or via the internet.

| Dataset               | Description       | Contents                                                           |
|-----------------------|-------------------|--------------------------------------------------------------------|
| PROFILER.Vvrs.SOURCE  | Source<br>Library | JCL members and<br>macros*                                         |
| PROFILER.Vvrs.LOAD    | Load Library      | Members which must be<br>link- edited with the<br>NATURAL nucleus* |
| PROFILER.Vvrs.SYSOBJH | SYSOBJH Dataset   | PROFILER NATURAL<br>modules                                        |
| PROFILER.Vvrs.REPDDE  | DDE Dataset       | PROFILER-REPORTING<br>file DDE                                     |
| PROFILER.Vvrs.FDT     | FDT Dataset       | PROFILER-REPORTING<br>file FDT                                     |
| PROFILER.Vvrs.README  | README File       |                                                                    |

\* Contents listed on the following pages.

The Source Library contains the following:

| File     | Description                                                                        |
|----------|------------------------------------------------------------------------------------|
| JOSLOAD  | Sample NATURAL SYSOBJH load JCL.                                                   |
| JOSDDE   | Sample SYSDICBE JCL to load PROFILER-REPORTING file DDE.                           |
| JOSCFGA  | Sample JCL to assemble and link the PROFILER configuration.                        |
| PROFCFG  | Macro to define the PROFILER configuration                                         |
| PROFCONF | Default PROFILER configuration                                                     |
| JOSRDC1  | Sample JCL to change the internal name of TSIRDC from RDCEX1 to RDCEX2 or RDCEXC3. |
| PROFREP  | PROFILER-REPORTING file field descriptions.                                        |

The Load Library contains the following:

Please note: the xx at the end of the module names represents the NATURAL version and release.

| Member   | Description                                                   |
|----------|---------------------------------------------------------------|
| PROF4Nxx | Profiler module specific for the NATURAL version              |
| TSIRDCxx | Treehouse Interface with NATURAL Review Data Collector.       |
| TSICIADA | Profiler modulesADABAS calling routine for CICS environments. |
| PROFCONF | Default PROFILER configuration                                |

#### Installation Steps - OS

The following steps are required for the installation of PROFILER. It is important to use this list as a guide to be sure that the installation is complete. Each step is covered in detail in this section.

- 1. Load datasets from either a web/email or tape distribution.
- 2. Apply PROFILER Authorization Zap
- 3. Specify your PROFILER configuration using the PROFCFG macro (optional)
- 4. Use the Natural Object Handler Utility (SYSOBJH) to load the PROFILER NATURAL Modules
- 5. Load the PROFILER-REPORTING File DDE (optional)
- 6. Establish the ADABAS file Where PROFILER Statistics Will Be Stored
- 7. Establish the ADABAS file for PROFILER Enhanced Reporting
- 8. Increase Sizes of Partition or Region and Possibly the NATURAL Thread, and USERBUF
- 9. Assemble NATPARMs and Relink the NATURAL Nucleus
- 10. Apply NATURAL Zap(s) for PROFILER Statistics Collection (if necessary)
- 11. Create Reentrant ADALINKs
- 12. Recycle CICS and COM-PLETE/TPF (for CICS and COM-PLETE/TPF Installations only)
- 13. Verify the PROFILER Installation

# XII.2.1 Load Datasets From Either a Web/Email or Tape Distribution

#### XII.2.1.1 Loading Datasets From a Web or Email Distribution

If installing from a cartridge, skip to Section XII.2.1.2 Load Datasets From a Tape Distribution.

You must have an FTP server running on your mainframe and a FTP client running on your PC in order to transfer these files.

PROFILER is distributed as a ZIP file containing the following files:

| File                     | Description                                   |
|--------------------------|-----------------------------------------------|
| PRF.V <i>vrs.</i> RN.PDF | PROFILER Release Notes                        |
| PRFVvrs.PDF              | PROFILER Manual                               |
| PRFVvrs.SYSOBJH.XMT      | NATURAL source/object code in SYSOBJH format. |
| PRFVvrs.SRCE.XMT         | PDS containing source code for                |
| PRFVvrs.LOAD.XMT         | PDS containing load modules for PROFILER      |
| README.TXT               | Readme file                                   |
| PRFVvrs.FDT              | ADACMP cards to create an FDT                 |
| PRFVvrs.REPDDE           | PROFILER-REPORTING DDE                        |

Installation procedure:

Summary of installation procedure:

- 1) Allocate datasets
- 2) Load the source/load and SYSOBJH datasets
- 3) Load the PROFILER-REPORTING FDT
- 4) Load the PROFILER-REPORTING DDE
- 5) PROFILER Installation

# Allocate Datasets

Allocate the following datasets:

| Dataset                   | DCB Information                     |
|---------------------------|-------------------------------------|
| TEMP.PRF.Vvrs. SRCE       | RECFM=FB,LRECL=80,BLKSIZE=3120      |
|                           | SPACE=(CYL,(4,2)),DSORG=PS          |
| TEMP.PRF.Vvrs. LOAD       | RECFM=FB,LRECL=80,BLKSIZE=3120      |
|                           | SPACE=(CYL,(6,3)),DSORG=PS          |
| TEMP.PRF.Vvrs.SYSOBJH     | RECFM=FB,LRECL=80.BLKSIZE=3120      |
|                           | SPACE=(CYL,(2,3)),DSORG=PS          |
| TEMP.PRF.Vvrs.SYSOBJH.FIX | RECFM=FB,LRECL=80.BLKSIZE=3120      |
|                           | SPACE=(CYL,(2,3)),DSORG=PS          |
|                           | (this dataset is only necessary if  |
|                           | with your distribution)             |
| TEMP.PRF.Vvrs.FDT         | RECFM=FB,LRECL=80,SPACE=(TRK,(1,1)) |
| PROFILER.Vvrs.ZAPS        | RECFM=FB,LRECL=80,BLKSIZE=8000      |
|                           | SPACE=(TRK,(5,3,2)),DSORG=PO        |
| PROFILER.Vvrs.REPDDE      | RECFM=FB,LRECL=4624,DSORG=PS,       |
|                           | SPACE=(TRK,(20,10))                 |
| PROFILER.Vvrs.README      | RECFM=FB,LRECL=80,BLKSIZE=8000,     |
|                           | SPACE=(CYL,(1,1)),DSORG=PS          |
| PROFILER.Vvrs.FIX.INSTALL | RECFM=FB,LRECL=80,BLKSIZE=8000,     |
|                           | SPACE=(CYL,(1,1)),DSORG=PS          |

# Load the Source/Load and NATLOAD Datasets

In BINARY mode transfer file:

PRFVvrs.SRCE.XMT to TEMP.PRF.Vvrs.SRCE PRFVvrs.LOAD.XMT to TEMP.PRF.Vvrs.LOAD PRFVvrs.SYSOBJH. XMT to TEMP.PRF.Vvrs.SYSOBJH

Once the binary transfers are complete, issue the following commands from the TSO command line:

| Command                                    | Restore parameters              |
|--------------------------------------------|---------------------------------|
| receive indataset('temp.prf.Vvrs.srce)     | Dsname('profiler.Vvrs.source')  |
| receive indataset('temp.prf. vrs.load')    | Dsname('profiler.Vvrs.load')    |
| receive indataset('temp.prf.Vvrs.sysobjh') | Dsname('profiler.Vvrs.SYSOBJH') |

Once all datasets have been transmitted and successfully received, the TEMP.\* datasets may be deleted.

In ASCII mode, transfer README.TXT to PRF.Vvrs.README and FIX.INSTALL.TXT to PRF.Vvrs.FIX.INSTALL.

#### Load the PROFILER-REPORTING FDT

Transfer the FDT in ASCII mode to the TEMP.PRF.Vvrs.FDT dataset.

Execute ADACMP on the FDT dataset to convert them to ADABAS ADACMP compressed format. Sample Z/OS(MVS) JCL to convert ADAWAN cards to ADABAS ADACMP compressed format.

| //PRFINSTL<br>//******** | JOB (<br>***** | nnn),'INSTALL PROFILER',CLASS=A   | *****  | * * * * |      |
|--------------------------|----------------|-----------------------------------|--------|---------|------|
| //CMPADM                 | EXEC           | PGM=ADARUN                        |        |         |      |
| //STEPLIB<br>//*         | DD             | DISP=SHR, DSN=ADABAS.LOAD         | <===   | ADABAS  | LOAD |
| //DDASSOR1               | DD             | DISP=SHR,DSN=ADABAS.ASSOR1        | <===   | ASSO    |      |
| //DDDATAR1               | DD             | DISP=SHR,DSN=ADABAS.DATAR1        | <===   | DATA    |      |
| //DDTEMPR1               | DD             | DISP=OLD,DSN=ADABAS.TEMPR1        | <===   | TEMP    |      |
| //DDSORTR1               | DD             | DISP=OLD,DSN=ADABAS.SORTR1        | <===   | SORT    |      |
| //DDDRUCK                | DD             | SYSOUT=*                          |        |         |      |
| //DDPRINT                | DD             | SYSOUT=*                          |        |         |      |
| //SYSUDUMP               | DD             | SYSOUT=*                          |        |         |      |
| //DDEBAND                | DD             | DUMMY                             |        |         |      |
| //DDAUSBA                | DD D           | SN=PROFILER.Vvrs.FDT,             |        |         |      |
| //                       | D              | DISP=(NEW,CATLG,DELETE),          |        |         |      |
| //                       | S              | PACE=(TRK, (1, 1), RLSE),         |        |         |      |
| //                       | U              | INIT=SYSDA                        |        |         |      |
| //DDFEHL                 | DD             | DUMMY                             |        |         |      |
| //DDCARD                 | DD             | *                                 |        |         |      |
| ADARUN PROC<br>/*        | G=ADAC         | MP,MODE=MULTI,SVC=###,DEVICE=8390 | ),DBII | D=###   |      |
| //DDKARTE                | DD             | DSN=TEMP.PRF.V422.FDT,DISP=SHR    |        |         |      |

#### Load the PROFILER-REPORTING DDE

Transfer the REPDDE in ASCII mode to the PROFILER.Vvrs.REPDDE dataset.

#### **PROFILER** installation

Skip to Section XII.2.1.3 Install Zaps and Fixes.

# XII.2.1.2 Load datasets from a tape distribution

Copy Source, Load and NATURAL Modules

The PROFILER tape volume serial number is PRF*vrs*. The tape contains nine datasets, as indicated below, to assist in the installation and operation of PROFILER.

| Location Library                                              | Library<br>Dataset               | Member<br>Contents                                                       | Generated<br>Format                     | Storage<br>Requirements                          |
|---------------------------------------------------------------|----------------------------------|--------------------------------------------------------------------------|-----------------------------------------|--------------------------------------------------|
| 1st dataset<br>on tape<br>PROFILER.V <i>vrs</i> .SOURC<br>F   | Source<br>Library                | JCL members*                                                             | IEBCOPY<br>format                       | 1 cylinder 3390<br>disk space, or<br>equivalent  |
| 2nd dataset on tape<br>PROFILER. <i>vrs</i> .LOAD             | Load Library                     | Members which<br>must be link-<br>edited with the<br>NATURAL<br>nucleus* | IEBCOPY<br>format                       | 3 cylinders 3390<br>disk space, or<br>equivalent |
| 3rd dataset on tape<br>PROFILER.VvrsVvrs.<br>SYSOBJH          | SYSOBJH<br>Dataset               | PROFILER<br>NATURAL<br>modules                                           | NATURAL<br>SYSOBJH<br>format            | 5 cylinders 3390<br>disk space, or<br>equivalent |
| 4th dataset on tape<br>PROFILER.V <i>vrs</i> .<br>REPDDE      | DDE Dataset                      | PROFILER-<br>REPORTING file<br>DDE                                       | PREDICT<br>SYSDICBE<br>UNLOAD<br>format | 1 cylinder 3390<br>disk space, or<br>equivalent  |
| 5th dataset on tape<br>PROFILER.V <i>vrs</i> .FDT             | FDT Dataset                      | PROFILER-<br>REPORTING file<br>FDT                                       | ADABAS<br>ADACMP<br>format              | 1 cylinder 3390<br>disk space, or<br>equivalent  |
| 6th dataset on tape<br>PROFILER.V <i>vrs</i> .READM<br>E      | README File                      |                                                                          | IEBGENER<br>format                      | 10 tracks 3390<br>disk space, or<br>equivalent   |
| 7th dataset on tape<br>PROFILER.V <i>vrs</i> .FIX.INS<br>TALL | Fix Installation<br>Instructions | Fix Installation<br>Instructions                                         | IEBGENER                                | 10 tracks 3390<br>disk space, or<br>equivalent   |

Copy the PROFILER datasets from the RELEASE tape to disk using the IEBCOPY utility. The following is sample OS JCL:

| //COPYJOB<br>//COPYALL<br>//SYSPRINT                                          | JOB<br>EXEC<br>DD                     | PGM=IEBCOPY<br>SYSOUT=A                                                                                                    |
|-------------------------------------------------------------------------------|---------------------------------------|----------------------------------------------------------------------------------------------------|
| //SRCET DD                                                                    | DSN=PRO                               | <pre>FILER.VV/S.SOURCE,DISP=(OLD,PASS),</pre>                                                                                                 |
| //<br>//<br>//*                                                               |                                       | UNIT=TAPE,VOL=SER= PRF <b>V/S</b> ,<br>LABEL=(1,SL)                                                                                           |
| //loadt dd                                                                    | DSN=PRO                               | <pre>FILER.VV'S.LOAD,DISP=(OLD,PASS),</pre>                                                                                                   |
| //<br>//<br>//*                                                               |                                       | UNIT=TAPE,VOL=SER= PRF <b>V/S</b> ,<br>LABEL=(2,SL)                                                                                           |
| //SYSOBJHT                                                                    | DD                                    | DSN=PROFILER.VV/SSYSOBJH,DISP=(OLD,PASS),                                                                                                    |
| //<br>//<br>//*                                                               |                                       | UNIT=TAPE,VOL=SER= PRF <b>V/S</b> ,<br>LABEL=(3,SL)                                                                                           |
| //SRCE DD<br>//<br>//<br>//                                                   | DSN=PRO                               | <pre>FILER.VV/S.SOURCE,DISP=(NEW,CATLG),<br/>UNIT=uuuu,VOL=SER=vvvvvv,<br/>SPACE=(CYL,(1,,3)),<br/>DCB=(RECFM=FB,LRECL=80,BLKSIZE=6000)</pre> |
| //LOAD DD<br>//<br>//<br>//                                                   | DSN=PRO                               | <pre>FILER.VV/S.LOAD,DISP=(NEW,CATLG),<br/>UNIT=uuuu,VOL=SER=vvvvvv,<br/>SPACE=(CYL,(3,,3)),<br/>DCB=(RECFM=U,BLKSIZE=6447)</pre>             |
| //SYSOBJH<br>//<br>//                                                         | DD                                    | DSN=PROFILER.VV/S.SYSOBJH,DISP=(NEW,CATLG),<br>UNIT=uuuu,VOL=SER=VVVVVV,<br>SPACE=(CYL,(5,5)),<br>DCB=(LRECL=256,RECFM=PS,BLKSIZE=2564)       |
| //*<br>//SYSIN DD<br>COPY INDD=SR<br>COPY INDD=LO<br>COPY INDD=SY<br>/*<br>// | *<br>CET,OUTI<br>ADT,OUTI<br>SOBJHT,C | DD=SRCE31<br>DD=LOAD31<br>DUTDD=SYSOBJH                                                                                                    |
| Where: uuuu<br>vvvvvv                                                         |                                       | DASD device type<br>Volume/serial number for PROFILER libraries                                                                               |

Copy the following datasets from the RELEASE tape to disk using the IEBGENER utility. The following is sample OS JCL:

| //СОРЧЈОВ       | JOB                                                                       |
|-----------------|---------------------------------------------------------------------------|
| //LODDDE        | EXEC PGM=IEBGENER                                                         |
| //SYSPRINT      | DD SYSOUT=*                                                               |
| //*             |                                                                           |
| //SYSUT1        | <pre>DD DISP=SHR,UNIT=TAPE,DISP=SHR,LABEL=(8,SL),</pre>                   |
| //              | VOL=SER=PRFvrs,DSN=PROFILER.Vvrs.REPDDE                                   |
| //*             |                                                                           |
| //SYSUT2        | DD DSN=PROFILER.Vvrs.REPDDE,                                              |
| //              | <pre>DISP=(NEW,CATLG,DELETE),SPACE=(TRK,(1,15)),</pre>                    |
| //              | UNIT=uuuu,VOL=SER=vvvvvv                                                  |
| //SYSIN DD      | DUMMY                                                                     |
| //*             |                                                                           |
| //LODFDT        | EXEC PGM=IEBGENER                                                         |
| //SYSPRINT      | DD SYSOUT=*                                                               |
| //*             |                                                                           |
| //SYSUT1        | <pre>DD DISP=SHR,UNIT=TAPE,DISP=SHR,LABEL=(9,SL),</pre>                   |
| 11              | VOL=SER=PRFvrs,DSN=PROFILER.Vvrs.FDT                                      |
| //*             |                                                                           |
| //SYSUT2        | DD DSN=PROFILER.Vvrs.FDT,                                                 |
| 11              | DISP=(NEW,CATLG,DELETE),SPACE=(TRK,(1,15)),                               |
| //              | UNIT=uuuu,VOL=SER=VVVVVV                                                  |
| //SYSIN DD      | DUMMY                                                                     |
| //*             |                                                                           |
| //LODRM         | EXEC PGM=IEBGENER                                                         |
| //SISPRINT      | DD SYSOUT                                                                 |
| //^<br>//svsim1 | DI DISD-SHD HNIT-TART DISD-SHD LARFI-(10 SL)                              |
| //515011        | VOL=SED= DEFURG DSN=DEOFTLED VURG DEADME                                  |
| //*             |                                                                           |
| //SVSUT2        | DD DSN=PROFILER Vyrs README                                               |
| //              | $DTSP = (NEW \cdot CATLG \cdot DELETE) \cdot SPACE = (TRK \cdot (1, 15))$ |
| 11              | UNIT= $0$ UNIT=SER= $0$                                                   |
| //SYSIN DD      | DUMMY                                                                     |
| //*             | 2000                                                                      |
| //LODFI         | EXEC PGM=IEBGENER                                                         |
| //SYSPRINT      | DD SYSOUT=*                                                               |
| //*             |                                                                           |
| //SYSUT1        | DD DISP=SHR,UNIT=TAPE,DISP=SHR,LABEL=(11,SL),                             |
| //              | VOL=SER= PRFvrs, DSN=PROFILER.Vvrs.FIX.INSTALL                            |
| //*             |                                                                           |
| //SYSUT2        | DD DSN=PROFILER.Vvrs.FIX.INSTALL,                                         |
| //              | <pre>DISP=(NEW,CATLG,DELETE),SPACE=(TRK,(1,15)),</pre>                    |
| //              | UNIT=uuuu,VOL=SER=vvvvvv                                                  |
| //SYSIN DD      | DUMMY                                                                     |
| //*             |                                                                           |
| 1               |                                                                           |
| Where: uuuu     | DASD device type                                                          |
| vvvvv           | volume/serial number for PROFILER libraries                               |

# XII.2.1.3 Install zaps and fixes

This distribution of PROFILER may contain additional zaps and fixes that were created after the initial release date. Before continuing the installation, please refer to the PRF.Vvrs.README for a description of any zaps/fixes available. The PRF.Vvrs.FIX.INSTALL dataset contains information on installing these fixes.

# XII.2.2 Apply PROFILER Authorization Zap

Before proceeding with the PROFILER installation, apply a zap to set the expiration date for a trial or a sold site. This zap is necessary to run PROFILER. All zaps supplied must be applied to load modules and are necessary for the proper functioning of PROFILER.

# XII.2.3 Define your PROFILER configuration using the PROFCFG macro

| PROFCFG WORKBUFF=USERBUF, | Х |
|---------------------------|---|
| WORKSIZE=28,              | Х |
| TRACE=YES,                | X |
| ADALNK=ADALNKR,           | X |
| CICSLNK=ADACICST          |   |

Note:

The PROFCONF load module delivered was generated with the defaults shown above.

WORKBUFF WORK BUFFER LOCATION USERBUF ZSIZE GETMAIN (NON-CICS ONLY)

> By default, PROFILER GETMAINS its statistics accumulation area from the NATURAL User Buffer (USERBUF). If the default installation of PROFILER interferes with the use of the NATURAL User Buffer by another system installed under NATURAL, WORKBUFF=ZSIZE should be defined.

> PROFILER can also be configured to allocate its statistics gathering area outside of NATURAL as a separate GETMAIN, **unless PROFILER is running under CICS**.

To configure PROFILER to allocate its statistics gathering buffer outside of NATURAL as a separate GETMAIN set WORKBUFF=GETMAIN.

# WORKSIZE SIZE OF WORK BUFFER (IN K) 28

The maximum number of statements for which statistics may be accumulated for a program is based on the PROFILER GETMAIN size. The default GETMAIN size is 28K, which allows for the accumulation of statistics for 1,080 executable statements per object. The GETMAIN size may be changed adjusting WORKSIZE. The values may range from 10 (312 statements) to approximately 50 (2,018 statements).

# TRACE SUBSYSTEM USAGE YES NO SAVE APPROX 10K. OF STORAGE PROFILER requires an additional 10K of GETMAIN storage per user in order to operate the Trace Subsystem. If the Trace Subsystem is **NOT** going to be used at a site, define TRACE=NO.

- ADALNK Name of the reentrant ADALNK created for PROFILER ADALNKR
- CICSLINK NAME OF ADABAS LINK ROUTINE FOR CICS ADACICS

Must match the value of the ENTPT keyword of the LGBLSET definitions for CICS.

#### UBS SIZE OF USER BUFFER FOR ADABAS CALLS Only needed if a V7 ADALNK is in use!!! 512

In order to separate the User-ID for PROFILER transactions from the User-ID of the application, PROFILER provides its own ADABAS UB block, including the USERINFO area. This data is generally included in the statistics accumulation GETMAIN area.

PROFILER allows 512 bytes for the UB block, which includes 112 bytes for the MODIFIED DSECT, 64 bytes for the UB, and 336 bytes for the USERINFO area. If a USERINFO area of more than 336 bytes is required, apply a zap to PROFINIT to cause a GETMAIN to be performed for the UB area. The value should be large enough to accommodate the MODIFIED DSECT, the UB area, and the USERINFO area.

All other keywords of the PROFCFG macro must only be modified if requested by Treehouse support.

Sample JCL for the assembly and link of PROFCONF is provided in member JOSCFG.

#### XII.2.4 NATLOAD the PROFILER NATURAL Modules

The PROFILER NATURAL modules must be installed under NATURAL 4.2.2 or above.

If NATURAL SECURITY SYSTEM (NSS) is installed, define the library PROLIB. PROLIB should be defined with the PREDICT XREF feature set to OFF. The PROFILER NATLOAD dataset contains no XREF data.

Execute the NATURAL LOAD program to load the PROFILER NATURAL to the desired FUSER file on each database where PROFILER will be run. The NATLOAD process loads programs into the following NATURAL libraries:

PROLIB SYSTEM

Source and object code for the program 'PRF' are loaded in library SYSTEM. Source and object code for the programs 'PRFUEUID', 'PRFUE01P' and 'PRFUE99P' are loaded in library PROLIB. The source code for these programs (PRFUEUID, PRFUE01P and PRFUE99P) may be modified. All other programs, which are object code only, are loaded into library PROLIB.

The following is sample JCL (located in "PROFILER.Vvrs.SOURCE(JOSLOAD)") to load NATURAL modules for PROFILER.

//\* LOAD PROFILER NATURAL MODULES
//\*
//SYSOBJH EXEC NATURAL
//CMWKF01 DD DSN=PROFILER.Vvrs.SYSOBJH,DISP=SHR
//CMPRINT DD SYSOUT=\*
//DDCARD DD DISP=SHR,DSN=...(...)
//CMSYNIN DD \*
SYSOBJH
LOAD \* LIB PROLIB
FIN

The sample JCL assumes a cataloged procedure named "NATURAL" exists in the system to invoke NATURAL. This JCL is provided for reference only and will not execute as displayed.
#### XII.2.4.1 Copy the PROFILER NATURAL Library (Optional)

**NOTE:** This is an optional step. If PROFILER will be executed from the PROLIB library, skip to the **SYSMAIN Module from SYSEXT to SYSTEM** section.

PROFILER can be executed from any library starting with PROLIB. By default, PROFILER is installed in the PROLIB library. It may be necessary to run PROFILER from a different library if sharing an FUSER between different versions of NATURAL. In this case, it is necessary to create one or more additional libraries (one for each version of NATURAL using the FUSER). The instructions below explain how to move PROFILER.

- 1) Using SYSMAIN copy the entire contents of the PROLIB library to a new library. The new library name must start with PROLIB.
- 2) Using SYSMAIN, copy the USR subprograms below from SYSEXT (on the FNAT) to the library created in step 1. The FNAT used must be the same version as the NATURAL nucleus that will be used with this library.

USR0010N USR0050N USR1025N USR2004N

3) Skip to the Installing the LOGON Front-End section

#### XII.2.7.2 SYSMAIN Modules from SYSEXT to SYSTEM

PROFILER uses several standard Software AG utility 'USR' subprograms. If not already in library SYSTEM, the following NATURAL modules need to be SYSMAIN copied from NATURAL library SYSEXT (in the FNAT file) to library SYSTEM (in the FUSER file):

USR0010N USR0050N USR1025N USR2004N

#### XII.2.4.3 Installing the LOGON Front-End

Sites where NATURAL Security is not installed:

PROFILER uses a front-end to the LOGON command so that it may activate or deactivate sessions defined by the Background Monitoring facility. The following steps are necessary to install the LOGON front-end:

- 1. Using SYSMAIN, copy program PRFLOGON and subprograms PRFBCKN and PRFUEUID from PROLIB library to SYSLIB library on the FNAT file.
- 2. Using SYSMAIN, rename the LOGON program to XLOGON in SYSLIB library on the FNAT file.
- 3. Using SYSMAIN, rename PRFLOGON to LOGON in SYSLIB library on the FNAT file.
- 4. Copy USR0050N from the SYSEXT library on the FNAT to the SYSLIB library on the FNAT.

When the user enters the LOGON command, PROFILER's LOGON front-end receives control, determines whether a session should be activated or deactivated based on Background Monitoring, performs the activation or deactivation if necessary, then FETCHes the Software AG LOGON program.

#### Sites Where NATURAL Security is Installed:

At a site where NATURAL Security is installed, PROFILER uses subprogram PRFBCKN at LOGON time to activate and deactivate sessions defined by the Background Monitoring function. The following steps are necessary to install this subprogram:

- 1. Using SYSMAIN, copy subprograms PRFBCKN and PRFUEUID from PROLIB library to SYSLIB library on the FNAT file.
- 2. Copy subprogram USR0050N from SYSEXT library (on the FNAT file) to SYSLIB library on the FNAT file.
- 3. Include a CALLNAT to PRFBCKN in the NATURAL Security user-exit LOGONEX1 after the INPUT statement. PRFBCKN requires the application name, #I-APPL, which has been passed to LOGONEX1 as a parameter. The CALLNAT should be coded as follows:

```
IF #I-APPL NE ' '
CALLNAT 'PRFBCKN' #I-APPL
END-IF
```

When the user enters the LOGON command, subprogram PRFBCKN receives control, determines whether a session should be activated or deactivated based on Background Monitoring, and performs the activation or deactivation if necessary.

#### XII.2.4.4 Installing the FIN Front-End

PROFILER uses a front-end to the FIN command to deactivate any session that is active (whether through Background Monitoring or regular activation) before the user leaves NATURAL. The following steps are necessary to install the FIN front-end:

- Modify the control and execute entries for the FIN command in NATTEXT (refer to the NATURAL DBA Guide or the Installation And Operations Manual) and NATTXT2, renaming the FIN command to XFIN for both the Control command and the Execute command.
- 2. Use SYSMAIN to rename PRFFIN (located in PROLIB library) to FIN, and move the renamed module from PROLIB library to SYSTEM library on the FUSER file.

When the user enters the FIN command, PROFILER's FIN front-end receives control, performs the steps necessary to deactivate an open session, then STACKs the Software AG FIN program.

#### XII.2.4.5 User-Exits

PROFILER provides a user-exit facility to allow control to be passed to a user-written NATURAL program.

Source code for the user-exit routines may be found in the PROLIB library. The user-exit routines must be STOWed in library PROLIB or in a STEPLIB accessible from PROLIB. The following are the available user-exits:

#### PROFILER Termination Exit - PRFUE99P

This user-exit program is invoked during the termination of PROFILER. To exit from PROFILER, the user may press PF12 from most screens or PF3 from the PROFILER Main Menu. This user-exit may be modified to provide an alternative exit procedure.

#### PROFILER Customized Reports Exit - PRFUE01P

This user-exit program is invoked when selecting the Customize Reports function from the Enhanced Reporting Menu. A site may use this user-exit to access site-specific customized reports. Customized reports may be written using the PROFILER-REPORTING file, which is included on the PROFILER Installation tape. A description of the fields on this file are also included on the Installation tape.

#### PROFILER Customized Background Monitoring User-Id Exit – PRFUEUID

This user-exit program is invoked when background monitoring obtains a user-id. A unique site-specific user-id may be set by this exit; however, use of this exit is not typical and the default of \*INIT-USER is appropriate for most sites.

#### XII.2.4.6 Step Library changes where NATURAL SECURITY is Installed

Where NATURAL SECURITY is installed:

- 1. Move program PRF from SYSTEM library to PROLIB library.
- 2. Make PROLIB a step library of any library that will be using PROFILER.

| Note: | If People Protected libraries are used, the step library on the Special Link must |
|-------|-----------------------------------------------------------------------------------|
|       | include PROLIB.                                                                   |

3. Ensure program PRF is NOT defined as the automatic startup program for any of these libraries.

#### XII.2.5 Load the PROFILER-REPORTING File DDE (optional)

Loading the DDE for the PROFILER-REPORTING file into PREDICT is an optional step, necessary only if the site intends to write custom reports utilizing statistics saved on the PROFILER-REPORTING file. This DDE is not required by PROFILER.

Execute the SYSDICBE LOAD function to load the DDE for the PROFILER-REPORTING file from the fourth file on the tape into PREDICT.

Sample JCL (located in "PROFILER.Vvrs. SOURCE(JOSDDE)") to load the PROFILER-REPORTING file DDE follows:

//\*LOAD PROFILER-REPORTING DDE
//\*
//LOAD EXEC NATURAL, PARM='IM=D, MT=0, MADIO=0'
//CMWKF01 DD DSN=PROFILER.Vvrs.REPDDE, VOL=SER=PRFvrs, DISP=OLD,
// UNIT=TAPE, LABEL=(8, SL)
//CMSYNIN DD \*
LOGON SYSDICBE
MENU
LOAD ALL, REPLACE=Y
FIN
/\*

The sample JCL assumes a cataloged procedure named "NATURAL" exists in the system to invoke NATURAL. This JCL is provided for reference only and **will not** execute as displayed.

Once the DDE has been loaded into PREDICT, users may generate a DDM which can be referenced in their custom report programs.

**Note:** Care must be taken to ensure that custom report programs written by the site do not modify the statistics stored in the PROFILER-REPORTING file. Modification of the statistics in the PROFILER-REPORTING file could corrupt the integrity of PROFILER Enhanced Reports and result in unexpected errors.

#### XII.2.6 Establish the ADABAS file Where PROFILER Statistics Will Be Stored

PROFILER statistics may be stored on the NATURAL FUSER file where PROFILER is installed or on a separate ADABAS file with the same layout (FDT) as the FUSER file.

Select one of the following options:

#### NATURAL's FUSER File

Edit the NATPARM module for the NATURAL where PROFILER will be installed. Insert one NTFILE macro invocation after the last line in the NTPARM macro but before the END statement. Code the NTFILE invocation as follows:

NATURAL 4.2.2 and above

NTLFILE 120, xxx, yyy

FUSER file

Where:

xxx = The DBID of the FUSER file yyy = The file number of the FUSER file

**Note:** Logical file ID 120 is used internally by PROFILER. It will not affect any file number 120 on the database.

#### Separate ADABAS File

Create an ADABAS file with the same layout (FDT) as the NATURAL FUSER file where PROFILER is installed. The file should be loaded empty. The following space estimates represent a PROFILER system managing approximately 5,000 profiled programs. The space required varies based on the number of profiling sessions, the number of programs profiled in each session, and the size of each program.

| PROFILER FILE | COMMENTS                                     | SPACE EST.                                        |
|---------------|----------------------------------------------|---------------------------------------------------|
| PROFILER-FILE | Any unused ADABAS file<br>number may be used | DSSIZE=38 (cylinders)<br>UISIZE=10B<br>NISIZE=20B |

Edit the NATPARM module for the NATURAL where PROFILER is installed. Insert one NTFILE macro invocation after the last line in the NTPARM macro but before the END statement. Code the NTFILE invocation as follows:

NATURAL 4.2.2 and above

NTLFILE 120,xxx,yyy

PROFILER-FILE

Where:

| ххх | = | The DBID of the PROFILER-FILE        |
|-----|---|--------------------------------------|
| ууу | = | The file number of the PROFILER-FILE |

**Note:** Logical File ID 120 is used internally by PROFILER. It will not affect any file number 120 on the database.

#### XII.2.7 Establish the ADABAS file For PROFILER Enhanced Reporting

PROFILER statistics may be moved to the PROFILER-REPORTING file which is a separate ADABAS file. This file should only be used by PROFILER.

The seventh file on the installation tape contains the ADABAS ADACMP compressed format dataset for the PROFILER-REPORTING file. This dataset may be input into the ADABAS ADALOD utility directly. Optionally, the ADAWAN cards may be generated from the PREDICT DDE created earlier (refer to **Load the PROFILER-REPORTING File DDE** sub-section), and then 'punched' to the appropriate dataset. The file may then be loaded empty.

The following space estimates represent a PROFILER Enhanced Reporting system managing approximately 5000 profiled programs. The space required varies based on the number of profiling sessions, the number of programs profiled in each session, and the size of each program.

| PROFILER FILE          | COMMENTS                                  | SPACE EST.            |
|------------------------|-------------------------------------------|-----------------------|
| PROFILER-<br>REPORTING | Any unused ADABAS file number may be used | DSSIZE=38 (cylinders) |
|                        |                                           | UISIZE=10B            |
|                        |                                           | NISIZE=20B            |

Edit the NATPARM module for the NATURAL where PROFILER is installed. Insert one NTFILE macro invocation after the last line in the NTPARM macro but before the END statement. Code the NTFILE invocation as follows:

NATURAL 4.2.2 and above

NTLFILE 122, xxx, yyy

PROFILER-REPORTING

Where:

| XXX  | The DBID of the PROFILER-REPORTING        |
|------|-------------------------------------------|
| 1001 | The file number of the PROFILER REPORTING |

yyy The file number of the PROFILER-REPORTING

**Note:** Logical ID 122 is used internally by PROFILER. It does not affect any file number 122 on the database.

# XII.2.8 Increase Sizes of Partition or Region and Possibly the NATURAL Thread, and USERBUF

Additional storage is required for NATURAL with PROFILER. PROFILER'S GETMAIN size affects NATURAL storage requirements. For more information about the PROFILER GETMAIN size, refer to the **Apply GETMAIN Zap to PROFINIT** sub-section.

#### Increase USERBUF Size

It may be necessary to increase the USERBUF parameter. By default, PROFILER acquires its GETMAIN storage from the NATURAL User Buffer, unless PROFILER has been configured to acquire the storage from a different location. For more information about the USERBUF parameter, refer to the **Assemble NATPARMS and Relink the NATURAL Nucleus** sub-section.

#### Increase Size of Partition or Region for Batch/TSO

The additional storage requirements for NATURAL are approximately 15K for the PROFILER assembler programs, and additional storage based on the GETMAIN size for each profiling session.

#### Increase Thread Size for CICS

The additional storage requirements for NATURAL are approximately 15K for the PROFILER assembler programs, and additional storage based on the GETMAIN size for each profiling session. It may be necessary to increase the NATURAL CICS thread size. Use the NATURAL BUS utility to monitor thread usage and to reclaim unused space from other buffers.

#### XII.2.9 Assemble NATPARMs and Relink the NATURAL Nucleus

#### Assemble the NATPARMs:

Assemble NATPARM, including the following statements, along with any statements currently included in the existing NATPARM module.

CSTATIC=(PROFINIT, PROFCLOS, PROFDRV)

| USERBUF=GETMAIN SIZE + 10K (if Trace is<br>to be used) + 1K | (This parameter is required<br>unless PROFILER has been<br>configured to acquire GETMAIN<br>storage from a source other than<br>the NATURAL USERBUF.<br>USERBUF must be at least equal<br>to the GETMAIN size + 10K (for<br>Trace) + 1K, but may be set to a<br>larger value.) |
|-------------------------------------------------------------|----------------------------------------------------------------------------------------------------|
| DATSIZE=90                                                  | (Minimum required for running PROFILER)                                                                                                    |
| RDCSIZE=2                                                   | (Enable NATURAL RDC)                                                                                                    |

NTTRACE NATPROX

(Enable NATURAL RDC statement tracing)

For more information about GETMAIN size, refer to the Apply GETMAIN Zap to PROFINIT sub-section.

| Note: | When assembling the NATPARM module with the USERBUF parameter specified, the following message will appear in the listing: |
|-------|----------------------------------------------------------------------------------------------------|
|       | USERBUF PARAMETER IS NO LONGER USED FOR THE DATA COLLECTOR.<br>PLEASE USE RDCSIZE INSTEAD.                                 |
|       | This message may be ignored.                                                                                               |

**Note:** The USERBUF parameter is required unless PROFILER has been configured to acquire its GETMAIN size from a source other than the NATURAL user buffer.

If the NATPARMs are link edited by themselves, a non-zero condition code is received on the link-edit step with unresolved references for PROFINIT, PROFCLOS, and PROFDRV.

# **Note:** The definition of ITRACE=ON is no longer needed. Customers upgrading from previous Profiler versions should remove this specification to avoid unneeded overhead.

#### Relink the NATURAL Nucleus

Include the following statement with the dataset names:

//PROFLIB DD DISP=SHR,DSN=PROFILER.Vvrs.LOAD

Include the following statements at the end of the INCLUDEs before NATLAST:

| INCLUDE PROFLIB(PROF4Nnn) | where nn represents the NATURAL version |
|---------------------------|-----------------------------------------|
| INCLUDE PROFLIB(TSIRDCnn) | _                                       |
| INCLUDE PROFLIB(PROFCONF) | (Configuration may be customized)       |
| INCLUDE PROFLIB(TSICIADA) | for CICS environment only               |
| INCLUDE CICSLIB(DFHEAI)   | ditto                                   |
| INCLUDE CICSLIB(DFHEAI0)  | ditto                                   |
|                           |                                         |

**Note:** If a site is using a shared NATURAL nucleus, PROF4Nnn, PROFCONF, and TSIRDCnn must be included in the shared portion. If Profiler is installed under CICS with a shared nucleus, modules TSICIADA (from the PROFILER load library), DFHEAI, and DFHEAI0 (both from the CICS load library) must also be included in the shared portion.

**Note:** PROFILER uses the NATURAL Review Data Collector Interface (RDC). PROFILER module TSIRDC is configured with an internal name of RDCEX1 so that NATURAL will call the PROFILER statistics gathering subsystem as RDC Exit 1. TSIRDC can optionally be relinked to change the internal name from RDCEX1 to RDCEX2 or RDCEX3 (see member JOSRDC1 on the PROFILER source library) if the name RDCEX1 interferes with the installation of another RDC based product. If the following warning is displayed in the link output, JOSRDC1 should be used: IEW2480W A711 EXTERNAL SYMBOL RDCEX1 OF TYPE LD WAS ALREADY DEFINED AS A SYMBOL OF TYPE LD IN SECTION module\_name.

#### XII.2.10 Considerations of Using the NATURAL RDC Interface

- Required for PROFILER
- Interfaces with the NATURAL Review Data Collector feature
- Requires NATPARM parameter NTTRACE NATPROX to enable RDC statement tracing, and RDCSIZE of at least 2

#### XII.2.11 Create Reentrant ADALINKs

PROFILER maintains statistics through an independent link to the ADABAS address space by issuing an ADABAS OPEN command with a newly-generated and unique ADABAS User-ID. This separate connection needs to be established because the transaction logic used by PROFILER to maintain statistics would normally conflict with that being used in the NATURAL application being profiled.

<u>Creating a Reentrant ADALNKR for Batch/TSO and COM-PLETE/TPF is documented in</u> the Software AG manual for ADABAS under the chapter "Installing ADABAS with TP monitors".

| Note: | If Treehouse Software, Inc.'s SECURITRE is installed, |
|-------|-------------------------------------------------------|
|       | ADALNKR must be linked with the current link exits    |
|       | (TSIUEX1G / TSIUEX2G).                                |

Under CICS, the ADABAS calls from PROFILER are routed through the special purpose module TSICIADA, which calls the normal ADABAS 8 CICS link routine modules. If the LGBLSET definitions for the CISGBL are not using the default value ENTPT=ADACICS the configuration for PROFILER has to be adjusted so that the value for the keyword CICSLINK= in PROFCFG define the same value as ENTPT= in LGBLSET:

# XII.2.12 <u>Recycle CICS and COM-PLETE/TPF</u> (for CICS and COM-PLETE/TPF Installation only

Recycle CICS and COM-PLETE/TPF to begin using PROFILER in these respective environments.

#### XII.2.13 Verify the PROFILER Installation

PROFILER includes a special program (PRFVRFY), which verifies that PROFILER is properly installed. PRFVRFY ensures that NATURAL is properly configured for PROFILER, that the PROFILER modules are in place, that the proper statistics file is installed and accessible, and that the PROFILER Statistics Collection zap(s) are in place. It then simulates a profiling session, verifying that statistics can be collected and stored in the statistics file. It also provides diagnostic messages, which identify possible installation problems and suggest how to resolve them.

To verify that PROFILER is installed correctly, invoke NATURAL and LOGON to PROLIB. Then type PRFVRFY and press Enter. PRFVRFY checks the installation and displays an error report or the message "No errors have been encountered in the PROFILER installation.". When PRFVRFY detects an installation error, a screen similar to the following example is displayed.

| 2011-11-20 11:38 PROFILER Installation Verification USER24 PROLIB                                                                                                   |  |  |  |
|----------------------------------------------------------------------------------------------------|--|--|--|
| The following errors have been found in the PROFILER installation:                                                                                                  |  |  |  |
| PRO0014: PROFILER requires NATURAL V4.2.2 or above. Contact System<br>Administrator.<br>PRO0015: NTFILE Macro NOT included in NATPARM Module. Contact System Admin. |  |  |  |
| Enter-PF1PF2PF3PF4PF5PF6PF7PF8PF9PF10PF11PF12-                                                                                                    |  |  |  |
| Help End Exit                                                                                                    |  |  |  |

PRFVRFY uses a profiling session to verify the statistics collection process. The session used has an internal session number of 63. If this session is already in use at a site, PRFVRFY displays message PRO0128 or PRO0129. A site should delete this session to continue the installation verification process.

These are the errors that can be detected during installation verification:

```
PRO0014: PROFILER requires NATURAL V4.2.2 or above. Contact System Administrator.
PRO0015: NTFILE Macro NOT included in NATPARM Module. Contact System Admin.
PRO0017: PROFILER for NATURAL Trial EXPIRED. Contact System Administrator.
PRO0018: PROFILER for NATURAL License is INVALID. Contact System Administrator.
PRO0019: Response ... for "PROFINIT" from {object}. Contact System Admin.
PRO0036: Response ... for "TREPROF1" from {object}. Contact System Admin.
PRO0041: Response ... for "PROFCLOS" from {object}. Contact System Admin.
PRO0119: PRFVRFY must be run from Library "PROLIB".
PRO0120: PROFILER Assembler Modules are NOT Version 4.3.1
PRO0121: Module PROFCLOS or PROFDRV is NOT Linked with NATURAL.
PR00122: Unable to Collect Statistics. Reason Unknown.
PRO0124: Wrong Operating System Driver linked with NATURAL.
PRO0125: PROFCLOS, PROFDRV, or CMDBGEX were NOT found in CSTATIC List.
PRO0126: PROFILER "ZAP" NOT applied to NATURAL.
PRO0127: Warning: Unable to Verify that PROFILER "ZAP" has been applied to NATURAL.
PR00128: Session {63} is already ACTIVE. Verify CANNOT continue.
PR00129: Session {63} already has Statistics. Verify CANNOT continue.
PR00130: Unable to obtain ACTIVE Session Information.
```

For more information on installation error codes, refer to **Appendix A, PROFILER Messages**.

#### XII.3 VM (SP, XA, ESA) Installation

PROFILER is distributed on a 3490 cartridge in an unlabeled tape format.

The tape contains five datasets. The first dataset contains both source and object (TEXT) files in VM (SP, XA, ESA) TAPE DUMP format for PROFILER. The following files are included:

| Member   | Туре   | Description                                                                                     |
|----------|--------|-------------------------------------------------------------------------------------------------|
| JVMLOAD  | EXEC   | Sample NATLOAD exec.                                                                            |
| JVMDDE   | EXEC   | Sample SYSDICBE exec to load<br>PROFILER-REPORTING file DDE.                                    |
| JVMGET1  | NATZAP | Sample zap to change the PROFILER default GETMAIN area.                                         |
| JVMGET2  | NATZAP | Sample zap to increase the statistics accumulation GETMAIN size.                                |
| JVMGET3  | NATZAP | Sample zap to increase the UB area GETMAIN size.                                                |
| JVMTRA1  | NATZAP | Sample zap to disable the PROFILER Trace option.                                                |
| PROFREP  | DOC    | PROFILER-REPORTING file field descriptions.                                                     |
| PROFCLOS | TEXT   | Deactivates profiling session for user.                                                         |
| PROFDRV  | TEXT   | Supports operating system-specific functions, such as obtaining and freeing storage.            |
| PROFINIT | TEXT   | Sets up profiling session, activates profiling session, and communicates with NATURAL programs. |
| PROFRDC  | TEXT   | Accumulates statistics during an active profiling session.                                      |
| TSIRDC   | TEXT   | Treehouse Software interface program for<br>NATURAL's Review Data Collector exit.               |
| PROFVDRV | TEXT   | Supports VM operating system-specific functions.                                                |
| PROTRACE | TEXT   | Accumulates Trace statements during an active Trace session.                                    |

The third dataset contains the NATLOAD for the NATURAL modules in NATUNLD format. If the dataset is to be placed onto disk, it requires 6 cylinders of 3380 disk space.

The fourth dataset contains the DDE dataset for the PROFILER-REPORTING file in PREDICT SYSDICBE UNLOAD format. If the DDE dataset is to be placed onto disk, it requires 1 cylinder of 3380 disk space.

The fifth dataset contains the FDT dataset for the PROFILER-REPORTING file in ADABAS ADACMP format. If the FDT dataset is to be placed onto disk, it requires 1 cylinder of 3380 disk space.

#### Installation Steps - VM

The following steps are required for the installation of PROFILER. It is important to use this list as a guide to be sure that the installation is complete. Each step is covered in detail in this section.

- 1. Allocate CMS Mini-disk Space
- 2. Load to Allocated Mini-disk
- 3. Apply PROFILER Authorization Zap
- 4. Apply GETMAIN Zap to PROFINIT (optional)
- 5. Trace Subsystem Installation (optional)

By default the PROFILER Trace option is enabled.

- 6. Apply TSIRDC TWA Zap
- 7. NATLOAD the PROFILER NATURAL Modules
- 8. Load the PROFILER-REPORTING File DDE (optional)
- 9. Establish the ADABAS file Where PROFILER Statistics Will Be Stored
- 10. Establish the ADABAS file for PROFILER Enhanced Reporting
- 11. Change and Assemble NATPARMs, Apply Zap(s) for PROFILER Statistics Collection, and Relink NATURAL Executable Modules
- 12. Apply Zap(s) for PROFILER Statistics Collection
- 13. Increase Size of the Virtual Machine
- 14. Verify the PROFILER Installation

#### XII.3.1 Allocate CMS Mini-disk Space

Installation of PROFILER requires the equivalent of a two-cylinder 3380 mini-disk formatted in 1024 byte blocks.

For FBA allocation, use 2,000 (512K) blocks.

Sample CMS Command to format a mini-disk:

FORMAT 301 f (where "301" is the address and "f" is the disk file mode)

#### XII.3.2 Load to Allocated Mini-disk

Load the required files from the release tape to the assigned mini-disk.

Sample CMS Command to load the PROFILER files for NATURAL 3.1.6 to disk:

TAPE LOAD \* \* f EOF 1 (where "f" is the disk file mode)

Sample CMS Command to load the PROFILER files for NATURAL 4.1 to disk:

TAPE FSF 1

TAPE LOAD \* \* f EOF 2 (where "f" is the disk file mode)

#### XII.3.3 Apply PROFILER Authorization Zap

Before proceeding with the PROFILER installation, apply a zap to set the expiration date for a trial site or a zap to set a sold site. This zap is necessary to run PROFILER. There may also be corrections or fixes that must be applied in the form of zaps to the distributed code. These zaps are supplied by Treehouse Software and its affiliates via zap letters, which are shipped with the distribution tape. Copy the zap statements, exactly as given, into a file with fixed-length 80-byte records and a file type of "NATZAP". Then, to apply the zap, use the command "NATZAP fm (INPUT filename NOAUTO)", where fm is the file mode of the module being zapped.

#### XII.3.4 Apply GETMAIN Zap to PROFINIT (optional)

By default, PROFILER allocates its statistics gathering area from the NATURAL User Buffer (USERBUF). This can be changed with an optional zap (see member JVMGET1 on the installation tape).

# (Optional) Apply the zap to increase or decrease the statistics accumulation GETMAIN size

The maximum number of statements for which statistics may be accumulated for a program is based on the GETMAIN size. The default GETMAIN size is 28K, which allows for the accumulation of statistics for 1,080 executable statements. The GETMAIN size may be changed with a zap to PROFINIT. GETMAIN values may range from 10K (312 statements) to 50K (2,019 statements).

If a GETMAIN size other than 28K is desired for statistics accumulation, modify the REP value in the JVMGET2 NATZAP file to the hexadecimal representation of the desired GETMAIN size. For example, if 50K is desired, use C800 as the REP value as shown. If 10K is desired, use 2800 as the REP value (provided as sample zap JVMGET2):

NAME PROFINIT PROFINIT VER 007A 7000 REP 007A C800

(Optional) Apply the zap to increase the UB area GETMAIN size

This step is only necessary if the site has other products that require space in the USERINFO area.

In order to separate the User-ID for PROFILER transactions from the User-ID of the application, PROFILER provides its own ADABAS UB block, including the USERINFO area. This data is generally included in the statistics accumulation GETMAIN area.

PROFILER allows 512 bytes for the UB block, which includes 112 bytes for the MODIFIED DSECT, 64 bytes for the UB, and 336 bytes for the USERINFO area. If a USERINFO area of more than 336 bytes is required, apply a zap to PROFINIT to cause a GETMAIN to be performed for the UB area. The REP value should be large enough to accommodate the MODIFIED DSECT, the UB area, and the USERINFO area. The following example changes the default value from 512 bytes to 1,024 bytes, which would allow a USERINFO area of 848 bytes (provided as sample zap JVMGET3).

NAME PROFINIT PROFINIT VER 007C 0200 REP 007C 0400

#### XII.3.5 Trace Subsystem Installation (optional)

PROFILER requires an additional 10K of GETMAIN storage per user in order to operate the Trace Subsystem. A zap flag in the assembler module PROFINIT is preset to indicate that PROFILER should perform the GETMAIN for this additional 10K. If the Trace Subsystem is NOT going to be used at a site, the GETMAIN flag should be set OFF by applying the following zap to PROFINIT (provided as sample zap JVMTRA1):

NAME PROFINIT PROFINIT VER 007E 0F REP 007E 00

No additional steps are required for the installation of the Trace Subsystem.

**Note:** By default, the PROFILER Trace option is enabled.

#### XII.3.6 Apply TSIRDC TWA Zap

**Note:** If TRIM or SECURITRE are installed, this step should be skipped.

Apply the following zap to TSIRDC

NAME TSIRDC TSIRDC VER 1C E8 REP 1C D5

#### XII.3.7 NATLOAD the PROFILER NATURAL Modules

The PROFILER NATURAL modules may be installed under NATURAL 4.2.2 or above.

If NATURAL SECURITY SYSTEM (NSS) is installed, define the library PROLIB. PROLIB should be defined with the PREDICT XREF feature set to OFF. The PROFILER NATLOAD dataset contains no XREF data.

Execute the NATURAL NATLOAD program or make any needed changes and use JVMLOAD EXEC to load the PROFILER NATURAL modules from the second file on the tape to the desired FUSER file on each database where PROFILER will be run.

The NATLOAD process loads programs into the following NATURAL libraries: PROLIB and SYSTEM

Source and object code for the program PROFILER are loaded in the library SYSTEM. Source and object code for the programs PROUE01P and PROUE99P are loaded in the library PROLIB. The source code for these programs (PROUE01P and PROUE99P) may be modified. All other programs, which are object code only, are loaded into the library PROLIB. The following sample NATLOAD related EXEC and NATURAL commands to load the NATURAL modules are in file JVMLOAD EXEC:

```
/* LOAD NATURAL 2 MODULES FOR PROFILER */
         = 'TAP1'
                              /* tape unit */
dfttape
dftmodname = 'NATURALx'
                                      /* NATURAL module name */
dftprint = 'TERMINAL'
                              /* FILEDEF options for print */
Arg tape modname print
If tape = '' Then tape = dfttape
If modname = '' Then modname = dftmodname
If print = '' Then print = dftprint
Address 'COMMAND'
/* Is tape attached? Rewind tape. */
Do Forever
   Parse Var tape x 'TAP' y
   If x = '' \& Index('0123456789ABCDEF', y) > 0 Then Do
      'TAPE REW ('tape
      If rc = 0 Then Leave
      End
   Say 'Enter the tape unit id (TAPn, or QUIT to quit):'
   Pull tape
  If tape = 'OUIT' Then Exit 8
 End
/* Get NATURAL module name */
Do Forever
   If modname ^= '' Then Do
      Address 'CMS' 'STATE' modname 'MODULE *'
      If rc = 0 Then Leave
      End
 Say 'Enter the name of your NATURAL module file (or QUIT to
 quit):'
   Pull modname
   If modname = 'QUIT' Then Exit 8
   End
/* Setup to call NATURAL */
'ERASE PROUT1 CMSYNIN A'
'EXECIO 1 DISKW PROUT1 CMSYNIN A 0 F 80 (STRING B'
'EXECIO 1 DISKW PROUT1 CMSYNIN A (FINIS STRING FIN'
'FILEDEF * CLEAR'
'FILEDEF CMWKF01' tape 'NL 2 (RECFM VB LRECL 254 BLKSIZE 2540'
'FILEDEF CMSYNIN DISK PROUT1 CMSYNIN A'
'FILEDEF CMPRINT' print
/* NATLOAD file */
Say 'Starting NATLOAD for PROFILER NATURAL modules.'
'EXEC' modname 'BATCH STACK=(NATLOAD) WORK=(OS) AUTO=OFF',
                  'MADIO=0 IM=D MT=0 EJ=OFF'
If rc ^= 0 Then Do
  Say 'NATLOAD for PROFILER NAT modules failed, return code =' rc'.'
  Exit rc
   End
 Say 'PROFILER NATURAL modules loaded.'
'FILEDEF * CLEAR'
'ERASE PROUT1 CMSYNIN A'
'TAPE RUN ('tape
```

#### XII.3.7.1 SYSMAIN Modules from SYSEXT to SYSTEM

PROFILER uses several standard Software AG utility 'USR' subprograms. If not already in library SYSTEM, the following NATURAL modules need to be SYSMAIN copied from NATURAL library SYSEXT (in the FNAT file) to library SYSTEM (in the FUSER file):

USR0010N USR0050N USR1025N USR2004N

#### XII.3.7.2 Installing the LOGON Front-End

Sites where NATURAL Security is not installed:

PROFILER uses a front-end to the LOGON command so that it may activate or deactivate sessions defined by the Background Monitoring facility. The following steps are necessary to install the LOGON front-end:

- 1. Using SYSMAIN, copy program PRFLOGON and subprograms PRFBCKN and PRFUEUID from PROLIB library to SYSLIB library on the FNAT file.
- 2. Using SYSMAIN, rename the LOGON program to XLOGON in SYSLIB library on the FNAT file.
- 3. Using SYSMAIN, rename PRFLOGON to LOGON in SYSLIB library on the FNAT file.
- 4. Copy USR0050N from the SYSEXT library on the FNAT to the SYSLIB library on the FNAT.

When the user enters the LOGON command, PROFILER's LOGON front-end receives control, determines whether a session should be activated or deactivated based on Background Monitoring, performs the activation or deactivation if necessary, then FETCHes the Software AG LOGON program.

Sites where NATURAL Security is installed:

At a site where NATURAL Security is installed, PROFILER uses subprogram PRFBCKN at LOGON time to activate and deactivate sessions defined by the Background Monitoring function. The following steps are necessary to install this subprogram:

- 1. Using SYSMAIN, copy subprograms PRFBCKN and PRFUEUID from PROLIB library to SYSLIB library on the FNAT file. Copy subprogram USR0050N from SYSEXT library (on the FNAT file) to SYSLIB library on the FNAT file.
- 2. Include a CALLNAT to PRFBCKN in the NATURAL Security user-exit LOGONEX1 after the INPUT statement. PRFBCKN requires the application name, #I-APPL, which has been passed to LOGONEX1 as a parameter. The CALLNAT should be coded as follows:

IF #I-APPL NE ' ' CALLNAT 'PRFBCKN' #I-APPL END-IF

3. Copy USR0050N from the SYSEXT library on the FNAT to the SYSLIB library on the FNAT.

When the user enters the LOGON command, subprogram PRFBCKN receives control, determines whether a session should be activated or deactivated based on Background Monitoring, and performs the activation or deactivation if necessary.

#### XII.3.7.3 Installing the FIN Front-End

PROFILER uses a front-end to the FIN command to deactivate any session that is active (whether through Background Monitoring or regular activation) before the user leaves NATURAL. The following steps are necessary to install the FIN front-end:

- 1. Modify the control and execute entries for the FIN command in NATTEXT (refer to the NATURAL Operations Manual), renaming the FIN command to XFIN for both the Control command and the Execute command.
- 2. Use SYSMAIN to rename PRFFIN (located in PROLIB library) to FIN and move the renamed module from PROLIB library to SYSTEM library on the FUSER file.

When the user enters the FIN command, PROFILER's FIN front-end receives control, performs the steps necessary to deactivate an open session, then STACKs the Software AG FIN program.

#### XII.3.7.4 User-Exits

PROFILER provides a user-exit facility to allow control to be passed to a user-written NATURAL program.

Source code for the user-exit routines may be found in the PROLIB library. The user-exit routines must be STOWed in library PROLIB or in a STEPLIB accessible from PROLIB. The following are the available user-exits:

#### PROFILER Termination Exit - PRFUE99P

This user-exit program is invoked during the termination of PROFILER. To exit from PROFILER, the user may press PF12 from most screens or PF3 from the PROFILER Main menu. This user-exit may be modified to provide an alternative exit procedure.

#### PROFILER Customized Reports Exit - PRFUE01P

This user-exit program is invoked when selecting the Customize Reports function from the Enhanced Reporting menu. A site may use this user-exit to access site-specific customized reports. Customized reports may be written using the PROFILER-REPORTING file, which is included on the PROFILER Installation tape. A description of the fields on this file is also included on the Installation tape.

#### PROFILER Customized Background Monitoring User-Id Exit – PRFUEUID

This user-exit program is invoked when background monitoring obtains a user-id. A unique site-specific user-id may be set by this exit; however, use of this exit is not typical and the default of \*INIT-USER is appropriate for most sites.

#### XII.3.7.5 Step Library changes where NATURAL SECURITY is Installed

Where NATURAL SECURITY is installed:

- 1. Move program PRF from SYSTEM library to PROLIB library.
- 2. Make PROLIB a step library of any library that will be using PROFILER.
- 3. Ensure program PRF is NOT defined as the automatic startup program for any of these libraries.

#### XII.3.8 Load the PROFILER-REPORTING File DDE (optional)

Loading the DDE for the PROFILER-REPORTING file into PREDICT is an optional step, necessary only if the site intends to code custom reports which display statistics from the PROFILER-REPORTING file. The DDE is not required by PROFILER.

Execute the SYSDICBE LOAD function to load the DDE for the PROFILER-REPORTING file from the third file on the tape into PREDICT. The DDE was unloaded from PREDICT. The following sample SYSDICBE related EXEC and NATURAL commands to load the PROFILER-REPORTING file DDE are in file JVMDDE EXEC:

```
/* LOAD DDE for PROFILER-REPORTING file*/
dfttape
          = 'TAP1'
                                      /* tape unit */
dftmodname = 'NATURALx'
                                      /* NATURAL module name */
dftprint = 'TERMINAL'
                                      /* FILEDEF options for print */
Arg tape modname print
          = '' Then tape
                            = dfttape
If tape
If modname = '' Then modname = dftmodname
If print = '' Then print = dftprint
Address 'COMMAND'
/* Is tape attached? Rewind tape. */
Do Forever
   Parse Var tape x 'TAP' y
   If x = '' \& Index('0123456789ABCDEF', y) > 0 Then Do
      'TAPE REW ('tape
      If rc = 0 Then Leave
     End
   Say 'Enter the tape unit id (TAPn, or QUIT to quit):'
   Pull tape
   If tape = 'QUIT' Then Exit 8
  End
/* Get NATURAL module name */
Do Forever
   If modname ^= '' Then Do
      Address 'CMS' 'STATE' modname 'MODULE *'
      If rc = 0 Then Leave
      End
 Say 'Enter the name of your NATURAL module file (or QUIT to quit):'
   Pull modname
   If modname = 'QUIT' Then Exit 8
   End
/* Setup to call NATURAL */
'ERASE PROUT1 CMSYNIN A'
'EXECIO 1 DISKW PROUT1 CMSYNIN A 0 F 80 (STRING LOGON SYSDICBE'
'EXECIO 1 DISKW PROUT1 CMSYNIN A (STRING MENU'
'EXECIO 1 DISKW PROUT1 CMSYNIN A (STRING LOAD ALL, REPLACE=Y'
'EXECIO 1 DISKW PROUT1 CMSYNIN A (FINIS STRING FIN'
'FILEDEF * CLEAR'
'FILEDEF CMWKF01' tape 'NL 3 (RECFM VB LRECL 254 BLKSIZE 2540'
'FILEDEF CMSYNIN DISK PROUT1 CMSYNIN A'
'FILEDEF CMPRINT' print
/* Load INPL file */
Say 'Starting SYSDICBE LOAD for PROFILER-REPORTING file'
'EXEC' modname 'BATCH',
       'WORK=(OS) AUTO=OFF MADIO=0 IM=D MT=0 EJ=OFF'
If rc ^= 0 Then Do
  Say 'Load for PROFILER-REPORTING file failed, return code =' rc'.'
   Exit rc
   End
 Say 'PROFILER-REPORTING DDE loaded.'
'FILEDEF * CLEAR'
'ERASE PROUT1 CMSYNIN A'
'TAPE RUN ('tape
```

Once the DDE has been loaded into PREDICT, users may generate a DDM that can be referenced in their custom report programs.

**Note:** Care must be taken to ensure that custom report programs written by the site do not modify the statistics stored in the PROFILER-REPORTING file. Modification of the statistics in the PROFILER-REPORTING file could corrupt the integrity of PROFILER Enhanced Reports and result in unexpected errors.

#### XII.3.9 Establish the ADABAS File Where PROFILER Statistics Will Be Stored

PROFILER statistics may be stored on the NATURAL FUSER file where PROFILER is installed or on a separate ADABAS file with the same layout (FDT) as the NATURAL FUSER file.

Select one of the following options:

#### FUSER File

Edit the NATPARM module for the NATURAL under which PROFILER will execute. Insert one NTFILE macro invocation after the last line in the NTPARM macro but before the END statement. Code the NTFILE invocation as follows:

NATURAL 4.2.2 and above

NTLFILE 120,xxx,yyy

FUSER File

Where:

xxx = The DBID of the FUSER file yyy = The file number of the FUSER file

**Note:** Logical ID 120 is used internally by PROFILER. It does not affect any file number 120 on the database.

#### Separate ADABAS File

Create an ADABAS file with the same layout (FDT) as the NATURAL FUSER where PROFILER is installed. The file should be loaded empty. The following space estimates represent a PROFILER system managing approximately 5,000 profiled programs. The space required varies based on the number of profiling sessions, the number of programs profiled in each session, and the size of each program.

| PROFILER FILE | COMMENTS               | SPACE EST.            |
|---------------|------------------------|-----------------------|
| PROFILER-FILE | Any unused ADABAS file | DSSIZE=38 (cylinders) |
|               |                        | UISIZE=10B            |
|               |                        | NISIZE=20B            |

Edit the NATPARM module for the NATURAL under which PROFILER will execute. Insert one NTFILE macro invocation after the last line in the NTPARM macro but before the END statement. Code the NTFILE invocation as follows:

NATURAL 4.2.2 and above

NTLFILE 120,xxx,yyy

PROFILER-FILE

Where:

| ххх | = | The DBID of the PROFILER-FILE        |
|-----|---|--------------------------------------|
| ууу | = | The file number of the PROFILER-FILE |

| Note: | Logical ID 120 is used internally by PROFILER. It will not affect any file |
|-------|----------------------------------------------------------------------------|
|       | number 120 on the database.                                                |

#### XII.3.10 Establish the ADABAS File For PROFILER Enhanced Reporting

PROFILER statistics may be moved to the PROFILER-REPORTING file, which is a separate ADABAS file. This file should only be used by PROFILER.

The fourth dataset on the installation tape contains the ADABAS ADACMP compressed format dataset for the PROFILER-REPORTING file. This dataset may be input into the ADABAS ADALOD utility directly. Optionally, the ADAWAN cards may be generated from the PREDICT DDE created earlier (refer to **Load the PROFILER-REPORTING File DDE** sub-section) and then punched to the appropriate dataset. The file may then be loaded empty.

The following space estimates represent a PROFILER Enhanced Reporting system managing approximately 5,000 profiled programs. The space required varies based on the number of profiling sessions, the number of programs profiled in each session, and the size of each program.

| PROFILER FILE          | COMMENTS               | SPACE EST.            |
|------------------------|------------------------|-----------------------|
| PROFILER-<br>REPORTING | Any unused ADABAS file | DSSIZE=38 (cylinders) |
|                        |                        | UISIZE=10B            |
|                        |                        | NISIZE=20B            |

Edit the NATPARM module for the NATURAL under which PROFILER will execute. Insert one NTFILE macro invocation after the last line in the NTPARM macro but before the END statement. Code the NTFILE invocation as follows:

NATURAL 4.2.2 and above

NTLFILE 122, xxx, yyy

PROFILER-REPORTING

Where:

| xxx | = | The DBID of the PROFILER-REPORTING        |
|-----|---|-------------------------------------------|
| ууу | = | The file number of the PROFILER-REPORTING |

**Note:** Logical ID 122 is used internally by PROFILER. It does not affect any file number 122 on the database.

#### XII.3.11 Change and Assemble NATPARMs, Apply Zap(s) for PROFILER Statistics Collection, and Relink NATURAL Executable Modules

#### Assemble the NATPARMs:

Assemble NATPARM, including the following statements, along with any statements currently included in the existing NATPARM module.

CSTATIC=(PROFINIT, PROFCLOS, PROFDRV)

| USERBUF=GETMAIN SIZE + 10K (if Trace is<br>to be used) + 1K | (This parameter is required unless<br>PROFILER has been configured to<br>acquire GETMAIN storage from a<br>source other than the NATURAL<br>USERBUF. USERBUF must be at<br>least equal to the GETMAIN size +<br>10K (for Trace) + 1K, but may be set to<br>a larger value.) |
|-------------------------------------------------------------|----------------------------------------------------------------------------------------------------|
| DATSIZE=90                                                  | (Minimum required for running PROFILER)                                                                                                    |
| RDSIZE=2                                                    | (Enable NATURAL RDC)                                                                                                    |
| ITRACE=ON                                                   | (Activates NATURAL's internal trace function).                                                                                                    |
| NTTRACE NATPROX                                             | (Enable NATURAL RDC statement tracing)                                                                                                    |

For more information about GETMAIN size, refer to the **Apply GETMAIN Zap to PROFINIT** sub-section.

**Note:** If the NATPARMs are link-edited by themselves, a non-zero condition code is received on the link-edit step with unresolved references for PROFINIT, PROFCLOS, and PROFDRV.

**Note:** When assembling the NATPARM module with the USERBUF parameter specified, the following message will appear in the listing:

USERBUF PARAMETER IS NO LONGER USED FOR THE DATA COLLECTOR.

PLEASE USE RDCSIZE INSTEAD.

These message may be ignored.

#### XII.3.12 Considerations of Using the RDC Interface

- Required PROFILER
- Interfaces with the NATURAL Review Data Collector feature
- Requires NATPARM parameter NTTRACE NATPROX to enable RDC statement tracing, and RDSIZE of at least 2

#### XII.3.13 Increase Size of the Virtual Machine

If a site is not running NATURAL from a DCSS (Discontiguous Shared Segment), then increase the size of each virtual machine that will be running PROFILER. A machine size of 4M should be sufficient.

To increase the size of the virtual machine, issue the following command:

DEF STOR 4M

If a site is running NATURAL from a DCSS, the DCSS needs to be saved at 2M or higher. See a VM System Administrator on loading a DCSS for NATURAL.

#### XII.3.14 Verify the PROFILER Installation

PROFILER includes a special program (PRFVRFY), which verifies that PROFILER is properly installed. PRFVRFY ensures that NATURAL is properly configured for PROFILER, that the PROFILER modules are in place, that the proper statistics file is installed and accessible, and that the PROFILER Statistics Collection zap(s) are in place. It then simulates a profiling session, verifying that statistics can be collected and stored in the statistics file. It also provides diagnostic messages, which identify possible installation problems and suggest how to resolve them.

To verify that PROFILER is installed correctly, invoke NATURAL and LOGON to PROLIB. Then type PRFVRFY and press Enter. PRFVRFY checks the installation and displays an error report or the message "No errors have been encountered in the PROFILER installation.". When PRFVRFY detects an installation error, a screen similar to the following example is displayed.

2011-11-20 11:38 PROFILER Installation Verification USER24 PROLIB The following errors have been found in the PROFILER installation: PRO0014: PROFILER requires NATURAL V4.2.2 or above. Contact System Administrator. PRO0015: NTFILE Macro NOT included in NATPARM Module. Contact System Admin. Enter-PF1---PF2---PF3---PF4---PF5---PF6---PF7---PF8---PF9---PF10--PF11--PF12----Help End Exit

PRFVRFY uses a profiling session to verify the statistics collection process. The session used has an internal session number of 63. If this session is already in use at a site PRFVRFY displays message PRO0128 or PRO0129. A site should delete this session to continue the installation verification process.

These are the errors that can be detected during installation verification:

PRO0014: PROFILER requires NATURAL V4.2.2 or above. Contact System Administrator. PRO0015: NTFILE Macro NOT included in NATPARM Module. Contact System Admin. PRO0017: PROFILER for NATURAL Trial EXPIRED. Contact System Administrator. PRO0018: PROFILER for NATURAL License is INVALID. Contact System Administrator. PRO0019: Response ... for "PROFINIT" from {object}. Contact System Adm PRO0036: Response ... for "TREPROF1" from {object}. Contact System Admin. Contact System Admin. PRO0041: Response ... for "PROFCLOS" from {object}. Contact System Admin. PRO0119: PRFVRFY must be run from Library "PROLIB". PRO0120: PROFILER Assembler Modules are NOT Version 4.3.1 PRO0121: Module PROFCLOS or PROFDRV is NOT Linked with NATURAL. PR00122: Unable to Collect Statistics. Reason Unknown. PRO0123: No Operating System Driver linked with NATURAL. PRO0124: Wrong Operating System Driver linked with NATURAL. PRO0125: PROFCLOS, PROFDRV, or CMDBGEX were NOT found in CSTATIC List. PRO0126: PROFILER "ZAP" NOT applied to NATURAL. PRO0127: Warning: Unable to Verify that PROFILER "ZAP" has been applied to NATURAL. PR00128: Session {63} is already ACTIVE. Verify CANNOT continue. PRO0129: Session (63) already has Statistics. Verify CANNOT continue. PRO0130: Unable to obtain ACTIVE Session Information.

For more information on installation error codes, refer to **Appendix A, PROFILER Messages**.

## APPENDIX A

### **PROFILER MESSAGES**

#### PROFILER Installation Verification Messages

PROFILER includes a special program (PROVRFY), which verifies that PROFILER is properly installed. PROVRFY ensures that NATURAL is properly configured for PROFILER, that the PROFILER modules are in place, that the proper statistics file is installed and accessible, and that the PROFILER Statistics Collection zap(s) is in place. It then simulates a profiling session, verifying that statistics can be collected and stored in the statistics file. It also provides diagnostic messages, which identify possible installation problems.

#### PROVRFY Messages

- PRO0015: NTFILE Macro NOT included in NATPARM Module. Contact System Administrator.
  - PROFILER requires the NTFILE/LFILE 120 definition in the NATURAL parameters. Refer to the Establish the ADABAS File where PROFILER Statistics will be Stored section for more information.

PRO0017: PROFILER for NATURAL Trial EXPIRED: ..., Contact System Administrator.

• The trial zap to PROFINIT has expired. Contact Treehouse Software to obtain a new trial zap.

PRO0018: PROFILER for NATURAL License is INVALID. Contact System Administrator.

 The authorization zap received from Treehouse Software is incorrect for this CPU-ID. Verify that the authorization zap was applied correctly, and contact Treehouse Software if there is still a problem.

PRO0019: Response ... for "PROFINIT" from ... . Contact System Admin.

• PROFINIT produced error message "nnn". PROFINIT response codes are included in this appendix.

PRO0119: PRFVRFY must be run from Library "PROLIB\*".

• PROVRFY must be installed in and executed from library PROLIB\*.

PRO0120: PROFILER Assembler Modules are NOT Version 4.3.2

• The PROFILER assembler modules are linked with NATURAL, but they are not from version 4.3.2 of PROFILER. Verify that the PROFILER load library in the NATURAL link-edit is a PROFILER 4.3.2 load library.

PRO0121: Module PROFCLOS is NOT Linked with NATURAL.

 PROFCLOS has not been linked with this NATURAL nucleus. Verify that the link-edit of NATURAL includes the PROFCLOS module.

PRO0121: Module PROFDRV is NOT Linked with NATURAL.

• PROFDRV has not been linked with this NATURAL nucleus. Verify that the link-edit of NATURAL includes the PROFDRV module.

PRO0122: Unable to Collect Statistics. Reason Unknown.

• PROFILER is unable to collect statistics. Verify that RDCSIZE is specified in the NATPARMS and that TSIRDCnn and PROF4Nxx are installed properly.

PRO0123: No Operating System Driver linked with NATURAL.

• Either PROFMDRV (MVS) or PROFVDRV (VM) has not been linked with this NATURAL nucleus. Verify that the link-edit of NATURAL includes either the PROFMDRV OR PROFVDRV module.

PRO0124: Wrong Operating System Driver linked with NATURAL.

• MVS: The PROFVDRV module has been link-edited with NATURAL. Remove PROFVDRV from the link-edit list, and add PROFMDRV in its place.

VM: The PROFMDRV module has been link-edited with NATURAL. Remove PROFMDRV from the link-edit list, and add PROFVDRV in its place.

PRO0125: PROFCLOS, PROFDRV, or CMDBGEX were NOT found in CSTATIC List.

 PROFINIT, PROFCLOS, and PROFDRV must be included in the CSTATIC list. Verify that these modules are in the CSTATIC list, that the NATPARMs have been assembled since these modules were added to the CSTATIC list, and that the correct NATPARMs have been linked with the NATURAL nucleus. PRO0128: Session ... is already ACTIVE. Verify CANNOT continue.

 PROVRFY is unable to confirm successful installation when a session is active for the user running PROVRFY. Deactivate the currently active session and rerun PROVRFY.

PRO0129: Session ... already has Statistics. Verify CANNOT continue.

• PROVRFY uses the session internally numbered 63 to collect statistics. Session 63, named xxxxxx, already exists on this PROFILER file. A site should delete this session to continue the installation verification process.

PRO0130: Unable to obtain ACTIVE Session Information.

• The PROFILER assembler modules are unable to locate the work area that contains the information about the user's currently active session. Contact Treehouse Software immediately.

#### **PROFILER Internal Errors**

All ADABAS response codes greater than 0 generated on calls made by PROFILER will be displayed on the system console log.

The detection of an internal error during the course of execution of any of the PROFILER assembler modules results in either a return code or an abend code. In the case of assembler return codes, the code is returned to a NATURAL module, which then displays one of the following messages:

PRO0019: Response ... for "PROFINIT" from {object} . Contact System Admin. PRO0041: Response ... for "PROFCLOS" from {object}. Contact System Admin.

Depending on the severity of the internal error message received, pressing Enter after receiving the message either exits PROFILER or allows processing to continue.

#### PROFCLOS Codes

Return codes from PROFCLOS:

| Code | Explanation                                                                                                  |
|------|----------------------------------------------------------------------------------------------------|
| 4    | Session close failed, no profiling session was active.<br>Action: Contact Treehouse Software, Inc.           |
| 8    | Session close failed, the PROFILER work area could not be found.<br>Action: Contact Treehouse Software, Inc. |

Abend codes from PROFCLOS:

| Code | Explanation                                                                                                    |
|------|----------------------------------------------------------------------------------------------------|
| SOC3 | An internal error occurred.<br>Action: Contact the PROFILER Administrator to investigate the cause of the error. |
| S878 | The PROFILER work area FREEMAIN failed.                                                                          |
|      | Action: Contact Treehouse Software, Inc. with the DUMP generated.                                                |

#### **PROFINIT Codes**

Return codes from PROFINIT:

| Code | Explanation                                                                                                    |
|------|----------------------------------------------------------------------------------------------------|
| 4    | Session initialization failed, the module PROFDRV was not found in the CSTATIC list.                                                                                                    |
|      | Action: Contact Treehouse Software, Inc.                                                                                                    |
| 8    | Session initialization failed. For Batch/TSO and VM, the GETMAIN for the PROFILER work area failed, probably due to insufficient virtual memory in the region.                                                                                                    |
|      | Action: For Batch/TSO, contact the Database Administrator to increase the region parameter on the NATURAL Execution Statement. For VM, increase virtual storage.                                                                                                    |
| 12   | Session initialization failed. PROFDRV was not linked with the NATURAL nucleus.                                                                                                    |
|      | Action: Contact the PROFILER Administrator to investigate a probable installation problem.                                                                                                    |
| 16   | Session initialization failed. The load of ADALNKR failed; probably due to either insufficient virtual memory in the region or the load module could not be found or loaded from the STEPLIB.                                                                                                    |
|      | Action: Contact the PROFILER Administrator to investigate a probable installation problem.                                                                                                    |
| 20   | Session initialization failed. The passed parameter containing the session number was either not present, not in the range of 1 through 64 if the FUSER was being used for collecting statistics, or not in the range of 1 through 255 if the alternate FUSER was being used for collecting statistics. |
| 24   | Section: Contact Treenouse Contware, inc.                                                                                                    |
| 24   | not be determined.                                                                                                    |
|      | Action: Contact the PROFILER Administrator to investigate a probable installation problem.                                                                                                    |
| 32   | Session initialization failed. The USERBUF parameter was not large enough.                                                                                                    |
|      | Action: Contact the NATURAL Administrator to ensure the parameter USERBUF=GETMAIN size + 1K was used and that the NATURAL Thread is large enough.                                                                                                    |
| 36   | Session initialization failed; non-zero response code returned for ADABAS call.<br>The response code is displayed on the console log.                                                                                                    |
|      | Action: Contact the database administrator and investigate the reason for the response code.                                                                                                    |
| 44   | GETMAIN failed for PROFILER work area. This is probably due to insufficient virtual memory in the region.                                                                                                    |
|      | Action: Contact the NATURAL Administrator to increase the region parameter on the NATURAL Execution Statement.                                                                                                    |

| Code | Explanation                                                                                                    |
|------|----------------------------------------------------------------------------------------------------|
| 48   | PROFILER trial period has expired.<br>Action: Contact Treehouse Software.                                                                                                    |
| 52   | Invalid PROFILER passcode detected. Action: Contact Treehouse Software.                                                                                                    |
| 56   | The PROFILER modules linked with NATURAL are the not the correct modules for the version of NATURAL in use.                                                                                 |
|      | Action: Contact the NATURAL administrator to install the correct version of PROFILER. Refer to the installation section of this manual for more information on linking the NATURAL nucleus. |
| 60   | An internal error caused PROFILER to be unable to locate the NATURAL CSTATIC table.                                                                                                    |
|      | Action: Contact Treehouse Software.                                                                                                    |
| 100  | The NATURAL Administrator has deactivated the TRACE facility.                                                                                                    |
|      | Action: Contact the NATURAL administrator to have TRACE turned on.                                                                                                    |

#### PROFILER NATURAL Errors

PROFILER has a standard error-trapping program. When a NATURAL error occurs, the following message will be displayed.

PRO0020: Error NAT.... in Object ... on line (....) Contact System Administrator.

Pressing Enter after receiving a NATURAL error message returns the user to the PROFILER Main menu.

Occasionally, a NATURAL error message that is not trapped by the PROFILER error program is displayed in a pop-up window. For example, this may occur if non-numeric data is entered in a numeric field. The error message may be too long to completely display in the pop-up window, but the error message number is visible.

### NATURAL Program Return Codes

| Code    | Explanation                                                                                                    |
|---------|----------------------------------------------------------------------------------------------------|
| NAT0888 | Storage overflow of the DATSIZE buffer during program execution.<br>Action: Increase the DATSIZE (local buffer area) to at least 90k.                                                                                                    |
| NAT1016 | Program interrupted due to attention interrupt.<br>This indicates that the user interrupted the PROFILER NATURAL<br>program via an attention interrupt (e.g., pressing a key while the program<br>was executing). This error can occur during the execution of any of the<br>following PROFILER Enhanced Reporting Data Request Facility<br>functions: |
|         | <ul> <li>Tag Data for Move</li> <li>Untag Data</li> <li>Move All Tagged Data</li> <li>Move Selected Tagged Data</li> </ul>                                                                                                    |
|         | Action: Perform the PROFILER function again to commence<br>processing from the point at which the error occurred. Do not<br>press any keys on the terminal until PROFILER indicates that<br>processing has completed.                                                                                                    |
| NAT3009 | The last transaction has been backed out of the database.<br>This indicates that an ADABAS timeout has occurred and that the<br>Non-Activity Time Limit has been exceeded. This error will occur when<br>the first call to ADABAS is done after the timeout occurs.<br>Action: Check user programs for a logical transaction that does not             |
|         | contain an END TRANSACTION statement.                                                                                                    |
| NAT3021 | Invalid CID value was detected.<br>Action: Under CICS, ensure that ADALNC/LNKOLSC has the SAP<br>parameter set to 'YES'. Under Batch/TSO and COM-PLETE/TPF,<br>ensure that a reentrant ADALNKR has been created.                                                                                                    |
| NAT3049 | Compressed Record too long for internal buffer.<br>This indicates that the blocksize of the device type on which PROFILER<br>is running is too small. PROFILER requires at least 3,628 bytes to<br>create its data record.<br>Action: Contact Treehouse Software, Inc.                                                                                 |
| NAT3061 | An error was detected in the search buffer.<br>This indicates the installation step <i>Establish the ADABAS File for</i><br><i>PROFILER Enhanced Reporting</i> has not been performed.<br><b>Action: Contact the System Administrator.</b>                                                                                                    |
| PRO0015 | NTFILE Macro NOT included in NATPARM Module. Contact System Administrator.<br>This indicates the installation step <i>Establish the ADABAS File Where PROFILER Statistics Will Be Stored</i> has not been performed.<br><b>Action: Contact the System Administrator.</b>                                                                               |

### PROFILER Messages and Errors: Complete Listing

| PRO0001 | PF Key is NOT Valid here.                                                                  |
|---------|--------------------------------------------------------------------------------------------|
| PRO0002 | No Sessions Found {starting from} {for owner}.                                             |
| PRO0003 | More than sessions found. Only the first will be shown.                                    |
| PRO0004 | Selection criteria altered Key not processed.                                              |
| PRO0005 | Command is Invalid (Type "?" for Help).                                                    |
| PRO0006 | Use <enter> to process selected session. (Don't use Key.)</enter>                          |
| PRO0007 | Selection criteria altered. { Key and} Selected session(s) not processed.                  |
| PRO0008 | Only select ONE session at a time.                                                         |
| PRO0009 | This is the first page Key not processed.                                                  |
| PRO0010 | This is the last page Key not processed.                                                   |
| PRO0011 | Warning - Session is ACTIVE. Press <enter> to execute your command.</enter>                |
| PRO0012 | Mark only ONE selection.                                                                   |
| PRO0013 | Use PF5 to access Included/Excluded Objects.                                               |
| PRO0014 | PROFILER requires NATURAL V4.2.2 or above. Contact System<br>Administrator.                |
| PRO0015 | NTFILE Macro NOT included in NATPARM Module. Contact System<br>Administrator.              |
| PRO0016 | Another User has SESSION CONTROL record on HOLD. Try again in a<br>moment.                 |
| PRO0017 | PROFILER for NATURAL Trial EXPIRED, Contact System<br>Administrator.                       |
| PRO0018 | PROFILER for NATURAL License is INVALID. Contact System<br>Administrator.                  |
| PRO0019 | Response for "PROFINIT from Contact System Admin.                                          |
| PRO0020 | Error NAT in Object on line () Contact System Administrator.                               |
| PRO0021 | Both Library and Object must be entered.                                                   |
| PRO0022 | Mask may NOT be used for Included/Excluded Object.                                         |
| PRO0023 | At least one Type must be specified.                                                       |
| PRO0024 | Type need only be specified ONCE.                                                          |
| PRO0025 | Database Id must be in range 1 to 65535, or 0 for "default".                               |
| PRO0026 | FUSER File Number must be in range 1 to 65535, or 0 for "default".                         |
| PRO0027 | Session Modified Successfully.                                                             |
| PRO0028 | Session Name MUST be provided.                                                             |
| PRO0029 | Session Name has been previously defined.                                                  |
| PRO0030 | This Library is NOT Available for PROFILING.                                               |
| PRO0031 | You have active already. You can NOT activate another session.                             |
| PRO0032 | Statistics exist: <pf3> &amp; reset stats (RS) OR <enter> &amp; add to them.</enter></pf3> |
| PRO0033 | Objects TAGGED for MOVE to "Enhanced Reporting". Activation MAY cause stats to change.     |
| PRO0034 | Maximum of 84 users already active: <pf3> and use "AU" to List Active Users.</pf3>         |
| PRO0035 | Warning: Other Users already active on Session. Use "AU" to list them.                     |
| PRO0036 | Response for "TREPROF1" from {object}. Contact System Admin.                               |

| PRO0037 | Session Activated successfully for                                              |
|---------|---------------------------------------------------------------------------------|
| PRO0038 | Can NOT Activate. Session is ALREADY active.                                    |
| PRO0039 | Can NOT De-Activate. Session is NOT active for you.                             |
| PRO0040 | Session De-Activated successfully for                                           |
| PRO0041 | Response for "PROFCLOS" from {object}. Contact System Admin.                    |
| PRO0042 | "Format" or "Page" altered Key not processed.                                   |
| PRO0043 | "Format" or "Page" altered. { Key and} Selected object(s) not processed.        |
| PRO0044 | Sort/Type/Start/Threshold altered Key not processed.                            |
| PRO0045 | Sort/Type/Start/Threshold altered. { Key and} Selected object(s) not processed. |
| PRO0046 | Use <enter> to process selected object. (Don't use Key.)</enter>                |
| PRO0047 | Mark at least ONE selection.                                                    |
| PRO0048 | No "Profiled Objects" Found starting from with Types                            |
| PRO0049 | Page is NOT within valid range (i.e., 1 to ).                                   |
| PRO0050 | Report Format is already {pf-key} ignored.                                      |
| PRO0051 | Objects to be Reported. Only can be shown here.                                 |
| PRO0052 | is being executed in TEST mode. NO Stores/Updates will be applied.              |
| PRO0053 | Session is currently ACTIVE.                                                    |
| PRO0054 | "Page" altered Key not processed.                                               |
| PRO0055 | "Page" altered. { Key and} Selected session(s) not processed.                   |
| PRO0056 | Session converted OK.                                                           |
| PRO0057 | Header converted but NO Control rec.                                            |
| PRO0058 | Maximum sessions used. Delete one before adding another.                        |
| PRO0059 | Session Name MUST begin with an alphanumeric character.                         |
| PRO0060 | Session Name can NOT be "NO". (Reserved Word.)                                  |
| PRO0061 | New Session Defined successfully for                                            |
| PRO0062 | Password must be supplied.                                                      |
| PRO0063 | Password must be alphanumeric.                                                  |
| PRO0064 | Password record MISSING. Contact Systems Admin.                                 |
| PRO0065 | Password you have supplied is NOT correct.                                      |
| PRO0066 | New Password and Confirmation do NOT match.                                     |
| PRO0067 | Password change was Successful.                                                 |
| PRO0068 | Must be "L"ibrary or "U"ser-Id.                                                 |
| PRO0069 | A value MUST be provided.                                                       |
| PRO0070 | No existing Profile Session with this name.                                     |
| PRO0071 | "Monitor From" and "Monitor to" must be in format: YYYY MM DD HH II.            |
| PRO0072 | "Monitor to" must be later than "Monitor From".                                 |
| PRO0073 | "Monitor From" must be in the Future.                                           |
| PRO0074 | Background Monitor for Modified successfully by                                 |
| PRO0075 | Background Monitor for Deleted successfully by                                  |
| PRO0076 | Background Monitor for Defined successfully by                                  |
| PRO0077 | Session already has Monitoring defined for                                      |
| PRO0078 | Must be "P" (Profile only), "T" (Trace only), or "A" (All sessions).            |
| PRO0079 | Must be "P" (Profile), or "T" (Trace).                                          |

PRO0080 Must be a valid statement number. PRO0081 Statement range only allowed when a SINGLE object is being Traced. PRO0082 Start of range is Greater than end. Command ONLY available to Session Owner (i.e., ...). PRO0083 PRO0084 Can NOT Purge an Active Session. De-Activate Session and then Purge. PRO0085 Session data for ... Purged successfully by ... PRO0086 Trace data NOT accumulated for more than ... statements. PRO0087 No Trace data Exists for Session ... Statistics exist: <pf3> to retain stats OR <enter> to remove them. PRO0088 **PRO0089** Line ... is NOT within valid range (i.e., 1 to ... ). PRO0090 Text ... Not Found starting from line ... PRO0091 Object Code does not exist for ... in Library ... No Profile Statistics exist for ... and Library ... PRO0092 PRO0093 Source NOT Found in LIB ... on ... . Use PF9 to Alter. ... has been SAVED after Profiling. Reset Stats & Re-Profile. PRO0094 PRO0095 ... has been CATALOGed after Profiling. Reset Stats & Re-Profile. PRO0096 "S"elect Object to see its Source Code Listing Report. Place cursor on Name of Copycode before using ... PRO0097 Command ... does not apply to Trace sessions. PRO0098 Enter string you want to SCAN for... (Leave blank to Quit.) PRO0099 PRO0100 At least ONE type of statement must be shown. PRO0101 Statements shown: {Executed}, {Un-executed}, {Non-Executable}. Answer MUST be "Y" or "N". PRO0102 PRO0103 ... objects EXCLUDED due to Threshold settings. PRO0104 Threshold MUST be in the range ... to ... Use <enter> to process selection. (Don't use ... Key.) PRO0105 PRO0106 Only ONE selection at a time. PRO0107 ... Sessions Purged for User ... **PRO0108** ... Sessions Purged for ALL Users. PRO0109 No users currently ACTIVE on Profile Session ... PRO0110 No users have been MARKED for "Reset". Mark User(s) and Press PF2. PR00111 ... Active Users have been "Reset" for Session ... **PRO0112** ... Sessions Purged. ... PROFILER records deleted in total. PRO0113 Statistics for ... Reset successfully by ... PRO0114 Warning - "Reset" may stop "tagged" objects being moved to "Enhanced Reporting". PRO0115 ... "Detail" Records DELETED for Session ... PRO0116 You may limit Reset of Stats by User, Library, Object, and/or Type. PRO0117 Use "\*" if ALL cases of this criteria are to have Statistics Reset. **PRO0118** Session ... Purged. ... PROFILER records deleted in total. PRO0119 PRFVRFY must be run from Library "PROLIB". PRO0120 PROFILER Assembler Modules are NOT Version 4.3.1. Module ... is NOT Linked with NATURAL. PR00121 PRO0122 Unable to Collect Statistics. ITRACE=ON must be specified in the NATPARMs.
PRO0124 Wrong Operating System Driver linked with NATURAL. PRO0125 PROFCLOS, PROFDRV, or CMDBGEX were NOT found in CTSTATIC List. PRO0126 PROFILER "ZAP" NOT applied to NATURAL. PRO0127 Warning: Unable to Verify that PROFILER "ZAP" has been applied to NATURAL. PRO0128 Session ... is already ACTIVE. Verify CANNOT continue. PRO0129 Session ... already has Statistics. Verify CANNOT continue. PRO0130 Unable to obtain ACTIVE Session Information. PRO0131 Invalid Object Type ... specified. PRO0132 Invalid Statement Type ... specified. PRO0133 A Library name must be provided for this Report. An Object name must be provided for this Report. PRO0134 PRO0135 A User-ID must be provided for this Report. PRO0136 ... records have been Tagged for Move for Session ... PRO0137 All matching records ALREADY Tagged for Move for Session ... PRO0138 NO matching records found for Tag/Untag for Session ... PRO0139 NO Tagged Data for this Session. PRO0140 ... records have been Un-Tagged from Move for Session ... PRO0141 Statistics for ... objects have been Moved for Session ... PRO0142 NO Profile Sessions have Tagged Data. PRO0143 Wildcards (\*, ?, @, .) NOT Allowed for Library/User-ID. PRO0144 ... must be defined as a step library of ... PRO0145 No Report Params Found [starting from ...] [for owner ...]. PRO0146 Use <enter> to process selected report param. (Don"t use ... Key.) PRO0147 Selection criteria altered. ... Key [and Selected report param(s)] not processed. PRO0148 Only select ONE report param at a time. PRO0149 "Page" altered. ... Key and [Selected report param(s)] not processed. More than ... report params found. Only the first ... will be shown. PRO0150 PRO0151 No Groups Found [starting from ...]. PRO0152 Use <enter> to process selected group. (Don't use ... Key.). PRO0153 Selection criteria altered. ... Key [and Selected group(s)] not processed. PRO0154 Only select ONE group at a time. PRO0155 More than ... groups found. Only the first ... will be shown. At least one entry must be provided. PRO0156 PRO0157 This value provided more than once. PRO0158 New Group ... Defined successfully. PRO0159 Group ... Modified successfully. PRO0160 Group ... Purged successfully. PRO0161 Mark "All Users", or Enter a User-ID, or Enter a User Group. PRO0162 Mark "All Sessions", or Enter a Session Name, or Enter a Session Group. PRO0163 New Report Parameter Set ... Defined successfully. PRO0164 Command ONLY available to Parameter Owner (ie. ... ). PRO0165 Report Parameter Set ... Modified Successfully. PRO0166 Report Parameter Set ... Deleted Successfully.

This page intentionally left blank.

# **APPENDIX B**

## **COMMON PROBLEMS**

## Problem: SOC4 OR NAT0954 AT SESSION ACTIVATION

Explanation: A dump may show the ADABAS response 22 - Invalid command detected.

This is most likely a Batch/TSO and COM-PLETE/TPF user installation problem that occurred during the creation of a reentrant ADALNKR. Ensure that the instruction at label NONRENT has been changed from:

LA RE,NOTRENT

to:

L RE,24(R1)

If the 'LA' is not changed to 'L', this problem occurs.

### Problem: THE SOURCE CODE LISTING REPORT INDICATES THAT EXECUTABLE STATEMENTS ARE NOT BEING EXECUTED OR THAT NON-EXECUTABLE STATEMENTS ARE BEING EXECUTED

- Explanation: The Source Code Listing Report or the Enhanced Source Code Listing Report may mark a statement that has executed with a '>', indicating that the statement did not execute or may show statistics for a non-executable statement or for an executable statement that did not execute. This may occur for several reasons:
  - The object has been re-STOWed since statistics calculation began. The Source Code Listing Report displays a warning if this is the case. Reset the statistics for the object; re-profile the object; re-run the Source Code Listing Report.
  - The object has been re-STOWed since statistics were moved to the PROFILER Reporting file. Delete the data from the PROFILER Reporting file; re-profile the object; move the data to the Reporting file; re-run the Enhanced Source Code Listing Report.
  - 3. The site is using the NATURAL OPTIMIZER COMPILER (NOC). Using PROFILER with the NOC is documented in the **Clarification of PROFILER Statistics During Reporting** sub-section of the **Session Reporting** section.

### Problem: PROFILER DOES NOT COLLECT STATISTICS

Explanation: This may occur for several reasons:

- 1. If there is a conflict between TSIRDC and another module trying to use the NATURAL exit RDCEX1,2, or 3.
- 2. if TSIRDC or PROFRDC are not linked with the NATURAL nucleus.
- 3. if the NATPARM parameter RDCSIZE is not set to at least 2.

Refer to the Installation Section of this manual for more information.

### Problem: PROFILER STATISTICS INDICATE THAT AN OBJECT WAS EXECUTED FROM A WRONG LIBRARY

Explanation: This occurs when an object is CATALOGed in one library and moved to another library using SYSMAIN (no CATALOG done). When SYSMAIN is used to move an object from one library to another, the object code contains the original library unless the object is reCATALOGed in the new library. An object should be CATALOGed in the library from which it is to be profiled.

## Problem: STATISTICS ARE DIFFERENT FOR THE SAME NATURAL STATEMENT

Explanation: For more information about the differences in statistics for the same NATURAL statement, refer to the Clarification of PROFILER Statistics During Reporting (PROFILER CPU Calculation) sub-section of the Session Reporting section.

### Problem: S322 COMPLETION CODE DURING BATCH PROCESSING

Explanation: This error may occur when a specified CPU time limit has been exceeded during long-running batch processing. Increase the Job Time or Step Time parameters.

# Index

| CMDBGEX XII-26, XII-43, A-2, A-11            |
|----------------------------------------------|
| COM-PLETEVIII-1, VIII-8, XII-4,              |
| XII-25, A-7, B-1                             |
| configuration XII-4, XII-13                  |
| ConvertVIII-7                                |
| Copy Report                                  |
| Copy Session I-15, III-3, IV-2, VI-35, VI-36 |
| Copy Session Group VI-35, VI-36              |
| Copy User GroupVI-28                         |
| Copycode II-12, V-32, V-33, VI-67,           |
| VI-68, VIII-1, X-14, X-20, A-10              |
| CPU TimeI-9, V-6, V-7, V-11, V-12,           |
| V-15, V-16, V-17, V-19, V-20, V-23,          |
| V-25, V-27, V-29, VI-41, VI-42, VI-46,       |
| VI-47, VI-50, VI-51, VI-52, VI-54,           |
| VI-55, VI-58, VI-60, VI-62, VI-64, X-11,     |
| X-12, X-17                                   |
| CSTATIC XII-23, XII-41, A-2, A-5             |
| Customized Report I-7, I-15, III-4, VI-1,    |
| VI-8, XII-18, XII-36                         |

## D

| Database Elapsed TimeI-8, I-9, I-20,                                                                                                    |
|----------------------------------------------------------------------------------------------------|
| II-10, II-11, III-4, IV-10, IV-14, IV-18,                                                                                                    |
| IV-23, IV-28, V-1, V-2, V-3, V-6, V-7,                                                                                                    |
| V-13, V-14, V-15, V-16, V-17, V-18,                                                                                                    |
| V-19, V-20, V-32, V-34, VI-8, VI-37,                                                                                                    |
| VI-38, VI-41, VI-42, VI-48, VI-49,                                                                                                    |
| VI-50, VI-51, VI-52, VI-53, VI-54,                                                                                                    |
| VI-55, VI-67, VI-69, VIII-1, VIII-9,                                                                                                    |
| VIII-10, X-11, X-12, X-13, X-17, X-18,                                                                                                    |
| X-19, XI-4, XI-7, XI-8, XI-9, XI-14                                                                                                    |
| Database/Work File Loops I-9 III-4 V-1                                                                                                    |
| V-7 V-21 VI-8 VI-37 VI-42 VI-56                                                                                                    |
| VIII-6 X-11 X-12 X-17 XI-4 XI-10                                                                                                    |
| DATSIZE XII-2 XII-23 XII-41 A-7                                                                                                    |
| DB/WE Bodies Exec V-22 V-30                                                                                                    |
| VI-57 VI-65                                                                                                    |
| DB/WE Loops Exec V-22 V-30 VI-57                                                                                                    |
| VI-65                                                                                                    |
| DB2 I-9 V-3 VI-38                                                                                                    |
| DDF XII-3 XII-4 XII-9 XII-19 XII-21                                                                                                    |
| XII-27 XII-28 XII-38 XII-40                                                                                                    |
| Deactivate I-15 II-8 III-3 IV-2 IV-15                                                                                                    |
| IV-24 IV-25 VII-2 X-2 X-4 X-5 X-6                                                                                                    |
| Δ_3 Δ_9 Δ_10                                                                                                    |
| $\begin{array}{c} A = 0, A = 0, A = 0 \\ A = 0, A = 0 \\ A = 0, A = 0, A = 0 \\ A = 0, A = 0, A = 0 \\ A = 0, A = 0, A = 0 \\ A = 0, A = 0, A = 0 \\ A = 0, A = 0, A = 0 \\ A = 0, A = 0, A = 0 \\ A = 0, A = 0, A = 0, A = 0 \\ A = 0, A = 0, A = 0, A = 0 \\ A = 0, A = 0, A = 0, A = 0, A = 0 \\ A = 0, A = 0, A = 0, A = 0, A = 0, A = 0, A = 0, A = 0, A = 0, A = 0, A = 0, A = 0, A = 0, A = 0, A = 0, A = 0, A = 0, A = 0, A = 0, A = 0, A = 0, A = 0, A = 0, A = 0, A = 0, A = 0, A = 0, A = 0, A = 0, A = 0, A = 0, A = 0, A = 0, A = 0, A = 0, A = 0, A = 0, A = 0, A = 0, A = 0, A = 0, A = $ |
|                                                                                                    |
| % Rody Exco                                                                                                    |
| %Body Exec                                                                                                    |
| 70-UTIU EXEC V-20, V-30, VI-03, VI-03                                                                                                    |
| Budy Exec V-28, VI-63                                                                                                    |
| Conus Exec V-28, VI-63                                                                                                    |

| IV-3, IV-11, IV-19, IV-20, IV-23,             |
|-----------------------------------------------|
|                                               |
| VII-2, X-2, X-3, X-4, A-9                     |
| ADABASI-5, I-6, I-7, I-8, I-9, I-10, IV-3,    |
| IV-5, IV-11, IV-13, IV-22, V-3, VI-2,         |
| VI-38, VII-1, IX-1, X-3, X-4, XII-1, XII-2,   |
| XII-4, XII-9, XII-14, XII-20, XII-21, XII-25, |
| XII-27, XII-28, XII-30, XII-39, XII-40, A-1,  |
| A-7, B-1                                      |
| ADACMP XII-9, XII-21, XII-27, XII-40          |
| ADALNC                                        |
| ADALNKR XII-25, A-5, A-7, B-1                 |
| ADALODXII-21, XII-40                          |
| ADAWANXII-21, XII-40                          |
| AdministratorI-15, I-21, III-4, VI-9, VII-6,  |
| VIII-7, IX-1, IX-3, XI-4, XII-26, XII-42,     |
| XII-43, A-1, A-4, A-5, A-6, A-7, A-8          |
| Application Profiling I-1, I-2                |
| AT BREAKV-7, VI-42, X-12, X-18                |
| AT END V-7. VI-42. VIII-7. X-12. X-18         |
| AT START                                      |
| AT TOPV-7, VI-42, X-12, X-18                  |
| AuthorizationXII-4, XII-12, XII-28.           |
| XII-29. A-1                                   |
| Average CPU V-32, VI-68                       |

Α

| Background monitoringI-7, I-15, II-1,      |
|--------------------------------------------|
| III-1, III-4, IV-1, IV-19, VI-9, VII-1,    |
| VII-2, VII-3, VII-4, VII-5, VII-6, VII-7,  |
| VII-8, VII-9, VII-10, VII-11, VII-12,      |
| VII-13, VII-14, VII-15, VIII-7, XII-17,    |
| XII-18, XII-34, XII-35, XII-36             |
| Batch I-8, VIII-1, VIII-8, IX-6, X-1, X-2, |
| X-5, X-8, X-10, X-11, X-15, X-17, XII-22,  |
| XII-25, A-5, A-7, B-1                      |
| BEFORE BREAK V-7, VI-42, X-12, X-18        |
| Bottom of Object II-12, V-33, V-34,        |
| VI-68, VI-69                               |
| BUSXII-22                                  |

В

| Cartridge         | XII-3, XII-27            |
|-------------------|--------------------------|
| CATALOG           | B-2                      |
| Catalog Timestamp | I-10, VIII-10            |
| CATALOGed         | V-31, VI-66, VIII-2,     |
| VIII-             | 8, VIII-11, A-10, B-2    |
| CICSVIII-1        | , VIII-9, XII-4, XII-13, |
|                   | XII-22, XII-25, A-7      |

С

| Total Body                | V-28, VI-63           |
|---------------------------|-----------------------|
| Total Conds               | V-28, VI-63           |
| DEFINE DATA               | VIII-6                |
| Define Report             | VI-10, VI-11, VI-12   |
| Define Session            | VI-30                 |
| Define Session Group      | VI-30                 |
| DEFINE SUBROUTINE         | VIII-2                |
| Define User Group         | VI-23                 |
| Delete Report             | VI-17, VI-19          |
| Delete Session            | VI-34                 |
| Delete Session Group      | VI-34                 |
| Delete User Group         | VI-27                 |
| Dispatcher                | I-6, VIII-3, VIII-8   |
| Display ReportVI-8        | 8, VI-9, VI-13, VI-14 |
| Display SessionI-15, III- | -3, IV-2, IV-7, VI-32 |
| Display Session Group     | VI-32                 |
| Display User Group        | VI-25                 |
| Down one Page             | II-12, V-33, VI-68    |
| DSECT                     | XII-14, XII-30        |
| DSIZE                     | XII-2                 |
|                           |                       |

### Е

| FDT XII-2, XII-3, XII-9, XII-20, XII-27, XII-<br>39 |
|-----------------------------------------------------|
| FIND I-4, II-13, V-7, V-21, V-22, V-34,             |
| VIII-7, X-12, X-17, XI-3, XI-13, XI-14              |
| FNATXII-16, XII-17, XII-34, XII-35                  |
| FOR LoopsXI-4, XI-10                                |
| %Loops ExecV-26, V-30, VI-61, VI-65                 |
| Graph of Loops ExecV-26, VI-61                      |
| Loops ExecV-26, VI-61                               |
| Total LoopsV-26, VI-61                              |
| Front-endVII-2, XII-17, XII-18, XII-34,             |
| XII-36                                              |

| G                                                                           |
|-----------------------------------------------------------------------------|
| GETMAINV-31, VI-66, VIII-1, IX-3,<br>XII-2, XII-13, XII-14, XII-22, XII-23, |
| XII-27, XII-28, XII-30, XII-31, XII-41, A-5                                 |
| Graph of % of CPU Time Used V-12,                                           |
| V-20, VI-47, VI-55                                                          |
| V-20, VI-49, VI-55                                                          |

|    | I |  |
|----|---|--|
| IF |   |  |

| %Body Exec                 | V-30, VI-65            |
|----------------------------|------------------------|
| %Cond ExecV-28, V          | '-30, VI-63, VI-65     |
| Body Exec                  | V-28, VI-63            |
| Conds Exec                 | V-28, VI-63            |
| Total Body                 | V-28, VI-63            |
| Total Conds                | V-28, VI-63            |
| IF NO RECORDS FOUND        | OV-7, VI-42, VIII-     |
| 4, VIII-6, VIII-7, X-12, X | (-18, XI-3             |
| Inline Subroutines         |                        |
| %Blocks ExecV-24, V        | '-30, VI-59, VI-65     |
| Blocks                     | V-24, VI-59            |
| Graph of Blocks Exec       | V-24, VI-59            |
| Total Blocks               | V-24, VI-59            |
| Invoking PROFILER I-       | 14, II-2, II-7, III-2, |
| X-2, X-3, X-4, X-5, X      | -6, X-7, X-8, X-9,     |
| X-10, X-12, X-13, X        | X-14, X-15, X-16,      |
| X-18, X-19, X-20, X-2      | 21, XII-15, XII-19,    |
|                            | XII-37                 |
|                            |                        |

| JCL   | X-2      | 2, X-5, | X-7, X | -8, X-10 | ), XII-3, |
|-------|----------|---------|--------|----------|-----------|
|       | XII-9, 2 | XII-10, | XII-11 | , XII-15 | , XII-19  |
| JOSCF | GA       |         |        |          | . XII-14  |

L

J

## Left.....II-12, V-33, VI-68 Library mask ......IV-9, IV-13, IV-17, IV-22, IV-28, VI-3, VI-4, VI-5, VI-11, VIII-13, IX-4 License ..... I-15, III-4, VI-9, VII-6 Limits .....V-32, VI-67, VIII-1, XI-10 Line markings ..... V-33, V-36, VI-68 List Active Users ..... I-15, III-3, A-8 List Tagged ..... VI-6 LNKOLSC ..... A-7 LOAD .....XII-3, XII-9, XII-10, XII-15, XII-19, XII-24, XII-29, XII-33, XII-38 LOGON ......I-7, II-7, VII-2, VII-3, VII-14, X-2, X-3, X-4, X-5, X-6, X-7, X-8, X-9, X-10, X-13, X-14, X-16, X-19, X-20, X-21, XII-17, XII-19, XII-26, XII-34, XII-35, XII-38, XII-43

| NTTRACE XII-23, XII-24, XII-41, XII-4 | 42 |
|---------------------------------------|----|
|---------------------------------------|----|

Μ

| Ν                                              |
|------------------------------------------------|
| NAT0888 Error                                  |
| NAT0954 ErrorB-1                               |
| NAT1016 Error VI-3, VI-4, VI-5, A-7            |
| NAT3009 ErrorA-7                               |
| NAT3021 ErrorA-7                               |
| NAT3049 ErrorA-7                               |
| NAT3061 ErrorA-7                               |
| NATLOADXII-3, XII-4, XII-9, XII-15, XII-27,    |
| XII-28, XII-32, XII-33                         |
| NATPARM XII-20, XII-21, XII-23, XII-24,        |
| XII-26, XII-39, XII-40, XII-41, XII-42,        |
| XII-43, A-1, A-7, A-8                          |
| NATUNLDXII-27                                  |
| NATURAL 2.1XII-1                               |
| NATURAL 2.2 XII-1, XII-29                      |
| NATURAL Optimized Compiler I-8, II-12,         |
| V-33, VI-68                                    |
| NATURAL SECURITY XII-15, XII-17,               |
| XII-19, XII-32, XII-34, XII-35, XII-37         |
| New Parameter Set                              |
| New SessionI-15, II-3, III-4, IV-2, IV-3,      |
|                                                |
|                                                |
| Noc                                            |
| NOII-executable v-2, v-34, vi-36, vi-69,       |
| Non-procedural Blocks                          |
| <sup>%</sup> Blocks Exec V-24 V-30 VI-59 VI-65 |
| Blocks V-24, V 00, V 00, V 00, V 00            |
| Graph of Blocks Exec V-24 VI-59                |
| Total Blocks                                   |
| NTFILE XII-20, XII-21, XII-26, XII-39.         |
| XII-40, XII-43, A-1, A-7, A-8                  |
|                                                |

| 0                                                                                                    |
|----------------------------------------------------------------------------------------------------|
| Object Mask                                                                                                    |
| Р                                                                                                    |
| Password IV-3, IV-11, VII-4, VII-5, IX-1,<br>IX-2, X-2, X-3, X-4, A-9                                                                                                    |
| Percent Graph I-8, III-4, V-1, V-7, V-19,<br>VI-8, VI-37, VI-42, VI-54, X-11, X-12,<br>X-17, XI-4                                                                                                    |
| Performance                                                                                                    |
| PRF Command I-14, II-2, II-7, III-2, X-2,<br>X-3, X-4, X-5, X-6, X-7, X-8, X-9, X-10,<br>X-12, X-13, X-14, X-15, X-16, X-18,                                                                                                    |
| X-19, X-20, X-21, XII-15, XII-19, XII-37<br>PRFBCKNXII-17, XII-34, XII-35<br>PRFFINXII-17, XII-34, XII-36<br>PRFLOGONXII-17, XII-34                                                                                                    |
| PRFVRFYXII-26, XII-43, A-1, A-10<br>ProblemsI-2, XII-26, XII-43, A-1<br>Production 1.2, 111 V 27, VI 1                                                                                                    |
| PROF4Nnn                                                                                                    |
| PROFCFGXII-4, XII-13<br>PROFCLOSXII-23, XII-26, XII-27, XII-41,<br>XII-43, A-2, A-4, A-9, A-11                                                                                                    |
| PROFCONF                                                                                                    |
| XII-41, XII-43, A-2, A-5, A-11<br>Profile SessionsI-14, I-15, III-1, III-3,<br>IV-1, IV-2, IV-3, IV-5, IV-6, IV-8, IV-9,<br>IV-10, IV-12, IV-13, IV-14, IV-16, IV-17,<br>IV-18, IV-19, IV-21, IV-22, IV-23, IV-27,<br>IV-28, V.4, V.5, VII.5, IX, 6, IX, 7, A, 11 |
| PROFILER-REPORTING                                                                                                    |
| PROFINITXII-28, XII-36, XII-38, XII-40<br>PROFINITXII-2, XII-14, XII-22, XII-23,<br>XII-26, XII-27, XII-28, XII-30, XII-31,<br>XII-41, XII-43, A-1, A-2, A-4, A-5, A-8                                                                                            |
| PROFMDRV                                                                                                    |

Session List Menu ...... I-5, I-7, I-13, I-14, I-15, I-17, I-20, I-21, II-2, II-3, II-4, II-5, ||-7. ||-8. ||-9. ||-11. ||-15. ||-17. |||-1. III-2, III-3, III-4, III-5, IV-2, IV-3, IV-6, IV-10, IV-14, IV-18, IV-23, IV-25, IV-29, IV-30, IV-31, V-1, V-4, V-6, V-9, V-11, V-13, V-15, V-17, V-19, V-21, V-23, V-25, V-27, V-29, V-35, V-36, V-37, VI-2, VI-3, VI-4, VI-5, VI-6, VI-7, VI-9, VII-4, VII-5, VII-6, VII-7, VII-9, VII-10, VII-11, VII-12, VII-13, VII-14, VII-15 settings and options ..... III-2 SOC4 Error ..... B-1 Sort Order ...... I-19, II-10, V-5, VI-40, X-10, X-12. X-18 Source Code Listing ...... VI-58 Source Code Listing Report......I-10, II-2, II-11, II-12, IV-3, IV-5, IV-11, V-2, V-3, V-9, V-11, V-13, V-15, V-17, V-19, V-21, V-23, V-25, V-27, V-29, V-31, V-32, V-34, V-35, V-36, V-38, VI-38, VI-44, VI-46, VI-48, VI-50, VI-52, VI-54, VI-56, VI-58, VI-60, VI-62, VI-64, VI-66, VI-67, VI-69, VI-71, VIII-1. VIII-2. VIII-3. VIII-5. VIII-6. VIII-7, VIII-8, VIII-10, VIII-11, X-14, X-15, X-20, XI-2, XI-9, XI-11, XI-12, XI-13, A-10, B-1 Source DBID ......IV-5, IV-9, IV-13, IV-17, IV-22, IV-28, X-14, X-20 Source FUSER .....X-14, X-20 Source Library ..... X-14, X-20, XII-3 Start Library ...... I-19, II-10, V-5 Start Object ...... I-19, II-10, V-5 Statement Execution Summary ......I-19, II-13. XI-4 statement options .....II-12, V-33, V-34, VI-68, VI-69 statements executed.....IV-10, IV-14, IV-18, IV-23, IV-28, V-6, V-7, V-9, V-10, V-15, V-16, V-17, V-19, V-20, V-21, V-23, V-25, V-27, V-29, VI-41, VI-42, VI-44, VI-45, VI-50, VI-51, VI-52, VI-54, VI-55, VI-56, VI-58, VI-60, VI-62, VI-64, X-11, X-12, X-17 Statistics Help .....I-15, II-9, III-4, VI-8 Statistics Report.....I-15, III-4, VI-8 STEPLIB ......VIII-2, X-14, X-20, XII-18, XII-36, A-5 Subroutines (Inline) %Blocks Exec..V-24, V-30, VI-59, VI-65 Graph of Blocks Exec ...... V-24, VI-59 Total Blocks ......V-24, VI-59 Summary Reports ..... V-1, V-5, VI-37,

PROLIB...... IV-19, V-3, VIII-2, IX-6, X-10,

PROTRACE ...... XII-27

XII-15, XII-17, XII-18, XII-19, XII-26,

XII-32, XII-34, XII-35, XII-36, XII-37,

XII-43, A-1, A-10

VI-70, XI-1, XI-2

R RDC .....VIII-10, XII-1, XII-23, XII-24, XII-41, XII-42 RDCEX1 .....XII-3, XII-24 REPEAT Loops......XI-4, XI-10 %Loops Exec...V-26, V-30, VI-61, VI-65 Graph of Loops Exec.....V-26, VI-61 Loops Exec.....V-26, VI-61 Total Loops.....V-26, VI-61 Repeat previous SCAN..... II-12, V-33, V-34, VI-68, VI-69 Report Parameter Set ..... VI-1, VI-7, VI-10, VI-12, VI-16, VI-19, VI-21, A-11 Reset Active Users ..... IX-3, IX-4, IX-5 Reset Statistics ..... I-15, III-3, IV-26, IV-29 Review Data Collector ......VIII-10, IX-8, XII-1, XII-4, XII-24, XII-27, XII-42 Right.....II-12, V-33, VI-68 Run Count..... V-1, V-10, V-12, V-14, V-16, V-18, V-20, V-22, V-24, V-26, V-28, V-30, VI-37, VI-44, VI-46, VI-48, VI-51, VI-53, VI-55, VI-57, VI-59, VI-60, VI-62, VI-65, X-13, X-19

0

| U                                                                                                    |                                                                                         |
|----------------------------------------------------------------------------------------------------|-----------------------------------------------------------------------------------------|
| UBXII-14, X<br>un-executedV-2, V-34,                                                                                                    | (II-27, XII-30<br>V-35, VI-38,                                                          |
| Unexecuted<br>Untag Data<br>Up one Page II-12,<br>User Group VI-7, VI-13, V<br>VI-24, VI-25, VI-26, VI-27, V                                                                                                    | VI-69<br>. V-38, VI-71<br>VI-4, A-7<br>, V-33, VI-68<br>VI-22, VI-23,<br>VI-28, VIII-8, |
| User Interface<br>USERBUFXII-2, XII-4, XI<br>XII-23, XII-30                                                                                                    | I-12<br>II-13, XII-22,<br>XII-41 A-5                                                    |
| User-ExitsXii 20, Xii 20, | (II-18, XII-36<br>(II-14, XII-30<br>(II-17, XII-35<br>III-2                             |
| V                                                                                                    |                                                                                         |
| VerifyXII-4, XII-26, XI<br>A-1, A-<br>View Executed Objects                                                                                                    | II-28, XII-43,<br>-2, A-3, A-11<br>. V-38, VI-71                                        |

| View/Amend ThresholdsI-19, II-10,    |
|--------------------------------------|
| II-13, V-5, V-8, VI-40, VI-43, XI-10 |
| VMX-2, X-5, X-7, X-8, X-10, XII-1,   |
| XII-27, XII-28, XII-42, A-2, A-5     |
| VSAMI-9, V-3,                        |
| VI-38                                |
|                                      |

|      | Z                              |
|------|--------------------------------|
| z/OS | XII-3                          |
| Zaps | XII-4, XII-12, XII-22, XII-23, |
|      | XII-28, XII-29, XII-30, XII-41 |

SYSDICBE ...... XII-3, XII-9, XII-19, XII-27, XII-38 SYSEXT ...... XII-16, XII-17, XII-34, XII-35 SYSMAIN ....... V-3, VI-38, VIII-2, XII-16, XII-17, XII-18, XII-34, XII-35, XII-36, B-2 SYSRDC ...... VIII-7, VIII-10, IX-8 SYSTEM...... VIII-2, XII-15, XII-16, XII-18, XII-19, XII-32, XII-34, XII-36, XII-37

| Т                                            |
|----------------------------------------------|
| Tag DataVI-3, VI-4, A-7                      |
| Tag Data For MoveX-7                         |
| Tagged Data Batch OperationsX-7              |
| TapeXII-9, XII-10, XII-11, XII-18,           |
| XII-19, XII-21, XII-27, XII-29, XII-30,      |
| XII-32, XII-33, XII-36, XII-38, XII-40       |
| TERMINATE Statements VIII-7, IX-3            |
| TestingI-2, I-4, XI-1, XI-10                 |
| Threshold Statistics I-9                     |
| Top of Object II-12, V-33, VI-68             |
| Total DB/WF Loops V-22, VI-57                |
| Total Statement ExecutionsV-32,              |
| VI-67, VIII-1                                |
| Trace Sessions I-3, I-6, I-14, III-1, III-3, |
| IV-1, IV-3, IV-5, IV-9, IV-10, IV-13,        |
| IV-14, IV-17, IV-18, IV-19, IV-22,           |
| IV-28, IV-30, IX-7, A-10                     |
| Treehouse Software I-1, XII-27, XII-29,      |
| A-1, A-2, A-3, A-4, A-5, A-7                 |
| TREPROF1XII-26, XII-43, A-8                  |
| TSIRDC XII-3, XII-4, XII-24, XII-27          |
| TSO VIII-1, VIII-8, XII-22, XII-25, A-5,     |
| A-7, B-1                                     |